# Oracle® Essbase Using Oracle Essbase

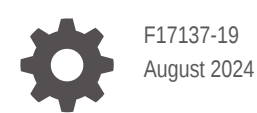

ORACLE

Oracle Essbase Using Oracle Essbase,

F17137-19

Copyright © 2019, 2024, Oracle and/or its affiliates.

Primary Author: Essbase Information Development Team

This software and related documentation are provided under a license agreement containing restrictions on use and disclosure and are protected by intellectual property laws. Except as expressly permitted in your license agreement or allowed by law, you may not use, copy, reproduce, translate, broadcast, modify, license, transmit, distribute, exhibit, perform, publish, or display any part, in any form, or by any means. Reverse engineering, disassembly, or decompilation of this software, unless required by law for interoperability, is prohibited.

The information contained herein is subject to change without notice and is not warranted to be error-free. If you find any errors, please report them to us in writing.

If this is software, software documentation, data (as defined in the Federal Acquisition Regulation), or related documentation that is delivered to the U.S. Government or anyone licensing it on behalf of the U.S. Government, then the following notice is applicable:

U.S. GOVERNMENT END USERS: Oracle programs (including any operating system, integrated software, any programs embedded, installed, or activated on delivered hardware, and modifications of such programs) and Oracle computer documentation or other Oracle data delivered to or accessed by U.S. Government end users are "commercial computer software," "commercial computer software documentation," or "limited rights data" pursuant to the applicable Federal Acquisition Regulation and agency-specific supplemental regulations. As such, the use, reproduction, duplication, release, display, disclosure, modification, preparation of derivative works, and/or adaptation of i) Oracle programs (including any operating system, integrated software, any programs embedded, installed, or activated on delivered hardware, and modifications of such programs), ii) Oracle computer documentation and/or iii) other Oracle data, is subject to the rights and limitations specified in the license contained in the applicable contract. The terms governing the U.S. Government's use of Oracle cloud services are defined by the applicable contract for such services. No other rights are granted to the U.S. Government.

This software or hardware is developed for general use in a variety of information management applications. It is not developed or intended for use in any inherently dangerous applications, including applications that may create a risk of personal injury. If you use this software or hardware in dangerous applications, then you shall be responsible to take all appropriate fail-safe, backup, redundancy, and other measures to ensure its safe use. Oracle Corporation and its affiliates disclaim any liability for any damages caused by use of this software or hardware in dangerous applications.

Oracle®, Java, MySQL, and NetSuite are registered trademarks of Oracle and/or its affiliates. Other names may be trademarks of their respective owners.

Intel and Intel Inside are trademarks or registered trademarks of Intel Corporation. All SPARC trademarks are used under license and are trademarks or registered trademarks of SPARC International, Inc. AMD, Epyc, and the AMD logo are trademarks or registered trademarks of Advanced Micro Devices. UNIX is a registered trademark of The Open Group.

This software or hardware and documentation may provide access to or information about content, products, and services from third parties. Oracle Corporation and its affiliates are not responsible for and expressly disclaim all warranties of any kind with respect to third-party content, products, and services unless otherwise set forth in an applicable agreement between you and Oracle. Oracle Corporation and its affiliates will not be responsible for any loss, costs, or damages incurred due to your access to or use of third-party content, products, or services, except as set forth in an applicable agreement between you and Oracle.

## Contents

#### 1 Access Oracle Essbase

| Access Tools and Tasks from the Console   | 1-1 |
|-------------------------------------------|-----|
| Essbase, REST, and Smart View Client URLs | 1-2 |
| Set Up Your Client                        | 1-2 |

### 2 Top Tasks for Oracle Essbase

| Download the Sample Dynamic Application Workbook and Examine Its Structure                              | 2-1  |
|----------------------------------------------------------------------------------------------------|------|
| Create an Application in the Essbase Web Interface and Provision a User to Access and<br>Ouery the Cube | 2-4  |
| Analyze an Application in Smart View                                                                    | 2-6  |
| Modify an Essbase Outline                                                                               | 2-9  |
| Analyze Forecast Data in Smart View                                                                     | 2-12 |
| Create an Application and Cube in Cube Designer                                                         | 2-15 |
| Analyze Data and Perform an Incremental Update in Cube Designer                                         | 2-16 |
| Analyze Data in the Sample Basic Cube                                                                   | 2-17 |
| Perform an Incremental Update on the Sample Basic Cube                                                  | 2-17 |
| Transform Tabular Data into a Cube                                                                      | 2-19 |
| Export and Modify Metadata and Data                                                                     | 2-20 |

### 3 Manage Essbase Files and Artifacts

| Explore the Files Catalog           | 3-1 |
|-------------------------------------|-----|
| Explore the Gallery Templates       | 3-1 |
| Applications Templates              | 3-2 |
| Technical Templates                 | 3-3 |
| System Performance Templates        | 3-3 |
| Access Files and Artifacts          | 3-3 |
| Explore the Application Directories | 3-4 |
| Work with Files and Artifacts       | 3-5 |
| Specify Files in a Catalog Path     | 3-6 |

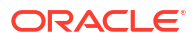

#### 4 Understand Your Access Permissions in Essbase

| User Role                          | 4-2 |
|------------------------------------|-----|
| Database Access Permission         | 4-3 |
| Database Update Permission         | 4-3 |
| Database Manager Permission        | 4-3 |
| Application Manager Permission     | 4-4 |
| Power User Role                    | 4-5 |
| Service Administrator Role         | 4-5 |
| About Filters                      | 4-5 |
| Create Filters                     | 4-6 |
| Create Efficient Dynamic Filters   | 4-7 |
| Dynamic Filter Syntax              | 4-7 |
| Workflow to Create Dynamic Filters | 4-8 |
| Example of a Dynamic Filter        | 4-9 |

### 5 Design and Create Cubes Using Application Workbooks

| About Application Workbooks                | 5-1 |
|--------------------------------------------|-----|
| Download a Sample Application Workbook     | 5-2 |
| Create a Cube from an Application Workbook | 5-2 |
| Export a Cube to an Application Workbook   | 5-3 |
| Connect to a Cube in Smart View            | 5-4 |

#### 6 Design and Manage Cubes from Tabular Data

| Transform Tabular Data to Cubes                                     | 6-1 |
|---------------------------------------------------------------------|-----|
| Use Intrinsic Headers to Transform Tabular Data to Cubes            | 6-1 |
| Use Forced Designation Headers to Transform Tabular Data Into Cubes | 6-2 |
| Create and Update a Cube from Tabular Data                          | 6-5 |
| Export a Cube to Tabular Data                                       | 6-6 |

### 7 Manage Application and Cube Artifacts and Settings

| Set Advanced Cube Properties                                      | 7-1   |
|-------------------------------------------------------------------|-------|
| Unlock Objects                                                    | 7-2   |
| Remove Data Locks                                                 | 7-2   |
| Set Buffer Sizes to Optimize Reports                              | 7-3   |
| Understand Transaction Semantics in Essbase                       | 7-3   |
| Manage an Application Using EAS Lite in the Essbase Web Interface | e 7-5 |
|                                                                   |       |

#### ORACLE

### 8 Work with Connections and Datasources

| Create an Application-Level Connection and Datasource            | 8-2  |
|------------------------------------------------------------------|------|
| Create a Global Connection and Datasource                        | 8-5  |
| Create a Connection and Datasource for a File                    | 8-7  |
| Create a Connection and Datasource to Access Another Cube        | 8-10 |
| Create a Connection and Datasource to Access Oracle Database     | 8-13 |
| Create a Connection and Datasource for Autonomous Data Warehouse | 8-16 |
| Create Connections and Datasources for Generic JDBC Drivers      | 8-20 |
| More Connection Examples for Generic JDBC Drivers                | 8-23 |
| Implement Parameters for Datasources                             | 8-27 |
| Set a Default Parameter in a Datasource                          | 8-28 |
| Use Substitution Variables in a Datasource                       | 8-31 |
| Build Dimensions and Load Data                                   | 8-35 |
|                                                                  |      |

### 9 Calculate Cubes

| Access to Calculations                                  | 9-1  |
|---------------------------------------------------------|------|
| Create Calculation Scripts                              | 9-3  |
| Execute Calculations                                    | 9-4  |
| Use Substitution Variables                              | 9-5  |
| Set Two-Pass Calculation Properties                     | 9-8  |
| Trace Calculations                                      | 9-9  |
| Calculate Selected Tuples                               | 9-12 |
| Use Case for Tuple Calculation                          | 9-12 |
| Understand Tuple-Based Calculation                      | 9-14 |
| Select Tuples for Point of View Calculation             | 9-14 |
| Examples of Tuple Selection to Reduce Calculation Scope | 9-15 |
| No Tuple Selection                                      | 9-16 |
| Selection of Named Sparse Dimensions                    | 9-16 |
| Selection of Contextual Sparse Dimensions               | 9-17 |
|                                                         |      |

### 10 Run and Manage Jobs Using the Web Interface

| View Job Status and Details | 10-1 |
|-----------------------------|------|
| Execute Jobs                | 10-1 |
| Build Aggregations          | 10-2 |
| Clear Aggregations          | 10-4 |
| Export to Table Format      | 10-4 |
| Run Calculation             | 10-4 |
| Build Dimension             | 10-5 |
| Clear Data                  | 10-6 |
|                             |      |

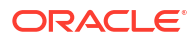

| Export Data  | 10-6  |
|--------------|-------|
| Export Excel | 10-7  |
| Export LCM   | 10-8  |
| Import LCM   | 10-9  |
| Load Data    | 10-10 |
| Run MDX      | 10-13 |
|              |       |

### 11 Create and Manage Cube Outlines Using the Web Interface

| View and Edit Outline Properties for a Newly Created Cube       | 11-1  |
|-----------------------------------------------------------------|-------|
| Work with General and Attribute-related Outline Properties      | 11-2  |
| Understand and Create Alias Tables                              | 11-5  |
| Understand and Work With Dynamic Time Series Outline Properties | 11-6  |
| Understand and Create Textual Measures                          | 11-7  |
| Create a Sample Cube to Explore Outline Properties              | 11-7  |
| Set Outline Properties in your Sample Cube                      | 11-8  |
| Add Dimensions and Members to Outlines                          | 11-9  |
| Add Dimensions to Outlines Manually                             | 11-9  |
| Add Members to Outlines Manually                                | 11-10 |
| Name Generations and Levels                                     | 11-11 |
| Restructure Cubes                                               | 11-12 |
| Work with Attributes                                            | 11-13 |
| About Duplicate Member Names                                    | 11-14 |
| Set Dimension and Member Properties                             | 11-14 |
| Open the Outline in Edit Mode                                   | 11-15 |
| Set Member Properties while in Edit Mode                        | 11-16 |
| Set Properties in the Member Inspector                          | 11-16 |
| Set General Properties                                          | 11-17 |
| Create Aliases                                                  | 11-20 |
| Create Member Formulas                                          | 11-20 |
| Set Attribute Associations                                      | 11-22 |
| Create User-Defined Attributes                                  | 11-23 |
| Select the Member Properties to Display in the Outline          | 11-24 |
| Compare Outlines                                                | 11-25 |
| Copy and Paste Members Within and Between Outlines              | 11-29 |
|                                                                 |       |

### 12 Model Data in Private Scenarios

| Understand Scenarios                                                  | 12-1 |
|-----------------------------------------------------------------------|------|
| View and Work with Scenario Data                                      | 12-2 |
| View and Work With Scenario Data From the Essbase Web Interface       | 12-2 |
| View and Work With Scenario Data From a Smart View Private Connection | 12-2 |

| About Scenario Calculations                                           | 12-3  |
|-----------------------------------------------------------------------|-------|
| About Data Loads to Scenario-enabled Cubes                            | 12-4  |
| About Data Exports from Scenario-enabled Cubes                        | 12-4  |
| About Transparent and Replicated Partitions in Scenario-enabled Cubes | 12-5  |
| About XREF/XWRITE in Scenario-enabled Cubes                           | 12-5  |
| About Audit Trail in Scenario-enabled Cubes                           | 12-6  |
| About Scenario Limitations                                            | 12-7  |
| Enable Scenario Modeling                                              | 12-7  |
| Create a Scenario-Enabled Cube                                        | 12-7  |
| Create a Scenario-Enabled Sample Cube                                 | 12-8  |
| Enable an Existing Cube for Scenario Management                       | 12-8  |
| Create Additional Sandbox Members                                     | 12-8  |
| Scenario Workflow                                                     | 12-9  |
| Enable Email Notifications for Scenario Status Changes                | 12-10 |
| Create a Scenario                                                     | 12-11 |
| Model Data                                                            | 12-11 |
| Submit a Scenario for Approval                                        | 12-12 |
| Approve or Reject Scenario Changes                                    | 12-12 |
| Apply Data Changes                                                    | 12-12 |
| Copy a Scenario                                                       | 12-13 |
| Delete the Scenario                                                   | 12-13 |
| Understand Scenario User Roles and Workflow                           | 12-13 |
| Work with Scenarios                                                   | 12-14 |
| View Base Member Data                                                 | 12-15 |
| Compare Scenario Values to Base Values                                | 12-15 |
| Set Scenario Cells to #Missing                                        | 12-16 |
| Revert Scenario Values Back to Base Values                            | 12-16 |
| Understand When to Aggregate Sandbox Dimensions                       | 12-17 |
| Example: Calculate Scenarios with Dynamic Upper Level Members         | 12-17 |
| Example: Calculate Scenarios with Stored Upper Level Members          | 12-19 |

### 13 Hybrid Mode for Fast Analytic Processing

| Benefits of Hybrid Mode                                         | 13-2 |
|-----------------------------------------------------------------|------|
| Comparison of Hybrid Mode, Block Storage, and Aggregate Storage | 13-2 |
| Get Started with Hybrid Mode                                    | 13-4 |
| Optimize the Cube for Hybrid Mode                               | 13-5 |
| Limitations and Exceptions to Hybrid Mode                       | 13-6 |
| Solve Order in Hybrid Mode                                      | 13-6 |

### 14 Work with Cubes in Cube Designer

| About Cube Designer                                                            | 14-1  |
|--------------------------------------------------------------------------------|-------|
| Manage Files in Cube Designer                                                  | 14-3  |
| Download Sample Application Workbooks                                          | 14-4  |
| Build a Private Inventory of Application Workbooks                             | 14-4  |
| Open an Application Workbook                                                   | 14-4  |
| Save an Application Workbook                                                   | 14-5  |
| Export to an Application Workbook                                              | 14-5  |
| Work with Application Workbooks in Cube Designer                               | 14-5  |
| Work with the Essbase.Cube Worksheet in Cube Designer                          | 14-6  |
| Work with the Cube.Settings Worksheet: Alias Tables in Cube Designer           | 14-7  |
| Work with the Cube.Settings Worksheet: Properties in Cube Designer             | 14-7  |
| Work with the Cube.Settings Worksheet: Dynamic Time Series in Cube Designer    | 14-8  |
| Work with the Cube.Settings Worksheet: Attribute Settings in Cube Designer     | 14-9  |
| Work with the Cube.Settings Worksheet: Substitution Variables in Cube Designer | 14-10 |
| Work with Dimension Worksheets in Cube Designer                                | 14-10 |
| Work with Data Worksheets in Cube Designer                                     | 14-12 |
| Work with Calculation Worksheets in Cube Designer                              | 14-13 |
| Work with MDX Worksheets in Cube Designer                                      | 14-13 |
| Work with Typed Measures Worksheets in Cube Designer                           | 14-13 |
| Create a Cube from a Local Application Workbook in Cube Designer               | 14-14 |
| Load Data in Cube Designer                                                     | 14-15 |
| Load Block Storage Data in Cube Designer                                       | 14-15 |
| Load Aggregate Storage Data in Cube Designer                                   | 14-16 |
| Calculate Cubes in Cube Designer                                               | 14-18 |
| Create and Validate Member Formulas in Cube Designer                           | 14-18 |
| Create and Validate Calculation Scripts in Cube Designer                       | 14-20 |
| Calculate Data in Cube Designer                                                | 14-21 |
| Create a Federated Partition in Cube Designer                                  | 14-21 |
| Work with Jobs in Cube Designer                                                | 14-25 |
| View Jobs in the Cube Designer Job Viewer                                      | 14-25 |
| Monitor Cube Designer Jobs                                                     | 14-25 |
| Troubleshoot Jobs in the Cube Designer Job Viewer                              | 14-25 |
| Clear and Archive Cube Designer Jobs                                           | 14-25 |
| View Dimension Hierarchies in Cube Designer                                    | 14-26 |
| Perform Cube Administration Tasks in Cube Designer                             | 14-27 |
| Delete Applications and Cubes in Cube Designer                                 | 14-27 |
| Unlock Objects in Cube Designer                                                | 14-27 |
| View Logs in Cube Designer                                                     | 14-28 |
| Manage Applications Using EAS Lite in Cube Designer                            | 14-28 |
| Reset a Dimension in Cube Designer                                             | 14-28 |

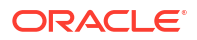

| Update Cubes Incrementally in Cube Designer            | 14-29 |
|--------------------------------------------------------|-------|
| Create a Cube from Tabular Data in Cube Designer       | 14-30 |
| Export Cubes to Application Workbooks in Cube Designer | 14-32 |

#### 15 Optimize Cubes Using Cube Designer

| Create Optimized Hybrid Mode Cubes                     | 15-1  |
|--------------------------------------------------------|-------|
| Optimize Baseline Metrics on a Hybrid Mode Cube        | 15-1  |
| Optimize the Solve Order on a Hybrid Mode Cube         | 15-4  |
| Optimize the Calculator Cache on a Hybrid Mode Cube    | 15-4  |
| Optimize Data Distribution on a Hybrid Mode Cube       | 15-5  |
| Create Optimized Aggregate Storage Cubes               | 15-6  |
| Optimize Baseline Metrics on an Aggregate Storage Cube | 15-7  |
| Optimize the Solve Order on an Aggregate Storage Cube  | 15-10 |

#### 16 Audit Data, Security, Artifact Changes, and LCM Events

| Track Data Changes                                            | 16-1 |
|---------------------------------------------------------------|------|
| Turn on Data Audit Trail and View the Data Audit Trail        | 16-1 |
| Link a Reporting Object to a Cell                             | 16-2 |
| Export Logs to a Sheet                                        | 16-3 |
| Refresh the Audit Log                                         | 16-3 |
| View and Manage Audit Trail Data in the Essbase Web Interface | 16-3 |
| Audit Security, Artifact Changes, and LCM Events              | 16-4 |
| Workflow to Enable Security Auditing for Essbase Server       | 16-4 |
| About the Auditing Policy File                                | 16-6 |
| Security Auditing Events                                      | 16-8 |

#### 17 Link Cubes Using Partitions and XREF/XWRITE

| Define a Reusable Connection for Partitions or XREF/XWRITE | 17-1 |
|------------------------------------------------------------|------|
| Understand Transparent and Replicated Partitions           | 17-2 |
| Create a Transparent Partition                             | 17-2 |
| Create a Replicated Partition                              | 17-4 |
| Refresh a Replicated Partition                             | 17-5 |
| Understand XREF/XWRITE                                     | 17-5 |
| Create a Location Alias Based on a Defined Connection      | 17-6 |

#### 18 Integrate Essbase with Autonomous Database Using Federated Partitions

| Prerequisites for Federated Partit | ons 18-5 |
|------------------------------------|----------|
| Federated Partitions Workflow      | 18-7     |

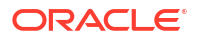

| Provision Autonomous Data Warehouse for Federated Partitions | 18-8  |
|--------------------------------------------------------------|-------|
| Deploy Essbase from Marketplace for Federated Partitions     | 18-12 |
| Create a Schema for Federated Partitions                     | 18-14 |
| Set Up Fact Table and Identify Pivot Dimension               | 18-15 |
| Create the Fact Table                                        | 18-15 |
| Identify the Pivot Dimension                                 | 18-17 |
| Create a Connection for Federated Partitions                 | 18-18 |
| Create a Federated Partition                                 | 18-22 |
| Federated Partition Data Load                                | 18-28 |
| Calculate and Query Federated Partition Cubes                | 18-32 |
| Federated Partition Cube Maintenance and Troubleshooting     | 18-36 |
| Model and Test Federated Partition Cubes                     | 18-36 |
| Metadata Precautions for Federated Partition Cubes           | 18-37 |
| What to Do if the Database Connection Details Changed        | 18-38 |
| Back up and Restore a Federated Partition Application        | 18-43 |
| Remove a Federated Partition                                 | 18-43 |
| Restrictions for Federated Partitions                        | 18-44 |

### 19 Configure Oracle Essbase

| Set Application-Level Configuration Properties | 19-1 |
|------------------------------------------------|------|
| Set Provider Services Configuration Properties | 19-4 |
| Enable Antivirus Scanning in Essbase           | 19-5 |

### 20 Essbase Command-Line Interface (CLI)

| Download and Use the Command-Line Interface   | 20-1  |
|-----------------------------------------------|-------|
| CLI Command Reference                         | 20-2  |
| Login/Logout: CLI Authentication              | 20-3  |
| Calc: Run a Calculation Script                | 20-4  |
| Clear: Remove Data from a Cube                | 20-5  |
| Createlocalconnection: Save a JDBC Connection | 20-6  |
| Dataload: Load Data to a Cube                 | 20-8  |
| Deletefile: Remove Cube Files                 | 20-9  |
| Deploy: Create a Cube from a Workbook         | 20-10 |
| Dimbuild: Load Dimensions to a Cube           | 20-11 |
| Download: Get Cube Files                      | 20-13 |
| Help: Display Command Syntax                  | 20-14 |
| LcmExport: Back Up Cube Files                 | 20-14 |
| LcmImport: Restore Cube Files                 | 20-16 |
| Listapp: Display Applications                 | 20-18 |
| Listdb: Display Cubes                         | 20-18 |

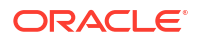

| Listfiles: Display Files                      | 20-18 |
|-----------------------------------------------|-------|
| Listfilters: View Security Filters            | 20-19 |
| Listlocks: View Locks                         | 20-20 |
| Listvariables: Display Substitution Variables | 20-20 |
| Setpassword: Store CLI Credentials            | 20-21 |
| Start: Start an Application or Cube           | 20-21 |
| Stop: Stop an Application or Cube             | 20-22 |
| Unsetpassword: Remove Stored CLI Credentials  | 20-22 |
| Upload: Add Cube Files                        | 20-22 |
| Version: Display API Version                  | 20-24 |

#### 21 Manage Essbase Using the MaxL Client

| Prerequisites to Set Up the MaxL Client | 21-1 |
|-----------------------------------------|------|
| Download and Use the MaxL Client        | 21-2 |

#### 22 Analyze Data in the Web Interface

| Perform Ad Hoc Analysis in the Web Interface        | 22-1 |
|-----------------------------------------------------|------|
| Work with Layouts                                   | 22-2 |
| Access to Layouts                                   | 22-3 |
| Analyze and Manage Data with MDX                    | 22-3 |
| Analyze Data with MDX Reports                       | 22-3 |
| Access to MDX Reports                               | 22-4 |
| Examples of MDX Reports                             | 22-5 |
| Insert and Export Data with MDX                     | 22-6 |
| Run MDX Scripts                                     | 22-7 |
| Write, Upload, and Run an MDX Script                | 22-7 |
| Write an MDX Script in the Script Editor and Run It | 22-7 |
| Create an MDX Script in Cube Designer and Run it    | 22-8 |
| Guidelines for MDX Scripts                          | 22-8 |
| Examples of MDX Scripts                             | 22-8 |
|                                                     |      |

### 23 Report on Data

| Create Report Scripts  | 23-1 |
|------------------------|------|
| Execute Report Scripts | 23-2 |

#### 24 Access External Data with Drill Through Reports

| Introduction | n to Essbase Drill Through | 24-1 |
|--------------|----------------------------|------|
| Drill Thr    | rough Terminology          | 24-3 |

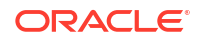

| Workflow for Drill Through Report Design                   | 24-4  |
|------------------------------------------------------------|-------|
| How Drill Through Works                                    | 24-5  |
| Drill Through Report Definition                            | 24-6  |
| Drill Through Use Case Example                             | 24-10 |
| Access to Drill Through Reports                            | 24-23 |
| Design Drill Through Reports                               | 24-23 |
| General Considerations for Designing Drill Through Reports | 24-23 |
| Define Column Mappings for Drill Through Reports           | 24-24 |
| Define Drillable Regions for Drill Through Reports         | 24-25 |
| Implement Parameters for Drill Through Reports             | 24-29 |
| Test Drill Through Reports                                 | 24-31 |
| Drill Through to a URL                                     | 24-33 |
| Drill Through from Multiple Cells                          | 24-36 |
| Debug Drill Through using Essbase Server Platform Log      | 24-39 |

### 25 Use Logs to Monitor Performance

| Download Application Logs                          | 25-1 |
|----------------------------------------------------|------|
| About Performance Analyzer                         | 25-1 |
| Enable Performance Analyzer and Choose Settings    | 25-2 |
| Understand and Work With Performance Analyzer Data | 25-2 |

### A Application Workbooks Reference

| Understand the Essbase.Cube Worksheet                          | A-1  |
|----------------------------------------------------------------|------|
| Understand the Cube.Settings Worksheet                         | A-3  |
| Understand the Cube.Settings Worksheet: Alias Tables           | A-3  |
| Understand the Cube.Settings Worksheet: Properties             | A-4  |
| Understand the Cube.Settings Worksheet: Dynamic Time Series    | A-6  |
| Understand the Cube.Settings Worksheet: Attribute Settings     | A-7  |
| Understand the Cube.Settings Worksheet: Substitution Variables | A-9  |
| Understand the Cube.Generations Worksheet                      | A-9  |
| Understand the Cube.FederatedPartition Worksheet               | A-11 |
| Understand the Cube.TypedMeasures Worksheet                    | A-13 |
| Understand Dimension Worksheets                                | A-15 |
| Understand Data Worksheets                                     | A-20 |
| Understand Calculation Worksheets                              | A-23 |
| Understand MDX Worksheets                                      | A-24 |

#### B Set up Cube Designer

Workflow to Set up Cube Designer

B-1

| Download and Run the Smart View Installer      | B-1 |
|------------------------------------------------|-----|
| Connect to Essbase                             | B-2 |
| Install the Smart View Cube Designer Extension | B-2 |
| Update the Smart View Cube Designer Extension  | B-3 |
| Delete Smart View Connection URLs              | B-4 |

### C Centralized Smart View URL, and Read-Only Clusters

| Access Multiple Essbase Servers Using a Centralized Smart View URL | C-2 |
|--------------------------------------------------------------------|-----|
| Configure and Manage Active-Active (Read-Only) Essbase Clusters    | C-5 |
| Access Multiple Essbase Servers in EPM Shared Services             | C-6 |

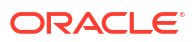

## Accessibility and Support

For information about Oracle's commitment to accessibility, visit the Oracle Accessibility Program website at http://www.oracle.com/pls/topic/lookup?ctx=acc&id=docacc.

#### Access to Oracle Support

Oracle customers that have purchased support have access to electronic support through My Oracle Support. For information, visit http://www.oracle.com/pls/topic/lookup?ctx=acc&id=info or visit http://www.oracle.com/pls/topic/lookup?ctx=acc&id=trs if you are hearing impaired.

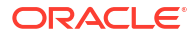

# 1 Access Oracle Essbase

Oracle Essbase is a business analytics solution that uses a proven, flexible, best-in-class architecture for analysis, reporting, and collaboration. Essbase delivers instant value and greater productivity for your business users, analysts, modelers, and decision-makers, across all lines of business within your organization.

Access Essbase using credentials supplied by your Service Administrator.

To access Essbase, you must have the following information:

- URL to access the Essbase web interface
- User name
- Password
- Identity domain to which you belong

After you log in to the Essbase web interface, the Applications page is displayed.

### Access Tools and Tasks from the Console

As a user or service administrator, you can access various tools and tasks that you will need.

Users and administrators have access to Console actions from the Essbase web interface. Note that the bold terms below represent the options listed on the Console.

As a non-service administrator user, you can:

- Download desktop tools that you will install locally and use for administration, import, and export. See Set Up Your Client.
- Monitor your own user sessions.
- View database size statistics for applications for which you're a provisioned user.

As a service administrator, you can:

- Download desktop tools that you install locally and use for administration, import, and export. See Set Up Your Client.
- Set platform-based email configuration for email notifications of scenario status changes.
   See Enable Email Notifications for Scenario Status Changes.
- Enable file scanner to scan files and ensure they're virus-free before they're uploaded into Essbase.
- Monitor and manage all user sessions.
- View database size statistics for all applications.
- View agent and server configuration and add Provider Services.
- Add substitution variables that apply to all Essbase applications. See Use Substitution Variables.

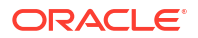

 Enable Performance Analyzer to capture incremental log data according to the interval you set in the Console. See About Performance Analyzer and System Performance Templates.

### Essbase, REST, and Smart View Client URLs

Get the Essbase web interface URL for the Oracle Essbase instance you are using from your Service Administrator. The basic format of the URL is:

https://Host:port/essbase/jet

The default secured port is 9001, unless it was changed during stack creation.

For example:

https://myserver.example.com:9001/essbase/jet

Essbase components, such as the Smart View client and the REST API, have their own URLs.

Sample Smart View client URL:

https://myserver.example.com:9001/essbase/smartview

You can access Smart View if you have valid credentials. You can also configure the Smart View URL. See Connect to Essbase.

If you have multiple Essbase instances to connect to from Smart View, see Centralized Smart View URL, and Read-Only Clusters.

A Provider Services URL has /japi appended to the end. You can use it to register multiple Essbase instances for centralized URL access. Example:

https://myserver.example.com:9001/essbase/japi

A discovery URL has /agent appended to the end. You can use it to log in to the MaxL Client. Example:

https://myserver.example.com:9001/essbase/agent

The following is an example of a REST API URL:

https://myserver.example.com:9001/essbase/rest/v1

### Set Up Your Client

In the Console, you can download desktop tools to use for administration, import, and export. Set up your local client computer using these tools. Many of your interactions with Essbase originate from your local machine. Be sure you're using the latest versions provided in the Console, as older, previously downloaded versions may not work correctly.

#### Command Line Tools

Manage, migrate, backup, and recover Essbase applications.

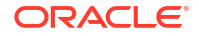

 11g Excel Export Utility—Exports Essbase 11g applications to application workbooks. You can use the application workbooks to re-create the applications on the current Essbase version.

Download dbxtool.zip, and see Export Essbase 11g On-Premises Cubes and About Application Workbooks for details.

 11g LCM Export Utility—Exports artifacts from Essbase 11g On-Premise as a .zip file, which you can import in to Essbase 12c or higher. This Life Cycle Management (LCM) utility can also be used to export from, and import to, 11g releases of Essbase. This utility packages into a zip everything you need to support migration to the current version. Download EssbaseLCMUtility.zip, and see the enclosed README for usage details.

See also Migrate an Essbase 11g On-Premises Application.

 Command Line Interface (CLI)—A scripting interface that uses REST APIs to perform most common Essbase administrative actions. The CLI includes an LCMImport command you can use for migrating 11g LCM Export Utility .zip files exported from Essbase 11g On-Premise. The LCMExport and LCMImport commands also facilitate migrating applications between instances, on versions 12c or higher.

Download cli.zip, and see Download and Use the Command-Line Interface.

 Migration Utility—Utility to manage migration of an entire Essbase instance, for Essbase 12c or higher. In addition to migrating application artifacts, this utility also helps you migrate user role assignments and users/groups from supported identity providers. Download migrationTools.zip, and see the enclosed README for usage details.

See also Migrate Using Migration Utility.

- Smart View
  - Smart View for Essbase—Provides a Microsoft Office interface for data analysis. It is the out-of-box query interface for Essbase.
  - Cube Designer Extension—Deploys Essbase cubes from formatted application workbooks. Cube Designer is an add-in to Smart View that enables desktop design of Essbase cubes. It can also be used to deploy cubes from tabular data in an Excel worksheet.

See Set up Cube Designer.

• **Essbase Administration Services Lite**—Optionally manage applications using Essbase Administration Services (EAS) Lite. Although the Essbase web interface is the modern administration interface supporting all of the current platform features, a light version of Essbase Administration Services is a limited-support option for continued management of your applications, in case your company is not ready to adopt the new interface.

See Use Essbase Administration Services Lite.

• Essbase Maxl Clients—Provides Linux and Windows clients to enable scripting of Essbase administrative tasks. MaxL is an administrative, language-based interface for managing Essbase cubes and artifacts.

See Manage Essbase Using the MaxL Client.

- Essbase Clients—Provides libraries for Essbase C API.
- **Essbase Java API**—Enables development of Essbase client tools in Java, and provides libraries, samples and documentation for the Essbase Java API.

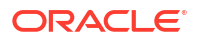

# 2 Top Tasks for Oracle Essbase

Learn the most common administrative tasks in Essbase. Download sample application workbooks and use them to build cubes, provision users, and connect to Smart View for data analysis. Edit the cube outline by adding members. Run a calculation, export data, and explore cube designer.

Before you start working through these tasks, be sure that you can log in to Essbase and that Smart View and cube designer are installed on client computers. See Set up Cube Designer.

- Download the Sample Dynamic Application Workbook and Examine Its Structure
- Create an Application in the Essbase Web Interface and Provision a User to Access and Query the Cube
- Analyze an Application in Smart View
- Modify an Essbase Outline
- Analyze Forecast Data in Smart View
- Create an Application and Cube in Cube Designer
- Analyze Data and Perform an Incremental Update in Cube Designer
- Transform Tabular Data into a Cube
- Export and Modify Metadata and Data

# Download the Sample Dynamic Application Workbook and Examine Its Structure

In the Block Storage Sample (Dynamic) application workbook, all non-leaf level members in the cube are dynamically calculated. Dynamically calculated values are not stored in the cube; the values are recalculated and rendered for each user retrieval.

Now you'll download the application workbook from the Files catalog in Essbase, save it to a local drive, and examine its structure.

#### Download the Sample Dynamic Application Workbook

To download the Block Storage Sample (Dynamic) application workbook:

- On the Applications page, click Files, then click Gallery > Applications > Demo Samples > Block Storage.
- 2. On the Block Storage tab, click the Actions menu next to Sample\_Dynamic\_Basic.xlsx.
- 3. Save the application workbook file, Sample Dynamic Basic.xlsx, to a local drive.

#### Examine the Structure of the Sample Dynamic Application Workbook

Application workbooks contain a number of worksheets that define the metadata for the cube, including an Essbase.Cube worksheet that names all of the dimensions in the cube and

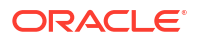

defines other information about them, separate worksheets for each dimension, and a data worksheet.

- 1. In Microsoft Excel, open Sample Basic Dynamic.xlsx.
- On the Essbase.Cube worksheet, the application name (Sample\_Dynamic), cube name (Basic), the names of 10 dimensions, and other information about the dimensions, are defined.

|    | А                            | В                 | С            | D             | E              |
|----|------------------------------|-------------------|--------------|---------------|----------------|
| 1  | Application Name             | Sample_Dyr        | namic        |               |                |
| 2  | Database Name                | Basic             |              |               |                |
| 3  | Version                      | 1.0               |              |               |                |
| 4  |                              |                   |              |               |                |
| 5  | <b>Dimension Definitions</b> |                   |              |               |                |
| 6  |                              |                   |              |               |                |
| 7  |                              | Dimension Type    | Storage Type | Outline Order | Base Dimension |
| 8  | Year                         | Time              | Dense        | 1             |                |
| 9  | Measure                      | Accounts          | Dense        | 2             |                |
| 10 | Product                      | Regular           | Sparse       | 3             |                |
| 11 | Market                       | Regular           | Sparse       | 4             |                |
| 12 | Plan                         | Regular           | Dense        | 5             |                |
| 13 | Caffeinated                  | Attribute-Boolean |              | 6             | Product        |
| 14 | Ounces                       | Attribute-Numeric |              | 7             | Product        |
| 15 | Pkg Type                     | Attribute-Text    |              | 8             | Product        |
| 16 | Population                   | Attribute-Numeric |              | 9             | Market         |
| 17 | Intro Date                   | Attribute-Date    |              | 10            | Product        |

3. Each dimension has a separate worksheet, Dim.*dimname*, in which the dimension is further defined with information such as the build method and incremental mode. Because the build method for each dimension in this sample application workbook is PARENT-CHILD, members are defined in PARENT and CHILD columns.

On the Dim.Year worksheet, months roll up to quarters, and quarters roll up to years. For example, child members Jan, Feb, Mar roll up to parent member Qtr1. Child member Qtr1 rolls up to parent member Year.

|    | А                     | В        | С     |
|----|-----------------------|----------|-------|
| 1  | <b>Dimension Name</b> | Year     |       |
| 2  |                       |          |       |
| 3  | Definitions           | _        |       |
| 4  | File Name             | Dim_Year |       |
| 5  | Rule Name             | Dim_Year |       |
| 6  | Build Method          | PARENT-C | HILD  |
| 7  | Incremental Mode      | Merge    |       |
| 8  |                       |          |       |
| 9  | Members               |          |       |
| 10 | Columns               | PARENT   | CHILD |
| 11 |                       |          | Year  |
| 12 |                       | Year     | Qtr1  |
| 13 |                       | Qtr1     | Jan   |
| 14 |                       | Qtr1     | Feb   |
| 15 |                       | Qtr1     | Mar   |

The Dim.Product and Dim.Market worksheets are similarly structured. In Dim.Product, SKUs roll up to product families, and product families roll up to Product. For example, child members 100-10, 100-20, and 100-30 (SKUs) roll up to parent member 100 (product family). Child member 100 rolls up to parent member Product.

|    | А                | В            | С       |
|----|------------------|--------------|---------|
| 1  | Dimension Name   | Product      |         |
| 2  |                  |              |         |
| 3  | Definitions      | _            |         |
| 4  | File Name        | Dim_Product  |         |
| 5  | Rule Name        | Dim_Product  |         |
| 6  | Build Method     | PARENT-CHILD |         |
| 7  | Incremental Mode | Merge        |         |
| 8  |                  |              |         |
| 9  | Members          |              |         |
| 10 | Columns          | PARENT       | CHILD   |
| 11 |                  |              | Product |
| 12 |                  | Product      | 100     |
| 13 |                  | 100          | 100-10  |
| 14 |                  | 100          | 100-20  |
| 15 |                  | 100          | 100-30  |

4. This sample application workbook includes data. Scroll to the last worksheet, Data.Basic, to review the structure of the columns and the data.

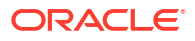

|    | А                | В        | С        | D        | E        | F        | G        | Н        | - I      | J        | K        | L        | М        |
|----|------------------|----------|----------|----------|----------|----------|----------|----------|----------|----------|----------|----------|----------|
| 1  | Definitions      |          |          |          |          |          |          |          |          |          |          |          |          |
| 2  | File Name        | Cube_Bas | ic       |          |          |          |          |          |          |          |          |          |          |
| 3  | Rule Name        | Basic    |          |          |          |          |          |          |          |          |          |          |          |
| 4  | Data Load Option | Add      |          |          |          |          |          |          |          |          |          |          |          |
| 5  |                  |          |          |          |          |          |          |          |          |          |          |          |          |
| 6  | Data             |          |          |          |          |          |          |          |          |          |          |          |          |
| 7  | Columns          | Dimensio | Dimensio | Dimensio | Dimensio | Measure. | Measure. | Measure. | Measure. | Measure. | Measure. | Measure. | Measure. |
| 8  |                  | 100-10   | New York | Jan      | Actual   | 678      | 271      | 94       | 51       | 0        | 2101     | 644      | 2067     |
| 9  |                  | 100-10   | New York | Jan      | Budget   | 640      | 260      | 80       | 40       | #Missing | 2030     | 600      | 1990     |
| 10 |                  | 100-10   | New York | Feb      | Actual   | 645      | 258      | 90       | 51       | 1        | 2067     | 619      | 2041     |
| 11 |                  | 100-10   | New York | Feb      | Budget   | 610      | 240      | 80       | 40       | #Missing | 1990     | 600      | 1980     |
| 12 |                  | 100-10   | New York | Mar      | Actual   | 675      | 270      | 94       | 51       | 1        | 2041     | 742      | 2108     |
| 13 |                  | 100-10   | New York | Mar      | Budget   | 640      | 250      | 80       | 40       | #Missing | 1980     | 700      | 2040     |

In this topic, you learned how to download an application workbook and examine its structure. Next, learn how to access additional templates using the Gallery section of the File Catalog.

## Create an Application in the Essbase Web Interface and Provision a User to Access and Query the Cube

In Download the Sample Dynamic Application Workbook and Examine Its Structure, you learned about the structure of an application workbook by exploring Sample\_Basic\_Dynamic.xlsx.

Now, you use this workbook to learn how to create an application in the Essbase web interface and provision a user to access and query the cube.

#### Create an Application in the Essbase web interface

- 1. In the Essbase web interface, on the Applications page, click Import.
- On the Import dialog box, click File Browser (as the workbook was downloaded to the local file system). Open the Block Storage Sample (Dynamic) application workbook, Sample\_Basic\_Dynamic.xlsx, that you saved in Download the Sample Dynamic Application Workbook and Examine Its Structure.
- In Build Option, select Create Database, and then check the box to load data. You do not need to select Execute Scripts, because all measures and aggregations along hierarchies in the cube are dynamically calculated at query time.

#### Note:

In the Classic Web Interface, expand **Advanced Options** and **Build Option**, and then select to create a database and load data.

- 4. Click OK. In a few moments, the Sample\_Dynamic application and Basic cube are created.
- 5. Open the outline: In the Redwood Interface,
  - a. On the Applications page, open the **Sample\_Dynamic** application, and open the cube, **Basic**.
  - b. Click Launch Outline. The outline is a representation of the dimensions in the Basic cube as defined in the application workbook. The outline opens in a separate tab in the application window, allowing you to navigate between the outline and other web interface actions.

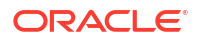

In the Classic Web Interface,

- a. On the Applications page, expand the **Sample\_Dynamic** application, and select the cube, **Basic**.
- **b.** In the Actions list for the cube, select **Outline**. The outline is a representation of the dimensions in the Basic cube as defined in the application workbook. The outline opens in a separate browser tab, allowing you to navigate between the outline and other web interface actions.
- 6. View a cube dimension, and then drill down into the children of that dimension:
  - a. Expand the Year dimension to view the quarters.
  - **b.** Expand the individual quarters to view months.

Now all of the information from the application workbook is represented in the new cube.

#### Provision a User to Access and Query the Cube

- 1. Log in as a power user. This allows you to provision other users to the applications you have created.
- 2. Go to Permissions. In the Redwood Interface:
  - a. On the Applications page, select the Sample\_Dynamic application.
  - b. Click Customization.
  - c. Click **Permissions** and click **Add**.

#### Note:

Clicking **Add** in this dialog does not allow you to add new users. Instead, you can add users that have already been provisioned using an identity provider. This topic assumes that you have users provisioned. There are several ways to provision Essbase users. See Manage Essbase User Roles and Application Permissions for independent deployments, or Manage Users and Roles for stack deployments.

- d. Click the + next to each user to assign their access.
- e. Click **Close**  $\times$  to close the list of users in the right hand panel.

In the Classic Web Interface:

- a. Return to the Essbase web interface browser tab and go to Applications.
- b. Select the application for which you want to provision the user; in this example, select Sample\_Dynamic. If you select the cube instead of the application, then you won't be able to provision user roles.
- c. Use the Actions menu to open the application inspector.
- d. Select the **Permissions** tab within the application inspector.
- Click + to list users on the system, and click the + next to each user to assign their access.
- Use the option controls next to each user to assign their access. Select Database Manager for each added user. The Database Manager has full control of the cube, but no control over the application.

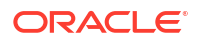

In Analyze an Application in Smart View, you'll go to Smart View, log in as the user you just provisioned, and then query a cube.

### Analyze an Application in Smart View

In Create an Application in the Essbase Web Interface and Provision a User to Access and Query the Cube, you created an application and a cube with data, and provisioned users.

Now you'll learn how to connect to the cube from Smart View, and perform ad hoc analysis by zooming and pivoting data.

This task assumes that you installed Smart View. See Download and Run the Smart View Installer.

#### Connect to the Cube from Smart View

1. Open Microsoft Excel.

If Smart View is installed, the Smart View ribbon is displayed in Excel.

- 2. On the Smart View ribbon, click Panel.
- 3. On the Smart View Home dialog box, click the arrow next to the **Home** button, then select **Private Connections.**
- 4. Make a private connection using the same URL that you used to connect to Essbase, and append /essbase/smartview to the end of that URL. For example, https://192.0.2.1:443/essbase/smartview.
- 5. Log in as the user you created.
- 6. Expand EssbaseCluster.

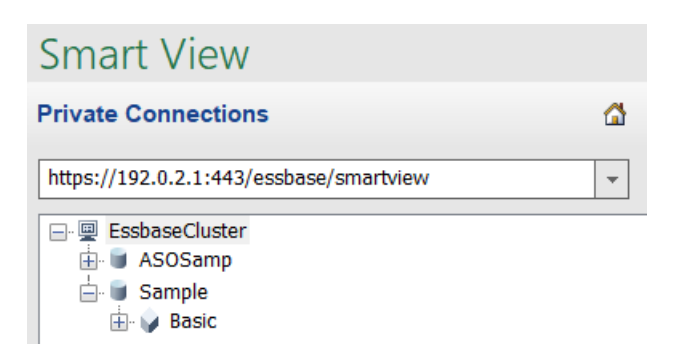

7. Highlight the Basic cube, and click Connect.

#### Perform an Ad hoc Analysis

You can specify the ancestor position for a hierarchy as top or bottom, in the Member Options tab of the Options dialog in Smart View. SSANCESTORONTOP must first be enabled by an administrator in application configuration in the Essbase web interface. The grid changes shape when you perform a zoom-in operation. Here, just use the default bottom position.

- On the EssbaseCluster tree, under Sample\_Dynamic, select the Basic cube, then click Ad hoc analysis.
- In the resulting grid, you can see one aggregated data value for all five dimensions of this dynamic cube.

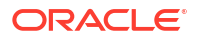

|      | Product  | Market | Scenario |
|------|----------|--------|----------|
|      | Measures |        |          |
| Year | 105522   |        |          |

- 3. Navigate into the member Scenario and narrow it down to a specific scenario type of Actual data.
  - a. Click the cell containing Scenario.
  - b. On the Essbase ribbon, click Member Selection.
  - c. In the Member Selection dialog box, check the box next to the Actual member.

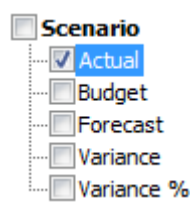

- d. Click Add <sup>>></sup> to move Actual to the right pane.
- e. If Scenario is already included in the right pane, highlight it and use the left arrow to remove it, and then click **OK**.

On the Essbase ribbon, click Refresh. The grid should now look like this:

|      | Product  | Market | Actual |
|------|----------|--------|--------|
|      | Measures |        |        |
| Year | 105522   |        |        |

- 4. Navigate into Measures and narrow it down to the Sales member, to look at sales data.
  - a. Highlight the cell containing Measures.
  - b. On the Essbase ribbon, click Zoom In.
  - c. Highlight the cell containing Profit, and click **Zoom In.**.
  - d. Highlight the cell containing Margin, and click Zoom In.
  - e. Highlight the cell containing Sales, and click Keep Only.

The grid should now look like this:

|      | Product | Market | Actual |
|------|---------|--------|--------|
|      | Sales   |        |        |
| Year | 400855  |        |        |

5. Zoom in to Year by double-clicking the cell containing Year. The grid should now look like this:

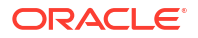

|      | Product | Market | Actual |
|------|---------|--------|--------|
|      | Sales   |        |        |
| Qtr1 | 95820   |        |        |
| Qtr2 | 101679  |        |        |
| Qtr3 | 105215  |        |        |
| Qtr4 | 98141   |        |        |
| Year | 400855  |        |        |

6. Zoom in to Product by double-clicking the cell containing Product. The grid should now look like this:

|            |      | Market   | Actual |
|------------|------|----------|--------|
|            |      | Sales    |        |
| Colas      | Qtr1 | 25048    |        |
| Colas      | Qtr2 | 27187    |        |
| Colas      | Qtr3 | 28544    |        |
| Colas      | Qtr4 | 25355    |        |
| Colas      | Year | 106134   |        |
| Root Beer  | Qtr1 | 26627    |        |
| Root Beer  | Qtr2 | 27401    |        |
| Root Beer  | Qtr3 | 27942    |        |
| Root Beer  | Qtr4 | 27116    |        |
| Root Beer  | Year | 109086   |        |
| Cream Soda | Qtr1 | 23997    |        |
| Cream Soda | Qtr2 | 25736    |        |
| Cream Soda | Qtr3 | 26650    |        |
| Cream Soda | Qtr4 | 25022    |        |
| Cream Soda | Year | 101405   |        |
| Fruit Soda | Qtr1 | 20148    |        |
| Fruit Soda | Qtr2 | 21355    |        |
| Fruit Soda | Qtr3 | 22079    |        |
| Fruit Soda | Qtr4 | 20648    |        |
| Fruit Soda | Year | 84230    |        |
| Water Beve | Qtr1 | #Missing |        |
|            |      |          |        |

7. Enhance your data display to show time periods per product. Pivot Qtr1 of Colas by highlighting it, right-clicking and holding, then dragging it from B3 to C3. The grid should now look like this:

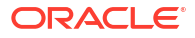

|            | Market   | Actual   |          |          |          |
|------------|----------|----------|----------|----------|----------|
|            | Sales    | Sales    | Sales    | Sales    | Sales    |
|            | Qtr1     | Qtr2     | Qtr3     | Qtr4     | Year     |
| Colas      | 25048    | 27187    | 28544    | 25355    | 106134   |
| Root Beer  | 26627    | 27401    | 27942    | 27116    | 109086   |
| Cream Soda | 23997    | 25736    | 26650    | 25022    | 101405   |
| Fruit Soda | 20148    | 21355    | 22079    | 20648    | 84230    |
| Water Beve | #Missing | #Missing | #Missing | #Missing | #Missing |
| Product    | 95820    | 101679   | 105215   | 98141    | 400855   |

8. Look at each product by region. Double-click Market in B1. The grid should now look like this:

|              |                             | Actual                |                       |                       |                       |                         |
|--------------|-----------------------------|-----------------------|-----------------------|-----------------------|-----------------------|-------------------------|
|              |                             | Sales                 | Sales                 | Sales                 | Sales                 | Sales                   |
|              |                             | Qtr1                  | Qtr2                  | Qtr3                  | Qtr4                  | Year                    |
| East         | Colas                       | 6292                  | 7230                  | 7770                  | 6448                  | 27740                   |
| East         | Root Be                     | 5726                  | 5902                  | 5863                  | 6181                  | 23672                   |
| East         | Cream S                     | 4868                  | 5327                  | 5142                  | 4904                  | 20241                   |
| East         | Fruit So                    | 3735                  | 3990                  | 4201                  | 3819                  | 15745                   |
| East         | Water E                     | #Missing              | #Missing              | #Missing              | #Missing              | #Missing                |
| E +          |                             |                       |                       |                       |                       |                         |
| East         | Product                     | 20621                 | 22449                 | 22976                 | 21352                 | 87398                   |
| West         | Product<br>Colas            | 20621<br>6950         | 22449<br>7178         | 22976<br>7423         | 21352<br>6755         | 87398<br>28306          |
| West<br>West | Product<br>Colas<br>Root Be | 20621<br>6950<br>8278 | 22449<br>7178<br>8524 | 22976<br>7423<br>8885 | 21352<br>6755<br>8513 | 87398<br>28306<br>34200 |

 Drill in to a region to view product sales by state. Double-click East in A4. Because not every product is sold in every state, some cells have the #Missing label instead of a data value.

In this task, you navigated through a data grid easily, zooming in and pivoting by clicking in the grid itself. You can also use the tools on the Essbase ribbon to perform the same actions. For more help on using Smart View, click the Smart View tab, and then click **Help**.

In Modify an Essbase Outline, you'll go back to the web interface and modify an outline.

### Modify an Essbase Outline

In Analyze an Application in Smart View, you analyzed an application in Smart View.

In this example of modifying an Essbase outline, you will create a new forecast member, seed it with data, and execute a calculation script.

#### **Create a New Member**

You start by creating a new member.

Redwood

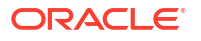

Classic

#### Redwood

- 1. In the Essbase web interface, from the Applications page, open the **Sample\_Dynamic** application, then open the **Basic** database (cube).
- 2. Click Launch Outline.
- 3. If the outline is locked, click Unlock outline
- 4. Click Edit outline 2.
- 5. Expand the Scenario dimension.
- 6. Select the Budget member.
- 7. On the outline toolbar, under the Add member icon  $\[Mathbf{eq:select}$ , select **Add sibling member below**.
- 8. Enter the member name, Forecast, and press Add, and close the add member slider.
- Select the new Forecast member and select the tilde (~) consolidation operator from the list.
- 10. Click Verify 🗹.
- 11. Click Save outline
- 12. Choose a restructure database option, and click Save.

#### Classic

- In the Essbase web interface, on the Applications page, select the Basic cube in the Sample\_Dynamic application.
- 2. Click the Actions menu, and select Outline.
- 3. Click Edit.
- 4. Expand the Scenario dimension by clicking the arrow next to Scenario.
- 5. Insert a member:
  - a. Click Edit to put the outline in edit mode.
  - b. Expand the Scenario dimension.
  - c. Select the Budget member.
  - d. On the outline toolbar, under Actions, select Add a sibling below the selected member.
- 6. Enter the member name, Forecast, and press Tab.
- 7. Select the tilde (~) consolidation operator from the list.

The Forecast member does not aggregate with the other members in its dimension.

- 8. Leave the data storage type as **Store Data** because we want users to be able to input forecast data.
- 9. Click Save.

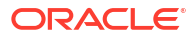

#### Seed the Forecast Member with Data

To seed the Forecast member with data, we'll create a calculation script and calculate forecast data.

- Redwood
- Classic

#### Redwood

- In the Essbase web interface, on the Applications page, open the Sample\_Dynamic application, and open the Basic database (cube).
- 2. Click Scripts, click Calculation Scripts, and click Create.
- 3. In the Script Name field, enter salesfcst.
- 4. In the Script Content box, enter a simple formula:

```
Forecast(Sales=Sales->Actual*1.03;)
```

Forecast for sales is equal to actual sales multiplied by 1.03, which seeds the Forecast member for Sales with a value 3% higher than the actual sales.

- 5. Validate the script.
- 6. Click Save and Close.

#### Classic

- In the Essbase web interface, on the Applications page, select Basic cube in the Sample\_Dynamic application, click the Actions menu, and select Inspect.
- In the Basic dialog box, select the Scripts tab, with Calculation Scripts selected, click + to add a calculation script.
- 3. In the Script Name field, enter salesfcst.
- 4. In the Script Content box, enter a simple formula:

```
Forecast(Sales=Sales->Actual*1.03;)
```

Forecast for sales is equal to actual sales multiplied by 1.03, which seeds the Forecast member for Sales with a value 3% higher than the actual sales.

- 5. Click Save and Close.
- 6. Close the database inspector by clicking **Close** until all tabs are closed.

#### **Execute the Script**

Calculation scripts are executed as jobs.

- 1. In the Essbase web interface, from the Applications page, click Jobs.
- 2. From the New Job drop-down menu, select Run Calculation.

On the Run Calculation dialog box, in the Application field, select Sample\_Dynamic application.

Notice that the **Database** field automatically populates the **Basic** cube.

- 4. On the Scripts menu, select the salesfcst calculation script that you created.
- 5. Click Submit.
- 6. Click **Refresh** to see that the job completes.

In Analyze Forecast Data in Smart View, you'll analyze this new forecast data in Excel. But first, let's take a closer look at managing jobs.

### Analyze Forecast Data in Smart View

In Analyze an Application in Smart View, you learned to analyze data in Smart View. In Modify an Essbase Outline, you added a Forecast member to the outline, and seeded it with data.

In this example of analyzing forecast data in Smart View, you'll reconnect to the cube, do analysis of the data, create a grid in Excel, and do an ad hoc analysis. Then you'll test that the calculation is correct, revise the grid, and submit monthly forecast values.

Now you'll reconnect to the cube in Smart View, and do further analysis of the data.

1. Open Excel and create a worksheet like the following one, by typing the member names in these cells: A3=Market, B3=Product, C1=Year, C2=Actual, D1=Sales, D2=Forecast.

|   | А      | В       | С      | D        |
|---|--------|---------|--------|----------|
| 1 |        |         | Year   | Sales    |
| 2 |        |         | Actual | Forecast |
| 3 | Market | Product |        |          |

2. On the Smart View ribbon, reconnect to Basic cube in the Sample\_Dynamic application.

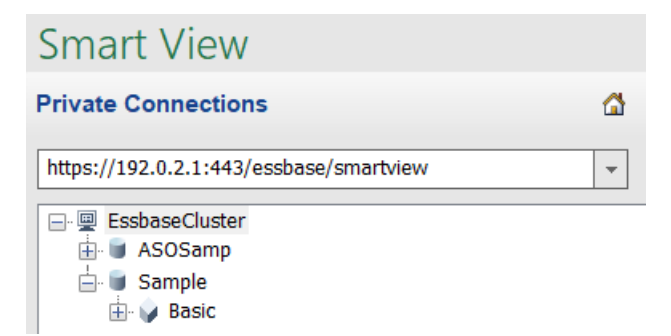

Your previous connection URL should be shown in the list of Private Connections.

- 3. When prompted to log in, connect as the user you provisioned.
- 4. To populate cells with data values, click Ad hoc analysis. In the resulting grid, you should be able to see the results of your calculation. The yearly sales data refreshes for both Actual and Forecast, and the forecast is about 3% higher than the actual:

|   | А      | В       | С      | D        |
|---|--------|---------|--------|----------|
| 1 |        |         | Year   | Sales    |
| 2 |        |         | Actual | Forecast |
| 3 | Market | Product | 400511 | 412526.3 |

5. To test that the calculation is correct, create this Excel formula, =D3/C3, in cell E3, which divides the forecast data by the actual data, to ensure that D3 is 3% higher than C3.

|   | А      | В       | С      | D        | E      |
|---|--------|---------|--------|----------|--------|
| 1 |        |         | Year   | Sales    |        |
| 2 |        |         | Actual | Forecast |        |
| 3 | Market | Product | 400511 | 412526.3 | =D3/C3 |

The test result should confirm the 3% increase, in which Actual is 400511, Forecast is 412526.3, and E3 is 1.0.

|   | А      | В       | С      | D        | E    |
|---|--------|---------|--------|----------|------|
| 1 |        |         | Year   | Sales    |      |
| 2 |        |         | Actual | Forecast |      |
| 3 | Market | Product | 400511 | 412526.3 | 1.03 |

6. Zoom in on Product and Market. You can see that for all products and all markets, the forecast data is present and is 3% higher than the actual.

|    | А     | В           | С      | D        |
|----|-------|-------------|--------|----------|
| 1  |       |             | Year   | Sales    |
| 2  |       |             | Actual | Forecast |
| 3  | East  | Colas       | 27740  | 28572.2  |
| 4  | East  | Root Beer   | 23672  | 24382.16 |
| 5  | East  | Cream Soda  | 20241  | 20848.23 |
| 6  | East  | Fruit Soda  | 15745  | 16217.35 |
| 7  | East  | Diet Drinks | 7919   | 8156.57  |
| 8  | East  | Product     | 87398  | 90019.94 |
| 9  | West  | Colas       | 28306  | 29155.18 |
| 10 | West  | Root Beer   | 34200  | 35226    |
| 11 | West  | Cream Soda  | 35391  | 36452.73 |
| 12 | West  | Fruit Soda  | 35034  | 36085.02 |
| 13 | West  | Diet Drinks | 36423  | 37515.69 |
| 14 | West  | Product     | 132931 | 136918.9 |
| 15 | South | Colas       | 16280  | 16768.4  |
|    |       |             | 22000  | 22666    |

- 7. Now, build a worksheet that you will use to do a data analysis on the forecast, and make some changes.
  - a. Click the cell containing Forecast, then click Keep Only.
  - b. Select cells A3-B3 containing East and Colas, then click Keep Only.

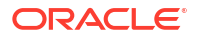

The grid should now look like this:

|   | А    | В     | С        | D     |
|---|------|-------|----------|-------|
| 1 |      |       | Year     | Sales |
| 2 |      |       | Forecast |       |
| 3 | East | Colas | 28572.2  |       |

**c.** With cells A3-B3 still selected, click **Zoom In** to view per-state information for detailed product SKUs.

The grid should now look like this:

|   | А      | В                  | С        | D     |
|---|--------|--------------------|----------|-------|
| 1 |        |                    | Year     | Sales |
| 2 |        |                    | Forecast |       |
| 3 | New Yo | Cola               | 9208.2   |       |
| 4 | New Yo | Diet Cola          | #Missing |       |
| 5 | New Yo | Caffeine Free Cola | #Missing |       |
| 6 | New Yo | Colas              | 9208.2   |       |
| 7 | Massac | Cola               | 6713.54  |       |
|   |        | Dist Cala          | #Missing |       |

d. Pivot the Year dimension down into the columns. Highlight member Year, and select the arrow next to zoom in on the Essbase ribbon. Select Zoom to bottom to see the bottom level of the months.
The arid charded new local like their

The grid should now look like this:

|   | А      | В       | С        | D        | E        | F        | G        | Н        | - I /    |
|---|--------|---------|----------|----------|----------|----------|----------|----------|----------|
| 1 |        |         |          |          |          |          |          |          | Sales    |
| 2 |        |         | Forecast | Forecast | Forecast | Forecast | Forecast | Forecast | Forecas  |
| 3 |        |         | Jan      | Feb      | Mar      | Apr      | May      | Jun      | Jul      |
| 4 | New Yo | Cola    | 698.34   | 664.35   | 695.25   | 733.36   | 778.68   | 916.7    | 939.3    |
| 5 | New Yo | Diet Co | #Missing | #Missing | #Missing | #Missing | #Missing | #Missing | #Missing |
| 6 | New Yo | Caffein | #Missing | #Missing | #Missing | #Missing | #Missing | #Missing | #Missing |
| 7 | New Yo | Colas   | 698.34   | 664.35   | 695.25   | 733.36   | 778.68   | 916.7    | 939.3    |
| 8 | Massac | Cola    | 508.82   | 484.1    | 506.76   | 534.57   | 567.53   | 668.47   | 684.9    |
|   |        |         |          |          | #Missing | #Missing | #Missing | #Missing | HVV: .   |

e. Enter some monthly values to create a Diet Cola forecast. For example, enter 500 in each of the cells in the range C5:H5.

| cuoi |        |         |          | •        |          |          |          |          |
|------|--------|---------|----------|----------|----------|----------|----------|----------|
|      | А      | В       | С        | D        | E        | F        | G        | Н        |
| 1    |        |         |          |          |          |          |          |          |
| 2    |        |         | Forecast | Forecast | Forecast | Forecast | Forecast | Forecast |
| 3    |        |         | Jan      | Feb      | Mar      | Apr      | May      | Jun      |
| 4    | New Yo | Cola    | 698.34   | 664.35   | 695.25   | 733.36   | 778.68   | 916.7    |
| 5    | New Yo | Diet Co | 500      | 500      | 500      | 500      | 500      | 500      |

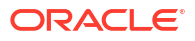

f. Click **Submit Data**, and notice that the full year forecast in cell O5 changes to 3000, which is the sum of 500 in each of 6 months.

In this task, you learned how easy it is to analyze and edit the cube in Smart View, as long as you have the correct provisioning.

In Create an Application and Cube in Cube Designer, you'll get familiar with Cube Designer.

### Create an Application and Cube in Cube Designer

In Analyze Forecast Data in Smart View, you analyzed data in Excel. Users working in Excel can design and deploy applications using cube designer.

Open an application workbook in cube designer. Deploy, load, and calculate a cube. View the cube in the Essbase web interface.

#### Open the Application Workbook in Cube Designer

Log in as a Power User and download the Sample\_Basic.xlsx application workbook from the Gallery.

1. In Excel, on the Cube Designer ribbon, click Catalog

If you are prompted to log in, then log in as a Power User.

 Click Gallery, then navigate to Applications > Demo Samples > Block Storage, and double-click Sample\_Basic.xlsx.

The Sample Basic application workbook is different from the Sample Basic Dynamic application workbook in that the Product and Market dimensions do not have dynamically calculated members.

For example, go to the Dim.Market worksheet in Sample\_Basic.xlsx. Look at the **Storage** column. There are no X characters, which indicates that the members are stored. X characters in the **Storage** column indicate dynamically calculated members.

Therefore, after creating the dimensions and loading the data, you also need to calculate the cube.

Creating, loading, and calculating the cube can all be done in one step in the Build Cube dialog box.

#### Create, Load, and Calculate the Cube

Use Cube Designer to create, load, and calculate a cube from the Sample\_Basic.xlsx application workbook.

1. On the Cube Designer ribbon, with the Sample Basic application workbook

(Sample\_Basic.xlsx) still open, click Build Cube 🎇

- 2. On the Build Option menu, select Create Cube.
- 3. Click Run.

If there is an existing application with the same name, you are prompted to overwrite the application and cube. Click **Yes** to delete the original application and build this new application.

4. Click **Yes** to confirm your selection.

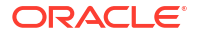

The **View Jobs** icon displays an hourglass while the job is in progress. The job runs in the background, and Cube Designer notifies you when the job is completed, which should display **Success**.

5. Click Yes to launch the Job Viewer and see the status of the job.

#### View the Application in the Web Interface

View and inspect the new application in the Essbase web interface, check that both level zero and upper-level blocks exist to confirm that the cube is fully calculated.

In the Redwood Interface:

- 1. Log into the Essbase web interface.
- 2. Open the **Sample** application, and then open the **Basic** cube.
- 3. Click Launch Outline.

View the outline, and see that the expected dimensions are present.

4. Return to the Basic cube tab.

| & Sample |         |   |         |   |
|----------|---------|---|---------|---|
| 💩 Sample | 😫 Basic | × | 冒 Basic | × |

5. On the **General** page, under **Statistics**, you see that both level 0 and upper-level blocks exist, showing that the cube is fully calculated.

In the Classic Web Interface:

- 1. Log into the Essbase web interface.
- 2. On the Applications page, expand the **Sample** application and select the **Basic** cube.
- 3. Click the Actions menu to the right of the **Basic** cube and select **Outline**.

View the outline, and see that the expected dimensions are present.

- 4. Return to the Applications page, expand the **Sample** application, and select the **Basic** cube.
- 5. Click the Actions menu to the right of the Basic cube and select Inspect.
- 6. In the inspector, select **Statistics**.
- 7. On the **General** tab, in the **Storage** column, you see that both level 0 and upper-level blocks exist, showing that the cube is fully calculated.

In Analyze Data and Perform an Incremental Update in Cube Designer, you'll analyze data in this cube and perform incremental updates from Excel.

# Analyze Data and Perform an Incremental Update in Cube Designer

In Create an Application and Cube in Cube Designer, you executed a cube build, loaded data, and ran the calculation script defined in the workbook.

Analyze data from a query worksheet in cube designer. Add members to the cube.

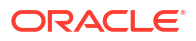

### Analyze Data in the Sample Basic Cube

Validate that the cube build was successful and see how to analyze data.

- 1. In Excel, on the cube designer ribbon, click Analyze .
- 2. On the Analyze menu, select Connect Query Sheets.

If you are prompted to log in, then enter your Essbase user name and password.

- 3. You're connected to the Basic cube in the Sample application.
- 4. You can now analyze the data.
  - a. Use the Essbase ribbon to zoom in on **Cream Soda** to see all of the low-level products that are part of the Cream Soda family.
  - b. Zoom out on **New York** to see all of the East region, and zoom out again to see all Markets.

#### Perform an Incremental Update on the Sample Basic Cube

Add a hierarchy to the product dimension and see the results in Smart View.

- 1. Go to the Dim.Product worksheet, where you'll update the product dimension with some extra products.
- 2. Insert new members into the workbook, following the 400 product family.
  - a. Create a new parent Product with child 500 and give it the Alias Default name Cane Soda.
  - b. Create three new SKUs with parent 500: 500-10, 500-20, and 500-30.
  - c. Give aliases to the new SKUs. Call them Cane Cola, Cane Diet Cola, and Cane Root Beer.

| Product | 400    |   | Fruit Soda       |
|---------|--------|---|------------------|
| 400     | 400-10 |   | Grape            |
| 400     | 400-20 |   | Orange           |
| 400     | 400-30 |   | Strawberry       |
| Product | 500    |   | Cane Soda        |
| 500     | 500-10 |   | Cane Cola        |
| 500     | 500-20 |   | Cane Diet Soda   |
| 500     | 500-30 |   | Cane Root Beer   |
| Product | Diet   | ~ | Diet Drinks      |
| Diet    | 100-20 |   | Shared Diet Cola |
|         |        |   |                  |
| Diet    | 200-20 |   | Diet Root Beer   |

- 3. Save the updated workbook.
- 4. Using the cube designer ribbon, click Build Cube lpha .

The build option will default to **Update Cube – Retain All Data** since the application already exists on the server and you are the application owner who created it.

5. Click Run.

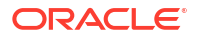

- 6. When the job completion notice is displayed, click **Yes** to launch the **Job Viewer**.
- You should see Success. If the job returns Error, then you can double-click the job for more information.
- 8. Close the **Job Viewer**.
- 9. With the Dim.Product sheet active, click **Hierarchy Viewer** in the cube designer ribbon.
- On the Dimension Hierarchy dialog box, see that the Cane Soda product group was Dimension Hierarchy

|          | View the dimension hierarchy.                                                                                                    |
|----------|----------------------------------------------------------------------------------------------------|
|          | 🐮 Edit parents 🔹 🗊 Show 🔹                                                                                                    |
|          | Product         100 (+) (Alias: Colas)         100-10 (+) (Alias: Cola)         100-20 (+) (Alias: Diet Cola)         100-30 (+) (Alias: Caffeine Free Cola)         200 (+) (Alias: Root Beer)         200-10 (+) (Alias: Old Fashioned)         200-20 (+) (Alias: Diet Root Beer)         200-30 (+) (Alias: Diet Root Beer)         200-40 (+) (Alias: Sasparilla)         200-40 (+) (Alias: Cream Soda)         300 (+) (Alias: Cream Soda)         300-10 (+) (Alias: Diet Cream)         300-30 (+) (Alias: Fruit Soda)         400-10 (+) (Alias: Grape)         400-10 (+) (Alias: Cane Soda)         500 (+) (Alias: Cane Soda)         500-10 (+) (Alias: Cane Diet Cola)         500-20 (+) (Alias: Cane Diet Cola)         500-30 (+) (Alias: Cane Root Beer) |
| created. |                                                                                                    |

- **11.** Go to the query worksheet, Query.Sample.
- **12.** Navigate to the top of the Product dimension by highlighting Dark Cream and zooming out using the Essbase ribbon. Then zoom out on Cream Soda.
- 13. Select Product again and click Zoom In.
- 14. Select Cane Soda and click Keep Only.
- 15. Select Cane Soda and Zoom In to see the child members.

Adding members to the Product dimension does not populate those members with data. Data can be submitted using Smart View or by performing a data load.

Application workbooks are convenient tools for designing Essbase cubes when you already understand the elements needed to build a cube or when you have a sample.

In Transform Tabular Data into a Cube, you will create an application using a columnar Excel worksheet without any Essbase-specific structure.

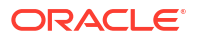

### Transform Tabular Data into a Cube

Data from external source systems such as ERP tables or data warehouse are not formatted as an application workbook. You can still use cube designer to build a cube from it.

- 1. In Excel, select the cube designer ribbon, then click **Catalog**
- On the Essbase Files dialog box, in the Gallery, navigate to the Technical > Table Format folder, and double click Sample\_Table.xlsx.

The Sample\_Table.xlsx file contains a worksheet, Sales, which represents a common, simple sales report that you might receive from someone in your organization. The column headings indicate that there are measures (such as Units and Discounts), time representations (such as Time.Month and Time.Quarter), geographic regions (such as Regions.Region and Regions.Areas), and products (such as Product.Brand and Product.LOB).

From this report, you can create an application and cube by using introspection, which is a method of inspecting a physical data source (in this case, the <code>Sample\_Table.xlsx file</code>) for Essbase metadata elements.

- 3. On the cube designer ribbon, click Transform Data.
- 4. On the Transform Data dialog box, you can accept the default names for the application (Sample\_Table) and cube (Sales) or you can change them.
- 5. Cube designer inspects the tabular data to detect relationships that determine appropriate dimensionality.
- 6. Click Run and, when prompted to create the cube, click Yes.
- 7. When the job is completed, you'll see the Job Viewer dialog box.

Click **Yes** until the status is Success.

- 8. Close the Job Viewer.
- 9. Log into the Essbase web interface.
- 10. View cube statistics:

In the Redwood Interface:

- a. On the Applications page, open the **Sample\_Table** application and then open the **Sales** database (cube).
- b. On the General page, click Statistics.
- c. In the **Storage** column, the number 4,928 for **Existing level 0 blocks** indicates that data has been loaded into the cube.

In the Classic Web Interface:

- a. On the Applications page, expand the **Sample\_Table** application and select the **Sales** cube.
- b. Click the Actions menu to the right of the Sales cube and select Inspect.
- c. Select **Statistics**, and on the **General** tab, under **Storage**, the number 4928 for **Existing level 0 blocks** indicates that data has been loaded into the cube.
- **11**. Launch the outline and view dimensions:

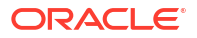
- In the Redwood Interface, still on the General page, select Details, and then select Launch Outline.
- In the Classic Web Interface, use the General tab at the top of the database inspector to launch the outline.

In the outline editor, you can see that the Sales cube has the following dimensions: Measures, Time, Years, Geo, Channel and Product.

#### **12.** Expand **Measures**.

You'll notice that Units, Discounts, Fixed Costs, Variable Costs, and Revenue are in a flat hierarchy.

In Export and Modify Metadata and Data, you'll create a hierarchy for these Measures so that you can see Revenue net of Discounts, and total costs (fixed and variable).

## Export and Modify Metadata and Data

In Transform Tabular Data into a Cube, you created an application and cube from tabular data.

Export a cube, including its data to Excel from the Essbase web interface, and then open the exported application workbook to examine the format.

1. Export to Excel.

In the Redwood Interface:

- a. In the Essbase web interface, on the Applications page, open the **Sample\_Table** application, and then open the **Sales** database (cube).
- b. From the Actions menu, select Export to Excel.

In the Classic Web Interface:

- a. In the Essbase web interface, on the Applications page, expand the **Sample\_Table** application, and select the **Sales** cube.
- b. From the Actions menu, select Export to Excel.
- 2. On the Export To Excel dialog box, select the Parent-Child Export Build Method.
- 3. Select Export Data and click OK.
  - If the data size is less than 400 MB, this exports the metadata and data to an Excel file called an application workbook. Save the application workbook, Sales.xlsx, to your Downloads area. The application workbook defines the cube that you exported.
  - If the data size exceeds 400 MB, the data file is saved in a compressed file and is not included in the exported Excel file. The ZIP file containing the data and the application workbook can be downloaded from Files page.
- 4. Open Sales.xlsx.
- 5. Scroll to the Data.Sales worksheet to view it. This is the data worksheet for the cube.

Examine the worksheets for each of the dimensions. The dimension worksheets begin with Dim, including the worksheet for the Measures dimension.

6. Using the exported application workbook, you can make further incremental updates. For example, you can add or remove hierarchies, append a formula to a measure, change aliases, and develop calculations, among many other tasks.

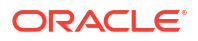

The sequenced tasks in this chapter are intended to show you how you can design and deploy cubes from application workbooks or tabular data. You can incrementally improve the design of your cubes by exporting them to application workbooks, making modifications, and rebuilding.

3

# Manage Essbase Files and Artifacts

The Files catalog contains directories and files associated with using Essbase.

Topics:

- Explore the Files Catalog
- Explore the Gallery Templates
- Access Files and Artifacts
- Explore the Application Directories
- Work with Files and Artifacts
- Specify Files in a Catalog Path

## Explore the Files Catalog

The Files catalog helps you organize the information and artifacts associated with using Essbase.

You can access the Files catalog from Cube Designer or from the Essbase web interface.

The files catalog is grouped into the following folders:

- applications
- gallery
- shared
- users

What you can do in each folder depends on your permissions.

The applications folder is where Essbase saves applications and cubes.

The gallery folder contains application workbooks you can use to build sample cubes. These cubes help you learn about Essbase features, and model a variety of analytical problems across business domains.

The shared folder is a good location to store files and artifacts that you can use in more than one cube. Its contents are accessible to all users.

The users folder contains individual user directories. You can use your user folder for any files and artifacts that you use while working with Essbase.

In your own user folder, as well as in the shared folder, you can upload files and create subdirectories. No special permissions are required.

### Explore the Gallery Templates

Gallery templates are application workbooks that you can use to build fully functional Essbase cubes. Think of these templates as starter kits you can use not only to build cubes, but to learn

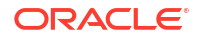

about Essbase features, and to model a variety of analytical problems across business domains.

The gallery templates include README worksheets, describing the purpose and usage of the workbook and cube.

Gallery templates are packaged in the form of an application workbook, and may also have additional supporting files. You use an application workbook to create an application and cube using either of these methods: the **Import** button in the Essbase web interface, or the **Build Cube** button on the Cube Designer ribbon in Excel. To access the gallery from the Essbase web interface, click **Files** and navigate to the gallery section. To access the gallery from Cube Designer, use the **Essbase** button on the Cube Designer ribbon.

The gallery templates are grouped into the following categories:

- Applications Templates
- Technical Templates
- System Performance Templates

### **Applications Templates**

Gallery templates in the Applications folder demonstrate various business use cases for Essbase across several organizational domains.

The following cubes, located in the gallery > Applications > Sales and Operations Planning folder, connect together to perform their respective aspects of sales and operational planning tasks:

- Forecast Consensus—develop and maintain an agreed-upon forecast shared across departments
- Demand Consolidation—forecast customer demand
- Production Schedule—compute a weekly master production schedule for all products and locations
- Capacity Utilization—ensure that existing plant capacity can handle the production schedule

Compensation Analytics illustrates how Human Resources analysts can perform headcount and compensation analysis, analyze attrition, and allocate compensation increases.

Organization Restatements demonstrates how operational expenses can be restated, after organizational changes, for internal management reporting.

Opportunity Pipe demonstrates how to manage a sales pipeline.

Spend Planning shows how procurement analysts can manage operational spending using top-down and bottom-up forecasting methods.

Project Analytics demonstrates project planning risk analysis, accounting for factors such as workforce skills and costs, revenue, margin, inventory, and schedule.

RFM Analysis demonstrates how to identify the most profitable customers based on metrics.

Consolidation Eliminations is a financial analysis application demonstrating how to identify and eliminate balances between two companies.

Organization Restatements is a financial analysis application demonstrating how to restate expenses after an organizational change.

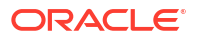

In addition to these business applications, the Applications grouping of templates also includes:

- Demo Samples— simple examples of block storage and aggregate storage cubes commonly referenced in Essbase documentation.
- Utilities—cubes that may be utilized by other sample cubes. For example, the Currency Rates template takes currency symbols and returns the exchange rate to USD. The Currency Triangulation template uses a calculation script to triangulate currencies.

### **Technical Templates**

The Technical templates demonstrate the use of Essbase features, including allocations, calc script debugging, runtime substitution variables, zig zag and asymmetric calculations, MDX Insert, solve order, real time updates, dynamic filters, sign flipping, and more.

- Calc: Allocation Tracing—perform allocations and debug calculation scripts
- Calc: Sample Basic RTSV—pass member names into a calculation script using runtime substitution variables
- Calc: Zigzag Calculation—learn how Essbase performs complex calculations across a time dimension
- Calc: CalcTuple Tuple—optimize asymmetric grid calculations across dimensions
- Drill Through: Drillthrough Basic—drill through to external sources to analyze data outside of the cube
- Filters: Efficient Filters—design and use variable data-access filters
- MDX: AllocationMDX Insert—allocate and insert missing values
- Partitions: Realtime CSV Updates— access real-time data
- Solve Order: UnitPrice SolveOrder—use and understand solve order in a hybrid mode cube
- Solve Order: Solve Order Performance—compare query performance using dynamic calculations versus using stored members and a calculation script
- Table Format— build Essbase cubes from tabular data
- UDA: Flip Sign— learn how to flip signs of data values during a data load to meet reporting requirements

### System Performance Templates

System performance templates monitor system status for optimization purposes.

The Health and Performance Analyzer helps you monitor usage and performance statistics of your Essbase applications.

The Analyzer enables you to scan Essbase logs. After parsing the data, it compiles a csv Excel worksheet, optionally on the time interval that you set in **Settings**. Then, you can use the csv files to build charts and other displays.

### Access Files and Artifacts

Your access to the Files catalog in Essbase depends on your user role and application-level permissions.

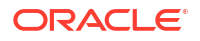

You can access the Files catalog from Cube Designer or from the Essbase web interface.

If your user role in Essbase is **User** with no application permissions, you can access the shared, users, and gallery folders. The applications folder is empty.

The gallery folder is read-only for all users.

The shared folder is read-write for all users.

Within the users folder, users have read-write access to their own folders, and the service administrator has access to all.

If your role is **User** and you have Database Access or Database Update permission for a particular application, you can additionally view (and download from) the appropriate subdirectories beneath the applications folder. These subdirectories contain files and artifacts for applications and cubes you can access.

If your role is **User** and you have Database Manager permission for an application, you can additionally upload files and artifacts to the cube directory, as well as delete, copy, and rename them.

If your role is **User** and you have Application Manager permission for an application, you can do everything with files that the Database Manager can do, and your access is expanded to the application directory in addition to the cube directory.

If you are a Power User, you have the same access to files and artifacts that an Application Manager has, for applications you created. Your access to other applications is restricted according to the application permission you have been granted.

A service administrator has full access to all files and directories (except the gallery folder, which is read-only).

### Explore the Application Directories

The applications directories in the Files catalog contain artifacts associated with using Essbase applications.

For each application that someone creates or imports, Essbase creates a new folder inside the applications folder in the Files catalog. The application folder contains the cube folder, and the cube folder contains cube artifacts.

Artifacts are files related to working with Essbase applications and cubes. Artifacts have various purposes, such as defining calculations or reports. Artifacts pertaining to a cube are stored, by default, in a folder associated with the cube -- also known as the database directory.

Common cube artifacts include:

- Text files of data or metadata that can be loaded to the cube (.txt, .csv)
- Rules files for loading data and building dimensions (.rul)
- Calculation scripts that define how to calculate data (.csc)
- Application workbooks and other Excel files (.xlsx)
- MDX scripts (.mdx)
- Stored metadata about the cube (.xml)

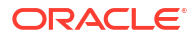

#### Note:

File extensions must be lower case. For example, filename.txt

# Work with Files and Artifacts

Depending on your level of access defined in Essbase, you can perform file operations on folders and artifacts in the Files catalog. You can upload, download, copy, rename, move, and delete files using the Files section of the Essbase web interface.

This topic describes working in the Essbase web interface, but you can also work with files from Cube Designer or the Command Line Interface (CLI).

To upload an artifact,

- 1. On the Applications page, click Files.
- 2. Navigate to a directory for which you have write access.
- Optionally, click Create Folder to add a subdirectory (available for shared and user directories only).
- 4. Click Upload.
- 5. Drag and drop, or select a file from the file system.
- 6. Click Close.

#### Note:

You can enable antivirus scanning in the Essbase web interface so that files are scanned for viruses before they are uploaded to the server.

To download an artifact,

- 1. Navigate to a directory for which you have read access.
- 2. From the Actions menu to the right of the file, select Download.

To copy an artifact,

- 1. Navigate to a directory for which you have read access.
- 2. From the **Actions** menu to the right of the file, select **Copy**.
- 3. Navigate to another folder for which you have write access.
- 4. Click Paste.

To rename an artifact,

- 1. Navigate to a directory for which you have write access.
- 2. From the Actions menu to the right of the file, select Rename.
- 3. Enter a new file name, omitting the extension.

To move an artifact,

- 1. Navigate to a directory for which you have write access.
- 2. From the Actions menu to the right of the file, select Cut.

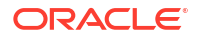

- 3. Navigate to a new directory for which you have write access.
- 4. Click Paste.

To delete an artifact,

- 1. Navigate to a directory for which you have write access.
- 2. From the Actions menu to the right of the file, select Delete.
- 3. Click OK to confirm that you want to delete.

# Specify Files in a Catalog Path

If a data load or dimension build you are initiating for a cube requires a file or artifact that is located somewhere in Essbase other than the directory for the current cube, you can specify its catalog path.

| Q Search Files             | 30              |      |
|----------------------------|-----------------|------|
| All Files > applications > | ASOSamp > Basic |      |
| Name 🗘                     |                 | Туре |
| Age.rul<br>610B            |                 | Rule |

Other operations involving files or artifacts require them to be located either in the *cube directory*, or a directory specified by an administrator.

When you leave the catalog path unspecified, the cube directory is the assumed location, unless an administrator has specified an alternate path (by using FILEGOVPATH configuration).

The cube directory means the <Application Directory>/app/appname/dbname folder.

If you do not know where <*Application Directory*> is in your environment,

- Refer to Environment Locations in the Essbase Platform if you use an independent Essbase deployment.
- If you use an Essbase deployment on Oracle Cloud Infrastructure Marketplace, then <*Application Directory*> is /u01/data/essbase/app.

Whether you are using Jobs, MaxL, or Command Line Interface (CLI) for data loads or dimension builds, you can specify the catalog path to the needed files.

For example, the following MaxL import data statement performs a data load using a data file stored in the shared folder of the Essbase file catalog. The rule file is in the cube directory for Sample Basic.

```
import database 'Sample'.'Basic' data from server data_file 'catalog/shared/
Data Basic' using server rules_file 'Data' on error write to "dataload.err";
```

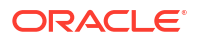

In the following CLI dimbuild example, the rule file is specified in a user directory, and the data file in a shared directory.

esscs dimbuild -a Sample -db Basic -CRF /users/admin/Dim\_Market.rul -CF / shared/Market.txt -R ALL DATA -F

#### Note:

If your Essbase deployment is on Oracle Cloud Infrastructure Marketplace and uses object storage integration, then any jobs requiring access to files in shared or user directories in the Essbase catalog will search for them in (or export them to) the OCI object storage bucket associated with the Essbase stack on OCI. For more information, see Create Stack.

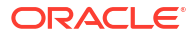

# Understand Your Access Permissions in Essbase

How you work with Essbase depends on your user role and application-level permissions.

In Essbase, there are three user roles:

- User
- Power User
- Service Administrator

The majority of Essbase users have **User** role. **Power User** and **Service Administrator** roles are reserved for those who require permission to author and maintain applications. Users with **User** role are granted application-level permissions that distinguish their access to data and permissions in each application.

Access to Essbase is restricted by user and group security. User and group accounts are managed in an identity domain when Essbase is deployed on OCI via Marketplace. When Essbase is deployed independently, user and group accounts can be managed either in EPM Shared Services, or WebLogic Embedded LDAP authentication (with or without federation to an external identity provider).

See Manage Essbase User Roles and Application Permissions for independent deployments, or Manage Users and Roles for deployments on OCI via Marketplace.

| Security Provider                        | Add, remove, and manage users and groups | Provision and deprovision roles          |
|------------------------------------------|------------------------------------------|------------------------------------------|
| EPM Shared Services security mode        | In the Shared Services Console           | In the Shared Services Console           |
| External security configured in WebLogic | In the external provider                 | In the Essbase web interface or REST API |
| WebLogic Embedded LDAP                   | In the Essbase web interface or REST API | In the Essbase web interface or REST API |

#### Note:

WebLogic Embedded LDAP is not recommended for production environments.

#### EPM Shared Services security mode

The following Essbase web interface items are **disabled** in EPM Shared Services security mode:

- The Security page (there is no Security option in the Essbase web interface) Essbase users and groups are stored directly in EPM Shared Services and are not added or managed in the Essbase web interface.
- The Permissions tab

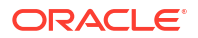

- In the Redwood Interface, the Permissions tab is in the application, under Customization.
- In the Classic Web Interface, the Permissions tab is in the application inspector.
- The Reset Password option on the Admin menu

#### External security configured in WebLogic

If you are using an external security provider configured in WebLogic, Essbase users and groups are stored directly in the external provider and are not added or managed in the Essbase web interface. However, you provision and deprovision roles in the Essbase web interface or through the REST API.

The following Essbase web interface items are **enabled** when using external security configured in WebLogic:

- The Security page (there is a Security option in the Essbase web interface)
- The Roles tab (users must have been added in order to be assigned roles)
  - In the Redwood Interface, the Roles tab is in the application, under Customization, and then Permissions.
  - In the Classic Web Interface, Roles are located on the Security page (the Users and Groups tab is disabled).
- The Permissions tab
  - In the Redwood Interface, the Permissions tab is in the application, under Customization.
  - In the Classic Web Interface the Permissions tab is in the application inspector.
- The Reset Password option on the Admin menu

#### Note:

If you need to clean up inactive users/groups from Essbase after they have been removed or renamed on the external provider, use the MaxL Drop User and Drop Group statements.

# WebLogic Embedded LDAP (an internal LDAP that is part of WebLogic, and is not recommended for production use):

Use the Security page (the Security option on the Applications page) in the Essbase web interface or use the REST API to manage users and groups and to provision and deprovision roles.

## **User Role**

If your user role in Essbase is **User** with no application permissions, you can use the Files catalog (specifically, the shared, users, and gallery folders), download desktop tools from the Console, and explore the Academy to learn more about Essbase.

You must be granted additional access to applications by **Power Users** or **Service Administrators**. Applications are structures that contain one or more cubes, also known as databases. You can see only applications and cubes for which you have been granted application permissions.

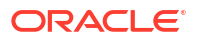

You can have a unique application permission for each application on the server. Application permissions, from least privileged to highest, are:

- None (no application permission has been granted)
- Database Access
- Database Update
- Database Manager
- Application Manager

### **Database Access Permission**

If your user role in Essbase is **User** and you have Database Access permission for a particular application, you can view data and metadata in the cubes within the application.

Your ability to view data and metadata may be limited in areas that are restricted by filters. You may be able to update values in some or all areas of the cube, if someone has granted you write access using a filter. You can use drill through reports, if any exist, to access sources of data outside the cube, as long as a filter does not restrict your access to the cells within the drillable region.

With Database Access permission, you can also view the cube outline, and download files and artifacts from the application and cube directories. Job types you can run include building aggregations (if the cube is an aggregate storage cube), and running MDX scripts. Using the Console, you can view database size and monitor your own sessions.

If you are a scenario participant, you can view base data as well as scenario changes, and if you are a scenario approver, you can approve or reject the scenario.

### Database Update Permission

If your user role in Essbase is **User** and you have Database Update permission for a particular application, you can make updates to the cubes within the application.

With Database Update permission for a particular application, you can do everything that a user with Database Access permission can do. Jobs you can run include loading, updating, and clearing data in the cube. You can export the cube data to tabular format. You can run any calculation scripts that you have been granted permission to execute. You can create, manage, and delete your own scenarios in block storage cubes that are enabled for scenario management.

### Database Manager Permission

If your user role in Essbase is **User** and you have Database Manager permission for a particular application, you can manage the cubes within the application.

With Database Manager permission for an application, you can do everything that a user with Database Update permission can do. Additionally, you can upload files to the cube directory, edit the cube outline, export the cube to an application workbook, and start/stop the cube using the web interface. Job types you can run include building dimensions, exporting data, and exporting the cube to a workbook.

Additionally, as a Database Manager, you can control these operations:

- Enable scenarios or change the number of scenarios allowed
- Manage dimensions, including generation and level names

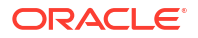

- Access and manage files related to the database
- Create and edit calculation scripts, drill through reports, MaxL scripts, MDX scripts, report scripts, and rules files for dimension building and data loading
- Assign users permissions to execute calculation scripts
- Create and assign filters to grant or restrict data access for specific users and groups. You
  can assign filters, for your cube, to any users or groups who are already provisioned to use
  the application (an Application Manager or higher must provision users).
- Manage cube-level substitution variables
- View locked cube objects and data blocks
- View and change database settings
- View database statistics
- View and export audit records from the web interface

In the Redwood Interface, you can select the database and then manage these tasks from the left hand panel. Some tasks are grouped together. For example, variables, filters, and settings are under "Customization."

In the Classic Web Interface, manage these tasks from the database inspector. To open the database inspector from the web interface, start with the Applications page, and expand the application. From the **Actions** menu to the right of the name of the cube you want to manage, click **Inspect** to launch the inspector.

### **Application Manager Permission**

If your user role in Essbase is **User** and you have Application Manager permission for a particular application, you can manage the application and cubes.

With Application Manager permission for a particular application, you can do everything that a user with Database Manager permission can do, for all cubes in the application. Additionally, you can make copies of any cubes within the application. You can copy or delete the application if you are the owner (the power user who created it), and you can delete any of the cubes in the application, if you are the cube owner (the power user who created it). You can start/stop the application using the Essbase web interface, and you can view and terminate user sessions in the Console. Job types you can run include running MaxL scripts, and using Export LCM to back up cube artifacts to a zip file.

You can manage cubes in your application the same way that a Database Manager can, and additionally, you can purge audit records for cubes.

Additionally, as an Application Manager, you can control these operations:

- Access and manage files related to the application
- Manage application-level connections and Datasources for access to external sources of data
- Change application configuration settings
- Provision and manage user and group permissions for the application and its cubes
- Add and remove application-level substitution variables
- Change general application settings
- View application statistics
- Download application logs

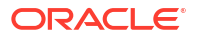

In the Redwood Interface, select an application and then manage tasks from the left hand panel. Some tasks are grouped together. For example, Statistics and Logs are under "General."

In the Classic Web Interface, use the application inspector. To open the application inspector from the Classic Web Interface, start with the Applications page. From the **Actions** menu to the right of the name of the application that you manage, click **Inspect** to launch the inspector.

### **Power User Role**

**Power User** is a special user role that enables you to create applications on an Essbase service.

If you are a power user, you are automatically granted Application Manager privilege for applications you created. Your options for creating applications and cubes include creating them from scratch in the Applications page of the web interface, importing from an application workbook, building from Cube Designer, and using the **LCM Import** job (or the lcmimport CLI command).

You can delete and copy applications that you created.

As a power user, you can be assigned permission to work on applications that you did not create. If your assigned permission is lower than Application Manager, then your actions are restricted to the actions permitted for the application permission you were assigned. For example, if you are assigned Database Manager permission to an application created by another power user, then your access is restricted to what a User with Database Manager permission can do.

## Service Administrator Role

A Service Administrator has unlimited access to Essbase.

If you are a service administrator, you can do everything that power users and Application Managers can do, for all applications and cubes. Additionally, you can manage users and groups, using the Security page in the web interface. From the **Analyze** view for any cube, you can execute MDX reports impersonating other users (using **Execute As**) to test their access.

From the Console, you can manage connections and Datasources at the server level, configure e-mail settings for scenario management, and manage the antivirus scanner, all user sessions, and system configuration. You can also view statistics for all databases, add and remove global substitution variables, access Performance Analyzer to monitor service usage and performance, and view/change any service-level settings.

Unlike Power User, the Service Administrator role cannot be restricted. Service administrators always have full access to all applications and cubes on the Essbase server.

### **About Filters**

Filters control security access to data values in a cube. Filters are the most granular form of security available.

When you create a filter, you designate a set of restrictions on particular cube cells or on a range of cells. You can then assign the filter to users or groups.

Your own security role determines if you can create, assign, edit, copy, rename, or delete filters:

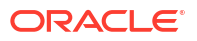

- If you have the Application Manager role, then you can manage any filter for any user or group. Filters do not affect you.
- If you have the Database Update role, then you can manage filters for the applications that you created.
- If you have the Database Manager role, then you can manage filters within your applications or cubes.
- If you have the Database Access role (default), then you have read access to data values in all cells, unless your access is further restricted by filters.

### **Create Filters**

You can create multiple filters for a cube. If you edit a filter, modifications made to its definition are inherited by all users of that filter.

See Controlling Access to Database Cells Using Security Filters.

1. Navigate to the filter editor.

In the Redwood Interface:

- a. On the Applications page, open the application and then open the database (cube).
- b. Click Customization and click Filters.

In the Classic Web Interface:

- a. On the Applications page, expand the application.
- b. From the Actions menu, to the right of the cube name, launch the inspector.
- c. Select the Filters tab.
- 2. Click Add.
- 3. Enter a filter name in the **Filter Name** text box.
- 4. In the Filter Editor, click Add.
- 5. Under Access, click and use the drop-down menu to select an access level.
  - None: No data can be retrieved or updated
  - Read: Data can be retrieved but not updated
  - Write: Data can be retrieved and updated
  - MetaRead: Metadata (dimension and member names) can be retrieved and updated

The MetaRead access level overrides all other access levels. Additional data filters are enforced within existing MetaRead filters. Filtering on member combinations (using AND relationships) does not apply to MetaRead. MetaRead filters each member separately (using an OR relationship).

Select the row under Member Specification and enter member names, then click Submit
 .

You can filter members separately, or you can filter member combinations. Specify dimension or member names, alias names, member combinations, member sets that are defined by functions, or substitution variable names, which are preceded by an ampersand (&). Separate multiple entries with commas.

7. Create additional rows for the filter as needed.

If filter rows overlap or conflict, more detailed cube area specifications apply over less detailed, and more permissive access rights apply over less permissive. For example, if

you give a user Read access to Actual and Write access to Jan, then the user would have Write access to Jan Actual.

- 8. Click Validate to ensure that the filter is valid.
- 9. Click Save.

To edit a filter in the Redwood Interface, locate the Filters tab by selecting the cube and then selecting the Customization page. Then, edit the filter by clicking the filter name and making your changes in the filter editor. To edit an existing row, double click in that row.

To edit a filter in the Classic Web Interface, go to the Filters tab in the inspector, and edit the filter by clicking the filter name and making your changes in the filter editor.

You can copy, rename, or delete a filter by clicking the Actions menu to the right of the filter name and choosing an option.

After creating filters, assign them to users or groups.

### Create Efficient Dynamic Filters

You can create dynamic filters based on external source data to reduce the number of filter definitions needed.

Instead of managing a set of hard-coded data-access filters for many users, you can filter access to cube cells from external source data, based on member and user names.

You do this using dynamic filter definition syntax, including the method @datasourceLookup and the variables \$LoginUser and \$LoginGroup. Your external source data is a csv file or a relational table. For relational source data, you can load the .csv to a relational table.

- Dynamic Filter Syntax
- Workflow to Create Dynamic Filters
- Example of a Dynamic Filter

### Dynamic Filter Syntax

Use dynamic filter syntax to create flexible filters you can assign to multiple users and groups.

Filter rows can contain the following elements as part of their definition, in addition to member expressions.

#### \$loginuser

This variable stores the value of the current logged in user at runtime. It can be used in conjunction with the <code>@datasourcelookup</code> method.

#### \$logingroup

This variable stores the value of all the groups that current logged-in user belongs to. It includes both direct and indirect groups. When used in conjunction with the <code>@datasourcelookup</code> method, each group is individually looked up against the Datasource.

#### @datasourcelookup

This method fetches records from a Datasource.

#### Syntax

@datasourcelookup (dataSourceName, columnName, columnValue, returnColumnName)

ORACLE

| Parameter        | Description                                                                                                    |
|------------------|----------------------------------------------------------------------------------------------------|
| dataSourceName   | The name of the external Datasource defined in Essbase. For an application-level Datasource, prefix the name with the application name and a period. |
| columnName       | The name of the Datasource column to search for a given columnValue.                                                                                 |
| columnValue      | The value to search for in <i>columnName</i> .                                                                                                    |
| returnColumnName | The name of the Datasource column from which to return a list of values.                                                                             |

#### Description

A @datasourcelookup call is equivalent to the following SQL query:

```
select returnColumnName from dataSourceName where columnName=columnValue
```

@datasourcelookup looks up the given Datasource and searches for records where *columnName* contains *columnValue*. If you specify *columnValue* as *\$loginuser*, this method will search for records where *columnName* contains the name of the currently logged in user.

Essbase forms the filter definition row by combining the list elements as a comma-separated string. If any record contains special characters, spaces, or only numbers, they are enclosed in quotation marks.

#### Examples

Enclose the parameters within quotation marks.

The following call looks up a global Datasource, and returns a list of store names where Mary is the store manager.

@datasourceLookup("StoreManagersDS", "STOREMANAGER", "Mary", "STORE")

The following call looks up an application-level Datasource, and returns a list of store names where the currently logged in user is the store manager.

```
@datasourceLookup("Sample.StoreManagersDS","STOREMANAGER","$loginuser","STORE"
)
```

The following call looks up an application-level Datasource, and returns a list of store names where the store department matches any of the groups to which the logged in user belongs.

@datasourceLookup("Sample.StoreManagersDS","STORE\_DEPARTMENT","\$logingroup","S TORE")

If the logged in user belongs to 3 groups, then the above <code>@datasourcelookup</code> method returns all the matching column values for each group.

### Workflow to Create Dynamic Filters

Use the following general workflow to create dynamic filters.

This dynamic filters workflow assumes you already have a cube, and have provisioned users and groups.

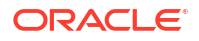

- 1. Identify a source of data, whether it is a file or a relational source.
- 2. Define the connection and the Datasource in Essbase, either globally or at the application level.
- 3. Create filters at the cube level,
  - In the Redwood Interface, navigate to the cube, choose **Customization** and then choose **Filters**.
  - In the Classic Web Interface, use the **Filters** section of the database inspector.
- 4. Define filter rows for each filter, using the dynamic filter syntax to employ the *\$loginuser* variable, the *\$logingroup* variable, and the <code>@datasourcelookup</code> method as needed.
- 5. Assign the filters to users or groups.
- 6. If you assigned the filter to a group, assign the group to the application to be filtered,
  - In the Redwood Interface, navigate to the application, choose **Customization** and then choose **Permissions**.
  - In the Classic Web Interface, use the **Permissions** section of the application inspector.

### Example of a Dynamic Filter

The following dynamic filter works with the cube called Efficient.UserFilters, available in the gallery as a sample template.

| DSLookupFilter |   |                                                                                     |
|----------------|---|-------------------------------------------------------------------------------------|
| Access         |   | Member Specification                                                                |
| MetaRead       | • | @datasourceLookup("EFFICIENT.UserDetails", "USERNAME", \$loginUser, "COUNTRY")      |
| MetaRead       | • | @datasourceLookup("EFFICIENT.UserDetails", "USERNAME", \$loginUser, "BUSINESSUNIT") |
| MetaRead       | • | @datasourceLookup("EFFICIENT.UserDetails", "USERNAME", \$loginUser, "COSTCENTER")   |

To learn how to create and apply this dynamic filter, download the workbook template, Efficient\_Filters.xlsx, from the Technical section of the gallery, and follow the README instructions in the workbook. The gallery is available in the **Files** section of the Essbase web interface.

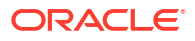

# 5

# Design and Create Cubes Using Application Workbooks

You can design, create, and modify fully functional cubes using Excel-based application workbooks. You can design the cube within the application workbook, quickly import the workbook to Essbase to create a cube, load data into the cube, and calculate the cube. You can also work with application workbooks in Cube Designer, which is a Smart View extension.

- About Application Workbooks
- Download a Sample Application Workbook
- Create a Cube from an Application Workbook
- Export a Cube to an Application Workbook
- Connect to a Cube in Smart View

### About Application Workbooks

Application workbooks comprise a series of worksheets, which can appear in any order, and define an Essbase cube, including cube settings and dimensional hierarchies. Optionally, you can define data worksheets to be loaded automatically when you create the cube, and calculation worksheets to be executed after you load the data.

There are strict layout and syntax requirements for application workbooks, and there are many validations to ensure that workbook contents are complete and formatted correctly. If the application workbook contents are not correct, then the cube building process will not be successful.

You can modify the worksheets directly in Microsoft Excel or by using the Designer Panel.

In Japanese Excel, if you enter Kanji characters directly on the sheet, the characters are not displayed correctly. Instead, use a text editor to type the Kanji characters and then copy the content into Excel.

Essbase provides application workbook templates for creating block storage and aggregate storage applications and cubes.

- Block Storage Sample (Stored): Block storage application workbook. File name: Sample\_Basic.xlsx.
- Block Storage Sample (Dynamic): Block storage application workbook. All non-leaf level members are dynamic. File name: Sample Basic Dynamic.xlsx.
- Block Storage Sample (Scenario): Block storage application workbook with scenarios enabled. All non-leaf level members are dynamic. File name: Sample\_Basic\_Scenario.xlsx.
- Aggregate Storage Sample: Aggregate storage application workbook. File name: ASO\_Sample.xlsx.
- Aggregate Storage Sample Data: Data for the aggregate storage application workbook. File name: ASO\_Sample\_DATA.txt.

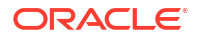

• Tabular Data Sample: Tabular data Excel file. File name: Sample Table.xlsx.

Oracle recommends that you download a sample application workbook and examine the worksheets. See Application Workbooks Reference.

## Download a Sample Application Workbook

Using a sample application workbook provided in Essbase, you can quickly create sample applications and cubes. The cubes are highly portable, because they are quickly and easily imported and exported.

- 1. In the Essbase web interface, click Files.
- Decide if you want to download a sample aggregate storage application workbook, or a sample block storage application workbook:
  - a. To download a sample aggregate storage application workbook, under All Files > Gallery > Applications > Demo Samples > Aggregate Storage.
  - b. To download a sample block storage application workbook, under All Files > Gallery > Applications > Demo Samples > Block Storage.
- 3. From the Actions menu to the right of the file you want to download, select Download.
- 4. Optionally, if you download the aggregate storage application workbook, ASO\_Sample.xlsx, you can also download a data file, ASO Sample Data.txt.
- 5. Save the file to a local drive.
- 6. Open the file and examine the worksheets to understand how you can use the workbook to create an application and cube.

### Create a Cube from an Application Workbook

Import an application workbook to create an Essbase cube. Optionally, you can change the application name, select whether to load data and execute calculation scripts, and view dimensions to be created.

- 1. In the Essbase web interface, on the Applications page, click Import.
- In the Import dialog box, select File Browser to browse to a sample application workbook you previously downloaded.

You cannot import Excel files that contain spaces in the filename.

- Your application and cube names are populated based on the names you specified in the application workbook on the Essbase.Cube worksheet.
  - (Optional) You can change the application and cube names on this screen.
  - (Required) If an existing application in Essbase matches the name of the application you are importing, then you must ensure that the cube name is unique. For example, if the name of the application and cube in the Excel workbook is Sample Basic and Essbase already has a Sample Basic cube, then you're prompted to rename the cube.
- (Optional) Choose a build option and whether to load data and execute calculation scripts.
- 5. (Optional) Select **View Dimensions**, which allows you to view the mapping of workbook columns to the dimensions to be created.
- 6. Click OK.

The application is listed on the Applications page.

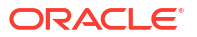

- 7. View the outline:
  - In the Redwood Interface, open the application, open the database (cube), and then click Launch Outline.
  - In the Classic Web Interface, expand the application; then click the Actions menu to the right of the cube name, and launch the outline editor.

When you import an application workbook that was created using the command-line 11g Cube Export Utility, some member names might be rejected. See Review Member Names Before you Import an Application Workbook Created by the 11g Cube Export Utility.

If you import an application workbook and then export the cube you created to a new application workbook, the layout of the dimension sheets in the new application workbook might differ from the original, however the new workbook functions the same as the original workbook.

## Export a Cube to an Application Workbook

Export an Essbase cube to an Excel application workbook. Choose a build method, and optionally, export data and calculation scripts. The exported application workbook can be imported to create a new cube.

1. Navigate to the Export to Excel dialog box.

In the Redwood Interface:

- a. On the Applications home page, open the application and then open the database (cube).
- b. On the General page, from the Actions menu, choose Export to Excel.

In the Classic Web Interface:

- a. In the Essbase web interface, expand the application that contains the cube that you want to export.
- b. From the Actions menu, to the right of the cube name, select Export to Excel.
- 2. On the Export to Excel dialog box:
  - Select **Export Data** if you want to export the data from the cube. How the data is exported depends on whether the cube is block storage or aggregate storage.
    - In block storage cubes, if the size of the data is 400 MB or less, it is exported to the application workbook, on the Data worksheet. If the data size exceeds 400 MB, data is exported to a flat file named *Cubename.txt*, which is included in a file named *Cubename.zip* on the Files page.
    - In aggregate storage cubes, regardless of the size, data is always exported to a flat file named Cubename.txt, which is included in a file named Cubename.zip on the Files page.
  - Select a build method, **Generation** or **Parent-Child**.
  - Select Export Scripts if you want to export each of the calculation scripts as a separate worksheet within the application workbook.
- 3. When prompted, save the exported application workbook to your local or network drive or download the exported application workbook and data .zip files from the **Files** page.

File names do not include spaces because files that are imported to Essbase cannot contain spaces in the file name.

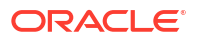

If you choose the options to include data, calculation scripts, or both in an export when they do not exist in the cube, the job completes without errors, but no data or scripts are exported.

The exported application workbook can be imported to Essbase. See:

- Create a Cube from an Application Workbook
- Create a Cube from a Local Application Workbook in Cube Designer

## Connect to a Cube in Smart View

In Smart View, you can create a private connection using the quick connection method, if you know the URL. The private connection URL is your Essbase login URL with the string / essbase/smartview appended to it.

- 1. From the Smart View ribbon, click Panel.
- 2. From the Smart View panel, click **Home** and then select **Private Connections**.
- 3. In the text box, enter the login URL ending with /essbase/smartview; for example, https://192.0.2.1:443/essbase/smartview.
- 4. Click the connect arrow  $\rightarrow$  .
- 5. On the Login dialog box, enter your Essbase user name and password, then click Sign In.

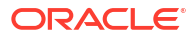

# 6

# Design and Manage Cubes from Tabular Data

You can create a cube from tabular data by extracting fact tables from a relational database into an Excel file and then deploying the cube. You can also export a cube to tabular data.

#### **Topics:**

- Transform Tabular Data to Cubes
- Create and Update a Cube from Tabular Data
- Export a Cube to Tabular Data

# **Transform Tabular Data to Cubes**

You can create a cube from tabular data by extracting fact tables from a relational database into an Excel file and then deploying the cube.

Patterns in the relationships between column headers and data are detected to deploy a multidimensional cube. The process for transforming tabular data into a structure that can be used in a multidimensional cube include these concepts:

- Correlations between columns
- Correlations between column types (such as date, number, and text)
- Header text analysis for common prefixes and business intelligence-related terms (such as cost, price, account)
- Report structure (such as merged cells and empty cells)
- (Optional) Forced-designation headers that are used to explicitly define the shape of a cube and can include formulas to create measures dimensions.
- Measures hierarchies (which can also be generated in Transform Data in Cube Designer).

Sample tabular data Excel files are provided to demonstrate the concepts of intrinsic and forced-designation headers.

When working with tabular data, you should analyze the data before you create a cube from it. Then, after the cube is created, you should determine if the cube outline is the way you want it.

You can create a cube from tabular data in the Essbase instance or in Cube Designer. See Create and Update a Cube from Tabular Data.

### Use Intrinsic Headers to Transform Tabular Data to Cubes

Intrinsic headers use table.column format, which is demonstrated in the Sample\_Table.xlsx file. In this sample file, the column headers have names such as Units, Discounts, Time.Month, Regions.Region, and Product.Brand.

The transformation process creates this hierarchy:

Units Discounts

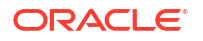

Fixed Costs Variable Costs Revenue Time Month Quarter Years Regions Region Area Country Channel Product Brand

### Use Forced Designation Headers to Transform Tabular Data Into Cubes

With forced-designation headers (hints), you can specify how tabular data should be handled during the transformation process.

For example, you can force a column to be treated as a measures or an attributes dimension. Most forced-designation headers require a keyword in brackets []. Forced-designation headers are demonstrated in the templates <code>Unstr\_Hints.xlsx</code> and <code>Sample\_Table.xlsx</code> templates (available in the gallery).

Supported forced-designation header formats:

| Designation          | Header Format                                                                                                    | Example                                                                                                    |
|----------------------|----------------------------------------------------------------------------------------------------|----------------------------------------------------------------------------------------------------|
| Dimension generation | ParentGeneration.CurrentGenera tion                                                                                                    | Category.Product                                                                                            |
| Alias                | ReferenceGeneration.Generation[ alias]                                                                                                    | Year.ShortYearForm[alias]                                                                                   |
| Attribute            | ReferenceGeneration.AttributeDi mName[attr]                                                                                                    | Product.Discounted[attr]                                                                                    |
| Measures             | MeasureName[measure]                                                                                                    | Price[measure]                                                                                              |
| Measure generation   | Parent.child[measure]                                                                                                    | Measures.profit[measure]                                                                                    |
|                      | Top-most parent, if unique, is the<br>account dimension name. If not<br>unique, this member is auto–<br>generated in the account<br>dimension. | profit.cost[measure]<br>cost.price[measure]                                                                 |
| Measures formula     | MeasureName[=formula_syntax;]                                                                                                    | profit[="price"-"cost";]<br>profit[="D1"-"E1";]<br>price[=IF ("S1" == #MISSING)<br>"R1"; ELSE "S1"; ENDIF;] |

#### Table 6-1 Forced-designation Header Formats

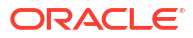

| Designation                                                                                                    | Header Format                                                     | Example                                                 |
|----------------------------------------------------------------------------------------------------|-------------------------------------------------------------------|---------------------------------------------------------|
| Measures consolidation                                                                                                    | MeasureName[+] : add to parent                                    | price.shipment[+]                                       |
|                                                                                                    | MeasureName[-] : subtract from<br>parent                          | Consolidation can be defined only for measure dim       |
|                                                                                                    | MeasureName[~] : no<br>consolidation (equivalent to<br>[measure]) |                                                         |
|                                                                                                    | The default is no consolidation.                                  |                                                         |
| Formula consolidation                                                                                                    | FormulaName[+= <formula>] : add to parent</formula>               | profit[+=price-cost]<br>cost.external[+=ExternalWork+Ex |
|                                                                                                    | FormulaName[-= <formula>] :<br/>subtract from parent</formula>    | ternalParts]                                            |
| UDA                                                                                                    | ReferenceGeneration[uda]                                          | Product[uda]                                            |
| Skip                                                                                                    | ColumnName[skip]                                                  | column[skip]                                            |
| The column is not read.                                                                                                    |                                                                   |                                                         |
| Recur                                                                                                    | ColumnName[recur]                                                 | Product[recur]                                          |
| The last column cell value is used for empty cells                                                                                                    |                                                                   | Product[uda,recur]                                      |
| Recur can be combined with<br>other forced designations; include<br>a comma separated list of forced<br>designations within a bracket,<br>ColumnName[designationA,recur] |                                                                   |                                                         |

#### Table 6-1 (Cont.) Forced-designation Header Formats

You can specify columns to be measures dimensions and you can use formulas to create measures dimensions with calculated data during the transformation process. The measures and measures formula forced-designation headers are specified with the name for the measures dimension, followed by a keyword or formula that is enclosed in square brackets and appended to the measures dimension name.

You can also consolidate measures and formulas by adding them to, or subtracting from, the parent.

To specify a column to be a measures dimension, in the column header, you enter the name of the measures dimension and then append the keyword [measure]. For example, you can specify the Units and Fixed Costs columns as measures dimensions by using this syntax: Units[measure] and Fixed Costs[measure].

The transformation process creates this hierarchy, with Units, Discounts, Fixed Costs, Variable Costs, and Revenue as measures:

```
Time
Year
Quarter
Month
Regions
Region
Area
Country
...
Product
```

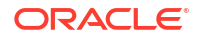

```
Brand
...
Units
Discounts
Fixed Costs
Variable Costs
Revenue
```

You can create a measure generation hierarchy (parent.child[measure] hierarchy), in a similar way that you create regular dimension generations.

For example, to create a measure hierarchy, you enter Measures.profit[measure], profit.cost[measure] and cost.price[measure], which produces the following hierarchy:

```
Measures
profit
cost
price
```

To create measures dimensions from formulas, in the column header, you enter the name of the measures dimension and then append the formula syntax in brackets []. Within the brackets, start the formula with an equal sign (=) and end the formula with a semicolon (;). The arguments in the formula correspond to column names or cell coordinates, which must be enclosed in quotes. You can use Essbase calculation functions and commands in the formula.

Assume that you have an Excel file named Spend\_Formulas.xlsx with tabular data on the SpendHistory worksheet, which has many columns. For example, there are dimensions named Year (column A) and Quarter (column B), and measures dimensions named Spend (column J) and Addressable Spend (column K). These columns have data. Then there are column headers that use formulas to create a measures dimensions. These columns do not have data. For example, to create the Total Spend dimension, the header in column O uses this Essbase formula: Measure.Total Spend[="Addressable Spend" + "Non-Addressable Spend";]. To create the AddSpendPercent dimension, the header in column P uses this Essbase formula: Measure.AddSpendPercent[="Addressable Spend"/"Total Spend";].

The transformation process creates this hierarchy:

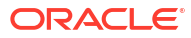

| Dimensions                 |
|----------------------------|
| Year {A1}                  |
| Quarter {B1}               |
| Month {C1}                 |
| Category {D1}              |
| Product Name {E1}          |
| Purchase Org Name {F1}     |
| Cost Center {G1}           |
| Supplier Name {I1}         |
| - Measures                 |
| Spend {J1}                 |
| Addressable Spend {K1}     |
| Non-Addressable Spend {L1} |
| Invoiced Quantity (M1)     |
| Invoiced Amount {N1}       |
| Total Spend {01}           |
| AddSpendPercent {P1}       |
| NonAddSpendPercent {Q1}    |
| AvgInvoicePrice (R1)       |
| — User Override Price {S1} |
| Consensus Price {T1}       |
| Currency Rate {U1}         |
| Skipped                    |

The transformation process can also identify measures dimensions when a dimension name is duplicated. Assume that you have a column header that uses this formula,

Meas.profit[="a1"-"b1";], which creates the Meas dimension. If, in another column header, you use the Meas dimension name as the top parent, such as Meas.Sales, the Sales dimension is also considered a measures dimension.

# Create and Update a Cube from Tabular Data

In this workflow, you're using the sample tabular data Excel file named Sample\_Table.xlsx, which uses intrinsic column headers. See Transform Tabular Data to Cubes.

- 1. In the Essbase web interface, click Files.
- 2. On the Files page, open Gallery, then Technical, and then Table Format.
- 3. From the Actions menu, next to Sample Table.xlsx click Download.
- 4. Save the file to a local drive.
- 5. To create a cube: On the Applications page, click Import.
  - a. On the Import dialog box, click File Browser and browse to Sample Table.xlsx.
  - **b.** Open Sample Table.xlsx.

The application and cube names are pre-populated. The application name is based on the source file name without the extension (in this example, Sample\_Table) and the cube name is based on the worksheet name (in this example, Sales).

- (Optional) You can change the application and cube names on this dialog box.
- (Required) If an existing application matches the name of the application that you're importing, then you must ensure that the cube name is unique. For example, if there is already an application named Sample\_Table with a cube named Sales, then you're prompted to rename the cube.

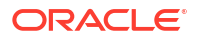

c. (Optional) Modify the cube type and the type of dimensions to be created.

In the Redwood Interface, you can:

- Change the cube type. By default, cubes are set to Block storage with the Hybrid mode option. You can keep the block storage type but remove the hybrid block storage option, or you can select Aggregate storage.
- Select Enable sandboxing, if applicable.
- Click **Show Transformations** and, on the **Transformations** pane in the Import dialog box, enter names for the dimensions you want to rename.

In the Classic Web Interface, click Advanced Options, and you can:

- Change the cube type. By default, cubes are set to BSO (block storage) with the Hybrid BSO option. You can keep the block storage type but remove the hybrid block storage option, or you can select the ASO (aggregate storage).
- Select Enable Sandboxing, if applicable.
- Click Show Transformations and, on the Transformations pane in the Import dialog box, enter names for the dimensions you want to rename.
- Change the dimension types.
- d. Click OK.

The application and cube are listed on the Applications page.

e. (Optional) View the cube outline:

In the Redwood Interface, open the application, open the cube, and click **Launch Outline**.

In the Classic Web Interface, expand the application. From the Actions menu, to the right of the cube name, launch the outline editor.

6. To **update** a cube with new members or additional data (as an incremental load), from an Excel file: on the Applications page, click **Import**.

The tabular data must have forced designation headers, and the Excel properties must have two custom properties selected: database name and application name. Otherwise, it will use the Excel name as the application name, and sheet name as the cube name.

- a. To do the incremental load, select the file with the incremental data and load it to the cube in the application, which are specified in the Import dialog. On the Import dialog box, click File Browser, select the file to add, and click Open. A message reminds you that the cube already exists in the application.
- b. In the Classic Web Interface, click Advanced Options.
- c. For Build Option, select any update cube option, or keep the default, Update Cube Retain All Data. Click OK.

The cube and corresponding tabular data are updated.

You can't add shared members from tabular data.

### Export a Cube to Tabular Data

To facilitate moving and sharing data between Essbase and relational sources, it can be useful to generate flattened output from the Essbase cube. To accomplish this, you can perform a tabular export from Essbase.

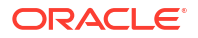

If you have at least database update application permission, you can export a cube from the Essbase web interface into Excel, in tabular format. This exported tabular data is organized into columns with headers that Essbase can use to deploy a new multidimensional cube.

The exported tabular data differs from data exported into an application workbook. Exported tabular data consists of data and metadata, whereas application workbooks are highly structured and contain more information about the cube, such as cube settings and dimensional hierarchies.

The following is an example of CSV output resulting from exporting Sample.Basic to table format:

|   | А           | В            | С         | D            | E          | F           | G         | Н          | - I       | J          | K     |
|---|-------------|--------------|-----------|--------------|------------|-------------|-----------|------------|-----------|------------|-------|
| 1 | Product.Cat | Category.Pro | Market.Re | Region.State | Year.Histo | History.Qua | Scenario. | Margin.Sal | Margin.CO | Profit.Mar | Total |
| 2 | 100         | 100-10       | East      | New York     | Qtr1       | Jan         | Actual    | 678        | 271       | 407        |       |
| 3 | 100         | 100-10       | East      | New York     | Qtr1       | Feb         | Actual    | 645        | 258       | 387        |       |
| 4 | 100         | 100-10       | East      | New York     | Qtr1       | Mar         | Actual    | 675        | 270       | 405        |       |
| - | 100         | 100.10       | E         | NT           | 01-2       | A           | A         | 74.0       | 204       | 400        |       |

The column headers contain intrinsic relationships, in a logical order, enabling Essbase to detect the relationship patterns needed to build a hierarchy.

The cube you export must meet the following conditions:

- It must not be a scenario enabled cube.
- It must have a measures dimension, and the measures dimension must be dense.
- It must not have asymmetric (ragged) hierarchies. See Hierarchy Shapes.

If you export a cube containing shared members, those members are not added to the exported file.

To export a cube in tabular format in the Redwood Interface:

- 1. On the Applications page, open the application and then open the database (cube).
- 2. From the Actions menu, select Export to table format.
- Select whether to export dynamic blocks and click OK.

To export a cube in tabular format in the Classic Web Interface:

- 1. In the Essbase web interface, expand the application that contains the cube that you want to export.
- 2. From the Actions menu, to the right of the cube name, select Export to Table Format.
- 3. Select whether to export dynamic blocks and click OK.

The column headers on the exported sheet are of the forced designation headers (hints) type.

You can import the tabular data file to create a new cube. See Transform Tabular Data to Cubes and Use Forced Designation Headers to Transform Tabular Data Into Cubes.

# 7

# Manage Application and Cube Artifacts and Settings

You can manage many application and cube artifacts and settings in the Essbase web interface.

Topics:

- Set Advanced Cube Properties
- Unlock Objects
- Remove Data Locks
- Set Buffer Sizes to Optimize Reports
- Understand Transaction Semantics in Essbase
- Manage an Application Using EAS Lite in the Essbase Web Interface

### Set Advanced Cube Properties

If the current cube is a block storage cube, then you can select whether to aggregate missing values, create blocks on equations, or enable two-pass calculation in Advanced Cube Properties.

- Aggregate missing values: If you never load data at parent levels, selecting this option may improve calculation performance. If this option is selected and you load data at the parent level, then the parent-level values are replaced by the results of the cube consolidation, even if the results are #MISSING values.
- Create blocks on equations: If this option is selected, then when you assign a nonconstant value to a member combination for which no data block exists, a data block is created.

Selecting this option can produce a very large cube.

- Two-Pass calculation: If this option is selected, then after a default calculation, members that are tagged as two-pass are recalculated.
- 1. Navigate to the Settings tab. In the Redwood Interface:
  - a. On the Applications page, open the application and then open the database (cube).
  - b. Click Customization in the left hand panel.

In the Classic Web Interface:

- a. On the Applications page, expand the application.
- b. From the Actions menu, to the right of the cube name, click Inspect.
- 2. Click the Settings tab.
- Click Calculation.
- 4. Select the options that you want.

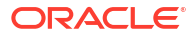

5. Click Save.

# **Unlock Objects**

Essbase uses a checkout facility for cube objects (such as calculation scripts, rules files, and outlines). Objects are locked automatically when they are in use and the locks are deleted when they are no longer in use.

You can view and unlock Essbase objects, according to your security role. Users with the Service Admin role can unlock any object. Users without the Service Admin role can unlock only those objects that they locked.

1. Navigate to Locks.

In the Redwood Interface:

- a. On the Applications page, open the application and then open the database (cube).
- b. Click General in the left hand panel.

In the Classic Web Interface:

- a. On the Applications page, expand the application.
- b. From the Actions menu, to the right of the cube name, click Inspect.
- 2. Click Locks.
- 3. From the Display menu, select Objects.
- 4. Select the object you want to unlock and click Unlock.

In the Classic Web Interface, you can also unlock outlines directly from the **Actions** menu, to the right of the cube name. Click the **Actions** menu icon and select **Unlock outline**.

### **Remove Data Locks**

Data locks apply to block storage cubes only.

Occasionally, you may need to release a lock that you created in the cube, generally from a Smart View Submit Data action. For example, if you're calculating a cube that has active locks on data, and the calculation encounters a lock, then the calculation must wait. If you release the lock, the calculation can resume.

You can always unlock data that you locked. To remove another user's data locks, you must have the Application Manager or Database Manager role.

Use these steps to remove data locks from Essbase cubes in the Essbase web interface.

1. Navigate to Locks.

In the Redwood Interface:

- a. On the Applications page, open the application and then open the database (cube).
- b. Click General in the left hand panel.

In the Classic Web Interface:

- a. On the Applications page, expand the application.
- b. From the Actions menu, to the right of the cube name, click Inspect.
- 2. Click the Locks tab.
- 3. From the Display menu, select **Blocks**.

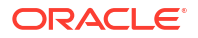

4. Select the lock and click Unlock.

# Set Buffer Sizes to Optimize Reports

You can change the retrieval buffer and retrieval sort buffer sizes in Essbase to optimize Report Writer reports and Smart View Query Designer queries.

The time required to generate a report varies depending upon factors such as the size of the cube you are reporting from, the number of queries included in the script, and the size of the retrieval buffer and retrieval sort buffer.

Configurable variables specify the size of the buffers used for storing and sorting data extracted by retrievals. The retrieval buffer and retrieval sort buffer should be large enough to prevent unnecessary read and write activities. You can set them in the Essbase web interface or in MaxL.

The **retrieval buffer** holds extracted row data cells before they are evaluated by the RESTRICT or TOP/BOTTOM Report Writer commands. The default size is 20 KB. The minimum size is 2 KB. Increasing the size may improve retrieval performance.

When the retrieval buffer is full, the rows are processed and the retrieval buffer is reused. If this buffer is too small, frequent reuse of the area can increase retrieval times. If this buffer is too large, too much memory may be used when concurrent users perform queries, also increasing retrieval times.

The **retrieval sort buffer** holds data until it is sorted. Report Writer and Query Designer (in Smart View) use the retrieval sort buffer. The default size is 20 KB. The minimum size is 2 KB. Increasing the size may improve retrieval performance.

To set the retrieval buffer size and retrieval sort buffer size:

1. Navigate to **Buffers**.

In the Redwood Interface:

- a. On the Applications page, open the application and then open the database (cube).
- b. Click Customization, click Settings, and click Buffers.

In the Classic Web Interface:

On the Applications page, go to the cube inspector, then go to the **Settings** tab and select **Buffers**.

2. Add the values you want to use, and click **Save**.

### Understand Transaction Semantics in Essbase

When a cube is in read/write mode, Essbase considers every update request to the server (such as a data load, a calculation, or a statement in a calculation script) as a transaction.

Each transaction has a current state: active, committed, or aborted. When data is committed, it is taken from server memory and written to the cube on disk.

The Commit Blocks/Commit Rows options in the Transactions tab of the cube inspector settings indicate the frequency at which Essbase commits data blocks or rows.

Essbase allows transactions to hold read/write locks on a block-by-block basis; Essbase releases a block after it is updated but does not commit blocks until the transaction completes or until a set limit (a "synchronization point") has been reached.

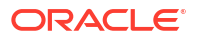

You control when Essbase performs an explicit commit operation by specifying the following synchronization point parameters:

| Commit Blocks | 3,000 | ~ |
|---------------|-------|---|
| Commit Rows   | 0     | ~ |

- Commit Blocks (number of blocks modified before a synchronization point occurs). Essbase commits after the specified number of blocks has been reached. This frequency may adjust dynamically during a calculation. If you set Commit Blocks to 0, the synchronization point occurs at the end of the transaction.
- **Commit Rows** (number of rows to load before a synchronization point occurs). The default is 0, which means that the synchronization point occurs at the end of the data load.

If either Commit Blocks or Commit Rows has a nonzero value, a synchronization point occurs when the first threshold is reached. For example, if Commit Blocks is 10 but Commit Rows is 0 and you load data, a synchronization point occurs after 10 blocks are updated. If Commit Blocks is 5 and Commit Rows is 5 and you load data, a synchronization point occurs after 5 rows are loaded or 5 blocks are updated, whichever happens first.

If Essbase Server runs on Oracle Exalytics In-Memory machine, uncommitted access settings are not applicable. The commit happens at the end of the command or request. Any changes you make to the Commit Blocks or Commit Rows settings are ignored.

If Essbase Server runs on a Windows independent deployment, Commit Blocks is set to 3000 by default.

If a user-defined threshold is exceeded during an operation, Essbase creates a synchronization point to commit the data processed to that point. Essbase creates as many synchronization points as are necessary to complete the operation.

Essbase analyzes the value of Commit Blocks and Commit Rows during its analysis of feasibility for parallel calculation use. If Essbase finds the values set too low, it automatically increases them.

Essbase retains redundant data to enforce transactional semantics. Allow disk space for double the size of the database to accommodate redundant data, particularly if both Commit Blocks and Commit Rows are set to 0.

To set commit blocks and commit rows

- 1. Navigate to **Transactions** in the Essbase web interface. In the Redwood Interface:
  - a. On the Applications page, open the application and then open the database (cube).
  - b. Click Customization, click Settings, and click Transactions.

In the Classic Web Interface:

- a. On the Applications page, expand the application.
- **b.** From the **Actions** menu, to the right of the cube name, click **Settings**, then click **Transactions**.

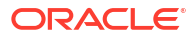

2. Make your selections and click **Save**.

# Manage an Application Using EAS Lite in the Essbase Web Interface

You can select in the Essbase web interface whether to manage an application using Essbase Administration Services (EAS) Lite.

Although the Essbase web interface is the modern administration interface that supports all current platform features, a lite version of Essbase Administration Services is a limited-support option for continued management of your applications if your organization isn't ready to adopt the new interface. This option is available only for Essbase 21c independent installations of Essbase.

See Use Essbase Administration Services Lite for more information about EAS Lite, and to learn how to set applications to EAS managed in the Essbase web interface.

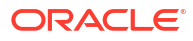

# 8 Work with Connections and Datasources

Many operations call for connecting to source data external to the cube. Connections and Datasources, which you create and save as reusable objects in Oracle Essbase, provide a way to do this efficiently.

For example, you can set up a partition between a cube and RDBMS tables, share data between a cube and Oracle Database, develop security filters using variables to fetch members or user names from outside source data, and load data from REST API endpoints.

Many cube operations require connection information, such as login details, to access remote source data or hosts. You can define these as connections and Datasources once, and reuse them in various operations, so that you do not have to specify the details each time you perform a task.

You can implement saved connections and Datasources either globally or per application. These abstractions facilitate the following operations:

- Loading dimensions and data
- Importing cubes
- Defining variable security filters
- Connecting cubes using partitions, and accessing real-time data
- Drilling through to remote sources of data

If you have network connectivity between an external source of data and Essbase, you can define connections and Datasources in Essbase to easily "pull" data from the external source. If you have no network connectivity between Essbase and the external source of data, then you should stream data loads or dimension builds using the CLI tool, first creating a local connection, and then issuing the dataload or dimbuild command with the stream option.

A **connection** stores information about an external server and the login credentials that are required to access it. By defining one connection that can be used by multiple processes and artifacts, you can simplify many aspects of your analytics. For example, when it's time to change a system password, you only need to update one connection.

| Applications |                 | Connections     | 3 🖯 Datas        | ources          |                   |
|--------------|-----------------|-----------------|------------------|-----------------|-------------------|
| 5 Jobs       |                 |                 |                  | Refresh         | Create Connection |
| Co Files     | Name            | Туре            | Description      |                 | Actions           |
| B Scenarios  | Essbase 2       | Essbase         | Connection to s  | econd Essbase i | nstance …         |
| Security     | Oracle Database | Oracle Database | Connection to C  | oracle PDB      |                   |
| C Sources    | UserDetails     | File            | CSV file of user | details         |                   |

A **Datasource** is another object that you can define once and reuse, to help you manage data flow into and out of your cubes. You can define a Datasource to represent any external source of data, whether a relational system, a table, a file, or another cube.

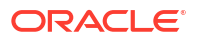

| Applications |                        | Connections     | Datasources 3                         |              |
|--------------|------------------------|-----------------|---------------------------------------|--------------|
| Jobs         |                        |                 | Refresh                               | e Datasource |
| Pa Files     | Name                   | Connection      | Description                           | Actions      |
| B Scenarios  | Essbase2_Datasource    | Essbase 2       | Second Essbase, sample basic          |              |
| ℅ Security   | OracleDB_Datasource    | Oracle Database | SAMPLE_BASIC_TABLE on Oracle Database |              |
| C Sources    | UserDetails_Datasource | UserDetails     | User details repository               |              |
| 🙆 Console    |                        |                 |                                       |              |

You can define one connection and use it to access multiple Datasources. For example, consider an external Oracle Database server that has separate tables for products, resellers, and sales territories. You need only one connection to access Oracle Database, but you might want to create unique Datasources to access each of the tables.

One use case in which you might define multiple Datasources per connection is as follows: if you use separate load rules to build each dimension in a cube, each rules file can be set up to access the relevant table in Oracle Database. For example, assume your cube has a Market dimension, and you regularly build dimensions using a Dim\_Market load rule to populate the Market dimension from a SALES\_TERRITORIES table. Likewise, you use a Dim\_Product load rule to populate the Product dimension from a PRODUCT table. Both load rules can use the same connection, but because they draw from separate tables, you defined two different Datasources.

Historically, you needed to hard code connection and source data details into Essbase artifacts such as rule files, location aliases, and partitions. While hard coded information is still supported in these artifacts, you can work more efficiently if you define connections and Datasources globally (or, at the application level).

# Create an Application-Level Connection and Datasource

When Essbase operations for a single application require access to to source data external to the cube, you can implement saved connections and Datasources for that application.

Before you can create connections to external source data from Essbase, you must get the connection details such as host names, user names, passwords, and any other service credentials from your system administrator.

- Redwood
- Classic

#### Redwood

- 1. Log in to the Essbase web interface as an application manager, or as a power user with application management permission to the specified application.
- 2. On the Applications page, click an application name. For example, click ASOSamp.
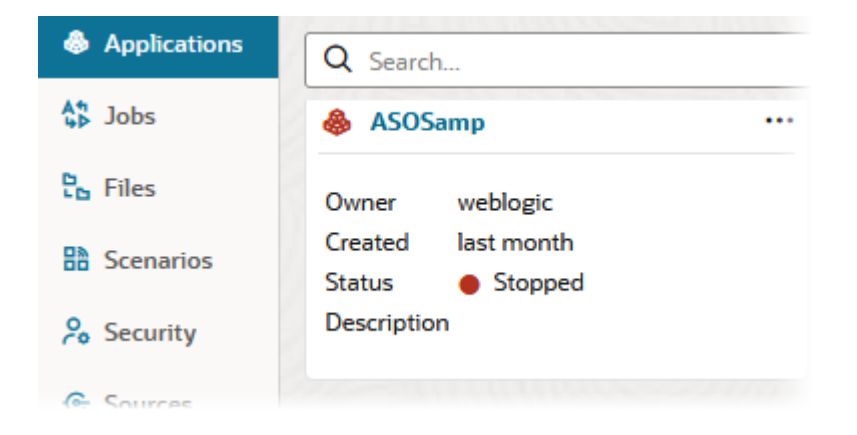

- 3. Click Sources, and then click Create Connection.
- 4. Select the type of source you need to connect to. Sources and versions included with Essbase are listed in the Database section of the certification matrix (see the **Platform SQL** table). If you want to use your own preferred JDBC driver that you will upload, refer for details to Create Connections and Datasources for Generic JDBC Drivers.

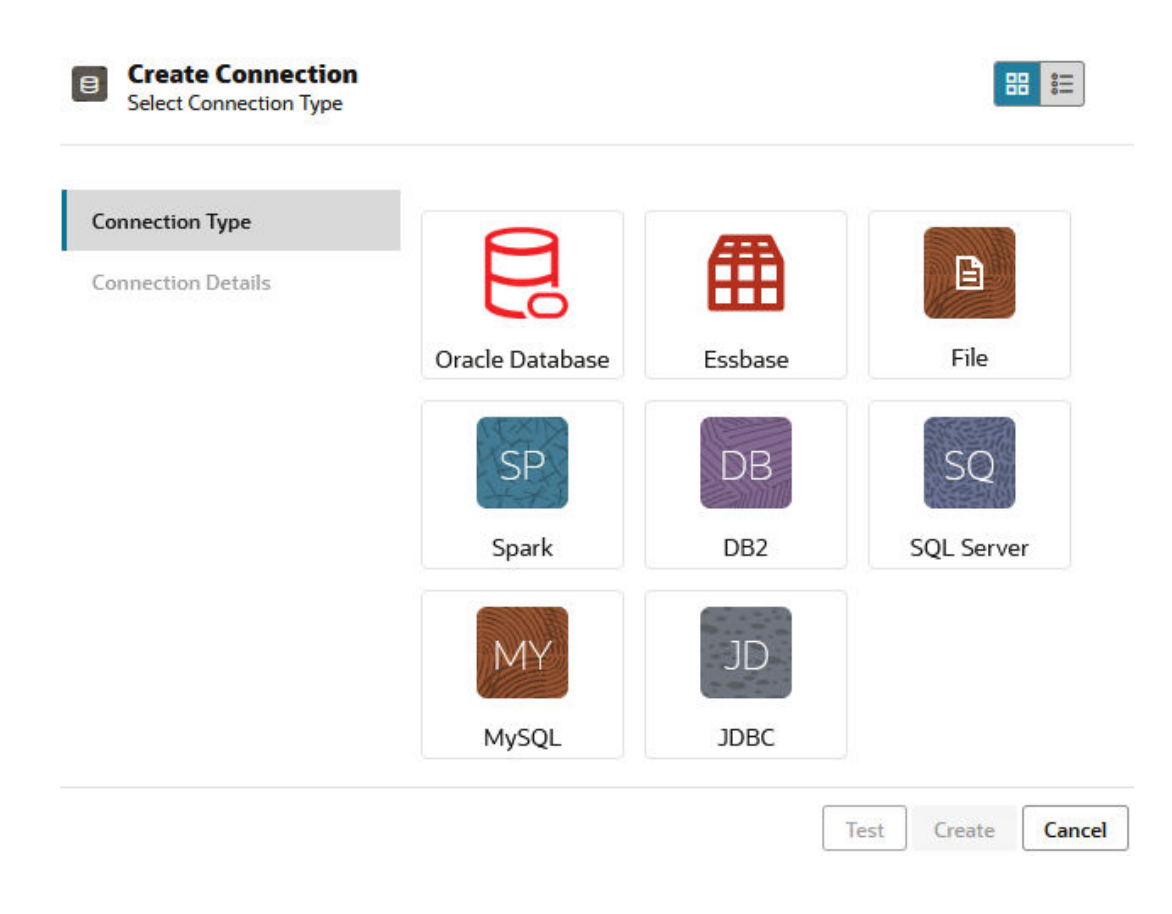

- Complete the connection details and save the connection. The input details vary depending on the source type.
- 6. To create one or more Datasources that use the connection, click **Datasources**, and then click **Create Datasource**.

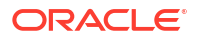

|             |  | Admin 🔻           |  |
|-------------|--|-------------------|--|
| Connections |  | Datasources 3     |  |
| Refresh     |  | Create Datasource |  |

The information you provide in steps above will vary depending on the type of source you are using. For some source-specific workflows, refer to the following topics:

- Create a Connection and Datasource to Access Oracle Database
- Create a Connection and Datasource to Access Another Cube
- Create a Connection and Datasource for a File
- Create Connections and Datasources for Generic JDBC Drivers

## Classic

- 1. Log in to the Essbase web interface as an application manager, or as a power user with application management permission to the specified application.
- 2. On the **Applications** page, click the Actions menu to the right of the application name, and click **Inspect**.
- 3. Click the **Sources** tab.

| Sa<br>Bloo | <b>mple</b><br>ck storag | e Application |               |               |           |
|------------|--------------------------|---------------|---------------|---------------|-----------|
| General    | Files                    | Sources       | Configuration | Permissions   | Variables |
| Cor        | nections                 |               | Cor           | nections<br>e |           |
|            |                          |               |               | OracleDB      |           |
|            |                          |               | (6            | Essbase2      |           |

- 4. Click Create Connection and select the source you need to connect to. Supported sources and versions included with Essbase are listed in the Database section of the certification matrix (see the Platform SQL table). If you want to use your own preferred JDBC driver that you will upload, refer for details to Create Connections and Datasources for Generic JDBC Drivers.
- 5. Complete the connection details and save the connection. Similarly, create one or more Datasources that use the connection. The input details vary depending on the source type.

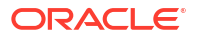

# Create a Global Connection and Datasource

When Essbase operations for more than one application require access to to source data external to the cube, you can implement saved connections and Datasources globally. Global connection and Datasources are accessible to multiple applications. You must be a system administrator to create them.

- Redwood
- Classic

## Redwood

- 1. Log in to the Essbase web interface as a service administrator.
- 2. Click Sources.
- Click Create Connection and select the type of source you need to connect to. Sources and versions included with Essbase are listed in the Database section of the certification matrix (see the Platform SQL table). If you want to use your own preferred JDBC driver that you will upload, refer for details to Create Connections and Datasources for Generic JDBC Drivers.

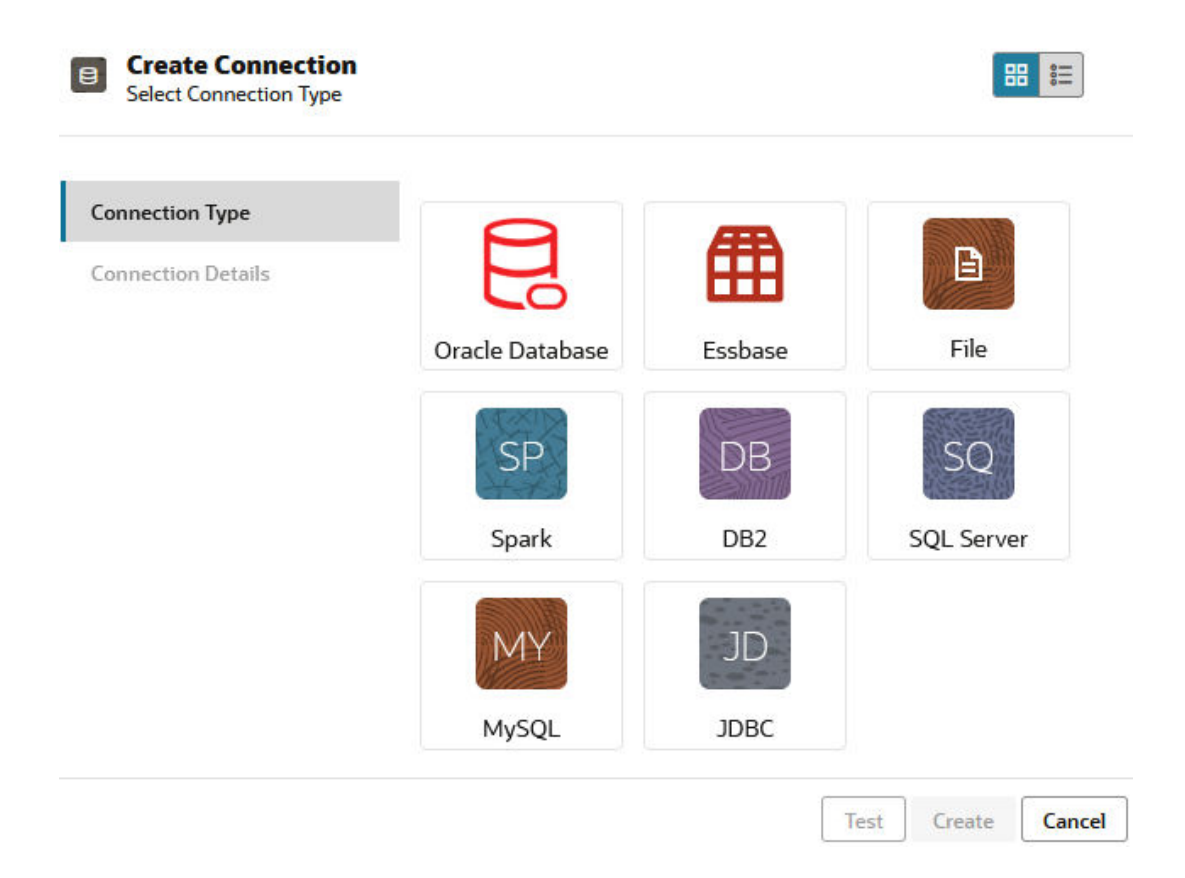

**4.** Complete the connection details. The input details vary depending on the source type. Optionally test, and then create, the connection.

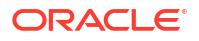

5. To create one or more Datasources that use the connection, click **Datasources**, and then click **Create Datasource**.

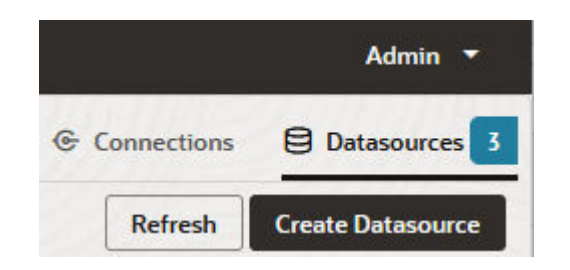

The information you provide in steps above will vary depending on the type of source you are using. For some source-specific workflows, refer to the following topics:

- Create a Connection and Datasource to Access Oracle Database
- Create a Connection and Datasource to Access Another Cube
- Create a Connection and Datasource for a File
- Create Connections and Datasources for Generic JDBC Drivers

### Classic

- 1. Log in to the Essbase web interface as a service administrator.
- 2. Click Sources.

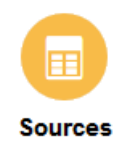

 Click Create Connection and select the source you need to connect to. Sources and versions included with Essbase are listed in the Database section of the certification matrix (see the Platform SQL table). If you want to use your own preferred JDBC driver that you will upload, refer for details to Create Connections and Datasources for Generic JDBC Drivers.

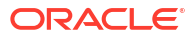

| Create Connection $\bullet$ |
|-----------------------------|
| Oracle Database             |
| Essbase                     |
| File                        |
| Spark                       |
| DB2                         |
| SQL Server                  |
| MySQL                       |
| JDBC                        |
|                             |

4. Complete the connection details. The input details vary depending on the source type. Optionally test, and then create, the connection. Similarly, create one or more Datasources that use the connection.

# Create a Connection and Datasource for a File

Define a global or local connection and Datasource over a source data file in the Essbase Server file catalog.

- **1**. Upload the source data file to the file catalog on Essbase.
- 2. If you need a sample source data file for this task flow, you can use UserDetails.csv from the gallery section of the file catalog. It is a repository of 22 users, with their associated countries, cost centers, currency, managers, company, business units, and offices.
- 3. In the Essbase web interface, click **Sources**, then **Connections**.

Or, to define the connection and Datasource at application level instead of globally, start on the Applications page instead of the Sources page. Click an application name, and then click **Sources**. The example used in this topic is an application level connection defined on Sample.

- 4. Click Create Connection, and for the connection type, select File.
- 5. Enter a name for the connection; for example, UserDetails.
- 6. Browse to the catalog location of the source data file.
- 7. Enter an optional description; for example, CSV file of user details
- 8. Click Test to validate the connection, and if successful, click Create.

| File               |                          |                                |
|--------------------|--------------------------|--------------------------------|
| Test Success       |                          | ×                              |
| Connection Type    | * Name                   | UserDetails                    |
| Connection Details | * Choose<br>Catalog File | /gallery/Technical/Filters/Use |
|                    | Description              | CSV file of user details       |
|                    |                          |                                |
|                    |                          |                                |

| Test Create Cancel |  |
|--------------------|--|
|--------------------|--|

- Verify that the connection was created successfully and appears in the list of connections. Next, you will create a Datasource for the file connection.
- **10.** Click **Datasources**, and click **Create Datasource**.
- **11.** From the **Connection** drop-down box, select the name of the connection you just created; for example, UserDetails.
- **12.** Enter a name for the Datasource, and an optional description.
- **13.** Essbase detects and enters details about the source data; for example, whether it has a header row, and is comma-delimited. Click **Next**.

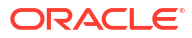

| Back | 0 -          | 3                       | Next |
|------|--------------|-------------------------|------|
|      | General      | Columns Preview         |      |
|      | * Connection | Sample.UserDetails      |      |
|      | * Name       | UserDetails_DS          |      |
|      | Description  | User details repository |      |
|      |              |                         |      |
|      | Header Row   |                         |      |
|      | * Start Row  | 1                       |      |
|      | End Row      |                         |      |
|      | * Delimiter  | Comma 🔻                 |      |

**14.** If the SQL statement was correct to query a table, the queried columns are populated. Change any numeric columns to Double, and click **Next**.

### **Create Datasource**

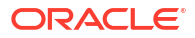

| Back    | 1<br>General | 2<br>Columns | 3<br>Preview | Next |
|---------|--------------|--------------|--------------|------|
| Index 🗘 | Name 🗘       | Туре 🗘       |              |      |
| 0       | USERNAME     | String       |              | •    |
| 1       | COUNTRY      | String       |              | •    |
| 2       | COSTCENTER   | String       |              | •    |
| 3       | CURRENCY     | String       |              | •    |
| 4       | MANAGERNAME  | String       |              | •    |
| 5       | COMPANYNAME  | String       |              | •    |
| 6       | BUSINESSUNIT | String       |              | •    |
| 7       | OFFICE       | String       |              | •    |

#### Create Datasource

**15.** If the preview looks correct, click **Create** to finish creating the Datasource.

# Create a Connection and Datasource to Access Another Cube

Define a connection and Datasource between two Essbase cubes (on different instances).

- 1. Log in to the Essbase web interface as a service administrator or an application manager.
- 2. Click Sources, then Connections.

To define the connection and Datasource at application level instead of globally, start on the Applications page instead of the Sources page. Click an application name, and then click **Sources**.

- 3. Click Create Connection, and for the connection type, select Essbase.
- 4. Enter a connection name; for example, Essbase2.
- 5. Either enter the Host and Port information, or check the box to **Use URL**. Connection information can be provided by your Service Administrator.

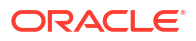

| Create Connection     Essbase |             |                                                 |
|-------------------------------|-------------|-------------------------------------------------|
| Connection Type               | * Name      | Essbase2                                        |
| Connection Details            | Use URL     |                                                 |
|                               | * URL       | https://myserver.example.com:9001/essbase/agent |
|                               | Host        |                                                 |
|                               | Port        |                                                 |
|                               | * Username  | admin                                           |
|                               | * Password  | ••••••                                          |
|                               | Description | Connection to Essbase instance 2                |
|                               |             |                                                 |
|                               |             | Test Create Cancel                              |

If you are using the URL, use the discovery URL format. A discovery URL is the URL provided by your Service Administrator, with /agent appended to the end. For example:

https://myserver.example.com:9001/essbase/agent

- 6. Click Test to validate the connection, and if successful, click Create.
- Verify that the connection was created successfully and appears in the list of connections. Next, you will create a Datasource for the Essbase connection.
- 8. Click Datasources, and click Create Datasource.
- 9. From the **Connection** drop-down box, select the name of the connection you just created.
- **10.** Enter a name for the Datasource, and an optional description.
- **11**. Select the application and database that will be used for this Datasource.
- **12.** Provide a valid MDX query that selects the cube data you want to make available in this Datasource.

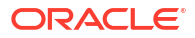

| Back 1<br>Genera | (2) (3)<br>al Columns Preview                                      | Next |
|------------------|--------------------------------------------------------------------|------|
| * Connection     | Essbase 2 🗸                                                        |      |
| * Name           | Essbase2_DS                                                        | ]    |
| Description      | Essbase instance 2 datasource                                      |      |
|                  |                                                                    | 1    |
| * Application    | Sample 🔻                                                           | ]    |
| * Database       | Basic                                                              | ]    |
| * MDX Query      | Select {Market} on columns, {Product} on rows from<br>Sample.basic |      |

Create Datasource

- **13.** Click **Next**. If the MDX syntax was correct to query the remote cube, the queried columns are populated.
- **14.** Change any numeric columns to Double, and click **Next**.

| Back    | 1<br>General | Columns | 3<br>Preview | Next |
|---------|--------------|---------|--------------|------|
| Index 🗘 | Name 🗘       | Туре 🗘  |              |      |
| 1       | Product      | String  |              | •    |
| 2       | Market       | String  |              | •    |

Create Datasource

- 15. Change any additional source-specific parameters, if applicable, and click Next.
- **16.** Review the preview panel. You should see the results of the MDX query fetching columns of data from the other cube.

| reate Da  | tasource |          |         |            |
|-----------|----------|----------|---------|------------|
| Back      | 0        | 2        | 6       | Next       |
|           | General  | Columns  | Preview |            |
| Product ≎ |          | Market 3 | 0       |            |
| Product   |          | 105522.0 | )       |            |
|           |          |          | Cre     | ate Cancel |

**17.** If the preview looks correct, click **Create** to finish creating the Datasource.

# Create a Connection and Datasource to Access Oracle Database

Define a connection and Datasource between Essbase and Oracle Database.

If applicable, use one of the following subtopics instead of this one:

- Create a Connection and Datasource for Autonomous Data Warehouse
- Create a Connection for Federated Partitions
- 1. Log in to the Essbase web interface as a service administrator or an application manager.
- 2. Click Sources, then Connections.

To define the connection and Datasource at application level instead of globally, start on the Applications page instead of the Sources page. Click an application name, and then click **Sources**.

- 3. Click Create Connection, and for the connection type, select Oracle Database.
- 4. Click Create Connection and select Oracle Database.
- Enter a connection name, host, port number, user name, and password. When you enter the User name, enter the Oracle Database user name, without the role. Select SID (server ID) or Service, and enter server details.

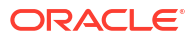

| Create Connecti<br>Oracle Database | ion         |                       |
|------------------------------------|-------------|-----------------------|
| Connection Type                    | Autonomous  |                       |
| Connection Details                 | * Name      | Oracle Database       |
|                                    | * Host      | myserver.example.com  |
|                                    | * Port      | 1521                  |
|                                    | •           | ○ SID                 |
|                                    | •           | orclpdb.example.com   |
|                                    | * Username  | essbase               |
|                                    | * Password  | ••••••                |
|                                    | Description | Oracle PDB connection |
|                                    | > Advanced  | Options               |
|                                    |             | Test Create Cancel    |

- 6. Click Test to validate the connection, and if successful, click Create.
- Verify that the connection was created successfully and appears in the list of connections. Next, you will create a Datasource for the Oracle Database connection.
- 8. Click Datasources, and click Create Datasource.
- From the Connection drop-down box, select the name of the connection you just created; for example, Sample.Oracle Database. Application-level connections are prefixed with the application name, in the format appName.connectionName.
- **10.** Provide a name for the Datasource; for example, OracleDB\_DS.
- **11.** Optionally enter a description of the Datasource; for example, SAMPLE\_BASIC\_TABLE on Oracle Database.
- **12.** In the Query field, provide the appropriate SQL query that selects the Oracle Database data you want to make available in this Datasource.

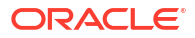

| Create Datasource |            |               |               |         |      |  |
|-------------------|------------|---------------|---------------|---------|------|--|
| Back              | 0 —        | 2             |               |         | Next |  |
|                   | General    | Columns       | Parameters    | Preview |      |  |
|                   |            | [             |               |         |      |  |
| * C               | onnection  | Sample.Oracle | Database      |         | •    |  |
|                   | * Name     | OracleDB_DS   |               |         |      |  |
| D                 | escription | SB_DATA table | on Oracle PDB |         |      |  |
|                   |            |               |               |         |      |  |
|                   | * Query    | SELECT * FROM | 1 SB_DATA     |         |      |  |
|                   |            |               |               |         |      |  |
|                   |            |               |               |         |      |  |

**13.** Click **Next**. If the SQL statement was correct to query an Oracle Database area, The preview of the data source should display up to 10 records of data.

| Create | Datasource |
|--------|------------|
|--------|------------|

| Back    | 0                  |            | - 4     | Next |
|---------|--------------------|------------|---------|------|
|         | General Columns    | Parameters | Preview |      |
|         |                    |            |         |      |
| Index 🗘 | Name 🗘             | Туре 🗘     |         |      |
| 1       | DIMENSION_PRODUCT  | String     |         | •    |
| 2       | DIMENSION_MARKET   | String     |         | •    |
| 3       | DIMENSION_YEAR     | String     |         | •    |
| 4       | DIMENSION_SCENARIO | String     |         | •    |
| 5       | SALES              | Double     |         | •    |
| 6       | COGS               | Double     |         | •    |
| 7       | MARKETING          | Double     |         | -    |
| 8       | PAYROLL            | Double     |         | •    |
|         |                    |            |         |      |

- 14. Change any numeric columns to Double, and click Next.
- **15.** Change any additional source-specific parameters, if applicable, and click **Next**. For information about parameter use, see Implement Parameters for Datasources.

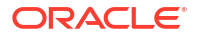

**16.** Review the preview panel. You should see the results of the SQL query fetching columns of data from Oracle Database.

| Back 1            |         | 2            | 3                 |                | -4       |       | Next |
|-------------------|---------|--------------|-------------------|----------------|----------|-------|------|
| Gener             | al      | Columns      | Paramete          | rs             | Preview  |       |      |
| DIMENSION_PRODUCT |         | ion_market 🗘 | DIMENSION_YEAR \$ | DIMENSION_SCEI | NARIO \$ | SALES | ¢ c  |
| 100-10            | Oklahor | na           | Aug               | Actual         |          | 155.0 | 6    |
| 100-10            | Oklahor | na           | Aug               | Budget         |          | 190.0 | 8    |
| 100-10            | Oklahor | na           | Sep               | Actual         |          | 140.0 | 6    |
| 100-10            | Oklahor | na           | Sep               | Budget         |          | 170.0 | 7    |
| 100-10            | Oklahor | na           | Oct               | Actual         |          | 205.0 | 9    |
| 100-10            | Oklahor | na           | Oct               | Budget         |          | 290.0 | 1    |
| 100-10            | Oklahor | na           | Nov               | Actual         |          | 200.0 | 8    |
| 100-10            | Oklahor | na           | Nov               | Budget         |          | 230.0 | 1    |
| 100 10            | Oklabor |              | Dec               | Actual         |          | 105.0 | 0    |

**17.** If the preview looks correct, click **Create** to finish creating the Datasource.

# Create a Connection and Datasource for Autonomous Data Warehouse

Define a connection and Datasource between Essbase and Autonomous Data Warehouse.

If you will create a federated partition between Essbase and Autonomous Data Warehouse Serverless, use the following topic instead of this one: Create a Connection for Federated Partitions.

To create a global connection, you need to have the service administrator role. To create an application level connection, you need to have user role, plus application manager permission on the application.

- Redwood
- Classic

### Redwood

- 1. Log in to the Essbase web interface as a service administrator.
- 2. Click Sources.

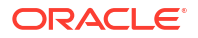

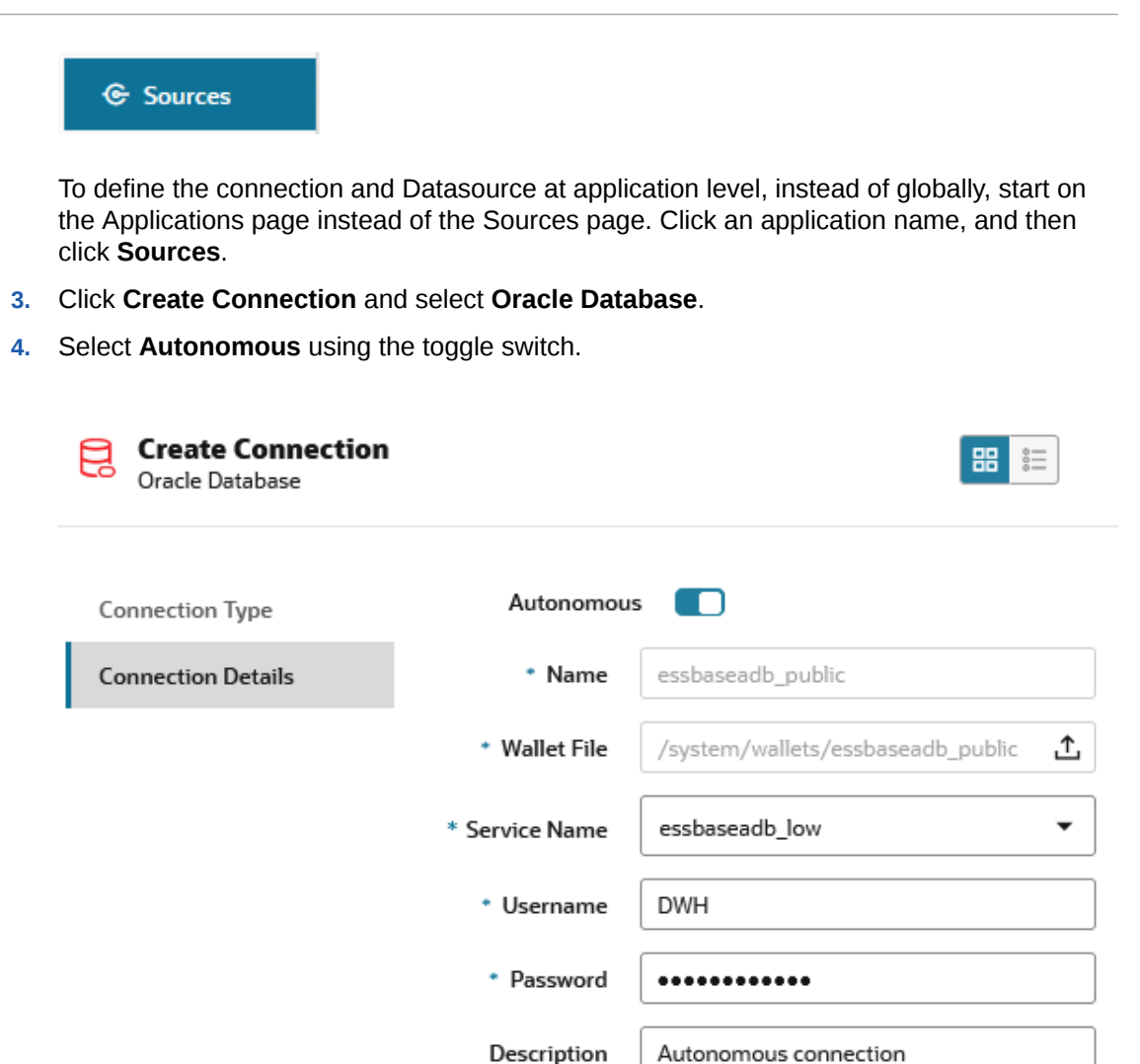

### > Advanced Options

Test Create Cancel

- 5. Enter a connection name.
- 6. If needed, drag and drop a wallet file, or click the Wallet File field to upload one.

If you are using a connection which has already been made available to you (a repository connection), you do not need to upload a wallet, because it should already be in the repository. Select the **Repository Database** option.

If you need to upload a wallet, obtain a wallet file by selecting **Download Client Credentials (Wallet)** from your Autonomous Data Warehouse Administration page in Oracle Cloud Infrastructure.

- 7. Select a service name.
- 8. Enter your Autonomous Data Warehouse username and password, and optionally, a description.
- 9. Click **Test** to validate the connection, and if successful, click **Save**.

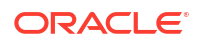

If you get connection errors, you may need to expand **Advanced Options** to adjust the minimum and maximum connection pool sizes.

### ✓ Advanced Options

| Minimum Pool<br>Size | 50  | ~ | ^ |
|----------------------|-----|---|---|
| Maximum Pool<br>Size | 500 | ~ | ^ |

Refer to About Controlling the Pool Size in UCP in *Universal Connection Pool Developer's Guide*.

- **10.** Verify that the connection was created successfully and appears in the list of connections.
- 11. Next, you will create a Datasource for the Autonomous Data Warehouse connection. Click **Datasources**, and click **Create Datasource**.
- **12.** From the Connection drop-down box, select the name of the connection you just created; for example, essbaseadb\_public. For application-level Datasources, select the application-level connection name, in the format *appName.connectionName*.
- 13. Provide a name for the Datasource; for example, essbaseadb\_ds.
- **14.** Optionally enter a description of the Datasource; for example, Autonomous Data Warehouse Datasource.
- **15.** In the **Query** field, provide the appropriate SQL query that selects the Autonomous Data Warehouse data you want to make available in this Datasource.
- **16.** Click **Next**. If the SQL statement was correct to query an Autonomous Data Warehouse area, the queried columns should display with numeric indices, column names, and data types.
- 17. Change any additional source-specific data types, if applicable, and click Next.
- **18.** Review the preview panel. The results of the SQL query should fetch some columns of data from Autonomous Data Warehouse.
- 19. If the preview is correct, click **Save** to finish creating the Datasource.

## **Classic**

- 1. Log in to the Essbase web interface as a service administrator.
- 2. Click Sources.

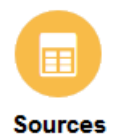

To define the connection and Datasource at application level, instead of globally, start on the Applications page instead of the Sources page. From the Actions menu to the right of an application name, launch the inspector and click **Sources**.

- 3. Click Create Connection and select Oracle Database.
- 4. Select **Autonomous** using the toggle switch.

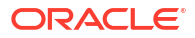

| Create Connection |                                                                     |     |  |  |  |
|-------------------|---------------------------------------------------------------------|-----|--|--|--|
|                   | Oracle Database                                                     |     |  |  |  |
| Autonomous        | Repository Database                                                 |     |  |  |  |
| * Name            | EssbaseADWS                                                         |     |  |  |  |
| Wallet File       | /system/wallets/EssbaseAE                                           | ows |  |  |  |
| * Service Name    | adwsql_low 🔹                                                        |     |  |  |  |
| * User            | admin                                                               |     |  |  |  |
| * Password        | •••••                                                               |     |  |  |  |
| Description       | Connection to Autonomous Data<br>Warehouse on Shared Infrastructure |     |  |  |  |
| Advanced Options  |                                                                     |     |  |  |  |

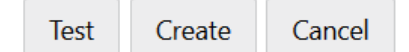

- 5. Enter a connection name.
- 6. If needed, drag and drop a wallet file, or click the Wallet File field to upload one.

If you are using a connection which has already been made available to you (a repository connection), you do not need to upload a wallet, because it should already be in the repository. Select the **Repository Database** option.

### Repository Database

If you need to upload a wallet, obtain a wallet file by selecting **Download Client Credentials (Wallet)** from your Autonomous Data Warehouse Administration page in Oracle Cloud Infrastructure.

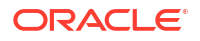

- 7. Select a service name.
- Enter your Autonomous Data Warehouse username and password, and optionally, a description.
- 9. Click **Test** to validate the connection, and if successful, click **Create**.

If you get connection errors, you may need to expand **Advanced Options** to adjust the minimum and maximum connection pool sizes.

Advanced Options

| * Min Pool Size | 5  | ~ | ^ |
|-----------------|----|---|---|
| * Max Pool Size | 50 | ~ | ^ |

Refer to About Controlling the Pool Size in UCP in *Universal Connection Pool Developer's Guide*.

- **10.** Verify that the connection was created successfully and appears in the list of connections.
- 11. Next, you will create a Datasource for the Autonomous Data Warehouse connection. Click **Datasources**, and click **Create Datasource**.
- 12. From the Connection drop-down box, select the name of the connection you just created; for example, EssbaseADWS. For application-level Datasources, select the application-level connection name, in the format *appName.connectionName*.
- 13. Provide a name for the Datasource; for example, ADW\_DS.
- **14.** Optionally enter a description of the Datasource; for example, Autonomous Data Warehouse Datasource.
- **15.** In the **Query** field, provide the appropriate SQL query that selects the Autonomous Data Warehouse data you want to make available in this Datasource.
- **16.** Click **Next**. If the SQL statement was correct to query an Autonomous Data Warehouse area, you should see the queried columns populated.
- 17. Change any additional source-specific parameters, if applicable, and click Next.
- **18.** Review the preview panel. The results of the SQL query should fetch some columns of data from Autonomous Data Warehouse.
- 19. If the preview looks correct, click **Create** to finish creating the Datasource.

# Create Connections and Datasources for Generic JDBC Drivers

Use this workflow to enable Essbase to connect to any JDBC source of data, using drivers you upload to the Essbase Server.

If you are the Essbase deployment administrator, you can configure Essbase to use your preferred drivers you upload to the Essbase server machine. Oracle has tested Essbase JDBC connectivity using Oracle drivers. To use JDBC drivers from other vendors, check the driver documentation for requirements on specifying the URL and credentials of your JDBC data source. For any performance-related steps, refer to the vendor JDBC documentation.

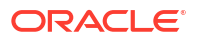

### Note:

Ensure that the JDBC driver you use with Essbase honors the **setFetchSize** method for controlling memory used while processing the result set. For optimal performance of data load and dimension build processes, Essbase fetches 1000 records per network call.

To configure Essbase to use generic JDBC drivers,

- 1. Connect to the Essbase server machine using SSH.
- 2. Manually create a drivers directory in <Essbase Product Home> on the server instance. Ensure drivers is all lower case, as the path is case sensitive.
- 3. From your vendor site, download the JDBC driver JARs you want to use.

The Oracle Database JDBC driver supported by Essbase is ojdbc8.jar.

If you use Autonomous Data Warehouse, you need to download the full archive (ojdbc8-full.tar.gz) containing the Oracle JDBC Thin driver and companion JARs.

4. Upload the JDBC driver jars to the drivers directory on the Essbase instance.

Upload only one version of each database driver to the drivers directory. For example, do not upload both sqljdbc41.jar and sqljdbc42.jar, or else Essbase will use the older one (as it appears first in CLASSPATH).

If you use Autonomous Data Warehouse, extract the archive (ojdbc8-full.tar.gz) and move all of the contents directly into the drivers directory (not a subfolder).

- 5. Create connections to the JDBC drivers.
  - a. In the Essbase web interface, click **Sources**, then **Connections**.

Or, to define the connection and Datasource at application level instead of globally, start on the Applications page instead of the Sources page, click an application name, and then click **Sources**.

b. Click Create Connection and select JDBC.

To find the JDBC driver, Essbase looks in the drivers folder. If no jar files are found, Essbase returns a Class Not Found (or failure to load driver) error when you test the connection.

- c. In the Create Connection screen,
  - i. Provide a name for the JDBC connection. For example, Oracle JDBC.
  - ii. In the URL field, provide the JDBC connection string. For example, jdbc:oracle:thin:@myserver.example.com:1521/orclpdb.example.com. Obtain the JDBC connection string from the JDBC provider.

The syntax format above applies only for Oracle Database. See More Connection Examples for Generic JDBC Drivers if you are working with other providers.

- iii. For User and Password fields, enter the credentials for a user who is authorized to access the database.
- iv. In the Driver field, provide the fully qualified class name of the JDBC driver. For example, oracle.jdbc.driver.OracleDriver.

| D Create Connection |                              |                                                    |               |
|---------------------|------------------------------|----------------------------------------------------|---------------|
|                     |                              |                                                    | 1             |
| Connection Type     | * Name                       | Oracle JDBC                                        |               |
| Connection Details  | * URL                        | jdbc:oracle:thin:@myserver.example.com:1521/orclpc |               |
|                     | <ul> <li>Username</li> </ul> | essbase                                            |               |
|                     | * Password                   | •••••                                              |               |
|                     | * Driver                     | oracle.jdbc.driver.OracleDriver                    |               |
|                     | Description                  | Oracle JDBC 8 connection                           |               |
|                     |                              |                                                    | ]             |
|                     |                              | Test                                               | Create Cancel |

For Oracle drivers, specify the URL using the following syntax guidelines:

 If Oracle Database is registered with a listener, you can use Service Name in the URL instead of the SID, using short syntax jdbc:oracle:thin:@<host>:<port>/ <servicename>. Example:

jdbc:oracle:thin:@myserver.example.com:1521/orclpdb.example.com

The following example uses Service Name with long syntax.

```
jdbc:oracle:thin:@(DESCRIPTION=(ADDRESS=(host=myserver.example.com)
(protocol=tcp)(port=1521))
(CONNECT DATA=(SERVICE NAME=orclpdb.example.com)))
```

• To use the Oracle System ID (SID) that uniquely identifies the database, use the syntax jdbc:oracle:thin:@<host>:<port>:<SID>. For example,

jdbc:oracle:thin:@myhost:1521:orcl

 If you are using Autonomous Data Warehouse, in the URL syntax, you must include the TNS\_ADMIN environment variable specifying the path to the wallet. The wallet can be anywhere on the Essbase server machine, but you must provide the full path, using syntax like jdbc:oracle:thin:@database\_service\_name? TNS ADMIN=walletpath.

#### Linux Example

jdbc:oracle:thin:@adwsql\_low?TNS\_ADMIN=/scratch/oracle\_home/dist/ essbase/drivers/adwConn

#### Windows Example

jdbc:oracle:thin:@adwsql\_low?TNS\_ADMIN="C:\\Oracle123\\Middleware\ \Oracle\_Home\\essbase\\drivers\\adwConn"

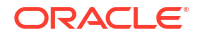

#### Example on an OCI Deployment

```
jdbc:oracle:thin:@adwsql_low?TNS_ADMIN=/u01/data/essbase/catalog/
users/firstname.lastname@example.com/adwconn
```

The examples above work only for Oracle Database. See More Connection Examples for Generic JDBC Drivers if you are working with other providers.

- d. Click Test to validate the connection, and if successful, click Create.
- e. Verify that the connection was created successfully and appears in the list of connections.
- 6. Create Datasources over the generic JDBC driver connections.
  - a. Click Datasources, and click Create Datasource.
  - b. From the Connection drop-down box, select the name of the connection you just created; for example, Oracle JDBC. Application-level connections are prefixed with the application name, in the format appName.connectionName.
  - c. Provide a name for the Datasource; for example, OracleDB\_Datasource.
  - d. Optionally enter a description of the Datasource; for example, SAMPLE\_BASIC\_TABLE on Oracle Database.
  - e. In the Query field, provide the appropriate SQL query that selects the data you want to make available in this Datasource.
  - f. Click Next. If the SQL statement was correct to query a table, the queried columns are populated.
  - g. Change any numeric columns to Double, and click Next.
  - **h.** Change any additional source-specific parameters, if applicable, and click **Next**. For information about parameter use, see Implement Parameters for Datasources.
  - i. Review the preview panel. You should see the results of the query fetching columns of data from the external source.
  - j. If the preview looks correct, click Create to finish creating the Datasource.

# More Connection Examples for Generic JDBC Drivers

These examples illustrate using Essbase to connect to non-Oracle JDBC sources of data, using drivers you uploaded to the Essbase Server.

The following examples are for non-Oracle sources. To create an Oracle Database connection using a generic JDBC driver, see Create Connections and Datasources for Generic JDBC Drivers.

JDBC Connection Example for DB2

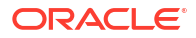

| <b>Create Connection</b><br>JDBC |             |                                              |
|----------------------------------|-------------|----------------------------------------------|
|                                  |             |                                              |
| Connection Type                  | * Name      | DB2conn                                      |
| Connection Details               | * URL       | jdbc:db2://myhostname02.example.com:50000/TB |
|                                  | * Username  | myDB2User                                    |
|                                  | * Password  | ••••••                                       |
|                                  | * Driver    | com.ibm.db2.jcc.DB2Driver                    |
|                                  | Description | DB2 connection using JDBC drivers            |
|                                  |             | Test Create Cancel                           |

- 1. Provide a name for the JDBC connection. For example, DB2conn.
- 2. In the URL field, provide the JDBC connection string. For example, jdbc:db2:// myhostname02.example.com:50000/TBC. Obtain the JDBC connection string from the JDBC provider.
- **3.** For User and Password fields, enter the credentials for a user who is authorized to access the database.
- 4. In the Driver field, provide the fully qualified class name of the JDBC driver. For example, com.ibm.db2.jcc.DB2Driver.

JDBC Connection Example for MySQL

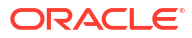

| D Create Connection |             |                                                |
|---------------------|-------------|------------------------------------------------|
| Connection Type     | * Name      | MySQLconn                                      |
| Connection Details  | * URL       | jdbc:mysql://myhostname03.example.com:3306/tbc |
|                     | * Username  | MySQLUsr                                       |
|                     | * Password  | ••••••                                         |
|                     | * Driver    | com.mysql.jdbc.Driver                          |
|                     | Description | MySQL connection using JDBC driver             |
|                     |             | Test Create Cancel                             |
|                     |             |                                                |

- 1. Provide a name for the JDBC connection. For example, MySQLconn.
- In the URL field, provide the JDBC connection string. For example, jdbc:mysql:// myhostname03.example.com:3306/tbc. Obtain the JDBC connection string from the JDBC provider.
- **3.** For User and Password fields, enter the credentials for a user who is authorized to access the database.
- 4. In the Driver field, provide the fully qualified class name of the JDBC driver. For example, com.mysql.jdbc.Driver.

#### JDBC Connection Example for SQL Server

| JDBC               |             |                                                |
|--------------------|-------------|------------------------------------------------|
| Connection Type    | * Name      | MSSQLConn                                      |
| Connection Details | * URL       | jdbc:sqlserver://myhostname04.example.com:1433 |
|                    | * Username  | MSSQLUsr                                       |
|                    | * Password  | ••••••                                         |
|                    | * Driver    | com.microsoft.sqlserver.jdbc.SQLServerDriver   |
|                    | Description | SQL Server connection using JDBC driver        |
|                    |             | Test Create Cancel                             |

- **1.** Provide a name for the JDBC connection. For example, MSSQLConn.
- In the URL field, provide the JDBC connection string. For example, jdbc:sqlserver:// myhostname04.example.com:1433. Obtain the JDBC connection string from the JDBC provider.
- **3.** For User and Password fields, enter the credentials for a user who is authorized to access the database.
- 4. In the Driver field, provide the fully qualified class name of the JDBC driver. For example, com.microsoft.sqlserver.jdbc.SQLServerDriver.

JDBC Connection Example for Teradata

| JDBC Create Connection |                              |                                                |
|------------------------|------------------------------|------------------------------------------------|
| Connection Tune        | * Name                       | TeraDconn                                      |
| Connection Details     | * URL                        | jdbc:teradata://host.example.com/DBS_PORT=1025 |
|                        | * Username                   | TeraUsr                                        |
|                        | <ul> <li>Password</li> </ul> | ••••••                                         |
|                        | * Driver                     | com.teradata.jdbc.TeraDriver                   |
|                        | Description                  | Teradata connection using JDBC driver          |
|                        |                              | Test Create Cancel                             |

- 1. Provide a name for the JDBC connection. For example, TeraDconn.
- In the URL field, provide the JDBC connection string. For example, jdbc:teradata:// host.example.com/DBS\_PORT=1025. Obtain the JDBC connection string from the JDBC provider.
- **3.** For User and Password fields, enter the credentials for a user who is authorized to access the database.
- 4. In the Driver field, provide the fully qualified class name of the JDBC driver. For example, com.teradata.jdbc.TeraDriver.

# **Implement Parameters for Datasources**

To make Datasources more flexible, you can implement runtime parameters in the query to allow the Datasource to use variables.

These may be substitution variables defined in Essbase, runtime parameters defined by the grid context when Smart View users drill through to external data, or user defined functions written in an external source system.

Whenever you plan to use variables in Essbase Datasources, you first need to

- 1. Include variable syntax in the Datasource query. For example, the Datasource query must include ? in its syntax, where the ? is a placeholder for some variable to be defined at runtime.
- 2. Do one of the following:
  - Set a fixed, default parameter value in the Datasource for Essbase to use as a fallback in case the variable has an invalid context at runtime, OR
  - Set a substitution variable to be used by the Datasource
  - Pass an external, user-defined function (or stored procedure) as a parameter

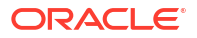

To define Datasources and implement parameters for them, you must be an application manager or higher.

Enabling the use of variables in Essbase Datasources helps you streamline operations by requiring fewer Datasources to maintain. Implementing variables to Datasources enables you to specify a runtime query context that will be applied whenever a user accesses a Datasource associated with an Essbase cube.

For example, assume the following use cases.

- A database manager oversees a recurring data load job that loads data to the cube on a monthly basis. The database manager can now use a substitution variable to load data for the current month, instead of maintaining a load rule for each month.
- An application manager maintains drill through report definitions for different business use cases. The application manager implements variables in the underlying Datasource that Smart View users pull from in their drill through operations. As a result, the application manager has fewer drill through report definitions to maintain and debug.

# Set a Default Parameter in a Datasource

Set a default parameter in a Datasource if you want to enable the use of variables in the queries Essbase generates when it works with data stored outside the cube.

To set the default parameter,

1. Obtain or create a connection to the external source of data (for example, create a connection to Oracle Database).

You can use a global connection, if one already exists in the Sources page of the Essbase web interface, or you can create an application level connection.

2. Create a Datasource over the connection you will use to access Oracle Database.

You can define a Datasource globally if it should be available to all applications, or you can define it at the application level.

a. To create a global Datasource, you must be a service administrator. Click **Sources**, click the **Datasources** tab under your user name, and click **Create Datasource**.

Or, to create an application level Datasource, you must be an application manager or a power user with application management permission to the specified application. On the **Applications** tab, click an application name. Then click **Sources**, click the **Datasources** tab under your user name, and click **Create Datasource**.

- **b.** In the **General** step, for **Connection**, select the Oracle Database connection you created.
- c. For Name, give a name to the Datasource.
- d. For the **Query**, provide a query (this example uses SQL). To make it a parameterized query, you must include a filter condition (WHERE clause) that maps a relational column in your source to a placeholder. You indicate the position of the variable by using a placeholder, **?**, in the query syntax. The placeholder is for a parameter you will pass in a later step.

select \* from SB DT where DIMENSION YEAR=?

For example, assume your relational database has the following table, named SB\_DT. The table has DIMENSION\_YEAR column with months as values:

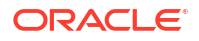

|    | DIMENSION_PRODUCT | DIMENSION_MARKET | DIMENSION_YEAR | DIMENSION_SCENARIO | SALES | OGS | MARKETING | PAYROLL | ∲ MI |
|----|-------------------|------------------|----------------|--------------------|-------|-----|-----------|---------|------|
| 22 | 100-20            | Louisiana        | Jul            | Budget             | 180   | 70  | 10        | 10      | (nu  |
| 23 | 100-20            | Louisiana        | Aug            | Actual             | 154   | 63  | 17        | 11      |      |
| 24 | 100-20            | Louisiana        | Aug            | Budget             | 190   | 70  | 10        | 10      | (nu  |
| 25 | 100-20            | Louisiana        | Sep            | Actual             | 126   | 51  | 14        | 11      |      |
| 26 | 100-20            | Louisiana        | Sep            | Budget             | 150   | 60  | 10        | 10      | (nu  |
| 27 | 100-20            | Louisiana        | Oct            | Actual             | 118   | 48  | 13        | 11      |      |
| 28 | 100-20            | Louisiana        | Oct            | Budget             | 160   | 70  | 10        | 0       | (nu  |
| 29 | 100-20            | Louisiana        | Nov            | Actual             | 78    | 31  | 8         | 11      |      |
| 30 | 100-20            | Louisiana        | Nov            | Budget             | 90    | 30  | 0         | 10      | (nu  |
| 31 | 100-20            | Louisiana        | Dec            | Actual             | 85    | 34  | 9         | 11      |      |
| 32 | 100-20            | Louisiana        | Dec            | Budget             | 100   | 40  | 0         | 10      | (nu  |
| 33 | 100-20            | New Mexico       | Jan            | Actual             | 99    | 88  | 27        | 23      |      |
| 34 | 100-20            | New Mexico       | Jan            | Budget             | 120   | 110 | 20        | 20      | (nu  |
| 35 | 100-20            | New Mexico       | Feb            | Actual             | 102   | 84  | 26        | 23      |      |
| 36 | 100-20            | New Mexico       | Feb            | Budget             | 120   | 100 | 20        | 20      | (nu  |
| 37 | 100-20            | New Mexico       | Mar            | Actual             | 106   | 88  | 27        | 23      |      |
| 38 | 100-20            | New Mexico       | Mar            | Budget             | 130   | 110 | 20        | 20      | (nu  |
| 39 | 100-20            | New Mexico       | Apr            | Actual             | 133   | 93  | 28        | 23      |      |
| 40 | 100-20            | New Mexico       | Apr            | Budget             | 160   | 110 | 20        | 20      | (nu  |
| 41 | 100-10            | Oklahoma         | Aug            | Actual             | 155   | 68  | 22        | 12      |      |

To use a variable for the selection of month values from the DIMENSION\_YEAR column, apply the following filter syntax in the query: where DIMENSION\_YEAR=?

#### **Create Datasource**

| Back | 0 -          |                              |                |         | Next |
|------|--------------|------------------------------|----------------|---------|------|
|      | General      | Columns                      | Parameters     | Preview |      |
|      |              |                              |                |         |      |
|      | * Connection | Oracle Database              | •              |         |      |
|      | * Name       | oracledb_ds                  |                |         |      |
|      | Description  | Datasource for Oracle DB     |                |         |      |
|      |              |                              |                |         |      |
|      | * Query      | select * from SB_DT where DI | MENSION_YEAR=? |         |      |

- e. Click Next.
- f. In the **Columns** step, apply the appropriate data type that Essbase should associate with each column from your relational source data.

For example, set the numeric columns to type **Double**, and leave the alphanumeric columns as type **String**.

| Back    | 1 2<br>General Columns | Parameters Preview | Next |
|---------|------------------------|--------------------|------|
| Index 🗘 | Name 🗘                 | Туре 🗘             |      |
| 1       | DIMENSION_PRODUCT      | String             | •    |
| 2       | DIMENSION_MARKET       | String             | •    |
| 3       | DIMENSION_YEAR         | String             | -    |
| 4       | DIMENSION_SCENARIO     | String             | -    |
| 5       | SALES                  | Double             | •    |
| 6       | COGS                   | Double             | -    |
| 7       | MARKETING              | Double             | -    |
| 8       | PAYROLL                | Double             | •    |

#### **Create Datasource**

#### g. Click Next.

**h.** In the Parameters step, Param1 is created – this parameter exists because you used a ? in the query on the General step.

Leave **Use Variables** unchecked, double-click the text field under **Value**, and type in a default value for the runtime parameter. The purpose of this default value is for Essbase to use as a fallback in case the parameter has an invalid context at runtime. This step is important if you intend to use runtime parameters as part of drill through report definitions.

You can also rename Param1 to a name that is meaningful for your use case. For example, you can rename it to *param\_G\_month* to indicate that the parameter uses a global variable for the current month, or you can rename it to

*param\_<appName>\_month* to indicate that the parameter uses an application-level variable for the current month. Customizing the parameter names can be helpful when debugging parameters using Essbase server log files.

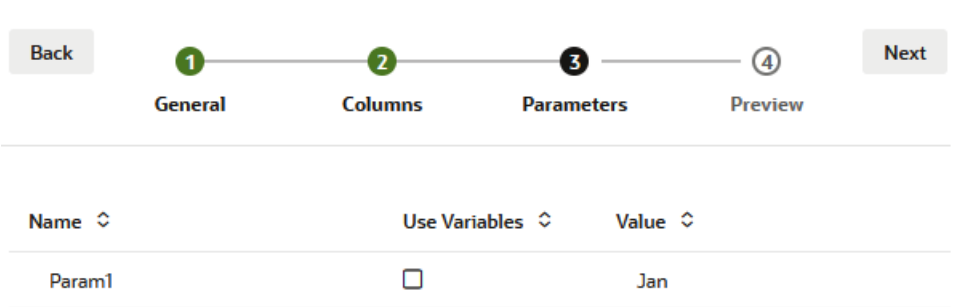

#### Create Datasource

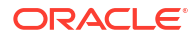

If you want to customize the parameter to reference a substitution variable, then you do not have to provide a default value. See Use Substitution Variables in a Datasource instead of this topic.

- i. Click Next.
- j. In the **Preview**, notice that the default parameter has been applied to your query. As a result, the preview is populated only with external source records in which the value of DIMENSION\_YEAR column is Jan.

| General | 0                   |                                                                                                    | 7                                                                                                    |                                                                                                    |                                                                                                    | Diovet                                                                                                    |
|---------|---------------------|----------------------------------------------------------------------------------------------------|----------------------------------------------------------------------------------------------------|----------------------------------------------------------------------------------------------------|----------------------------------------------------------------------------------------------------|----------------------------------------------------------------------------------------------------|
|         | Columns             | Paran                                                                                                    | neters                                                                                                    | 4<br>Preview                                                                                                    |                                                                                                    | Next                                                                                                    |
| DUCT \$ | DIMENSION_MARKET \$ | DIMENSION_YEAR \$                                                                                                    | DIMENSION_SCENARIO                                                                                                    | ≎ sal                                                                                                    | ES ≎                                                                                                    | COGS :                                                                                                    |
|         | Louisiana           | Jan                                                                                                    | Actual                                                                                                    | 81.0                                                                                                    | )                                                                                                    | 33.0                                                                                                    |
|         | Louisiana           | Jan                                                                                                    | Budget                                                                                                    | 100                                                                                                    | .0                                                                                                    | 40.0                                                                                                    |
|         | New Mexico          | Jan                                                                                                    | Actual                                                                                                    | 99.0                                                                                                    | )                                                                                                    | 88.0                                                                                                    |
|         | New Mexico          | Jan                                                                                                    | Budget                                                                                                    | 120                                                                                                    | .0                                                                                                    | 110.0                                                                                                    |
|         | Louisiana           | Jan                                                                                                    | Actual                                                                                                    | 85.0                                                                                                    | )                                                                                                    | 34.0                                                                                                    |
|         | Louisiana           | Jan                                                                                                    | Budget                                                                                                    | 100                                                                                                    | .0                                                                                                    | 40.0                                                                                                    |
|         | New Mexico          | Jan                                                                                                    | Actual                                                                                                    | 120                                                                                                    | .0                                                                                                    | 48.0                                                                                                    |
|         | New Mexico          | Jan                                                                                                    | Budget                                                                                                    | 150                                                                                                    | .0                                                                                                    | 60.0                                                                                                    |
|         |                     | DIMENSION_MARKET \$         Louisiana         Louisiana         New Mexico         Louisiana         Louisiana         Louisiana         Louisiana         Louisiana         New Mexico         Louisiana         Louisiana         New Mexico         New Mexico         New Mexico         New Mexico         New Mexico | DIMENSION_MARKET ◇       DIMENSION_YEAR ◇         Louisiana       Jan         Louisiana       Jan         New Mexico       Jan         Louisiana       Jan         Louisiana       Jan         New Mexico       Jan         Louisiana       Jan         Louisiana       Jan         Louisiana       Jan         New Mexico       Jan         New Mexico       Jan         New Mexico       Jan         New Mexico       Jan | DIMENSION_MARKET        DIMENSION_YEAR        DIMENSION_SCENARIO         Louisiana       Jan       Actual         Louisiana       Jan       Budget         New Mexico       Jan       Actual         Louisiana       Jan       Actual         New Mexico       Jan       Budget         Louisiana       Jan       Actual         Louisiana       Jan       Actual         Louisiana       Jan       Actual         New Mexico       Jan       Actual         New Mexico       Jan       Budget         New Mexico       Jan       Budget         New Mexico       Jan       Budget | DIMENSION_MARKET ◇       DIMENSION_YEAR ◇       DIMENSION_SCENARIO ◇       SAL         Louisiana       Jan       Actual       81.0         Louisiana       Jan       Budget       100         New Mexico       Jan       Actual       99.0         New Mexico       Jan       Budget       120         Louisiana       Jan       Actual       99.0         New Mexico       Jan       Actual       99.0         Louisiana       Jan       Actual       99.0         Louisiana       Jan       Actual       99.0         New Mexico       Jan       Budget       120         New Mexico       Jan       Actual       85.0         New Mexico       Jan       Budget       100         New Mexico       Jan       Budget       100         New Mexico       Jan       Actual       120         New Mexico       Jan       Budget       150 | DIMENSION_MARKET *       DIMENSION_YEAR *       DIMENSION_SCENARIO *       SALES *         Louisiana       Jan       Actual       81.0         Louisiana       Jan       Budget       100.0         New Mexico       Jan       Actual       99.0         New Mexico       Jan       Budget       120.0         Louisiana       Jan       Actual       85.0         Louisiana       Jan       Actual       100.0         New Mexico       Jan       Actual       120.0         Louisiana       Jan       Actual       100.0         New Mexico       Jan       Actual       100.0         New Mexico       Jan       Actual       100.0         New Mexico       Jan       Budget       100.0         New Mexico       Jan       Actual       100.0         New Mexico       Jan       Budget       100.0         New Mexico       Jan       Budget       120.0 |

Although the preview only displayed values with the default parameter applied, later, when you implement runtime parameters for drill through report definition, you will have access to more external data than what was visible in the preview.

**k.** Click **Create** to create the Datasource based on this query of your external source data. The Datasource is enabled for implementation of runtime parameters.

# Use Substitution Variables in a Datasource

The following workflow illustrates how to create an Essbase Datasource from a query of external source data, using a substitution variable defined in Essbase. The substitution variable adds more flexibility to how you design the query that pulls from your source data.

In this example, you will use a substitution variable in Essbase to declare the current month. Instead of updating Datasources monthly to pull in data for the current month, you can leave the Datasources alone, and only update the substitution variable you defined.

1. Create a global or application level substitution variable.

| Sample          |                  |               |               |             |
|-----------------|------------------|---------------|---------------|-------------|
| 🗊 General       | *                | Configuration | (%) Variables | Permissions |
| 🛠 Customization | Q Search by Name | e or Value    | 1             |             |
| 🛟 Jobs          | Name \$          | Value         |               | )atabase ≎  |
| Files           | CurrMonth        | Aug           | E             | asic        |

 Obtain or create a connection to the external source of data (for example, create a connection to Oracle Database).

You can use a global connection, if one already exists in the Sources page of the Essbase web interface, or you can create an application level connection.

3. Create a Datasource over the connection you will use to access Oracle Database.

You can define a Datasource globally if it should be available to all applications, or you can define it at the application level.

- a. In the **General** step, for **Connection**, select the Oracle Database connection you created.
- b. For Name, give a name to the Datasource.
- c. For the **Query**, provide a query (this example uses SQL). To make it a parameterized query, you must include a filter condition (WHERE clause) that maps a relational column in your source to a placeholder. You indicate the position of the variable by using a placeholder, ?, in the query syntax. The placeholder is for a parameter you will pass in a later step.

select \* from SB DT where DIMENSION YEAR=?

For example, assume your relational database has the following table, named SB\_DT. The table has DIMENSION\_YEAR column with months as values:

|    | DIMENSION_PRODUCT | DIMENSION_MARKET | DIMENSION_YEAR | DIMENSION_SCENARIO | SALES | 0 COGS | MARKETING | PAYROLL | ∲ MI |
|----|-------------------|------------------|----------------|--------------------|-------|--------|-----------|---------|------|
| 22 | 100-20            | Louisiana        | Jul            | Budget             | 180   | 70     | 10        | 10      | (nu  |
| 23 | 100-20            | Louisiana        | Aug            | Actual             | 154   | 63     | 17        | 11      |      |
| 24 | 100-20            | Louisiana        | Aug            | Budget             | 190   | 70     | 10        | 10      | (nu  |
| 25 | 100-20            | Louisiana        | Sep            | Actual             | 126   | 51     | 14        | 11      |      |
| 26 | 100-20            | Louisiana        | Sep            | Budget             | 150   | 60     | 10        | 10      | (nu  |
| 27 | 100-20            | Louisiana        | Oct            | Actual             | 118   | 48     | 13        | 11      |      |
| 28 | 100-20            | Louisiana        | Oct            | Budget             | 160   | 70     | 10        | 0       | (nu  |
| 29 | 100-20            | Louisiana        | Nov            | Actual             | 78    | 31     | 8         | 11      |      |
| 30 | 100-20            | Louisiana        | Nov            | Budget             | 90    | 30     | 0         | 10      | (nu  |
| 31 | 100-20            | Louisiana        | Dec            | Actual             | 85    | 34     | 9         | 11      |      |
| 32 | 100-20            | Louisiana        | Dec            | Budget             | 100   | 40     | 0         | 10      | (nu  |
| 33 | 100-20            | New Mexico       | Jan            | Actual             | 99    | 88     | 27        | 23      |      |
| 34 | 100-20            | New Mexico       | Jan            | Budget             | 120   | 110    | 20        | 20      | (nu  |
| 35 | 100-20            | New Mexico       | Feb            | Actual             | 102   | 84     | 26        | 23      |      |
| 36 | 100-20            | New Mexico       | Feb            | Budget             | 120   | 100    | 20        | 20      | (nu  |
| 37 | 100-20            | New Mexico       | Mar            | Actual             | 106   | 88     | 27        | 23      |      |
| 38 | 100-20            | New Mexico       | Mar            | Budget             | 130   | 110    | 20        | 20      | (nu  |
| 39 | 100-20            | New Mexico       | Apr            | Actual             | 133   | 93     | 28        | 23      |      |
| 40 | 100-20            | New Mexico       | Apr            | Budget             | 160   | 110    | 20        | 20      | (nu  |
| 41 | 100-10            | Oklahoma         | Aug            | Actual             | 155   | 68     | 22        | 12      |      |

To use a variable for the selection of month values from the DIMENSION\_YEAR column, apply the following filter syntax in the query: where DIMENSION YEAR=?

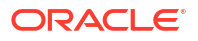

| Create Datasource |                             |                  |         |      |
|-------------------|-----------------------------|------------------|---------|------|
| Back              |                             |                  |         | Next |
| Genera            | Columns                     | Parameters       | Preview |      |
|                   |                             |                  |         |      |
| * Connection      | Oracle Database             | •                |         |      |
| * Name            | oracledb_ds                 |                  |         |      |
| Description       | Datasource for Oracle DB    |                  |         |      |
|                   |                             |                  |         |      |
|                   |                             |                  |         |      |
| * Query           | select * from SB_DT where D | DIMENSION_YEAR=? |         |      |

- d. Click Next.
- e. In the **Columns** step, apply the appropriate data type that Essbase should associate with each column from your relational source data.

For example, set the numeric columns to type **Double**, and leave the alphanumeric columns as type **String**.

| Back    | 0                  | 3 4                | Next |
|---------|--------------------|--------------------|------|
|         | General Columns    | Parameters Preview |      |
|         |                    | _                  |      |
| Index ♀ | Name 🗘             | Туре ♀             |      |
| 1       | DIMENSION_PRODUCT  | String             | •    |
| 2       | DIMENSION_MARKET   | String             | •    |
| 3       | DIMENSION_YEAR     | String             | -    |
| 4       | DIMENSION_SCENARIO | String             | •    |
| 5       | SALES              | Double             | •    |
| 6       | COGS               | Double             | -    |
| 7       | MARKETING          | Double             | •    |
| 8       | PAYROLL            | Double             | •    |

#### **Create Datasource**

f. Click Next.

g. In the Parameters step, Param1 is created – this parameter exists because you used a ? in the query on the General step. To customize **Param1** to reference a substitution variable, click **Use Variables**, and select a substitution variable from the **Value** dropdown list.

If you are creating a Datasource within an application, both global and application-level substitution variables are available to select. The application-level variables are prefixed with the application name. If you are creating a global Datasource, only global substitution variables are available to select.

You can rename **Param1** to a name that is meaningful for your use case. For example, you can rename it to *param\_G\_month* to indicate that the parameter uses a global variable for the current month, or you can rename it to *param\_<appName>\_month* to indicate that the parameter uses an application-level variable for the current month. Customizing the parameter names can be helpful when debugging parameters using Essbase server log files.

#### Back Next **(4)** 1 2 3 Columns Parameters Preview General Name 🗘 Value 🗘 Use Variables 🗘 1 Param1 Sample.CurrMonth

**Create Datasource** 

- h. Click Next.
- i. In the **Preview**, notice that the substitution variable is applied to your query. As a result, the preview is populated only with external source records in which the value of DIMENSION\_YEAR column is Aug.

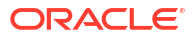

| Back      | 0—         | 2                   | 3                 |                       | Next  |
|-----------|------------|---------------------|-------------------|-----------------------|-------|
|           | General    | Columns             | Parameters        | Preview               |       |
| DIMENSION | _PRODUCT 🗘 | DIMENSION_MARKET \$ | DIMENSION_YEAR \$ | DIMENSION_SCENARIO \$ | SALES |
| 100-20    |            | Louisiana           | Aug               | Actual                | 154.0 |
| 100-20    |            | Louisiana           | Aug               | Budget                | 190.0 |
| 100-10    |            | Oklahoma            | Aug               | Actual                | 155.0 |
| 100-10    |            | Oklahoma            | Aug               | Budget                | 190.0 |
| 100-10    |            | Louisiana           | Aug               | Actual                | 118.0 |
| 100-10    |            | Louisiana           | Aug               | Budget                | 140.0 |
| 100-10    |            | New Mexico          | Aug               | Actual                | 160.0 |
| 100-10    |            | New Mexico          | Aug               | Budget                | 200.0 |

j. Click **Create** to create a Datasource based on this query of your external source data.

# **Build Dimensions and Load Data**

This information moved to Database Administrator's Guide for Oracle Essbase.

See:

- Understanding Data Loading and Dimension Building
- Work with Load Rules
- Performing and Debugging Data Loads or Dimension Builds
- Understanding Advanced Dimension Building Concepts

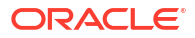

# 9 Calculate Cubes

An Essbase cube contains two types of values: values that you enter, called input data, and values that are calculated from input data.

A cube can be calculated using outline formulas, calculation scripts, or both.

Outline calculation, which is the simplest calculation method, bases the calculation of a cube on the relationships between members in the cube outline and on any formulas that are associated with members in the outline.

Essbase block storage (BSO) calculation functions may be applied in BSO outline formulas, with their results impacting queries from Smart View, MDX, and other grid clients. The same functions, along with the calculation commands, can be used to write procedural calculation scripts.

Calculation script calculation lets you procedurally calculate a cube; for example, you can calculate one part of a cube before another, or copy data values between members.

The topics in this section are about BSO calculation script calculation:

- Access to Calculations
- Create Calculation Scripts
- Execute Calculations
- Use Substitution Variables
- Set Two-Pass Calculation Properties
- Tracing Calculations
- Calculate Selected Tuples

# Access to Calculations

If you have the Database Update application permission, you have access to run the default calculation on the cube (from Smart View), and to run specific calculation scripts provisioned to you. If you have the Application Manager or Database Manager application permission, you have Calc privileges and rights to execute all calculations, and to provision access to execute specific calculation scripts.

To provision users access to execute calculation scripts in the Essbase web interface, first provision the user to that application with Database Update permission, then add the user on the **Roles** tab in the calc script editor.

- Redwood
- Classic

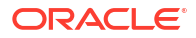

## Redwood

- **1.** On the Applications page, open the application.
- 2. Click Customization, and then click Permissions.
- 3. Click Add and a list of users and groups is displayed.

## Note:

Clicking **Add** in this dialog does not allow you to add new users. Instead, you can add users that have already been provisioned using an identity provider. This topic assumes that you have users provisioned. There are several ways to provision Essbase users. See Manage Essbase User Roles and Application Permissions for independent deployments, or Manage Users and Roles for stack deployments.

- 4. Click Add <sup>+</sup> next to a user.
- 5. Click Close  $\times$  to close the user list.
- 6. Select **Database Update** for the added user.
- 7. Grant calculation script access,
  - a. Select the General page of the open application, and open the database (cube).
  - b. Click Scripts, and click Calculation Scripts.
  - c. Click on the script name.
  - d. Click Roles, and click Add members <sup>+</sup>.
  - e. Click Add <sup>+</sup> next to the user name.
  - f. Click Close ×.
  - g. The user is displayed as a member of the script.

## Classic

- 1. On the Applications page, click the **Actions** menu to the right of the application name.
- 2. Select Inspect, and then select Permissions.
- Click Add + on the right-hand side of the dialog box. A list of users and groups is displayed.
- 4. Click Add + next to a user.
- 5. Select Database Update.
- 6. Grant calculation script access.
  - a. On the Applications page, expand the application and click the **Actions** menu to the right of the cube name.
  - b. Select Inspect, and then select Scripts.
  - c. Select Calculation Scripts.
  - d. Click on the script name.

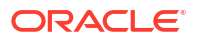

| e. | Select Roles.                                                            |
|----|--------------------------------------------------------------------------|
| f. | Click Add +.                                                             |
| g. | Click Add + next to the user name.                                       |
| h. | Click <b>Close</b> .<br>The user is displayed as a member of the script. |
|    | <b>f</b> (x) Script                                                      |
|    | Script Editor Roles                                                      |
|    | Users and Groups                                                         |
|    | Members                                                                  |
|    | c calcuser1                                                              |

# **Create Calculation Scripts**

Essbase calculation scripts specify how block storage cubes are calculated and, therefore, override outline-defined cube calculations. For example, you can calculate cube subsets or copy data values between members.

You create calculation scripts using a script editor in the Essbase web interface.

Calculation scripts do not apply to aggregate storage applications.

- Redwood
- Classic

### Redwood

- On the Applications page, open the application and then open the database (cube). 1.
- 2. Click Scripts, and then click Calculation Scripts.
- Click Create to create a new calculation script. 3.
- Enter a name for the new script. 4.
- If member names are required in your calculation script, drill into the Member Tree to find 5. the members you want to add.
- Double-click dimension or member names to insert them into the script. 6.
- If function names are required in your calculation script, use the Function Name menu to 7. find calculation functions and add them to the script. See the Function description under the menu to read descriptions of each function.
- Click Validate before saving your script. 8.

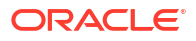
Validating a script verifies the script syntax. For example, incorrectly spelled function names and omitted end-of-line semicolons are identified. Validation also verifies dimension names and member names.

- 9. Correct any validation errors.
- 10. Click Save.

#### Classic

- 1. On the Application page, expand the application.
- 2. From the Actions menu, to the right of the cube name, launch the inspector.
- 3. Select the Scripts tab, and then select the Calculation Scripts tab.
- 4. Click Add + to create a new calculation script.
- 5. Enter a name in the Script Name field.
- If member names are required in your calculation script, drill into the Member Tree to find the members you want to add. Right-click dimension or member names to insert them into the script.
- If function names are required in your calculation script, use the Function Name menu to find calculation functions and add them to the script.
   See the Function description under the menu to read descriptions of each function.
- Click Validate before saving your script. Validating a script verifies the script syntax. For example, incorrectly spelled function names and omitted end-of-line semicolons are identified. Validation also verifies dimension names and member names.
- 9. Correct any validation errors.
- 10. Click Save.

To learn about calculation script logic, see Developing Calculation Scripts for Block Storage Databases.

To learn about calculation functions and commands, see Calculation Functions and Calculation Commands.

## **Execute Calculations**

After creating and saving Essbase calculation scripts, you can execute them in the script editor and perform the calculations on data loaded in your cube.

- 1. Create your calculation script, or upload an existing calculation script.
- 2. Navigate to a script,
  - In the Redwood Interface
    - a. On the Applications page, open the application and then open the database (cube).
    - b. Click Scripts and click Calculation Scripts.
    - c. Select the script you want to execute.
  - In the Classic Web Interface

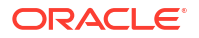

- a. On the Applications page, expand an application, and select a cube.
- b. From the Actions menu, to the right of the cube name, launch the inspector.
- c. Select **Scripts**, and select the script you want to execute.
- In the script editor, click Execute and then select either Run in Foreground or Run in Background.
  - If you choose Run in Forground, Script execution in progress is displayed and you can't close the script editor until the calculation is completed.
  - If you choose **Run in Background**, you can close the script editor and later check the Jobs page (from the Applications page, select Jobs) for the status of the calculation.

You can also execute calculation scripts from the Jobs page or from Smart View (whether or not they contain point-of-view based substitution variables).

Calculation scripts can contain runtime substitution variables designed to derive the calculation scope from the point of view (POV) in a Smart View grid. These types of calculation scripts can only be executed from Smart View, because the point of view can only be known from a Smart View grid.

#### Assign access to execute specific calculation scripts:

- Ensure that you are logged into the Essbase web interface as a service administrator or power user.
- Navigate to the Roles tab for your calculation script. In the Redwood Interface
  - a. On the Applications page, open the application and then open the database (cube).
  - b. Click Scripts and click Calculation Scripts.
  - c. Select the script for which you want to assign access, and click the Roles tab.

In the Classic Web Interface

- a. On the Applications page, expand an application, and select a cube.
- b. From the Actions menu, to the right of the cube name, launch the inspector.
- c. Select the Scripts tab, and then select the Calculation Scripts tab.
- d. Select a script and select the **Roles** tab.
- Add the users or groups to assign them access and save your changes. The users or groups are given permission to execute the specific calculation script.

See also: Create Calculation Scripts

Work with Files and Artifacts

## Use Substitution Variables

Use **substitution variables** in Essbase calculation scripts to store values that might change. Use **runtime substitution variables** when you need different users to specify different values for the same script.

For example, if a variety of your calculation scripts, formulas, filters, report scripts, and MDX scripts all need to refer to the current month, you would not want to search and replace the month approximately every 30 days throughout your library of cube artifacts. Instead, you can define a substitution variable named CurrMonth, and change its assigned value each month to

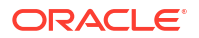

the appropriate month. All of the cube artifacts that reference the variable will then reference the appropriate month.

Here is an example of a simple substitution variable to represent the current month:

Variable name: CurrMonth

Value: Jan

Substitution variable values apply to all users who run a calculation script containing the variable. For example, if CurrMonth has the value Jan, then all scripts containing &CurrMonth will execute for Jan. The scope of a substitution variable can be:

- global (for all applications and cubes on the server)
- application (for all cubes in the application)
- cube (for a single cube)

To define a substitution variable for a specific cube,

- Redwood
- Classic

#### Redwood

- **1**. On the Applications page, open the application and then open the database (cube).
- 2. Click Customization, click Variables, and then click Create.
- 3. Enter the variable name and value, and click **Save**  $\checkmark$ .

#### Classic

- 1. In the Essbase web interface, on the Applications page, expand the application to show the cube you want to modify.
- 2. From the Actions menu to the right of the cube, launch the inspector.
- 3. Select the Variables tab, and click Add +.
- 4. Enter the variable name and value, click **Save**, and click **Close**.

To define a substitution variable for a specific application,

- Redwood
- Classic

#### Redwood

- **1.** On the Applications page, open the application.
- 2. Click Customization, click Variables, and then click Create.

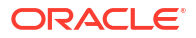

3. Enter the variable name and value, and click **Save**  $\checkmark$ .

#### Classic

- **1.** On the Applications page, from the Actions menu to the right of the application, launch the inspector.
- 2. Select the Variables tab, and click Add +.
- 3. Enter the variable name and value, click **Save**, and click **Close**.

To define a substitution variable globally,

- Redwood
- Classic

#### Redwood

- 1. On the Applications page, click **Console**.
- 2. Click the Variables tab, and click Create.
- 3. Enter the variable name and value, and click Save  $\checkmark$ .

#### Classic

- 1. In Essbase, click Console.
- 2. Click the Variables tab, and click Add.
- 3. Enter the variable name and value, and click Save  $\checkmark$ .

Once your substitution variable is defined, you can use it in calculation scripts, formulas, filters, MDX scripts, load rules, and reports. To reference the variable, prefix it with the & symbol.

Here is an example of a calculation script that references a substitution variable:

```
FIX(&CurrMonth)
    CALC DIM (Measures, Product);
ENDFIX
```

Here is an example of a formula that references a substitution variable:

```
@ISMBR(&CurrMonth)
```

**Runtime substitution variables** enable you to declare variables and their values in the context of a runtime action, such as a calculation script, MaxL script, or MDX query. Runtime substitution variables can be assigned to have numeric values or refer to member names. A default value can be assigned in case a user does not change an input value. Also, for calculation scripts, the variable value can be populated at runtime from the members of a

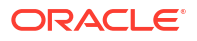

dimension presented on a Smart View grid. For calculation scripts with variable values that populate at runtime, you must launch the calculation script from Smart View, as the variable has no definition outside the context of the grid.

Runtime substitution variables may be defined in the calculation script using key-value pairs:

```
SET RUNTIMESUBVARS
{
    myMarket = "New York";
    salesNum = 100;
    pointD = "Actual"->"Final";
}
```

Or, to define runtime substitution variables with values that change dynamically depending on the POV, assign the definition to POV, and use XML syntax to enable Smart View contextual prompts.

For more information, see

- Using Substitution Variables
- Using Runtime Substitution Variables in Calculation Scripts Run in Essbase and Using Runtime Substitution Variables in Calculation Scripts Run in Smart View
- The SET RUNTIMESUBVARS calculation command
- The gallery template Sample\_Basic\_RTSV, which you can find in Files > Gallery > Technical > Calc.

## Set Two-Pass Calculation Properties

The Two-Pass Calculation property can be applied to members in non hybrid mode, block storage cubes to indicate members that need to be calculated twice to produce the desired value.

To obtain the correct values for two-pass members, the outline is calculated, and then members that are dependent on the calculated values of other members are recalculated.

#### Note:

Do not use two-pass calculation with hybrid mode cubes. Only use solve order.

Even though two-pass calculation is a property that you can give to any non-attribute dimension member, it works only on members of the Accounts dimension and Dynamic Calc members. If two-pass calculation is assigned to any other member, it is ignored.

Two-pass calculations are supported only on block storage cubes. Aggregate storage cubes use member solve order, instead of two-pass calculation, to control when members are calculated.

- Redwood
- Classic

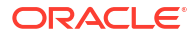

#### Redwood

- 1. On the Applications page, open the application and then open the database (cube).
- 2. Click Launch Outline.
- 3. If the outline is locked, click **Unlock outline**
- 4. Click Edit outline
- 5. In the outline editor, find and select the member you want to modify.
- 6. Right-click the member and select Inspect.
- 7. On the General tab, in the Two-pass calculation field, select True.

#### Classic

- 1. On the Applications page, expand the application.
- 2. From the Actions menu, to the right of the cube name, select Outline.
- 3. Click Edit.
- 4. In the outline editor, find and select the member you want to modify.
- 5. In the Properties pane, expand the Two-pass Calculation menu, and select True.

See Setting Two-Pass Calculations.

## **Trace Calculations**

Use Essbase calculation tracing to gain insight into member formula processing, helping you debug and refine your block storage calculation scripts. Enable CALCTRACE for context sensitive Smart View calc tracing, or use SET TRACE command to select data intersections to trace.

Calculation tracing enables you to access logged information about a calculation, after the calculation script successfully executes against a cube.

Tracing a calculation does not change anything about calculation behavior. If a calculation is launched in Smart View, and the connected server has calculation tracing enabled by an administrator, Smart View displays a pop-up dialog box containing details, after the calculation runs. The calculation tracing information can be pasted from the pop-up dialog into a text editor. Or, you can find the same information in calc\_trace.txt, located in the database files directory in Essbase.

The calculation tracing information can help you debug calculation script execution, in case the results of the calculation are not what you expected.

Calculation tracing is not supported on applications with scenario management enabled.

To enable calculation tracing, the administrator must first turn on the CALCTRACE application configuration parameter. After calculation tracing is enabled for your application, there are two ways to take advantage of it:

- In Smart View, you can use context-sensitive tracing for a single cell value.
  - **1.** In Smart View, connect a query sheet to the application for which you enabled calculation tracing.

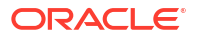

- 2. Highlight a data cell whose calculated value you would like to trace.
- In the Data panel of the Essbase tab, click the Calculate button and select a calculation script to execute. You will see the point-of-view from your highlighted data cell in the trace member runtime prompts.
- 4. Click Launch to execute the calculation script. The full scope of the calculation as contained in the script will be calculated, but only the highlighted data cell context will be traced during the calculation.
- 5. At the end of the calculation script, examine the Calculation Result dialog box, which shows the pre- and post-calculation results for your highlighted data cell. If the highlighted data cell was not modified during the calculation, you will see a message indicating that the cell was not modified.
- In calculation scripts, you can use the SET TRACE calculation command to select data intersections to trace. SET TRACE enables you to trace multiple data cells. Additionally, you can trace sections of calculation scripts by using a combination of SET TRACE *mbrList* (to turn calculation tracing on over a member list) and SET TRACE OFF (to disable calculation tracing until a new SET TRACE is encountered in the script. To use SET TRACE command, you must execute the calculation script outside of Smart View, using Cube Designer, the CLI calc command, a Run Calculation job in the Essbase web interface, or MaxL (execute calculation statement).

```
SET TRACE ("100-10", "California", "Jan", "Sales", "Budget");
FIX("California", "Budget")
    "Sales" (
        "100-10" = @MEMBER(@CONCATENATE(@NAME(@PARENT("Product")), "-20")) / 10;
);
ENDFIX;
```

Sample Basic has two sparse dimensions: Product and Market. The member formula is on Sales, a member of Measures, which is a dense dimension. The FIX statement's member list only contains one sparse member, California, which belongs to the Market dimension.

The number of existing blocks in the FIX scope determines the number of times the traced cell is calculated. In this example, the calculation cycles through all existing sparse member combinations of California. Each of these combinations represents a block.

After the calculation completes, the following tracing information is logged and displayed:

```
Tracing cell: [100-10][California][Jan][Sales][Budget] (Cell update count: 1)
Previous value: 840.00
Dependent values:
    [100-20][California][Jan][Sales][Budget] = 140.00
New value: [100-10][California][Jan][Sales][Budget] = 14.00
Computed in lines: [91 - 93] using:
    "Sales"(
    "100-10"=@MEMBER(@CONCATENATE(@NAME(@PARENT("Product")),"-20"))/10;
)
Tracing cell: [100-10][California][Jan][Sales][Budget] (Cell update count: 2)
Block from FIX scope: [100-30][California]
Actual block used in calculation: [100-10][California]
Previous value: 14.00
Dependent values:
    [100-20][California][Jan][Sales][Budget] = 140.00
```

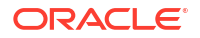

```
New value: [100-10] [California] [Jan] [Sales] [Budget] = 14.00
Computed in lines: [91 - 93] using:
"Sales"(
"100-10"=@MEMBER(@CONCATENATE(@NAME(@PARENT("Product")),"-20"))/10;
)
Tracing cell: [100-10][California][Jan][Sales][Budget] (Cell update count: 3)
Block from FIX scope: [200-10] [California]
Actual block used in calculation: [100-10][California]
Previous value: 14.00
Dependent values:
    [200-20][California][Jan][Sales][Budget] = 520.00
New value: [100-10] [California] [Jan] [Sales] [Budget] = 52.00
Computed in lines: [91 - 93] using:
"Sales"(
"100-10"=@MEMBER(@CONCATENATE(@NAME(@PARENT("Product")),"-20"))/10;
)
[...calc iterations 4-7 are omitted from example...]
Tracing cell: [100-10][California][Jan][Sales][Budget] (Cell update count: 8)
Block from FIX scope: [400-30] [California]
Actual block used in calculation: [100-10][California]
Previous value: 9.00
Dependent values:
    [400-20] [California] [Jan] [Sales] [Budget] = 90.00
New value: [100-10][California][Jan][Sales][Budget] = 9.00
Computed in lines: [91 - 93] using:
"Sales"(
"100-10"=@MEMBER(@CONCATENATE(@NAME(@PARENT("Product")),"-20"))/10;
)
```

The calculation tracing log provides the following insights about how the calculation worked, on the cell that was traced:

- The traced cell was calculated several times, and the cell value was overwritten each time with the new value (the reported cell update count stops at 8).
- The value of the cell, before calculation, was 840.00.
- For each calculation occurrence, dependent values and new values are shown. Dependent values come from the member formula in the FIX statement.
- The final value of the traced cell, after all calculation completes, is 9, but it represents the value of product "400-20"->California divided by 10.
- Lines 91-93 of the calculation script, containing a member formula on Sales, are responsible for the updated values.

For each of the blocks cycled through, Sales is calculated using the formula:

"100-10"=@MEMBER(@CONCATENATE(@NAME(@PARENT("Product")),"-20"))/10

The formula contains a sparse member on the left hand side, which could cause the actual calculation block to be different than the initial FIX block. For example, when the calculation cycles through "California"->"100-20", the calculations are actually done in "California"->"100-10".

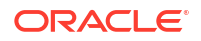

The trace log entries entitled Block from FIX scope and Actual block used in calculation are only printed if there is a discrepancy between the blocks in the FIX statement and the block that is represented in the member formula. These log entries can provide indications as to why there are duplicate calculations, helping you to debug your calculation scripts.

## Calculate Selected Tuples

By selecting tuples, you can focus your Essbase calculations in the active Smart View grid, limiting their scope to specific slices of data in your block storage cube.

The following sections describe tuple calculation:

- Use Case for Tuple Calculation
- Understand Tuple-Based Calculation
- Select Tuples for Point of View Calculation
- Examples of Tuple Selection to Reduce Calculation Scope

For the syntax for employing @GRIDTUPLES in a calculation script, see FIX...ENDFIX.

## Use Case for Tuple Calculation

By selecting tuples, you can focus your Essbase calculations in the active Smart View grid, limiting their scope to specific slices of data in your block storage cube.

Tuple selection helps you optimize asymmetric grid calculations across dimensions, avoiding over-calculation.

Essbase calculation tuples differ from tuples used in MDX queries. Calculation performance and cube size are mainly driven by the number of blocks in the cube (given a specific block size). For this reason, calculation tuples are specified only for sparse member combinations. In addition, for ease of calculation scripting, multiple members from a single sparse dimension can be included in a calculation tuple specification. For example, if you specify ("New York", "California", "Actual", "Cola") as a calculation tuple, then you calculate the following cell intersections:

```
"New York"->"Actual"->"Cola"
"California"->"Actual"->"Cola"
```

Consider the following symmetric grid. It is symmetrical because each product has the same markets and scenario (Actual) represented in the grid.

|           |           | Profit | Inventory | Ratios |
|-----------|-----------|--------|-----------|--------|
|           |           | Actual | Actual    | Actual |
|           |           | Jan    | Jan       | Jan    |
| Cola      | New York  |        |           |        |
|           | Massachu  |        |           |        |
|           | Florida   |        |           |        |
|           | Connectic |        |           |        |
|           | New Ham   |        |           |        |
| Diet Cola | New York  |        | -         |        |
|           | Massachu  |        |           |        |
|           | Florida   |        |           |        |
|           | Connectic |        |           |        |
|           | New Ham   |        |           |        |

The following grid is asymmetric, because the Diet Cola product has fewer markets in the grid than the Cola product has.

|           |           | Profit | Inventory | Ratios |
|-----------|-----------|--------|-----------|--------|
|           |           | Actual | Actual    | Actual |
|           |           | Jan    | Jan       | Jan    |
| Cola      | New York  |        |           |        |
|           | Massachus |        |           |        |
|           | Florida   |        |           |        |
|           | Connectic |        |           |        |
|           | New Ham   |        |           |        |
| Diet Cola | New York  |        |           |        |
|           | Florida   |        |           |        |

The default calculation scope, when more than one dimension is in a FIX statement or a Smart View grid point of view (POV), is to calculate the cross product (all possible combinations) of the members in the FIX or grid. In other words, a POV-driven calculation in which product and market combinations are taken from the grid calculates all of these row-member combinations:

```
Cola->"New York"
Cola->"Massachusetts"
Cola->"Florida"
Cola->"Connecticut"
Cola->"New Hampshire"
"Diet Cola"->"New York"
"Diet Cola"->"Massachusetts"
"Diet Cola"->"Florida"
"Diet Cola"->"Connecticut"
"Diet Cola"->"New Hampshire"
```

This may be more calculation activity than you need. If you want to calculate *only* the combinations shown on the grid, you can specify which tuples to calculate, and limit the calculation to a smaller slice. Calculating tuples can also lower calculation time and cube size.

```
Cola->"New York"
Cola->"Massachusetts"
Cola->"Florida"
Cola->"Connecticut"
Cola->"New Hampshire"
```

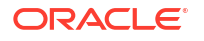

```
"Diet Cola"->"New York"
"Diet Cola"->"Florida"
```

## Understand Tuple-Based Calculation

A calculation **tuple** is a way to represent a data slice of members, from two or more sparse dimensions, to be used in an Essbase block storage calculation.

Examples of valid calculation tuples:

- ("Diet Cola", "New York")
- ("Diet Cola", "Cola", Florida)
- (Cola, "New Hampshire")

If you write MDX expressions, you might be aware of these tuple restrictions that apply to MDX:

- Only a single member from each dimension can be included in an MDX tuple
- All tuples in an MDX set must have the same dimensions represented, in the same order

However, when you select tuples in calculation scripts, these requirements are relaxed for convenience. You may freely write tuple expressions, and the tuples may describe member lists, as the following tuple does: (@Children(East), Cola).

## Select Tuples for Point of View Calculation

An easy way to select tuples is to insert them explicitly into a calculation script, as a list inside the FIX statement.

Recall that the format of a FIX statement is as follows:

```
FIX (fixMbrs)
COMMANDS ;
ENDFIX
```

In the FIX statement below, two tuples are specified before the command block begins. The tuples are enclosed within the curly braces { } that delimit a **set**, which is a collection of tuples.

```
FIX({
   (@Children(East), Cola),
   ("New York", Florida, "Diet Cola")
  })
Sales (Sales = Sales + 10;);
ENDFIX
```

Another way to select tuples is contextually, based on whichever members are present in a Smart View grid POV at calculation run time. You do this by providing the @GRIDTUPLES function as an argument to FIX, in your calculation script.

```
FIX ({@GRIDTUPLES(Product, Market)})
Sales (Sales = Sales + 10;);
ENDFIX
```

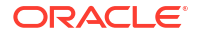

If you execute this calculation script from Smart View against the grid below, then only the displayed combinations of products and markets are calculated. For example, "Diet Cola"->Massachusetts is not calculated, as it is not shown explicitly on the grid. Note that all scenarios (the third sparse dimension in this sample cube) are calculated, even though only Actual is shown on the grid. This is because the Scenario dimension is not part of the GRIDTUPLES statement in the calculation script.

|           |           | Profit | Inventory | Ratios |
|-----------|-----------|--------|-----------|--------|
|           |           | Actual | Actual    | Actual |
|           |           | Jan    | Jan       | Jan    |
| Cola      | New York  |        |           |        |
|           | Massachu  |        |           |        |
|           | Florida   |        |           |        |
|           | Connectic |        |           |        |
|           | New Ham   |        |           |        |
| Diet Cola | New York  |        |           |        |
|           | Florida   |        |           |        |

Tuple selection, whether done using explicit lists of tuples or by using the @GRIDTUPLES function, is applicable only in the context of the FIX...ENDFIX calculation command. The syntax of the FIX statement is expanded to enable tuple selection:

```
FIX ([{ tupleList | @GRIDTUPLES(dimensionList) },] fixMbrs)
COMMANDS ;
ENDFIX
```

- *tupleList* comma-separated set of tuples.
- dimensionList at least two sparse dimensions whose members from the active Smart View grid are used to define the calculation regions. (In calculation scripts, you can use only sparse dimensions to define tuples.)
- *fixMbrs* a member or list of members.

## Examples of Tuple Selection to Reduce Calculation Scope

Using a Smart View grid and an Essbase calculation script FIX statement, you can calculate selected member tuples based on the grid point of view (POV). Alternatively, you can explicitly type the tuple combinations in your FIX statement, removing the dependency on a particular Smart View grid to define the calculation scope.

Calculating selected tuples helps you efficiently work with asymmetric regions in both calculation scripts and Smart View grids.

Consider the following examples:

- No Tuple Selection Calculates in the default manner, based on current Smart View grid point-of-view (POV). The calculation is not limited to any specific tuples.
- Selection of Named Sparse Dimensions Calculates tuples from two or more sparse dimensions named in a calculation script. The calculation is limited to members from the tuple dimensions that are present in the Smart View grid.
- Selection of Contextual Sparse Dimensions Calculates tuples from sparse dimensions selected at run-time. The calculation is limited to members from the tuple dimensions present in the Smart View grid.

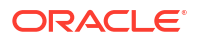

To try the examples, download the CalcTuple\_Tuple.xlsx workbook template from the Technical > Calc section of the **gallery** folder in the **Files** area of the Essbase web interface. Refer to the README worksheet in the workbook for instructions.

#### No Tuple Selection

Demonstrating the default Essbase block storage calculation behavior that occurs when you do not select tuples, the following calculation script calculates the entire cross-product of Product and Market dimension members from a Smart View grid.

With the help of two runtime substitution variables (RTSV) defined in the SET RUNTIMESUBVARS block, calculation is limited to whichever Product and Market points of view are present in the grid when the calculation is run from Smart View.

```
SET RUNTIMESUBVARS
{
ProductGridMembers = POV
<RTSV HINT><svLaunch>
<description>All Product's members on the grid</description>
<type>member</type>
<dimension>Product</dimension><choice>multiple</choice>
</svLaunch></RTSV HINT>;
MarketGridMembers = POV
<RTSV HINT><svLaunch>
<description>All Market's members on the grid</description>
<type>member</type> <dimension>Market</dimension><choice>multiple</choice>
</svLaunch></RTSV HINT>;
};
FIX (
&ProductGridMembers, &MarketGridMembers
)
Marketing(
   Marketing = Marketing +1;
);
ENDFIX
```

## Selection of Named Sparse Dimensions

Using the @GRIDTUPLES function to select the tuple of Product and Market dimensions, this Essbase block storage calculation script calculates tuples for only those two dimensions, limiting its scope to those members present in a Smart View grid at the time the calculation is executed from Smart View.

```
FIX (
{@GRIDTUPLES(Product, Market)}
)
Marketing(
    Marketing = Marketing + 1;
);
ENDFIX
```

By fixing on only the sparse dimensions named in the tuple, the calculation encompasses a much smaller number of blocks than a default calculation would. However, all members from dimensions not mentioned in the fix (Year, Scenario) are calculated by this calculation script.

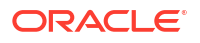

## Selection of Contextual Sparse Dimensions

Using the @GRIDTUPLES function and a runtime substitution variable, this Essbase block storage calculation script calculates only selected tuples from the grid, based on the sparse dimension selections in the RTSV prompt.

The runtime substitution variable *&DimSelections*, which is defined in the SET RUNTIMESUBVARS block, limits the calculation scope to only the sparse dimensions of the cube, excluding Scenario. The @GRIDTUPLES function used in the FIX statement calls this variable, limiting how many intersections are calculated.

```
SET RUNTIMESUBVARS
            {
            DimSelections = "Version", "Site", "Entity", "Product", "Market"
            <RTSV HINT><svLaunch>
            <description>List two or more sparse dimensions used for forming
calculation tuples:</description>
            <type>string</type>
            </svLaunch></RTSV HINT>;
            };
            FIX (
            {@GRIDTUPLES(&DimSelections)}
            )
            Marketing(
            Marketing = Marketing + 1;
            );
            ENDFIX
```

The calculation encompasses an even smaller number of blocks than the previous example, because in this case, the tuple definition extends to more sparse dimensions beyond Product->Market.

To try the examples, download the CalcTuple\_Tuple.xlsx workbook template from the Technical > Calc section of the **gallery** folder in the **Files** area of the Essbase web interface. Refer to the README worksheet in the workbook for instructions.

# 10

## Run and Manage Jobs Using the Web Interface

The Jobs page in the Essbase web interface is a centralized interface from which to run routine operations and processes in the Essbase platform.

Essbase administrators or users with execute permissions on certain applications can use the Jobs page to quickly execute jobs such as clearing and loading data, importing and exporting applications, running calculations and much more.

The Jobs page is convenient for one-time execution of administrative tasks, but it is not a replacement for scripted administration of Essbase platform jobs. MaxL, CLI, REST, and API programs are the most efficient way to schedule jobs for production activities and life cycle maintenance.

## View Job Status and Details

Essbase users have access to job status based on their assigned roles. For example, a Service Administrator can see all jobs; if you have the User role, you can see only the jobs you ran.

Because Essbase jobs run in the background, you must refresh the Jobs page to view their status.

The job listing shows all the jobs for all the applications provisioned to the logged in user. You can scroll down to see the history of all the jobs that you ran.

- 1. On the Applications page, click Jobs.
- Click Refresh to refresh once, or toggle Auto Refresh to refresh the jobs every few seconds. In Cube Designer, job status refreshes automatically.

You can also view details for an individual job. To view job details, click the **Actions** menu to the right of the job listing, and select **Job Details** to see input and output details for a job.

You can terminate jobs on the Console page, on the Sessions tab:

- 1. On the Applications page, click **Console**, and then click **Sessions**.
- 2. Select the user, and the applications and cube in which the job is running.
- 3. Select Terminate All.
  - This terminates all jobs in the application and cube, started by the selected user.

## **Execute Jobs**

From the Jobs page in the Essbase web interface, you can build dimensions, build aggregations, clear data, clear aggregations, execute report scripts, export data, export Excel workbooks, export and import LCM, export to table format, load data, run calculations, and run MDX scripts.

You can execute numerous types of jobs. For each, you choose an option from the **New Job** drop-down list, and then provide the necessary information.

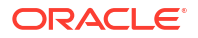

You can execute up to 10 jobs concurrently, or change the default setting.

Aggregate storage:

- Build Aggregations
- Clear Aggregations

Block storage:

- Export to Table Format
- Run Calculation

Aggregate storage and block storage:

- Build Dimension
- Clear Data
- Export Data
- Export Excel
- Export LCM
- Import LCM
- Load Data
- Run MDX

## **Build Aggregations**

Build an aggregation. Essbase selects aggregate views to be rolled up, aggregates them based on the outline hierarchy, and stores the cell values in the selected views.

Building aggregations requires Database Access permission.

Aggregations are intermediate stored consolidations of aggregate storage cubes, consisting of one or more aggregate views. Aggregate views store upper-level intersections. This supports query performance by avoiding dynamic aggregations on the most commonly queried intersections.

If an aggregation includes aggregate cells dependent on level 0 values that are changed through a data load, the higher-level values are automatically updated at the end of the data load process.

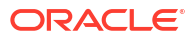

### **Build Aggregations**

| * Application   | ASOSamp             |   | • |
|-----------------|---------------------|---|---|
| * Database      | Basic               |   | • |
| * Ratio To Stop | 0                   | ~ | ^ |
|                 | Based On Query Data |   |   |

Enable Alternate Rollups

To build aggregations:

- 1. On the Applications page, click Jobs.
- 2. From the New Job menu, select Build Aggregations.
- 3. For Application, choose an application.
- 4. For **Database**, choose a cube.
- Optionally, enter a non-zero value for Ratio To Stop. Leaving Ratio To Stop at zero (the default) means there is no stopping ratio set.

Consider this option if there is no known common type of query executed by your cube's users, and you want to improve performance by limiting the cube's growth. Essbase aggregates the selected views, with the exception that the maximum growth of the aggregated cube must not exceed the given ratio. For example, if the size of a cube is 1 GB, specifying the total size as 1.2 means that the size of the resulting data cannot exceed 20% of 1 GB, for a total size of 1.2 GB.

#### 6. Check or clear the box for **Based on Query Data**.

If you check the box for **Based on Query Data**, Essbase aggregates a selection of views that is defined based on analysis of user querying patterns. This is a good approach if similar types of queries are typically executed by the users of your cube.

This check box has no effect unless you have first enabled query tracking. For general information about query tracking, see Selecting Views Based on Usage.

After you've enabled query tracking, allow sufficient time to collect user data-retrieval patterns before running this job. A good approach is to prepare a set of your most important and long running queries, enable query tracking, run the prepared set of queries, and then run this job to create an aggregate view based on the query tracking.

While query tracking is enabled, the cost of retrieving cells is recorded for every level combination. This recording continues until the application is shut down or until you turn off query tracking (using the MaxL statement alter database <dbs-name> disable query\_tracking).

 Select whether to enable alternate rollups. Consider checking this box if your cube implements alternate hierarchies for shared members or attributes, and you want to include them in the aggregation.

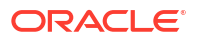

#### See Also

Aggregation of Data in an ASO Cube

Hierarchies in ASO Cubes

## **Clear Aggregations**

Clear aggregations. Essbase clears aggregations from your aggregate storage (ASO) cube, removing non level-0 data. User queries then calculate retrieved values dynamically from the level-0 values.

Clearing aggregations requires Database Update permission.

- 1. On the Applications page, click Jobs.
- 2. From the New Job menu, select Clear Aggregations.
- 3. For Application, choose an application.
- 4. For **Database**, choose a cube.
- 5. Click OK.

See Build Aggregations and Clear Aggregated Data from the Cube.

## Export to Table Format

Export a cube into Excel, in tabular format. Essbase generates flattened output from the cube into Excel. Exporting a cube in tabular format can facilitate moving and sharing data between Essbase and a relational source.

Exporting to table format requires at least Database Update application permission.

This exported tabular data is organized into columns with headers that Essbase can use to deploy a new multidimensional cube. See Export a Cube to Tabular Data.

To export a cube in tabular format:

- 1. On the Applications page, click Jobs.
- 2. From the New Job menu, select Export to Table Format.
- 3. For Application, select an application.
- Choose whether to export dynamic blocks. If you choose Export Dynamic Blocks, cells for dynamic members in the dense dimensions are exported.

## Run Calculation

Run a calculation script. Essbase executes a calculation script. Calculation script calculation lets you procedurally calculate a block storage cube; for example, you can calculate one part of a cube before another, or copy data values between members.

Running calculation scripts requires at least Database Update permission, as well as provisioned access to the calculation script.

Prerequisite: upload the script, as a .csc file, to the cube directory. See Work with Files and Artifacts.

To run a calculation:

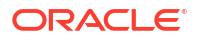

- 1. On the Applications page, click Jobs.
- 2. From the New Job menu, select Run Calculation.
- 3. For Application, choose an application.
- 4. For **Database**, choose a cube.
- 5. Select a calculation script.
- 6. Click OK.

See Calculate Cubes.

## **Build Dimension**

Run a dimension build. Building dimensions in Essbase is the process of loading dimensions and members to a cube outline using a data source and a rule file.

Building dimensions requires at least Database Manager permission.

#### **Build Dimension**

| * Application       | Sample                                    | •          |
|---------------------|-------------------------------------------|------------|
| * Database          | Basic                                     | •          |
| * Script            | /applications/Sample/Basic/Dim_Market.rul | <b>[</b> ] |
| * Load Type         | File                                      | •          |
| * Data File         | /applications/Sample/Basic/Dim_Market.txt | <b>D</b>   |
| Restructure Options | Preserve All Data                         | •          |

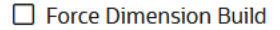

This procedure covers how to build dimensions using the **File** load type. **SQL** and **Datasource** types are also available. For information on loading different sources of data, see Define Rules that Query External Sources.

To build a dimension:

- 1. On the Applications page, click Jobs.
- 2. From the New Job menu, select Build Dimension.
- 3. For Application, choose an application.
- 4. For **Database**, choose a cube.
- 5. Click the Actions menu to the right of the Script field and select a rule file.
- 6. Select the File load type.
- 7. Click the actions menu to the right of the Data File field to select a data file.
- 8. Choose a restructure option.

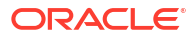

- **Preserve All Data**: Preserves all existing data.
- **Preserve No Data**: Discards existing data (valid for block storage and aggregate storage cubes).
- Preserve Leaf Level Data: Preserves data in existing level 0 blocks (block storage only). If you select this option, all upper-level blocks are deleted before the cube is restructured. After restructure, only data in level 0 blocks remains.
- Preserve Input Data: Preserves existing input-level blocks (block storage only).
- Select Force Dimension Build if you want to forcibly quit all ongoing jobs on that database and run the dimension build job. If you don't select this option, dimension build jobs fail if there are other active jobs on the database.

## Clear Data

Clear Data. Essbase changes the values of all cells containing data to #Missing.

Clearing data requires at least Database Update permission.

- 1. On the Applications page, click **Jobs**.
- 2. From the New Job menu, select Clear Data.
- 3. For Application, choose an application.
- 4. For **Database**, choose a cube.
- 5. Click OK.

**Export Data** 

## Export Data

Export data to a text file. You can choose what Essbase data level to export, whether to export in column format, and whether to compress the data to a ZIP file.

Exporting data requires at least Database Manager permission.

| * Application         | Sample        |
|-----------------------|---------------|
| * Database            | Basic         |
|                       |               |
| * Export Build Method | All Data 🔹    |
|                       | Column Format |
|                       |               |
|                       | Compress      |
|                       |               |

To export data:

1. On the Applications page, click **Jobs**.

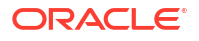

- 2. From the New Job menu, select Export Data.
- 3. For Application, choose an application.
- 4. For **Database**, choose a cube.
- For Data Level, select a data level. You can choose from All Data, Level 0 Data, or Input Data.
- 6. Select Column Format to export the data in column format.
- 7. Select **Compress** to export the data to a ZIP file.

To download the exported data file:

- 1. On the applications page, click Jobs.
- 2. Select the Actions menu to the right of the export job.
- 3. Select Job Details.
- To view the data file, you can click the Output Path link, or to download the file, select download <sup>1</sup>/<sub>2</sub>.

The exported data file is stored in the database folder in the catalog.

## **Export Excel**

Exports an Essbase cube to an Excel application workbook. Application workbooks comprise a series of worksheets, which can appear in any order, and define a cube. The application workbook can later be imported to create a new cube.

Exporting a cube to Excel requires at least Database Manager permission.

| * Application         | Sample 🔹          |
|-----------------------|-------------------|
| * Database            | Basic             |
| * Export Build Method | Parent-Child 🔹    |
|                       | Export Data       |
|                       | Export Scripts    |
|                       | Export Member IDs |
|                       |                   |

To export to Excel:

- 1. On the Applications page, click **Jobs**.
- 2. From the New Job menu, select Export Excel.

## Export Excel

- 3. For Application, choose an application.
- 4. For **Database**, choose a cube.
- 5. Select a build method. See Understanding Build Methods.
- 6. Choose whether to export data. This option adds a data worksheet to the application workbook.
- 7. Choose whether to export scripts. This option adds Calc and MDX sheets to the application workbook if calculation scripts and MDX scripts exist in the cube.
- 8. Choose whether to export member IDs. This option adds Member IDs to the application workbook.
- 9. Click OK.

Exmand I CM

## Export LCM

Export LCM. Backs up Essbase cube artifacts to a Lifecycle Management (LCM) .zip file.

Requires at least user role with Application Manager permission, or, you must be the power user who created the application.

| Export LCM    |                                |
|---------------|--------------------------------|
| * Application |                                |
| * Zip File    | allapps.zip                    |
|               | Skip data                      |
|               | Include Server Level Artifacts |
|               | Generate Artifact List         |
|               | All Application                |

To back up cube artifacts to a .zip file:

- 1. On the Applications page, click Jobs.
- 2. From the New Job menu, select Export LCM.
- **3.** Select an application in the **Application** selector, OR, click All Application to export all applications to the zip.
- Enter a name for the .zip file. If no location is specified, it is saved in <Application Directory>/catalog/users/<user\_name>.

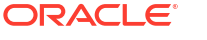

- 5. Optionally, select any of the following backup-related actions:
  - Skip Data Excludes data from the backup.
  - Include Server Level Artifacts Include globally defined connections and Datasources as part of the export.
  - **Generate Artifact List** Generate a text file containing a complete list of the exported artifacts. You can use this text file to manage the import of artifacts. For example, you can rearrange the order of artifacts in the list to control the order in which they are imported. You can skip importing some artifacts by removing or commenting out items in the list.

#### Notes

By default, the ZIP file is stored on the Essbase server file catalog, in the user directory of the user who exported it.

Lifecycle Management (LCM) import operations (and Migration Utility import) are not supported for migration of federated partitions. Federated partitions (applicable only for deployments on OCI) must be recreated manually on the target.

See also: LcmExport: Back Up Cube Files.

## Import LCM

Import LCM. Imports Essbase cube artifacts from an Essbase Lifecycle Management (LCM) ZIP file.

Requires at least user role with Application Manager permission, or, you must be the power user who created the application.

Restores cube artifacts from a Lifecycle Management (LCM) ZIP file that was created using the Export LCM job (or the LcmExport: Back Up Cube Files CLI command).

#### Import LCM

| * Zip File       | /users/weblogic/allapps.zip | D  |
|------------------|-----------------------------|----|
| Application Name |                             |    |
| Artifact List    |                             | D; |
|                  | Reset Application           |    |
|                  | Verbose                     |    |

To restore cube artifacts from a Lifecycle Management (LCM) ZIP file:

- 1. On the Applications page, click Jobs.
- 2. From the New Job menu, select Import LCM.
- 3. Select the LCM export ZIP file.
- 4. Enter the target application name.

#### Select the Artifact List. If server-level artifacts were included in the LCM export, you can select the artifact list to also include server-level artifacts on LCM import.

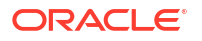

#### 6. Select or clear Reset Application.

Choosing to reset the application deletes the existing application and replaces it with the provided LCM file. If reset application is not selected, and the specified application name is the same as an existing application, the Import LCM job fails.

- Select whether to use verbose descriptions. Choosing Verbose enables extended descriptions.
- 8. Click OK.

#### Notes

To check the job status, click on the **Actions** menu to the right of the job and select **Job Details**.

After the LCM import completes, you may need to take further action to restore migrated connections to external sources. To do this, open the connection and enter the password.

LCM Import does not migrate location alias credentials. You must replace your location alias credentials, either by recreating location aliases using MaxL, or by editing the location alias credentials in the XML exported by LCM Export.

Lifecycle Management (LCM) import operations (and Migration Utility import) are not supported for migration of federated partitions. Federated partitions must be recreated manually on the target.

Rollback from a patch, to a version that's older than what was used to configure the Essbase instance, is not supported. In this scenario, importing applications from LCM in the Essbase web interface can fail after rollback.

See also: LcmImport: Restore Cube Files.

## Load Data

Load data. Loading data is the process of inserting values into an Essbase cube, using a source of data and a rule file. The source of data can be a file, a SQL Source, or a defined Datasource in Essbase.

To run this job, you must have at least Database Manager permission.

Select a workflow:

- Load Data From File
- Load Data From SQL Source
- Load Data From Datasource

#### Load Data From File

This procedure describes how to load data using the File load type.

To load data from a file:

- 1. On the Applications page, click Jobs.
- 2. From the New Job menu, select Load Data.
- 3. Select the application and the database.
- 4. For the Load Type, select File.

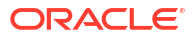

| Load Data |
|-----------|
|-----------|

| * Application | Sample                                       |
|---------------|----------------------------------------------|
|               |                                              |
| * Database    | Basic •                                      |
| * Load Type   | File 💌                                       |
|               | Abort on error                               |
|               | +                                            |
| Data file     | /applications/Sample/Basic/Data_Ba 🛞 sic.txt |
| Rule file     | /applications/Sample/Basic/Data.rul          |
|               | Submit Cancel                                |

- 5. Click Add New Row +.
- 6. Click Add file next to Data file and browse to the data files you want to load, select them and click Select.
- If you are using rule files, select the Add file option next to Rule file, browse to the rule file you want to use for that data file, select it, and click Select.
- 8. Select Abort on Error if you want to end the data load if it encounters an error.
- 9. Click OK.
- To check the job status, click on the Actions menu to the right of the job and select Job Details. If you are loading more than one data file, there is information in Job Details about each individual data load.

#### Load Data From SQL Source

This procedure describes how to load data using the **SQL** load type. Use this type if the load rule itself queries an external source of data. To learn how to set up rules to access external sources of data, refer to Define Rules that Query External Sources.

- 1. On the Applications page, click **Jobs**.
- 2. From the New Job menu, select Load Data.
- 3. Select the application and the database.
- 4. For the Load Type, select SQL.
- 5. For **Script**, browse the catalog and select the rule file.
- 6. Do one of the following:
  - If your load rule's connectivity to the external database is based on configured ODBC drivers or a connection string, enter the User Name and Password of a user authorized to access the external database.
  - If your load rule's connectivity to the external database is based on a global or application-level saved in Essbase, click Use Connection Credentials and select the named connection.

Application-level connections are prefixed with the application name; for example, **SAMPLE.OracleDB**.

| Load Data     |                                                |
|---------------|------------------------------------------------|
| * Application | Sample 🗸                                       |
| * Database    | Basic                                          |
| * Load Type   | SQL 👻                                          |
|               | Abort on error                                 |
| * Script      | /applications/Sample/Basic/Data.rul            |
|               | <ul> <li>Use Connection Credentials</li> </ul> |
| * Connection  | Sample.Oracle JDBC                             |
|               | Submit Cancel                                  |

Refer to Create a Global Connection and Datasource or Create an Application-Level Connection and Datasource.

- 7. Select Abort on Error if you want to end the data load if it encounters an error.
- 8. Click OK.
- To check the job status, click on the Actions menu to the right of the job and select Job Details. If you are loading more than one data file, there is information in Job Details about each individual data load.

#### Load Data From Datasource

This procedure describes how to load data using the **Datasource** load type. This procedure assumes that your load rule's SQL Properties are pointing to a Datasource defined in Essbase, as illustrated in Access External Data Using a Connection and Datasource.

- 1. On the Applications page, click Jobs.
- 2. From the New Job menu, select Load Data.
- 3. Select the application and the database.
- 4. For the Load Type, select Datasource.
- 5. For Script, browse the catalog and select the rule file.

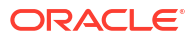

| * Application              | Sample                              | • |
|----------------------------|-------------------------------------|---|
| * Database                 | Basic                               | • |
| * Load Type                | Datasource                          | • |
|                            | Abort on error                      |   |
| <ul> <li>Script</li> </ul> | /applications/Sample/Basic/Data.rul | Ľ |
|                            |                                     |   |
|                            |                                     |   |

- 6. Select Abort on Error if you want to end the data load if it encounters an error.
- 7. Click OK.
- 8. To check the job status, click on the **Actions** menu to the right of the job and select **Job Details**. If you are loading more than one data file, there is information in **Job Details** about each individual data load.

## Run MDX

Run an MDX script. MDX is a query language for multidimensional databases that can be used to analyze and extract Essbase data and metadata, define formulas on aggregate storage cubes, and more.

Running MDX scripts requires at least Database Access permission.

To run an MDX script:

- 1. On the Applications page, click **Jobs**.
- 2. From the New Job menu, select Run MDX.
- 3. For Application, choose an application.
- 4. For Database, choose a cube.
- 5. Select an MDX script.
- 6. Click OK.

See Run MDX Scripts.

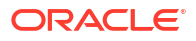

# 11

# Create and Manage Cube Outlines Using the Web Interface

An Essbase outline defines the structure of the cube through dimensions, members, attributes, and their properties. The outline structure, along with consolidation operators and formulas, determines how data is stored and calculated.

Dimensions and members represent data hierarchies. In an outline, each dimension consists of one or more members. The members, in turn, may have child members. This ancestral rollup is called a hierarchy. Unary operators (such as +, -, \*, /), assigned to each member in a hierarchy define how a child member consolidates to its parent.

- View and Edit Outline Properties for a Newly Created Cube
- Create a Sample Cube to Explore Outline Properties
- Add Dimensions and Members to Outlines
- Name Generations and Levels
- Restructure Cubes
- Work with Attributes
- About Duplicate Member Names
- Set Dimension and Member Properties
- Select the Member Properties to Display in the Outline
- Compare Outlines
- Copy and Paste Members Within and Between Outlines

## View and Edit Outline Properties for a Newly Created Cube

Outline properties, in part, control the functionality available in an Essbase cube, but they also control member naming and member formatting for attribute dimensions, alias tables and text measures.

To view and edit an outline:

- Redwood
- Classic

#### Redwood

- **1.** Log into the Essbase web interface as a power user.
- 2. On the Applications page, click **Create** to create a new application.
- 3. Give the application a unique name.

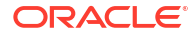

- 4. Give the database (cube) any name.
- 5. (Optional) Choose a database type, and select to allow duplicate member names or enable scenarios.
- 6. Click OK.
- 7. On the Applications page, open the new application and then open the database (cube).
- 8. Click Launch Outline.
- 9. Click Edit outline
- 10. Click Outline Properties III.

#### Classic

- **1.** Log into the Essbase web interface as a power user.
- 2. On the Applications page, click **Create** to create a new application.
- 3. Give the application a unique name.
- 4. Name the cube.
- 5. (Optional) Click **Advanced Options** to select a database type, allow duplicate member names, or enable scenarios.
- 6. Click OK.
- 7. On the Applications page, expand the new application.
- 8. From the Actions menu, to the right of the cube name, select **Outline**.
- 9. Click  $\square$  Edit outline.
- 10. Click Outline Properties.

## Work with General and Attribute-related Outline Properties

Outline properties-General tab shows what outline features are enabled for your cube and how they are formatted. Some fields on this tab can be changed and others cannot be changed and are for your information.

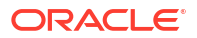

| Field                                    | Description                                                                                                    | View or Edit                                                                                                    |
|------------------------------------------|----------------------------------------------------------------------------------------------------|----------------------------------------------------------------------------------------------------|
| Allow Duplicate Member Names             | Enabling a cube for duplicate<br>member names is an option when<br>a new application is created.                                                                                                    | This field cannot be changed and is for your information.                                                                                                    |
|                                          | If you migrate an on-premises<br>Essbase application with a<br>unique member outline to an<br>Essbase instance, you cannot<br>change the outline to allow<br>duplicate members. To allow<br>duplicate member names in your<br>Essbase instance, convert the<br>on-premises unique member<br>outline to a duplicate member<br>outline before migrating the<br>application. |                                                                                                    |
| Typed Measures Enabled                   | All Essbase applications are<br>enabled for typed measures by<br>default.                                                                                                    | If typed measures is disabled and<br>you want to enable it, select True.<br>If typed measures is enabled, you<br>cannot change the setting and<br>this field is for your information. |
| Date Format                              | You can change the date format if you plan to use typed measures that are dates.                                                                                                    | Use the dropdown list to select<br>the date format that will be<br>displayed when you query typed<br>measures that are dates.                                                         |
| Auto configure dimension storage<br>type | When "Auto configure dimension<br>storage type" is enabled, the<br>dimensions are set to dense or<br>sparse automatically. When using<br>this option, there is a limit of<br>twenty four dimensions. This<br>setting applies to block storage<br>cubes only.                                                                                                    | If auto configure is disabled and<br>you want to enable it, select True.<br>If auto configure is enabled and<br>you want to disable it, select<br>False.                              |

#### Table 11-1 General Outline Properties

#### Table 11-2 Boolean, Date and Numeric

| Field            | Description                                                                                                    | View or Edit                                                                                            |
|------------------|----------------------------------------------------------------------------------------------------|----------------------------------------------------------------------------------------------------|
| True Member Name | Although your cube can contain<br>more than one Boolean attribute<br>dimension, all Boolean attribute<br>dimensions will share the same<br>value for True Member Name and<br>False Member Name. By default,<br>Essbase assigns member names<br>of True and False. If you want to<br>change these names, you must<br>change them before you add the<br>first Boolean attribute to your<br>cube. Once the first Boolean<br>attribute dimension is created,<br>you cannot change these names. | This field can only be changed<br>before you add the first Boolean<br>attribute dimension to your cube. |

| Field             | Description                                                                                                    | View or Edit                                                                                            |
|-------------------|----------------------------------------------------------------------------------------------------|----------------------------------------------------------------------------------------------------|
| False Member Name | Although your cube can contain<br>more than one Boolean attribute<br>dimension, all Boolean attribute<br>dimensions will share the same<br>value for True Member Name and<br>False Member Name. By default,<br>Essbase assigns member names<br>of True and False. If you want to<br>change these names, you must<br>change them before you add the<br>first Boolean attribute to your<br>cube. Once the first Boolean<br>attribute dimension is created,<br>you cannot change these names. | This field can only be changed<br>before you add the first Boolean<br>attribute dimension to your cube. |
| Date Member Names | You can change the format of<br>members of date attribute<br>dimensions.                                                                                                    | Select Month First or Day First<br>formatting convention for Date<br>Member Names.                      |
| Numeric Range     | Members of numeric attribute<br>dimensions can be defined in<br>dimension build rules to represent<br>date ranges. Here, you can define<br>these ranges to be Top or Bottom<br>of Ranges.<br>All numeric attribute dimensions<br>built using ranges will have the<br>same numeric range setting.                                                                                                    | Options are Tops of Ranges and<br>Bottoms of Ranges.                                                    |

#### Table 11-2 (Cont.) Boolean, Date and Numeric

#### Table 11-3 Attribute Settings – Prefix and Suffix Format

| Field     | Description                                                                                                    | View or Edit                                                                                                    |
|-----------|----------------------------------------------------------------------------------------------------|----------------------------------------------------------------------------------------------------|
| Value     | A prefix or suffix may be required<br>for your attribute member names<br>to support member name<br>uniqueness. Prefix or suffix<br>values display when attribute<br>dimension members are included<br>in a query. | To enable prefix or suffix values<br>for your cube, make a selection in<br>the Value drop-down menu. The<br>default value of None disables all<br>prefix or suffix options. |
| Format    | You can define unique names by<br>attaching a prefix or suffix to<br>member names in Boolean, date,<br>and numeric attribute dimensions<br>in the outline.                                                        | After selecting a prefix or suffix<br>Value, such as Parent, you can<br>select the format.                                                                                  |
| Separator | Select a separator (to place<br>between the prefix or suffix and<br>the original name).                                                                                                    | Options are underscore ( _ ), pipe<br>(   ), or caret ( ^ ).                                                                                                    |

| Field          | Description                                                                                                    | View or Edit                                                                                                   |  |
|----------------|----------------------------------------------------------------------------------------------------|----------------------------------------------------------------------------------------------------|--|
| Name           | Every Essbase cube containing<br>attribute dimensions contains a<br>dimension containing standard<br>math functions that can be<br>applied to attribute queries. You<br>can edit the name of this<br>dimension, and the name of each<br>standard math function. You<br>cannot change which math<br>functions are automatically<br>calculated. | Type a name for the attribute<br>calculations dimension, if you<br>want to change it.                          |  |
| Sum Member     | This is a member of the attribute calculations dimension. The name to use when requesting sum data.                                                                                                    | Type a name for the Sum<br>member in the attribute<br>calculations dimension, if you<br>want to change it.     |  |
| Count Member   | This is a member of the attribute calculations dimension. The name to use when requesting count data.                                                                                                    | Type a name for the Count<br>member in the attribute<br>calculations dimension, if you<br>want to change it.   |  |
| Minimum Member | This is a member of the attribute calculations dimension. The name to use when requesting minimum data.                                                                                                    | Type a name for the Minimum<br>member in the attribute<br>calculations dimension, if you<br>want to change it. |  |
| Maximum Member | This is a member of the attribute calculations dimension. The name to use when requesting maximum data.                                                                                                    | Type a name for the Maximum<br>member in the attribute<br>calculations dimension, if you<br>want to change it. |  |
| Average Member | This is a member of the attribute calculations dimension. The name to use when requesting average data.                                                                                                    | Type a name for the Average<br>member in the attribute<br>calculations dimension, if you<br>want to change it. |  |

#### Table 11-4 Calculation Dimension Names

## Understand and Create Alias Tables

Aliases are stored in one or more tables as part of a database outline. An alias table maps a specific, named set of alias names to member names.

To create an alias table:

- Redwood
- Classic

#### Redwood

- **1.** On the Applications page, open the application and then open the database (cube).
- 2. Click Launch Outline.
- If the outline is locked, click Unlock outline <sup>1</sup>/<sub>1</sub>.

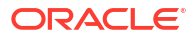

- 4. Click Edit outline 2.
- 5. Click Outline properties **II**.
- 6. Click the Aliases tab.
- 7. Enter the name of the alias table you want to create and click **Add**. You can have a maximum of 56 alias tables.
- 8. Click Apply and Close.

#### **Classic**

- 1. On the Applications page, expand the application.
- 2. Click the Actions menu to the right of the cube name and click Outline.
- 3. Click Edit.
- 4. Click Outline Properties.
- 5. Select the Aliases tab.
- 6. Enter the name of the alias table you want to create and click Add. You can have a maximum of 56 alias tables.
- 7. Click Apply and Close.

See Create Aliases and Setting Aliases.

You cannot delete or rename the default alias table.

## Understand and Work With Dynamic Time Series Outline Properties

To dynamically calculate period-to-date values, you can enable dynamic-time-series members for an outline. You must also associate the dynamic time series member with a generation member.

You use the Dynamic Time Series tab in the Outline Properties dialog box to enable and disable dynamic time series members, to associate dynamic time series members with generations, and to specify aliases for dynamic time series members. Your outline must contain a time dimension in order for you to work with dynamic time series members.

The **Series** column lists the eight system-defined dynamic time series members. See Using Dynamic Time Series Members:

- H-T-D (history-to-date)
- Y-T-D (year-to-date)
- S-T-D (season-to-date)
- P-T-D (period-to-date)
- Q-T-D (quarter-to-date)
- M-T-D (month-to-date)
- W-T-D (week-to-date)
- D-T-D (day-to-date)

To enable dynamic time series members:

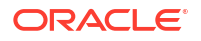

**1.** Go to **Outline Properties**.

In the Redwood Interface:

- a. On the Applications page, open the application and then open the database (cube).
- b. Click Launch Outline.
- c. If the outline is locked, click Unlock outline 🔂.
- d. Click Edit outline 🙆
- e. Click Outline properties 🔢.

In the Classic Web Interface:

- a. On the Applications page, expand the application.
- b. Click the Actions menu to the right of the cube name and click Outline.
- c. Click Edit.
   To view outline properties, simply click Outline Properties. You don't need to click Edit first.
- d. Click Outline Properties.
- 2. Click Dynamic Time Series.
- **3.** Select or clear items in the **Enabled** column to enable or disable the member associated with the option.
- In the Generation column, select a generation number. You cannot associate dynamic time series members with level 0 members of the time dimension, and you should not assign a generation number to multiple members.
- 5. (Optional) In the **Default** column, in the member row, enter one or more aliases (one each from one or more alias tables).

## Understand and Create Textual Measures

Text measures extend the analytical capabilities of Essbase beyond numerical data to textbased content.

For example, assume that a user is to provide an input indicating risk assessment. It might be preferable to select from a list of strings: low, medium, high. To accomplish this in Essbase, you would create a text list object in the outline properties, and use it to assign the appropriate strings to numeric values stored in the database.

For information about creating text measures in Essbase, see Working with Text Measures.

To experiment with implementing text measures from an application workbook, follow the instructions in Text Measures Workflow, under Text Measures Workflow using Application Workbooks.

See also: Performing Database Operations on Text and Date Measures.

## Create a Sample Cube to Explore Outline Properties

Throughout this chapter, you will work with a copy of the Sample.Basic gallery template that you create on your server. You must be a power user to create the application.

If you aren't a power user, ask one to create an application for you and provision you as Database Manager for the application.

- **1.** Log into the web interface as a power user.
- 2. On the Applications page, click Import.
- 3. Click Catalog.
- 4. Double-click Gallery.
- 5. Double-click Applications.
- 6. Double-click Demo Samples.
- 7. Double-click Block Storage.
- 8. Highlight Sample\_Basic.xlsx and click Select.
- 9. Type a unique Application Name and click OK.

If the application name you choose isn't unique, you will receive an error message asking you to change the name.

For the remainder of the chapter, when we refer to *<yourapplication>*, you should use the application you just created.

## Set Outline Properties in your Sample Cube

You can set outline properties in <yourapplication>.

- Redwood
- Classic

#### Redwood

- 1. On the Applications page, open *<yourapplication>* and then open the database (cube).
- 2. Click Launch Outline.
- 3. Click Edit outline
- 4. Click Outline properties III.

#### Classic

- 1. On the Applications home page, expand < your application >.
- 2. From the Actions menu, to the right of the cube name select Outline.
- 3. Click  $\square$  Edit outline.
- 4. Select Outline Properties.

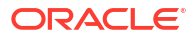

## Add Dimensions and Members to Outlines

The top level members of any hierarchy in an Essbase outline are called dimension names or dimensions. There are two types of dimensions: standard dimensions and attribute dimensions.

You can add dimensions and members to a cube using any of the following methods:

- Add dimensions and members manually with the outline in edit mode.
- Import an Excel file containing dimension definitions (either tabular data or an application workbook).
- Build dimensions using a datasource and rule file.

In this chapter, we focus on manual outline updates.

## Add Dimensions to Outlines Manually

In block storage or partial hybrid mode cubes (which have one or more stored dimensions), if you add, delete, or move members in dimensions and then save the outline, then the cube is restructured.

After restructuring is complete, recalculate the data. Aggregate storage and fully hybrid mode cubes do not need to be recalculated because they are dynamic (upper level data is not stored).

If you add a dimension that is virtual (dynamic calc or label only), then any data existing in the cube is stored with the first level-0 stored member in the new dimension. There must be at least one stored member in the hierarchy.

Dimension names must always be unique in the outline, even if the outline allows duplicate member names. To add a dimension to an outline:

- Redwood
- Classic

#### Redwood

- 1. On the Applications page, open *<yourapplication>* and then open the database (cube).
- 2. Click Launch Outline.
- 3. If the outline is locked, click Unlock outline
- 4. Click Edit outline 4. and then select a dimension.
- 5. On the outline toolbar, from the Add member menu, select Add sibling member below.

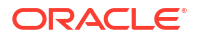
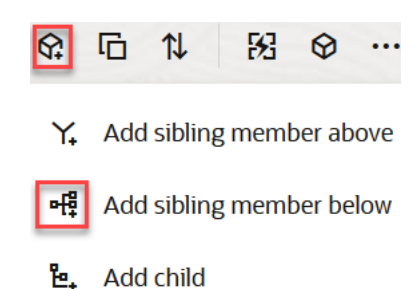

- 6. In the Add Member(s) dialog box, under Member name, enter a name. Use no more than 1024 characters when naming dimensions, members, or aliases.
- 7. Still in the Add Member(s) dialog box, select the member properties that you want for the new dimension.
- 8. Press Add.
- 9. Press Verify </
- 10. Press Save outline

#### Classic

- 1. On the Applications page, expand < your application >.
- 2. Click the Actions to the right of the cube name and then choose Outline.
- 3. Click Unlock. This is only needed if the outline is locked. Otherwise, proceed to step 4.
- 4. Click **Edit** and then select a dimension.
- 5. On the outline toolbar, under Actions, select Add a sibling below the selected member.
- Enter a name for the new dimension and press Tab. Use no more than 1024 characters when naming dimensions, members, or aliases.
- On the outline toolbar, under Actions, select Display member properties panel on the right side to open the properties pane, and select the properties that you want for the new dimension.
- 8. Click Save.

## Add Members to Outlines Manually

Unless the cube is enabled for duplicate member names, each member has a unique name.

- Redwood
- Classic

#### Redwood

- 1. On the Applications page, open *<yourapplication>* and then open the database (cube).
- 2. Click Launch Outline.

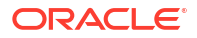

- 3. If the outline is locked, click Unlock outline 🔂.
- 4. Click Edit outline
- 5. To view and select lower-level members in a dimension, drill down in the dimension by expanding the dimension name and subsequent member names.
- 6. When you reach the member to which you want to add a child or sibling member, select it.
- 7. On the toolbar, from the Add member menu, select Add sibling member above, Add sibling member below, or Add child.
- 8. In the Add Member(s) dialog box, under Member name, enter a name for the new member.

Use no more than 1024 characters when naming dimensions, members, or aliases.

- Still in the Add Member(s) dialog box, select the properties that you want for the new member.
- 10. Press Add and then close the dialog box.
- 11. Press Verify <
- 12. Press Save outline 🗎 .

#### Classic

- 1. On the Applications page, expand < your application >.
- 2. From the Actions menu, to the right of the cube name, select Outline.
- 3. Click Edit.
- 4. To view and select lower-level members in a dimension, drill down in the dimension by expanding the dimension name and subsequent member names.
- 5. When you reach the member to which you want to add a child or sibling member, select it.
- 6. From the outline toolbar, under Actions, select Add a sibling above the selected member, Add a sibling below the selected member or Add a child to the selected member.
- Enter the name for the new member and press Tab. Use no more than 1024 characters when naming dimensions, members, or aliases.
- 8. On the outline toolbar, under Actions, select Display member properties panel on the right side to open the properties pane, and select the properties that you want for the new member.
- 9. Click Save.

## Name Generations and Levels

You can create names for generations and levels in an Essbase outline, using a word or phrase that describes the generation or level. For example, you might create a generation

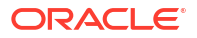

name called Cities for all cities in the outline. You can define only one name for each generation or level.

Use generation and level names in calculation scripts wherever you need to specify either a list of member names or a list of generation or level numbers. For example, you can limit a calculation in a calculation script to the members of a specific generation.

1. Open Dimensions.

In the Redwood Interface:

- a. On the Applications page, open *<yourapplication>* and then open the database (cube).
- b. Click Dimensions.

In the Classic Web Interface:

- a. On the Applications page, expand <*yourapplication*>.
- b. From the Actions menu, to the right of the cube name, click Inspect.
- c. In the inspector, select Dimensions.
- On the Dimensions page, select the dimension in which you want to name generations or levels.
- 3. Double-click a generation or level name to enable editing of that field.
- 4. Enter a generation or level name.

<yourapplication> already has generation and level names, but you can change them if you want to.

5. Click Save.

## **Restructure Cubes**

When you add a dimensions and members to an Essbase outline, and save the outline, it triggers a cube restructure. You specify how data values will be handled during the restructure. If you added or deleted a dimension, you are prompted to indicate data association changes.

- 1. In the outline editor, add a dimension to the outline. See Add Dimensions to Outlines Manually.
- 2. Add members as children of the new dimension. See Add Members to Outlines Manually.
- 3. Press Verify 🗸 .
- 4. Press Save outline 🖺
- 5. In the **Restructure Database Options** dialog box, specify how data values will be handled during the restructure by selecting one of the following options:
  - All Data All data values are preserved.
  - Discard all Data All data values are cleared.
  - Level 0 Data Only level 0 values are preserved. If all data required for calculation resides in level 0 members, you should select this option. If the option is selected, all upper level blocks are deleted before the cube is restructured. Therefore, the disk space required for restructuring is reduced, and calculation time is improved. When the cube is recalculated, the upper-level blocks are re-created.

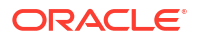

- Input Data Only the blocks that contain the data that is being loaded are preserved. However, all blocks (both upper-and lower-level) that contain loaded data are preserved.
- 6. Still in the **Restructure Database Options** dialog box, if prompted, select the member from the added dimension with which you want the existing data to be associated, or (if you have deleted a dimension) select the member from the deleted dimension for which you want to keep the data.
- 7. Click OK.

## Work with Attributes

Attributes describe characteristics of Essbase data, such as the size and color of products. You can use attributes to group and analyze members of dimensions based on their characteristics.

For example, you can analyze product profitability based on size or packaging, and you can make more effective conclusions by incorporating market attributes, such as the population size of each market region, into your analysis.

Workflow for manually building attribute dimensions:

- Redwood
- Classic

#### Redwood

When manually working with attributes in the Redwood Interface, use the outline editor and the Add Member(s) dialog box in the outline editor.

- 1. Create dimensions with the dimension type of attribute. While in the Add Members dialog box,
  - a. Set the attribute dimension type (text, numeric, Boolean, or date).
  - **b.** Associate a standard dimension with an attribute dimension, thereby defining the base dimension of the attribute dimension.
- 2. Add members to the attribute dimensions.

#### Classic

When manually working with attributes in the Classic Web Interface, use the outline editor and the Attributes tab in the outline inspector.

- **1.** Create attribute dimensions.
- Tag the dimensions as attribute dimensions and set the attribute dimension type (text, numeric, Boolean, or date).
   Use the outline inspector, general tab to set the dimension as an attribute dimension, and to set the attribute dimension type.
- 3. Add members to attribute dimensions.
- 4. Associate a standard dimension with an attribute dimension, thereby defining the base dimension of the attribute dimension. Use the **Attributes** tab in the outline inspector to associate an attribute dimension to a base dimension.

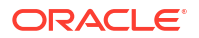

When creating an attribute dimension, by default, a base dimension is associated with the newly created attribute dimension. The associated base dimension is either a newly created last sparse dimension or the last existing sparse dimension.

For example, if you create two sparse dimensions, dim1 and dim2, and then create an attribute dimension attr1, attr1 is associated with dim2 (the last sparse dimension that was created). If no sparse dimension was created recently, attr1 is associated with the last sparse dimension.

See Working with Attributes.

## About Duplicate Member Names

When you create an Essbase cube, you can specify that duplicate (non-unique) member names and aliases are allowed in a cube outline, with some restrictions.

- **1**. From the web interface, log in as a power user, and click **Create**.
- 2. Enter a unique application name and any cube name.
- 3. In the Classic Web Interface, expand Advanced Options.
- 4. Select Allow Duplicate Member Names.
- 5. Click OK.

A duplicate member outline might, for example have a Market dimension and require two members named New York: one as a child member of the dimension parent member, Market, and one as a child of the member, New York. The member names are displayed as New York. The qualified member names are:

- [Market].[New York]
- [Market].[New York].[New York]

To add a duplicate member name, enter the duplicate member in the outline. There are no additional requirements for adding a duplicate member. See Add Members to Outlines Manually.

**Duplicate Naming Restrictions:** 

- If the outline is not enabled for duplicate members, then an error is returned when a duplicate member name is entered.
- Dimension names, generation names, and level names must always be unique, and sibling members under a parent member must always be unique.
- You must enable duplicate member names at the time you create the application. You cannot convert a unique member outline to a duplicate member outline.
- Duplicate member names applies to the entire outline and cannot be assigned only to a single dimension, for example.
- After you migrate a cube with a unique member outline to Essbase 21c, you cannot change the outline to allow duplicate members. If you want the cube to allow duplicate members, you must convert the unique member outline to a duplicate member outline before migrating.

## Set Dimension and Member Properties

To set dimension and member properties, open the outline in Edit mode.

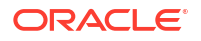

Once in edit mode, choose a method to set dimension and member properties:

- Redwood
- Classic

#### Redwood

- In the Member inspector, by right clicking the member name and selecting Inspect.
- On the outline toolbar, by highlighting a member and selecting the options that you want on the toolbar.

#### Classic

- In the properties panel, by highlighting a member and, on the outline toolbar, under **Actions**, selecting **Display member properties panel on the right side**.
- On the outline toolbar, by highlighting a member and selecting the options that you want on the toolbar.

## Open the Outline in Edit Mode

Before you can change or set member properties, you need to open the outline in Edit mode.

- Redwood
- Classic

#### Redwood

- **1**. From the Applications page, open *<yourapplication>* and then open the database (cube).
- 2. Click Launch Outline.
- 3. If the outline is locked, click Unlock outline
- 4. Click Edit outline 🙆.

#### Classic

- 1. From the Applications page, expand <*yourapplication*>.
- 2. Click the Actions menu to the right of the cube name and select Outline.
- 3. If the outline is locked, click **Unlock outline**.
- 4. Click Edit outline.

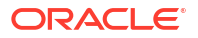

## Set Member Properties while in Edit Mode

With the Essbase outline in Edit mode, you can set properties for individual members. You can make these changes using the keyboard or the member inspector.

To enable inline editing, double click on a member or in one of the columns to the right of the member name in the outline. For example, if you click along a row for a member you want to edit in the Data Storage Type column, you can use a menu to select a storage type for the highlighted member. If you double-click in the formula column, you can type a member formula.

With inline editing enabled you can:

- Type member names, or rename existing members.
- Use the Tab key to move from left to right between columns.
- Use the Enter key to move down in the outline tree.
- Use the space bar to expand menus, and use the up and down arrows to navigate the menu items.

You can also select multiple rows and change member properties in all selected rows at one time. For example, you can select several rows and change the member consolidation to + by clicking the + sign on the toolbar.

## Set Properties in the Member Inspector

You can view and set Essbase outline member properties in the member inspector.

To open the Member Inspector:

1. Open the outline

In the Redwood Interface:

- a. On the Applications page, open the application and then open the database (cube).
- b. Click Launch Outline.
- c. If the outline is locked, click Unlock outline

In the Classic Web Interface:

- a. On the Applications page, expand the application.
- b. Click the Actions menu to the right of the cube name and select Outline.
- 2. Click Edit outline
- 3. Drill into the outline to find the member you want to update and select it.
- 4. Right click and select Inspect.
- 5. In the Member Inspector, choose where to make your modifications:
  - General
  - Aliases
  - Formula
  - Attributes
  - User-defined Attributes

See Setting Dimension and Member Properties.

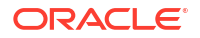

## Set General Properties

On the General tab, you can view or modify basic Essbase dimension or member information (such as consolidation properties, storage properties, and comments).

The options available on the tab vary, depending on the outline type, and the dimension and member type. For example, the items available vary depending on whether the cube is block storage or aggregate storage, or whether you selected a dimension name or a member within a dimension.

The following is a partial list of properties.

| Field Name     | Description                                                                                                    | Арр | plies to                                                                           |
|----------------|----------------------------------------------------------------------------------------------------|-----|------------------------------------------------------------------------------------|
| Name           | Enter a dimension or member name.                                                                                                    | •   | Aggregate storage dimensions and members                                           |
|                | Use no more than 1024 bytes when naming dimensions, members, or aliases.                                                                                                    | •   | Block storage dimensions and members                                               |
| Comment        | Enter a comment.                                                                                                    | •   | Aggregate storage                                                                  |
|                | Comments can contain up to 255 characters.                                                                                                    | •   | dimensions and members<br>Block storage dimensions<br>and members                  |
| Dimension type | For a dimension, select:                                                                                                    | •   | Aggregate storage                                                                  |
|                | <ul> <li>None</li> <li>Accounts</li> <li>Time</li> <li>Attribute</li> </ul>                                                                                                    | •   | dimensions<br>Block storage dimensions                                             |
| Consolidation  | For a member that is not a<br>dimension or an attribute, select a<br>consolidation operator:<br>• + (addition)<br>• - (subtraction)<br>• * (multiplication)<br>• / (division)<br>• % (percentage)<br>• ~ (ignore)<br>• ^ (nonconsolidating)<br>Addition (+) is the default. The ^<br>(nonconsolidating) operator | •   | Aggregate storage members<br>Block storage members                                 |
|                | applies only to block storage cubes.                                                                                                    |     |                                                                                    |
| Two-Pass       | Select the <b>Two-Pass calc</b> check<br>box to calculate the member<br>during a second pass through the<br>outline.                                                                                                    | •   | Block storage stored<br>members<br>For dynamic members, set<br>solve order instead |

Table 11-5 Dimension and Member General Properties

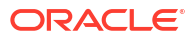

| Field Name            | Description                                                                                                    | Applies to                                                                                                    |
|-----------------------|----------------------------------------------------------------------------------------------------|----------------------------------------------------------------------------------------------------|
| Data Storage          | <ul> <li>Select an option to determine<br/>how data values for the current<br/>dimension or member are stored:</li> <li>Store data</li> <li>Dynamic calc (This option<br/>does not apply to aggregate<br/>storage cubes.)</li> <li>Never share</li> <li>Label only</li> <li>Shared member</li> </ul>                       | <ul> <li>Aggregate storage<br/>dimensions and members</li> <li>Block storage dimensions<br/>and members</li> </ul> |
| Member solve order    | Specify a solve order between 0<br>and 127 to indicate the priority in<br>which the member is calculated.                                                                                                    | <ul> <li>Aggregate storage members</li> <li>Dynamic block storage members</li> </ul>                               |
| Hierarchy             | Specify <b>Stored</b> (the default) or<br><b>Dynamic</b> or, for a dimension<br>within an aggregate storage<br>outline, select the <b>Multiple</b><br><b>hierarchy enabled</b> option (which<br>equates to selecting both <b>Stored</b><br>and <b>Dynamic</b> ).<br>The storage option that you                            | <ul> <li>Aggregate storage<br/>dimensions</li> <li>Generation 2 aggregate<br/>storage members</li> </ul>           |
|                       | select is applied to the hierarchy headed by the dimension or generation 2 member.                                                                                                    |                                                                                                    |
| Aggregate level usage | <ul> <li>Select one of these options to provide a way for an administrator to influence both default and query-based view selection:</li> <li>Default: Internal mechanisms decide how to create aggregations.</li> <li>No aggregation: Aggregation is not performed along this bigrarchy. All views selected</li> </ul>    | Aggregate storage dimensions                                                                                       |
|                       | <ul> <li>nierarcny. All Views selected<br/>are at the input level.</li> <li>Top level only: (Applies to<br/>primary hierarchies.) Queries<br/>are answered directly from<br/>input data.</li> <li>No intermediate levels:<br/>(Applies to primary<br/>hierarchies.) This selects top<br/>and bottom levels only</li> </ul> |                                                                                                    |

 Table 11-5
 (Cont.) Dimension and Member General Properties

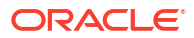

| Field Name                 | Description                                                                                                    | Applies to                                      |
|----------------------------|----------------------------------------------------------------------------------------------------|-------------------------------------------------|
| Variance reporting expense | Members from the dimension<br>tagged as type Accounts can<br>have an Expense property value<br>of True or False. When @VAR or<br>@VARPER formulas are<br>evaluated, Account members<br>whose expense property is False<br>will have opposite sign to those<br>whose expense property is True.<br>Example: Scenario dimension<br>member Variance with formula<br>@VAR(Actual, Budget). For<br>Account dimension member<br>Sales [with Expense property<br>False], Variance member will be<br>calculated as Actual-Budget. For<br>Account dimension member<br>COGS [with Expense property                                                                                                    | Block storage accounts<br>dimension and members |
|                            | True], Variance member will be calculated as Budget-Actual.                                                                                                    |                                                 |
| Account information        | Time Balance: To use time<br>balance properties, you must<br>have a dimension tagged as<br>Accounts and a dimension<br>tagged as Time.                                                                                                    | Block storage Accounts dimension only           |
|                            | <ul> <li>None: Apply no time balance<br/>property. Member values are<br/>calculated in the default<br/>manner.</li> <li>Average: A parent value<br/>represents the average value<br/>of a time period.</li> <li>First: A parent value<br/>represents the value at the<br/>beginning of a time period.</li> <li>Last: A parent value<br/>represents the value at the<br/>end of a time period.</li> <li>Skip option: Select an option<br/>(None or Missing) to determine<br/>what values are ignored during<br/>time balance calculations. If you<br/>select None, then no values are<br/>ignored, and, if you select<br/>Missing, then #MISSING values<br/>are ignored. You can specify skip<br/>settings only if the time balance<br/>property is set as first, last, or<br/>average.</li> </ul> |                                                 |
|                            | <ul> <li>None</li> <li>Missing</li> <li>You can set these properties for<br/>any members except Label Only<br/>members</li> </ul>                                                                                                    |                                                 |

#### Table 11-5 (Cont.) Dimension and Member General Properties

### **Create Aliases**

On the Aliases tab, you can assign alternate names, or aliases, to a dimension, member, or shared member. For example, in the *<yourapplication>*.Basic cube outline, members of the Product dimension are identified by product codes, such as 100, and by descriptive aliases, such as Cola.

1. Open the outline

In the Redwood Interface:

- a. On the Applications page, open the application and then open the database (cube).
- b. Click Launch Outline.
- c. If the outline is locked, click **Unlock outline**

In the Classic Web Interface:

- a. On the Applications page, expand the application.
- b. Click the Actions menu to the right of the cube name and select Outline.
- 2. Click Edit outline 4.
- 3. Drill into the outline to find the member you want to update and select it.
- 4. Right click and select **Inspect**.
- 5. Go to Aliases.
  - In the Redwood Interface, scroll down to Aliases.
  - In the Classic Web Interface, click Aliases.
- 6. In the field for the alias table you want to use, enter the value of the alias.
- 7. Click Apply and Close.
- 8. Click Save 💾 .

See Understand and Create Alias Tables and Setting Aliases.

### Create Member Formulas

Build an example member formula in the outline editor, and learn how formulas are constructed using Calc language for block storage cubes and MDX for aggregate storage cubes.

You can create and edit member formulas for both block storage and aggregate storage cubes. These formulas are calculated through default cube calculations and calculation-script calculations.

You can construct block storage member formulas from operators, functions, dimension names, member names, substitution variables, and numeric constants. To write formulas for block storage outlines, a set of calculation functions and operators is provided. For syntax and examples, see Calculation Functions.

Aggregate storage member formulas cannot be created using Calculator language. Instead, create them using Multidimensional Expression Language (MDX).

Let's create an example member formula. Suppose you have a dynamic calc member called "Watchlist Products" and you want it to be the sum of products "100-10", "200-10" and "300-10."

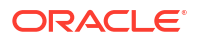

- Redwood
- Classic

#### Redwood

- **1.** On the Applications page, open *<yourapplication>* and then open the database (cube).
- 2. Click Launch Outline.
- 3. If the outline is locked, click Unlock outline 🗖.
- 4. Click Edit outline
- 5. Select the Product dimension, add a child called Watchlist\_Products, and click Add.
- 6. Click  $\times$  to close the Add Members dialog box.
- 7. Right-click Watchlist\_Products, and select Inspect, and then click the Formula tab.
- 8. To show the member tree, on the **Formula** tab, click the **Show or Hide Member Tree** arrow on the left hand side of the Formula Editor.
- To show the functions list, click the Show or Hide Functions List arrow on the right hand side of the Formula Editor.
- In the member tree, in the left panel of the Formula Editor, drill into Product to find the first product member to add to your formula, "100-10." Right click the member name and click Insert Name to insert it into your formula.
- 11. Place the cursor after "100-10" in the formula being created and press the + key.
- 12. Use the member tree to pick the next product member to insert, 200-10. Right click the member name and click **Insert Name** to insert it into your formula.
- **13**. Place the cursor after "200-10" and press the + key.
- 14. Repeat for the last product member, 300-10 and put a semi-colon (;) at the end of the formula.

The formula should look like this: "100-10"+"200-10"+"300-10";

- 15. Click Verify and fix any errors.
- 16. Click Apply and Close.
- **17.** For the Watchlist\_Products member, double-click **Store data** in the **Data storage type** column, and select **Dynamic calculation**.
- 18. Click Save outline

#### Classic

- 1. On the Applications page, expand < your application > and select the Basic cube.
- 2. Click the Actions menu and select Outline.
- 3. Click Edit.
- 4. Select the Product dimension, add a child called Watchlist\_Products, and press the Tab key.
- 5. Right click on Watchlist\_Products and select Inspect.
- 6. Select the Formula tab.

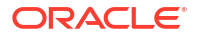

- In the member tree, in the left panel of the Formula Editor, drill into Product to find the first product member to add to your formula, "100-10." Right click the member name and click Insert Name to insert it into your formula.
- 8. Place the cursor after "100-10" and press the + key.
- 9. Use the member tree to pick the next product member to insert, 200-10. Right click the member name and click **Insert Name** to insert it into your formula.
- **10**. Place the cursor after "200-10" and press the + key.
- 11. Repeat for the last product member, 300-10 and put a semi-colon (;) at the end of the formula.

The formula should look like this: "100-10"+"200-10"+"300-10";

- 12. Click Verify and fix any errors.
- 13. Click Apply and Close.
- **14.** In the Data Storage Type column for Watchlist\_Products, select **Dynamic Calculation**.
- 15. Click Save to save the outline.

Member formulas like the one you just created can also include Essbase functions. When using Essbase functions in member formulas, use the **Function Name** menu on the right side of the formula editor to find and add calculation functions the script. See the Function description under the menu to read descriptions of each function.

See Developing Formulas for Block Storage Databases.

To write formulas for block storage outlines, a set of calculation functions and operators, known as the Calculator, or Calc, language, is provided. For descriptions of calculation commands and functions, see Calculation Commands and Calculation Functions.

Aggregate storage member formulas cannot be created using Calculator language. Instead, create them using Multidimensional Expression Language (MDX). See Aggregate Storage and MDX Outline Formulas and Developing Formulas on Aggregate Storage Outlines.

## Set Attribute Associations

When manually working with attributes, use the outline editor and the Attributes tab in the member inspector. First you associate attribute dimensions with base dimensions and then you associate attribute members with members of the base dimension.

Attributes are associated with Base dimensions; base dimensions are sparse standard dimensions containing members with which you would like to associate attributes.

#### Associate an Attribute Dimension with a Base Dimension

To associate an attribute dimension in *<yourapplication>* with a base dimension:

- 1. Open the outline: In the Redwood Interface,
  - a. On the Applications page, open *<yourapplication>* and then open the database (cube).
  - b. Click Launch Outline.
  - c. If the outline is locked, click Unlock outline 🗖.

In the Classic Web Interface,

- a. On the Applications page, expand < your application >.
- b. From the Actions menu to the right of the cube name, select Outline.
- 2. Select a base dimension to which you want to associate an attribute dimension. For this exercise, choose Market.
- 3. If you are not already in Edit mode, click Edit.
- 4. Right click on Market and select **Inspect**.
- 5. Click Attributes.
- 6. Select an attribute dimension, for this exercise, select Intro Date from the **Attribute Name** column.
- 7. Click the right arrow next to **Associated Attributes** to associate the selected attribute to the regular dimension you selected in step 4.
- 8. Click Apply and close.
- 9. Click Save to save the outline.

After you associate an attribute dimension with a base dimension, you must associate members of the attribute dimension with members of the base dimension; these members must all be from the same level in the base dimension.

#### Associate an Attribute Member with a Member of the Base Dimension

To associate an attribute member in *<yourapplication>* with a member of a base dimension:

- 1. With the <yourapplication> outline still open, click Edit.
- 2. Expand Market, then East and select New York. New York is the base member to which we'll associate an attribute.
- 3. Right click on New York and select Inspect.
- 4. Select Attributes.
- 5. Select the attribute member you want to associate with New York.
  - In the Redwood Interface, select the down arrow in the **Population** row and select the member.
  - In the Classic Web Interface, from the member tree, expand **Population** and select the member.
- 6. Click Apply and Close.
- 7. Click Save to save the outline.

See Working with Attributes.

### Create User-Defined Attributes

You can create, assign, and unassign user-defined attributes (UDAs). A UDA is a word or phrase that describes the member. For example, you might create a UDA called Major Market and assign it to all members in the outline that are part of a major market.

Like attributes, UDAs are used to filter data retrievals. Unlike attributes, UDAs have no built-in calculation functionality. However, UDAs can be assigned to dense and sparse dimensions, whereas attributes can be assigned to only sparse dimensions. Also, a UDA can be assigned to any level or generation in a dimension.

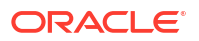

- Redwood
- Classic

#### Redwood

- 1. In the Essbase web interface, open <*yourapplication*> and then open the database (cube).
- 2. Click Launch Outline.
- 3. If the outline is locked, click Unlock outline 🗖.
- 4. If the outline is not already in edit mode, click Edit outline 🤷
- 5. Highlight a member to which you would like to assign a UDA.
- 6. Right click the member and select **Inspect**.
- 7. Click the User-defined Attributes tab.
- 8. In the User-defined Attributes field, enter a UDA name and press the Enter key.
- Click Apply and Close to create the UDA for the dimension and assign the new UDA to the member.
- 10. Click Save outline to save the outline.

#### Classic

- 1. On the Applications page, expand < your application >.
- 2. Click the Actions menu to the right of the cube name and select Outline.
- 3. If the outline is not already in edit mode, click Edit.
- 4. Highlight a member to which you would like to assign a UDA.
- 5. Right click the member and select Inspect.
- 6. Click the User-defined Attributes tab.
- 7. In the User-defined Attributes field, enter a UDA name and press the Enter key.
- 8. Click **Apply and Close** to create the UDA for the dimension and assign the new UDA to the member.
- 9. Click Save to save the outline.

## Select the Member Properties to Display in the Outline

You can customize which member properties to display in the outline.

- Redwood
- Classic

#### Redwood

**1**. On the Applications page, open the application and then open the database (cube).

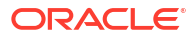

- 2. Click Launch Outline.
- 3. If the outline is locked, click Unlock outline 🛱.
- 4. Click Edit outline
- 5. On the outline toolbar, click **Display selected columns in the table**  $\blacksquare$  .
- 6. Under Available Columns, select the items you want to display in the outline, then click the right arrow to add them to the Selected Columns list.
- 7. Under **Selected Columns**, select the items you do not want displayed in the outline and use the left arrow to add them to the **Available Columns** list.
- Optional: select the Show in Name check boxes (available only for some properties) to display those properties next to the dimension or member names instead of in the subsequent columns.
- 9. Click Apply and Close.

Only the selected properties are displayed in the outline.

#### Classic

- 1. On the Applications page, expand the application.
- 2. From the Actions menu, to the right of the cube name, select Outline.
- 3. Select Edit outline.
- 4. On the outline toolbar, under Inspect, select Display selected columns in the table.
- In the Select the member properties to display dialog box, clear the check box next to Property name to deselect all the properties.
- 6. Select the properties that you want to display in the outline.
- Optional: select the Show in Name check boxes (available only for some properties) to display those properties next to the dimension or member names instead of in the subsequent columns.

8. Press Apply and Close.

Only the selected properties are displayed in the outline.

## **Compare Outlines**

You can compare two outlines in the Essbase web interface. The outlines must be of the same type, both aggregate storage, or both block storage. They can be on the same Essbase server, or on different Essbase servers.

To demonstrate outline comparison, we'll import two sample applications.

- In the Essbase web interface, click Import.
- 2. In the Import dialog box, click Catalog.
- Go to gallery > Applications > Demo Samples > Block Storage, select Sample\_Basic.xlsx and click Select.
- 4. Click **OK** to build the cube.

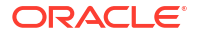

5. Repeat steps 1 through 4, this time building Demo\_Basic.xlsx.

To open two outlines side-by-side,

- Redwood
- Classic

#### Redwood

- On the Applications page, open the Sample application, and then open the Basic database (cube).
- 2. Click Launch Outline.
- 3. On the outline toolbar, click the To compare outlines icon.

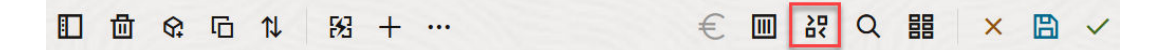

- In the Compare dialog box, keep the (Current) connection and select the Demo application and the Basic database (cube).
   Alternatively, you can select a connection to another server in the Connection drop down menu, and compare two outlines on different servers.
- 5. Click **Open**, and **Demo.Basic** is opened to the right of **Sample.Basic**. **Demo.Basic** is read only. The read only outline is the source outline. The writeable outline is the target outline.

|           | 圖 �☆ □□ 1↓ 183 + …                   |                    |               |   | € Ⅲ ೫          | 월 🗐 Q 🏭 🗙          | ₿ ✓           |
|-----------|--------------------------------------|--------------------|---------------|---|----------------|--------------------|---------------|
| Se<br>ste | arch<br>reo                          | ~ ^                | Aa <u>Abi</u> | s | earch          |                    | Aa <u>Abi</u> |
|           | Name                                 | Member Solve Order | Formula       |   | Name           | Member Solve Order | Formula       |
|           | • (E) Year <4> (Dynamic calculation) |                    |               |   | ▶ (L) Year <4> |                    |               |
|           | # Measures <3> (Label only)          |                    |               |   | Market <3>     |                    |               |
|           | Product <6> {Caffeinated,Ounces,     |                    |               |   | Product <2>    |                    |               |
|           | Market <4> {Population} (Store d     |                    |               |   | Accounts <3>   |                    |               |
|           | Scenario <4> (Label only)            |                    |               |   | Scenario <3>   |                    |               |
|           | Caffeinated [Type: Boolean] <2       |                    |               |   |                |                    |               |
|           | • A Ounces [Type: Numeric] <4> (     |                    |               |   |                |                    |               |

#### Classic

- 1. On the **Applications** page, expand the **Sample** application, and from the **Actions** menu to the right of the cube name, choose **Outline**.
- 2. On the outline toolbar, click the **To compare outlines** icon.

| 1 | Actior | าร | Compare | 2 | Ins | pect      |   | Data | a stor | age  | type | Dimension type |   |   | Others |   |   |          |        |
|---|--------|----|---------|---|-----|-----------|---|------|--------|------|------|----------------|---|---|--------|---|---|----------|--------|
| 0 |        | Ø  | 414     | P |     | $f_{(x)}$ | ¥ | 2    |        | 1/85 |      | 2              | 8 | Ħ | 6      | А | ۲ | \$<br>Ēs | ¥<br>¥ |

3. In the **Compare outline** dialog box, keep the **(Current)** connection and select the **Demo** application and the **Basic** database.

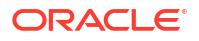

Alternatively, you can select a connection to another server in the **Connection** drop down menu, and compare two outlines on different servers.

 Click Open, and Demo.Basic is opened to the right of Sample.Basic. Notice that Demo.Basic is read only. The read only outline is the source outline. The writeable outline is the target outline.

| 脊 Sample.Basic                        |          |                   | Demo.Basic (Read only) |   |          | ×                 |
|---------------------------------------|----------|-------------------|------------------------|---|----------|-------------------|
| Name                                  | Operator | Data storage type | Name                   | С | Operator | Data storage type |
| ▶ 	 Year <4>                          |          | Dynamic calcula   | ▶                      |   |          | Store data        |
| ▶                                     |          | Label only        | ▶ 🎄 Market <3>         |   |          | Store data        |
| ▶ ♠ Product <5> {Caffeinated,Ounces,P |          | Store data        | ▶ ♠ Product <2>        |   |          | Store data        |
| ▶ ♣ Market <4> {Population}           |          | Store data        | Accounts <3>           |   |          | Store data        |
| ▶ 🎄 Scenario <4>                      |          | Label only        | ▶ 🎄 Scenario <3>       |   |          | Store data        |
| ► ▲ Caffeinated [Type: Boolean] <2>   |          | Dynamic calcula   |                        |   |          |                   |
| Ounces [Type: Numeric] <4>            |          | Dynamic calcula   |                        |   |          |                   |
| ▶ ▲ Pkg Type [Type: Text] <2>         |          | Dynamic calcula   |                        |   |          |                   |
| Population [Type: Numeric] <3>        |          | Dynamic calcula   |                        |   |          |                   |
| Intro Date [Type: Date] <7>           |          | Dynamic calcula   |                        |   |          |                   |

To synchronize expanding and collapsing hierarchies,

- Redwood
- Classic

#### Redwood

- Expand the Year dimension in Sample.Basic and notice that the Year dimension in Demo.Basic is expanded as well.
- In the outline toolbar, next to Compare, click Auto expand/collapse target members to deselect it (it is selected by default).
- 3. Collapse the Year dimension in **Demo.Basic** and notice that the Year dimension in **Sample.Basic** is still expanded. Collapse the Year dimension in **Sample.Basic**.

#### Classic

- 1. Expand the Year dimension in Sample.Basic and notice that the Year dimension in Demo.Basic is expanded as well.
- 2. In the outline toolbar, under Compare, click the Auto expand/collapse target members

icon to deselect it (it is selected by default)  $\stackrel{t}{=}$ .

3. Collapse the Year dimension in **Demo.Basic** and notice that the Year dimension in **Sample.Basic** is still expanded. Collapse the Year dimension in **Sample.Basic**.

To synchronize scrolling,

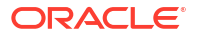

- Redwood
- Classic

#### Redwood

- 1. Click Auto expand/collapse target members and expand several dimensions so that you need to scroll in order to see the entire outline.
- 2. Confirm that in the outline toolbar Enable/disable synchronize scroll 🖳 is selected.
- 3. Scroll the **Sample.Basic** outline and observe that the **Demo.Basic** outline scrolls in sync with it.

#### Classic

- 1. Click the **Auto expand/collapse target members** icon <sup>+-</sup> and expand several dimensions so that you need to scroll in order to see the entire outline.
- 2. Confirm that in the outline toolbar, under **Compare**, the **Enable/disable synchronize**

scroll icon is selected

3. Scroll the **Sample.Basic** outline and observe that the **Demo.Basic** outline scrolls in sync with it.

To synchronize showing and hiding columns,

- Redwood
- Classic

#### Redwood

1. In the outline toolbar, click **Display selected columns in the table**.

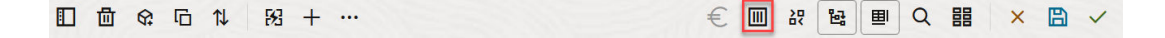

2. In the **Selected Columns** column, select **operator** and **data storage type** and click the left arrow. Notice that the displayed columns in both **Sample.Basic** and **Demo.Basic** change accordingly.

#### Classic

1. In the outline toolbar, under Inspect, click Display selected columns in the table.

| 1 | Actior | าร | Co  | ompa | re |   | Ins | pect      |   | Data | a stor     | age | type |   | Dimension type |   |   | Others |   |          |                |
|---|--------|----|-----|------|----|---|-----|-----------|---|------|------------|-----|------|---|----------------|---|---|--------|---|----------|----------------|
| 0 |        | Ø  | ΔĨΔ | ţ٩   | +- | ľ |     | $f_{(x)}$ | ¥ | 2    | 0 =<br>X - | 145 |      | 2 | 6              | Ħ | 6 | А      | ۲ | \$<br>Es | ¥ <del>∎</del> |

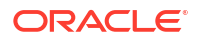

 In the Select member properties to display dialog box, clear the selections for operator and data storage type and click Apply and Close. Notice that the displayed columns in both Sample.Basic and Demo.Basic change accordingly.

To copy members from the source (compared) outline to the target (writeable) outline,

- 1. In the upper right-hand corner of the outline editor, click Edit outline  $\square$ .
- 2. In the **Demo.Basic** outline, expand the **Product** dimension.
- 3. Right click Audio and select Copy.
- 4. In the **Sample.Basic** outline, expand the **Product** dimension.
- 5. Right click **Product**, and select **Paste**, and then **As child**. **Audio** and its children are added as children of **Product**.

To search either the source (compared) or the target (writeable) outline,

- 1. In the outline toolbar, click Search members in the outline  $\mathbf{Q}$ .
- 2. Notice that search bars open for both **Sample.Basic** and **Demo.Basic**, allowing you to search either one.

#### Note:

The search bar does not open for the target outline when it is from an Essbase version prior to 21c.

## Copy and Paste Members Within and Between Outlines

In the outline editor, you can copy and paste members within a non-unique outline, between two different outlines, shown on different tabs, or from a source to a target outline when using outline compare.

Copy and paste members within a non-unique outline:

To successfully copy and paste members within a non-unique outline, you must follow the rules for non-unique outlines. See About Duplicate Member Names.

- **1.** In the outline editor, open a non-unique outline.
- 2. Right-click a member and select Copy.
- 3. In another location, where allowed according to the rules for non-unique outlines, right click a member and select **Paste** and then **As child** or **As sibling**.

Copy and paste a member from another outline shown on a different browser tab:

- 1. Open an outline.
- 2. Open a second outline on another tab. This outline can be from the same Essbase server or a different Essbase server.
- 3. Right-click a member from one of the outlines and select Copy.
- 4. Right-click a member from the other outline in a valid location and select **Paste** and then **As child** or **As sibling**.

Copy and paste a member from a compared outline:

- **1**. Open an outline.
- 2. In the outline toolbar, click the **To compare outlines** icon.

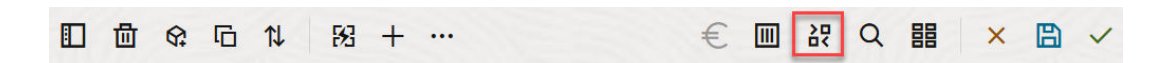

- 3. In the Compare Outlines dialog box, open another outline, either on the same Essbase server or a different Essbase server. See Compare Outlines.
- 4. In the upper right-hand corner of the outline editor, click Edit outline  $\square$ .
- 5. In the source outline (the second outline you opened, the non-writeable one), expand a dimension and select a member.
- 6. Right-click and select Copy.
- 7. In the target outline, select a member in a valid location to add the member and right-click.
- 8. Select Paste and then As child or As sibling.

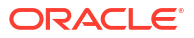

# 12 Model Data in Private Scenarios

Using scenario management, scenario participants can perform what-if analysis to model Essbase data in their own private work areas.

These scenarios can optionally be subject to an approval workflow which includes a scenario owner and one or more approvers. In the workflow, scenario owners merge scenario data with the final cube data only after it is approved.

- Understand Scenarios
- Scenario Workflow
- Enable Scenario Modeling
- Work with Scenarios

## **Understand Scenarios**

Scenarios are private work areas in which users can model different assumptions within the Essbase data and see the effect on aggregated results, without affecting the existing data.

Each scenario is a virtual slice of a cube in which one or more users can model data and then commit or discard the changes.

Scenario-enabled cubes have a special dimension called Sandbox. The sandbox dimension is flat, with one member called Base and up to 1000 other members, commonly referred to as sandbox members. All members in the sandbox dimension are level-0. Sandbox members are named sb0, sb1, and so on. Each sandbox is a separate work area, whereas the Base holds the data currently contained in the cube. A specific scenario is associated with exactly one sandbox member.

Sandbox

Base sb0 sb1 sb2

Base data is the starting point before you use the sandbox to model possible changes. Sandbox data (also known as scenario data) is not committed unless the scenario owner applies it, at which point it overwrites the Base data.

When first created, sandbox member intersections are all virtual and have no physical storage. The physical data from the cube is stored in the Base member slice. Querying new sandbox members dynamically reflects the values stored in the Base.

Only after you update any of the values in a sandbox are your changes stored physically in the sandbox. After you update some values in a sandbox member, queries against the sandbox reflect a mixture of stored sandbox values and values inherited dynamically from the Base.

Changes made in a sandbox are not committed to the Base until you do so explicitly, generally after an approval workflow. See Understand Scenario User Roles and Workflow.

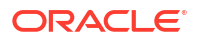

After you're finished with the sandbox, you can put the sandbox through the approval workflow, or you can skip the workflow and commit the updated values to the Base, or reject and discard the sandbox changes.

You must enable hybrid mode for scenario management to work. For queries, it is enabled by default. Do not disable it. For calculations, you also need to enable the HYBRIDBSOINCALCSCRIPT application configuration. See HYBRIDBSOINCALCSCRIPT (or use the SET HYBRIDBSOINCALCSCRIPT calculation command to control it on a per-calculation basis).

Security and filters apply to the Sandbox dimension.

Scenario enabled cubes have a CellProperties dimension that you should ignore, as it is for internal processes. You do not need to modify it nor account for it in calculations, queries, or load rules, and it shouldn't be included in any calculations or other operations.

## View and Work with Scenario Data

There are two entry points for viewing and working with scenario data in Smart View.

You can use the Essbase web interface to launch a scenario in Smart View, or you can use a Smart View private connection and work with the scenario data that way.

To analyze data in a scenario, you must have all of the following permissions:

- Be a user provisioned to the application.
- Have a minimum of database access permission for the application (and have a write filter if you want to change data in the sandbox).
- Be a participant in the scenario (created by a user with higher privilege).

#### View and Work With Scenario Data From the Essbase Web Interface

You can launch Smart View from a scenario in the web interface.

When you do this, because you enter from the scenario, you can only work in Smart View in the sandbox member associated with the scenario from which you entered. The sandbox member is implicit. You will not see it in the Smart View grid.

- 1. In Essbase, click Scenarios.
- 2. Click the Excel icon 🛍 next to the scenario you want to view.
- 3. Select to open the file.
- 4. This launches Excel with a Smart View connection to the scenario.

When you do this, the slice of data for that specific scenario is in the worksheet. You can query data only in that scenario. If you have minimum database update permission on the application, you can submit data to the scenario. (When you submit data to a scenario, you are submitting data to one sandbox member).

You can launch a scenario in Smart View from the web interface only on Windows using Firefox, Internet Explorer, or Chrome browsers.

#### View and Work With Scenario Data From a Smart View Private Connection

You can open Excel and make a private connection to your cube, without starting from the web interface.

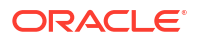

When you do this, the sandbox dimension will be in the worksheet, so you can submit data to any sandbox member to which you have access. This is helpful when you are a participant in more than one scenario, but you must explicitly know which sandbox you want to work in.

To see which sandbox member is associated with a scenario, go to the web interface, click on **Scenarios**, click on the scenario name, and view the **General Information** tab.

- 1. Open Excel.
- 2. Make a private connection to your scenario-enabled cube.
- 3. Do an ad hoc analysis.
- 4. Drill into the Sandbox dimension to view the sandbox members.

#### Examples

This is a Smart View grid including the Base member and a sandbox member. Sandbox values have not been updated, so they reflect the Base values. Those values are stored only in the Base, not in the sandbox members:

|      |          |        |     |       | Base | sb10 |
|------|----------|--------|-----|-------|------|------|
| Cola | New York | Actual | Jan | Sales | 678  | 678  |
| Cola | New York | Actual | Jan | COGS  | 271  | 271  |

The changed sandbox value below, 500, is stored in a sandbox member. The remaining sandbox value, 271 that was not updated is stored only in the Base:

|      |          |        |     |       | Base | sb10 |
|------|----------|--------|-----|-------|------|------|
| Cola | New York | Actual | Jan | Sales | 678  | 500  |
| Cola | New York | Actual | Jan | COGS  | 271  | 271  |

Below is a grid with multiple sandbox members. If you have the Database Access user role and the appropriate write filter, you can submit data within multiple scenarios simultaneously:

|        |     |       |          |      | Base | sb0 | sb1 |
|--------|-----|-------|----------|------|------|-----|-----|
| Actual | Jan | Sales | New York | Cola | 678  | 500 | 600 |
| Actual | Jan | COGS  | New York | Cola | 271  | 271 | 271 |

### About Scenario Calculations

By default, Essbase calculates all members from a dimension unless a fix statement is used to limit the scope of the calculation to a specific member or group of members from the dimension.

The sandbox dimension is an exception to this behavior; if members from the sandbox dimension are not included in the fix for a calculation, only the base member from the sandbox dimension is calculated by default. To calculate non-base members from the sandbox dimension, include them in the fix statement, optionally along with the base member.

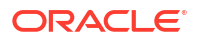

When you specify non-base sandbox members in a fix statement, base is excluded from the calculation unless explicitly added into the fix.

This behavior is different from calculations on non-sandbox dimensions excluded from the fix; if you exclude a dimension from your fix statement, Essbase calculates all members from the implied dimension. Sandbox dimensions are calculated differently, as the intent is usually to calculate either Base or specific sandboxes at a given time. Essbase calculates the Base member values, rather than the working sandbox values, except:

- When the calculation fixes on particular sandbox members.
- When the calculation is executed from a sheet launched from a scenario in the web interface (this is called a scenario-launched sheet). See View and Work With Scenario Data From the Essbase Web Interface.
- When a sandbox cell value is selected in a private connection Smart View sheet and a calculation script is launched.

If you execute a calculation script from a scenario-launched sheet, the calculation runs in the sandbox associated with the scenario as long as no sandbox is explicitly mentioned in the script.

If you're in a sheet opened using a Smart View private connection and you're displaying sandbox and base values, if you highlight any data cell from the sandbox and launch a calculation script without explicit sandbox fix, the sandbox will implicitly be calculated and Smart View will indicate that the sandbox was calculated. If you highlight a cell from the base member (or highlight no cell), then the base will be calculated when you launch your calc script and Smart View will indicate that the base was calculated.

You can calculate sandbox members using your pre-existing MaxL scripts by using the reserved runtime substitution variable name: ess\_sandbox\_mbr.

This statement can be implemented (for your sandbox) in any MaxL script without creating any substitution variable on the server or application.

### About Data Loads to Scenario-enabled Cubes

You can load scenario-enabled cubes using data exports taken before enabling the cube for scenarios. The data will load to the base sandbox member.

If you didn't use column export, then you can't have outline member changes that would invalidate your data load. If you used column export but your outline has changed, you may need a .rul file to load the data.

### About Data Exports from Scenario-enabled Cubes

Scenario-enabled cubes have a CellProperties dimension that is for internal purposes, nonetheless this dimension is included in data exports and must be considered when loading exported data. Also, it is important to understand the behavior of the sandbox dimension when working with exported data.

The following are considerations when exporting data from scenario-enabled cubes:

- If you use the web interface Jobs page to export data from a scenario-enabled cube, the resulting data file contains all three members from the CellProperties dimension (EssValue, EssStatus, and EssTID). Do not eliminate any of these columns.
- The data file from the export includes data physically stored in the cube, based on the selection you make: level zero data, all data, or input data.

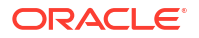

- If values have been changed in sandboxes, then sandbox values will be in your export.
- In order to load exported data into sandboxes, values for all three CellProperties members (EssValue, EssStatus, and EssTID) must be in the data file.

## About Transparent and Replicated Partitions in Scenario-enabled Cubes

Transparent and Replicated partitions connect slices from two Essbase cubes together. This is the case when neither, one, or both cubes are scenario-enabled.

Sandboxes come into use when scenarios are created. However, there is no guarantee that scenarios on partitioned cubes will map to the same sandbox number. The same user may not be a participant in sandboxes in multiple cubes. Introducing scenarios imposes the following limitations:

- If source of a transparent partition is scenario-enabled, target queries will always pull data from the source base sandbox member.
- Write-back between scenario-enabled source and target cubes is only allowed between base members in the cubes, target cube base to source cube base.
   Example: Write-back to source, which is normally enabled from transparent partition target cubes, is disabled for non-base sandbox members of scenario-enabled target cubes. It is a violation of permissions to allow a remote sandbox user to write directly into the base of the source cube.
- For replicated partitions, replication is only possible between source cube base and target cube base.

See Understand Transparent and Replicated Partitions.

## About XREF/XWRITE in Scenario-enabled Cubes

In scenario-enabled cubes, you can use XREF and XWRITE to reference or write to data in another cube.

XREF queries a remote cube from a local cube (the cube containing the XREF statement). If the remote cube is scenario-enabled, XREF only pulls base data from the remote cube.

XWRITE updates a remote cube from a local cube (the cube containing the XWRITE statement). Because XWRITE writes data into the remote cube, the scope of the XWRITE statement matters.

For different combinations of scenario-enabled and non-scenario-enabled cubes, XWRITE behaves in the following ways:

When a scenario-enabled local cube references a non-scenario-enabled remote cube,

- A Fix on the base member in the local cube with an XWRITE to the remote cube writes the local cube base into the remote cube.
- No Fix on any sandbox member in the local cube with XWRITE to the remote cube writes the local cube base into the remote cube. If you don't include a sandbox member in the Fix, base is included automatically.
- A Fix on sandbox in the local cube with an XWRITE to the remote cube returns an error. Writing from a non-base sandbox member into a remote cube is not supported.

When a scenario-enabled local cube references a scenario-enabled remote cube,

• A Fix on the base member in the local cube with an XWRITE to the remote cube writes the local cube base into the remote cube base.

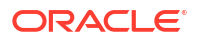

- No Fix on any sandbox member in the local cube with an XWRITE to the remote cube writes the local cube base into the remote cube base. If you don't include a sandbox member, base is included automatically.
- A Fix on sandbox in the local cube with an XWRITE to the remote cube returns an error. Writing from a non-base sandbox member into a remote cube is not supported.

When a non-scenario-enabled local cube references a scenario-enabled remote cube, XWRITE always updates the remote cube base member.

See Understand XREF/XWRITE.

## About Audit Trail in Scenario-enabled Cubes

Data audit trail tracks updates made to data in a cube. To work with audit trail in scenarioenabled cubes you should understand what defines "old" and "new" data values, and the two different entry points for working with sandbox data in Smart View.

This topic assumes you are familiar with the different entry points for viewing scenario data. See:

- View and Work With Scenario Data From a Smart View Private Connection
- View and Work With Scenario Data From the Essbase Web Interface

If you consider the latest data update committed to a cell to be "new" data, and all prior data values for that cell to be "old," it can help you understand how audit trail works in scenario-enabled cubes.

A new or unused sandbox in a scenario-enabled cube contains no stored values. The values shown to users, such as the values displayed in a spreadsheet, reflect the values stored in the base.

If you use data audit trail on a new scenario-enabled cube, the base values that display in the spreadsheet for the sandbox are considered the "old" values.

When you update values in a sandbox, those values are stored in the sandbox (not in the base). For the purposes of data audit trail, these values are the "new" values.

If you later update these "new" values, audit trail will track the latest changes. It will treat the previous values as "old" and the updated values as "new."

In summary,

- Old values are the base values reflected in a new sandbox.
- Initially, new values are the updated, stored values in the sandbox.
- Subsequently, updated values are new, and the values they replace are old.

There are two possible entry points for working with data in Smart View:

- Where you open Excel and make a private connection to your cube, without starting from the Essbase web interface.
- Where you launch Smart View from a scenario in the web interface.

When you start by opening Excel and making a private connection to your cube, audit trail works as you would expect with any other data set.

When you launch Smart View from a scenario in the Essbase web interface, audit trail works differently.

• When you export logs to a sheet, the sheet does not show the implicit sandbox member.

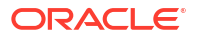

 When you launch a new sheet using the Ad hoc button below the Audit Trail pane, the new sheet does not show the implicit sandbox member, and any changes in that sheet affect the data values for that sandbox member.

## About Scenario Limitations

These limitations apply to scenarios and sandbox dimensions.

- Scenarios are not supported on aggregate storage cubes.
- The DATAEXPORT calculation command isn't supported on sandbox members. It is only supported on the Base member.
- When you connect to a scenario from a scenario-launched sheet, MDX queries, MDX inserts, and MDX exports will work with the base instead of working with the sandbox for that scenario.
- Runtime substitution variables with the svLaunch parameter are not supported when you launch the scenario in Smart View from the Essbase web interface. See View and Work With Scenario Data From the Essbase Web Interface.

Runtime substitution variables with the svLaunch parameter work correctly when you connect to the scenario directly from a private connection. This is because the sandbox member is included in the sheet.

There are a limited number of functions that are not supported in hybrid mode, which is used with scenario-enabled cubes. See Functions Supported in Hybrid Mode.

## **Enable Scenario Modeling**

Enabling scenario modeling as part of the cube creation process is as easy as selecting a check box in the user interface or populating the right fields in an application workbook.

You can create or enable a cube for scenario modeling using one of the following methods:

- Create a Scenario-Enabled Cube
- Create a Scenario-Enabled Sample Cube
- Enable an Existing Cube for Scenario Management
- Create Additional Sandbox Members

Data Audit Trail is not supported on scenario-enabled cubes.

### Create a Scenario-Enabled Cube

You can create a scenario-enabled cube in the Essbase web interface by selecting the **Enable Scenarios** check box during the cube creation process.

Scenario-enabled cubes have specialized dimensions required to use scenario management. These include the Sandbox dimension and the CellProperties dimension. CellProperties is considered a hidden dimension in that you do not need to interact with it in any way when performing Essbase tasks such as building cubes, loading data, or calculating cubes.

- 1. On the Applications home page, click Create Application.
- On the Create Application dialog box, enter an Application Name and a Database Name (cube name).
- 3. Ensure that in **Database Type**, **Block Storage (BSO)** is selected.

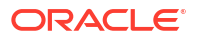

- 4. Select Enable Scenarios.
- 5. Click OK.

## Create a Scenario-Enabled Sample Cube

You can create a scenario-enabled cube by importing the scenario-enabled sample application workbook.

- 1. In the Essbase web interface, click **Import**.
- 2. Click Catalog.
- 3. Drill down into gallery > Applications > Demo Samples > Block Storage.
- 4. Select Sample\_Basic\_Scenario.xlsx and click Select.
- 5. Provide a unique name and click OK.

### Enable an Existing Cube for Scenario Management

You can enable an existing cube for scenario management by clicking the **Scenarios** button in the Essbase web interface and adjusting the number of scenario members you want to create.

If you have the application manager role, you can enable an existing cube to use scenario modeling. It is best to do so on a copy of the original cube. Existing scripts, rules, and queries will work as before, on the base member. If you need to run them on a sandbox member, you can run them from a scenario-launched sheet.

A scenario launched sheet is an Excel sheet launched from a scenario in the web interface. See View and Work With Scenario Data From the Essbase Web Interface .

1. Enable scenarios

In the Redwood Interface,

- a. On the Applications page, open the application and then open the database (cube).
- b. On the General page, for Scenarios, click Not Enabled.

In the Classic Web Interface,

- a. On the Applications page, expand the application.
- b. Click the Actions menu to the right of the cube name and select Inspect.
- c. On the General tab, for Scenarios, click Not Enabled.
- 2. Adjust the number of scenarios members (non-base sandbox members) you want to create and click **Ok**.

### Create Additional Sandbox Members

By default, a new scenario-enabled cube has 100 sandbox members. You can create additional sandbox members (up to 1000).

- 1. Navigate to the **General** page.
  - In the Redwood Interface, on the Applications page, open the application and then open the database (cube).
  - In the Classic Web Interface,
    - a. On the Applications page, expand the application.

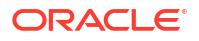

- b. Click the Actions menu to the right of the cube name, and select Inspect.
- 2. On the **General** page, click the plus sign next to **Scenarios**.
- 3. Enter the number of sandbox members you want to create.
- 4. Click OK.

## Scenario Workflow

You can review a scenario using an optional approval workflow. Alternatively, when working with a scenario, you can change data values in the scenario and commit data changes to the cube (or reject them), without going through an approval process.

Scenario status changes and workflow are affected by the number of participants and approvers for a given scenario. With participants, but no approvers, participants do not have the option to submit the scenario for approval, and there is no option to approve or reject the scenario. With no participants and no approvers, the scenario owner makes the changes and applies them. Again, there is no approval process.

- Scenario with participants but no approvers:
  - 1. Scenario owner creates the scenario (Status = In Progress)
  - 2. Scenario owner and participants make changes in Smart View or the web interface
  - 3. Scenario owner applies changes to base (Status = Applied)
- Scenario with no approvers and no participants
  - 1. Scenario owner creates the scenario (Status = In Progress)
  - 2. Scenario owner makes changes in Smart View or the web interface
  - 3. Scenario owner applies changes to base (Status = Applied)
- Scenario with participants and approvers
  - 1. Scenario is created by owner (Status = In Progress)
  - 2. Scenario owner, participants and approvers can make changes in Smart View or the web interface
  - 3. Scenario owner submits the scenario for approval (Status = Submitted)
  - Scenario is either approved by all approvers or rejected by one or more approvers (Status = Approved or Status=Rejected) Rejected status is the same as In Progress status, in that all participants can make changes to reach approved status.
  - After the scenario reaches approved status (all approvers have approved the scenario), then the scenario owner applies the changes to the base (Status=Applied).
- Enable Email Notifications for Scenario Status Changes
- Create a Scenario
- Model Data
- Submit a Scenario for Approval
- Approve or Reject Scenario Changes
- Apply Data Changes
- Copy a Scenario
- Delete the Scenario

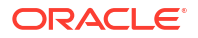

Understand Scenario User Roles and Workflow

## Enable Email Notifications for Scenario Status Changes

If the system administrator has enabled outgoing emails from Essbase, then the appropriate scenario participants receive email notifications for scenario changes.

To set up SMTP email notifications:

- 1. Log in to Essbase as a system administrator.
- 2. Click Console.
- 3. Click Email Configuration.
- 4. Click the SMTP Configuration tab. SMTP controls outgoing email.
- 5. Enter your company's SMTP host and port.
- 6. Enter your company email address and password, of the sender of the notification email.
- 7. Click Save.

When SMTP mail is set up, scenario participants begin receiving emails when their scenarios change status, ownership, priority, or due date.

When users are added to the system, email is an optional field. If it has not been filled out, then that user cannot receive emails even if they participate in scenarios.

| Scenario State                                                              | Email to                        | Email Cc              | Email Subject                                                                  |
|-----------------------------------------------------------------------------|---------------------------------|-----------------------|--------------------------------------------------------------------------------|
| Create scenario                                                             | Participant, approver           | Owner                 | You are invited to<br>participate in scenario<br><scenario name=""></scenario> |
| Submit                                                                      | Approver                        | Owner, participant    | Scenario < <i>scenario</i><br><i>name</i> > is submitted for<br>approval       |
| Approve                                                                     | Owner                           | Participant, approver | Scenario < <i>scenario</i><br>name> is approved                                |
| Reject                                                                      | Owner                           | Participant, approver | Scenario < <i>scenario</i><br><i>name</i> > is rejected by<br>< <i>user</i> >  |
| Apply                                                                       | Participant                     | Owner, approver       | Scenario < <i>scenario</i><br>name> is updated                                 |
| Delete                                                                      | Participant, approver,<br>owner | Deleting user         | Scenario < <i>scenario</i><br>name> is deleted                                 |
| Update action<br>Can be a change in<br>ownership, priority, or<br>due date. | Participant, approver           | Owner                 | Scenario < <i>scenario</i><br><i>name</i> > is updated                         |

An existing scenario can be updated (see *Update action* in the table) to change the owner, the priority, or the due date. If, for example, the scenario's due date is changed, then the participants will receive an email indicating the new due date. The old due date will appear in strike through text, so that it is clear what information about the scenario was updated.

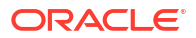

## Create a Scenario

To create a scenario, you specify general information about your scenario, including creating a scenario name, selecting a due date, selecting an application and cube, and choosing whether to use calculated values. Then you add users and define whether each user is a participant or an approver.

To create a scenario you must:

- Be a user provisioned to the application or be the application's owner.
- Have database update permission.
- Have a scenario-enabled cube. See Enable Scenario Modeling.
- 1. In Essbase, login as a user with database update (or higher) permission to at least one application.
- 2. Click Scenarios.
- 3. Click Create Scenario.
- 4. On the General Information tab, enter a scenario name and select a Priority (optional), Due Date, Application, and Database (cube). You will only see applications for which you have minimum database update permission.
- 5. Turn on **Use Calculated Values** if you want to merge calculated values to base values when running calculation scripts on scenarios.
- 6. (Optional) Enter a description.
- 7. On the **Users** tab, click **Add** + for a list of users.
- 8. Add the users that you want.
- 9. Close the Add Users dialog box.
- **10.** For each user, keep the default (**Participant**), or select **Approver**.

Scenario user roles determine the workflow for the scenario.

**11.** Save your changes.

See also: Understand Scenario User Roles and Workflow.

## Model Data

As a scenario user, you can model data slices in your own scenario.

- 1. In the Essbase web interface, on the Applications page, click Scenarios.
- 2. On the Scenarios page, locate the scenario in which you want to model data.
  - You can search for the scenario by name in the **Search** field.
  - You can select your application from the **All Applications** drop-down list and search within that application.
  - After selecting the application, you can further narrow your search by selecting the database (cube) from the **All Databases** drop-down list and searching within that specific cube.
- 3. Launch Smart View by clicking the Excel 환 icon before the scenario name.
- 4. Make data changes and perform your what-if analysis in Smart View.

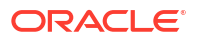

If you change and submit values and decide you want to go back to the base values, you can revert to the base by typing #Revert in the changed cells and choosing **Submit Data** on the Smart View Essbase ribbon.

If a cell in the base has a value, and you want the corresponding cell in the scenario to be #Missing, you can send #Missing to the scenario or you can delete the value in Smart View and select **Submit Data** on the Smart View Essbase ribbon.

5. Continue this process until you're ready to submit data for approval.

If a calculation has been run on a sandbox and the changes are not acceptable, request from your application designer a calc script to revert the changes, or request a new sandbox.

### Submit a Scenario for Approval

After you submit a scenario for approval, no one will be able to write to that scenario.

- 1. In the Essbase web interface, log in as the application owner or the scenario owner.
- 2. Click Scenarios.
- 3. Under Actions, click Submit ♥.
- 4. (Optional) Enter a comment.
- 5. Click OK.

After a scenario is submitted for approval, the scenario approver can approve or reject the data changes.

### Approve or Reject Scenario Changes

After the owner of the scenario submits for approval, the approver has the option to approve or reject scenario changes, and the scenario owner is notified of the action. You must be logged in as an approver to have the options to approve or reject a scenario.

- 1. In the Essbase web interface, click Scenarios.
- 2. Next to the submitted scenario, under Actions, click Approve or Reject 🗵 .
- 3. Enter a comment on the Approve or Reject dialog box.

After a scenario is approved, the scenario owner can apply the changes to the cube.

### Apply Data Changes

You can apply data changes from the Scenario page in the Essbase web interface, or by using the DATAMERGE calculation command.

When you apply data changes, the changes stored within the scenario overwrite the base data.

- 1. In the Essbase web interface, click Scenarios.
- 2. Next to the approved scenario, under **Actions**, click **Apply**.
- 3. When prompted, leave an optional comment and confirm your selection.
- You can also apply data changes using the DATAMERGE calculation command.
- After a scenario is applied, you can delete the scenario to reuse the sandbox for that scenario.

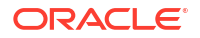

- Database managers and higher can execute a calculation script to perform a DATAMERGE. They do not need to be designated as scenario approvers in order to do so.
- After a scenario is applied, it can be re-applied, but it cannot be changed.

## Copy a Scenario

If you have the service administrator role, or if you are a scenario user (participant, approver, or owner), you can copy a scenario. You can copy scenarios at any point in the scenario workflow, prior to Delete Scenario. The approval state of the copied scenario is reset to In Progress.

- 1. In the Essbase web interface, click **Scenarios**.
- 2. Click the Actions menu for the scenario you want to copy, and click Copy.
- 3. Enter the scenario name and select what scenario components to copy from Approvers, Participants, Comments, and Data.
- 4. Click OK.

### Delete the Scenario

You can delete a scenario in the Essbase web interface.

Since there are a fixed number of available sandboxes in a cube, you may need to free up sandboxes from inactive scenarios. After the associated scenario is deleted, the sandbox is empty and is automatically returned to the pool of available sandboxes.

To reuse a sandbox associated with a scenario, you need to delete the scenario.

- 1. In the Essbase web interface, click **Scenarios**.
- 2. Click the Actions menu for the scenario you want to delete, and select Delete.

## Understand Scenario User Roles and Workflow

You can review a scenario using an optional approval workflow.

Scenario user role assignments determine the workflow for scenarios. You must have at least one approver to enable the scenario workflow. Without an approver, participants do not have the option to submit the scenario for approval, for example, and there is no option to approve or reject the scenario.

The only action for scenarios without at least one approver is Apply. Without an approver, the scenario owner can still change data values in the scenario and apply data changes to the cube (or reject them), without going through an approval process.

Participants can participate in a what-if analysis. They must have Database Update or Database Access user role. Adding participants is not mandatory.

Approvers monitor the process, and approve or reject scenarios. They must have Database Access or higher role. Scenarios can have multiple approvers, in which case each one must approve the scenario before it can be submitted.

Participants and approvers with the Database Access user role cannot write to a scenario until they are granted write access through a filter.

Participants and approvers are not mandatory. The scenario owner can change data values in the scenario and commit data changes to the cube (or reject them) without designating participants or approvers.

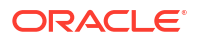

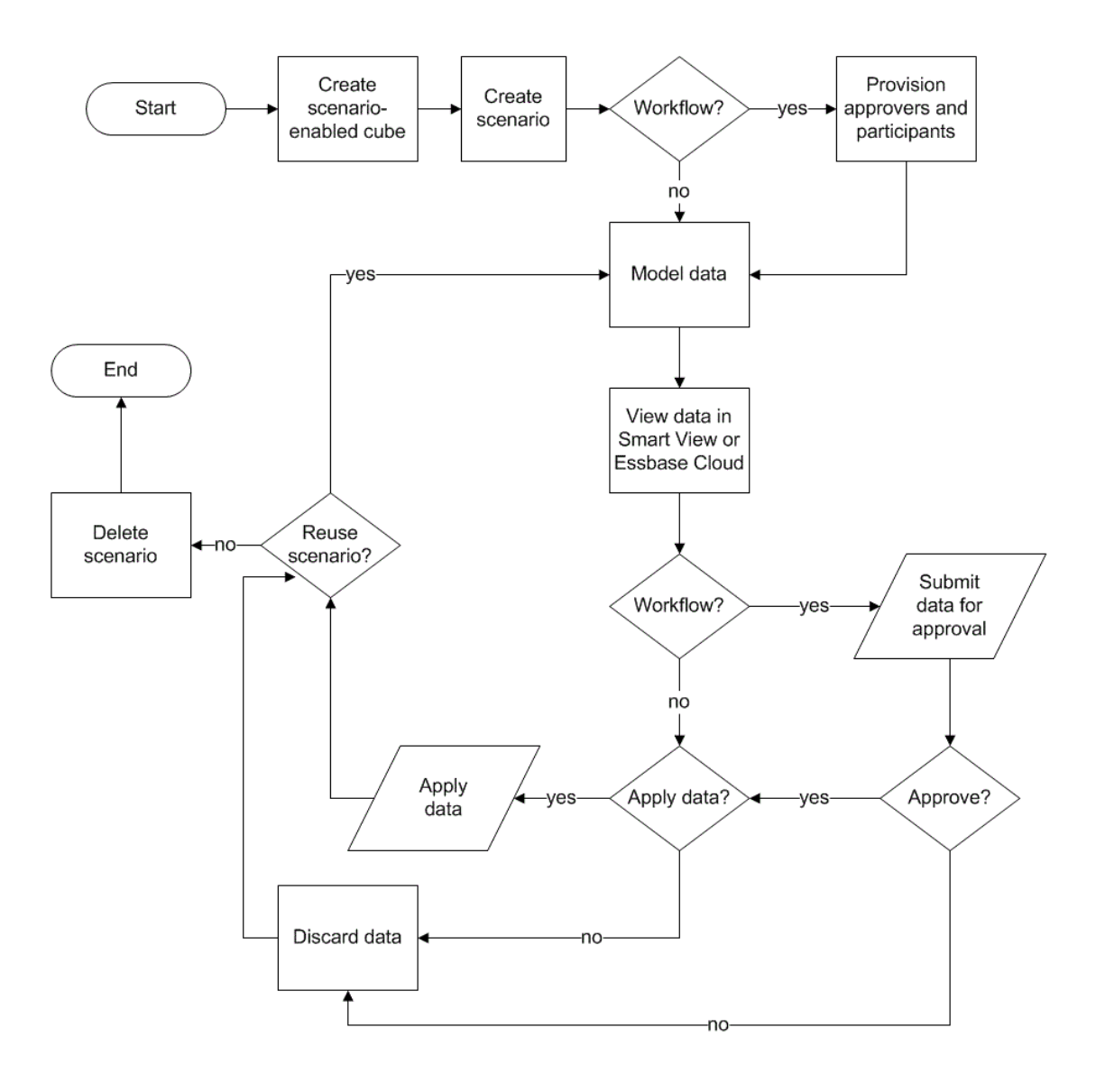

## Work with Scenarios

After you enable scenario modeling, you can work with scenario data, including setting scenario cells to #Missing, reverting scenario values back to base values, and aggregating scenario data.

- View Base Member Data
- Compare Scenario Values to Base Values
- Set Scenario Cells to #Missing
- Revert Scenario Values Back to Base Values
- Understand When to Aggregate Sandbox Dimensions

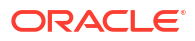

## View Base Member Data

From the Essbase web interface, you can launch an Excel sheet showing base data for a scenario.

- 1. In the Essbase web interface, click **Scenarios**.
- 2. Click the Actions menu for the scenario you want to view, and click Show Base Data.
- 3. Click the downloaded link to launch Smart View.

The Excel sheet that is launched shows base data for the cube. It does not show sandbox data.

## Compare Scenario Values to Base Values

If you are the owner, approver or participant for a given scenario, you can view scenario and base values in a spreadsheet or in the Essbase web interface to compare models.

#### **Compare Values in Excel**

- 1. In the Essbase web interface, click Scenarios.
- 2. From the Actions menu, select Show Changes in Excel.
- 3. Click on the downloaded link to open the Smart View link.
- 4. You can view values for both the scenario and base members in the spreadsheet.

|   | Α    | В       | С      | D   | Е     | F    | G    |
|---|------|---------|--------|-----|-------|------|------|
| 1 |      |         |        |     |       | Base | sb10 |
| 2 | Cola | New Yo  | Actual | Jan | Sales | 678  | 700  |
| 3 | Cola | Massac  | Actual | Jan | Sales | 494  | 500  |
| 4 | Cola | Florida | Actual | Jan | Sales | 210  | 250  |
| 5 | Cola | Connec  | Actual | Jan | Sales | 310  | 350  |
| 6 | Cola | New Ha  | Actual | Jan | Sales | 120  | 150  |
| 7 | Cola | East    | Actual | Jan | Sales | 1812 | 1950 |

- In column G, sb10 is the scenario (or sandbox) member.
- In column F, Base shows the base values.
- In the scenario, values for sb10 on rows 2 through 6 have been changed, and you can see the aggregated result in row 7.

#### Compare Values in the Web User Interface

- 1. In the Essbase web interface, click Scenarios.
- 2. From the Actions menu, select Show Changes.

The Data Changes dialog box is empty if no data changes have been made.

Compare the scenario to the base in order to determine your next steps. For example, you might choose to change the status of the scenario to approved based on this information.

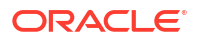
### Set Scenario Cells to #Missing

You can set scenario cells to #Missing even if the corresponding base cells have values.

To set a scenario cell to #Missing:

- **1**. Type #Missing in the cell or delete the cell contents.
- 2. Select **Submit Data** on the Smart View ribbon.

#### Example

**1.** Initially, the value in sb1 is an exact mirror of the value in the base.

|        |          |       |        | Base | sb1 |
|--------|----------|-------|--------|------|-----|
|        |          |       |        | Jan  | Jan |
| 100-10 | New York | Sales | Actual | 678  | 678 |

2. Enter #Missing in sb1 (or delete the cell contents) and submit data.

|        |          |       |        | Base | sb1      |
|--------|----------|-------|--------|------|----------|
|        |          |       |        | Jan  | Jan      |
| 100-10 | New York | Sales | Actual | 678  | #Missing |

3. Refresh the sheet. See that sb1 is #Missing.

|        |          |       |        | Base | sb1      |
|--------|----------|-------|--------|------|----------|
|        |          |       |        | Jan  | Jan      |
| 100-10 | New York | Sales | Actual | 678  | #Missing |

## Revert Scenario Values Back to Base Values

You can revert the scenario values back to the base by typing #Revert in the changed cells and clicking **Submit Data** on the Smart View ribbon.

Initially, scenario values are not stored and they are an exact mirror of the base values. After you change the scenario values in Excel and submit the changes to the cube, the scenario values are stored, and they are different from the base, but you can still revert them back to the base values.

To revert scenario values back to the base:

- 1. In Excel, type #Revert in the scenario cells you want to revert to the base.
- 2. Click **Submit Data** on the Smart View ribbon.

The selected scenario values are updated to the base values.

#### Example

**1**. Initially, the value in sb1 is an exact mirror of the value in base.

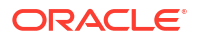

|        |          |       |        | Base | sb1 |
|--------|----------|-------|--------|------|-----|
|        |          |       |        | Jan  | Jan |
| 100-10 | New York | Sales | Actual | 678  | 678 |

2. Submit a new value, 100, to sb1.

|        |          |       |        | Base | sb1 |
|--------|----------|-------|--------|------|-----|
|        |          |       |        | Jan  | Jan |
| 100-10 | New York | Sales | Actual | 678  | 100 |

3. Submit #Revert to sb1.

|        |          |       |        | Base | sb1     |
|--------|----------|-------|--------|------|---------|
|        |          |       |        | Jan  | Jan     |
| 100-10 | New York | Sales | Actual | 678  | #Revert |

4. Refresh the sheet. See that sb1 again reflects the base value of 678.

|        |          |       |        | Base | sb1 |
|--------|----------|-------|--------|------|-----|
|        |          |       |        | Jan  | Jan |
| 100-10 | New York | Sales | Actual | 678  | 678 |

### Understand When to Aggregate Sandbox Dimensions

As you model in scenarios, you will need to determine whether or not to calculate within each sandbox.

Submit data changes to the sandbox and calculate as little other data as possible, just enough data to allow users to validate their work. This preserves the storage efficiency of the sandbox design.

For example, when all upper level members in a cube are dynamic calc, aggregations in the form of calculation script are not needed.

If you have stored upper level members, limit the scope of any sandbox calculation to the minimum needed for users to do their work.

#### Example: Calculate Scenarios with Dynamic Upper Level Members

Dynamic hierarchies (both dense and sparse) aggregate automatically, and users making changes in sandboxes see their changes immediately.

Let's look at an example from the Sample\_Scenario.Basic block storage demo application.

Assume that Product and Market are dynamic hierarchies with data stored only at level zero, and that a scenario is created using sandbox dimension member sb0.

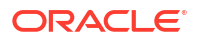

When the sandbox is newly created, values for sb0 are the same as the values for Base. This is because sandbox members are virtual, reflecting base values until users submit changes to them.

|    | Α          | В    | С      | D      |
|----|------------|------|--------|--------|
| 1  |            |      | Budget | Budget |
| 2  |            |      | Sales  | Sales  |
| 3  |            |      | Jan    | Jan    |
| 4  |            |      | Base   | sb0    |
| 5  | California | Cola | 840    | 840    |
| 6  | Oregon     | Cola | 200    | 200    |
| 7  | Washington | Cola | 160    | 160    |
| 8  | Utah       | Cola | 160    | 160    |
| 9  | Nevada     | Cola | 90     | 90     |
| 10 | West       | Cola | 1450   | 1450   |

After modifying Sales->Budget->Jan->Cola data in member sb0, we immediately see that the dynamic sandbox member, West (in D10) aggregates to the correct total by using a combination of stored members from Base and sb0.

Values for Oregon, Utah and Nevada are stored in the Base sandbox member. Values for California and Washington have been submitted by scenario participants and are stored in the sb0 sandbox member. The total for West->Cola->sb0 aggregates dynamically using these stored values.

|    | Α          | В    | С      | D      |
|----|------------|------|--------|--------|
| 1  |            |      | Budget | Budget |
| 2  |            |      | Sales  | Sales  |
| 3  |            |      | Jan    | Jan    |
| 4  |            |      | Base   | sb0    |
| 5  | California | Cola | 840    | 900    |
| 6  | Oregon     | Cola | 200    | 200    |
| 7  | Washington | Cola | 160    | 200    |
| 8  | Utah       | Cola | 160    | 160    |
| 9  | Nevada     | Cola | 90     | 90     |
| 10 | West       | Cola | 1450   | 1550   |

You can also use calculation scripts in sandboxes. Assume that Oregon is meant to be budgeted as 80% of California. The following calculation script can do this:

```
FIX("Jan", "Budget", "Cola", "Sales")
"Oregon"="California"*.8;
ENDFIX
```

When a scenario participant launches an Excel worksheet from the web interface and runs this calculation, sb0 is the default sandbox member calculated and the value for member Oregon is updated:

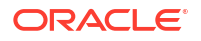

|    | Α          | В    | С      | D      |
|----|------------|------|--------|--------|
| 1  |            |      | Budget | Budget |
| 2  |            |      | Sales  | Sales  |
| 3  |            |      | Jan    | Jan    |
| 4  |            |      | Base   | sb0    |
| 5  | California | Cola | 840    | 900    |
| 6  | Oregon     | Cola | 200    | 720    |
| 7  | Washington | Cola | 160    | 200    |
| 8  | Utah       | Cola | 160    | 160    |
| 9  | Nevada     | Cola | 90     | 90     |
| 10 | West       | Cola | 1450   | 2070   |

This view is not from a scenario-launched sheet, but rather from a Smart View private view, where Base and sb0 can both be represented on the sheet.

#### Example: Calculate Scenarios with Stored Upper Level Members

In some cases, a sparse or dense hierarchy may have stored upper level members, and aggregations on level- or generation-based calculations could be required.

Continuing from the last grid of the previous example, assume now that upper level members in the Market dimension are stored, rather than dynamic.

If we change the value for Oregon to 250, the West member will need to be re-calculated before we can see correct results:

|    | A          | В    | С      | D      |
|----|------------|------|--------|--------|
| 1  |            |      | Budget | Budget |
| 2  |            |      | Sales  | Sales  |
| 3  |            |      | Base   | sb0    |
| 4  |            |      | Jan    | Jan    |
| 5  | California | Cola | 840    | 900    |
| 6  | Oregon     | Cola | 200    | 250    |
| 7  | Washington | Cola | 160    | 200    |
| 8  | Utah       | Cola | 160    | 160    |
| 9  | Nevada     | Cola | 90     | 90     |
| 10 | West       | Cola | 1450   | 2070   |

The following calc script can be used to aggregate the Market dimension in the sandbox, when executed from a scenario-launched excel sheet:

AGG("Market");

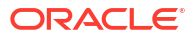

|    | Α          | В    | С      | D      |
|----|------------|------|--------|--------|
| 1  |            |      | Budget | Budget |
| 2  |            |      | Sales  | Sales  |
| 3  |            |      | Jan    | Jan    |
| 4  |            |      | Base   | sb0    |
| 5  | California | Cola | 840    | 900    |
| 6  | Oregon     | Cola | 200    | 250    |
| 7  | Washington | Cola | 160    | 200    |
| 8  | Utah       | Cola | 160    | 160    |
| 9  | Nevada     | Cola | 90     | 90     |
| 10 | West       | Cola | 1450   | 1600   |

## 13 Hybrid Mode for Fast Analytic Processing

The Oracle Essbase hybrid mode calculation and query processor enables you to perform realtime analytics using procedural calculations and read-and-write modeling. Hybrid mode is the default engine for dynamic dependency analysis for block storage queries. It is not the default for calculation scripts (you can enable it).

If you have worked with Essbase 11g On-Premise, then you likely are familiar with one or more of these cube design modes, tailored for different purposes:

- Block storage: best used when there are large, sparse dimensions. Cubes in this mode are stored and pre-aggregated to achieve good query performance. Includes a rich set of calculation functions for analysis.
- Aggregate storage: best used for cubes having a large number of dimensions, and many upper-level aggregations. Member formulas can be specified using MDX.
- Hybrid mode: block storage mode enhanced with the benefits of aggregate storage.

Hybrid mode is the default query engine for dynamic dependency analysis for queries, on block storage cubes in Essbase 21c, Essbase 19c, and Oracle Analytics Cloud - Essbase. Hybrid mode provides robust dependency analysis and fast aggregation. It is excellent at handling the complexity of querying members that have dependencies on dynamic members.

In your analytic applications, Oracle recommends the use of dynamic dependencies, including sparse aggregations. You are not limited to implementing Dynamic Calc selectively on sparse dimensions, as was the case in Essbase 11g On-Premise. In particular, sparse dynamic aggregations are possible and recommended, subject to performance tuning guidelines and testing.

Though hybrid mode is the default query processor for block storage cubes, it is not the default for executing calculation scripts. If your calculation scripts contain many dynamic dependencies, Oracle recommends you enable hybrid mode for calculation scripts as well. The way to do this is to turn on the HYBRIDBSOINCALCSCRIPT configuration setting in your application configuration properties (or use the SET HYBRIDBSOINCALCSCRIPT calculation command to control it on a per-calculation basis).

Most Essbase calculation functions will operate in hybrid mode. To see a list and syntax for all hybrid mode-supported calculation functions, as well as the few exceptions, see Functions Supported in Hybrid Mode. Parallel calculation using FIXPARALLEL is supported in hybrid mode, but not parallel calculation using CALCPARALLEL.

See ASODYNAMICAGGINBSO for the syntax to configure hybrid mode beyond the default settings, or to turn it off.

Topics in this section:

- Benefits of Hybrid Mode
- Comparison of Hybrid Mode, Block Storage, and Aggregate Storage
- Get Started with Hybrid Mode
- Optimize the Cube for Hybrid Mode
- Limitations and Exceptions to Hybrid Mode

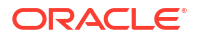

• Solve Order in Hybrid Mode

## Benefits of Hybrid Mode

Essbase hybrid mode cubes enable you to benefit from fast aggregation even across sparse dimensions, smaller cube size, optimized memory footprint, flexible batch calculations, and robust formula dependency analysis.

Hybrid mode combines block storage (BSO) procedural calculation and write back functionality with aggregate storage (ASO) aggregation performance. Hybrid mode offers the benefit of fast performance by eliminating the need to store sparse aggregations. This, in turn, reduces database size and memory footprint, and speeds up batch calculation times. The deployment considerations are simplified, as you no longer have to consider using block storage for heavy use of level 0 calculations, versus aggregate storage for many upper-level aggregations, versus designing partitioned models in which the cube is split along dimensional lines to facilitate calculation performance.

The following are some scenarios where hybrid mode is likely to improve calculation performance:

- A block storage database has sparse members that are not level 0, and are calculated according to hierarchy (rather than by calculation scripts).
- A sparse, Dynamic Calc parent member has more than 100 children.
- You are using a transparent partition between an empty aggregate storage target and a block storage source. If the formulas on the aggregate storage target are simple and translatable to block storage formula language, you can achieve fast results on block storage using hybrid mode.
- You are using a transparent partition between two block storage databases, and calculation performance is a concern.

Another benefit of hybrid mode is that there is no outline order dependency. You can easily customize the solve order instead of rearranging dimensional order.

Hybrid mode also enables you to use scenario management, to test and model hypothetical data using a workflow format without adding storage requirements.

# Comparison of Hybrid Mode, Block Storage, and Aggregate Storage

Without hybrid mode, the block storage algorithm for Dynamic Calc members has limitations when used with large, sparse dimensions. Hybrid mode (and aggregate storage) are more optimized for dynamic dependency analysis. Read about key differences to help you choose the best query processor type for an Essbase application.

Without hybrid mode, large, sparse dimensions in block storage databases must be stored; making them dynamic would result in too much block I/O at query or calculation time, affecting performance. Very large stored sparse dimensions can lead to lengthy batch aggregation times, as well as large database sizes that grow in relation to the number and size of the sparse dimensions. Even with such drawbacks, block storage is widely used for its powerful functionality.

Aggregate storage is designed specifically to enable large databases with more and larger dimensions. Unlike block storage, it does not require large sparse dimensions to be pre-

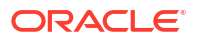

aggregated to achieve good query performance. The key lies in the aggregate storage database kernel, which facilitates rapid dynamic aggregation across large dimensionality.

For all the benefits that aggregate storage offers, however, there are many uses that are better suited to block storage, such as the ability to load data at any granularity, or to frequently run complex batch allocations, or implement currency conversion for global financials. In such cases, and many more, hybrid mode might be the solution. Hybrid mode is a combination of the best features of block storage and aggregate storage. In hybrid mode, Essbase

- Enables full procedural calculation flexibility, even when the calculations depend on sparse, dynamic aggregations.
- Uses the hybrid engine for queries accessing dynamic sparse members. For the small
  percentage of queries that cannot be processed this way, Essbase employs the block
  storage calculation flow to satisfy the request.
- Offers these benefits, if you mark sparse members as dynamic:
  - Eliminates the need for pre-aggregation
  - Improves restructure performance
  - Improves backup performance
  - Reduces disk space requirements
- Because hybrid mode involves dynamic calculations, you can sequence the calculations by using solve order.

#### Note:

Hybrid calculations, whether driven by queries or calculation scripts, are performed in temporary memory space, utilizing a formula cache and the aggregate storage cache.

#### **Key Differences**

The following key differences can help you choose the best query processor type for your application.

| Requirement                                                          | Aggregate Storage<br>(ASO) | Block Storage (BSO) | Hybrid Mode |
|----------------------------------------------------------------------|----------------------------|---------------------|-------------|
| Optimized for rapid<br>aggregation across<br>many sparse dimensions  | Yes                        | No                  | Yes         |
| Optimized for minimal<br>disk space usage and<br>reduced backup time | Yes                        | No                  | Yes         |
| Optimized for financial applications                                 | No                         | Yes                 | Yes         |
| Ability to perform allocations                                       | Yes                        | Yes                 | Yes         |
| Ability to perform batch calculations                                | No                         | Yes                 | Yes         |

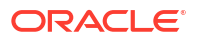

| Requirement                                                                                                    | Aggregate Storage<br>(ASO)                                                 | Block Storage (BSO)                                                                                                    | Hybrid Mode                                                                                                    |
|----------------------------------------------------------------------------------------------------|----------------------------------------------------------------------------|----------------------------------------------------------------------------------------------------|----------------------------------------------------------------------------------------------------|
| Member formulas supported                                                                                                 | Yes, expressed as MDX                                                      | Yes, expressed as<br>Essbase Calculation<br>Functions                                                                                                    | Yes, expressed as<br>Essbase Calculation<br>Functions                                                                                                    |
| Optimized for forward<br>references in member<br>formulas                                                                 | No                                                                         | No                                                                                                    | Yes                                                                                                    |
| Ability to customize<br>solve order of<br>calculations/<br>aggregations                                                   | Yes                                                                        | Νο                                                                                                    | Yes<br>Solve Order in Hybrid<br>Mode                                                                                                    |
| Ability to specify bottom-<br>up query execution for<br>faster dependency<br>analysis of smaller input<br>data sets       | No                                                                         | No                                                                                                    | Yes<br>QUERYBOTTOMUP<br>configuration setting<br>@QUERYBOTTOMUP<br>calc function                                                                                                    |
| Ability to trace and debug query execution                                                                                | Yes<br>QUERYTRACE                                                          | No                                                                                                    | Yes<br>QUERYTRACE                                                                                                    |
| Ability to limit memory<br>use permitted for a<br>query                                                                   | Yes<br>MAXFORMULACACHE<br>SIZE                                             | No                                                                                                    | Yes<br>MAXFORMULACACHE<br>SIZE                                                                                                    |
| Support for two-pass calculation                                                                                          | No                                                                         | Yes                                                                                                    | No                                                                                                    |
| Ability to load data at any level                                                                                         | No. Only level 0 cells<br>without formula<br>dependencies can be<br>loaded | Yes                                                                                                    | Yes for stored levels<br>No for dynamic levels                                                                                                    |
| Ability to load data<br>incrementally using<br>buffers                                                                    | Yes                                                                        | No                                                                                                    | No                                                                                                    |
| Evaluation of formulas<br>on sparse dimensions<br>can have different results<br>than same formulas on<br>dense dimensions | N/A                                                                        | Yes. On block storage<br>without hybrid mode,<br>Essbase calculation<br>scripts may be written<br>iteratively with the<br>purpose of resolving<br>dependencies over<br>sparse blocks. If you<br>change the dimension<br>type from sparse to<br>dense or vice versa, you<br>may get different results<br>for the same formulas. | No. Formula<br>dependencies are<br>calculated the same<br>without regard to<br>sparsity or density.<br>In hybrid mode, Essbase<br>uses an algorithm to<br>resolve dynamic<br>dependencies. In some<br>cases, the data derived<br>from a calculation script<br>may be different in<br>hybrid mode than it<br>would be in block<br>storage mode without<br>hybrid. |

## Get Started with Hybrid Mode

To get started with hybrid mode, follow these guidelines:

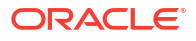

- Set up a development environment, and migrate existing block storage applications to it. Hybrid mode is enabled by default for block storage cubes.
- Where possible, make larger sparse dimensions dynamic.
- Run test queries and examine the application log, both before and after enabling hybrid mode. This activity can reveal the extent to which the aggregate storage query processor was used, and the benefits of hybrid mode that were gained. For each query, the application log states Hybrid aggregation mode enabled or Hybrid aggregation mode disabled.
- If too many queries are logged with hybrid mode disabled, contact Oracle Support.

## Optimize the Cube for Hybrid Mode

To use hybrid mode most effectively:

- Avoid using two-pass calculation in hybrid mode. Use solve order instead.
- Convert non-level-0 stored members to Dynamic Calc wherever this is feasible.
- If the conversion to Dynamic Calc members affects solve order for dependent formulas, you may need to adjust the outline's order of dimensions to align the solve order with the previous batch calculation order and two-pass calc settings.

The default solve order for hybrid mode cubes is similar to the calculation order of block storage cubes, with some enhancements. If you wish to use a non-default solve order, you can set a custom solve order for dimensions and members.

 A dynamically calculated formula processed in the wrong solve order can cause too many formulas to be executed by a query, degrading performance. When possible, a dynamically calculated sparse formula should have a higher solve order than hierarchically aggregated sparse dimensions.

In some applications, this is not possible, as a different solve order is necessary to get the correct formula results. For example, an application with units and prices needs to have a sales value executed before the sparse aggregations in order to get the correct sales value at upper levels.

- You may need to adjust the dimensions' dense or sparse configurations (applies only to block-storage engine utilization in cases where the hybrid engine cannot be used).
- Minimize the size of blocks, if possible.

Essbase administrators can use the following tools to monitor and optimize query performance in hybrid mode:

- To limit how much memory may be consumed by any single query, use the MAXFORMULACACHESIZE configuration setting.
- If your cube has complex member formulas with cross-dimensional operators and multiple IF/ELSE statements, performance concerns may be related to formula execution. If this is suspected, you can activate bottom-up query processing for formula calculation. This optimizes query times by identifying the required intersections for calculation, making the query time proportional to input data size.

To make these query optimizations for Release 21C, use the QUERYBOTTOMUP configuration setting, as well as the @QUERYBOTTOMUP calculation function. For Release 19C, use the IGNORECONSTANTS configuration setting with BOTTOMUP syntax, as well as the @NONEMPTYTUPLE calculation function.

 Use query tracing to monitor and debug query performance. Multiple application-level configuration settings are available, depending on your use case. Use QUERYTRACE for

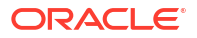

short term debugging of a single query that you think might be problematic. Use TRACE\_REPORT for statistics collection about concurrently running queries (ideal for debugging in a development environment). Use LONGQUERYTIMETHRESHOLD in production environments to print statistics to the application log file about any queries that run longer than a set time.

## Limitations and Exceptions to Hybrid Mode

In some cases, a query would not execute optimally in hybrid mode. Essbase detects when these conditions are present, and aggregates them in block storage mode. If a query mixes supported and unsupported hybrid mode calculation types, Essbase defaults to block storage calculation execution.

If enabled, hybrid mode is in effect for member formulas using supported functions. For a list of supported and unsupported functions, see Functions Supported in Hybrid Mode.

The following types of queries are not executed in hybrid mode:

- Dynamic Calc members with formulas that are a target of transparent partitions
- Queries where the shared member is *outside* the target partition definition and its prototype member is *inside*, or the reverse
- XOLAP
- Text measures/text lists

Attribute calculations will execute in hybrid mode, for Sum only.

If dependent members have a higher solve order than the formula member, the following warning appears:

```
Solve order conflict - dependent member member_name with higher solve order will not contribute value for formula of member name
```

## Solve Order in Hybrid Mode

Solve order in Essbase determines the order in which dynamic calculation executes in hybrid mode. You can customize the solve order or accept the default, which is optimized for high performance and dependency analysis.

The concept of solve order applies to dynamic calculation execution, whether initiated by a dynamic member formula or a dynamic dependency in a calculation script. When a cell is evaluated in a multidimensional query, the order in which the calculations should be resolved may be ambiguous, unless solve order is specified to indicate the required calculation priority.

You can set solve order for dimensions or members, or you can use the default Essbase solve order. The minimum solve order you can set is 0, and the maximum is 127. A higher solve order means the member is calculated later; for example, a member with a solve order of 1 is solved before a member with a solve order of 2.

When hybrid mode is enabled, the default solve order (also known as calculation order) closely matches that of block storage databases:

| Dimension/Member Type    | Default Solve Order Value |
|--------------------------|---------------------------|
| Stored members           | 0                         |
| Sparse Dimension Members | 10                        |

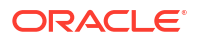

| Dimension/Member Type                                      | Default Solve Order Value |  |  |
|------------------------------------------------------------|---------------------------|--|--|
| Dense Account dimension members                            | 30                        |  |  |
| Dense Time dimension members                               | 40                        |  |  |
| Dense regular dimension members                            | 50                        |  |  |
| Attribute dimension members                                | 90                        |  |  |
| Two pass dynamic members                                   | 100                       |  |  |
| MDX calculated members or named sets (defined in MDX With) | 120                       |  |  |

In summary, the default solve order in hybrid mode dictates that stored members are calculated before dynamic calc members, and sparse dimensions are calculated before dense dimensions, in the order in which they appear in the outline (top to bottom).

Dynamic members (with or without formulas) that do not have a specified solve order inherit the solve order of their dimension, unless they are tagged as two pass.

Two-pass calculation is a setting you can apply, in block storage mode, to members with formulas that must be calculated twice to produce the correct value.

#### Note:

Do not use two-pass calculation with hybrid mode cubes. Only use solve order.

Two pass is not applicable in hybrid mode, and any members tagged as two pass are calculated last, after attributes. In hybrid mode, you should implement a custom solve order, instead of two pass, if the default solve order does not meet your requirements.

The default solve order in hybrid mode is optimized for these scenarios:

- Forward references, in which a dynamic member formula references a member that comes later in the outline order. There is no outline order dependency in hybrid mode.
- Aggregation of child values based on outline order more closely matches aggregation using equivalent formulas.
- Dynamic dense members as dependencies inside sparse formulas. In hybrid mode, if a sparse formula references a dense dynamic member, the reference is ignored, because sparse dimensions are calculated first. To change this, assign a solve order to the sparse dimension that is higher than (calculated later than) the dense dimension's solve order.

#### **Customizing the Solve Order**

If you need to adjust the behavior of dynamic calculations in hybrid mode, customizing the solve order of dimensions and members helps you achieve it without making major changes to the outline.

If you implement a custom solve order, it overrides the default solve order. If members or dimensions have equal solve order, the order in which they appear in the outline (top to bottom) resolves the conflict.

Unless you customize a solve order for certain members, the top dimension member's solve order applies for all dynamic members in the dimension.

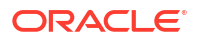

To change the solve order, use the outline editor in the Essbase web interface, or use Smart View (see Changing the Solve Order of a Selected POV).

The minimum solve order you can set is 0, and the maximum is 127. A higher solve order means the member is calculated later.

To explore use cases for solve order, see the Solve Order templates in the Technical section of the gallery of application workbooks, which you can find in the files catalog in Essbase.

#### Notes on Solve Order in Non-hybrid Mode

In aggregate storage cubes,

- Solve order is set to 0 for all dimensions.
- Aggregation executes in outline order, except:
  - Stored hierarchy members are processed first.
  - Dynamic hierarchy members are processed next.

In non-hybrid block storage cubes, the default solve order is

- sparse before dense
- accounts before time
- attributes last

#### Note:

If Accounts members' solve order are set manually to be greater than Time members' solve order, the Accounts will be evaluated after Dynamic Time Series members.

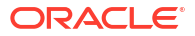

## 14 Work with Cubes in Cube Designer

You can create or modify application workbooks and then deploy cubes to Essbase using Cube Designer, a Smart View extension.

- About Cube Designer
- Manage Files in Cube Designer
- Download Sample Application Workbooks
- Build a Private Inventory of Application Workbooks
- Work with Application Workbooks in Cube Designer
- Load Data in Cube Designer
- Calculate Cubes in Cube Designer
- Create a Federated Partition in Cube Designer
- Work with Jobs in Cube Designer
- View Dimension Hierarchies in Cube Designer
- Perform Cube Administration Tasks in Cube Designer

## About Cube Designer

Cube designer helps you to design, create and modify application workbooks to meet their strict layout and syntax requirements.

The basic components of Cube Designer are the Cube Designer ribbon and the Designer Panel. See About the Cube Designer Ribbon and About the Designer Panel.

#### About the Cube Designer Ribbon

You can use options on the Cube Designer ribbon to perform a number of cube management tasks, such as loading data, editing formulas and viewing jobs.

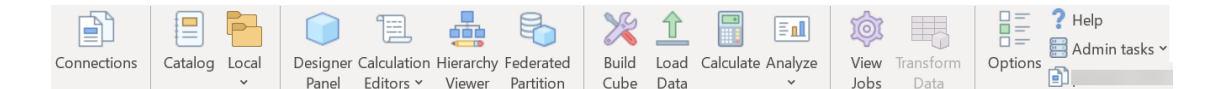

#### **Cube Designer Ribbon Options**

- Connections: Opens the Connections dialog box, in which you choose the Essbase URL.
- **Catalog**: Opens the Essbase Files dialog box, which contains a selection of prebuilt application workbooks, from which you can build sample applications and cubes. Also, a catalog toolbar is available in this dialog box from which that you can perform many file operations within the catalog, such as upload, download, cut, copy, paste, delete, rename, and create a new folder.
- Local: Provides a drop-down menu with options to open or save an application workbook locally, or to export a cube to an application workbook.

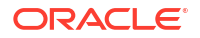

- **Designer Panel**: Opens the Designer Panel, a series of panels in which you can design and edit application workbooks.
- Calculation Editors cube designer ribbon icon is context aware. When you've selected a
  formula cell on a dimension worksheet, the Member formula editor option is enabled.
  When you've selected a calculation worksheet, the Calculation script editor option is
  enabled.
- **Hierarchy Viewer**: Opens the Dimension Hierarchy dialog box, in which you can view the hierarchy for the selected dimension worksheet in an application workbook, and perform tasks, such as renaming members and changing storage settings. See Work with Dimension Worksheets in Cube Designer.
- **Federated Partition**: Opens the Federated Partition wizard, where you can create a federated partition in Cube Designer by creating a Cube.FederatedPartition worksheet in the application workbook for your Essbase cube, and then validating the sheet and saving the partition to the server.
- **Build Cube**: Opens the Build Cube dialog box, where you can build a cube from the active application workbook. In this dialog box, cube designer automatically detects existing data and calculation worksheets, and then pre-selects options to load the data and run the worksheets.
- Load Data: Opens the Load Data dialog box, which contains options to clear all data and to load data.
- **Calculate**: Opens the Calculate Data dialog box, in which you can select an application, a cube, and a calculation script to execute.
- Analyze: Provides a drop-down menu with options to create a Smart View ad hoc grid, or connect application workbook query worksheets (Query.query\_name worksheets) to Smart View.
- **View Jobs**: Opens the Job Viewer dialog box, in which you can monitor the status of jobs, such as data loads, calculations, imports, and exports.
- **Transform Data**: Opens the Transform Data dialog box, which lets you build a cube from tabular data.
- **Options**: Provides options to specify the default working folder and to activate the cube designer log.
- Admin Tasks: Opens a menu from which you can delete an application, delete a cube, unlock objects, set applications to EAS Managed, open the expert mode (optimize cube) dialog box, or view the application log.
  - Delete Application
     Delete Cube
     Unlock Essbase objects
     EAS Managed Applications
     Optimize Cube
     View Application Log
- **Server name**: Shows the currently defined connection location. When you click **Server name** and log in (if prompted to do so), the server name and the client and server versions are displayed.

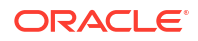

#### About the Designer Panel

The Designer Panel uses a manual system of reading and writing to the worksheets in an application workbook. The **From Sheet** button at the bottom of the Designer Panel reads the entire application workbook's data and populates the panel with the data. The **To Sheet** button updates the entire application workbook with the data from the Designer Panel. The **Reset** button clears the data from the Designer Panel.

One common use of panel is to populate it with information from one application workbook using **From Sheet**, open a new blank workbook, and then use **To Sheet** to make a clone of the first application workbook.

You can design and edit application workbooks in the Designer Panel. Each of its five tabs correspond to one of the five types of worksheets in an application workbook. See Design and Create Cubes Using Application Workbooks.

To open the panel, click **Designer Panel** on the Cube Designer ribbon.

If the Smart View panel displays when you click **Cube Designer**, then click **Switch To** and select **Cube Designer** from the drop down menu.

The Designer Panel contains the following tabs:

• **Cube**: You can design and modify the Essbase.Cube worksheet in an application workbook.

See Work with the Essbase.Cube Worksheet in Cube Designer.

• **Settings**: You can design and modify the Cube.Settings worksheet in an application workbook.

See:

- Work with the Cube.Settings Worksheet: Alias Tables in Cube Designer.
- Work with the Cube.Settings Worksheet: Properties in Cube Designer.
- Work with the Cube.Settings Worksheet: Dynamic Time Series in Cube Designer.
- Work with the Cube.Settings Worksheet: Attribute Settings in Cube Designer.
- Work with Typed Measures Worksheets in Cube Designer
- **Dimensions**: You can design and modify the Dim.*dimname* worksheets in an application workbook.

See Work with Dimension Worksheets in Cube Designer.

- Data: You can design and modify the Data.*filename* worksheet in an application workbook.
   See Work with Data Worksheets in Cube Designer.
- **Calc**: You can design and modify the Calc.*scriptname* worksheet in an application workbook.

See Work with Calculation Worksheets in Cube Designer.

## Manage Files in Cube Designer

Your access to view and work with Cube Designer files depends on your permissions.

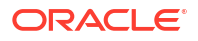

In Cube Designer, you access the file folders in the Catalog using the **Catalog** option in the Cube Designer ribbon.

The **Applications** folder requires Database Manager role access to view cubes for which you have permission.

The **Gallery** folder is read-only access for all users.

The **Shared** folder is read-write access for all users.

The **Users** folder is read-write access for the logged in user.

According to your permissions, you can create, move, rename and delete custom folders. Similarly, users with access can import, export, copy, move, rename and delete files.

Related topic: Manage Essbase Files and Artifacts

## **Download Sample Application Workbooks**

Using the sample application workbooks provided in the Essbase Files dialog box, you can quickly create sample applications and cubes. The cubes are highly portable, because they are quickly and easily imported and exported.

- 1. On the Cube Designer ribbon, click Catalog
- 2. If prompted to connect, enter your user name and password.
- On the Essbase Files dialog box, choose the sample application workbook you want to open.

You can then edit the application workbook to fit your requirements in the Designer Panel. See Work with Application Workbooks in Cube Designer.

You can save this modified application workbook to your private inventory. See Build a Private Inventory of Application Workbooks.

You can upload this modified application workbook to either the user or shared catalog locations. If uploaded to the shared catalog location, the application workbook will be available to all users.

You can build an application and cube using this application workbook. See Create an Application and Cube in Cube Designer.

## Build a Private Inventory of Application Workbooks

Cube Designer allows you to create and store application workbooks on the client computer. This lets you keep a private inventory of completed and in-progress application workbooks.

Using the **Local** icon menu items on the Cube Designer ribbon, you can manage your private application workbook inventory.

#### **Open an Application Workbook**

Open an existing application workbook from your inventory.

- On the Cube Designer ribbon, click Local
- 2. Select Open Application Workbook.

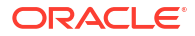

3. Browse to the application workbook and click **Open.** 

#### Save an Application Workbook

Save a new or updated application workbook to your inventory.

- 1. Open the application workbook.
- 2. On the Cube Designer ribbon, click Local 📁
- 3. Select Save Application Workbook.
- 4. Browse to your inventory location and click **Save**.

#### Export to an Application Workbook

Export a cube to an application workbook and add it to your inventory.

- 1. On the Cube Designer ribbon, click Local
- 2. Select Export Cube to Application Workbook.
- 3. If prompted to log in to Essbase, enter your user name and password.
- 4. In the Export Cube dialog box, select the application and cube you want to export, and from the Export Build Method menu, select either the Parent-Child or Generation build method; indicate if you want to export input level data and calculation scripts, and click Run.
- 5. To add the application workbook to your private inventory, click **Save Application Workbook.**

## Work with Application Workbooks in Cube Designer

Each application workbook contains a number of worksheets that, taken together, define the cube. Using Designer Panel, you can modify an application workbook, and then you can use the modified workbook to create an updated cube, reflecting your changes.

- Work with the Essbase.Cube Worksheet in Cube Designer
- Work with the Cube.Settings Worksheet: Alias Tables in Cube Designer
- Work with the Cube.Settings Worksheet: Properties in Cube Designer
- Work with the Cube.Settings Worksheet: Dynamic Time Series in Cube Designer
- Work with the Cube.Settings Worksheet: Attribute Settings in Cube Designer
- Work with the Cube.Settings Worksheet: Substitution Variables in Cube Designer
- Work with Dimension Worksheets in Cube Designer
- Work with Data Worksheets in Cube Designer
- · Work with Calculation Worksheets in Cube Designer
- Work with MDX Worksheets in Cube Designer
- Work with Typed Measures Worksheets in Cube Designer
- Create a Cube from a Local Application Workbook in Cube Designer

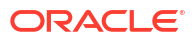

## Work with the Essbase.Cube Worksheet in Cube Designer

Using the Cube tab in the Designer Panel, you can modify the Application Name, Cube Name, and Dimension Definitions fields on the Essbase.Cube worksheet. You can change the application name and cube name, and delete one or more dimensions.

- 1. On the Cube Designer ribbon, select **Designer Panel** Panel
- 2. In the Designer Panel, select the Cube tab.

| Cube Settings Dimensions Data Calc                                                                                 |
|----------------------------------------------------------------------------------------------------|
| Application Name                                                                                                   |
| dw_Sample                                                                                                    |
| Cube Name                                                                                                    |
| Basic                                                                                                    |
| Dimensions                                                                                                    |
| Add dimension                                                                                                    |
| Year<br>Measures<br>Product<br>Market<br>Scenario<br>Caffeinated<br>Ounces<br>Pkg Type<br>Population<br>Intro Date |
|                                                                                                    |
| H H 🖌 🖌                                                                                                    |

- 3. Select **From Sheet** to populate the Designer Panel with the contents of the application workbook.
- 4. Change the application name or the cube name, if you want to.
- 5. Add one or more dimensions by typing the name in the text box and pressing the enter key after each one.
- 6. In the Dimensions list
  - If you want to delete a dimension, right click the dimension name and select Delete Dimension.

Alternatively, you can select a dimension name and press the delete key.

- If you want to rename a dimension, right click the dimension name and select **Rename Dimension**.
- 7. Select **To Sheet** it propagate the changes to the application workbook.

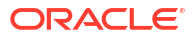

8. Examine the updated application workbook to see your changes.

See also: Understand the Essbase.Cube Worksheet.

### Work with the Cube.Settings Worksheet: Alias Tables in Cube Designer

You can add new alias tables in the Cube.Settings worksheet.

- 1. In the Designer Panel, select the **Settings** tab.
- 2. Select **From Sheet** to populate the Designer Panel with the contents of the application workbook.
- 3. In the Alias Tables field, enter a name for the new alias table.
- 4. Press Enter.
- 5. Select To Sheet .

A new alias table name is added on the Cube.Settings worksheet in the application workbook. To add the alias table to a dimension worksheet, open the Dimensions tab in the Designer Panel, and add the alias table to the selected dimension worksheet. See Work with Dimension Worksheets in Cube Designer. After you add the alias table to the dimension worksheet, you must populate the aliases manually, or by copying from a source.

#### Note:

Changes to the Cube.Settings worksheet cannot be applied incrementally. Instead, you must rebuild the cube to apply those changes.

#### Work with the Cube.Settings Worksheet: Properties in Cube Designer

You can add new properties in the Cube.Settings worksheet.

- 1. In the Designer Panel, select the **Settings** tab.
- 2. Select **From Sheet** to populate the Designer Panel with the contents of the application workbook.
- 3. Expand the **Properties** section.

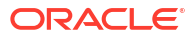

| Cube                      | Settings   | Dimensions  | Data   | Calc |          |
|---------------------------|------------|-------------|--------|------|----------|
|                           |            |             |        |      |          |
| Prope                     | erties     |             |        |      | 7        |
| V E                       | SO (Block  | storage Out | line)  |      |          |
| V L                       | Jnique Me  | mber Names  | Only   |      |          |
| Aggregate Missing Values  |            |             |        |      |          |
| Create Blocks on Equation |            |             |        |      |          |
| Two Pass Calculation      |            |             |        |      |          |
| Scer                      | nario Sand | boxes       |        | 0    | <b>•</b> |
| Date                      | Format     |             | yyyy-m | m-dd | $\sim$   |
| Impli                     | ed Share   |             | Force  | Off  | ~~       |

- 4. Make your selections.
- 5. Select **To Sheet** H to propagate the changes to the application workbook.

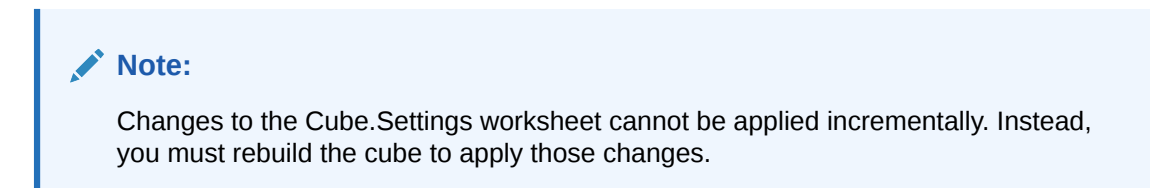

See also: Understand the Cube.Settings Worksheet: Properties.

## Work with the Cube.Settings Worksheet: Dynamic Time Series in Cube Designer

You can add dynamic time series members in the Cube.Settings worksheet.

- 1. In the Designer Panel, select the **Settings** tab.
- 2. Select **From Sheet** H to populate the Designer Panel with the contents of the application workbook.
- 3. Expand the Dynamic Time Series section.

| Dynamic Time Series |         |  |
|---------------------|---------|--|
| н-т-р 1 🚔           | Q-T-D 2 |  |
| Y-T-D               | M-T-D   |  |
| S-T-D               | W-T-D   |  |
| P-T-D               | D-T-D   |  |

4. Make the changes that you want.

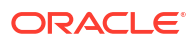

5. Select **To Sheet** Ito propagate the changes to the application workbook.

There are reserved generations names used by dynamic time series. For example, using the generation name of "Year" activates dynamic time series for "Y-T-D."

#### Note:

Changes to the Cube.Settings worksheet cannot be applied incrementally. Instead, you must rebuild the cube to apply those changes.

See also: Understand Dimension Worksheets.

## Work with the Cube.Settings Worksheet: Attribute Settings in Cube Designer

You change attribute settings on the Cube.Settings worksheet.

- 1. In the Designer Panel, select the **Settings** tab.
- 2. Select **From Sheet** to populate the Designer Panel with the contents of the application workbook.
- 3. Expand the Attribute Settings section.

| Attribute Settings      | *                      |
|-------------------------|------------------------|
| Dimension Name          | Attribute Calculations |
| Sum Member              | Sum                    |
| Count Member            | Count                  |
| Minimum Member          | Min                    |
| Maximum Member          | Max                    |
| Average Member          | Avg                    |
| True Member             | TRUE                   |
| False Member            | FALSE                  |
| Attribute Date Format   | Month First (mm-dd-y   |
| Prefix/Suffix Value     | Parent ~               |
| Prefix/Suffix Format    | Prefix ~               |
| Prefix/Suffix Separator | _Underscore ~          |
| Numeric Ranges          | Tops of Ranges ~       |

- 4. Make the changes that you want.
- 5. Select **To Sheet** H to propagate the changes to the application workbook.

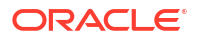

#### Note:

Changes to the Cube.Settings worksheet cannot be applied incrementally. Instead, you must rebuild the cube to apply those changes.

See also: Understand the Cube.Settings Worksheet: Attribute Settings.

## Work with the Cube.Settings Worksheet: Substitution Variables in Cube Designer

You can add cube-level substitution variables on the Cube.Settings worksheet.

Enter the name of the substitution variable in column A. Enter the corresponding value of the substitution variable in column B.

You must enclose member names in double quotes.

| Substitution Variables |                                                    |                                 |  |  |
|------------------------|----------------------------------------------------|---------------------------------|--|--|
|                        | CurMonth                                           | "Jan"                           |  |  |
|                        |                                                    |                                 |  |  |
|                        | Note:                                              |                                 |  |  |
|                        | Changes to the Cube.Settings worksheet cannot be a | applied incrementally. Instead, |  |  |

## Work with Dimension Worksheets in Cube Designer

On dimension worksheets, you can define dimensions, including name, type, storage type, build method, and more.

1. In the Designer Panel, select the **Dimensions** tab.

you must rebuild the cube to apply those changes.

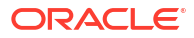

| С                | ube        | Settinas    | Dimensions    | Data  | Calc |           |
|------------------|------------|-------------|---------------|-------|------|-----------|
|                  | Dime       | ension      |               |       |      |           |
|                  | Mea        | sures       |               |       |      | $\sim$    |
|                  | Dime       | ension Tyr  | )e            |       |      |           |
|                  | Acco       | ounts       |               |       |      | ~         |
|                  | Dime       | ension Sto  | rage Type     |       |      |           |
|                  | Spar       | rse         | lago i jpo    |       |      | ~~        |
|                  | Build      | d Method    |               |       |      |           |
|                  | PAR        | ENT-CHIL    | .D            |       |      | $\sim$    |
| Incremental Mode |            |             |               |       |      |           |
|                  | Merg       | je          |               |       |      | ~         |
|                  |            | Upda        | te Generation | Works | heet |           |
|                  |            |             |               |       |      |           |
| 1                | Cust       | om Proper   | ties          |       |      | $\approx$ |
|                  | Dime       | ension Buil | d Fields      |       |      | ~         |
|                  |            | /lember ID  |               |       |      |           |
|                  | F          | Prototype ( | Shared Base   | Membe | r)   |           |
|                  | <u></u>    | Storage Ty  | ре            |       |      |           |
|                  | <u>~</u> ( | Consolidati | ion Operator  |       |      |           |
|                  |            |             |               |       |      |           |

- 2. Select **From Sheet** to populate the Designer Panel with the contents of the application workbook.
- 3. Make the changes that you want.

For descriptions of the options and valid values, see Understand Dimension Worksheets.

4. (Optional) If you want to update the Cube.Generations worksheet in the application workbook for this dimension, click the **Update Generation Worksheet** button.

The **Update Generation Worksheet** button creates a section in the Cube.Generations worksheet for the dimension selected in the **Dimension** drop down list on the **Dimensions** tab of the Designer Panel.

The Dimension section of the Cube.Generations worksheet changes if you add or delete members on the dimension worksheet (Dim.*dimname*), causing the number of generations in the dimension to change. If you make changes to the dimension worksheet by adding or deleting members, you should always press the **Update Generation Worksheet** button as part of the editing process.

- 5. Select **To Sheet** It propagate the changes to the application workbook.
- After adding alias tables using Designer Panel, populate the alias table column with alias names manually, or by copying them from a source.
- Use no more than 1024 characters when naming dimensions, members, or aliases.
- The length limit for the dimension worksheet is 30 characters, including 3 characters for the "Dim." at the beginning of the sheet name. So, the name following "Dim." can contain up to 27 characters.

See Understand the Cube.Generations Worksheet.

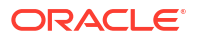

### Work with Data Worksheets in Cube Designer

You can create data worksheets in the Designer Panel for new or existing application workbooks. You can also edit the display of dimensions and members in new or existing data worksheets.

To create a new data worksheet:

- 1. In the Designer Panel, select the **Data** tab.
- 2. Enter a name for the new data worksheet in the Data Sheets field.
- 3. In Sheet Type, select the type of sheet to create:

#### Data Dimension

In a data dimension sheet, dimensions are represented in the column headers. These indicate the member combinations to which to load the data. The right-most columns are the data columns. The data column headers specify members of the data dimension, which is the dimension to which you are loading data. The data values reside in the data column rows.

• Flat

In a flat sheet, each dimension is represented in a column header. The last column, **\*Data\*** contains the data values for the specified member combinations.

Sandbox

In a sandbox sheet, each dimension is represented in a column header. The first dimension is **Dimension.Sandbox**. The last three column headers display members of the CellProperties dimension: **EssValue**, **EssStatus**, and **EssTID**. Do not modify the EssValue, EssStatus, and EssTID columns, as they are for internal purposes and it is important that they not be changed.

#### 4. Press Enter.

5. Optional: Edit the data layout. Change the order of the dimension columns, and (for the Data Dimension sheet type only) select members and set their order. See subsequent sections in this topic for instructions.

#### 6. Select To Sheet .

After you select a sheet type, and then select **To Sheet** or **From Sheet**, you cannot change the sheet type from the Designer Panel.

A new data worksheet is created in the application workbook.

To change the order of dimensions in the data worksheet:

- 1. In the Designer Panel, select the **Data** tab.
- 2. In Data Sheets, select the sheet that you want to edit.
- 3. In Dimension Column Order, select the dimension that you want to move.
- 4. Use the up and down arrows to move the dimension.
- 5. Select **To Sheet** to add your changes to the selected **Data** tab in the worksheet.

To change the order of members on the data worksheet (Data Dimension sheet type only):

- 1. In the Designer Panel, select the **Data** tab.
- 2. In **Data Columns**, select the member that you want to move.
- 3. Use the up and down arrows to move the member.

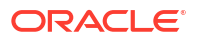

Select To Sheet III to add your changes to the selected Data tab in the worksheet.

To select the members to display in a data worksheet (Data Dimension sheet type only):

- 1. In the Designer Panel, select the **Data** tab.
- 2. Click Member Selection.
- 3. In the **Member Selector**, check the members you want to display and clear the members you don't want to display.
- 4. Click OK.
- 5. Select **To Sheet** to add your changes to the selected **Data** tab in the worksheet.

To add data worksheets to an existing application workbook, go to the **Data** tab in the Designer Panel, click **From Sheet .**, and proceed with the steps in this topic.

### Work with Calculation Worksheets in Cube Designer

You can create new calculation worksheets in the Designer Panel.

- 1. In the Designer Panel, select the **Calc** tab.
- 2. Select **From Sheet** to populate the Designer Panel with the contents of the application workbook.
- 3. In the Calculation Sheets field, enter a name for the new calculation worksheet.
- 4. Press Enter.
- 5. Select To Sheet

A new calculation worksheet is created in the application workbook.

Cube Designer calculation worksheets apply only to block storage cubes.

### Work with MDX Worksheets in Cube Designer

You can create new MDX worksheets in the Designer Panel.

- 1. In the Designer Panel, select the **Calc** tab.
- 2. Select **From Sheet** to populate the Designer Panel with the contents of the application workbook.
- 3. In the MDX Insert Sheets field, enter a name for the new MDX worksheet.
- 4. Press Enter.
- 5. Select To Sheet

A new MDX worksheet is created in the application workbook.

See Understand MDX Worksheets.

#### Work with Typed Measures Worksheets in Cube Designer

You can add date measures or text list definitions to application workbooks to work with typed measures.

1. Open an application workbook.

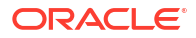

- 2. On the Cube Designer ribbon, click Cube Designer to open the Designer Panel.
- 3. Click the **Settings** tab.
- Click From Sheet to populate the Designer Panel with the contents of the application workbook.
- 5. To add date measures:
  - a. In the **Cube.Settings** worksheet, under **Properties**, modify the **Date Format** to the format you want to load into the cube.
  - b. If a Cube.TypedMeasures sheet does not exist in the application workbook, add one:
    - i. On the **Designer Panel**, **Settings** tab, expand **Text Lists**.
    - ii. In the **Text Lists** field, type a name.
    - iii. Press Enter.
  - c. Identify the members in Accounts dimension and add them in cells to the right of Associated Members in the Date Measures section. These are the members that will allow dates to be loaded into the cube as data.
  - d. Rebuild the cube.
- 6. To add text lists:
  - a. If a Cube.TypedMeasures sheet does not exist in the application workbook, add one:
    - i. On the Designer Panel, Settings tab, expand Text Lists.
    - ii. In the **Text Lists** field, type a name.
    - iii. Press Enter. The text list name is moved to the text box below the Text Lists field.
  - **b.** If a **Cube.TypedMeasures** sheet already exists in the application workbook, you can create additional text list tables to that sheet by following the steps in 6a and using a new name in the **Text Lists** field.
  - c. After you add the text list, you must enter the text list information manually. This includes the associated members for the text list, the valid text items in the list and their related numeric values.
  - d. Rebuild the cube.
- Understand the Cube.TypedMeasures Worksheet
- Working with Typed Measures
- Performing Database Operations on Text and Date Measures

#### Create a Cube from a Local Application Workbook in Cube Designer

Using a sample local application workbook, you can create a cube from Cube Designer.

- 1. In Excel, on the Cube Designer ribbon, select Local E, and then select Open Application Workbook.
- 2. Select an application workbook, then select Open.
- On the Cube Designer ribbon, select Build Cube <sup>1</sup>/<sub>2</sub>.
- On the Build Cube dialog box, verify that you want to use the selected options. Cube Designer detects data worksheets and calculation worksheets in the application workbook,

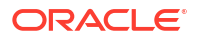

and pre-selects those options for you, however you can deselect those options if you want to:

- Load Data Sheets Contained within Workbook is pre-selected if data worksheets exist in the workbook. You can de-select this option if you do not want to load data.
- Run Calculation Sheets Contained within Workbook is pre-selected if calculation worksheets exist in the workbook. You can de-select this option if you do not want to run the calculations.
- 5. Click Run.
- 6. After the asynchronous job completes a dialog box is displayed. Click **Yes** to launch Job Viewer and view the status of the Excel import, or click **No** if you don't want to launch Job Viewer.

See Work with Jobs in Cube Designer.

## Load Data in Cube Designer

You can use cube designer to load either aggregate storage or block storage data into Essbase.

At times, you may need to clear and reload data during cube development. The data and rules files used in the data load process must be stored in Essbase. If a data worksheet is included in the application workbook, then the data files and rule files are automatically generated during the cube build process. You can also upload individual data and rule files to the cube.

Each data file you select to load starts a separate data load job. By default, the number of jobs that can be run at one time is ten, but you can increase that number. To determine the appropriate limit, consider your calculations, application, restructures, and batch windows, and compare the timing of administrative and user activities so as not to overwhelm your shape size.

To increase the jobs limit, set the essbase.jobs.maxCount Provider Services configuration property to the value that you want. See Set Provider Services Configuration Properties.

It is important to understand the differences between aggregate storage and block storage data loads.

#### Load Block Storage Data in Cube Designer

To load block storage data in cube designer:

- 1. In Excel, on the Cube Designer ribbon, select Load Data  $\stackrel{\text{\label{eq:Load}}}{=}$
- In the Load Data dialog box, select the application and cube in which you want to load data.
- 3. Under Select a Job Type, select an option:
  - Load Data: to load data to the cube.
  - **Clear all Data**: to clear all data from the cube.
- 4. Click Select Data.
- 5. In the Select Data dialog box, click Add.
- 6. In the **Essbase files** dialog box, browse to the data files you want to add and select them. These files can be in the cube directory or another directory that you choose. You can add multiple files at once, or you can add them one at a time.

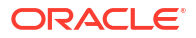

- 7. Under each data file that you selected in step 6, click the **Select a load rule file** icon to select the matching rule file.
- 8. In the Essbase files dialog box, browse to the rule file for that data file and select it.

#### Note:

In the case of non-SQL data loads, you must always select a data file. If you select only a rule file (one that is designed for non-SQL loads), and no data file, an error is returned stating that a connection could not be established with the SQL database. The solution is to select the appropriate data file.

- 9. Click OK.
- Select whether to Abort on Error.
   If you select Abort on Error, the data load is stopped when an error is encountered.
- Click Run to start the data load. One job is created for each data file. The jobs are run in parallel, so they finish more quickly than if they were run separately.
- 12. Click Yes to launch the Job Viewer and view the status of each job, or click No if you do not want to start the Job Viewer.

See Understanding Data Loading and Dimension Building.

#### Load Aggregate Storage Data in Cube Designer

To load aggregate storage data in cube designer:

- 1. In Excel, on the Cube Designer ribbon, select Load Data 1.
- 2. In the **Load Data** dialog box, select the application and cube in which you want to load data.
- 3. Click Select data.
- 4. In the **Select Data Files** dialog box, select the settings for your data load.

| Property or Field            | Values                                                                                                    |  |
|------------------------------|----------------------------------------------------------------------------------------------------|--|
| Duplicate Aggregation Method | Specify how to handle cases where multiple values for the same cell are being loaded from the data stream in the load buffer.                                                                                                    |  |
|                              | <ul> <li>Add – Add values when the buffer contains<br/>multiple values for the same cell.</li> </ul>                                                                                                    |  |
|                              | • Verify that multiple values for the same cells are identical; if they are, ignore the duplicate values. If the values for the same cell differ, stop the data load with an error message.                                         |  |
|                              | <ul> <li>Use last – Combine duplicate cells by using<br/>the value of the cell that was loaded last into<br/>the load buffer. This option is intended for<br/>relatively small data loads of up to 10,000s<br/>of cells.</li> </ul> |  |

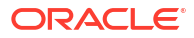

| Property or Field   | Values                                                                                                    |
|---------------------|----------------------------------------------------------------------------------------------------|
| Load buffer options | Specify how to handle missing and zero values in the data stream from the load buffer.                                                                                                    |
|                     | <ul> <li>Ignore none – Ignore no values in the<br/>incoming data stream.</li> </ul>                                                                                                    |
|                     | <ul> <li>Ignore missing values – Ignore #Missing values in the incoming data stream.</li> </ul>                                                                                                    |
|                     | <ul> <li>Ignore zero values – Ignore zeroes in the<br/>incoming data stream.</li> </ul>                                                                                                    |
|                     | <ul> <li>Ignore missing and zero values - Ignore both<br/>#Missing and zero values in the incoming<br/>data stream.</li> </ul>                                                                                                    |
| Commit option       | Specify load buffer commit options to use when committing the contents of the data load buffer to the cube.                                                                                                    |
|                     | • Store data – Store values in the load buffer.                                                                                                    |
|                     | <ul> <li>Add data – Add the values in the load buffer<br/>to the existing stored data values</li> </ul>                                                                                                    |
|                     | <ul> <li>Subtract data – Subtract the values in the</li> </ul>                                                                                                    |
|                     | load buffer from the existing stored data values.                                                                                                    |
|                     | <ul> <li>Override all data – Store incoming data<br/>instead of the existing stored data values.</li> </ul>                                                                                                    |
|                     | <ul> <li>Override incremental data – Reset<br/>incremental data (stored in incremental<br/>slices). In other words, remove the current<br/>contents of all incremental data slices in the<br/>cube and create a new data slice with the<br/>contents of the specified data load buffer.<br/>The new data is created with the data load<br/>property add values (aggregate_sum). If<br/>there are duplicate cells between the new<br/>data and the primary slice, their values are<br/>added together when you query for them.</li> </ul> |
| Term option         | Specify final options for committing data slices to the cube from the data load buffer.                                                                                                    |
|                     | <ul> <li>Incr. to main slice – Store data into the main<br/>slice, and don't create an incremental slice.</li> <li>Incr. to now align. Write the data surroutly.</li> </ul>                                                                                                    |
|                     | stored in the buffer to a new slice. This operation speeds up the data load.                                                                                                    |
|                     | <ul> <li>Incr. to new slice lightweight - Write the data<br/>currently stored in the buffer to a new slice in<br/>the cube, as a lightweight operation. This<br/>option is intended only for very small data<br/>loads of up to 1,000s of cells that occur<br/>concurrently (for example, grid client data-<br/>update operations).</li> </ul>                                                                                                    |

| Property or Field | Values                                                                                                    |
|-------------------|----------------------------------------------------------------------------------------------------|
| Concurrency       | <ul> <li>Sequential – Load data sequentially instead<br/>of in parallel.</li> </ul>                                                                                                    |
|                   | <ul> <li>Parallel – Loads data in parallel.<br/>Multiple data load buffers can exist on an<br/>aggregate storage cube. To save time, you<br/>can load data into multiple data load buffers<br/>simultaneously.</li> </ul>   |
| Concurrency       | Although only one data load commit<br>operation on a cube can be active at any<br>time, you can commit multiple data load<br>buffers in the same commit operation, which<br>is faster than committing buffers individually. |

- 5. Click Add to select data and rule files.
- 6. In the **Select Data Files** dialog box, browse to the data files you want to add and select them. These files can be in the cube directory or another directory that you choose. You can add multiple files at once, or you can add them one at a time.
- 7. Under each data file that you selected in step 6, click the **Select a load rule file** icon to select the matching rule file.
- 8. In the Essbase files dialog box, browse to the rule file for that data file and select it.
- Select whether to Abort on Error.
   If you select Abort on Error, the data load is stopped when an error is encountered.
- Click Run to start the data load. One job is created for each data file. The jobs are run in parallel, so they finish more quickly than if they were run separately.
- 11. Click **Yes** to launch the **Job Viewer** and view the status of each job, or click **No** if you do not want to start the **Job Viewer**.

See Loading Data into Aggregate Storage Databases.

## Calculate Cubes in Cube Designer

You can create member formulas, create calculation scripts, and execute calculation jobs in cube designer.

- Create and Validate Member Formulas in Cube Designer
- Create and Validate Calculation Scripts in Cube Designer
- Calculate Data in Cube Designer

#### Create and Validate Member Formulas in Cube Designer

In the Cube Designer Formula Editor, you can write formulas for specific outline members. You can construct member formulas from operators, functions, dimension names, member names, substitution variables, and numeric constants.

- The Cube Designer Formula Editor applies to both aggregate storage and block storage cubes. In aggregate storage, the functions will be MDX functions. In block storage, the functions will be calc script functions.
- Validation works against existing block storage cubes in Essbase (validation is disabled for aggregate storage cubes). It does not detect application workbook changes that have not been applied to the cube.

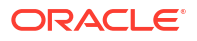

· Member selection works with existing cubes only.

Formula Editor provides a formula editing pane in which you can enter a formula. You can use the Tab and arrow keys to move focus within Formula Editor. You can also use a point-andclick approach to select and insert formula components into the formula editing pane. A member selection tree helps you place the correct member names into the formula.

| Member Tree Actual Search                                                                                                    | Formula Content         |     |          |      |        | Function                                                                                                    |
|----------------------------------------------------------------------------------------------------|-------------------------|-----|----------|------|--------|----------------------------------------------------------------------------------------------------|
| Year     Measures     Product     Arket     Scenario     Actual     Budget     Variance %     Caffeinated     Ounces     Population     Intro Date     Attribute Calculations | @VARPER(Actual, Budget, | ;   |          |      |        | CERPUNVALUE     CEXP     CFACTORIAL     CINT     CINT     CINT     CINT     CINT     CONT     CON |
|                                                                                                    | Status:                 |     |          |      |        | Formula documentation                                                                                                    |
| Save changes to server and worksheet                                                                                                    |                         | Run | Validate | Save | Cancel | Function documentation                                                                                                    |

- **1.** Open the application workbook for the cube that you want to modify.
- 2. If a dimension worksheet has been defined with the Formula property, select the cell in the Formula column for the member you wish to create a formula.
- On the Cube Designer ribbon, click Calculation Editors
- 4. From the drop-down menu, select **Member formula editor**.
- 5. Enter your login credentials for Essbase, if prompted to do so.
- 6. In the Formula Editor, create the formula.
  - Use the keyboard to enter formula text. Enclose in quotation marks any member names containing blanks or special characters.
  - Select a cell containing a member name or alias from any dimension worksheet. Place the cursor in the appropriate location of the editor and right-click to paste that name surrounded by quotes into the editor.
  - Double-click on a member in the member selection tree to have that member pasted into the editor.
  - To search for a specific member in the tree, enter the member name in the **Member Tree** text box, and click **Search**.
  - Double-click on a function to have that function syntax pasted into the editor.
- 7. Optional: on block storage cubes, click Validate to check formula syntax.

If the validation fails, edit the formula and try again. Be sure to check the error message for guidance.

The Validate button is disabled for aggregate storage cubes.

See:

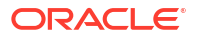

- Developing Formulas for Block Storage Databases
- Understanding Formula Syntax
- Reviewing Examples of Formulas

#### Create and Validate Calculation Scripts in Cube Designer

In the cube designer Calculation Script Editor, you can write calculation scripts for specific block storage cubes. Calculation scripts specify how cubes are calculated and, therefore, override outline-defined cube consolidations.

See Developing Calculation Scripts for Block Storage Databases.

- The cube designer Calculation Script Editor applies only to block storage cubes.
- If the cube of the currently open application workbook exists on the server and the communication to the server works, you are in online mode. Otherwise, you are in offline mode. When you are in offline mode, the member tree is disabled.
- If you are editing a script locally, and a script with the same name exists on the server, the Save changes to server and worksheet check box is enabled. If you are editing a remote script (one that exists only on the server), the check box is disabled.
- Validation works against existing cubes in Essbase. It does not detect application workbook changes that have not been applied to the cube.

The Calculation Script Editor provides a calculation script-editing pane in which you can enter a script. You can use the Tab and arrow keys to move focus within Calculation Script Editor. A member selection tree helps you place the correct member names into the script.

| Member Tree Sales Search                                                                                                    | Script Content                                                                                     |     |          |      |       |             | Function                                                                                                    |   |
|----------------------------------------------------------------------------------------------------|----------------------------------------------------------------------------------------------------|-----|----------|------|-------|-------------|----------------------------------------------------------------------------------------------------|---|
| Vear     Macsures     Amargin     Sales     CoGS     Total Expenses     Amargin     CoGS     Total Expenses     Amentary     Anargin     Code     Code     Amargin     Code     Amargin     Code     Code | SET UPDATECALC OFF;<br>SET CACHE HIGH;<br>SET MSG SUMMARY;<br>CALC ALL;<br>Status: Script is valid |     |          |      |       | \<br>\<br>\ | Boolean  GISACCTYPE  GISACCTYPE  GISATTRIBUTE  GISATTRIBUTE  GISCHILD  GISDESC  GISIPARENT  GISISIBLING  GISLEV  GISMBRUDA  GISMBRUDA  GISMBRUD | ~ |
| Save changes to server and worksheet                                                                                                    |                                                                                                    | Run | validate | Save | Close |             | Function documentation                                                                                                    |   |

- 1. Open the application workbook for the cube you want to modify.
- 2. If a calculation worksheet has been defined, select it. If not, create one. See Work with Calculation Worksheets in Cube Designer.
- On the cube designer ribbon, click Calculation Editors
- 4. Select Calculation script editor from the drop-down menu.
- 5. Enter your login credentials for Essbase, if prompted to do so.

- 6. In the Calculation Script Editor, create the calculation script.
  - Use the keyboard to enter text. Enclose in quotation marks any member names containing blanks or special characters.
  - Double-click on a member in the member selection tree to have that member pasted into the editor. To search for a specific member in the tree, enter the member name in the Member Tree text box, and click Search.
  - Double-click on a function to have that function syntax pasted into the editor.
- Click Validate to check calculation script syntax. If the validation fails, edit the script and try again. Be sure to check the error message for guidance.
- 8. If you want to synchronize changes to the server and the application workbook, you can check **Save changes to server and worksheet** prior to saving the script.

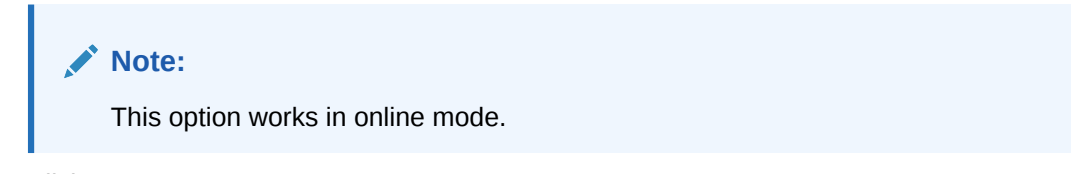

- 9. Click Save.
- 10. Optional: Click Run to run the script.

## Calculate Data in Cube Designer

Calculation scripts specify how cubes are calculated and, therefore, override outline-defined cube consolidations. For example, you can calculate cube subsets or copy data values between members. See Developing Calculation Scripts for Block Storage Databases.

During cube development, it is common to recalculate a cube many times when validating the data and formulas. The calculation script files used in the calculation process must be stored in Essbase. If a Calc worksheet is included in the application workbook, then the calculation script files are automatically generated during the cube build process. Individual calculation script files can also be uploaded to Essbase. See Work with Files and Artifacts.

- In Excel, on the Cube Designer ribbon, select Calculate
- On the Calculate Data dialog box, select an application and a cube, and select the calculation script you want to use. To view or edit the calculation script, click Edit. Right click on the calc script name to display options: rename, delete, run, copy, and lock, or unlock.
- 3. Click **Run** to start the calculation.
- 4. When the asynchronous job completes a dialog box is displayed. Click Yes to start Job Viewer and view the status of the calculation, or click No if you do not want to start Job Viewer.
- 5. (Optional) View the status in Job Viewer.

See Work with Jobs in Cube Designer.

## Create a Federated Partition in Cube Designer

This topic shows you how to create a federated partition in Cube Designer by creating a Cube.FederatedPartition worksheet in the application workbook for your Essbase cube, and then validating the sheet and saving the partition to the server.

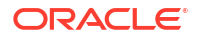

The federated partition is between Essbase and Autonomous Data Warehouse Serverless.

This topic assumes you have completed the prerequisites and reviewed the information detailed in Integrate Essbase with Autonomous Database Using Federated Partitions.

- 1. Build an Essbase application and cube without a federated partition.
- 2. Open the application workbook for the cube. If you don't have one, see Export a Cube to an Application Workbook.
- 3. On the Cube Designer ribbon, click Cube Designer to open the Designer Panel.
- 4. Click **From Sheet** to populate the Designer Panel with the contents of the sheet.
- 5. Click the Settings tab.
- 6. On the Settings tab, expand Properties and select Federated Partition

| the Settings Dimensions Data Calc                                                                                                    |  |
|----------------------------------------------------------------------------------------------------|--|
| abo stange Dimonsions Data Odio                                                                                                    |  |
| Alias Tables                                                                                                    |  |
| Add alias table                                                                                                    |  |
| Default                                                                                                    |  |
| Long Names                                                                                                    |  |
| JapaneseNames                                                                                                    |  |
|                                                                                                    |  |
| Properties                                                                                                    |  |
| Properties                                                                                                    |  |
| Properties Federated Partition BSO (Block Storage Outline)                                                                                                    |  |
| <ul> <li>Properties</li> <li>Federated Partition</li> <li>BSO (Block Storage Outline)</li> <li>Unique Member Names Only</li> </ul>                                                                      |  |
| <ul> <li>Properties</li> <li>Federated Partition</li> <li>BSO (Block Storage Outline)</li> <li>Unique Member Names Only</li> <li>Aggregate Missing Values</li> </ul>                                    |  |
| <ul> <li>Properties</li> <li>Federated Partition</li> <li>BSO (Block Storage Outline)</li> <li>Unique Member Names Only</li> <li>Aggregate Missing Values</li> <li>Create Blocks on Equation</li> </ul> |  |
| Properties                                                                                                    |  |

- 7. Click **To Sheet** to create a Cube.FederatedPartition sheet in the application workbook.
- Click Yes to edit the new Cube.FederatedPartition worksheet. The Federated Partition wizard opens in Cube Designer.
- For Connection name, enter the connection to Autonomous Data Warehouse that was previously created by an administrator as shown in Create a Connection for Federated Partitions.

#### Note:

When creating a federated partition in Cube Designer, the connection must be a global connection.

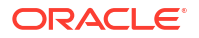

- **10.** For **Schema name**, ensure that it matches the name of the database schema (user name that you entered when you created the connection).
- **11.** For **Storage management**, keep the default option, **User**.

#### Note:

To let Essbase create and manage a fact table for you, you can select Essbase managed, which is in preview mode.

- 12. For **Fact table name**, select the name of the fact table in Autonomous Data Warehouse that stores numeric values and keys.
- **13.** For **Pivot dimension**, select the name of the pivot dimension you decided to use from the Essbase outline, during the Identify the Pivot Dimension process.

| Federated Partition       |                                              |              |                       | _              |        | ×        |
|---------------------------|----------------------------------------------|--------------|-----------------------|----------------|--------|----------|
| Manage fee<br>Create a ne | derated partition.<br>ew federated partition |              |                       |                |        |          |
| Source information        |                                              | Essbase men  | bers to fact table of | column mapping |        |          |
| Connection name           | multicube $\lor$                             | Pivot Member | Dimension Column      | 1              |        |          |
| Schema name               | multicube                                    | Column name  |                       | Member name    | . Inc. | 1        |
| Storage management        | User v                                       |              |                       | Jan            | : Jan  | 11       |
| Fact table name           | SHAREDFACT ~                                 |              |                       | Generation 3   | : Feb  | 11       |
| Pivot dimension           | Year V                                       |              |                       | Feb            |        | 11       |
| Description               |                                              |              |                       | Generation 3   | : Mar  | i I      |
|                           |                                              |              |                       | Mar            |        |          |
|                           |                                              |              |                       | Generation 3   | : Apr  |          |
|                           |                                              |              |                       | Apr            |        |          |
|                           |                                              |              |                       | Generation 3   | : May  |          |
|                           |                                              |              |                       | May            |        | <u>ا</u> |
|                           |                                              |              |                       | Generation 3   | : Jun  |          |
|                           |                                              |              |                       | Jun            |        |          |
|                           |                                              |              |                       | Generation 3   | s: Jul | ]        |
|                           |                                              |              |                       | Jul            |        |          |
|                           |                                              |              |                       | Generation 3   | : Aug  | 1        |
|                           |                                              |              |                       |                |        |          |
|                           |                                              | Build        | Validate              | Close          | Sa     | ve       |

If the column names in the fact table are the same as the dimensions and pivot member names in the outline, then the mapping is automatically populated in Essbase to column map. If any dimensions or members cannot be automatically mapped to a column in the fact table, you will need to map them manually.

If a member of the pivot dimension (or a non-measures dimension name) includes a special character, such as &, Oracle recommends renaming it.

In the **Pivot Member** column, row values are numeric values, or the data. The headers for these columns are member names.

The values in the **Dimension Column** are textual values. These map to Essbase member names. The headers for these columns map to Essbase dimension names.

14. If Essbase dimension and member names do not exactly match the column names in the fact table, map them by dragging and dropping the Essbase names to the appropriate column names in both the **Pivot Member** column and the **Dimension Column**.

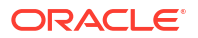
#### For example, drag and drop Accounts to Measures.

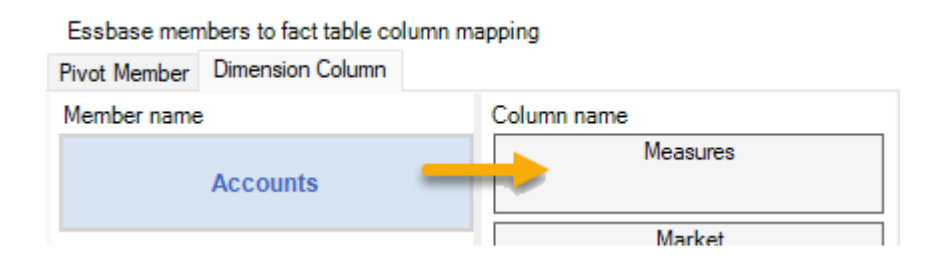

#### Essbase members to fact table column mapping

| sion Column |
|-------------|
| Column name |
| Measures    |
| Accounts    |
| Market      |
| Market      |
| Product     |
| Product     |
| Scenario    |
| Scenario    |
| 15          |

- **15.** Complete the federated partition creation process:
  - a. Click Validate to validate the partition.
  - b. Click Save to save your changes to the Cube.FederatedPartition worksheet.
  - c. Click Build to build the federated partition on the server.

#### Note:

The **Build** button in the federated partition wizard does not work on aggregate storage cubes.

Alternatively, you can use the **Build Cube** option on the Cube Designer ribbon to build the cube and create the federated partition.

#### Note:

The federated partition build process is launched as a job which can then be monitored in **View Jobs** on the Cube Designer ribbon.

- The federated partition is created. This process also creates dimension helper tables (and other artifacts) in Autonomous Data Warehouse, which are linked (by keys) to the fact table.
- **17.** Continue to use the wizard to make changes to just the federated partition or rebuild the application with the new saved federated partition settings in the application workbook.

# Work with Jobs in Cube Designer

Use the Cube Designer Job Viewer to view, monitor and troubleshoot jobs that you run from your particular client. Jobs are operations such as data loads, dimension builds, and calculations.

A record of all Essbase jobs is maintained in the Essbase instance. Each job has a unique ID number.

The jobs listed in the Job Viewer are for one specific user. If a different user logs into the client, then only jobs for that user are displayed.

#### View Jobs in the Cube Designer Job Viewer

You can view jobs for the specific user that is logged into the client in the Cube Designer Job Viewer.

In Excel, on the Cube Designer ribbon, click View Jobs

The Job Viewer dialog box opens, showing a list of jobs that have been run from that particular client.

#### Monitor Cube Designer Jobs

The Cube Designer ribbon shows when a job is in progress. After the job finishes, you can view the status of the job in the Cube Designer Job Viewer.

• While a job is running, the **View Jobs** icon on the Cube Designer ribbon displays an

hourglass 🦉

 When the job finishes running a Job Viewer status dialog box displays, indicating the status of the job.

If you close Excel while the job is running, the job continues to run, but you will not see a status dialog when it finishes. The job is a server process, so it runs regardless of whether Excel is open or not.

#### Troubleshoot Jobs in the Cube Designer Job Viewer

If a job fails, you can view and troubleshoot errors.

- 1. In Job Viewer dialog box, select a job and click **Details** to see the job details.
- 2. In the Job Details dialog box, select a file from the **Server Error Files** drop-down menu and click **Open** to view and troubleshoot errors.

#### Clear and Archive Cube Designer Jobs

Clear the Job Viewer or archive job viewer logs periodically to improve performance.

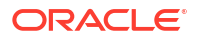

- Press Clear All to remove all jobs from the Job Viewer dialog box.
- To selectively remove individual jobs, select one or more jobs and press the Delete key.
  - Use the Shift key to select multiple contiguous jobs.
  - Use the Ctrl key to select multiple non-contiguous jobs.
- To archive the job viewer logs, copy and rename the log file and then delete the original. Job viewer logs are located in

C:\Users\username\AppData\Roaming\Oracle\SmartView\DBX\Jobs.

There is a separate log for each user on the client machine.

Removing jobs from the Job Viewer dialog box or archiving job viewer logs only affects the client. You can still view all jobs in the web interface.

# View Dimension Hierarchies in Cube Designer

You can view dimension hierarchies in the Cube Designer Dimension Hierarchy viewer. To learn more about hierarchies, see Outline Hierarchies.

- 1. Open the application workbook containing the hierarchy that you want to view.
- 2. Select the dimension worksheet for the hierarchy that you want to view.
- On the Cube Designer ribbon, select Hierarchy Viewer 
   <sup>1</sup>/<sub>2</sub>.

When you view a hierarchy in Cube Designer, you can perform some actions on the hierarchy. These include:

- To search for a member in the hierarchy, enter a member name in the Find Next text box, and click Find Next
   Find Next
- To find a member of the dimension in the application workbook dimension worksheet, either double-click a member in the hierarchy or right click on a member in the hierarchy and select **Go To**.

The corresponding member in the application workbook is highlighted.

- To rename a member:
  - 1. Right-click a member in the hierarchy and select **Rename**.
  - 2. Enter the new member name.
  - 3. Press Enter.

The corresponding member is renamed wherever found within the Parent and Child columns of the dimension worksheet.

- To set storage for all parents (except members containing formulas or defined as label only) to dynamic calc or to stored:
  - 1. Select the member in the hierarchy and click Edit parents .
  - 2. On the drop-down menu, select **Set storage to dynamic calc** or **Set storage to stored.**
- To expand or collapse a hierarchy:
  - 1. Right-click a member in the hierarchy.
  - 2. Select Expand All or Collapse All.
- To show or hide aliases, storage, or operators:

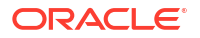

- 1. Click Show.
- 2. Click Alias, Storage, or Operator, to show or hide those items.

# Perform Cube Administration Tasks in Cube Designer

You can perform many cube administration tasks in cube designer.

- Delete Applications and Cubes in Cube Designer
- Unlock Objects in Cube Designer
- View Logs in Cube Designer
- Manage Applications Using EAS Lite in Cube Designer
- Reset a Dimension in Cube Designer
- Update Cubes Incrementally in Cube Designer
- Create a Cube from Tabular Data in Cube Designer
- Export Cubes to Application Workbooks in Cube Designer

#### Delete Applications and Cubes in Cube Designer

In Cube Designer, you can delete any application or cube that exists in Essbase. Deleting an application or cube cannot be undone.

- 1. In Excel, on the Cube Designer ribbon, select Admin tasks Hadmin tasks \*.
- 2. From the menu, select **Delete Application** or **Delete Cube**.
- 3. From the Delete Application or Delete Cube dialog box, select the application or cube you want to delete.

#### Unlock Objects in Cube Designer

Essbase uses a checkout facility for cube objects (such as calculation scripts and rules files). Objects are locked automatically when they are in use and the locks are deleted when they are no longer in use.

You can view and unlock objects, according to your security role. Users with the Service Admin role can unlock any object. Users without the Service Admin role can unlock only those objects that they locked.

To unlock an object in cube designer:

- 1. In Excel, on the cube designer ribbon, select Admin tasks
- 2. Select Unlock Essbase objects.
- 3. Enter your login credentials if prompted to do so.
- Under Select an application, select the application containing the object you want to unlock.
- Under Select a locked object, select the object you want to unlock.
- 6. Click Unlock.

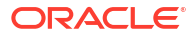

#### View Logs in Cube Designer

In cube designer, you can view the platform log or an application log.

- 1. In Excel, on the cube designer ribbon, select Admin tasks
- 2. From the menu, select View Logs.
- 3. Select a log to view:
  - Select **View Platform Log** to view the log for the platform service.
  - Select View Application Log to view the log for an individual application.

#### Manage Applications Using EAS Lite in Cube Designer

You can select in cube designer which applications to manage in Essbase Administration Services (EAS) Lite.

Although the Essbase web interface is the modern administration interface that supports all current platform features, a lite version of Essbase Administration Services is a limited-support option for continued management of your applications if your organization isn't ready to adopt the new interface. This option is available only for Essbase 21c independent installations of Essbase.

See Use Essbase Administration Services Lite for more information about EAS Lite, and to learn how to set applications to EAS managed in cube designer.

#### Reset a Dimension in Cube Designer

To perform certain dimension editing operations while retaining all data using cube designer, you must use the Reset Dimension Incremental Mode on the dimension worksheet in the application workbook.

Using reset dimension clears the members from the dimension and then rebuilds them, retaining the data.

You must update the entire dimension when using reset dimension, otherwise members and data will be lost.

Use Reset Dimension for the following dimension editing operations:

- Re-order members
- Insert a new member in a specific location
- · Remove members and maintain the shared members
- Move the members and retain the shared members
- Move parent members and have all the children move with them

Leave Allow Moves set to No, otherwise, you will not be able to build shared members.

Renaming members using this technique is not supported.

To perform a dimension reset in cube designer:

- **1.** Open the application workbook.
- 2. On the cube designer ribbon, click **Designer Panel**

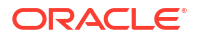

- 3. In the designer panel, click **To Sheet**
- 4. In the application workbook, select the dimension you want to reset.
- 5. In the designer panel, in the **Incremental Mode** drop-down menu, select **Reset Dimension**.
- 6. In the designer panel, select To Sheet  $\blacksquare$ .
- 7. In the application workbook, on the dimension sheet, make sure that **Allow Moves** is set to **No**.
- 8. Save the application workbook.
- 9. Rebuild the cube. See Create, Load, and Calculate the Cube in Create an Application and Cube in Cube Designer.

#### Update Cubes Incrementally in Cube Designer

Updating a cube is how you load dimensions and members to a cube outline using a data source and a rule file.

You can also use Essbase to add dimensions and members manually (see Creating and Updating Cubes from Tabular Data).

In an existing cube, you can incrementally update a dimension, or add a new one.

You cannot use Cube Designer to delete dimensions or rename members in an existing cube.

- 1. In Excel, on the Cube Designer ribbon, select Build Cube. >
- 2. Choose an **Update Cube** option from the **Build Option** menu.

When an outline was changed by a dimension build, the database may be restructured. Each of these options specifies how data values are handled during restructures:

#### a. Update Cube - Retain All Data

All data values are preserved.

#### b. Update Cube - Retain Input Data

All blocks (both upper-and lower-level) that contain loaded data are preserved.

This option applies only to block storage cubes.

#### c. Update Cube - Retain Leaf Data

Only leaf (level 0) values are preserved. If all data required for calculation resides in leaf members, then you should select this option. If selected, then all upper-level blocks are deleted before the cube is restructured. Therefore, the disk space required for restructuring is reduced, and calculation time is improved. When the cube is recalculated, the upper-level blocks are re-created.

#### d. Update Cube - Remove All Data

All data values are cleared.

This option applies only to block storage cubes.

 Dimension build definitions are contained within the application workbook and automatically generate the necessary rules files. You do not select a rule file when building dimensions in Cube Designer.

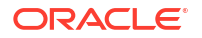

- When making changes to user-defined attributes (UDAs) while updating a cube incrementally using Cube Designer and an application workbook, you must specify all the UDAs in the dimension sheet, both new ones you are adding and existing UDAs in the outline. If you specify some UDAs (such as those you are adding), but not all of them, those that are not specified are deleted.
- When incrementally adding a dimension to an existing cube using an application workbook, the data is automatically mapped to the new top member. There is not a way to choose a stored member to which to map the existing data. If the new dimension has a top member that is dynamic calc, the data is lost because dynamic members can't store data.

When using an application workbook to add a new dimension in which you want the top member to be dynamic calc, follow these steps:

- **1.** Add the new dimension with the top member as stored.
- 2. Run a calc script to copy the data from the new top member into another stored member in that dimension.
- 3. Change the top member to dynamic calc.

#### Create a Cube from Tabular Data in Cube Designer

This workflow uses two sample tabular data Excel files to demonstrate the concepts of intrinsic and forced-designation headers (hints). See Transform Tabular Data to Cubes.

- In Excel, on the Cube Designer ribbon, click Catalog
- 2. On the Essbase Files dialog box, under **Catalog**, select **Gallery**, then select a sample tabular data file:
  - Technical > Table Format > Sample\_Table.xlsx: Intrinsic headers
  - Technical > Table Format > **Unstr\_Hints.xlsx**: Forced-designation headers
- 3. Click Open.
- 4. On the Cube Designer ribbon, select **Transform Data**
- 5. On the Transform Data dialog box, enter an application and cube name, if you want to change the default names that are prepopulated. If the application name already exists, you will not be able to preview data or build a new cube, so you will need to enter a new application name.

The application name is based on the source file name without the extension and the cube name is based on the worksheet name.

- Sample\_Table.xlsx: Application name is Sample\_Table and the cube name is Sales.
- Unstr\_Hints.xlsx: Application name is Unstr\_Hints and the cube name is SpendHistory.
- If you selected Sample\_Table.xlsx, do not select Preview Data. Skip to step 8 to create the cube.
- If you selected Unstr\_Hints.xlsx, press Preview Data. The workbook is sent to Essbase for analysis and the relationships are returned for viewing.
  - a. Using the tree view, you can drag and drop members (and their children) to different locations in the tree. This changes the default designations and by doing so, creates different dimension hierarchies, measure hierarchies, and skipped members than the default analysis provided. You can also right click on a member name and designate the property of the member: Generation, Attribute, Alias or UDA.

In some cases, there is special behavior when you change members from one designation to another:

- When you drag and drop a generation to a measure, all attributes, UDAs, and aliases of the source generation are also moved to measures.
- When you drag a generation to **Skipped**, all attributes, UDAs, and aliases in that generation are also moved to **Skipped**.
- Dragging and dropping a measure to another designation is only allowed if the measure has no formulas.
- b. If you do not want to save your changes, select **Options** and then select **Reset to Original Header**.
- c. If you want to change the cube type and the type of dimensions to be created, before deploying, select **Options**, and then select **Cube Type**. Select **Hybrid BSO** (block storage option) or **ASO** (aggregate storage option).
- d. You can guide the analysis to detect two kinds of designations: either measures and hierarchical dimensions, or measures, hierarchical dimensions, and attributes. Define these by selecting **Options**, then **Cube Design**, and then selecting one of the options. After you've made your selection, click **Preview** again.

| Transform Data                                                                                                    | _   |        | $\times$ |
|----------------------------------------------------------------------------------------------------|-----|--------|----------|
| Transform data into a cube on Essbase.                                                                                                    |     |        |          |
| Enter application name                                                                                                    |     |        |          |
| Enter cube name SpendHistory                                                                                                    |     |        |          |
| Preview Data                                                                                                    |     |        |          |
|                                                                                                    |     |        |          |
| Currency[attr] {K1}      Supplier Name {L1}      Measures      Measures      Measures      Auto Generated}      Addressable Spend [53391.20000000004] {N1} (+)      Addressable Spend [13347.799999999996] {01} (+)      Datio Iformula-cohorder 11 (D1) (+) |     |        | ~        |
| Options *                                                                                                    |     | Find N | lode     |
|                                                                                                    | Run | Clos   | e        |

8. When you are ready to create the cube, click Run.

- 9. When asked if you want to create the cube, click Yes.
- 10. (Optional) When asked if you want to see the cube job status, click Yes.

| Job View | er     |               |           |        |        |             |              |                      | —            | × |
|----------|--------|---------------|-----------|--------|--------|-------------|--------------|----------------------|--------------|---|
| Ś        | Vie    | w Essbase job | S.        |        |        |             |              |                      |              |   |
| Status   | Job ID | Job Type      | Data File | Script | Server | Application | Cube         | Start Time           | Elapsed Time |   |
| Success  | 114    | Deploy        |           |        |        | Unstr_Hints | SpendHistory | 7/9/2021 11:16:45 AM | 00:00:14     |   |

The newly created application and cube are listed on the Applications page in the Essbase web interface and are available in Cube Designer. Now that the cube has been created from the tabular data, you can export the cube to an application workbook.

- 11. On the Cube Designer ribbon, select Local <sup>11</sup>, then select Export Cube to Application Workbook.
- **12.** On the Export Cube to Application Workbook dialog box, select the application and cube, and then select **Run** .

To create a cube using the web interface, see Create and Update a Cube from Tabular Data.

#### Export Cubes to Application Workbooks in Cube Designer

In Cube Designer, you can export any cube that exists in Essbase.

- **1**. Select the build method, either parent-child or generation format.
- 2. In Excel, on the Cube Designer ribbon, select Local <sup>1</sup>, then select Export cube to application workbook.
- 3. On the Export Cube dialog box, select the application and cube that you want to export.
  - Select Include Data if you want input level data included in the application workbook.
    - In block storage cubes, if the size of the data is 400 MB or less, data is exported to the application workbook, on the Data worksheet. If the data size exceeds 400 MB, data is exported to a flat file named *Cubename.txt*, which is included in a file named *Cubename.zip*. The .zip file is created in the specified export directory if the export process is successful.
    - In aggregate storage cubes, regardless of the size of the data, it is always exported to a flat file named *Cubename.txt*, which is included in a file named *Cubename.zip*. The .zip file is created in the specified export directory if the export process is successful.
  - Select Include Calculation Scripts if you want calculation scripts in your block storage cube included in the application workbook.

Aggregate storage cubes do not have calculation scripts.

 Select Include Member IDs if you want to include Member IDs on the dimension sheets in the application workbook.

| Ţ            | Export cube to application wor   | khook |
|--------------|----------------------------------|-------|
|              |                                  | RECOR |
| Select an a  | oplication                       |       |
| Sample       |                                  | ~     |
| Select a cut | De                               |       |
| Basic        |                                  | ×.    |
| Select buil  | d method<br>-Child () Generation |       |
| V Include    | data                             |       |
| ✓ Include    | calculation scripts              |       |
| ✓ Include    | Member IDs                       |       |

- 4. Click Run.
- 5. When the export is completed, click **OK**.

The application workbook is saved to the local folder location: C:\Users\username\AppData\Roaming\Oracle\smartview\DBX. Because it is saved to the

local folder location, you can open it using the **Local** icon on the Cube Designer ribbon.

The exported application workbook can be imported to Essbase. See these topics:

- Create a Cube from an Application Workbook
- Create a Cube from a Local Application Workbook in Cube Designer

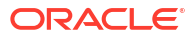

# 15 Optimize Cubes Using Cube Designer

The cube designer Optimize Cube option provides a set of utilities to help you build and optimize cubes.

You can use these utilities with hybrid mode cubes, or aggregate storage cubes. Doing so helps you to understand where there are opportunities for optimizing the following processes: building and loading the cube, calculating or aggregating data, running queries, and exporting data.

- Create Optimized Hybrid Mode Cubes
- Create Optimized Aggregate Storage Cubes

# Create Optimized Hybrid Mode Cubes

The Baseline, Calc Cache, Solve Order, and Data Distribution Optimize Cube utilities help you fine tune your cubes for better performance.

Create optimized hybrid mode cubes using these four Optimize Cube utilities:

| Utility           | Data Returned                                                                   |
|-------------------|---------------------------------------------------------------------------------|
| Baseline          | Cube performance metrics                                                        |
| Solve Order       | Solve order of the members in the cube                                          |
| Calc Cache        | Data to help you choose the best calculator cache value for the cube            |
| Data Distribution | Data to help you choose which dimensions to make sparse and which to make dense |

- Optimize Baseline Metrics on a Hybrid Mode Cube
- Optimize the Solve Order on a Hybrid Mode Cube
- Optimize the Calculator Cache on a Hybrid Mode Cube
- Optimize Data Distribution on a Hybrid Mode Cube

#### Optimize Baseline Metrics on a Hybrid Mode Cube

The metrics tracked by the Baseline utility show how the system is performing. Use these metrics to determine the baseline performance, and then to measure the benefits of the subsequent optimizations that you make.

Before using this utility, you first create an application workbook, including the outline, configuration settings, calculation scripts and queries you want to include in the cube.

When you run the utility, it builds the cube, loads the selected data files, executes the selected calculation scripts, and runs the queries contained in the application workbook. It is important to have a representative sample of queries from your users.

The baseline utility creates a dashboard of the application and operational processes, which can help you to design and optimize the cube. As you implement changes and rebuild the

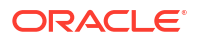

cube, the baseline helps you compare iterations of cube modifications. On the **Essbase.Stats.Baseline** tab of the application workbook, the baseline utility appends new tables with the latest data for each iteration.

#### Prepare to run the Optimize Cube Baseline Utility on a Hybrid Mode Cube

Complete these tasks before running the baseline utility:

- Design and create your application workbook. To create an application workbook, you can download a sample application workbook and then modify it to suit your needs. See Explore the Gallery Templates.
- 2. Clear the query sheets in the application workbook of Smart View metadata:
  - a. Go to the Smart View ribbon.
  - b. Choose Sheet Info and click Delete.

If the query sheets have metadata from a different server, cube designer displays a warning and pauses processing until you respond.

 Modify the Cube.Settings worksheet with the following Application Configuration settings:

| Setting                       | Value  |
|-------------------------------|--------|
| ASODYNAMICAGGINBSO            | FULL   |
| HYBRIDBSOINCALCSCRIPT         | NONE   |
| INDEXCACHESIZE                | 100M   |
| DATACACHESIZE                 | 100M   |
| ASODEFAULTCACHESIZE           | 100    |
| MAXFORMULACACHESIZE           | 102400 |
| INPLACEDATAWRITEMARGINPERCENT | 20     |
| CALCCACHEDEFAULT              | 200000 |
| LONGQUERYTIMETHRESHOLD        | -1     |

#### Run the Optimize Cube Baseline Utility on a Hybrid Mode Cube

The Baseline utility identifies dense and sparse dimensions, data size (PAG and IND file sizes), block size, and the data, index, and calculator cache sizes. Additionally, it provides metrics for the data load, calculation, and query.

To run the Baseline utility:

- 1. From the Cube Designer ribbon, select Admin Tasks > Optimize Cube.
- 2. (Optional) Click **Customize** to choose which baseline operations to run.
  - **Build cube** Build the cube defined in the application workbook and load the data in the data sheets.
  - Run calc scripts Run the calculation scripts defined in each of the calculation sheets in the application workbook.
     Calculation worksheets run in the order they appear in the application workbook.
     Optimize Cube ignores the Execute Calc property on the calculation sheets.

Only calculation scripts that can be run from Jobs are supported with Optimize Cube. You cannot run calculation scripts that depend on the current Smart View grid context (for example, calculations defined using the @GRIDTUPLES function, or those that use runtime substitution variables defined with <svLaunch> tags).

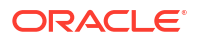

- Run queries Run the queries on the Query sheets.
- **Export all** Export all the data in the cube to the cube directory. After the export time and file size are recorded, the export file is deleted automatically.
- 3. Click Create Baseline.

If you don't have a data sheet in the application workbook, you'll be prompted to select data and rule files from the catalog. It is a good practice to store the data and rule files in a shared directory in the catalog so that the files won't be lost when you rebuild the cube.

It will take some time to build the cube.

Essbase generates the Essbase.Stats.Baseline sheet and adds it to the workbook.

- 4. View the Essbase.Stats.Baseline sheet in the application workbook.
  - The first table on the sheet displays the size of the data load files, the number of data load cells, block size, and cache sizes.

| Dataload File/s(GB) | 140.5 MB   |
|---------------------|------------|
| Dataload Cells      | 15,678,463 |
| Block Size(Bytes)   | 157,920    |
| Data Cache(MB)      | 100        |
| Index Cache(MB)     | 100        |
| Calc Cache(Bytes)   | 2,500      |

- The colors in the baseline table identify the storage type for each dimension:
  - Green dense dimension
  - Red sparse dimension with at least one dynamic formula
  - Blue sparse dimension with aggregations and without all dynamic parents and formulas
  - Gold other sparse dimension

| Baseline    |        |                |                      |  |  |
|-------------|--------|----------------|----------------------|--|--|
| Dimension   | Туре   | Stored Members | <b>Total Members</b> |  |  |
| Account     | DENSE  | 987            | 1,515                |  |  |
| Period      | DENSE  | 20             | 142                  |  |  |
| Entity      | SPARSE | 12,791         | 16,133               |  |  |
| Currency    | SPARSE | 2              | 3                    |  |  |
| Version     | SPARSE | 9              | 9                    |  |  |
| Initiatives | SPARSE | 1              | 2                    |  |  |
| Year        | SPARSE | 13             | 13                   |  |  |
| Scenario    | SPARSE | 11             | 12                   |  |  |
| Function    | SPARSE | 0              | 35                   |  |  |
| PG_ATTR     | SPARSE | 0              | 163                  |  |  |
| PL_ATTR     | SPARSE | 0              | 134                  |  |  |
| MG ATTR     | SPARSE | 0              | 10                   |  |  |

• Under **Load and Calc**, the individual "Script:" rows identify which calculation script takes the longest to complete and thus might need optimizing.

| Load and Calc                                     |       |         |             |            |  |  |
|---------------------------------------------------|-------|---------|-------------|------------|--|--|
| Operation Time (sec) Blocks Data (PAG) Index (IND |       |         |             |            |  |  |
| Initial Data Load                                 | 87.00 | 125,063 | 234,799,155 | 8,216,576  |  |  |
| Script: All                                       | 29.00 | 199,749 | 641,187,891 | 16,408,576 |  |  |

- Under **Query**, **Blocks Read**, it shows the amount of data requested by the query. Changing a dynamic dimension to stored reduces that amount.
- Under **Query**, **Formulas**, it shows the number of formulas executed in the query. Review the solve orders of calculated members and make changes to reduce the number of formula executions and improve performance, or consider storing a calculated member containing formulas to reduce the number of formula executions and improve performance.

| Query                                     |      |     |    |  |  |
|-------------------------------------------|------|-----|----|--|--|
| Operation Time (sec) Blocks Read Formulas |      |     |    |  |  |
| Query: Test                               | 0.33 | 275 | 84 |  |  |

• The last table on the sheet displays the export time and file size.

| Export All               |        |  |  |  |
|--------------------------|--------|--|--|--|
| Time (sec) File Size(MB) |        |  |  |  |
| 43.00                    | 393.02 |  |  |  |

#### Optimize the Solve Order on a Hybrid Mode Cube

The Solve Order utility gives you a visual representation of the solve order flow used in the application. This can help diagnose query performance problems relating to formulas.

To run the Optimize Cube Solve Order utility:

- 1. From the Cube Designer ribbon, select Admin Tasks > Optimize Cube.
- 2. Click Solve Order.
- 3. View the Essbase.Stats.SolveOrder sheet of the application workbook.

Use the information in the **Essbase.Stats.SolveOrder** sheet to adjust the solve order to optimize query performance. See Optimize the Cube for Hybrid Mode and Solve Order in Hybrid Mode.

#### Optimize the Calculator Cache on a Hybrid Mode Cube

The Calc Cache utility recommends the optimal calculator cache setting for the cube.

Using the correct calculator cache setting can be an important performance enhancement when calculating entire sparse dimensions in a calculation script. Calculating an entire sparse dimension is a technique for reducing the number of blocks required by a query.

The default value of the calculator cache is 200,000 bytes. The maximum value is 20,000,000 bytes.

The calculator cache should be set to just large enough to contain the sparse dimensions that are calculated in the calculation script. Setting the calculator cache to larger than it needs to be has a negative impact on performance.

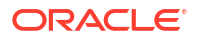

To optimize the calculator cache using the Calc Cache utility:

- In order to reduce the amount of data requested by the query, calculate and store one or more dimensions using a calculation script. The best choice is usually the largest dimension.
- Move that dimension to be the first sparse dimension in the outline. The calculator cache algorithm selects the sparse dimensions to place in the cache, beginning with the first sparse dimension.
- 3. Build the cube without loading data. The cube must be built for the Calc Cache utility to work.
- Run the Calc Cache utility. The utility displays the correct cache setting next to each dimension up to 20 MB. Beyond 20 MB, it shows N/A. Generally, settings above a couple of MB are not needed.
  - a. From the Cube Designer ribbon, select Admin Tasks > Optimize Cube.
  - b. Click Calc Cache.
  - c. View the Essbase.Stats.CalcCache sheet of the application workbook. You can view the recommended calculator cache settings in the Essbase.Stats.CalcCache worksheet, in the Calc Cache column.

| Dimension   | Storage | <b>Total Members</b> | <b>Dependent Parents</b> | Calc Cache (Bytes)  |
|-------------|---------|----------------------|--------------------------|---------------------|
| Account     | DENSE   | 1,515                |                          |                     |
| Period      | DENSE   | 142                  |                          |                     |
| Entity      | SPARSE  | 16,133               |                          | 2,017               |
| Currency    | SPARSE  | 3                    |                          | <mark>6,</mark> 050 |
| Version     | SPARSE  | 9                    |                          | 54,449              |
| Initiatives | SPARSE  | 2                    |                          | 108,898             |
| Year        | SPARSE  | 13                   |                          | 1,415,671           |
| Scenario    | SPARSE  | 12                   |                          | 2,831,342           |

- 5. Find the **Calc Cache** setting in the **Essbase.Stats.CalcCache** sheet, next to the sparse dimension(s) you calculated and stored in step 1.
- 6. If you calculated one dimension in step 1, set the calculator cache default to that value. If you calculated more than one dimension in step 1, choose the highest Calc Cache value from among the values you calculated. Add this value to the Application Settings section of the Cube.Settings worksheet. Alternatively, you can set the value in the application configuration settings in the Essbase web interface. It is a good practice to round up, in order to allow a little more room.

#### Optimize Data Distribution on a Hybrid Mode Cube

The data distribution utility helps you better understand the data in an application, enabling you to make important decisions about how to optimize your cube.

Understanding the data helps you determine the following:

- Which dimensions to make dense and which to make sparse.
   Dense dimensions define the blocks in a block storage application. Ideally, a block should contain dimensions with the most data and represent the predominant query layout for that application. For financial reporting applications, this usually means the Time and Account dimensions should be dense.
- Which dimensions to calculate and store using a calculation script.

One of the factors that affects query performance is the number of blocks requested by the query. If the number of blocks requested is too high, the query performance suffers. To reduce the number of blocks requested, pre-calculate upper level members of one or more sparse dimensions. First, set the dimension storage attribute of the upper members to a stored attribute (Store or Never Share), and then run a calculation script that aggregates that dimension using either CALC DIM or AGG.

 Which dimensions to use as the task dimension in the FIXPARALLEL command. To optimize the calculation script used to aggregate the stored sparse dimensions, use the FIXPARALLEL command. It is important to select the correct task dimensions. A task dimension is the one that determines how the calculation is split into threads and executed in parallel. One or more sparse dimensions should contain the most data to reduce empty tasks, and ideally, that data should be evenly distributed.

To run the Data Distribution utility:

- 1. From the Cube Designer ribbon, select Admin Tasks > Optimize Cube.
- 2. Select **Data Distribution**. This process can take a long time to run, especially on larger models.
- 3. View the Essbase.Stats.DataDist worksheet.

| Dimension   | Non-Aggregating | <b>Contains Formulas</b> | Base for attribute | <b>Stored Members</b> | <b>Total Members</b> |
|-------------|-----------------|--------------------------|--------------------|-----------------------|----------------------|
| Account     |                 | X                        |                    | 987                   | 1,515                |
| Period      |                 |                          |                    | 20                    | 142                  |
| Entity      |                 |                          | X                  | 12,791                | 16,133               |
| Currency    | Х               |                          |                    | 2                     | 3                    |
| Version     | Х               |                          |                    | 9                     | 9                    |
| Initiatives |                 |                          |                    | 1                     | 2                    |
| Year        | Х               |                          |                    | 13                    | 13                   |
| Scenario    | X               | X                        |                    | 11                    | 12                   |

| DataFile            | anondata.txt    |
|---------------------|-----------------|
| Dataload Files Size | 140.5 MB        |
| Dataload Cells      | 15,678,463      |
|                     |                 |
| Blocks              | Cells per block |
| 1,103,501           | 14.21           |
| 2,309,337           | 6.79            |
| 265,026             | 59.16           |
| 8,671,759           | 1.81            |
| 10,380,425          | 1.51            |
| 15,678,463          | 1.00            |
| 9,310,087           | 1.68            |
| 13,346,605          | 1.17            |

# Create Optimized Aggregate Storage Cubes

Create optimized aggregate storage cubes using these two Optimize Cube utilities:

| Utility     | Data Returned                          |
|-------------|----------------------------------------|
| Baseline    | Cube performance metrics               |
| Solve Order | Solve order of the members in the cube |
|             |                                        |

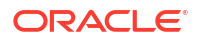

- Optimize Baseline Metrics on an Aggregate Storage Cube
- Optimize the Solve Order on an Aggregate Storage Cube

#### Optimize Baseline Metrics on an Aggregate Storage Cube

The metrics tracked by the Baseline utility show how the system is performing. Use these metrics to determine the baseline performance, and then to measure the benefits of the subsequent optimizations that you make.

Before using this utility, you first create an application workbook, including the outline, configuration settings, and queries you want to include in the cube.

When you run the utility, it builds the cube, loads the selected data files, builds either a default aggregation or a query based aggregation (if enabled in **Customize**), and runs the queries contained in the application workbook. It is important to have a representative sample of queries from your users.

The baseline utility creates a dashboard of the application and operational processes, which can help you to design and optimize the cube. As you implement changes and rebuild the cube, the baseline helps you compare iterations of cube modifications. On the **Essbase.Stats.Baseline** tab of the application workbook, the baseline utility appends new tables with the latest data for each iteration.

#### Prepare to Run the Optimize Cube Baseline Utility on an Aggregate Storage Cube

Complete these tasks before running the baseline utility:

- Design and create your application workbook. To create an application workbook, you can download a sample application workbook and then modify it to suit your needs. See Explore the Gallery Templates.
- 2. Clear the query sheets in the application workbook of Smart View metadata:
  - a. Go to the Smart View ribbon.
  - b. Choose Sheet Info and click Delete.

If the query sheets have metadata from a different server, cube designer displays a warning and pauses processing until you respond.

3. Modify the Cube.Settings worksheet with the following Application Configuration settings:

| Setting                | Value                                                                                                    |
|------------------------|----------------------------------------------------------------------------------------------------|
| ASODEFAULTCACHESIZE    | 100<br>Designates the default size for the aggregate storage cache.                                                                                                    |
|                        | 100 is the default. Start with 100 and adjust if indicated by the output of QUERYTRACE.                                                                                                    |
| LONGQUERYTIMETHRESHOLD | -1<br>This setting lets you specify the lowest query-<br>time length, in seconds, for which you want to<br>capture statistical information. Oracle<br>recommends setting<br>LONGQUERYTIMETHRESHOLD when using<br>this utility. |

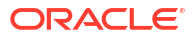

| Setting    | Value                                                                                                    |
|------------|----------------------------------------------------------------------------------------------------|
| QUERYTRACE | -1<br>Sets a query calculation flow trace to be run and<br>the results to be printed out to a file. Setting<br>QUERYTRACE provides a more in depth<br>analysis. |

#### Run the Optimize Cube Baseline Utility on an Aggregate Storage Cube

On aggregate storage cubes, the Baseline utility identifies dynamic, stored, and multiple hierarchy enabled dimensions. Additionally, it provides metrics for loading data, building aggregations, and performing queries.

To run the Baseline utility:

- 1. From the **Cube Designer** ribbon, select **Admin Tasks > Optimize Cube**.
- 2. (Optional) Click **Customize** to choose which baseline operations to run.
  - **Build cube** Build the cube defined in the application workbook and load the data in the data sheets.
  - Build aggregations Aggregations are intermediate stored consolidations called aggregate views. Aggregate views store upper-level intersections, which support query performance by avoiding dynamic aggregations on the most commonly queried intersections in the cube. The term aggregation is used to refer to the aggregation process and the set of values stored as a result of the process.
     When you build an aggregation, Essbase selects aggregate views to be rolled up, aggregates them based on the outline hierarchy, and stores the cell values in the selected views. If an aggregation includes aggregate cells dependent on level 0 values that are changed through a data load, the higher-level values are automatically updated at the end of the data load process.
  - **Run queries** Run the queries on the Query sheets.
  - **Export all** Export all the data in the cube to the cube directory. After the export time and file size are recorded, the export file is deleted automatically
- 3. Click Create Baseline.
  - Optionally, enter a non-zero value for **Ratio to stop**.

| ASO Build Aggregations × |                        |  |  |  |
|--------------------------|------------------------|--|--|--|
| ×                        | ASO Build Aggregations |  |  |  |
| Ratio to stop            | 1.50                   |  |  |  |
| Based on                 | query data             |  |  |  |
| Enable alt               | ernate rollups         |  |  |  |
|                          | OK Cancel              |  |  |  |

Leaving ratio to stop at zero (the default) means there is no stopping ratio set.

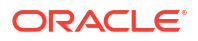

Consider setting this option to a non-zero value if there is no known common type of query executed by your cube's users, and you want to improve performance by limiting the cube's growth. Essbase aggregates the selected views, with the exception that the maximum growth of the aggregated cube must not exceed the given ratio. For example, if the size of a cube is 1 GB, specifying the total size as 1.2 means that the size of the resulting data cannot exceed 20% of 1 GB, for a total size of 1.2 GB

• Check or clear the box for **Based on query data**.

Essbase aggregates a selection of views that is defined based on analysis of user querying patterns. This is a good approach if similar types of queries are typically executed by the users of your cube. The utility runs the queries contained in the workbook first, then it creates the aggregate views based upon those queries.

#### 4. Select whether to Enable alternate rollups.

Consider checking this box if your cube implements Alternate Hierarchies for shared members or attributes, and you want to include them in the aggregation.

5. Click Okay.

If you don't have a data sheet in the application workbook, you'll be prompted to select data and rule files from the catalog. It is a good practice to store the data and rule files in a shared directory in the catalog so that the files won't be lost when you rebuild the cube.

It will take some time to build the cube.

Essbase generates the Essbase.Stats.Baseline sheet and adds it to the workbook.

- 6. View the Essbase.Stats.Baseline sheet in the application workbook.
  - The first table on the sheet displays the number of cells loaded, the default aggregate storage cache size, whether to build aggregations, the ratio to stop, whether it is based on queries in the workbook, and whether alternate rollups are enabled.

| Dataload File/s(GB)        | 12.6 MB   |
|----------------------------|-----------|
| Dataload Cells             | 1,249,859 |
| ASO Default cache size(MB) | 100       |
| Build Aggregation          | TRUE      |
| Ratio                      | 1.50      |
| Based on query data        | TRUE      |
| Enable alternate rollups   | FALSE     |

- The colors in the **Baseline** table identify the hierarchy type for each dimension.
  - Green multiple hierarchy dimension
  - Blue stored hierarchy dimension
  - Gold dynamic hierarchy dimension

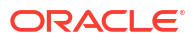

| Baseline         |          |                |                      |  |  |  |  |
|------------------|----------|----------------|----------------------|--|--|--|--|
| Dimension        | Туре     | Stored Members | <b>Total Members</b> |  |  |  |  |
| Measures         | Dynamic  | 7              | 9                    |  |  |  |  |
| Years            | Dynamic  | 4              | 5                    |  |  |  |  |
| Time             | Multiple | 43             | 46                   |  |  |  |  |
| Transaction Type | Stored   | 4              | 4                    |  |  |  |  |
| Payment Type     | Stored   | 5              | 5                    |  |  |  |  |
| Promotions       | Stored   | 6              | 6                    |  |  |  |  |
| Age              | Stored   | 13             | 13                   |  |  |  |  |
| Income Level     | Stored   | 7              | 7                    |  |  |  |  |
| Products         | Multiple | 33             | 38                   |  |  |  |  |
| Stores           | Stored   | 259            | 259                  |  |  |  |  |
| Geography        | Stored   | 16,904         | 16,904               |  |  |  |  |
| Store Manager    | Stored   | 201            | 201                  |  |  |  |  |
| Square Footage   | Stored   | 8              | 8                    |  |  |  |  |
| Area Code        | Stored   | 206            | 206                  |  |  |  |  |

• Under **Load and Calc**, the rows show load time, input level data size, and aggregate data size for the initial data load and after building aggregations.

| Load and Calc             |            |                            |                          |  |  |  |
|---------------------------|------------|----------------------------|--------------------------|--|--|--|
| Operation                 | Time (sec) | Input-level Data Size (KB) | Aggregate Data Size (KB) |  |  |  |
| Initial Data Load         | 65.00      | 6,688                      | 0                        |  |  |  |
| <b>Build Aggregations</b> | 5.00       | 6,688                      | 4,992                    |  |  |  |

 Under Query, the Formulas column shows the number of formulas executed in the query.

Review the solve orders of calculated members and make changes to reduce the number of formula executions and improve performance, or consider storing a calculated member containing formulas to reduce the number of formula executions and improve performance.

| Query                     |            |          |  |  |  |  |  |
|---------------------------|------------|----------|--|--|--|--|--|
| Operation                 | Time (sec) | Formulas |  |  |  |  |  |
| Before build aggregations |            |          |  |  |  |  |  |
| Query: Test               | 3.00       | 3,108    |  |  |  |  |  |
| After build aggregations  |            |          |  |  |  |  |  |
| Query: Test               | 0.12       | 3,108    |  |  |  |  |  |

The last table on the sheet displays the export time and file size.

#### Optimize the Solve Order on an Aggregate Storage Cube

The Solve Order utility gives you a visual representation of the solve order flow used in the application. This can help diagnose query performance problems relating to formulas.

To run the Optimize Cube Solve Order utility:

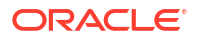

- 1. From the Cube Designer ribbon, select Admin Tasks > Optimize Cube.
- 2. Click Solve Order.
- 3. View the Essbase.Stats.SolveOrder sheet of the application workbook.

Use the information in the **Essbase.Stats.SolveOrder** sheet to adjust the solve order to optimize query performance. See Calculation Order.

# 16

# Audit Data, Security, Artifact Changes, and LCM Events

Essbase auditing tracks changes to cube data, server-level security, LCM events, artifact changes, and MaxL statements that are run on the server, including imports.

Use cube-level data auditing to track updates made to data values, including changes to Linked Reporting Objects (LROs), such as adding notes, attaching files, and referencing URLs. You can export the audit log to an Excel spreadsheet.

Use server-level auditing to track security, LCM events, artifact changes, and executed MaxL statements including imports of data or dimensions. The tracking information is saved to a security audit log file or streamed to an external database. You configure what events to track by defining an auditing policy file.

- Track Data Changes
- Audit Security, Artifact Changes, and LCM Events

# Track Data Changes

Use an audit trail to track updates made to data values, including changes to Linked Reporting Objects (LROs), such as adding notes, attaching files, and referencing URLs. You can export the log to an Excel spreadsheet.

To view data audit trail records, you must be at least a power user with Database Update permission on the application. You can only view those records where your user name matches the user name registered in the audit records. To delete data audit trail records, you must be at least a power user with Application Manager permission on the application. See Understand Your Access Permissions in Essbase.

- Turn on Data Audit Trail and View the Data Audit Trail
- Link a Reporting Object to a Cell
- Export Logs to a Sheet
- Refresh the Audit Log
- View and Manage Audit Trail Data in the Essbase Web Interface

#### Turn on Data Audit Trail and View the Data Audit Trail

Enable data audit trail for Essbase by adding AUDITTRAIL DATA as an application level configuration setting.

- 1. To turn on Data Audit Trail, add the following to the application configuration parameters: AUDITTRAIL DATA.
- Perform ad hoc analysis through Smart View, make data changes through Smart View, and click on Submit - this results in an audit record being stored in the Essbase repository schema, in the table ESSBASE\_DATA\_AUDIT\_TRAIL.

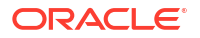

When doing ad hoc analysis, there are many ways of getting a particular Point of View (POV) onto the grid. One of them is by using the POV toolbar, which allows you to zoom in on certain members in one or more dimensions. Refer to Selecting Members from the POV Toolbar in the Smart View documentation.

3. With Data Audit Trail enabled, you can view the audit trail in the connection Panel in Smart View. Under the connection information, click on the menu of operations under **More** to locate a menu option titled **Audit Trail**. Click on **Audit Trail** to view the data audit trail records for a cube.

| <ul> <li>Add to Private connections</li> <li>Ad hoc analysis</li> <li>Set Active Connection for this Worksheet</li> <li>Create new Smart Slice</li> </ul> |             |              |                |               |               |  |  |
|----------------------------------------------------------------------------------------------------|-------------|--------------|----------------|---------------|---------------|--|--|
| New Smart Quer<br>More>>                                                                                                    | y Sheet     |              |                |               |               |  |  |
| Audit Trail                                                                                                    |             |              |                |               |               |  |  |
| DateTime                                                                                                    | New Value   | /LRO         | POV            |               |               |  |  |
| 07/21/17 15:32:50                                                                                                    | 25          |              | Qtr3 Market    | Product Accou | Ints Scenario |  |  |
| 07/21/17 15:40:42                                                                                                    | 30          |              | Apr Market P   | roduct Accour | nts Budget    |  |  |
| 07/21/17 15:40:42                                                                                                    | 20          |              | Qtr2 Market    | Product Accou | unts Budget   |  |  |
| 07/21/17 15:40:42                                                                                                    | 14          |              | Year  Market   | Product Accou | ints Scenario |  |  |
| (Qtr3,Market,Product                                                                                                    | Accounts,So | cenario) Val | ue changed fro | om 30980 to 2 | 5             |  |  |
|                                                                                                    |             |              |                |               |               |  |  |

- 4. The audit trail record shows the date and time of the change in the first column, the new value or the linked reporting object in the second column, and the POV in the third column. The time corresponds to your time zone. Click on an item in the audit trail for a description of the change.
- 5. You can display a sheet with the new POV and refreshed data value by clicking Ad hoc

below the **Audit Trail** pane. When you click on subsequent audit records and click this icon, a different sheet is displayed with the POV for that audit record and refreshed data for that POV. This way, you can do further analysis on targeted data.

#### **More Information**

For information about application configuration, refer to Set Application-Level Configuration Properties.

For the limit on number of records displayed, refer to Other Size or Quantity Limits.

To use the REST API to fetch audit records, refer to Get Audit Data.

#### Link a Reporting Object to a Cell

You can link a reporting object to a cell. When you do, this change displays in the data audit trail. You can add a note to a cell, attach a file, or reference a URL. When you make these changes, the cells are highlighted in your cube. See these topics in the *Working with Oracle Smart View for Office* on how to link reporting objects to cells:

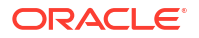

- Linked Reporting Objects
- Attaching a Linked Reporting Object to a Data Cell
- Launching a Linked Reporting Object from a Data Cell

#### Export Logs to a Sheet

You can easily export your logs to a new Excel sheet just by clicking an icon.

Export your log onto a new sheet using **Export** <sup>[10]</sup>. Click this icon to export the logs with all the details for each entry onto a new sheet that looks like this:

|   | А        | В                 | С           | D           | E           | F           | G          | н           | Ι          | J          |
|---|----------|-------------------|-------------|-------------|-------------|-------------|------------|-------------|------------|------------|
| 1 | User 💌   | DateTime 🔹        | Cell Note 💌 | New Value 💌 | Old Value 💌 | Operation 💌 | POV 💌      |             |            |            |
| 2 | weblogic | 07/21/17 15:32:50 |             | 25          | 30980       | INPUT       | Qtr3 Mark  | et   Produ  | t Account  | s Scenario |
| 3 | weblogic | 07/21/17 15:40:42 |             | 30          | 9777.5      | INPUT       | Apr   Mark | et   Produc | t Accounts | Budget     |
| 4 | weblogic | 07/21/17 15:40:42 |             | 20          | 29903.1     | INPUT       | Qtr2 Mark  | et   Produ  | t Account  | s Budget   |
| 5 | weblogic | 07/21/17 15:40:42 |             | 14          | 133980      | INPUT       | Year Mark  | et   Produ  | t Account  | s Scenario |

Once exported, you can re-sort columns or remove them to show the information you want to analyze.

#### Refresh the Audit Log

You can refresh the audit log to see your latest changes at any time.

When you make more changes to your data, you can refresh the log view any time. Click **Refresh** 3.

|   | Α        | В                 | С         | D           | E           | F           | G          | Н           | Ι            | J          |
|---|----------|-------------------|-----------|-------------|-------------|-------------|------------|-------------|--------------|------------|
| 1 | User 💌   | DateTime 🔹        | Cell No 🔻 | New Value 💌 | Old Value 💌 | Operation 💌 | POV 💌      |             |              |            |
| 2 | weblogic | 07/21/17 15:32:50 |           | 25          | 30980       | INPUT       | Qtr3 Mar   | ket Produ   | t Account    | s Scenario |
| 3 | weblogic | 07/21/17 15:40:42 |           | 30          | 9777.5      | INPUT       | Apr   Mark | et   Produc | Accounts     | Budget     |
| 4 | weblogic | 07/21/17 15:40:42 |           | 20          | 29903.1     | INPUT       | Qtr2 Mar   | ket Produ   | t Account    | s Budget   |
| 5 | weblogic | 07/21/17 15:40:42 |           | 14          | 133980      | INPUT       | Year Mar   | ket Produ   | t Account    | s Scenario |
| 6 | weblogic | 07/23/17 16:20:13 |           | 45          | -403        | INPUT       | Jul East \ | /isual Acc  | ounts   Vari | ance       |
| 7 | weblogic | 07/23/17 16:20:13 |           | 55          | -271        | INPUT       | Sep Sout   | h Visual A  | ccounts   V  | ariance    |
| 8 | weblogic | 07/23/17 16:20:13 |           | 65          | -1840       | INPUT       | Qtr4 Sout  | h Visual /  | Accounts     | Variance   |

#### View and Manage Audit Trail Data in the Essbase Web Interface

You can view audit trail data in the Essbase web interface. You can also export the data to an Excel sheet (in .csv format), purge the data before a specific date, or purge all of the audit trail data.

1. To view and manage audit trail data:

In the Redwood Interface,

- a. On the Applications page, open the application, then open the cube.
- b. Select the Audit Data tab.

In the Classic Web Interface,

a. On the Applications page, expand the application.

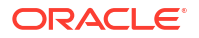

- **b.** Click the **Actions** menu to the right of the cube name and select **Inspect**.
- c. Select the Audit Trail tab.
- 2. You can:
  - View audit trail data.
  - Export the data to a CSV file.
  - Purge the audit trail data until a specific date.
  - Purge all of the audit trail data.

To purge data audit trail records, you must be a power user with Application Manager permission on the application.

## Audit Security, Artifact Changes, and LCM Events

Service administrators can enable security auditing to track changes made to the Essbase server.

Based on parameters you specify in an auditing policy file, Essbase gathers information about changes to system-level security, artifacts, LCM events, and executed MaxL statements (including imports). Essbase consolidates the tracked information into an audit log file, or streams it to an external database. Tracked information about each event includes time, client, user, artifacts affected, duration, ID, application and database name, status, and a description.

You enable server-level auditing of these events using the AUDITTRAIL SECURITY Essbase configuration setting.

**Video** 

- Workflow to Enable Security Auditing for Essbase Server
- About the Auditing Policy File
- Security Auditing Events

#### Workflow to Enable Security Auditing for Essbase Server

This workflow explains how to enable security auditing on the Essbase Server using AUDITTRAIL SECURITY. After you enable auditing, you define EssbaseSecurityAuditLogPolicy. You can have Essbase write audit records to a CSV file or stream them to an external database.

In this workflow, Oracle Database is the external database, but you can also use SQL Server, MySQL, or DB2.

To complete the workflow, you must be a system administrator, and you will need to access the *<Essbase Config Path>* on the Essbase Server machine.

This path contains files you will need to edit:

- The essbase.cfg configuration file
- A default security auditing policy file
- Enable auditing of server events by adding the following configuration to essbase.cfg on the Essbase server machine:

AUDITTRAIL SECURITY

After you update the configuration, restart Essbase.

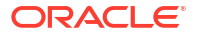

Refer to Set Server-Level Configuration Properties and Start, Stop, and Check Servers.

 A default policy file (XML) is created on the Essbase server. This file, EssbaseSecurityAuditLogPolicy.xml, is in the path you specified during the configuration phase of deployment to store Essbase configuration (the <Essbase Config Path>, which is also where essbase.cfg resides).

The default policy file created has these contents:

```
<?xml version="1.0" encoding="UTF-8"?>
<security-audit-policy>
```

<audit\_events\_to\_capture>LOGIN,LOGINAS,LOGIN\_FAIL,LOGOUT,SERVICE\_ROLE\_ASSIG N,SERVICE\_ROLE\_REVOKE,APPLICATION\_ROLE\_ASSIGN,APPLICATION\_ROLE\_REVOKE,ARTIF ACT\_UPLOADED,ARTIFACT\_MODIFIED,ARTIFACT\_DELETED,ARTIFACT\_CREATE,ARTIFACT\_RE NAMED,APPLICATION\_DELETED,APPLICATION\_CREATE,APPLICATION\_RENAMED,DATABASE\_D ELETED,DATABASE\_CREATE,DATABASE\_RENAMED,LCM\_EXPORT\_START,LCM\_EXPORT\_END,LCM IMPORT\_START,LCM\_IMPORT\_END,LCM\_IMPORT\_FAIL,DATA\_LOAD\_MAXL,LOAD\_DATA\_JOB\_S TART,LOAD\_DATA\_JOB\_END,LOAD\_DATA\_JOB\_FAILED,DELETE\_SESSION,EXECUTE\_MAXL,APP LICATION\_SET\_ACTIVE,APPLICATION\_START,APPLICATION\_STOP,DATABASE\_START,DATAB ASE\_STOP</audit\_events\_to\_capture>

CSV is the default audit sink type. If you are using the default (CSV) audit sink type, and you want to test that the audit details are written to the security audit log CSV file,

- a. Perform an action that is an auditable event, such as creating an application. You can select any action listed in the <audit\_events\_to\_capture> section of your policy.
- b. SSH to the Essbase server.
- c. Navigate to <DOMAIN\_HOME>/servers/serverName/logs/essbase/. If you do not know where <DOMAIN\_HOME> is, refer to Environment Locations in the Essbase Platform.
- Open and review the file, SecurityAuditLog\_n.csv.
   Example of a security audit log CSV file:

| Time    | Client  | User Nam | Session ID | Event Typ | Artifact Type | Artifact Name | Additional Info | Description   | ID        | Duration | Application | Database | Status |
|---------|---------|----------|------------|-----------|---------------|---------------|-----------------|---------------|-----------|----------|-------------|----------|--------|
| 30:02.2 | phoenix | admin    |            | LOGIN     |               |               |                 | User [admir   | 6348b503  | 0        |             |          |        |
| 30:08.0 | phoenix | admin    |            | LOGIN     |               |               |                 | User [admir   | 11408d1f- | 0        |             |          |        |
| 30:19.5 | phoenix | admin    |            | LOGIN     |               |               |                 | User [admir   | 34aa8859  | - 0      |             |          |        |
| 30:19.6 | phoenix | admin    |            | LCM_IMP   | (Application  | 17            | /users/admin/t  | LCM import    | 2c22aaa3- | 0        | new1        |          |        |
| 30:21.9 | phoenix | admin    |            | APPLICAT  | APPLICATION   | new1          | Application :ne | Application   | a4dc47bf- | 0        | new1        |          |        |
| 30:21.9 | phoenix | admin    |            | APPLICAT  | APPLICATION   | new1          | created Applica | Application   | 7bc4351a- | - 0      | new1        |          |        |
| 30:22.1 | phoenix | admin    |            | LOGIN     |               |               |                 | User [admir   | 8af964cd- | 0        |             |          |        |
| 30:22.1 | phoenix | admin    |            | APPLICAT  | User          | user3         |                 | User/Group    | ae5fb53c- | 0        | new1        |          |        |
| 30:22.1 | phoenix | admin    |            | APPLICAT  | User          | user3         |                 | User/Group    | 0a6afd66- | 0        | new1        |          |        |
| 30:22.3 | phoenix | admin    |            | APPLICAT  | APPLICATION   | new1          | Application :ne | Application   | 08fb2da3- | - 0      | new1        |          |        |
| 30:23.8 | phoenix | admin    |            | APPLICAT  | APPLICATION   | new1          | Application :ne | Application   | 978b422e  | 0        | new1        |          |        |
| 30:24.0 | phoenix | admin    |            | DATABAS   | E DATABASE    | new1          | Application :ne | Database [E   | e8b3998a  | 0        | new1        | Basic    |        |
| 30:24.0 | phoenix | admin    |            | DATABAS   | DATABASE      | Basic         | created databa  | Database [    | e39ebf84- | 0        | new1        | Basic    |        |
| 30:24.3 | phoenix | admin    |            | APPLICAT  | APPLICATION   | new1          | Application :ne | Set active ca | ed4c3aeb  | 0        | new1        | Basic    |        |

3. If you want the security audit trail streamed to an external database,

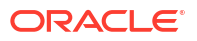

- a. Create a connection to the external source. Refer to Create a Global Connection and Datasource or Create an Application-Level Connection and Datasource.
- b. Edit the policy file to change the audit sink to DATABASE.
- c. Add a <db\_connection\_name> parameter within the <audit\_sink> parameter. The value of the <db\_connection\_name> parameter should be the exact name of the connection created in substep a above.

Example of edited audit policy for streaming security audit trail to Oracle Database:

```
<?xml version="1.0" encoding="UTF-8"?>
<security-audit-policy>
```

<audit\_events\_to\_capture>LOGIN,LOGINAS,LOGIN\_FAIL,LOGOUT,SERVICE\_ROLE\_ASSIG N,SERVICE\_ROLE\_REVOKE,APPLICATION\_ROLE\_ASSIGN,APPLICATION\_ROLE\_REVOKE,ARTIF ACT\_UPLOADED,ARTIFACT\_MODIFIED,ARTIFACT\_DELETED,ARTIFACT\_CREATE,ARTIFACT\_RE NAMED,APPLICATION\_DELETED,APPLICATION\_CREATE,APPLICATION\_RENAMED,DATABASE\_D ELETED,DATABASE\_CREATE,DATABASE\_RENAMED,LCM\_EXPORT\_START,LCM\_EXPORT\_END,LCM IMPORT\_START,LCM\_IMPORT\_END,LCM\_IMPORT\_FAIL,DATA\_LOAD\_MAXL,LOAD\_DATA\_JOB\_S TART,LOAD\_DATA\_JOB\_END,LOAD\_DATA\_JOB\_FAILED,DELETE\_SESSION,EXECUTE\_MAXL,APP LICATION\_SET\_ACTIVE,APPLICATION\_START,APPLICATION\_STOP,DATABASE\_START,DATAB ASE\_STOP</audit\_events\_to\_capture>

- 4. Test that the audit details streamed to the Database.
  - Perform an action that is an auditable event, such as creating an application. You can select any action listed in the <audit\_events\_to\_capture> section of your policy. Essbase should create an audit table named ESSBASE\_SECURITY\_AUDIT\_EVENT\_LOG in the external database schema.
  - Log in to the external RDBMS and run a query to check for the presence of the table. For example, log in to SQL Developer and run

```
select * from ESSBASE SECURITY AUDIT EVENT LOG
```

5. Use a data visualization tool to view and analyze the security audit records. You can use Smart View, Oracle Data Desktop (available with an Oracle Technology Network license), open-source visualization tools from open source or your non-Oracle database vendor.

#### About the Auditing Policy File

The auditing policy is defined in an XML file that you can edit to suit your needs. In this file, you can specify which Essbase Server events to track and whether to write the data to a security audit log or stream it to an external database. If you are writing data to an audit log, you can indicate the maximum file size and the number of security audit log files to keep.

Essbase creates EssbaseSecurityAuditLogPolicy.xml when you restart Essbase after enabling security auditing. You can then edit the file as needed to refine the auditing policy. The file is located in the application directory specified during the configuration phase of

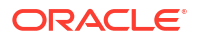

Essbase deployment. If you do not know where *<Application Directory>* is in your environment, refer to Environment Locations in the Essbase Platform for an explanation.

To edit the auditing policy file,

- 1. Navigate to EssbaseSecurityAuditLogPolicy.xml. The file is located in the application directory specified during the configuration phase of Essbase deployment.
- 2. Open it in a text editor.
- 3. Edit the audit sink, logging details, and events to track.
  - a. Optionally add <audit\_sink\_type>DATABASE</audit\_sink\_type> if you want to stream data to an external database.
  - b. If you indicated an audit sink type of DATABASE in step a, on the following line, add <db\_connection\_name>ConnectionName</db\_connection\_name> with the name of the database connection you defined in the Workflow to Enable Security Auditing for Essbase Server.
  - c. If writing data to an audit log file, Optionally change the maximum file size using <max-file-size>n</max-file-size>, where n = the number of bytes . The default is 50000000 bytes.
  - d. If writing data to an audit log file, indicate how many security audit log CSV files to save using <roll-nos>n</roll-nos>, where n = the number of files.
  - e. Indicate which audit events you want to capture, using <audit\_events\_to\_capture>events\_list</audit\_events\_to\_capture>.

The events that you indicate in the auditing policy file are tracked in a security audit log file or streamed to an external database.

You can indicate the following events to capture in the auditing policy file:

| Event                   | Description                                                                                         |
|-------------------------|----------------------------------------------------------------------------------------------------|
| LOGIN                   | User [x] logged in successfully                                                                     |
| LOGIN_AS                | User [x] logged in as [y]                                                                           |
| LOGOUT                  | User [x] logged out                                                                                 |
| LOGIN_FAIL              | User [x] login failed                                                                               |
| SERVICE_ROLE_ASSIGN     | Assigned Essbase service role [x] to [y]                                                            |
| SERVICE_ROLE_REVOKE     | Revoked Essbase service role [x] from [y]                                                           |
| APPLICATION_ROLE_ASSIGN | User/Group [x] has been provisioned the role [y] on the application [z]                             |
| APPLICATION_ROLE_REVOKE | User/Group [x] has been revoked from the role [y] on the application [z]                            |
| ARTIFACT_CREATE         | Artifact [x] of type [y] created                                                                    |
| ARTIFACT_UPLOADED       | Artifact upload request called for application [a] database [b] object name [c] and object type [d] |
| ARTIFACT_MODIFIED       | Artifact [x] of type [y] modified                                                                   |
| ARTIFACT_DELETED        | Artifact [x] of type [y] deleted                                                                    |
| ARTIFACT_RENAMED        | Artifact [x] of type [y] renamed to [z]                                                             |
| APPLICATION_DELETED     | Application [x] deleted                                                                             |
| APPLICATION_CREATE      | Application [x] created                                                                             |
| APPLICATION_RENAMED     | Application [x] renamed to [y]                                                                      |
| DATABASE_DELETED        | Database [x] deleted in application [y]                                                             |
| DATABASE_CREATE         | Database [x] created in application [y]                                                             |

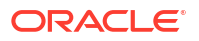

| Event                | Description                                                                              |
|----------------------|------------------------------------------------------------------------------------------|
| DATABASE_RENAMED     | Database [x] renamed to [y] in application [z]                                           |
| LCM_EXPORT_START     | LCM export job started with file name [x]                                                |
| LCM_EXPORT_END       | LCM export job completed with file name [x] and job status [y]                           |
| LCM_IMPORT_START     | LCM import started for application [x] with file name [y]                                |
| LCM_IMPORT_END       | LCM import completed for application [x] with file name [y]                              |
| LCM_IMPORT_FAIL      | LCM import failed for application [x] with file name<br>[y]                              |
| DATA_LOAD_MAXL       | The MaxL import data statement executed for application [x] and database [y] by user [z] |
| EXECUTE_MAXL         | MaxL statement [x] executed from user [y]                                                |
| LOAD_DATA_JOB_START  | Data load job started using data file [x] and rule file [y]                              |
| LOAD_DATA_JOB_END    | Data load job for data file [x] and rule file [y] completed with status [z]              |
| LOAD_DATA_JOB_FAILED | Data load job failed due to [x]                                                          |
| DELETE_SESSION       | Session [x] deleted                                                                      |

#### Security Auditing Events

Security auditing events are tracked either in a security audit log file, or they are streamed to an external database depending on which you indicate in the auditing policy file.

For instructions on opening the security audit log or the audit table in the in the external database schema, see Workflow to Enable Security Auditing for Essbase Server.

The security audit log and the audit table include the following information (when it is applicable) about each event:

- Time when the event occurred
- Client client IP address or hostname
- Username the user initiating the action
- Session ID the Essbase session ID
- Event Type the event type
- Artifact Type the type of artifact involved in the event Artifact type examples:
  - Artifact Type partition\_file for Event Type ARTIFACT\_UPLOADED
  - Artifact Type Application for Event Type LCM\_EXPORT\_START
  - Artifact Type User for Event Type APPLICATION\_ROLE\_ASSIGN
- Artifact Name the name of the artifact involved in the event. For example, a file name, username, or application name
- Additional Info additional information associated with the event
- Description description of the event The Description field content is localized.

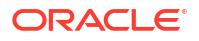

- ID A 128 bit universally unique identifier describing the event. Example: 123e4567-e89b-12d3-a456-426614174000
- Duration duration of the event in miliseconds
- Application Name name of the application
- Database Name name of the database
- Status success or failure

# 17

# Link Cubes Using Partitions and XREF/ XWRITE

You can use either partitions or XREF/XWRITE to analyze data across cubes.

You may have more than one cube that you use for business analysis. To share data across multiple cubes, you can connect the cubes by implementing partitions, XREF/XWRITE, or both. Two cubes connected by a partition can be thought of as a source and target pair. When using XREF/XWRITE, it is easiest to think of the local cube and the remote cube.

When partitioning or using XREF/XWRITE functions between cubes on the same Essbase instance, no reference to the host instance or login credentials are required. However, if the cubes you wish to connect are on separate Essbase instances, you will first need to create a reusable connection to link the two instances.

To use partitions or XREF/XWRITE, users must be provisioned on the remote cube as well as the local cube.

The source cube and target cube of a partition must be on the same Essbase version.

If you set up a NAT gateway, when using public and private subnets, the NAT gateway needs to be added to ingress rules in load balancer security rules for partitions to work.

- Define a Reusable Connection for Partitions or XREF/XWRITE
- Understand Transparent and Replicated Partitions
- Create a Transparent Partition
- Create a Replicated Partition
- Refresh a Replicated Partition
- Understand XREF/XWRITE
- Create a Location Alias Based on a Defined Connection

# Define a Reusable Connection for Partitions or XREF/XWRITE

This topic shows you how to create a reusable connection between two Essbase instances. Using the connection, you can then create partitions or use XREF/XWRITE functions.

Create connections globally for use with all applications on the system, or at the application level for use within the context of an application. Global connections require system administrator role, whereas application connections require, at minimum, Application Manager role.

- In the Essbase web interface, click Sources, and select Create Connection > Essbase to create a global Essbase connection. Alternatively, create the connection at the application level,
  - In the Redwood Interface, go to the application, click **Sources**, and then select **Create Connection**.

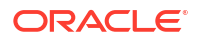

- In the Classic Web Interface, use the Actions menu on the target or local application and select Inspect, followed by Sources, Create Connection, and Essbase.
- 2. In the Name field, enter a name for the saved connection; for example myhost01 conn.
- Select the Use URL checkbox, and enter the discovery URL of the remote Essbase instance. The discovery URL is available from your system administrator, and ends in / agent.
- 4. Enter a user name, password, and a description. The user defined in the connection must be provisioned for the source application you intend to access on the remote instance. If you have used a global connection, the user will need to be a system administrator or be provisioned for all applications you intend to access using the connection.
- 5. Click **Test** to verify that the connection is valid.
- 6. If it is valid, click **Create** to save the connection.

Now you have a remote Essbase connection defined in the service. You can use this connection to define partitions between the two instances, or combine it with a location alias to enable XREF/XWRITE functionality between the two instances.

# **Understand Transparent and Replicated Partitions**

A partition is a region of a cube that is shared with another cube. You can create a transparent or replicated partition between a target and a source cube, to share congruent cube regions between them. In the Essbase web interface, you create partition definitions in the target cube.

A **transparent** partition target region is virtual; it pulls data on-demand from a source cube region containing stored data. The source cube can be in the same or another application, or on another Essbase instance.

A **replicated** partition target region is a physical copy of stored data from the source cube region. Data stored in a replicated partition target must be synchronized when data changes in the source cube. Using the replicated partition, some users access the data in the target, while others access it in the source.

Changes made to the data in a replicated partition flow from the source to the target. If users are permitted to change the data in the target partition region, it is overwritten when the replicated partition is refreshed.

The user creating the partition must be provisioned on the target application and also the source application. Business users querying the target cube must also be provisioned on both cubes, typically with Read access.

## **Create a Transparent Partition**

This topic shows you how to create a transparent partition. Transparent partitions allow access to data from the data source as though it were stored in the data target. The data source can be in another cube, or on another Essbase instance.

If your source cube is on a different Essbase instance, you must first define an Essbase connection as described in Define a Reusable Connection for Partitions or XREF/XWRITE.

1. Navigate to the **Partitions** page:

In the Redwood Interface,

a. On the Applications page, open the target application and then open the target database (cube).

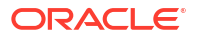

b. Click Partitions.

In the Classic Web Interface,

- a. On the **Applications** page, expand the target application.
- b. In the row for the target cube, click the Actions menu, and click Inspect.
- c. Select the Partitions tab.
- 2. Click Create >Transparent.
- 3. On the Connection tab, in Source Information, if the source cube is on a different Essbase instance, select the name of the saved connection that you created. If the source cube is on the same Essbase instance, leave the Connection Name field empty. If you have not created any connections, you will not see a Connection Name field.
- 4. Provide the source Application and Database name, your User name and password, and an optional Description.
- 5. In the Target Information, type your User name and password.
- 6. You need to define at least one area. Go to the Areas tab.
- 7. (Optional) Click the **Use member selection** check box to select members from the outline.
- 8. Click Add Area and provide at least one source and target area definition. For example, add a source area of some *valid upper-level member specifications*, and add the same matching target area. If the same member doesn't exist in both cubes, create an area mapping as described below.

| Co | nnection     | Areas   | Mappings |            |               |                      |               |          |
|----|--------------|---------|----------|------------|---------------|----------------------|---------------|----------|
|    |              |         |          |            |               | Use member selection | on Cell Count | Add Area |
| So | ource Area   |         |          | Cell Count | Target Area   |                      | Cell Count    | Actions  |
|    | "Actual", "E | Budget" |          | 2992       | "Actual", "Bu | dget", "Boston"      | 2992          | ×        |

- Click Cell Count to identify how many cells are in the defined partition area and to ensure that the counts are matching.
- Optionally, you can map member names between the target and source cubes within a specific area, using the Areas tab, or for multiple areas, using the Mappings tab. See Mapping Members in Partitions.

| ( | Connection  | Areas | Mappings |               |
|---|-------------|-------|----------|---------------|
|   | Source Memb | ber   |          | Target Member |
|   | (void)      |       |          | "Boston"      |

- 11. Click Validate.
- **12.** If the validation succeeded, click **Save and Close**.

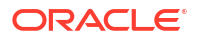

# Create a Replicated Partition

This topic shows you how to create a replicated partition, which duplicates an area of a source cube into the target cube. The data source can be in another cube, or on another Essbase instance.

If your source cube is on a different Essbase instance, you must first define an Essbase connection as described in Define a Reusable Connection for Partitions or XREF/XWRITE.

1. Navigate to the **Partitions** page:

In the Redwood Interface,

- a. On the Applications page, open the target application and then open the target database (cube).
- b. Click Partitions.

In the Classic Web Interface,

- a. On the **Applications** page, expand the target application.
- b. In the row for the target cube, click the Actions menu, and click Inspect.
- c. Select the Partitions tab.
- 2. Click Create >Replicated.
- 3. On the Connection tab, in Source Info, if the source cube is on a different Essbase instance, select the name of the saved connection that you created. If the source cube is on the same Essbase instance, leave the Connection Name field empty. If you have not created any connections, you will not see a Connection Name field.
- Provide the source Application and Database name, a provisioned User name and password, and an optional Description.
- 5. You need to define at least one area. Go to the Areas tab.
- 6. (Optional) Click the **Use member selection** check box to select members from the outline.
- 7. Click Add Area and provide at least one source and target area definition. For example, add a source area of @DESCENDANTS(valid upper-level member specification), and add the same matching target area. If the same member doesn't exist in both cubes, create an area mapping as described below.

| Connection  | Areas     | Mappings |            |             |                     |              |          |
|-------------|-----------|----------|------------|-------------|---------------------|--------------|----------|
|             |           |          |            |             | Use member selectio | n Cell Count | Add Area |
| Source Area |           |          | Cell Count | Target Area |                     | Cell Count   | Actions  |
| @DESCEN     | DANTS("Pr | oduct")  | 428400     | @DESCENDA   | NTS("Product")      | 428400       | ×        |

- 8. Click **Cell count** to identify how many cells are in the defined partition area and to ensure that the counts are matching.
- Optionally, you can map member names between the target and source cubes within a specific area, using the Areas tab, or for multiple areas, using the Mappings tab. See Mapping Members in Partitions.

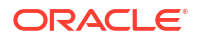

| Source Member Targ |               |
|--------------------|---------------|
|                    | et Member     |
| "East" "Eas        | tern_region"  |
| "West" "West       | stern_region" |
| "South" "Sou       | thern_region" |
| "Central" "Cen     | tral_region"  |

- 10. Click Validate.
- **11.** If the validation succeeded, click **Save and Close**.

# **Refresh a Replicated Partition**

If you have at least Database Manager permission on a replicated partition target application, you can replicate the data from the source.

1. Navigate to the **Partitions** page:

In the Redwood Interface,

- a. On the Applications page, open the target application and then open the target database (cube).
- b. Click Partitions.

In the Classic Web Interface,

- a. On the Applications page, expand the target application.
- b. In the row for the target cube, click the Actions menu, and click Inspect.
- c. Select the Partitions tab.
- 2. From the Actions menu on the replicated partition, select Replicate Data from Source.
- 3. Select **Update change cells only** to update the target only with source data that has been updated since the last update, or select **Update all cells** to update the target with all source data.

## Understand XREF/XWRITE

XREF is a calculation function you use to reference data in another cube, and XWRITE is a calculation function you use to write back data to another cube.

XREF and XWRITE are easiest to understand from the context of the cube containing the XREF or XWRITE formula, called the local cube. The second cube is the remote cube.

To implement XREF, you define a formula in the local cube that pulls values from a remote cube. The member containing the XREF formula can either be stored or dynamically calculated.

To implement XWRITE, you define a formula in the local cube that pushes (writes) values into a remote cube. The remote cube data intersection must be stored, since XWRITE writes values into the remote cube.

When the local and remote cube are on the same Essbase instance, no connection information is needed to implement XREF or XWRITE. However, users of the local cube must also be provisioned on the remote cube. To implement XREF or XWRITE for cubes on the same

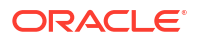

instance, the application and database name for the source cube are required in the function syntax:

```
@XREF(appName, dbName [, mbrList])
@XWRITE (expression, appName, dbName [, mbrList])
```

If the local and remote cubes are on different Essbase instances, a location alias containing connection information must be defined:

```
@XREF (locationAlias [, mbrList])
@XWRITE (expression, locationAlias [, mbrList])
```

- @XREF
- @XWRITE
- Create a Location Alias Based on a Defined Connection

## Create a Location Alias Based on a Defined Connection

This topic shows you how to create a location alias, which you can use when your XREF/ XWRITE formulas need to reference data from a cube on a remote cloud instance. You do not provide a user name and password when you create a location alias. You use a saved connection.

This topic assumes you have created a connection as described in Define a Reusable Connection for Partitions or XREF/XWRITE.

- 1. Navigate to the Location Aliases page.
  - In the Redwood Interface, on the Applications page, open the application and then open the database (cube).
  - In the Classic Web Interface, on the Applications page, expand the target application.
     In the row for the local cube, click the Actions menu, and click Inspect.
- 2. Click Location Aliases.
- 3. Click Add Location Alias.
- 4. In the **Location alias name** field, enter a name.
- 5. In the **Essbase connection** field, select a saved connection to the Essbase instance hosting the remote cube.
- 6. Select the remote **application** and **database** and click **Save**.

Now you have created a location alias. To use it for read operations from a remote cube to the target, use the @XREF function in a member formula or calculation script on the local cube. To use it to write from the local to the remote cube, use @XWRITE on the local cube.

```
@XREF (locationAlias [, mbrList])
@XWRITE (expression, locationAlias [, mbrList])
```

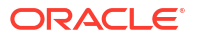
# Integrate Essbase with Autonomous Database Using Federated Partitions

Federated partitions enable you to integrate Essbase cubes with Autonomous Data Warehouse, to combine Essbase's analytical power with the benefits of Autonomous Database.

Essbase integration with Autonomous Data Warehouse via federated partition means that the data for your cube is stored in Autonomous Data Warehouse.

In order to implement this feature, Essbase and Oracle Autonomous Database Serverless (with Autonomous Data Warehouse workload type) need to be deployed together in a shared Oracle Cloud Infrastructure tenancy, with Autonomous Data Warehouse serving as the repository database that holds RCU schemas for the Essbase stack deployed on OCI from Marketplace.

Essbase federated partition cubes have some key functional differences from non-federated block storage (BSO) and aggregate storage (ASO) cubes.

Compare the differences between ASO and BSO cubes to help you decide whether federated partition is the right choice.

| Table 18-1 | Differences between Aggregate Storage, Block Storage, and Federated |
|------------|---------------------------------------------------------------------|
| Cubes      |                                                                     |

|                    | Aggregate Storage<br>(ASO)    | Block Storage (BSO)        | Federated Partition<br>Cube                                                  |
|--------------------|-------------------------------|----------------------------|------------------------------------------------------------------------------|
| Data storage model | Data is stored in<br>Essbase. | Data is stored in Essbase. | Data is stored in a<br>relational table in<br>Autonomous Data<br>Warehouse.  |
|                    |                               |                            | Elsewhere in the documentation, it is referred to as the <i>fact table</i> . |

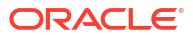

|              | Aggregate Storage<br>(ASO)                                                                                                    | Block Storage (BSO)                                                                                                    | Federated Partition<br>Cube                                                                                                    |
|--------------|----------------------------------------------------------------------------------------------------|----------------------------------------------------------------------------------------------------|----------------------------------------------------------------------------------------------------|
| How it works | Number of dimensions<br>can be very high,<br>containing millions of<br>members, but the cube<br>has relatively sparse<br>data slices (many<br>dimensional<br>intersections contain no<br>data).<br>Data is input at level 0<br>only. Cubes are<br>optimized for rapid<br>aggregation. | The number and scale of<br>dimensions are typically<br>smaller as compared<br>with ASO.<br>BSO accomodates<br>dense data sets. Some<br>of the dimensions are<br>defined as dense, with<br>data at most<br>intersections, and others<br>are defined as sparse.<br>This helps Essbase<br>store data efficiently and<br>optimize dependency<br>analysis (so as not to<br>overcalculate).<br>Data can be input at any<br>level. | The Essbase outline is<br>mapped to the fact table,<br>allowing data storage to<br>remain in Autonomous<br>Data Warehouse, while<br>being accessible for<br>analysis using the logic<br>you build into your<br>Essbase application.<br>The analytical<br>capabilities of your<br>Essbase outline enable<br>you to analyze the flat<br>relational table as<br>hierarchies, employing<br>whatever complex<br>procedural math you<br>may need for your<br>multidimensional<br>analysis.<br>Calculations and<br>aggregations, when<br>possible, are converted<br>by Essbase into SQL<br>and pushed to<br>Autonomous Data<br>Warehouse, so that<br>processing occurs closer<br>to where data is stored.<br>You can find the SQL<br>Essbase writes in the<br>platform log, located in<br><domain_home>/<br/>servers/<br/>essbase_server1/<br/>logs/essbase.</domain_home> |

Table 18-1 (Cont.) Differences between Aggregate Storage, Block Storage, andFederated Cubes

|                  | Aggregate Storage<br>(ASO)                                                                                                    | Block Storage (BSO)                                                                                                    | Federated Partition<br>Cube                                                                                                    |
|------------------|----------------------------------------------------------------------------------------------------|----------------------------------------------------------------------------------------------------|----------------------------------------------------------------------------------------------------|
| ypical use cases | ASO cubes are<br>commonly used for<br>highly aggregational<br>analytics, custom<br>calculations, and<br>allocations.<br>Data loads can be<br>broken into slices for<br>frequent, highly<br>parallelized updates. | BSO cubes are<br>commonly used for<br>financial and operational<br>planning, and interactive<br>reporting on aggregate<br>data relative to the<br>source.<br>BSO cubes are designed<br>for complex analytical<br>requirements requiring<br>formulas/ math, and<br>frequent procedural<br>calculations. | Data does not leave<br>Autonomous Data<br>Warehouse, eliminating<br>the need for refreshing<br>and restructuring in<br>Essbase. Since you<br>create the federated<br>partition over an existing<br>ASO or BSO cube, you<br>can use either of those<br>Essbase options and<br>benefit from its style of<br>calculations and queries,<br>without ever having to<br>load the data into<br>Essbase or restructure<br>the outline. |
|                  |                                                                                                    |                                                                                                    | If your organization<br>already has a fact table<br>stored in Autonomous<br>Data Warehouse, a<br>federated partition<br>enables you to use<br>Essbase functionality<br>such as:                                                                                                    |
|                  |                                                                                                    |                                                                                                    | <ul> <li>Querying tables<br/>using Smart View in<br/>Excel</li> <li>Powerful calculation<br/>and query<br/>capabilities<br/>including financial<br/>and time intelligence</li> <li>"What-if" modeling<br/>and forecasting</li> </ul>                                                                                                    |
|                  |                                                                                                    |                                                                                                    | <ul> <li>Writeback<br/>capabilities</li> <li>If your organization<br/>already uses Essbase, a<br/>federated partition<br/>enables you to access<br/>these benefits of storing<br/>data in Autonomous<br/>Data Warehouse:</li> </ul>                                                                                                    |
|                  |                                                                                                    |                                                                                                    | <ul> <li>Elimination of data<br/>latency caused by<br/>Essbase data load<br/>processes</li> <li>Ability to handle<br/>larger volumes of<br/>data than possible<br/>in Essbase</li> </ul>                                                                                                    |
|                  |                                                                                                    |                                                                                                    | <ul> <li>Other operational<br/>benefits of</li> </ul>                                                                                                    |

Table 18-1 (Cont.) Differences between Aggregate Storage, Block Storage, andFederated Cubes

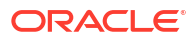

| Aggregate Storage<br>(ASO) | Block Storage (BSO) | Federated Partition<br>Cube                                                          |
|----------------------------|---------------------|--------------------------------------------------------------------------------------|
|                            |                     | Autonomous Data<br>Warehouse,<br>including auto-<br>scaling and<br>automated backups |

# Table 18-1 (Cont.) Differences between Aggregate Storage, Block Storage, andFederated Cubes

With a federated partition, you can bypass the process of loading data into an Essbase cube before performing aggregations and queries. Data processing occurs within Autonomous Data Warehouse, to take advantage of the benefits of Autonomous Database and also of Essbase's analytical features.

Bypassing regular data loads from relational data sources to Essbase can save you operational costs surrounding the extract, transform, load (ETL) pipeline (using rule files or other data load processes), and eliminates the need for outline restructuring.

With Autonomous Database, the database configuration, tuning, object storage, backups, and updates are all Oracle managed, so you can use Essbase in a federated cloud environment without spending time on infrastructure management.

Writeback is supported through Essbase to stored intersections. For example, the data values you submit using Smart View (or MDX Insert) are updated in the fact table on Autonomous Data Warehouse.

You can also perform Essbase calculations and data loads, and Essbase will write SQL to update the fact table in Autonomous Data Warehouse.

More Topics:

- Prerequisites for Federated Partitions
- Federated Partitions Workflow
- Provision Autonomous Data Warehouse for Federated Partitions
- Deploy Essbase from Marketplace for Federated Partitions
- Create a Schema for Federated Partitions
- Set Up Fact Table and Identify Pivot Dimension
- Create a Connection for Federated Partitions
- Create a Federated Partition
- Federated Partition Data Load
- Calculate and Query Federated Partition Cubes
- Federated Partition Cube Maintenance and Troubleshooting
- Remove a Federated Partition
- Restrictions for Federated Partitions

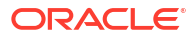

# **Prerequisites for Federated Partitions**

Before you can create a federated partition, you need to provision an Oracle Autonomous Database Serverless instance with the Autonomous Data Warehouse workload type, deploy Essbase to the same Oracle Cloud Infrastructure tenancy using Marketplace, and perform other setup tasks.

Setup tasks must be completed before you can create a federated partition in Essbase.

Review the following checklists, and then proceed to Federated Partitions Workflow to learn the order of tasks for implementation.

| Requirement                                                                                                    | Reason                                                                                                    | What to Do / More Information                                                 |
|----------------------------------------------------------------------------------------------------|----------------------------------------------------------------------------------------------------|-------------------------------------------------------------------------------|
| Essbase and Autonomous Data<br>Warehouse are deployed<br>together in a shared Oracle Cloud<br>Infrastructure tenancy, using the<br>Marketplace listing. | Oracle Cloud Infrastructure<br>enables Essbase to take<br>advantage of flexible and scalable<br>cloud computing architectures.<br>Autonomous Data Warehouse<br>Serverless stores the data for<br>your Essbase cube. | Marketplace<br>Deploy Essbase from<br>Marketplace for Federated<br>Partitions |
| Essbase uses the Autonomous<br>Data Warehouse as its schema<br>repository.                                                                              | The following schemas in<br>Autonomous Data Warehouse<br>have different purposes for<br>Essbase:                                                                                                    | Deploy Essbase from<br>Marketplace for Federated<br>Partitions                |
|                                                                                                    | The <b>Repository Creation Utility</b><br>( <b>RCU</b> ) schemas are created<br>automatically during Essbase<br>deployment, and hold information<br>about platform artifacts and<br>components.                     |                                                                               |
|                                                                                                    | The <b>Database user schema</b> is home to the fact table that holds Essbase data.                                                                                                    |                                                                               |
|                                                                                                    | ▲ Ca                                                                                                    |                                                                               |
|                                                                                                    | on:                                                                                                    |                                                                               |
|                                                                                                    | These are separate schemas by design. Do not use any of the RCU schemas for the fact table.                                                                                                    |                                                                               |
| The Essbase deployment is configured to use OCI object storage.                                                                                         | To enable data load from<br>Essbase to Autonomous Data<br>Warehouse, the Essbase file<br>catalog storage must be<br>integrated with Oracle cloud<br>storage.                                                        | Deploy Essbase from<br>Marketplace for Federated<br>Partitions                |

Table 18-2 Cloud Deployment Prerequisites

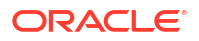

| Requirement                                                                                      | Reason                                                                                                    | What to Do / More Information                                                                              |
|--------------------------------------------------------------------------------------------------|----------------------------------------------------------------------------------------------------|----------------------------------------------------------------------------------------------------|
| Your organization deploys an<br>Autonomous Data Warehouse<br>Serverless.                         | Configuration, tuning, storage,<br>backups, and updates are all<br>Oracle managed, so you can use<br>Essbase in a cloud environment<br>without spending time on<br>infrastructure.                                              | Provision Autonomous Data<br>Warehouse for Federated<br>Partitions                                         |
|                                                                                                  | Autonomous Data Warehouse<br>also handles the data storage for<br>Essbase.                                                                                                    |                                                                                                    |
|                                                                                                  | Whether you require fastest<br>query performance, highly<br>concurrent workloads, or a<br>mixture of both, Autonomous<br>Data Warehouse provides the<br>right service you need to meet<br>those data access requirements.       |                                                                                                    |
| The Database Administrator for<br>Autonomous Data Warehouse<br>creates a new schema.             | A dedicated schema is needed<br>for working with a federated<br>partition.                                                                                                    | Create Users on Autonomous<br>Database (if you want to use the<br>OCI Console)                             |
|                                                                                                  | A new Autonomous Data<br>Warehouse user is equivalent to<br>a new, empty schema.<br>In the remainder of this federated<br>partition documentation, we will<br>refer to the owner of the<br>dedicated schema as <b>DB User</b> . | or<br>CREATE USER (to create the<br>Autonomous Data Warehouse<br>user/schema using any SQL<br>client tool) |
| The Database Administrator for<br>Autonomous Data Warehouse<br>grants resource privileges to the | The Database user in<br>Autonomous Data Warehouse<br>needs to be able to:                                                                                                    | Manage User Roles and<br>Privileges on Autonomous<br>Database                                              |
| DB User.                                                                                         | <ul> <li>create a connection to<br/>Autonomous Data<br/>Warehouse</li> <li>create a fact table to store<br/>Essbase data</li> </ul>                                                                                             | Provision Autonomous Data<br>Warehouse for Federated<br>Partitions                                         |
| The <b>DB User</b> creates a fact table in the schema.                                           | A fact table in Autonomous Data<br>Warehouse is needed to store the<br>Essbase cube data.                                                                                                    | Set Up Fact Table and Identify<br>Pivot Dimension                                                          |

#### Table 18-3 Database Prerequisites

| Requirement                                                                                                    | Reason                                                                                                    | What to Do / More Information                   |
|----------------------------------------------------------------------------------------------------|----------------------------------------------------------------------------------------------------|-------------------------------------------------|
| An Essbase application and cube are created.                                                                                                    | An Essbase outline is required for<br>a federated partition, to map the<br>cube to the fact table in<br>Autonomous Data Warehouse. | Create a Cube from an<br>Application Workbook   |
| The cube does not need to have any data in it.                                                                                                    |                                                                                                    |                                                 |
| The cube must be within its own<br>uniquely-named application.<br>Federated partition cubes should<br>not share an application with<br>other cubes. Do not use the same<br>Autonomous Data Warehouse<br>schema for multiple instances of<br>Essbase. |                                                                                                    |                                                 |
| The Essbase service<br>administrator or application<br>manager defines a connection.                                                                                                    | Essbase must have connectivity<br>with Autonomous Data<br>Warehouse.                                                               | Create a Connection for<br>Federated Partitions |
| This item is not a prerequisite, but<br>a highly recommended step after<br>you are finished creating the<br>federated partition.                                                                                                    | Before any data load operation<br>can be performed through<br>Essbase to Autonomous Data<br>Warehouse, you'll need to enable       | Federated Partition Data Load                   |
| One or more individuals<br>configures DBMS_CLOUD<br>credentials (highly<br>recommended)                                                                                                    | cloud credentials for federated partitions.                                                                                        |                                                 |

#### Table 18-4 Essbase Platform Prerequisites

# **Federated Partitions Workflow**

Federated partitions are a type of partition that enables Essbase to directly query Autonomous Data Warehouse, removing the need to load data into the Essbase cube.

The workflow to use federated partitions is:

- 1. Review Plan a Federated Partition Environment.
- 2. Review the Prerequisites for Federated Partitions.
- 3. Log in to your organization's Oracle Cloud Infrastructure tenancy.
- 4. Optional: Provision an instance of Autonomous Data Warehouse. (You may instead choose to provision one during the next step).

#### Note:

Here and elsewhere in this federated partitions documentation, all references to Autonomous Data Warehouse should be considered to mean Oracle Autonomous Database Serverless with Autonomous Data Warehouse workload type.

See Provision Autonomous Data Warehouse for Federated Partitions.

5. From the Marketplace listing in Oracle Cloud Infrastructure, deploy an Essbase stack to the same tenancy. See Deploy Essbase from Marketplace for Federated Partitions.

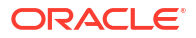

- 6. Create a new, empty schema to use for the fact table. See Create a Schema for Federated Partitions.
- 7. Create an Essbase application and cube.

Select a BSO or ASO application and cube as the starting point. Depending on your circumstances, the starter cube may already exist, or you may create a new one and then create the federated partition over it.

If you are not sure which type of cube to start with, review the comparison table in Integrate Essbase with Autonomous Database Using Federated Partitions.

8. Create a fact table in the empty Autonomous Data Warehouse schema.

For guidelines on fact tables (and pivot dimensions), see Learn About Fact Tables and Pivot Dimensions.

9. Define a connection that enables Essbase to access the schema on Autonomous Data Warehouse, as shown in Create a Connection for Federated Partitions.

To create a global connection, you need to have the service administrator role. To create an application level connection, you need to have user role, plus application manager permission on the application.

- **10.** Log in to the Essbase web interface and create the federated partition, as described in Create a Federated Partition.
- **11.** Complete a workflow to enable Essbase data load operations to the fact table in Autonomous Data Warehouse. See Federated Partition Data Load.
- **12.** Learn about maintaining and troubleshooting the federated partition. See Federated Partition Cube Maintenance and Troubleshooting.

# Provision Autonomous Data Warehouse for Federated Partitions

To use federated partitions with Essbase, you must provision an instance of Autonomous Data Warehouse Serverless, and create a dedicated schema. You can provision the database either before you deploy the Essbase stack on Oracle Cloud Infrastructure using the Marketplace listing, or during the deployment.

The following workflow describes how to create the Autonomous Database required for federated partitions.

#### **Tip**:

Skip these steps if you want to create and provision Autonomous Database during Essbase 21c deployment. Refer instead to Deploy Essbase from Marketplace for Federated Partitions.

- 1. Log in to your organization's Oracle Cloud Infrastructure tenancy.
- 2. In Oracle Cloud Infrastructure Console, click Oracle Database.

| > | ORACLE Cloud    |
|---|-----------------|
|   | Q Search        |
| ^ | Home            |
|   | Compute         |
|   | Storage         |
|   | Networking      |
|   | Oracle Database |
|   | Databases       |

3. Under Autonomous Database, click Autonomous Data Warehouse.

| 😂 Oracle Database           |
|-----------------------------|
| Overview                    |
| Autonomous Database         |
| 🖈 Autonomous Data Warehouse |
|                             |

4. Under List scope, ensure the correct target compartment is shown.

| List scope  |    |
|-------------|----|
| Compartment |    |
| essbase-ua  | \$ |

5. Click Create Autonomous Database.

Create Autonomous Database

6. In the basic information area,

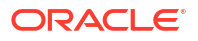

- a. Optionally change the **Display name** to something other than the default assigned name.
- b. Enter a Database name.

### Provide basic information for the Autonomous Database

| Compartment                                                    |  |
|----------------------------------------------------------------|--|
| essbase-ua                                                     |  |
| org (root)/essbase-ua                                          |  |
| Display name                                                   |  |
| essbaseADW                                                     |  |
| A user-friendly name to help you easily identify the resource. |  |
| Database name                                                  |  |
| essbaseADW                                                     |  |

7. For the workload type, keep the default selection of **Data Warehouse**.

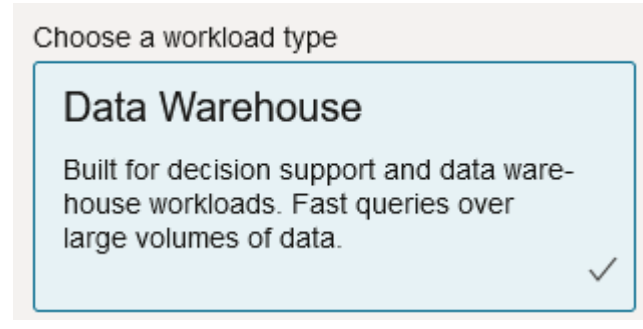

8. For the deployment type, choose Serverless.

Choose a deployment type

Serverless

Run Autonomous Database on serverless architecture.

- 9. In the configuration area,
  - a. Select a database version.
  - b. Select an OCPU count.
  - c. Select an amount of storage to allocate.
  - d. Select auto scaling requirements.

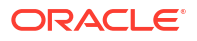

**10.** In the **Create administrator credentials** area, define the password for the Autonomous Database administrator.

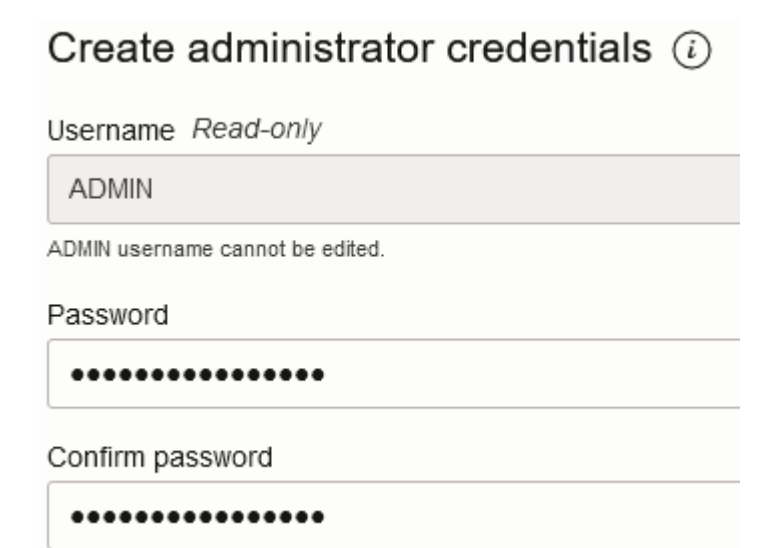

- 11. In the Choose network access area,
  - a. Select one of the access types:
    - Secure access from everywhere
    - · Secure access from allowed IPs and VCNs only
    - Private endpoint access only
  - b. Leave the option checked to require mutual TLS authentication.
- 12. In the Choose license and Oracle Database edition area, indicate your license type.
- 13. If you selected BYOL, then also choose an edition: Enterprise (EE) or Standard (SE).
- **14.** Enter at least one e-mail address at which to receive operational notifications and announcements.
- 15. Click Create Autonomous Database.

Create Autonomous Database

- 16. Allow a few minutes for OCI to provision the Autonomous Data Warehouse.
- 17. Use a vault in the **Identity & Security** section of OCI Console to encrypt and save the Autonomous Database administrator password. Refer to Create Vault, Secrets, and Encrypt Values.

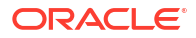

# Deploy Essbase from Marketplace for Federated Partitions

To use federated partitions, you must deploy Essbase according to specific requirements.

#### **Prerequisites**

These instructions assume you have already done the following, as a domain administrator on Oracle Cloud Infrastructure:

- Created a compartment, dynamic group, and policy on the Oracle Cloud Infrastructure tenancy, as described in Before You Begin with Oracle Essbase.
- Created a vault for encryption keys and secrets on the Oracle Cloud Infrastructure tenancy, as described in Create Vault, Secrets, and Encrypt Values.
- Created a confidential application and an initial Essbase system administrator on the Oracle Cloud Infrastructure tenancy, as described in Set Up Essbase Access in Identity Cloud Service. Be sure to save the application's client secret, as well as the Essbase administrator password, in the vault.
- Optional: Provisioned an Autonomous Data Warehouse Serverless as described in Provision Autonomous Data Warehouse for Federated Partitions. Be sure to save the Database administrator's password in the vault.

#### Note:

You can provision Autonomous Data Warehouse during the Essbase deployment.

#### Instructions

From the Marketplace on Oracle Cloud Infrastructure, deploy an Essbase stack to the same tenancy where you have provisioned (or will provision) Autonomous Data Warehouse.

Follow the instructions in Deploy Essbase, but while completing those steps,

- 1. If you already provisioned Autonomous Data Warehouse Serverless previously, ensure that it is up and running.
- In the Essbase Instance screen, set up the Essbase file catalog to be integrated with the OCI object storage bucket.

Change the Catalog Storage Type from the default (Local Filesystem) to **Object Storage**. This step is required if you want to load data from Essbase to Autonomous Data Warehouse.

Catalog Storage Type Optional

Object Storage Bucket

Choose Catalog Type - Local File system Or Object Storage.

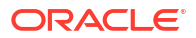

#### Note:

If you select Object Storage integration,

- You cannot change it back to Local File system after deployment.
- Any Essbase jobs that require read/write access to files in the Essbase catalog will search for them in (or export them to) the OCI object storage bucket associated with the Essbase stack on OCI.
- For more information, see Create Stack and Specify Files in a Catalog Path.
- In the Database Configuration screen, select how you want to configure Autonomous Data Warehouse Serverless with Essbase. Essbase will use this database as the repository for its RCU schemas.
  - a. If you want to provision Autonomous Data Warehouse Serverless during this Essbase deployment, click Show Advanced Database Options, and from Choose a database workload type, select Autonomous Data Warehouse.

| Database Configuration                                                                                                    |
|----------------------------------------------------------------------------------------------------|
| Use existing database<br>Select this option to enable support of an existing database for the internal Essbase repository. |
| Database License                                                                                                    |
| BRING_YOUR_OWN_LICENSE                                                                                                    |
| Show Advanced Database Options<br>Enable advanced database options                                                         |
| Private endpoint access only for database<br>Restrict database access to a private endpoint within an OCI VCN.             |
| Choose a database workload type Optional                                                                                   |
| Autonomous Data Warehouse                                                                                                  |
| Select between Data Warehouse and Transaction Processing databases. Default is Transaction Processing.                     |

**b.** Or, you can select **Use Existing Database** to use a previously provisioned Autonomous Data Warehouse Serverless.

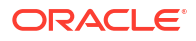

| tisting database<br>his option to enable suppo<br>Type Optional | t of an existing d                                                                      | abase for the                                                                         | internal Essba                                                                          | ise repositor                                                                         |
|-----------------------------------------------------------------|-----------------------------------------------------------------------------------------|---------------------------------------------------------------------------------------|-----------------------------------------------------------------------------------------|---------------------------------------------------------------------------------------|
| is option to enable suppo<br>Type Optional                      | t of an existing d                                                                      | abase for the                                                                         | internal Essba                                                                          | ise repositor                                                                         |
| Type Optional                                                   |                                                                                         |                                                                                       |                                                                                         |                                                                                       |
| ous Databasa                                                    |                                                                                         |                                                                                       |                                                                                         |                                                                                       |
| ous Database                                                    |                                                                                         |                                                                                       |                                                                                         |                                                                                       |
| database you will use                                           |                                                                                         |                                                                                       |                                                                                         |                                                                                       |
| abase compartment                                               |                                                                                         |                                                                                       |                                                                                         |                                                                                       |
| ua                                                              |                                                                                         |                                                                                       |                                                                                         |                                                                                       |
|                                                                 |                                                                                         |                                                                                       |                                                                                         |                                                                                       |
| onomous database                                                |                                                                                         |                                                                                       |                                                                                         |                                                                                       |
| 16-database                                                     |                                                                                         |                                                                                       |                                                                                         |                                                                                       |
|                                                                 | database you will use<br>tabase compartment<br>-ua<br>tonomous database<br>216-database | tabase you will use<br>tabase compartment<br>-ua<br>tonomous database<br>216-database | database you will use<br>tabase compartment<br>-ua<br>tonomous database<br>216-database | tabase you will use<br>tabase compartment<br>-ua<br>tonomous database<br>216-database |

- Use a vault in the Identity & Security section of OCI Console to encrypt and save the Autonomous Database administrator password. Refer to Create Vault, Secrets, and Encrypt Values.
- 5. Complete the rest of the instructions in Deploy Essbase.

#### After Essbase Deployment - What's Next?

In the same Autonomous Data Warehouse that is the repository database for Essbase, you will need to do the following:

- Create a Schema for Federated Partitions It must be a new, empty schema, designated for the fact table. No other database instance or type can be used for this schema.
- Set Up Fact Table and Identify Pivot Dimension No other database instance or type can be used for the fact table.

## Create a Schema for Federated Partitions

After you have provisioned an instance of Autonomous Data Warehouse Serverless, create a dedicated schema in the database for the fact table you need to work with Essbase federated partitions.

The schema you need to create for the federated partition, including its fact table, is independent from the Essbase RCU schemas. However, it does need to be in the same Autonomous Data Warehouse Serverless database, which is also known as the repository database.

1. Log in to Autonomous Data Warehouse as the Autonomous Database administrator.

2. Create a schema / Database user (for example, ADB\_USER) with sufficient privileges to work with federated partitions.

```
CREATE USER ADB_USER identified by schemapass DEFAULT TABLESPACE DATA
TEMPORARY TABLESPACE TEMP ACCOUNT UNLOCK;
grant CREATE ANALYTIC VIEW, CREATE HIERARCHY, CREATE TABLE, CREATE
ATTRIBUTE DIMENSION, CREATE SESSION, CREATE VIEW, RESOURCE, CONNECT to
ADB_USER;
grant execute on dbms_cloud to ADB_USER;
grant execute on dbms_cloud_oci_obs_object_storage to ADB_USER;
ALTER USER ADB_USER DEFAULT ROLE RESOURCE;
ALTER USER ADB_USER QUOTA UNLIMITED ON DATA;
commit;
```

**3.** Optional: If you plan to create more than one Essbase application using a federated partition, you must make a choice. You can use a single schema for all federated partitions, or create multiple schemas (typically one schema per application containing a federated partition).

#### Note:

Regardless of the number of schemas you create, you must maintain the following:

- Each Essbase application has only one database (cube).
- Each Essbase application has only one federated partition
- Each federated partition uses only one fact table.
- Unlike other partition types used in Essbase, the data is not in two locations. Your federated partition's fact table must contain *all* the cube's data.

For a comprehensive list, refer to Restrictions for Federated Partitions.

4. Now that you have created a schema for the fact table, you can move on to Set Up Fact Table and Identify Pivot Dimension.

## Set Up Fact Table and Identify Pivot Dimension

A fact table in Autonomous Data Warehouse stores the data of the Essbase cube having a federated partition. If you don't have a fact table that meets the requirements for federated partitions, you must create one. You also need to understand what a pivot dimension is, so that you can select one from your Essbase cube.

Before starting this section, create an Essbase application and cube, if you don't already have one.

- Create the Fact Table
- Identify the Pivot Dimension

### Create the Fact Table

For federated partitions, the fact table stores the data values of the Essbase cube. If you don't have the required fact table in Autonomous Data Warehouse, you must create one.

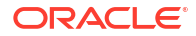

Before you start, ensure you have an empty schema for the fact table. See Create a Schema for Federated Partitions.

The fact table must be in Essbase-ready format, meaning that it meets the following requirements for its content and shape:

 Each of the cube's (non-attribute) dimensions must represented as a single column header, with the exception that one of the cube's dimensions (typically the one containing measures/accounts) must be pivoted into two or more columns.

#### Note:

Elsewhere in the documentation, the dimension that is pivoted will be referred to as the *pivot dimension*.

 The fact table must be comprised of unique records (no duplicates), with one row per sequence of Essbase cell intersections.

If you are familiar with Essbase data exports, you will notice that the shape of the fact table is exactly like an Essbase column export.

Similarly to a column export, the fact table must include:

- one column for each (non-attribute) dimension of the outline (except for the pivot dimension)
- one column for each stored member of the pivot dimension

The following is an example of a fact table in which the measures dimension has been pivoted, which means it is the pivot dimension. The pivot dimension affects the shape of the fact table, as that dimension's stored members become column headers: SALES, COGS, MARKETING, PAYROLL, MISC, INTITIAL\_INVENTORY, and ADDITIONS.

|   | DIMENSION_PRODUCT | DIMENSION_MARKET | DIMENSION_YEAR | DIMENSION_SCENARIO | SALES | 0 COGS | HARKETING | PAYROLL | ₿ MISC | INITIAL_INVENTORY | ADDITIONS |
|---|-------------------|------------------|----------------|--------------------|-------|--------|-----------|---------|--------|-------------------|-----------|
| 1 | 100-10            | Oklahoma         | Jul            | Budget             | 110   | 50     | 10        | 10      | (null) | (null)            | 100       |
| 2 | 100-10            | Missouri         | Jun            | Actual             | 169   | 76     | 28        | 33      | 1      | (null)            | 202       |
| 3 | 100-10            | Missouri         | Jun            | Budget             | 170   | 80     | 20        | 30      | (null) | (null)            | 190       |
| 4 | 100-10            | Missouri         | Jul            | Actual             | 169   | 76     | 28        | 33      | 1      | (null)            | 162       |
| 5 | 100-10            | Missouri         | Jul            | Budget             | 170   | 80     | 20        | 30      | (null) | (null)            | 150       |
| 6 | 100-10            | Missouri         | Aug            | Actual             | 160   | 72     | 27        | 33      | 1      | (null)            | 153       |
| 7 | 100-10            | Missouri         | Aug            | Budget             | 160   | 70     | 20        | 30      | (null) | (null)            | 140       |
| 8 | 100-10            | Missouri         | Sep            | Actual             | 150   | 67     | 25        | 33      | 0      | (null)            | 144       |
|   |                   |                  |                |                    |       |        |           |         |        |                   |           |

You can either build the fact table using SQL, or you can create it from an Essbase data export. You can load data to the fact table using Autonomous Data Warehouse tools, or using Essbase data load functionality.

Additional guidelines for building a fact table include:

- The fact table must have fewer than 1000 columns.
- Do not include columns that will map in Essbase to attribute dimensions.
- The fact table should not have lesser precision than IEEE binary64 (double).
- The fact table should have internationalized strings for dimension members, using NVARCHAR2 type, with 1024 bit character length.

#### **Fact Table Creation Example**

To create a fact table in Autonomous Data Warehouse, you can use SQL.

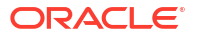

- 1. Using SQL Developer or your tool of choice, log in to Autonomous Data Warehouse as the schema owner (from step Create a Schema for Federated Partitions).
- 2. Use SQL to create the fact table, if you don't already have one.

For example, the following SQL creates a fact table from data export from the Essbase cube, Sample Basic.

```
CREATE TABLE "SAMP_FACT"
("PRODUCT" NVARCHAR2(1024),
"MARKET" NVARCHAR2(1024),
"YEAR" NVARCHAR2(1024),
"SCENARIO" NVARCHAR2(1024),
"SALES" NUMBER(38,0),
"COGS" NUMBER(38,0),
"MARKETING" NUMBER(38,0),
"MISC" NUMBER(38,0),
"INITIAL_INVENTORY" NUMBER(38,0),
"ADDITIONS" NUMBER(38,0)
) NOCOMPRESS LOGGING PARALLEL 4;
```

#### Notes

- In the example above, the fact table name is SAMP\_FACT, and is based on Sample Basic.
- For best performance, all non-numeric columns in the fact table should be of type NVARCHAR2(1024), and all numeric columns should be of type NUMBER.
- Oracle recommends enabling parallel creation of the index in Autonomous Data Warehouse, by adding PARALLEL 4.
- Metadata columns should not allow inclusion of NULL values.
- Oracle recommends NOCOMPRESS when the usage of the cube includes data generative processes such as incremental data load or batch script updates. If the cube is to be used mostly for read operations, use COMPRESS to optimize the fact table for reporting.
- If you get the following validation error when creating the fact table, delete null rows.

```
ORA-18265: fact table key column ("<DIM_NAME>") with value ('') not in dimension("<Name of Column") star table key column
```

- For best performance, refrain from adding any specific constraints on the table without a definitive need.
- In the example above, the fact table name is based on Sample Basic, which is available in the gallery in the Essbase file catalog. You can export the data from this sample cube or any other Essbase cube, and load it to build a fact table. Before you can do this, you will need to set up credentials for loading data to a federated partition application. Refer to Federated Partition Data Load to set up the credentials and learn about how to export data to DBMS format using the DATAEXPORT command.

### Identify the Pivot Dimension

As part of designing a federated partition, you need to select the *pivot dimension*. A pivot dimension is a dimension you designate from the Essbase cube outline to represent numeric data values.

The pivot dimension does not have to be measures/accounts, but it may be.

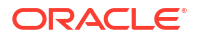

- All stored members of the pivot dimension must map to the fact table columns that represent your numeric data values in Autonomous Data Warehouse.
- If you need to run Essbase block storage (BSO) calculation scripts, select a dense dimension as the pivot dimension. Calculation scripts are not supported for federated partitions if the pivot dimension is sparse.
- The pivot dimension should have fairly static member names, and not a very large number of members. Reason: Changing the pivot dimension in the Essbase cube outline (for example, by adding or renaming stored members) necessitates corresponding, manual updates to the fact table in Autonomous Data Warehouse, and also requires recreation of the federated partition.
- Essbase dimensions that include members requiring complex, dynamic formulas (such as "Opening Inventory" and "Ending Inventory," using Sample Basic as an example) should not be selected as the pivot dimension.
- You provide your selected pivot dimension at the time of creating a federated partition.
- Oracle Database has a limit of 1,000 columns, and the pivot dimension inherits this limit. Determine the number of eligible column members in the pivot dimension to ensure that you do not encounter the limit. The number of potential stored member combinations in the pivot dimension plus the number of dimensions in the cube should be less than or equal to 1,000.
- To define a federated partition for an aggregate storage cube, you must select a dynamic hierarchy as the pivot dimension.

# **Create a Connection for Federated Partitions**

Define a connection between Essbase and Autonomous Data Warehouse Serverless, to work with federated partitions.

Federated partitions are supported only for Essbase deployment on Oracle Cloud Infrastructure.

Before you start defining the required connection, review the Federated Partitions Workflow to ensure you have completed all required preliminary tasks.

#### **Considerations for Implementing Federated Partition Connections**

Review how you created the necessary schema(s) for federated partitions. If you have one Autonomous Data Warehouse schema designated for multiple Essbase federated partition applications, it makes sense to create one global connection that all the applications can share. If you one or more schemas but only one Essbase application per schema, an application-level connection to each schema is a good approach.

- To create a global connection, you need to have the service administrator role.
- To create an application level connection, you need to have user role, and at least application manager permission on the application.

To create the required connection for federated partitions,

- Redwood
- Classic

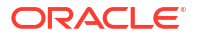

### Redwood

1. In the Essbase web interface, click **Sources**, then **Connections**.

To define the connection and Datasource at application level instead of globally, start on the Applications page instead of the Sources page. Click an application name, and then click **Sources**.

- 2. Click Create Connection, and for the connection type, select Oracle Database.
- 3. Enable the Autonomous switch.

| Connection Details | Autonomous     | Repository database                |
|--------------------|----------------|------------------------------------|
|                    | * Name         | multicube                          |
|                    | Wallet File    |                                    |
|                    | * Service Name | av212auto_medium 🔹                 |
|                    | * Username     | adb_user                           |
|                    | * Password     |                                    |
|                    | Description    | Connection for Federated Partition |

#### > Advanced Options

|             | [ <del>-</del> . ] |
|-------------|--------------------|
| Save Cancel | lest               |
|             |                    |

4. Enter a connection name.

If you are recreating an Autonomous Data Warehouse connection for a federated partition after migrating the application using the lcmimport CLI command (or an Import LCM job), it is recommended to use a new connection name to avoid encountering errors.

- 5. Select a service name.
- 6. Enable the **Repository Database** switch. This is required for federated partition connections.

You do not need to upload a wallet, because Essbase will use the wallet associated with the repository database.

- Enter your Autonomous Data Warehouse username, password, and optionally, a description.
- 8. Click **Test** to validate the connection, and if successful, click **Create**.

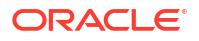

If you get connection errors, you may need to expand **Advanced Options** to adjust the minimum and maximum connection pool sizes.

#### ✓ Advanced Options

| Minimum Pool<br>Size | 50  | ~ | ^ |
|----------------------|-----|---|---|
| Maximum Pool<br>Size | 500 | ~ | ^ |

Refer to About Controlling the Pool Size in UCP in *Universal Connection Pool Developer's Guide*.

9. Verify that the connection was created successfully and appears in the list of connections.

#### Classic

**1.** In the Essbase web interface, on the Sources page, click **Connections**.

To define the connection and Datasource at application level, instead of globally, start on the Applications page instead of the Sources page. From the Actions menu to the right of an application name, launch the inspector and click **Sources**.

- 2. Click Create Connection and select Oracle Database.
- 3. Select **Autonomous** using the toggle switch.

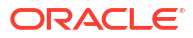

| Create Connection |                                            |  |  |  |
|-------------------|--------------------------------------------|--|--|--|
|                   | Oracle Database                            |  |  |  |
| Autonomous        | Repository Database                        |  |  |  |
| * Name            | EssbaseADWS                                |  |  |  |
| * Service Name    | adwsql_low                                 |  |  |  |
| * User            | adb_user                                   |  |  |  |
| * Password        | •••••                                      |  |  |  |
| Description       | Connection to Autonomous Data<br>Warehouse |  |  |  |

### Advanced Options

Test Create Cancel

4. Enter a connection name.

If you are recreating an Autonomous Data Warehouse connection for a federated partition after migrating the application using the lcmimport CLI command (or an Import LCM job), it is recommended to use a new connection name to avoid encountering errors.

- 5. Select a service name.
- 6. Select the **Repository Database** option. This option is required to be selected for federated partition connections.

Repository Database

You do not need to upload a wallet, because Essbase will use the wallet associated with the repository database.

- 7. Enter your Autonomous Data Warehouse username, password, and optionally, a description.
- 8. Click **Test** to validate the connection, and if successful, click **Create**.

If you get connection errors, you may need to expand **Advanced Options** to adjust the minimum and maximum connection pool sizes.

### Advanced Options

| * Min Pool Size | 5  | ~ | ^ |
|-----------------|----|---|---|
| * Max Pool Size | 50 | ~ | ^ |

Refer to About Controlling the Pool Size in UCP in *Universal Connection Pool Developer's Guide*.

9. Verify that the connection was created successfully and appears in the list of connections.

# **Create a Federated Partition**

This topic shows you how to create a federated partition between Essbase and Autonomous Data Warehouse Serverless.

This topic assumes you have completed the prerequisites and reviewed the information detailed in the preceding topics.

The following instructions are for the Essbase web interface. Log in as a service administrator or application manager.

To build a federated partition using Cube Designer, refer to Create a Federated Partition in Cube Designer.

- Redwood
- Classic

### Redwood

- **1.** On the **Applications** page, click the name of the application you will use to create a federated partition.
- 2. On the Customization page, click Settings, and expand Startup.

Ensure that Allow Users to Start Application is enabled.

| Allow Users to Start |  |
|----------------------|--|
| Application          |  |

- 3. Click General, click the Database name, and click Partitions.
- 4. Click Create >Federated.

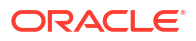

| Refresh | Create 🔻 |
|---------|----------|
| Tra     | nsparent |
| Rep     | blicated |
| Feo     | lerated  |

- 5. For **Connection name**, enter the connection to Autonomous Data Warehouse that was previously created by an administrator or application manager, as shown in Create a Connection for Federated Partitions.
- 6. For **Schema name**, ensure that it matches the name of the database schema (user name that you entered when you created the connection).
- 7. For **Fact table name**, select the name of the fact table in Autonomous Data Warehouse that stores numeric values and keys.

If Essbase recognizes dimension names from the fact table, the values in the **Dimension columns** field may autocomplete with Essbase dimension names. Similarly, the values in the **Pivot member columns** field may autocomplete with members of the presumed pivot dimension.

8. For **Pivot dimension**, select the name of the pivot dimension you decided to use from the Essbase outline, during the Identify the Pivot Dimension process.

If the column names in the fact table are the same as the dimensions and pivot member names in the outline, then the mapping is automatically populated in in the Pivot member tab of the Essbase members to fact table column mapping. If any dimensions or members cannot be automatically mapped to a column in the fact table, you will need to map them manually.

Use the **Update** button if you need to manually map stored pivot dimension members to fact table columns.

#### Essbase members to fact table column mapping

| Pivot member | Dimension column   |        |
|--------------|--------------------|--------|
|              |                    | Update |
| Column name  | Member name        |        |
| Jan          | Generation 3 : Jan |        |
| Feb          | Generation 3 : Feb |        |
| Mar          | Generation 3 : Mar |        |
| Apr          | Generation 3 : Apr |        |
| May          | Generation 3 : May |        |
| Jun          | Generation 3 : Jun |        |
| Jul          | Generation 3 : Jul |        |
| Aug          | Generation 3 : Aug |        |
| Sep          | Generation 3 : Sep |        |
| Oct          | Generation 3 : Oct |        |
| Nov          | Generation 3 : Nov |        |
| Dec          | Generation 3 : Dec |        |

If a member of the pivot dimension (or a non-measures dimension name) includes a special character, such as &, Oracle recommends renaming it.

Essbase automatically maps member names with spaces to corresponding column names in the fact table with the space replaced by an underscore. For example, Essbase automatically makes the following mapping:

| Pivot dimension member name | Fact table column name |
|-----------------------------|------------------------|
| "Initial Inventory"         | INITIAL_INVENTORY      |

**9.** Click **Dimension column** to map the non-pivot dimensions to columns in the fact table. They may map automatically if the fact table column names match the dimension names in the outline. If needed, you can map them manually.

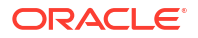

#### Essbase members to fact table column mapping

| Pivot member | Dimension colum | n<br>       |
|--------------|-----------------|-------------|
| Member       | name            | Column name |
| Accounts     |                 | Accounts ×  |
| Market       |                 | Market ×    |
| Product      |                 | Product ×   |
| Scenario     |                 | Scenario ×  |

#### 10. Click Validate.

**11.** If the validation succeeded, click **Save and Close**, and confirm that it is OK to restart the application.

Saving or validating your federated partition may take a while to complete. Check the job status.

The federated partition is created. This process also creates dimension helper tables (and other artifacts) in Autonomous Data Warehouse, which are linked (by keys) to the fact table.

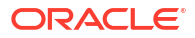

| Federated Partition                                             | Analytic View     | alidate Save and Close       | Close  |
|-----------------------------------------------------------------|-------------------|------------------------------|--------|
| Source information                                              | Essbase members t | to fact table column mapping | g      |
| Connection name<br>multicube                                    | Pivot member      | Dimension column             |        |
|                                                                 | Column name       | Member name                  | Opdate |
| Schema name<br>MULTICUBE                                        | Jan               | Generation 3 : Jan           |        |
| <b>-</b>                                                        | Feb               | Generation 3 : Feb           |        |
| Fact table name<br>SHAREDFACT                                   | Mar               | Generation 3 : Mar           |        |
| Dimension columns                                               | Apr               | Generation 3 : Apr           |        |
| Market, Product, Scenario, Accounts                             | May               | Generation 3 : May           |        |
| Pivot dimension                                                 | Jun               | Generation 3 : Jun           |        |
|                                                                 | Jul               | Generation 3 : Jul           |        |
| Description<br>Federated Partition to Autonomous Data Warehouse | Aug               | Generation 3 : Aug           |        |
|                                                                 | Sep               | Generation 3 : Sep           |        |
|                                                                 | Oct               | Generation 3 : Oct           |        |
|                                                                 | Nov               | Generation 3 : Nov           |        |
|                                                                 | Dec               | Generation 3 : Dec           |        |

### Classic

- 1. In the Essbase web interface, open the application inspector: on the **Applications** page, find the target application name, click the **Actions** menu, and click **Inspect**.
- 2. On the Settings tab, click Startup.

Ensure that Allow Users to Start Application is enabled.

| Settings | Statistics     | Logs                       |
|----------|----------------|----------------------------|
|          |                |                            |
|          | Allow Us       | ers to Start Application 🗸 |
| Start An | plication whe  | n Esshase Server Starts    |
| Start Ap | plication wile |                            |

- 3. In the Essbase web interface, open the cube inspector: on the **Applications** page, expand the target application. In the row for the target cube, click the **Actions** menu, and click **Inspect**.
- 4. Select the **Partitions** tab.

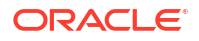

- 5. Click Create >Federated.
- 6. For **Connection name**, enter the connection to Autonomous Data Warehouse that was previously created by an administrator or application manager, as shown in Create a Connection for Federated Partitions.
- 7. For **Schema name**, ensure that it matches the name of the database schema (user name that you entered when you created the connection).
- 8. For **Fact table name**, select the name of the fact table in Autonomous Data Warehouse that stores numeric values and keys.
- For Pivot dimension, select the name of the pivot dimension you decided to use from the Essbase outline, during the Identify the Pivot Dimension process.

If the column names in the fact table are the same as the dimensions and pivot member names in the outline, then the mapping is automatically populated in **Essbase to column map**. If any dimensions or members cannot be automatically mapped to a column in the fact table, you will need to map them manually.

Use the **Update** button if you need to manually map stored pivot dimension members to fact table columns.

If a member of the pivot dimension (or a non-measures dimension name) includes a special character, such as &, Oracle recommends renaming it.

Essbase automatically maps member names with spaces to corresponding column names in the fact table with the space replaced by an underscore. For example, Essbase automatically makes the following mapping:

| Pivot dimension member name | Fact table column name |
|-----------------------------|------------------------|
| "Initial Inventory"         | INITIAL_INVENTORY      |

**10.** Click **Dimension column** to map the non-pivot dimensions to columns in the fact table. They may map automatically if the fact table column names match the dimension names in the outline. If needed, you can map them manually.

#### 11. Click Validate.

12. If the validation succeeded, click **Save and Close**, and confirm that it is OK to restart the application.

Saving or validating your federated partition may take a while to complete. Check the job status.

The federated partition is created. This process also creates dimension helper tables (and other artifacts) in Autonomous Data Warehouse, which are linked (by keys) to the fact table.

| Create<br>Federated Partition<br>Connection Areas                |                                      |      |                                      |             |                       | Validate      | Save and Close Cl |
|------------------------------------------------------------------|--------------------------------------|------|--------------------------------------|-------------|-----------------------|---------------|-------------------|
| Source information                                               |                                      | Essb | base members to                      | fact table  | e column mapping      |               |                   |
| Connection name                                                  | ADW 💌                                |      | Pivot member                         | Dimensio    | n column              |               |                   |
| Schema name                                                      | ADMIN                                |      |                                      |             |                       |               | Update            |
| Fact table name                                                  | SAMP_FACT •                          |      | Column name                          |             | Member na             | ame           |                   |
| Dimension columns                                                | Market, Product, Scenario, Year      |      | Additions                            |             | Generation 3 : Additi | ions          |                   |
| Pivot dimension                                                  | Measures 💌                           |      | COGS                                 |             | Generation 4 : COGS   |               |                   |
| Description                                                      | Federated partition to ADW           |      | Ending Inventory Generation 3 : Endi |             | Generation 3 : Endin  | ng Inventory  |                   |
|                                                                  |                                      |      | Margin                               |             | Generation 3 : Margi  | in            |                   |
|                                                                  |                                      |      | Marketing                            |             | Generation 4 : Marke  | eting         |                   |
|                                                                  |                                      |      | Misc                                 |             | Generation 4 : Misc   |               |                   |
|                                                                  |                                      |      | Opening Invent                       | ory         | Generation 3 : Open   | ing Inventory |                   |
|                                                                  |                                      |      | Payroll                              |             | Generation 4 : Payro  | I             | •                 |
| Radic X mar<br>Create<br>Federated Partition<br>Connection Areas | tition ×                             |      |                                      |             |                       | Validat       | e Save and Close  |
| Source information                                               |                                      | Es   | sbase members                        | to fact tal | ble column mappin     | g             |                   |
| Connection name                                                  | ADW 💌                                |      | Pivot member                         | Dimens      | sion column           |               |                   |
| Schema name                                                      | ADMIN                                |      | Memb                                 | er name     |                       | Column n      | ame               |
| Fact table name                                                  | SAMP_FACT •                          |      | Year                                 |             |                       | Year 🗙        |                   |
| Dimension columns                                                | umns Market, Product, Scenario, Year |      | Product<br>Market                    |             | Product ×             |               |                   |
| Pivot dimension Measures 🔹                                       |                                      |      |                                      |             |                       |               |                   |
| Description                                                      | Federated partition to ADW           |      | Scenario                             |             |                       | Scenario 🗙    |                   |

#### Note:

After you are finished creating the federated partition, one or more individuals should configure DBMS\_CLOUD credentials to allow additional data load connectivity from Essbase to Autonomous Data Warehouse. Refer to Federated Partition Data Load for more information.

# Federated Partition Data Load

From an Essbase federated partition cube, you can load data to your fact table in Autonomous Data Warehouse. Before you can do so, you need to integrate Essbase with OCI object

storage, and configure DBMS\_CLOUD credentials using the configure-dbms-writeback script.

#### Integrate Essbase with OCI Object Storage

To load data from a federated partition cube to your fact table in Autonomous Data Warehouse, Essbase uses the the DBMS\_CLOUD package, available with Autonomous Database.

In order to access the DBMS\_CLOUD package, you must have selected to integrate Essbase with OCI Object Storage when you deployed the Oracle Essbase stack from Oracle Cloud Marketplace.

For full details, see Deploy Essbase from Marketplace for Federated Partitions.

#### Set Up Credentials for Data Load

Before any data load operation can be performed through Essbase to Autonomous Data Warehouse, a workflow of steps must be completed to enable cloud credentials to be usable with federated partitions.

#### User Types in Data Load Credentials Workflow

Users with following types of access are or may be involved in the required workflow for setting up a federated partition cube for data load. In your organization, these roles may be separate (so that the setup is a collaborative workflow), or the roles may combined (one person has all the required access).

| User Type                   | Role within Workflow                                                                                                    |
|-----------------------------|----------------------------------------------------------------------------------------------------|
| SSH User                    | Can use the operating system command line to<br>access, as <b>opc</b> user, the Essbase instance<br>deployed on Oracle Cloud Infrastructure. (May be<br>the same person who deployed Essbase as a stack<br>on OCI).                                               |
| DB User                     | Knows the Autonomous Data Warehouse schema<br>name and password the same schema and<br>password that is used to create the Essbase<br>connection to Oracle Database (a required<br>prerequisite before creating the federated partition).                         |
| OCI User                    | Can access the OCI Console, including the object storage bucket for the Essbase catalog.                                                                                                    |
| DB Admin                    | Knows the Oracle Database administrator schema name and password.                                                                                                    |
| Essbase Admin               | The Essbase system administrator. Can be the initial Essbase administrator created by the identity domain administrator (who may also be the <b>OCI User</b> ), or it can be another Essbase system administrator created after completion of Essbase deployment. |
| Essbase Application Manager | The manager/owner of an Essbase application, created after completion of Essbase deployment.                                                                                                    |

#### **Data Load Credentials Workflow**

The following workflow of steps must be completed per each database schema that you are using for federated partition.

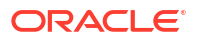

- OCI User: Follow instructions in Deploy Essbase from Marketplace for Federated Partitions to deploy Essbase to the OCI tenancy with the appropriate selections for federated partitions.
- 2. DB User, Essbase Admin, or Essbase Application Manager: Log in to Essbase web interface, and create a connection to Autonomous Data Warehouse, as described in Create a Connection for Federated Partitions.
- 3. DB User, Essbase Admin, or Essbase Application Manager: Create the federated partition, as described in Create a Federated Partition.
- 4. OCI User: From your user profile in OCI Console, generate and copy an authentication token. Provide this, and your user name, to the SSH User.

See Getting an Auth Token.

|    | Generate Token |                                                                              | <u>Help</u> |
|----|----------------|------------------------------------------------------------------------------|-------------|
| .K | ()             | Generated Token Copy this token for your records. It will not be shown again |             |
|    | Close          |                                                                              |             |

 SSH User: Run the data load preparation script, available on the Essbase instance on OCI. You only need to run the script once per database schema in Autonomous Data Warehouse.

Example:

a. Switch to the oracle user.

sudo su oracle

b. Navigate to the script location.

cd /u01/vmtools/config/adwwb\_dbms

c. Run the script.

./configure-dbms-writeback.sh

#### Note:

To see script options, run the script with the -h or --help argument. Syntax: ./configure-dbms-writeback.sh [--help | -h]

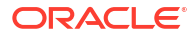

#### Note:

Optionally run the script with the vault option. This option sets the script to take the DB admin credentials stored in the vault, accessed using the OCID, instead of prompting you for the password. Syntax: ./configure-dbms-writeback.sh [--vault | -V]

- d. When prompted, enter the required information:
  - **DB Admin** password, if you did not run the script with vault option. Because the password is protected information, you will not see the text as you type at the command prompt.
  - **DB User** username and password. Because the password is protected information, you will not see the text as you type at the command prompt.
  - **OCI User** username and auth token. Enter the full user identification string. To find this string, in the OCI Console, click the profile icon in the top-right corner to display an overview of the user profile. Copy the complete string displayed beneath **Profile** and above **Tenancy**.

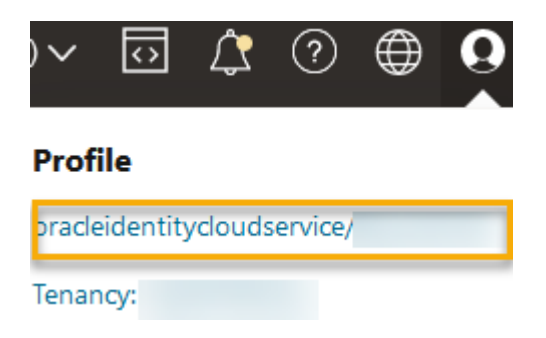

The script creates the necessary cloud credential and stores it in the database schema. There is no need to rerun the script when you restart OCI, Essbase, or Essbase applications.

Now you can load data through Essbase to update the Autonomous Data Warehouse fact table.

#### Note:

To **SSH User**– If the OCI user's auth token used in the data load preparation script no longer has access to the object storage bucket for the Essbase catalog, you will need to find another OCI user meeting the requirements listed in *User Types in Data Load Preparation Workflow*, and repeat the steps in the workflow.

Other Notes on Federated Partition Data Load

#### Source Data File Location

Before performing a data load through Essbase to the fact table, Oracle recommends you upload the data file to the Essbase Server. Client side data load is supported, but takes longer.

#### Non-Essbase Data Load Tools

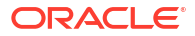

If you do not need to load data through Essbase to Autonomous Data Warehouse, you can use Data Tools in Autonomous Database to load data to the fact table and perform other management tasks. However, ensure that the cube outline and fact table do not get out of sync – see Metadata Precautions for Federated Partition Cubes.

#### **DBMS Formatted Data Files**

Loading Essbase-formatted data export files into federated partition cubes can be time consuming. To optimize data loads, use a DBMS formatted source file. You can make one using the DATAEXPORT calculation command with DataExportCSVFormat option. CSV formatted files can be loaded faster because they are in accordance with DBMS\_CLOUD package format options for source files.

#### Pivot Dimension in Fact Table and Data Load Input Source

The pivot dimension used in data load input files must be the same as the pivot dimension of the fact table.

For example, in the following fact table, the pivot dimension is the Measures dimension (Sales, COGS, Margin, etc).

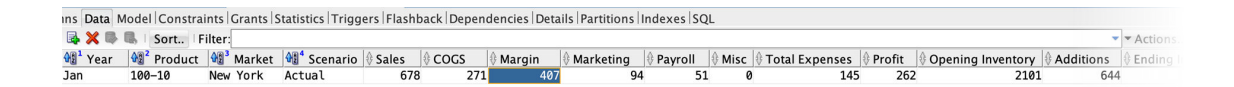

An acceptable data load input file for this fact table has a similar shape, because it has the same pivot dimension. Example (truncated):

```
"Year", "Product", "Market", "Scenario", "Sales", "COGS", "Margin", "Marketing", "Payr
oll", "Misc", "Total Expenses", "Profit", "Opening Inventory", "Additions", "Ending
Inventory"
"Jan", "100-10", "New York", "Actual", 678, 271, 407, 94, 51, 0, 145, 262, 2101, 644, 2067
"Feb", "100-10", "New York", "Actual", 645, 258, 387, 90, 51, 1, 142, 245, 2067, 619, 2041
"Mar", "100-10", "New York", "Actual", 675, 270, 405, 94, 51, 1, 146, 259, 2041, 742, 2108
```

If the input file pivot dimension differs from the fact table pivot dimension, an error is returned and the data load job is terminated.

#### Multiple Import Files in MaxL not Supported

Importing data from multiple files in parallel using a MaxL **import** statement with wildcard characters is not supported for federated partition cubes.

# **Calculate and Query Federated Partition Cubes**

When you have a federated partition, Essbase calculations and queries, whenever possible, are converted by Essbase into SQL and pushed to Autonomous Data Warehouse, so that processing occurs where the data is stored.

The Essbase cube outline contains the metadata (dimension and member names). Autonomous Data Warehouse holds the data associated with the metadata. Data is stored in a fact table.

Because Essbase pushes calculation processing to where the data is stored, it helps solve data latency problems. This functionality is new beginning with Essbase 21.5.

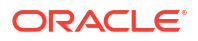

If you are new to Essbase, start with reviewing Calculate Cubes to learn about calculation in general.

How calculation works with federated partitions depends on the type of Essbase cube you started with to create the federated partition: block storage (BSO), or aggregate storage (ASO).

#### **Calculation Comparison Notes**

For BSO-based federated partition cubes, when you calculate and query, Essbase analyzes dependencies and writes SQL to process the results using Analytic Views in Autonomous Data Warehouse.

For ASO-based federated partition cubes, Essbase Server processes custom calculations and allocations, and then pushes the results to Autonomous Data Warehouse.

#### Notes / Limitations on Federated Partition Calculations

Essbase block storage (BSO) calculation functions may be applied in BSO outline formulas, with their results impacting queries from Smart View, MDX, and other grid clients. The same functions, along with the calculation commands, can be used to write procedural calculation scripts.

#### **Calculation Functions that Process in Autonomous Data Warehouse**

When a federated partition is used, the following Essbase calculation functions are translated to SQL and processed in Autonomous Data Warehouse. Other functions not listed here are processed in Essbase.

- @ABS
- @ALLANCESTORS
- @ANCEST
- @ANCESTORS
- @AVG (with SKIPMISSING option only)
- @AVGRANGE
- @CHILDREN
- @CURRMBR
- @DESCENDANTS
- @EXP
- @FACTORIAL
- @GENMBRS
- @IALLANCESTORS
- @IANCESTORS
- @ICHILDREN
- @IDESCENDANTS
- @INT
- @IRDESCENDANTS
- @ISANCEST
- @ISCHILD

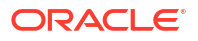

- @ISDESC
- @ISGEN
- @ISIANCEST
- @ISIBLINGS
- @ISICHILD
- @ISIDESC
- @ISIPARENT
- @ISISIBLING
- @ISLEV
- @ISMBR (when argument is only one member name)
- @ISPARENT
- @ISSAMEGEN
- @ISSAMELEV
- @ISSIBLING
- @LEVMBRS
- @LN
- @LOG
- @LOG10
- @LSIBLINGS
- @MAX
- @MAXRANGE (exception: no XrangeList argument)
- @MAXS
- @MAXSRANGE (exception: no XrangeList argument)
- @MBRPARENT
- @MEDIAN (exception: no XrangeList argument)
- @MEMBERAT
- @MIN
- @MINRANGE (exception: no XrangeList argument)
- @MINS
- @MINSRANGE (exception: no *XrangeList* argument)
- @MOD
- @PARENT
- @POWER
- @RDESCENDANTS
- @RELATIVE
- @REMAINDER
- @ROUND
- @RSIBLINGS

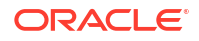

- @SIBLINGS
- @SUM
- @SUMRANGE (exception: no XrangeList argument)
- @TRUNCATE
- @XREF
- @XWRITE

#### **Calculation Commands that Process in Autonomous Data Warehouse**

When a federated partition is used, the following Essbase calculation commands are translated to SQL and processed in Autonomous Data Warehouse.

- AGG (except when aggregating Dynamic Calc members or members using non additive consolidation operator)
- CLEARDATA
- CLEARBLOCK (exception: no NONINPUT nor DYNAMIC keywords)
- DATAEXPORT (exception: only with the following data export options)

```
DATAEXPORTLEVEL ALL
DATAEXPORTCSVFORMAT
DATAEXPORTOVERWRITEFILE
DATAEXPORTDECIMAL
```

- IF...ENDIF
- ELSE...ELSEIF (expressions with multiple, nested IF / ELSE statements may have slower performance)
- EXCLUDE...ENDEXCLUDE
- LOOP...ENDLOOP
- DATACOPY
- FIX statement assignments with expressions containing mathematical operations, IF / ELSE statements, cross references, and supported @ functions listed on this page.

Commands ARRAY and VAR, as well as dynamic formulas processed in CALC DIM or CALC ALL, are processed in Essbase and may have slower performance.

Some calculation commands are not supported for federated partition cubes, and return an error if used. See Restrictions for Federated Partitions.

If you need to run Essbase block storage (BSO) calculation scripts, select a dense dimension as the pivot dimension. Calculation scripts are not supported for federated partitions if the pivot dimension is sparse.

Block calculation mode (enabled when Essbase configuration setting CALCMODE is set to BLOCK) is not applicable for federated partition cubes. Calculation processing is pushed to Autonomous Data Warehouse. If an exception exists and the calculation is processed on the Essbase Server instead, then solve order determines the dependency analysis.

When performing custom allocations on an aggregate storage cube with a federated partition, you can only override existing values. You cannot add to, nor subtract from, existing values.

#### **Other Limitations**

See Restrictions for Federated Partitions.

**ORACLE** 

#### **Precision Digits in Query Results**

When you calculate a cube that has a federated partition, Autonomous Data Warehouse partially processes the calculations and aggregations. Therefore, query results may have slightly different precision values if compared to the values obtained without the usage of a federated partition.

#### **Calculation Order**

Similarly to hybrid mode BSO cubes and ASO cubes, the calculation priority of members in federated partition cubes follow a defined solve order that you set on the Essbase outline.

#### Ability to Run Essbase Calculations and Data Load Jobs

The Essbase configuration setting FEDERATEDAVCALC is implicitly set to TRUE by default for any block storage (BSO) applications that have a federated partition. This enables users to run Essbase BSO calculations and to perform data loads through Essbase to update records in the Autonomous Data Warehouse fact table.

# Federated Partition Cube Maintenance and Troubleshooting

Use the following guidelines to maintain or troubleshoot Essbase cubes with federated partitions.

This topic assumes you have created a federated partition and reviewed the information detailed in the preceding topics.

- Model and Test Federated Partition Cubes
- Metadata Precautions for Federated Partition Cubes
- What to Do if the Database Connection Details Changed
- Back up and Restore a Federated Partition Application

### Model and Test Federated Partition Cubes

When designing a federated partition cube, follow these testing guidelines if the creation takes too long. These guidelines can be useful for taking a phased approach to troubleshoot or monitor performance.

- Begin the federated partition project on a test environment.
- Start with cube models that have the following characteristics:
  - not many levels
  - not many shared members or attributes
- **1.** When creating a federated partition, schedule offline operations when queries are not allowed against the instance.
- 2. Gradually disconnect active Essbase user sessions, using MaxL alter application disable commands and/or disable connects (to prevent any new user activity), followed by alter system logout session and/or kill request (if you need to terminate any active sessions that don't need to complete). Note that MaxL cannot terminate any requests that may be running in Autonomous Data Warehouse. If you disable commands in the application, remember to re-enable commands after creating thefederated partition.
- 3. Perform timeout tuning:
  - HTTPS proxy on customer network adjust customer network timeouts

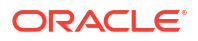
- Load balancer increase LoadBalance timeout to 1260 seconds (21 minutes)
- Increase HTTPD timeouts to 21 minutes

/etc/httpd/conf.d/00 base.conf:ProxyTimeout 1260

/etc/httpd/conf.d/00 base.conf:Timeout 1260

- APS/JAPI timeout:
  - On the Console page in the Essbase web interface, select Configuration, and note the value of olap.server.netSocketTimeOut. A value of 200 ms means that every count of 5 for these properties gives 1 second of time-wait.
  - To set APS/JAPI timeout limit to 30 minutes, set olap.server.netRetryCount to 9000.
- 4. Create the federated partition.
- 5. Revert the timeout adjustments in step 3.
- 6. Enable users back onto the system using alter application enable commands and/or connects, if these were disabled previously.
- For reports on an Essbase cube with a federated partition, tune QRYGOVEXECTIME to be larger than the expected time to execute queries against federated partitions. Note that QRYGOVEXECTIME cannot terminate any requests that may be running in Autonomous Data Warehouse.
- 8. After development environment testing and tuning are completed, then use the above steps 1 through 7 to add the federated partition into a production environment.

## Note:

If you see a "Failed to save outline" error when creating the federated partition, wait for the sessions to complete, then refresh the browser. If the federated partition has been created, then validate it in SQL Developer. If it validates in SQL Developer then the federated partition is ready for use. If it does not validate in SQL Developer, then the model needs to be fixed and timeout tuning is needed as described above in step 3.

## Metadata Precautions for Federated Partition Cubes

When Essbase has a federated partition, take care when editing the cube outline. If you add or rename members, ensure that the metadata changes are also represented in the fact table in Autonomous Data Warehouse.

If the Essbase outline becomes out of sync with the fact table in Autonomous Data Warehouse, the federated partition will become invalid or not function correctly. To fix it, you will need to drop the federated partition, make changes to the outline and fact table, and then re-create the federated partition.

If a federated partition becomes invalid, you may encounter an error beginning with Essbase Error(1040235): Remote warning from federated partition.

The following types of Essbase outline changes will cause a federated partition to become invalid:

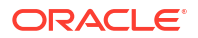

- Adding, renaming, or removing dimensions
- Adding, renaming, or removing stored members in the pivot dimension
- Changing any member from stored to dynamic

For other types of Essbase outline changes not indicated above (for example, adding or renaming a non-pivot-dimension member), you should make the corresponding change to the affected data row in the fact table. Otherwise, thefederated partition may not function correctly.

If you know in advance that Essbase outline metadata will change, it is better to remove the federated partition first, make the outline changes, update the fact table, and then recreate the federated partition.

However, if the Essbase metadata changed and caused the federated partition to become invalid, take the following action:

1. Remove the federated partition, and the connection associated with it (if otherwise unused), as described in Remove a Federated Partition.

From the federated partition user schema in Autonomous Data Warehouse, manually delete any Essbase-generated tables and other objects that failed to be removed with the federated partition.

- 2. Ensure that the outline changes are completed in the Essbase cube.
- 3. Create the fact table again. See Create the Fact Table.
- Re-create the connection to Autonomous Data Warehouse. This may be a global connection (under the main Sources icon in Essbase web interface), or it may be in the Sources defined just for the application. Follow the instructions in Create a Connection for Federated Partitions.
- 5. Re-create the federated partition, as described in Create a Federated Partition.

## What to Do if the Database Connection Details Changed

If the Autonomous Data Warehouse connection details that Essbase uses for a federated partition have changed, you will need to drop and re-create the federated partition, and clean up associated objects and metadata tables from the database schema.

You will need to drop and re-create the federated partition if any of the following events occur after the federated partition was created:

- The Autonomous Data Warehouse port changes
- The connection name changes
- The connection uses a wallet, and you switch from one service name to another (to make performance or concurrency changes)
- An outline update changes the member mapping to the fact table, causing the federated partition to become out of sync. See Metadata Precautions for Federated Partition Cubes for details.

If you know in advance that the connection details will change, it is better to remove the federated partition before the change occurs, and create it again after. However, if the connection changed and caused the federated partition to become invalid, take the steps that follow.

## **Drop the Federated Partition**

Remove the federated partition, and the connection associated with it (if otherwise unused), as described in Remove a Federated Partition.

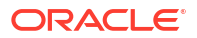

## **Clean Up Federated Partition Related Objects and Metadata Tables**

From the federated partition user schema in Autonomous Data Warehouse, drop any Essbasegenerated tables and other objects that failed to be removed with the federated partition.

1. ssh to the Essbase Server host as the **opc** user.

ssh -i MPOCI\_KEY.pem opc@100.xxx.xxx

2. Change to **oracle** user (and go to their home directory).

sudo su - oracle

3. Navigate to the applications directory.

cd /u01/data/essbase/app

- 4. Using the Essbase application and cube name, identify the unique prefix associated with your federated partition objects and metadata.
  - a. Get the application name (*AppName*). The name is case sensitive, so capture the exact case. In this example, *AppName* = Sample.

**ls** Sample

**b.** Count the number of characters (*appx*) in the application name.

Example: appx = 6.

c. Navigate to the cube directory and get the cube name (*DbName*). The name is case sensitive, so capture the exact case. In this example, *DbName* = Basic.

```
cd /Sample
ls
Basic
```

d. Count the number of characters (*dby*) in the cube name.

Example: dby = 5.

e. Build the Prefix as:

ESSAV\_<appx><AppName>\_<dby><DbName>\_

Example:

<Prefix> = ESSAV 6Sample 5Basic

- 5. Using SQL Developer or another tool, connect to Oracle Database as the user of the schema to which the Federated Partition is connected.
- 6. Run a SELECT statement to create a list of objects associated with your federated partition application. These are the objects you will clean up in the next step.

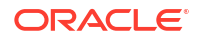

The SELECT statement format is:

SELECT \* FROM user OBJECTS WHERE OBJECT NAME like '<Prefix>%';

Example:

SELECT \* FROM user OBJECTS WHERE OBJECT NAME like 'ESSAV 6Sample 5Basic %';

 Run a stored PL/SQL procedure that cleans up all the analytic views, packages, hierarchies, tables, and other objects associated with the *Prefix*.

#### Example

Replace ESSAV 6Sample 5Basic with your Prefix.

```
SET SERVEROUTPUT ON;
declare
  prefix str varchar2(70) := 'ESSAV 6Sample 5Basic ';
BEGIN
  FOR c IN ( SELECT ANALYTIC VIEW NAME FROM user analytic views WHERE
ANALYTIC VIEW NAME like prefix str || '%' )
  LOOP
    EXECUTE IMMEDIATE 'DROP ANALYTIC VIEW "' || c.ANALYTIC_VIEW_NAME || '"
٠;
    DBMS OUTPUT.PUT LINE('ANALYTIC VIEW ' || c.ANALYTIC VIEW NAME || '
dropped successfully.');
  END LOOP;
  FOR c IN ( SELECT distinct OBJECT NAME FROM USER PROCEDURES WHERE
OBJECT TYPE='PACKAGE' and OBJECT NAME like prefix str || '%' )
  LOOP
    EXECUTE IMMEDIATE 'DROP PACKAGE "' || C.OBJECT NAME || '" ';
   DBMS OUTPUT.PUT LINE ('PACKAGE ' || c.OBJECT NAME || ' dropped
successfully.');
  END LOOP;
  FOR c IN ( SELECT distinct HIER NAME FROM USER HIERARCHIES WHERE
HIER_NAME like prefix_str || '%' )
  LOOP
    EXECUTE IMMEDIATE 'DROP HIERARCHY "' || c.HIER NAME || '" ';
    DBMS_OUTPUT.PUT_LINE('HIERARCHY ' || c.HIER NAME || ' dropped
successfully.');
  END LOOP;
  FOR c IN ( SELECT distinct DIMENSION NAME FROM
USER ATTRIBUTE DIM TABLES AE WHERE DIMENSION NAME like prefix str || '%' )
  LOOP
   EXECUTE IMMEDIATE 'DROP ATTRIBUTE DIMENSION "' || C.DIMENSION NAME ||
'" ';
    DBMS_OUTPUT.PUT_LINE('ATTRIBUTE DIMENSION ' || c.DIMENSION_NAME || '
dropped successfully.');
  END LOOP;
```

```
FOR c IN ( SELECT distinct TABLE NAME FROM USER TABLES WHERE TABLE NAME
like prefix str || '%' )
 LOOP
    EXECUTE IMMEDIATE 'DROP TABLE "' || c.TABLE NAME || '" purge';
    DBMS OUTPUT.PUT LINE ('TABLE ' || c.TABLE NAME || ' dropped
successfully.');
 END LOOP;
 FOR c IN ( SELECT distinct VIEW NAME FROM USER VIEWS WHERE VIEW NAME
like prefix str || '%' )
 LOOP
    EXECUTE IMMEDIATE 'DROP VIEW "' || c.VIEW NAME || '" ';
    DBMS OUTPUT.PUT LINE ('VIEW ' || c.VIEW NAME || ' dropped
successfully.');
 END LOOP;
 FOR c IN ( SELECT distinct TYPE NAME FROM USER TYPES WHERE TYPE NAME
like prefix str || '%')
 LOOP
    EXECUTE IMMEDIATE 'DROP TYPE "' || C.TYPE NAME || '" FORCE';
    DBMS OUTPUT.PUT LINE('TYPE ' || c.TYPE NAME || ' dropped
successfully.');
 END LOOP;
END;
/
```

- Drop and update associated metadata-related tables. First, you need to get values for ESSBASE\_INSTANCE\_UNIQUE\_ID and OTL\_ID.
  - a. ssh to the Essbase Server host as the opc user.

ssh -i MPOCI\_KEY.pem opc@100.xxx.xxx

b. Change to oracle user (and go to their home directory).

sudo su - oracle

c. Search for the Essbase Agent process.

ps -ef | grep ESSS | grep -v "grep"

The above command should return a process listing that begins with oracle followed by two process IDs; for example,

oracle 10769 19563 ...

Consider the first process ID to be *<PID>*, which you will use in the next step.

d. Use the **strings** command to capture the value of ESSBASE\_INSTANCE\_UNIQUE\_ID.

strings /proc/<PID>/environ | grep ESSBASE INSTANCE UNIQUE ID

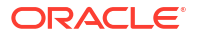

Example:

strings /proc/10769/environ | grep ESSBASE\_INSTANCE\_UNIQUE\_ID

The above command should return the value of *ESSBASE\_INSTANCE\_UNIQUE\_ID*; for example,

ESSBASE INSTANCE UNIQUE ID=EWRnHFlQteCEzWUhF7P3TPKunf3bYs

- e. Using SQL Developer or another tool, connect to Oracle Database as the user of the schema to which the Federated Partition is connected.
- f. Run a SELECT statement to get the value of OTL\_ID.

The SELECT statement format is:

SELECT OTL\_ID FROM ESSAV\_OTL\_MTD\_VERSION where APPNAME ='<AppName>' and "JAGENT INSTANCE ID"='<ESSBASE INSTANCE UNIQUE ID>';

#### Example

**Replace** ESSAV\_6Sample\_5Basic with your *AppName*, and replace 'EWRnHFlQteCEzWUhF7P3TPKunf3bYs' with your ESSBASE\_INSTANCE\_UNIQUE\_ID.

```
SELECT OTL_ID FROM ESSAV_OTL_MTD_VERSION where APPNAME
='ESSAV_6Sample_5Basic' and
"JAGENT INSTANCE ID"='EWRnHFlQteCEzWUhF7P3TPKunf3bYs';
```

g. The above query should return the value of OTL\_ID; for example,

62

 Run a stored PL/SQL procedure to drop metadata-related tables associated with the OTL\_ID.

### Example

Replace 62 with your OTL\_ID.

```
SET SERVEROUTPUT ON;
BEGIN
FOR c IN ( SELECT distinct TABLE_NAME FROM USER_TABLES WHERE
TABLE_NAME like 'ESSAV_MTD_62_%' )
LOOP
EXECUTE IMMEDIATE 'DROP TABLE "' || c.TABLE_NAME || '' purge';
DBMS_OUTPUT.PUT_LINE('TABLE ' || c.TABLE_NAME || ' dropped
successfully.');
END LOOP;
END;
/
```

 Run an UPDATE statement to set the ESSAV\_OTL\_MTD\_VERSION table to inactive status.

Example

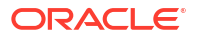

**Replace** ESSAV\_6Sample\_5Basic with your *AppName*, and replace EWRnHFlQteCEzWUhF7P3TPKunf3bYs with your ESSBASE\_INSTANCE\_UNIQUE\_ID.

```
UPDATE "ESSAV_OTL_MTD_VERSION" SET "OTL_STATUS" = 'INACTIVE' where
APPNAME ='ESSAV_6Sample_5Basic' and
"JAGENT_INSTANCE_ID"='EWRnHFlQteCEzWUhF7P3TPKunf3bYs';
commit;
```

### **Recreate the Connection and Federated Partition**

- Re-create the connection to Autonomous Data Warehouse. This may be a global connection (under the main Sources icon in Essbase web interface), or it may be in the Sources defined just for the application. Follow the instructions in connection. Make sure to Test and Save the connection.
- 2. Re-create the federated partition, as described in Create a Federated Partition.
- 3. If you continue to see a connection error such as Essbase Error(1350012): Attempt to connect to OCI failed, check https://support.oracle.com/rs?type=doc&id=2925030.1.

## Back up and Restore a Federated Partition Application

Federated partitions are not migrated with Essbase applications. When preparing to move your application and cube to another server or to migrate to another Essbase version, you need to delete the federated partition and recreate it in the new environment.

To back up your federated partition cube,

- Back up the application, without the data, but including everything else you may need (such as configuration properties, filters, variables, calculation scripts, and other artifacts). To do this, use LCM export (or the Export LCM job in the Essbase web interface).
- 2. Back up the fact table. See Backing Up and Restoring Autonomous Database.
- 3. Delete the federated partition definition from the cube, following the steps in Remove a Federated Partition.

To restore your federated partition cube from backup,

- 1. Re-create the application, using LcmImport: Restore Cube Files (or the Import LCM job in the Essbase web interface).
- 2. If necessary, restore the fact table on Autonomous Data Warehouse.
- Re-create the connection to Autonomous Data Warehouse. It is recommended to use a new connection name to avoid encountering errors.
- 4. Re-create the federated partition.

## **Remove a Federated Partition**

Federated partitions are not migrated, so when moving your application to another server or version, you need to delete the federated partition and recreate it in the new environment.

When you need to remove a federated partition between Essbase and Autonomous Data Warehouse Serverless, take the following actions to ensure that associated tables are cleaned up in Autonomous Data Warehouse.

**1**. Ensure that in the application settings, startup is enabled.

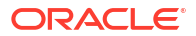

In the Essbase web interface, the setting is controlled by the **Allow Users to Start Application** check box.

| Setting     | gs Statistics       | Logi                        |   |
|-------------|---------------------|-----------------------------|---|
|             |                     |                             |   |
|             | Allow Us            | sers to Start Application 🚽 | • |
| Star        | t Application whe   | en Essbase Server Starts    | ] |
| In MaxL, th | ne setting is contr | rolled by:                  |   |
| alter app   | lication APP-N      | <i>IAME</i> enable startup; |   |

2. Delete the federated partition from the application. This action removes all of the Essbase helper tables and associated artifacts from Autonomous Data Warehouse (but does not remove the fact table).

- a. Log in to the Essbase web interface as a database manager or higher.
- **b.** On the **Applications** page, expand the target application. In the row for the target cube, click the **Actions** menu, and click **Inspect**.
- c. Select the **Partitions** tab.
- d. Click the Actions menu to the right of the partition definition, and click Delete.
- e. Click Yes to confirm you want to delete the partition and allow the application to restart.
- 3. Remove the connection, if one was created at application level, and was intended only for the federated partition. If the federated partition was designed using a global connection, it is possible that the connection may be in use for additional purposes in your organization. If you aren't sure, check with a system administrator.
- 4. If the federated partition had to be removed due to a Database port change, you may need to use SQL Developer to manually delete Essbase-generated tables and other artifacts, if they failed to be removed with the federated partition. The table names begin with ESSAV\_. For more details, refer to What to Do if the Database Connection Details Changed.

## **Restrictions for Federated Partitions**

Some functionality is not supported for Essbase cubes with a federated partition.

- The cube must be within its own uniquely-named application. Federated partition cubes should not share an application with other cubes. Do not use the same Autonomous Data Warehouse schema for multiple instances of Essbase.
- Before performing a data load through Essbase to the fact table, Oracle recommends you
  upload the data file to the Essbase Server. Client side data load is supported, but takes
  longer.
- If you do not need to load data through Essbase to Autonomous Data Warehouse, you can use Data Tools in Autonomous Database to load data to the fact table and perform other management tasks. However, ensure that the cube outline and fact table do not get out of sync – see Metadata Precautions for Federated Partition Cubes.
- Loading Essbase-formatted data export files into federated partition cubes can be time consuming. To optimize data loads, use a DBMS formatted source file. You can make one

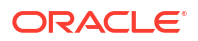

using the DATAEXPORT calculation command with DataExportCSVFormat option. CSV formatted files can be loaded faster because they are in accordance with DBMS\_CLOUD package format options for source files.

• The pivot dimension used in data load input files must be the same as the pivot dimension of the fact table.

See Federated Partition Data Load.

- Importing data from multiple files in parallel using a MaxL **import** statement with wildcard characters is not supported for federated partition cubes.
- Exporting a federated partition cube to an application workbook is not supported (does not export the data nor the partition definition).
- Lifecycle Management (LCM) import operations (and Migration Utility import) are not supported for migration of federated partitions. Federated partitions must be recreated manually on the target.
- Block calculation mode (enabled when Essbase configuration setting CALCMODE is set to BLOCK) is not applicable for federated partition cubes. Calculation processing is pushed to Autonomous Data Warehouse. If an exception exists and the calculation is processed on the Essbase Server instead, then solve order determines the dependency analysis.
- When performing custom allocations on an aggregate storage cube with a federated partition, you can only override existing values. You cannot add to, nor subtract from, existing values.
- Aggregate storage custom calculations and allocations are supported for federated partition cubes using only the MDX Insert logic. All restrictions documented for MDX Insert also apply to custom calculations and allocations in a federated partition cube.
- Aggregate storage incremental data loads using buffers are not supported in a federated partition cube.
- Block storage cubes must be in hybrid mode to support federated partitions. Do not configure ASODYNAMICAGGINBSO to any setting other than FULL for the application containing the federated partition, or else query results may be incorrect, and a warning message will be written to the log.
- If you need to run Essbase block storage (BSO) calculation scripts, select a dense dimension as the pivot dimension. Calculation scripts are not supported for federated partitions if the pivot dimension is sparse.
- To define a federated partition for an aggregate storage cube, you must select a dynamic hierarchy as the pivot dimension.
- Oracle Database has a limit of 1,000 columns, and the pivot dimension inherits this limit. Determine the number of eligible column members in the pivot dimension to ensure that you do not encounter the limit. The number of potential stored member combinations in the pivot dimension plus the number of dimensions in the cube should be less than or equal to 1,000.
- The following calculation commands are not supported for federated partition cubes, and return an error if used:
  - CALC AVERAGE
  - CALC FIRST
  - CALC LAST
  - CCONV
  - DATAEXPORTCOND

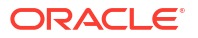

- DATAIMPORTBIN
- SET AGGMISSG OFF (Essbase always consolidates #MISSING for federated partition cubes)
- SET CLEARUPDATESTATUS
- SET CREATEBLOCKONEQ OFF (Essbase calculation of sparse dimensions is always top-down for hybrid and federated partition cubes, resulting in calculation of upperlevel parents. In other words, the default behavior is SET CREATEBLOCKONEQ ON for federated partition cubes as well as hybrid cubes.)
- SET FRMLRTDYNAMIC
- SET REMOTECALC
- SET UPTOLOCAL
- SET UPDATECALC ON (Intelligent calculation, with its markers for dirty/clean blocks, is applicable only to non-federated, block storage cubes)
- THREADPARVAR

For more about calculation support, see Calculate and Query Federated Partition Cubes.

- Calculation scripts using the @MDALLOCATE function are not supported and will fail with an error message.
- Some long running calculations using IF/ELSEIF/ELSE logic may fail on federated partition cubes, returning either or both of the following ORA error(s) from Autonomous Data Warehouse:

```
ORA-04036: PGA memory used by the instance or PDB exceeds PGA AGGREGATE LIMIT
```

ORA-12805: parallel query server died unexpectedly

If you encounter such errors, you may need to increase Autonomous Data Warehouse hardware configuration to 16 CPU cores and 128G RAM. Refer to OCI documentation: Changing the Shape of an Instance.

- Scenario management is not supported.
- Transparent or replicated partitions against the federated partition cube are not applicable/not supported.
- MaxL does not support creating or altering federated partitions, but you can use REST API.
- MaxL statements and APIs for clearing/resetting data, clearing data regions, or clearing aggregates are not supported.
- Text lists (a.k.a smartlists) are not supported
- Request termination is not supported.
- Varying attributes, and any default attribute calculation other than Sum are not supported.
- MDX Sub Select is not supported.
- Building aggregate views (MaxL statements execute aggregate process|build|selection) is not supported.
- Merging data regions/slices is not applicable (because data is in Autonomous Data Warehouse).

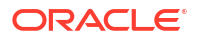

- Information returned from the MaxL statement query application APP-NAME list aggregate\_storage storage\_info (or equivalent API) is not complete/accurate.
- Currency cubes are not supported.
- Data audit trail is not supported.
- Triggers on cube events are not supported.
- Asymmetric queries may have slower performance.
- Writeback performance (for example, the speed of submitting data updates from Smart View) can be slow if there is a large amount of data to submit.
- Copying or renaming federated partition applications and cubes is not supported.
- The following Essbase application or server configuration settings are ignored:
  - AUTOMERGE
  - AUTOMERGEMAXSLICENUMBER
  - DATACACHESIZE
  - CALCCACHE
  - CALCCACHEDEFAULT
  - CALCCACHEHIGH
  - CALCCACHELOW
  - CALCLOCKBLOCK
  - CALCMODE
  - CALCNOTICE
  - CALCOPTFRMLBOTTOMUP
  - CALCREUSEDYNCALCBLOCKS
  - CALCPARALLEL
  - CALCTASKDIMS
  - DATACACHESIZE
  - DYNCALCCACHEBLKRELEASE
  - DYNCALCCACHEBLKTIMEOUT
  - DYNCALCCACHECOMPRBLKBUFSIZE
  - DYNCALCCACHEMAXSIZE
  - DYNCALCCACHEONLY
  - DYNCALCCACHEWAITFORBLK
  - ENABLE\_DIAG\_TRANSPARENT\_PARTITION
  - EXPORTTHREADS
  - FORCEGRIDEXPANSION
  - GRIDEXPANSION
  - GRIDEXPANSIONMESSAGES
  - INDEXCACHESIZE
  - INPLACEDATAWRITE

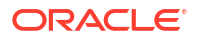

- PARCALCMULTIPLEBITMAPMEMOPT
- SSAUDIT
- SSAUDITR
- SSLOGUNKNOWN
- SUPNA
- TARGETASOOPT
- TARGETTIMESERIESOPT
- Creating a federated partition may fail with the following error if too many levels exist in the Essbase outline: Remote warning from federated partition on Analytic View: [ORA-04063: hierarchy has errors].
- Federated partition creation may fail if characters or name lengths used in Essbase dimension names or member names in the pivot dimension are not supported or are considered special by Autonomous Data Warehouse. These limitations should be considered in addition to the documented Essbase Naming Conventions for Dimensions, Members, and Aliases.
- You can only delete a federated partition from the Essbase web interface. You cannot delete it from Cube Designer.

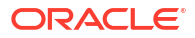

# 19 Configure Oracle Essbase

Oracle Essbase is preconfigured with properties that you may never need to modify.

If necessary, you can add or modify configuration properties at the Essbase application level, and you can add or modify Provider Services properties at the Essbase server level.

- Set Application-Level Configuration Properties
- Set Provider Services Configuration Properties
- Enable Antivirus Scanning in Essbase

## **Set Application-Level Configuration Properties**

If you have the Service Administrator role, or the Power User role for applications that you created, you can customize Oracle Essbase using application-level configuration properties. Application-level configuration properties apply to all cubes in the application.

One way to specify configuration properties of an application is to do it prior to building the application and cube, using the application workbook. To see an example, go to Files in the Essbase web interface, and download the application workbook <code>Sample\_Basic.xlsx</code>. It is located in the gallery, in the Demo Samples section (under Block Storage). In this application workbook, go to the Cube.Settings worksheet. Under Application Configuration, the DATACACHESIZE property is set to 3M, and the INDEXCACHESIZE property is set to 1M.

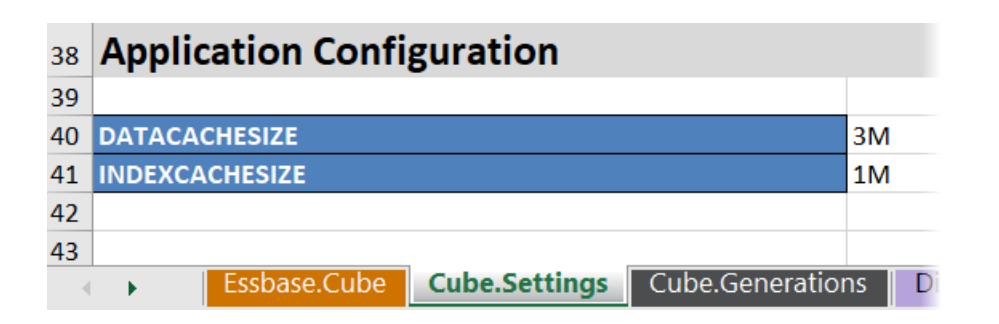

The following steps tell you how to configure an application that is already deployed, by adding properties and their corresponding values in the Essbase web interface.

- Redwood
- Classic

## Redwood

- 1. On the Applications page, select the application you want to configure.
- 2. Click Customization, and then click Configuration.

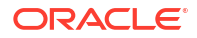

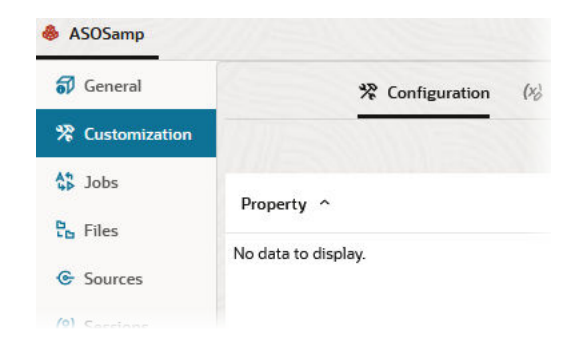

- To add a property, click Add.
   Scroll through the list or search for a property.
- 4. Click + to add the property to the list.

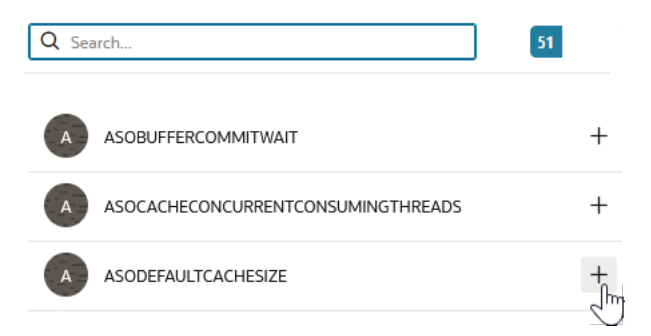

5. Click  $\times$  to close the search tool.

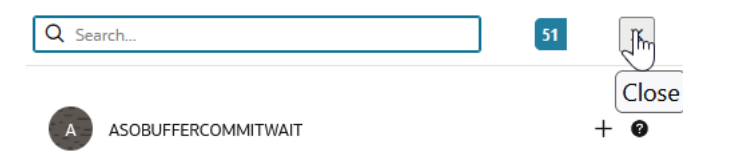

6. In the **Value** column, double click to enter a value.

|              | ☆ Configuration | (%) Variables | Permissions | Settings    |  |
|--------------|-----------------|---------------|-------------|-------------|--|
|              |                 |               |             | Reset Apply |  |
| Property ^   |                 |               | Value       |             |  |
| ASODEFAULTCA | CHESIZE         |               | 200         |             |  |

7. When you're finished making changes, click Apply and Restart.

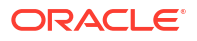

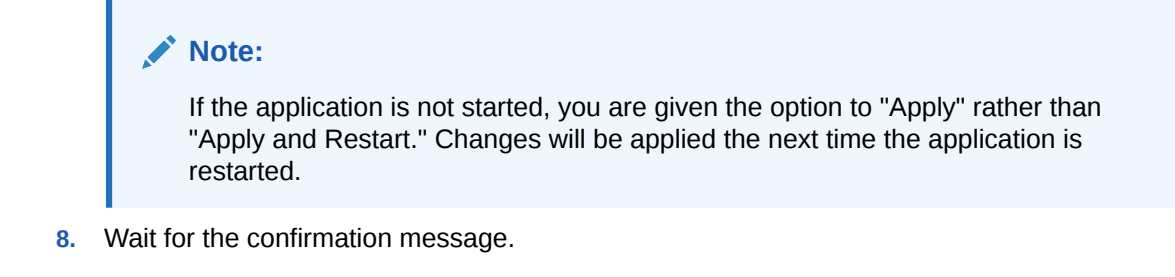

Configuration settings were stored successfully and will be applied when the application is restarted

## Classic

- 1. On the Applications page, select the application you want to configure.
- 2. From the Actions menu to the right of the application, click **Inspect**, then click **Configuration**.

|        | ASC     | OSam     | р            |               |             |           |          |            |      |       |   |
|--------|---------|----------|--------------|---------------|-------------|-----------|----------|------------|------|-------|---|
| ŶŶ     | Aggi    | regate s | torage Appli | cation        |             |           |          |            |      |       |   |
| Gener  | ral     | Files    | Sources      | Configuration | Permissions | Variables | Settings | Statistics | Logs |       |   |
| Config | guratio | on       |              |               |             |           |          |            |      |       | R |
| Prop   | erty    |          |              |               |             |           |          |            |      | Value |   |
| No d   | ata to  | display  | •            |               |             |           |          |            |      |       |   |

- 3. To add a property, click 🕂. Scroll through the list or search for a property.
- 4. Click 🕂 to add the property to the list.

| Configuration | Permissions | Variables | Settings | Statistics | Logs |                         |          |
|---------------|-------------|-----------|----------|------------|------|-------------------------|----------|
|               |             |           |          |            |      | Search Q                |          |
|               |             |           |          |            |      |                         | 8        |
|               |             |           |          |            |      | A ASODEFAULTCACHESIZE + | ?        |
|               |             |           |          |            |      | A ASODYNHIERASAGG       | Add<br>? |

5. Click  $\times$  to close the search tool.

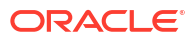

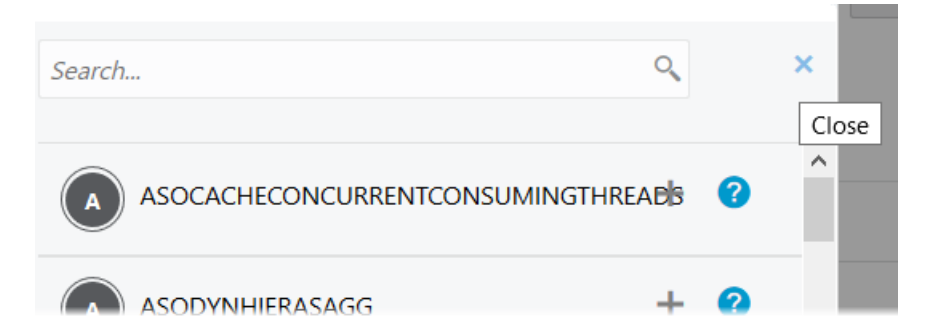

6. In the Value column, double click to enter a value.

| <u>.</u> | <b>ASO</b><br>Aggre | <b>Samp</b><br>egate st | )<br>orage Applic | cation        |             |           |          |            |      |         | Clo              | ose |
|----------|---------------------|-------------------------|-------------------|---------------|-------------|-----------|----------|------------|------|---------|------------------|-----|
| Gener    | al                  | Files                   | Sources           | Configuration | Permissions | Variables | Settings | Statistics | Logs |         |                  |     |
| Config   | Juratio             | n                       |                   |               |             |           |          |            |      | Reset A | pply and Restart | +   |
| Prope    | erty                |                         |                   |               |             |           |          |            |      | Value   |                  |     |
| ASOD     | efaul1              | <b>CACHE</b>            | SIZE              |               |             |           |          |            |      | 200     |                  | ×   |

- 7. When you're finished making changes, click Apply and Restart.
- 8. Wait for the confirmation message.

Configurations are applied successfully and the application is restarted.

For syntax and information about each of the application configuration properties you can use, see Config Settings List. You do not need to use the optional [appname] syntax when adding properties to the application configuration.

Oracle does not recommend that you modify essbase.cfg on the Essbase file system. This configuration is automatically set.

## Set Provider Services Configuration Properties

If you have the Service Administrator role, you can customize network-related settings for Oracle Essbase using the Provider Services configuration properties.

To set the values for Provider Services configuration properties,

- 1. Log in to the Essbase web interface as a Service Administrator.
- 2. Click Console.
- 3. In the Console, click Configuration.
- 4. On the Provider Services tab, click Add to add a new property and set its value. If the property you want to configure is already listed, double-click the Value field to edit the value.

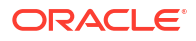

5. When you are finished editing properties, click Save.

## Enable Antivirus Scanning in Essbase

If your network uses an antivirus scanner, enable it in Essbase to ensure that files uploaded to Essbase are scanned for viruses.

**Requirements:** 

- You must be the system administrator.
- The virus scanner software must be compatible with the ICAP protocol.
- Essbase supports Symantec and ClamAV virus scanner software. The Symantec and ClamAV virus scanners are not included with the Essbase installation. Install the software separately and confirm that it can be reached by the Essbase server.

To enable virus scanning in Essbase,

- 1. Log in to the Essbase web interface.
- 2. Go to the Console.
- 3. Click File Scanner.
- 4. Enter the hostname and port for the virus scanner ICAP server.
- 5. Enable the virus scanner using the toggle switch.

|   | Applications | K Back F | ile Scanner |     |
|---|--------------|----------|-------------|-----|
|   | A¶ Jobs      |          |             |     |
| 2 | 문 Files      | Host     | localhost   |     |
|   | B Scenarios  |          |             |     |
|   | Security     | Port     | -1          | ~ ^ |
|   | Sources      | Enable   |             |     |
|   | Console      |          |             |     |

If the file scanner detects a virus, a message stating "File is infected by a virus" is displayed, and you will be unable to upload the file.

ClamAV has a known limitation on file sizes. Consult ClamAV documentation for details.

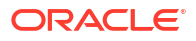

# Essbase Command-Line Interface (CLI)

The command-line interface is a nongraphical interface in which you enter shell commands to perform administrative actions on Essbase.

- Download and Use the Command-Line Interface
- CLI Command Reference

## Download and Use the Command-Line Interface

Download the Command-Line Interface (CLI), available for Windows and Linux, from the desktop tools in the Console in the Essbase web interface

- 1. If it is not already installed, download and install Java SE Development Kit 8 from Oracle Technology Network.
- Set the JAVA\_HOME environment variable on your system to point to the JDK installation folder. If the installation path has any spaces, enclose the path in quotation marks. On Windows, restart the computer after setting JAVA\_HOME.

| Variable name:  | JAVA_HOME                            |
|-----------------|--------------------------------------|
| Variable value: | "C:\Program Files\Java\jdk1.8.0_321" |

- 3. In the Essbase web interface, click **Console**.
- 4. In the Console, go to **Desktop Tools** and expand **Command Line Tools**.
- 5. Click Download

±

next to the utility labeled Command Line Interface (CLI).

- 6. Download cli.zip to a local drive. For best results, choose a path that has no spaces; for example, C:\Oracle.
- 7. Uncompress cli.zip, and see the extracted files under the cli folder.
- 8. To issue commands interactively,
  - a. Navigate to the CLI folder containing the shell script, esscs.bat or esscs.sh.
  - **b.** If you're using a proxy, set the proxy:

For Windows:

set HTTPS PROXY=www-proxy.example.com:80

For Linux:

```
export HTTPS PROXY=www-proxy.example.com:80
```

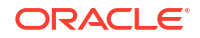

c. Launch the CLI:

For Windows:

esscs login -u MyAdmin -p mypass7YG -url https://192.0.2.1/essbase

For Linux:

esscs.sh login -u MyAdmin -p mypass7YG -url https://192.0.2.1/essbase

For more examples and details, see the login command topic.

If the CLI was installed correctly, a list of supported commands is displayed.

9. To execute multiple CLI commands, add them to any shell script and execute it.

In any script you run that contains CLI commands, Oracle recommends you include the following directive before the CLI login statement: For Windows:

set ESSCLI ID=%USERNAME% %random%

For Linux:

```
export ESSCLI ID=`whoami` $PPID
```

This helps store session information and prevent execution errors when multiple scripts are run concurrently.

## **CLI Command Reference**

The Essbase CLI commands that you issue in the **esscs** shell help you perform routine platform operations including: calc, dataload, dimbuild, lcmexport, lcmimport, upload and download of artifacts, start and stop an application or cube, and more.

The following commands are available in the command-line interface. Arguments to commands can be issued in any order.

- calc
- clear
- createlocalconnection
- dataload
- deletefile
- deploy
- dimbuild
- download
- help
- Icmexport
- Icmimport
- listapp

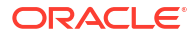

- listdb
- listfiles
- listfilters
- listlocks
- listvariables
- login, logout
- setpassword
- start
- stop
- unsetpassword
- upload
- version

To display help for all commands, enter esses -h. To display help for a specific command, enter esses *command* -h.

To turn on verbose output for any command, meaning that extended information (if available) is displayed, enter esses command -v command arguments.

## Login/Logout: CLI Authentication

The login CLI command for Essbase authenticates you to Essbase so you can use the CLI.

Before you can issue any other CLI commands to Essbase, you must log in. If a secure connection is required, then the URL must begin with https.

You can authenticate in the following ways using CLI:

- Use setpassword once to have the password stored for your client/user combination. In subsequent sessions, you can use the login command without being prompted to enter a password.
- Use the -user and -password options with the login command (Caution: the password appears in the shell window as cleartext).
- Use only the -user option with the login command. You are prompted to enter the password, which is hidden.

If you're a federated SSO user in Oracle Identity Cloud Service, logging in using MaxL or CLI is not supported. Federated SSO login requires a browser window. Create a native Identity Cloud Service user, and use that instead to log in using MaxL or CLI.

## Syntax (login)

login [-verbose] -essbaseurl https://instance-name.example.com/essbase -user username [-password password]

| Option      | Abbreviation | Description                       |
|-------------|--------------|-----------------------------------|
| -verbose    | -V           | Show extended descriptions        |
| -essbaseurl | -url         | Address of an instance of Essbase |
| -user       | -u           | User name                         |

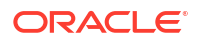

| Option    | Abbreviation | Description                                                                                                    |
|-----------|--------------|----------------------------------------------------------------------------------------------------|
| -password | -p           | Optional. Password for user. Alternatively, set the password using setpassword.<br>If issuing the the login command from a script, and the password contains special characters, enclose it in double quotation marks (for example, "aNb3^5%9\$!"). |
|           |              | Use of \$ (dollar sign) character within the Essbase password is not supported for logins in a Linux environment.                                                                                                    |

## Example 1 (login)

```
esscs login -url https://myEssbase-test-myDomain.analytics.us2.example.com/
essbase -u smith
```

#### Example 2 (login)

In the following example, the user logging in, admin1@example.com is an Identity Cloud Service administrator who was set as the initial Essbase administrator during Essbase stack deployment on Oracle Cloud Infrastructure. As the password is not entered in this example, the administrator will be prompted to provide it next. The URL is the **essbase\_url** from the job outputs resulting from the stack deployment.

esscs login -u admin1@example.com -url https://192.0.2.1/essbase

### Syntax (logout)

logout

### Example (logout)

esscs logout

## Calc: Run a Calculation Script

The calc CLI command for Essbase executes a calculation script on the cube. To run this command, you need at least Database Update permission, as well as provisioned access to the calculation script.

Before you can run calculation scripts, you must first upload the scripts, as .csc files, to the cube directory. You can use the CLI to upload files. See Upload: Add Cube Files.

#### Syntax

calc [-verbose] -application appname -db cubename -script scriptfilename

| Option       | Abbreviation | Description                |
|--------------|--------------|----------------------------|
| -verbose     | -V           | Show extended descriptions |
| -application | -a           | Application name           |
| -db          | -d           | Database (cube) name       |

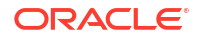

| Option  | Abbreviation | Description                                                                                                    |
|---------|--------------|----------------------------------------------------------------------------------------------------|
| -script | -S           | Calculation script name. Must have .csc file extension. You do not need to give a full path. Files are assumed to be in the relevant cube directory. |

## Example

esscs calc -v -a Sample -d Basic -s CALCALL.CSC

You can also run calculation scripts using the Calculate option in Cube Designer or Smart View, Jobs in the Essbase web interface or REST API, or **execute calculation** in MaxL.

## Clear: Remove Data from a Cube

The clear CLI command for Essbase clears data from a cube. To use this command, you need at least Database Update permission.

## Syntax

clear [-verbose] -application appname -db cubename [-option clearOption[regionspec regionSpec]]

| Option       | Abbreviation | Description                                                                          |  |  |
|--------------|--------------|--------------------------------------------------------------------------------------|--|--|
| -verbose     | -v           | Optional. Show extended descriptions                                                 |  |  |
| -application | -a           | Application name                                                                     |  |  |
| -db          | -d           | Database (cube) name                                                                 |  |  |
| -option      | -0           | Optional. Keyword specifying what to clear. Default option, if omitted, is ALL_DATA. |  |  |
|              |              | The options for block storage cubes are.                                             |  |  |
|              |              | ALL_DATA—All data, linked objects, and the outline are cleared                       |  |  |
|              |              | UPPER_LEVEL—Upper level blocks are cleared                                           |  |  |
|              |              | NON_INPUT—Non input blocks are cleared                                               |  |  |
|              |              | The options for aggregate storage cubes are:                                         |  |  |
|              |              | <ul> <li>ALL_DATA—All data, linked objects, and the outline are cleared</li> </ul>   |  |  |
|              |              | • ALL_AGGREGATIONS                                                                   |  |  |
|              |              | —All aggregated data is cleared                                                      |  |  |
|              |              | • PARTIAL_DATA                                                                       |  |  |
|              |              | —Only specified data region is cleared. Use with - regionspec                        |  |  |
| -regionspec  | -rs          | MDX expression specifying the region to clear                                        |  |  |
|              |              |                                                                                      |  |  |

### Example

esscs clear -a ASOSamp -d Basic -O PARTIAL DATA -rs "{([Jan],[Sale],[Cash])}"

You can also clear data using the Load Data option in Cube Designer, Jobs in the Essbase web interface or REST API, or **alter database DBS-NAME reset** in MaxL.

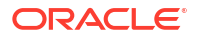

## Createlocalconnection: Save a JDBC Connection

The createlocal connection CLI command for Essbase creates a JDBC connection and stores it locally. To use this command, you need Service Administrator or power user role.

## Description

A service administrator must use this command to create and save the local connection before anyone can use the CLI dataload or dimbuild commands with the streaming option. You must also set an environment variable EXTERNAL\_CLASSPATH to point to the .jar file for your database driver (see Build Dimensions and Load Data by Streaming from a Remote Database).

## Syntax

```
createLocalConnection [-verbose] -name streamConnection -connectionstring
connectionString -user userName [-driver jdbcDriver] [-password password]
```

| Option            | Abbreviation | Description                                                                                                    |
|-------------------|--------------|----------------------------------------------------------------------------------------------------|
| -verbose          | -V           | Show extended descriptions                                                                                                    |
| -name             | -N           | Connection name                                                                                                    |
| -connectionstring | -CS          | JDBC connection string. Format can be with service name, as follows:                                                                                                    |
|                   |              | jdbc:oracle:thin:@ <i>host:port/service_name</i>                                                                                                    |
|                   |              | or with SID, as follows:                                                                                                    |
|                   |              | jdbc:oracle:thin:@ <i>host:port:SID</i>                                                                                                    |
|                   |              | The syntax formats above apply for Oracle Database. See<br>Examples section for minor differences in the connection<br>string syntax when you are working with other providers. |
| -user             | -u           | User name                                                                                                    |
| -driver           | -D           | JDBC driver. If not provided, Oracle Database is considered the default, as oracle.jdbc.driver.OracleDriver                                                                     |
| -password         | -р           | Password (optional)                                                                                                    |

If you have network connectivity between an external source of data and Essbase, it is most efficient to define application-level or global connections and Datasources in the Essbase web interface. These definitions help you to easily "pull" data from the external source. If you have no network connectivity between Essbase and the external source of data, then you can stream data loads or dimension builds using the CLI by first using this command to create a local connection, and then issuing the dataload or dimbuild command with the stream option.

## Notes

After migrating to Release 21.4 or higher, the Service Administrator needs to recreate any saved local connections that were created using this command in a previous release.

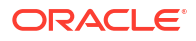

## Examples

- Oracle DB Service Name
- Oracle DB SID
- DB2
- MySQL
- Microsoft SQL Server
- Teradata

## **Oracle DB - Service Name**

If the -driver option and *jdbcDriver* parameter are not provided, Oracle database is the assumed database by default.

```
esscs createLocalConnection -N OracleDBConnection2 -cs
jdbc:oracle:thin:@host1.example.com:1521/ORCL.esscs.host1.oraclecloud.com -u
OracleUser
```

## **Oracle DB - SID**

If the -driver option and *jdbcDriver* parameter are not provided, Oracle database is the assumed database by default.

```
esscs createLocalConnection -N OracleDBConnection1 -cs
jdbc:oracle:thin:@myhostname01:1521:ORCL -u OracleUser -D
oracle.jdbc.driver.OracleDriver
```

## DB2

If the -driver option and *jdbcDriver* parameter are not provided, Oracle database is the assumed database by default.

```
esscs createLocalConnection -N DB2conn -cs jdbc:db2://
myhostname02.example.com:50000/TBC -u myDB2User -D com.ibm.db2.jcc.DB2Driver
```

## **MySQL**

If the -driver option and *jdbcDriver* parameter are not provided, Oracle database is the assumed database by default.

```
esscs createLocalConnection -N MySQLconn -cs jdbc:mysql://
myhostname03.example.com:3306/tbc -u MySQLUsr -D com.mysql.jdbc.Driver
```

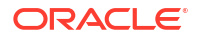

## **Microsoft SQL Server**

If the -driver option and *jdbcDriver* parameter are not provided, Oracle database is the assumed database by default.

```
esscs createLocalConnection -N MSSQLConn -cs jdbc:sqlserver://
myhostname04.example.com:1433 -u MSSQLUsr -D
com.microsoft.sqlserver.jdbc.SQLServerDriver
```

## **Teradata**

If the -driver option and *jdbcDriver* parameter are not provided, Oracle database is the assumed database by default.

```
esscs createLocalConnection -N TeraDconn -cs jdbc:teradata://
myhostname05.example.com/DBS_PORT=1025 -u TeraUsr -D
com.teradata.jdbc.TeraDriver
```

## Dataload: Load Data to a Cube

The dataload CLI command for Essbase loads data to a cube. To use this command, you need at least Database Update permission.

This command requires one of the following sets of options:

- Data file and optional rule file
- Rule file with user name and password
- Stream option referencing a saved local connection

The source database should be accessible within the client network, as not all database drivers can work with Java proxies.

To load data, you must first upload the data load and rule files to the cube directory. You can use the CLI to upload files. See Upload: Add Cube Files.

## Syntax

```
dataload [-verbose] -application appname -db cubename -file filename [| -
catalogfile catalogFile] [-rule rulesFile | -catalogrulefile
catalogRulesFile] [-user username [-password password]] [-stream] [-
connection connectionName][-query queryString] [-rows n]] [-abortOnError]
```

| Option       | Abbreviation | Description                                                                                                    |
|--------------|--------------|----------------------------------------------------------------------------------------------------|
| -verbose     | -V           | Show extended descriptions                                                                                                    |
| -application | -a           | Application name                                                                                                    |
| -db          | -d           | Database (cube) name                                                                                                    |
| -file        | -f           | Data load file name. You do not need to give a full path. Files are assumed to be in the relevant database directory. You can use -catalogfile in place of this option. |

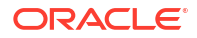

| Option           | Abbreviation | Description                                                                                                    |
|------------------|--------------|----------------------------------------------------------------------------------------------------|
| -rule            | -r           | Optional. Rule file name. You do not need to give a full path.<br>Files are assumed to be in the relevant database directory.<br>You can use -catalogrulefile in place of this option.                                                                                                    |
| -catalogfile     | -CF          | Data load file name from the file catalog. You can use this option in place of -file.                                                                                                    |
| -catalogrulefile | -CRF         | Rule file name from the file catalog. You can use this option in place of -rule.                                                                                                    |
| -user            | -u           | Optional. User name. Requires password if used.<br>If you are using a saved connection and Datasource, no user<br>name and password are required. If you are not using a saved<br>connection, and the rule file connects to an RDBMS, specify<br>the user name and password to connect to the RDBMS. |
| -password        | -р           | Optional. Password for user. If omitted, user will be prompted for password.                                                                                                    |
| -stream          | -S           | Optional. Use streaming data load. Requires -conn option if used.                                                                                                    |
| -connection      | -conn        | Required if streaming option is used. Name of a saved connection that was created using the createlocalconnection CLI command.                                                                                                    |
| -query           | -q           | Optional. Database query to submit along with the streaming data load.                                                                                                    |
| -rows            | -rows        | Optional. Number of rows to stream simultaneously. Default is 100.                                                                                                    |
| -abortOnError    | -abort       | Abort data load if error is encountered                                                                                                    |

## Examples

esscs dataload -a Sample -db Basic -f Calcdat.txt -abort true

esscs dataload -a Sample -db Basic -r Basic.rul -S -conn oraConn -q "Select \* from Data" -rows 50

esscs dataload -a Sample -db Basic -CF /users/weblogic/Data\_Basic.txt -r Data.rul -abortonerror

esscs dataload -a Sample -db Basic -CF /users/weblogic/Data\_Basic.txt -CRF / shared/Data.rul -abort

esscs dataload -a Sample -db Basic -CRF /shared/Data.rul -S -conn localConnectionName -q "Select \* from Table"

You can also load data using Cube Designer, Jobs in the Essbase web interface or REST API, or **import data** in MaxL.

## Deletefile: Remove Cube Files

The deletefile CLI command for Essbase removes cube artifacts from the application, database, or user home directory. To delete files from a cube, you need at least Database

Manager permission for the cube. No special permissions are required to delete files from your user directory.

## Syntax

```
deletefile [-verbose] -file fileName [-application application [-db
database] [| -catalogfile catalogFile]]
```

| Option       | Abbreviation | Description                                                                                       |
|--------------|--------------|---------------------------------------------------------------------------------------------------|
| -verbose     | -v           | Show extended descriptions                                                                        |
| -file        | -f           | Name of the file to delete                                                                        |
| -application | -a           | Optional. Application name. If not provided, files are assumed to be in your user home directory. |
| -database    | -db          | Optional. Database (cube) name                                                                    |
| -catalogfile | -CF          | File path and name from the file catalog. You can use this option in place of -file.              |

### Examples

esscs deletefile -a Sample -d Basic -f Act1.rul

```
esscs deletefile -CF /shared/Data.txt
```

You can also manage files in Cube Designer, the Essbase web interface, or REST API.

## Deploy: Create a Cube from a Workbook

The deploy CLI command for Essbase creates a cube from an Excel application workbook. To run this command, you need at least Power User role.

### Syntax

```
deploy [-verbose] -file fileName [-application application [-database
database] | -catalogfile catalogFile] [-restructureoption restructureOption]
[-loaddata] [-recreateapplication] [-createfiles] [-executescript]
```

| Option       | Abbreviation | Description                                                                                                    |
|--------------|--------------|----------------------------------------------------------------------------------------------------|
| -verbose     | -v           | Show extended descriptions                                                                                                    |
| -file        | -f           | Name of the application workbook file                                                                                           |
| -application | -a           | Optional. Application name. If not provided, application name will be taken from the workbook.                                  |
| -database    | -db          | Optional. Database (cube) name. If not provided, database name will be taken from the workbook.                                 |
| -catalogfile | -CF          | Application workbook from the file catalog. You can use this option in place of -file.                                          |
| -loaddata    | -1           | Optional. Load data, if the application workbook contains a data worksheet. Otherwise, only metadata is imported into the cube. |

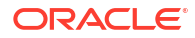

| Option               | Abbreviation | Description                                                                                                    |
|----------------------|--------------|----------------------------------------------------------------------------------------------------|
| -restructureoption   | -R           | Optional. Keyword indicating the desired restructuring option.<br>The options for block storage cubes are:                                                                  |
|                      |              | ALL_DATA—Preserve all data                                                                                                    |
|                      |              | NO_DATA—Preserve no data                                                                                                    |
|                      |              | LEAFLEVEL_DATA—Preserve level 0 (leaf level) data                                                                                                    |
|                      |              | INPUT_DATA—Preserve input data                                                                                                    |
|                      |              | The options for aggregate storage cubes are:                                                                                                    |
|                      |              | ALL_DATA—Preserve all data                                                                                                    |
|                      |              | NO_DATA—Preserve no data                                                                                                    |
| -recreateapplication | -ra          | Optional. Re-create the application, if it already exists                                                                                                    |
| -createfiles         | -cf          | Optional. Create cube artifacts in the files directory in Essbase.                                                                                                    |
| -executescript       | -e           | Optional. Execute calculation scripts. Applicable only if the application workbook contains a calculation worksheet with <b>Execute Calc</b> set to Yes in the definitions. |

## Examples

esscs deploy -v -a SampleD1 -d BasicD1 -f Sample Basic.xlsx -l -ra -cf -e

esscs deploy -CF "/gallery/Applications/Demo Samples/Block Storage/ Sample\_Basic.xlsx" -a Sample1 -l -cf -e -R ALL\_DATA

You can also deploy cubes using Cube Designer, or by using the Import option in the **Applications** section of the Essbase web interface.

## Dimbuild: Load Dimensions to a Cube

The dimbuild CLI command for Essbase loads dimensions to a cube. To run this command, you need at least Database Manager permission for the cube.

Before you can load dimensions, you must first upload the dimension-build and rule files to Essbase. You can use the CLI to upload files. See Upload: Add Cube Files.

### Syntax

```
dimbuild [-verbose] -application appname -db cubename -file fileName [| -
catalogfile catalogFile] -rule rulesFile [| -catalogrulefile
catalogRulesFile]] [-user userName [-password password]] [-stream] [-
connection connectionName][-query queryString] [-rows n]] [-restructureOption
restructureOption] [-forcedimbuild]
```

| Option       | Abbreviation | Description                |
|--------------|--------------|----------------------------|
| -verbose     | -V           | Show extended descriptions |
| -application | -a           | Application name           |
| -db          | -d           | Database (cube) name       |

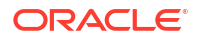

| Option             | Abbreviation | Description                                                                                                    |
|--------------------|--------------|----------------------------------------------------------------------------------------------------|
| -file              | -f           | Dimension build file name. You do not need to give a full path.<br>Files are assumed to be in the relevant application or<br>database directory. You can use -catalogfile in place of this<br>option.                                                                                                    |
| -rule              | -r           | Rule file name. You do not need to give a full path. Files are assumed to be in the relevant application or database directory. You can use -catalogrulefile in place of this option.                                                                                                    |
| -catalogfile       | -CF          | Dimension build file name from the file catalog. You can use this option in place of -file.                                                                                                    |
| -catalogrulefile   | -CRF         | Rule file name from the file catalog. You can use this option in place of -rule.                                                                                                    |
| -user              | -u           | Optional. User name. Requires password if used.<br>If you are using a saved connection and Datasource, no user<br>name and password are required. If you are not using a saved<br>connection, and the rule file connects to an RDBMS, specify<br>the user name and password to connect to the RDBMS.                                       |
| -password          | -р           | Optional. Password for user. If omitted, user will be prompted for password.                                                                                                    |
| -stream            | -S           | Optional. Use streaming dimension build. Requires -conn option if used.                                                                                                    |
| -connection        | -conn        | Required if streaming option is used. Name of a saved connection that was created using the createlocalconnection CLI command.                                                                                                    |
| -query             | -q           | Optional. Database query to submit along with the streaming dimension build.                                                                                                    |
| -rows              | -rows        | Optional. Number of rows to stream simultaneously. Default is 100.                                                                                                    |
| -restructureOption | -R           | Controls your preservation choices for the outline restructure.                                                                                                    |
|                    |              | For block storage, possible options are:                                                                                                    |
|                    |              | • ALL_DATA: Preserve all data when loading dimensions.                                                                                                    |
|                    |              | NO_DATA: Do not preserve data.                                                                                                    |
|                    |              | <ul> <li>LEAFLEVEL_DATA: Preserve only level 0 data values. If<br/>all data required for calculation resides in level-0<br/>members, then you should select this option. All upper-<br/>level blocks are deleted before the cube is restructured.<br/>When the cube is recalculated, the upper-level blocks are<br/>re-created.</li> </ul> |
|                    |              | <ul> <li>INPUT_DATA: Preserve only input data.</li> </ul>                                                                                                    |
|                    |              | For aggregate storage, possible options are:                                                                                                    |
|                    |              | <ul> <li>ALL_DATA: Preserve all data when loading dimensions.</li> <li>NO_DATA: Do not preserve data.</li> </ul>                                                                                                    |
| -forcedimbuild     | -F           | Continue the dimension build even if other user activities are                                                                                                    |
|                    |              | in progress. This cancels active user sessions.                                                                                                    |

### Examples

```
esscs dimbuild -a Sample -d Basic -r Basic.rul -u smith -p password -R
NO_DATA -F
```

esscs dimbuild -a Sample -d Basic -r Basic.rul -S -conn oraConn -q "Select \* from Data" -rows 50 -R NO DATA

```
esscs dimbuild -a Sample -db Basic -CRF /users/weblogic/Dim_Market.rul -CF / shared/Market.txt -R ALL_DATA -F
```

You can also load dimensions using Cube Designer, Jobs in the Essbase web interface or REST API, or **import dimensions** in MaxL.

## Download: Get Cube Files

The download CLI command for Essbase downloads cube artifacts from an instance of Essbase to a local directory.

You may need to download text files, rule files, or calculation script files from a cube, so you can work on them or upload them to another cube. To download cube artifacts, you need at least Database Update permission.

#### Syntax

download [-verbose] -file filename[ | -catalogfile catalogFile] [-application
appname [-db cubename]] [-localdirectory path] [-overwrite] [-nocompression]

| Option          | Abbreviation | Description                                                                                          |
|-----------------|--------------|----------------------------------------------------------------------------------------------------|
| -verbose        | -V           | Show extended descriptions                                                                           |
| -file           | -f           | Name of file to download                                                                             |
| -application    | -a           | Optional. Application name. If not provided, artifacts are downloaded from your user home directory. |
| -db             | -d           | Optional. Database (cube) name                                                                       |
| -catalogfile    | -CF          | File in the file catalog. You can use this option in place of – file.                                |
| -localdirectory | -ld          | Optional. A local directory path                                                                     |
| -overwrite      | -0           | Optional. Overwrite existing file                                                                    |
| -nocompression  | -nc          | Optional. Disable compression of data transfer                                                       |

### Examples

esscs download -v -f Product003.rul -a Sample -d Basic -ld c:/temp -o

esscs download -f Acli.rul -ld c:/temp -o

esscs download -CF /shared/Acli.rul -ld c:/temp -o

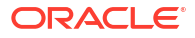

You can also manage files in Cube Designer, the Essbase web interface, or REST API.

## Help: Display Command Syntax

The help CLI command for Essbase displays command-level help in the console or terminal.

### Syntax

[command] -help | -h

## Examples

esscs -help

esscs -h

esscs dataload -help

## LcmExport: Back Up Cube Files

The Icmexport CLI command for Essbase backs up applications and cube artifacts to a Lifecycle Management (LCM) .zip file, which it downloads to your local machine. To run this command, you need at least Application Manager permission.

### Syntax

```
lcmExport [-verbose] -application appname|-allApp -zipfilename filename [-
localDirectory path][-threads threadscount][-skipdata][-overwrite][-
generateartifactlist][-include-server-level][-cube][-exportdata][-filetype][-
exportpartitions][-exportfilters][-restEncryPassword]
```

| Option          | Abbreviation | Description                                                                                                    |
|-----------------|--------------|----------------------------------------------------------------------------------------------------|
| -verbose        | -V           | Optional. Show extended descriptions.                                                                                                    |
| -application    | -a           | Name of application to back up.                                                                                                    |
| -allApp         | -aa          | Optional (and case-sensitive). If used instead of -application,<br>exports all applications to a single zip file. Icmimport can<br>accept single-application zip files or multiple-application zip<br>files. |
| -zipfilename    | -Z           | Optional. Name of compressed file to hold backup files.                                                                                                    |
| -localdirectory | -ld          | Optional. A local directory path. If not specified, the zip is saved in < <i>Application Directory</i> >/catalog/users/ <user_name> on the Essbase server.</user_name>                                       |
| -threads        | -т           | Optional. Number of threads to spawn if using parallel export.<br>Minimum: 10                                                                                                    |
| -skipdata       | -skip        | Optional. Do not include data in the backup.                                                                                                    |
| -overwrite      | -0           | Optional. Overwrite existing backup file.                                                                                                    |

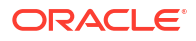

| Option                    | Abbreviation | Description                                                                                                    |
|---------------------------|--------------|----------------------------------------------------------------------------------------------------|
| -generateartifactlist     | -gal         | Optional. Generate a text file containing a complete list of the exported artifacts. You can use this text file to manage the import of artifacts. For example, you can rearrange the order of artifacts in the list to control the order in which they are imported. You can skip importing some artifacts by removing or commenting out items in the list. |
| -include-server-<br>level | -isl         | Optional. Include globally defined connections and<br>Datasources.                                                                                                    |
| -cube                     | -C           | Optional. Export a single cube. This option can be specified along with the options to export only: data, files of certain types, partitions, or filters.                                                                                                    |
| -exportdata               | -d           | Optional. Only export data.                                                                                                    |
| -filetype                 | -ft          | Optional. Only export files of the specified type. Supported file types include OTL (outline), TXT (text), RUL (rule), CSC (calc script), DTR (drill through report definition), and Excel (only .xls files are exported. No .xlsx files are exported).                                                                                                    |
|                           |              | Examples:                                                                                                    |
|                           |              |                                                                                                    |
|                           |              | essos icmexport -a sample -z                                                                                                    |
|                           |              | SampiexuSoniy.21p -v -it excer                                                                                                    |
|                           |              | esscs lcmexport -a sample -z<br>sampleTXTOnly.zip -v -ft txt                                                                                                    |
|                           |              |                                                                                                    |
| -exportpartitions         | -ер          | Optional. Only export partition definitions.                                                                                                    |
|                           |              | Lifecycle Management (LCM) import operations (and<br>Migration Utility import) are not supported for migration of<br>federated partitions. Federated partitions must be recreated<br>manually on the target.                                                                                                    |
| -exportfilters            | -ef          | Optional. Only export security filters.                                                                                                    |
| -<br>restEncryPassword    | -encryPwd    | If the application is encrypted, a password to protect the encrypted application during migration. The password must be between 6-15 characters, and should not contain any of the following special characters: $?=., *!@\#\&()[{}]:; '/ ~\$^+<>-$                                                                                                    |
|                           |              | <b>Caution</b> : If this password is forgotten, there is no way to retrieve it, and the application cannot be imported.                                                                                                    |

## Notes

This command, like other CLI commands, can be used from outside the Essbase machine, whereas the LCM utility must be run on the Essbase machine.

## Example

esscs lcmExport -v -a Sample -z Sample.zip -ld c:/temp -skip -o -gal -isl

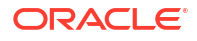

### Windows Script Example

The following Windows script, lcmexportall.bat, exports all applications to the current local directory from which CLI was called.

```
set ESSCLI_ID=%USERNAME%_%random%
@echo on
echo Login to Essbase
call esscs login -u myusername -p mYpa55w0rD -url https://
myserver.example.com:9000/essbase
echo Export all apps and download to this directory
call esscs lcmexport -aa -z allapps.zip
echo Log out of Essbase
call esscs logout
@echo off
```

## LcmImport: Restore Cube Files

The lcmimport CLI command for Essbase restores cube artifacts from a Lifecycle Management (LCM) . zip file. To run this command, you must be the power user who created the application, or a service administrator.

## Syntax

```
lcmImport [-verbose] -zipfilename filename [-overwrite] [-targetappName
targetApplicationName][-include-server-level][-artifactlist artifactList][-
restEncryPassword]
```

| Option         | Abbreviation | Description                                                                             |
|----------------|--------------|-----------------------------------------------------------------------------------------|
| -verbose       | -v           | Optional. Show extended descriptions                                                    |
| -zipfilename   | -Z           | Name of compressed file containing backup files                                         |
| -overwrite     | -0           | Optional. Recreate the target application.                                              |
| -targetappName | -ta          | Optional. Target application name, if you want it to be different from the source name. |

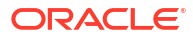

| Option                    | Abbreviation | Description                                                                                                    |
|---------------------------|--------------|----------------------------------------------------------------------------------------------------|
| -artifactlist             | -al          | Optional. Name of the file containing the list of artifacts to<br>import. This file can be generated from lcmexport.<br>To skip artifacts, comment out or delete entries from the list.<br>For example, to skip importing audit records, comment out<br>that line, as shown:                                               |
|                           |              | #ТМРОВТ                                                                                                    |
|                           |              | import @Provisions                                                                                                    |
|                           |              | import @Databases/Basic                                                                                                    |
|                           |              | #import @Databases/Basic/Audit                                                                                                    |
|                           |              | import @Databases/Basic/Text files                                                                                                    |
|                           |              | import @Databases/Basic/Xml files                                                                                                    |
|                           |              | import @Databases/Basic/Calc_scripts                                                                                                    |
|                           |              | <pre>import @Databases/Basic/Open_XML_Excel_files</pre>                                                                                                    |
|                           |              | <pre>import @Databases/Basic/ScenarioManagement</pre>                                                                                                    |
|                           |              | import @Databases/Basic/Provisions                                                                                                    |
|                           |              | <pre>import @Databases/Basic/Rule_files</pre>                                                                                                    |
|                           |              | To control import order, rearrange the import entries in the text file.                                                                                                    |
|                           |              | If –overwrite is used, the import operation deletes and recreates the entire application, importing only the artifacts present in the list. If –overwrite is not used, the import operation includes the artifacts specified in the list, without impacting any other artifacts already present in the target application. |
| -include-server-<br>level | -isl         | Optional. Include globally defined connections and<br>Datasources.                                                                                                    |
| -<br>restEncryPassword    | -encryPwd    | If the application is encrypted, a password to protect the encrypted application during migration. The password must be between 6-15 characters, and should not contain any of the following special characters: $?=., *!@\#\&()[{}]:; '/ ~$^+<>-$                                                                         |
|                           |              | <b>Caution</b> : If this password is forgotten, there is no way to retrieve it, and the application cannot be imported.                                                                                                    |

#### Notes

- This command, like other CLI commands, can be used from outside the Essbase machine, whereas the LCM utility must be run within the Essbase machine.
- After the LCM import completes, you may need to take further action to restore migrated connections to external sources. To do this, open the connection and enter the password.
- When partitions exist between cubes being migrated, you must import the data source before the data target. Otherwise, partition definitions may not be restored.

Lifecycle Management (LCM) import operations (and Migration Utility import) are not supported for migration of federated partitions. Federated partitions must be recreated manually on the target.

 LCM Import does not migrate location alias credentials. You must replace your location alias credentials, either by recreating location aliases using MaxL, or by editing the location alias credentials in the XML exported by LCM Export.

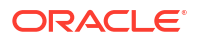

### Example

```
esscs lcmImport -z C:/Sample/Sample.zip -o -al C:/Sample/Sample.txt
```

## Listapp: Display Applications

The listapp CLI command lists applications that you have access to on this instance of Essbase.

Syntax

```
listapp [-verbose] [-details]
```

| Option   | Abbreviation | Description                                                                         |
|----------|--------------|-------------------------------------------------------------------------------------|
| -verbose | -v           | Optional. Show extended descriptions                                                |
| -details | -dtl         | Optional. Display more details in the output (application type and current status). |

#### Example

esscs listapp -v -dtl

## Listdb: Display Cubes

The listdb CLI command lists databases that you have access to within a specified Essbase application.

### Syntax

```
listdb [-verbose] -application applicationName [details]
```

| Option       | Abbreviation | Description                                    |
|--------------|--------------|------------------------------------------------|
| -verbose     | -v           | Optional. Show extended descriptions           |
| -application | -a           | Application name                               |
| -details     | -dtl         | Optional. Display status details in the output |

### Example

esscs listdb -v -a Sample -dtl

## Listfiles: Display Files

The listfiles CLI command lists cube artifacts that exist on an instance of Essbase.

Cube artifacts may include data files, workbooks, rule files, calculation script files, or other artifacts. Cube artifacts include any files that are needed to perform actions on applications and cubes.

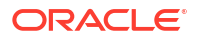

To list files for a cube, you need at least Database Access permission for the application. No special permissions are required to list files from your user directory.

### Syntax

```
listfiles [-verbose] [-type filetype] [-application appname [-db cubename] | -
catalogpath catalogPath]
```

| Option       | Abbreviation | Description                                                                                                    |
|--------------|--------------|----------------------------------------------------------------------------------------------------|
| -verbose     | -V           | Optional. Show extended descriptions                                                                                     |
| -type        | -t           | Optional. File extension/type to display, not including the period.<br>Supported file types are:                         |
|              |              | .csc (calculation scripts)                                                                                               |
|              |              | <ul> <li>.txt (text files)</li> </ul>                                                                                    |
|              |              | • .msh (MaxL scripts)                                                                                                    |
|              |              | • .xls, .xlsx (Excel workbooks)                                                                                          |
|              |              | <ul> <li>.xlsm (macro-enabled Excel workbooks)</li> </ul>                                                                |
|              |              | • .xml (XML files)                                                                                                    |
|              |              | • .zip (compressed zip files)                                                                                            |
|              |              | .csv (comma-separated files)                                                                                             |
| -application | -a           | Optional. Application name. If not provided, files from your user home directory are displayed.                          |
| -db          | -d           | Optional. Database (cube) name                                                                                           |
| -catalogpath | -CP          | Optional. Catalog path to the filename. Can be used instead of $-a$ [-d] to specify the catalog location of the file(s). |

### Examples

```
esscs listfiles -t rul -a Sample -d Basic
```

```
esscs listfiles -CP "/shared"
```

You can also manage files in Cube Designer, the Essbase web interface, or REST API.

## Listfilters: View Security Filters

The listfilters CLI command displays a list of Essbase security filters. You need at least Database Manager permission on the application to see filters for any cubes in the application.

Syntax

listfilters [-verbose] -application appname -db cubename

| Option       | Abbreviation | Description                          |
|--------------|--------------|--------------------------------------|
| -verbose     | -V           | Optional. Show extended descriptions |
| -application | -a           | Application name                     |
| -db          | -d           | Database (cube) name                 |

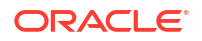
#### Example

esscs listfilters -v -a Sample -d Basic

## Listlocks: View Locks

The listlocks CLI command for Essbase displays any locked data blocks or cube-related objects. To run this command, you need at least Database Access permission on the application.

#### Syntax

```
listlocks [-verbose] -application appname -db cubename [-object]
```

| Option       | Abbreviation | Description                               |
|--------------|--------------|-------------------------------------------|
| -verbose     | -V           | Optional. Show extended descriptions      |
| -application | -a           | Application name                          |
| -db          | -d           | Database (cube) name                      |
| -object      | -obj         | Optional. Display locked files/artifacts. |

#### Example

esscs listlocks -v -a Sample -d Basic -obj

## Listvariables: Display Substitution Variables

The listvariables CLI command for Essbase lists substitution variables defined at the cube, application, or global scope. You need at least Database Access permission to see variables for a cube, Application Manager role to see variables for an application, and Service Administrator role to see global variables.

#### Syntax

```
listvariables [-verbose] [-application application [-db database]]
```

| Option       | Abbreviation | Description                     |
|--------------|--------------|---------------------------------|
| -verbose     | -V           | Show extended descriptions.     |
| -application | -a           | Optional. Application name.     |
| -database    | -db          | Optional. Database (cube) name. |

#### Examples

Cube level

esscs listvariables -a Sample -db Basic

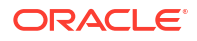

#### Application level

esscs listvariables -a Sample

**Global level** 

esscs listvariables

## Setpassword: Store CLI Credentials

The setpassword CLI command for Essbase stores a password associated with your client/ user combination. In subsequent sessions, you can log in without entering a password.

#### **Syntax**

setpassword [-verbose] -essbaseurl URL -user userName

| Option      | Abbreviation | Description                          |
|-------------|--------------|--------------------------------------|
| -verbose    | -V           | Optional. Show extended descriptions |
| -essbaseurl | -url         | Address of an instance of Essbase    |
| -user       | -u           | Your user name                       |

#### Notes

After migrating to Release 21.4 or higher, you must reset any stored passwords that were saved using this command in a previous release.

#### Example

esscs setpassword -url https://myEssbase-testmyDomain.analytics.us2.example.com/essbase -user rschmidt

## Start: Start an Application or Cube

The start CLI command starts an Essbase application or cube, loading it into memory. To run this command, you need at least Database Access permission on the application.

#### Syntax

start [-verbose] -application appname [-db cubename]

| Option       | Abbreviation | Description                          |
|--------------|--------------|--------------------------------------|
| -verbose     | -V           | Optional. Show extended descriptions |
| -application | -a           | Application name                     |
| -db          | -d           | Optional. Database (cube) name       |

#### Example

esscs start -v -a Sample -d Basic

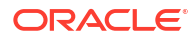

## Stop: Stop an Application or Cube

The stop CLI command stops an Essbase application or cube. To run this command, you need at least Database Access permission on the application.

#### Syntax

stop [-verbose] -application appname [-db cubename]

| Option       | Abbreviation | Description                          |
|--------------|--------------|--------------------------------------|
| -verbose     | -V           | Optional. Show extended descriptions |
| -application | -a           | Application name                     |
| -db          | -d           | Optional. Database (cube) name       |

#### Example

esscs stop -v -a Sample -d Basic

## Unsetpassword: Remove Stored CLI Credentials

The unsetpassword CLI command for Essbase removes stored login credentials associated with your client/user combination, reversing the effect of setpassword.

#### **Syntax**

unsetpassword [-verbose] -essbaseurl URL -user userName

| Option      | Abbreviation | Description                       |
|-------------|--------------|-----------------------------------|
| -verbose    | -V           | Show extended descriptions        |
| -essbaseurl | -url         | Address of an instance of Essbase |
| -user       | -u           | The user whose password to unset  |

#### Example

```
esscs unsetpassword -url https://myEssbase-test-
myDomain.analytics.us2.example.com/essbase -u user1
```

## Upload: Add Cube Files

The upload CLI command uploads cube artifacts from a local directory to an instance of Essbase.

To perform tasks such as data loads, dimension builds, calculations, or other operations, you may need to upload data files, rule files, calculation script files, or other artifacts to the cube directory. You can also upload the artifacts to your user directory.

To upload files to a cube, you need at least Database Manager permission. No special permissions are required to upload to your user directory.

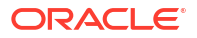

#### Note:

You can enable antivirus scanning in the Essbase web interface so that files are scanned for viruses before they are uploaded to the server.

#### Syntax

```
upload [-verbose] -file filename [-application appname [-db cubename] | -
catalogpath catalogPath] [-overwrite] [-nocompression][-compressionalgorithm]
```

| Option                        | Abbreviation | Description                                                                                                    |                                                                                              |  |
|-------------------------------|--------------|----------------------------------------------------------------------------------------------------|----------------------------------------------------------------------------------------------|--|
| -verbose                      | -V           | Optional. Show exte                                                                                                    | nded descriptions                                                                            |  |
| -file                         | -f           | Name of file to uploa                                                                                                    | ad                                                                                           |  |
|                               |              |                                                                                                    | <b>Note:</b><br>File extensions must be lower<br>case. For example,<br><i>filename</i> .txt. |  |
| -application                  | -a           | Optional. Application name. If not provided, files are uploaded to your user directory, or to the catalog path specified in $-CP$ .                                                                                                    |                                                                                              |  |
| -db                           | -d           | Optional. Database                                                                                                    | (cube) name. Requires -a.                                                                    |  |
| -catalogpath                  | -CP          | Optional. Catalog path to the filename. Can be used instead of $-a$ [-d] to specify the catalog location of the file.                                                                                                    |                                                                                              |  |
| -overwrite                    | -0           | Optional. Overwrite                                                                                                    | existing file                                                                                |  |
| -nocompression                | -nc          | Optional. Disable co                                                                                                    | mpression of data transfer                                                                   |  |
| -<br>compressionalgorit<br>hm | -ca          | <ul> <li>Optional. Disable compression of data transfer</li> <li>Optional. Available if -nc is not used. Defines which compression algorithm to use for data transfer. Possible choices: gzip or lz4.</li> <li>gzip—Default if compression is used. Provides smaller data transfer with slower calculation.</li> <li>lz4—Provides faster calculation with a slower data transfer.</li> <li>Usage examples:</li> </ul> |                                                                                              |  |
|                               |              | -ca gzip<br>-ca lz4                                                                                                    |                                                                                              |  |

#### Examples

```
esscs upload -v -f c:/temp/Max101.msh -a Sample -d Basic -o -ca lz4
```

esscs upload -f C:/temp/Act1.rul -CP /shared

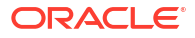

You can also manage files in Cube Designer, the Essbase web interface, or REST API.

## Version: Display API Version

The version CLI command gets the version of the REST API that is associated with this instance of Essbase.

#### Syntax

version

#### Example

esscs version

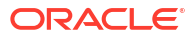

## Manage Essbase Using the MaxL Client

To communicate with Essbase using MaxL scripts or statements, use the MaxL Client to issue the statements over HTTP or HTTPS.

- Prerequisites to Set Up the MaxL Client
- Download and Use the MaxL Client

If you want to run MaxL statements on the Essbase Server rather than from a client, connect to the server and run the MaxL startup script, startMAXL.sh or startMAXL.bat. The script is located in <Domain Root>/<Domain Name>/esstools/bin. If you do not know where that is in your Essbase Server, refer to Environment Locations in the Essbase Platform.

## Prerequisites to Set Up the MaxL Client

Before you can use the MaxL Client, you will need the Essbase URL, and you may need to set up the TLS (SSL) certificate.

To run MaxL scripts or statements, you must be a power user or administrator. To prepare for using the MaxL Client,

1. Get the URL for the Essbase instance from your Service Administrator. Its basic format is:

https://IP-address:port/essbase

 Using a web browser or cURL, test that you can reach the discovery URL from the client host. A discovery URL is the URL provided by your Service Administrator, with /agent appended to the end. Here is a cURL example (for secure/TLS mode in an independent Essbase deployment):

curl https://192.0.2.1:9001/essbase/agent --tlsv1.2

Here is an example for a stack deployment of Essbase on OCI:

curl https://192.0.2.1:443/essbase/agent --tlsv1.2

If you have connectivity, you should see a response:

```
<html>
<head><title>Oracle&#x00ae; Essbase</title></head>
<body>
<H2>Oracle&#x00ae; Essbase</H2>
</body></html>
```

- 3. Set up the SSL certificate, if applicable to your organization.
  - If you're using one of these deployment types, a Trusted CA Signed SSL Certificate is included:
    - Oracle Analytics Cloud

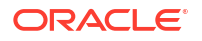

- Oracle Analytics Cloud with Identity Cloud Service (IDCS) and Load Balancing
- Cloud at Customer with Load Balancing
- If you're using Oracle Analytics Cloud or Cloud at Customer with LDAP (without Load Balancing), use a self-signed certificate.
- To check if a certificate is trusted, paste the discovery URL into a web browser. If https is green or a label says "Secure," it is trusted. If https is red or a label says "Not secure," it is untrusted.
- If you're using the MaxL Client in Essbase 21c with a self-signed certificate, you will have two options (do this after you download the client):
  - a. Disable peer verification by setting the environment variable API\_DISABLE\_PEER\_VERIFICATION=1

#### Linux example

Edit startMAXL.sh, adding the following line:

export API DISABLE PEER VERIFICATION=1

#### Windows example

Edit startMAXL.bat, adding the following line:

set API DISABLE PEER VERIFICATION=1

b. Import the self-signed certificate to the client trust store (cacert.pem) and set the environment variable API\_CAINFO=CA <certificate file path>. The client verifies the server's digital certificate using a provided ca-bundle certificate store. Provide the ca-bundle location by specifying the environment variable API\_CAINFO=CA <certificate file path>

#### Linux example

Edit startMAXL.sh, adding the following line:

export API CAINFO=/u01/cacert.pem

#### Windows example

Edit startMAXL.bat, adding the following line:

set API\_CAINFO=c:/cacert.pem

If you don't provide *certificate file path*, the Essbase Runtime Client will try to get ca-bundle from the default OpenSSL installation location (applicable for Linux and Macintosh).

A cacert.pem is available in the MaxL Client download zip. Another sample source is: https://curl.haxx.se/docs/caextract.html.

## Download and Use the MaxL Client

To run the MaxL Client for use with Essbase, download the latest version from the Console, set the proxy if needed, run the startup script, and log in.

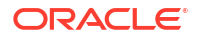

The Essbase MaxL Client enables you to use MaxL over HTTP or HTTPS. MaxL is an administrative, language-based interface for managing cubes and artifacts. Be sure you are using the latest client version provided in the Console, as older, previously downloaded versions may not work correctly.

To run MaxL statements, you must be a power user or an administrator. Before you download the MaxL Client, see Prerequisites to Set Up the MaxL Client.

If you're a federated SSO user in Oracle Identity Cloud Service, logging in using MaxL or CLI is not supported. Federated SSO login requires a browser window. Create a native Identity Cloud Service user, and use that instead to log in using MaxL or CLI.

- 1. In the Essbase web interface, click **Console**.
- 2. In the Console, go to Desktop Tools, then MaxL Clients.
- 3. Click Download

- ±

next to the MaxL Client that is appropriate for your platform.

- 4. Save the compressed EssbaseMaxl file to your local drive.
- 5. Extract the contents of the compressed file to a folder.
- 6. If you're using a proxy, you must set the correct proxy in the MaxL execution script, startMAXL.bat or startMAXL.sh. The following example, applicable for editing startMAXL.sh for UNIX, tells MaxL to use the designated proxy (proxy.example.com), but to bypass using a proxy for the specific destinations listed in the exception list (127.0.0.1, localhost, and something.example.com).

```
export https_proxy=http://proxy.example.com
export no_proxy=127.0.0.1,localhost,something.example.com
```

For Windows, startMAXL.bat can be edited similarly but with different syntax.

set proxy proxy-server="https://proxy.example.com" bypasslist="127.0.0.1;localhost;\*.example.com"

7. If you're using Essbase deployed on Oracle Cloud Infrastructure and are using a self signed certificate, you must disable peer verification in the MaxL execution script. Caution: this solution should be only temporary, until you can obtain a trusted CA certificate. Here is an example using bash (for startMAXL.sh):

export API DISABLE PEER VERIFICATION=1

- 8. Run the startMAXL batch or shell script. A command prompt opens, the environment setup completes, and the MaxL Client starts up.
- 9. Log in by providing your credentials and the Essbase URL in the MaxL login statement.

In the following example, the user logging in, User5, is from a federated MSAD directory and logging in to Essbase On-Premise.

```
login user User5 P855w0r$4 on "https://192.0.2.1:9001/essbase/agent";
```

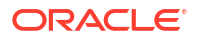

Tip:

See MaxL Troubleshooting for On-Premise installations.

In the following example, the user logging in, admin1@example.com is an Identity Cloud Service administrator who was set as the initial Essbase administrator during Essbase stack deployment on Oracle Cloud Infrastructure. As the password is not entered in this example, the administrator will be prompted to provide it next. The URL is the **essbase\_url** from the job outputs resulting from the stack deployment.

login admin1@example.com on "https://192.0.2.1/essbase";

Any Identity Cloud Service user provisioned to work with Essbase can log in to MaxL, as long as they are provisioned as a power user or administrator.

**10.** Execute an interactive MaxL statement.

For example:

display database all;

To learn more about MaxL, see MaxL Statement Reference.

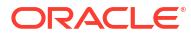

22

## Analyze Data in the Web Interface

For convenience, you can perform analysis on cube data from the Essbase web interface.

To analyze data grids in the Essbase web interface,

- 1. Log in to Essbase with at least Database Access role for the application whose cube data you want to analyze.
- 2. Open Analyze Data:
  - In the Redwood Interface, on the Applications page, open the application and then open the database (cube), and click **Analyze Data**.
  - In the Classic Web Interface, on the Applications page, expand the application, and highlight the row containing the cube name, and from the **Actions** menu to the right of the cube name, click **Analyze Data**.

A grid is displayed in the Ad Hoc Analysis tab. In this tab, you can:

- Perform ad hoc analysis against the cube you selected when you opened the Analyze Data view.
- Save a grid layout that you can refresh when you use the Ad Hoc Analysis tab in the future.

On the Reports tab, you can use MDX to write sophisticated data queries to populate the grid and to save as named reports.

## Perform Ad Hoc Analysis in the Web Interface

In the Ad Hoc Analysis tab of the Analyze Data view, a grid is displayed containing each of the base dimensions (non-attribute dimensions) from the cube.

You may or may not see data in the ad hoc grid, depending on your filter access and how data is stored in the cube. Data is not always stored at the topmost member for every dimension hierarchy.

Use the ad hoc navigation buttons at the top left of the Ad Hoc Analysis tab to navigate to data that you are allowed to see. If your filter grants you write permission on the cube, the **Submit** button enables you to update data for stored intersections within the scope of your filtered access.

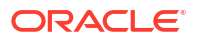

|                                 |        |                       | Ad Hoc A                 | Analysis    | Reports       |        |              |
|---------------------------------|--------|-----------------------|--------------------------|-------------|---------------|--------|--------------|
| <ul> <li>Q Zoom In</li></ul>    | Only O | Refresh 🖺 Su<br>Pivot | ubmit<br>1               | Save Layout | S Reset Layou | nt 🔄 I | Layouts Pane |
|                                 |        |                       |                          |             |               |        |              |
| Layouts                         |        | A                     | в                        | c           | D             | E      | F            |
| .ayouts                         |        | A                     | B                        | C<br>Market | D<br>Scenario | E      | F            |
| Layouts<br>No items to display. | 1      | A                     | B<br>Product<br>Measures | C<br>Market | D<br>Scenario | E      | F            |

## Work with Layouts

If you create a grid that you would like to use again in the future, you can save it at any time as a Layout.

To create a layout,

- 1. In the Analyze Data view for your cube, on the Ad Hoc Analysis tab, create an ad hoc grid that you want to save.
- 2. Click Save Layout.
- 3. Enter a name for your layout, and optionally, a description.
- 4. If you want to see this grid each time you analyze data, instead of the database default ad hoc query, check the **Default** box.
- 5. Click Save.

The last ad hoc grid that was rendered during your session will be displayed the next time you log in, unless a default is set.

To view a grid previously saved as a layout,

- 1. If layouts are not listed by name in the Ad Hoc Analysis tab, click the **Layouts Panel** button to display the list.
- 2. Click the name of a stored layout to render it in the grid.

| Layouts |     |
|---------|-----|
| Layout1 |     |
| Layout2 | ••• |

To return to the default ad hoc view, click the **Reset Layout** button.

To delete or edit layouts that you created, use the Actions menu next to the layout name. The Edit option allows you to select the layout as your default, update the description, or remove the default setting on a layout previously set as your default.

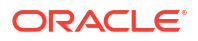

## Access to Layouts

How you work with layouts depends on your cube access.

Clicking on a saved layout name causes it to render data in the Ad Hoc Analysis tab of the Analyze Data view.

Users with, at minimum, the application-level role of Database Manager can:

- · See and render layouts created by others for this cube.
- Designate a layout to be the database default. This layout is shown to all cube users when they analyze data, unless they have previously created their own user default layouts.
- Delete layouts created by any user of this cube.

Layouts and reports are included when the cube is copied or moved using migration, export, and Lifecycle Mangement (LCM) tools.

## Analyze and Manage Data with MDX

MDX (Multidimensional Expressions) is a powerful data manipulation and querying language.

With MDX, you can:

- Query and report against data and metadata in Essbase cubes
- Insert data into an Essbase cube
- Export data from an Essbase cube

An MDX query is a single MDX statement, having exactly one result set, that applies to a single cube.

An MDX report is a single MDX query, saved in the cube context. You can access MDX reports from Smart View and from the Essbase web interface.

An MDX script is a file, with an .mdx extension, that you can upload and then run from Jobs or in Smart View. Only MDX Insert and Export statements should be used in MDX scripts. To analyze grid data, use MDX reports rather than MDX scripts.

Topics:

- Analyze Data with MDX Reports
- Insert and Export Data with MDX
- Run MDX Scripts

## Analyze Data with MDX Reports

You can store and render queries in the Essbase web interface using MDX reports. The minimum permission required to create a report is Database Manager.

Defining Layouts using the Ad Hoc Analysis tab may not always be the most efficient way to create a sophisticated report. If you know exactly what you want to query, you can use MDX to create a query to populate the grid.

To create an MDX report:

1. Log in to the Essbase web interface as a Database Manager or higher role.

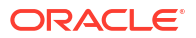

- 2. Navigate to Analyze Data:
  - In the Redwood Interface, open the application, open the database (cube), and click **Analyze Data**.
  - In the Classic Web Interface, expand the application, select a cube, click the Actions menu to the right of the cube name, and select Analyze Data.
- 3. In the Analyze view, select the **Reports** tab and click **Create**.
- 4. Enter a name for the report, and optionally, a description.
- 5. In the Query field, enter an MDX query relevant to the current cube. For example:

```
SELECT
{([West].children)}
ON COLUMNS,
{([Diet].children)}
ON ROWS
```

The query must contain both row and column axes specifications. In other words, the query syntax must include specifications for both ON COLUMNS and ON ROWS, even if only an empty set {} is specified for one axis.

Because the context of Analyze Data is the active cube, we recommend that you omit the optional cube specification (the FROM clause) from MDX reports. Omitting the FROM clause allows for more flexibility—if the cube is copied or renamed, the report will work in the new cube.

Substitution variables are supported in MDX reports, but not runtime substitution variables. To use runtime substitution variables, save the MDX query as a script, and run it from Smart View using **Calculate** on the Essbase ribbon.

- 6. Click Validate to verify your MDX syntax, and then click Save.
- 7. From the Reports panel on the left, select the saved report to render a grid.

To learn more about MDX, see MDX and Writing MDX Queries.

#### Access to MDX Reports

How you work with reports depends on your cube access.

Users with, at minimum, the application-level role of Database Access can render saved MDX reports created by others. The data a user sees displayed in the report depends on that user's filter access.

In addition to rendering saved reports, Database Access users can export result sets in various formats: HTML, CSV, Excel, and JSON.

Database Access users can also view the MDX query that defines the report, by clicking the **Actions** menu next to the report name and selecting **View**.

If you have at least Database Manager role, you can use reports in the same ways that Database Access users can. Additionally, you can edit and delete reports using the **Actions** menu.

If you are a Service Administrator, you can additionally use the **Execute As** button to impersonate other users and check their data access. This can be useful for testing filters assigned to various users.

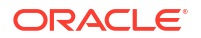

## Examples of MDX Reports

The MDX examples in this section demonstrate special types of analyses you can perform, using MDX reports, that are not easily accomplished in the Ad Hoc Analysis view.

The following examples are designed to work on the Sample Basic cube.

#### Metadata Report

The following example returns only metadata (member names, but no data):

```
SELECT
{ [Product].Levels(1).Members}
ON ROWS,
{ }
ON COLUMNS
```

#### returning the grid:

| А    |
|------|
| 100  |
| 200  |
| 300  |
| 400  |
| Diet |
|      |

#### Attribute Report

The following example uses, on columns, members from an attribute dimension:

```
SELECT
[Product].Children
ON ROWS,
[Ounces].Children
ON COLUMNS
WHERE {Sales}
```

#### returning the grid:

|   | А    | В         | С         | D         | E         |
|---|------|-----------|-----------|-----------|-----------|
| 1 |      | Ounces_32 | Ounces_20 | Ounces_16 | Ounces_12 |
| 2 | 100  | #Missing  | #Missing  | 12841.0   | 93293.0   |
| 3 | 200  | #Missing  | #Missing  | 49990.0   | 59096.0   |
| 4 | 300  | #Missing  | 64436.0   | #Missing  | 36969.0   |
| 5 | 400  | 84230.0   | #Missing  | #Missing  | #Missing  |
| 6 | Diet | #Missing  | #Missing  | 38240.0   | 67438.0   |

#### **Filtered Report**

The following example uses a slicer (WHERE clause) to limit the query to Cola. Additionally, the Filter function limits the level 0 markets in the query to those that have a negative profit.

```
SELECT { Profit }
```

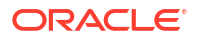

```
ON COLUMNS,
Filter( [Market].levels(0).members, Profit < 0)
ON ROWS
WHERE {Cola}</pre>
```

#### returning the grid:

|    | А         | В      |
|----|-----------|--------|
| 1  |           | Profit |
| 2  | Oregon    | -234.0 |
| 3  | Utah      | -31.0  |
| 4  | Nevada    | -210.0 |
| 5  | Oklahoma  | -102.0 |
| 6  | Louisiana | -305.0 |
| 7  | Ohio      | -22.0  |
| 8  | Wisconsin | -310.0 |
| 9  | Missouri  | -87.0  |
| 10 | Iowa      | -874.0 |

#### **UDA Report**

The following example shows Product data for Market dimension members that have a user defined attribute (UDA) of "Major Market." A slicer (WHERE clause) limits the query to include only Sales data.

```
SELECT
 [Product].Children
ON ROWS,
 {Intersect(UDA([Market], "Major Market"), [Market].Children)}
ON COLUMNS
WHERE {Sales}
```

#### returning the grid:

|   | А    | В       | С       |
|---|------|---------|---------|
| 1 |      | East    | Central |
| 2 | 100  | 27740.0 | 33808.0 |
| 3 | 200  | 23672.0 | 29206.0 |
| 4 | 300  | 20241.0 | 33215.0 |
| 5 | 400  | 15745.0 | 33451.0 |
| 6 | Diet | 7919.0  | 42660.0 |

## Insert and Export Data with MDX

In addition to being useful for grid-based analysis, MDX also enables you to copy and update subsets of multidimensional data.

The MDX Insert clause enables you to update the cube with data, using a calculated (nonphysical) member that you define using MDX.

The MDX Export clause enables you to save and export query results as data subsets that you can view or import later.

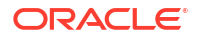

Insert and Export MDX statements can be run as saved MDX scripts.

To learn more about MDX Insert and Export, see MDX Insert Specification and MDX Export Specification.

## **Run MDX Scripts**

Use MDX scripts when you need to execute Insert or Export data operations.

For analysis of grid data, use MDX reports. See Analyze Data with MDX Reports.

To use MDX scripts, select a workflow:

- Write, Upload, and Run an MDX Script
- · Write an MDX Script in the Script Editor and Run It
- Create an MDX Script in Cube Designer and Run it

### Write, Upload, and Run an MDX Script

Use this workflow to write MDX scripts in a text editor and upload them to Essbase.

- 1. Write the MDX script in a text editor, and save it with an .mdx extension.
- 2. Upload the MDX script to the application or cube directory under **Files** in the Essbase web interface.
- **3.** Run the MDX script from **Jobs** or from Smart View, using **Calculate** on the Essbase ribbon.

### Write an MDX Script in the Script Editor and Run It

Use this workflow to write MDX scripts in a script editor on the cube, and run them from Jobs.

- Redwood
- Classic

#### Redwood

- 1. On the Applications page, open the application and open the database (cube).
- 2. Click Scripts, and click MDX Scripts.
- 3. Click Create, enter a name for the script and click OK.
- 4. Write the MDX script. A member tree and function list can help you.
- 5. Validate and save the script, then close the script editor.
- 6. Run the MDX script from **Jobs** (see Run MDX), or if using Smart View, using **Calculate** on the Essbase ribbon.

#### Classic

- 1. On the Applications page, expand an application and cube.
- 2. From the cube's Actions menu, click Inspect.
- 3. Click Scripts, and then click MDX Scripts.

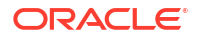

- 4. Click + to open a script editor.
- 5. Write the MDX script. A member tree and function list can help you.
- 6. Validate and save the script, then close the script editor.
- Run the MDX script from Jobs (see Run MDX), or if using Smart View, using Calculate on the Essbase ribbon.

### Create an MDX Script in Cube Designer and Run it

Use this workflow to create MDX scripts using an application workbook, and run them from **Jobs**.

- 1. In an application workbook, create an MDX worksheet. See Work with MDX Worksheets in Cube Designer.
- 2. Add a file name in the File Name field.
- 3. Indicate, in the **Execute MDX** field, whether to execute the MDX at the time the cube is created. Valid entries are **Yes** and **No**.
- 4. Add the MDX script below the Script line.
- 5. Save the application workbook.
- 6. Build the cube. See Create an Application and Cube in Cube Designer.
- 7. Run the MDX script from **Jobs**, or if using Smart View, using **Calculate** on the Essbase ribbon.

### Guidelines for MDX Scripts

Use the following guidelines when working with MDX scripts.

- Use MDX scripts to perform Insert or Export data operations.
- For grid analysis, use MDX reports instead of MDX scripts.
- MDX scripts can optionally include runtime substitution variables.
  - To be usable within Smart View, MDX scripts with runtime substitution variables must use the XML syntax within the SET RUNTIMESUBVARS calculation command, including <RTSV\_HINT>.
  - To set a runtime substitution variable so that it calculates only the visible slice of data in Smart View, set the value of the runtime substitution variable to POV, and set the data type to member.
  - When run from the Essbase web interface, your MDX scripts may use substitution variables, but not runtime substitution variables. To use runtime substitution variables in MDX scripts, you must run the scripts from Smart View, using **Calculate** on the Essbase ribbon.

#### **Use Substitution Variables**

#### Examples of MDX Scripts

The following are examples of MDX scripts you can run on the Sample Basic cube, either from Jobs or in Smart View.

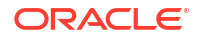

#### **MDX Insert**

You can save this .mdx script and run it from Jobs or from the Calculate dialog in Smart View.

The above example assumes you have previously added a Revised\_Payroll measure to Sample Basic.

#### **MDX Export**

You can save this .mdx script and run it from Jobs or from the Calculate dialog in Smart View.

```
EXPORT INTO FILE "sample01" OVERWRITE
SELECT
{[Mar],[Apr]}
ON COLUMNS,
Crossjoin({[New York]},
Crossjoin({[Actual],[Budget]},
{[Opening Inventory],[Ending Inventory]}))
ON ROWS
FROM [Sample].[Basic]
WHERE ([100-10])
```

After you run the script, the following export file, sample01.txt, is saved in the cube directory of the file catalog:

```
Market, Scenario, Measures, Mar, Apr
New York, Actual, Opening Inventory, 2041, 2108
New York, Actual, Ending Inventory, 2108, 2250
New York, Budget, Opening Inventory, 1980, 2040
New York, Budget, Ending Inventory, 2040, 2170
```

#### MDX Export Using Runtime Substitution Variable

You can save this .mdx script and run it from the Calculate dialog in Smart View.

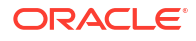

After you run the script, the following export file, sample002.txt, is saved in the cube directory of the file catalog:

```
Market, Scenario, Measures, Mar, Apr
Massachusetts, Actual, Opening Inventory, -54, -348
Massachusetts, Actual, Ending Inventory, -348, -663
Massachusetts, Budget, Opening Inventory, -160, -520
Massachusetts, Budget, Ending Inventory, -520, -910
```

## 23 Report on Data

Report writer is a text-based script language that you can use to report on data in cubes. You can combine selection, layout, and formatting commands to build a variety of reports.

With report writer, you can generate reports whose length or specialized format exceed the capabilities of some grid clients.

Report scripts generate formatted data reports from a cube. Using report script editor, you can create report scripts that specify exactly how you want to report on data. A report script consists of a series of Essbase report commands that define the layout, member selection, and format of a report.

To execute a report script, you must have read or higher access level to all data members specified in the report. Essbase filters any member from the output for which you have insufficient permissions.

- Create Report Scripts
- Execute Report Scripts

## **Create Report Scripts**

Report scripts generate formatted data reports on a cube. A report script consists of a series of Essbase report commands that define the layout, member selection, and format of a report.

Using report script editor, you can write scripts to generate large-scale reports that consist of many pages of multidimensional data. Reports of this scale often exceed the capabilities of even the most robust spreadsheet. In report script editor, you use report commands to define formatted reports, export data subsets from a database, and produce free-form reports. You can then execute the script to generate a report.

- Redwood
- Classic

#### Redwood

- **1**. On the Applications page, open the application and then open the database (cube).
- 2. Click Scripts, and then click Report Scripts.
- 3. Click Create.
- 4. In the **New Report Script** field, enter a name for the report script.
- 5. In the editing pane, enter the report script contents, or copy and paste it from a text editor.

#### Classic

- 1. On the **Applications** page, expand the application.
- 2. From the Actions menu, to the right of the cube name, launch the inspector.

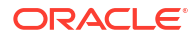

- 3. Select the Scripts tab, and then select the Report Scripts tab.
- 4. Click Add + to create a new report script.
- 5. In the **Script Name** field, enter a name for the report script.
- 6. In the editing pane, enter the report script contents, or copy and paste it from a text editor.

## **Execute Report Scripts**

After creating and saving report scripts, you can execute them in the script editor to report on data loaded in your cube.

- Redwood
- Classic

#### Redwood

- 1. Create your report script, upload an existing report script, or select one from the gallery.
- 2. On the Applications page, open the application and then open the database (cube).
- 3. Click Scripts, and click Report Scripts.
- 4. Select the report script you want to run.
- 5. Click Execute.
- 6. Download or print the report output.

#### Classic

- 1. Create your report script, upload an existing report script, or select one from the gallery.
- 2. On the Applications page, expand an application, and select a cube.
- 3. From the Actions menu, to the right of the cube name, launch the inspector.
- 4. Select Scripts, and select Report Scripts.
- 5. Select the report script you want to run.
- 6. Click Execute.
- 7. Download or print the report output.

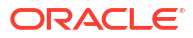

## 24

# Access External Data with Drill Through Reports

Sometimes users may require more information than what exists in the Essbase cube. You can set up access to additional data from the source system using drill through reports.

- Introduction to Essbase Drill Through
- Access to Drill Through Reports
- Design Drill Through Reports
- Test Drill Through Reports
- Drill Through to a URL
- Drill Through from Multiple Cells
- Debug Drill Through using Essbase Server Platform Log

## Introduction to Essbase Drill Through

When Smart View users need more information than what is available in the cube, drill through reports can provide customized access to external source data.

Typically, given the detailed granularity of data kept in data warehouses and other source data systems, the volume of external data can be too large to be useful for analysis. To populate an Essbase cube with the optimal amount of data for analysis, a common practice is to aggregate the source data (for example, aggregating daily transactional values to weekly or monthly totals), and load this aggregate data to the Essbase cube.

During subsequent analyses of the data in Essbase, if Smart View users find anomalies worthy of investigation, drill through provides them a way to quickly view the underlying source data to search for the cause. For example, if August data is unexpectedly different from July, users can drill through to the source system to find which record(s) may have been responsible.

To provide analytical Smart View users additional information about what constitutes one or more data values in the cube, database managers can implement drill through reports to give more depth of insight into the source data before it is rolled up and loaded into Essbase.

Drill through reports are one way you can build a data exchange interface between Essbase and external source systems.

Consider a relational table, SB\_DT, with all records selected. The SQL query is:

SELECT \* FROM SB DT

The query result (in SQL Developer) is truncated for length in this illustration, as there are thousands of records in the table:

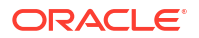

| ≥Query Result ×       |                          |                |                    |       |        |           |     |
|-----------------------|--------------------------|----------------|--------------------|-------|--------|-----------|-----|
| 📌 📇 🝓 🎭 SQL   Fetched | 100 rows in 0.189 second | ds             |                    |       |        |           |     |
| DIMENSION_PRODUCT     | DIMENSION_MARKET         | DIMENSION_YEAR | DIMENSION_SCENARIO | SALES | 0 COGS | MARKETING | PAY |
| 1 100-20              | Oklanoma                 | sep            | Actual             | 12    | 29     | 8         |     |
| 2 100-20              | Oklanoma                 | Sep            | Budget             | 90    | 30     | 0         |     |
| 3 100-20              | Oklahoma                 | Oct            | Actual             | 66    | 27     | 1         |     |
| 4 100-20              | Oklahoma                 | Oct            | Budget             | 90    | 30     | 0         |     |
| 5 100-20              | Oklahoma                 | Nov            | Actual             | 88    | 36     | 10        |     |
| 6 100-20              | Oklahoma                 | Nov            | Budget             | 100   | 40     | 10        |     |
| 7 100-20              | Oklahoma                 | Dec            | Actual             | 82    | 33     | 9         |     |
| 8 100-20              | Oklahoma                 | Dec            | Budget             | 90    | 30     | 0         |     |
| 9 100-20              | Louisiana                | Jan            | Actual             | 81    | 33     | 9         |     |
| 10 100-20             | Louisiana                | Jan            | Budget             | 100   | 40     | 0         |     |
| 11 100-20             | Louisiana                | Feb            | Actual             | 115   | 47     | 13        |     |
| 12 100-20             | Louisiana                | Feb            | Budget             | 140   | 50     | 10        |     |
| 13 100-20             | Louisiana                | Mar            | Actual             | 121   | 49     | 13        |     |
| 14 100-20             | Louisiana                | Mar            | Budget             | 150   | 60     | 10        |     |
| 15 100-20             | Louisiana                | Apr            | Actual             | 121   | 49     | 13        |     |
| 16 100-20             | Louisiana                | Apr            | Budget             | 150   | 60     | 10        |     |
| 17 100-20             | Louisiana                | Мау            | Actual             | 130   | 53     | 14        |     |
| 18 100-20             | Louisiana                | Мау            | Budget             | 160   | 60     | 10        |     |
| 19 100-20             | Louisiana                | Jun            | Actual             | 144   | 59     | 16        |     |
| 20 100-20             | Louisiana                | Jun            | Budget             | 180   | 70     | 10        |     |
| 21 100-20             | Louisiana                | Jul            | Actual             | 144   | 59     | 16        |     |
| 22 100-20             | Louisiana                | Jul            | Budget             | 180   | 70     | 10        |     |
| 23 100-20             | Louisiana                | Aug            | Actual             | 154   | 63     | 17        |     |
| 24 100-20             | Louisiana                | Aug            | Budget             | 190   | 70     | 10        |     |
| 25 100-20             | Louisiana                | Sep            | Actual             | 126   | 51     | 14        |     |
| 26 100-20             | Louisiana                | Sep            | Budget             | 150   | 60     | 10        |     |
| 27 100-20             | Louisiana                | Oct            | Actual             | 118   | 48     | 13        |     |
| 28 100-20             | Louisiana                | Oct            | Budget             | 160   | 70     | 10        |     |
| <b>29</b> 100-20      | Louisiana                | Nov            | Actual             | 78    | 31     | 8         |     |
| 30 100-20             | Louisiana                | Nov            | Budget             | 90    | 30     | 0         |     |
|                       |                          |                | Actual             |       |        |           |     |
|                       |                          |                |                    |       |        |           |     |

Consider the same table with fewer records selected. For example, if the SQL selection is narrowed down to named columns, measures are aggregated, and a filter (WHERE clause) is applied,

select DIMENSION\_PRODUCT, DIMENSION\_MARKET, YEAR\_PARENT, DIMENSION\_SCENARIO, sum(SALES) as SALES, sum(COGS) as COGS

from SB\_DT where DIMENSION\_SCENARIO ='Actual' AND DIMENSION\_MARKET ='California' AND YEAR\_PARENT ='Qtr4' group by DIMENSION\_PRODUCT, DIMENSION\_MARKET,

YEAR\_PARENT, DIMENSION\_SCENARIO

then the query result is aggregated and filtered:

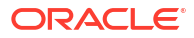

| ≻ Que | ry Result ×                        |                          |             |                    |       |      |
|-------|------------------------------------|--------------------------|-------------|--------------------|-------|------|
| 1 🛓   | 🔞 🎭 SQL   All Rows                 | Fetched: 12 in 0.066 sec | conds       |                    |       |      |
|       | <pre>     DIMENSION_PRODUCT </pre> | DIMENSION_MARKET         | VEAR_PARENT | DIMENSION_SCENARIO | SALES | COGS |
| 1     | 300-10                             | California               | Qtr4        | Actual             | 1535  | 705  |
| 2     | 400-20                             | California               | Qtr4        | Actual             | 443   | 180  |
| 3     | 400-10                             | California               | Qtr4        | Actual             | 894   | 364  |
| 4     | 300-30                             | California               | Qtr4        | Actual             | 673   | 275  |
| 5     | 100-20                             | California               | Qtr4        | Actual             | 468   | 551  |
| 6     | 200-30                             | California               | Qtr4        | Actual             | 1402  | 700  |
| 7     | 100-10                             | California               | Qtr4        | Actual             | 1972  | 788  |
| 8     | 200-20                             | California               | Qtr4        | Actual             | 1706  | 732  |
| 9     | 300-20                             | California               | Qtr4        | Actual             | 281   | 122  |
| 10    | 100-30                             | California               | Qtr4        | Actual             | 327   | 362  |
| 11    | 200-10                             | California               | Qtr4        | Actual             | 909   | 381  |
| 12    | 400-30                             | California               | Qtr4        | Actual             | 539   | 214  |

You can harness the power of RDBMS queries in Essbase, using Datasources, data load, and drill through reports. Drill through reports provide filtered access to an external source of data directly from an Essbase query in a Smart View worksheet.

- Drill Through Terminology
- Workflow for Drill Through Report Design
- How Drill Through Works
- Drill Through Report Definition
- Drill Through Use Case Example

## Drill Through Terminology

This topic explains the meaning of terms related to Essbase drill through.

#### Drill through (verb)

To drill through is to access external data from one or more Essbase cell intersections in a Smart View worksheet. The drill through action provides additional information not contained in the Essbase cube. The need to drill through arises when Essbase contains aggregated ("rolled up") values and the external source system has more granular data that can be made available.

- If a query is performed upon drill through, the results display in a new worksheet that opens -- this is the drill through report. The report contains information pulled from the external source data.
- If a URL is launched upon drill through, it opens in a Web browser. Parameters can be passed to the URL, to execute a customized search on the website.

#### Drill through report

A drill through report is the result of a drill through operation, performed from a Smart View grid, to additional data from a source system external to Essbase.

#### Drill through report definition

A drill through report definition is the way, if you are a Database Manager or higher, to define the access your users should have to external information. You create drill through report definitions in the Essbase web interface or REST API. They are associated with your cube. As part of the definition, you specify:

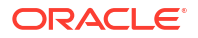

- A column mapping. This specifies which external columns you want displayed in the reports, and how much hierarchical (generational) depth of access you want to provide (for example, do you want to reveal daily, monthly, or quarterly information from the external source?)
- A drillable region. This specifies which cell intersections of your cube offer access to drill through reports (or a URL) containing additional external data. In the examples to follow, drillable regions in the POV of the Smart View worksheet are color coded as blue, using cell styles. You specify drillable regions using any of the Member Set Functions available in Essbase. In the examples to follow, the drillable region is @DESCENDANTS("Measures") on Sample Basic.
- A mapping for **runtime parameters**, if a parameterized query is implemented in the underlying Datasource query (optional).

Drill through report definitions usually rely on predefined connections and Datasources in Essbase (unless you are defining access to a file uploaded to Essbase). A connection stores the authentication details to the external source. One or more Datasources you define over the connection enable you to specify an initial query to fetch from the external source (for example, selecting all from a particular table). The query you specify in the Datasource can fetch as large or small a subset of data as you want to start with. Later, you narrow down how much data access to provide, when you create or edit the drill through report definition.

## Workflow for Drill Through Report Design

As a database manager, use the following workflow to design and test drill through for your cube.

- 1. Prepare data access
  - a. Upload a data file, OR
  - b. Obtain authorization information needed to access an external source system
  - c. Define a connection and one or more Datasources to the data file or to the external source. Refer to Create a Global Connection and Datasource or Create an Application-Level Connection and Datasource.
- 2. Create drill through report definitions on the cube
  - a. define the column mapping
  - b. define the drillable region
  - c. map runtime parameters, if used
- 3. Test the drill through reports
  - a. Prepare Smart View
    - install the latest version
    - connect to the cube
    - enable cell styles to show drillable regions
  - b. Drill through from different cell intersections in Smart View
    - drill through from one intersection
    - drill through from multiple intersections
    - drill through from cells at different generations
  - c. Check the drill through report outputs and the platform log

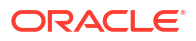

This workflow, and the rest of this introduction, emphasize what you need to know to design and test drill through access to external source data in an RDBMS. If you are more interested in drill through URL implementation, see Drill Through to a URL.

To understand the different access requirements for drill through design and use, see Access to Drill Through Reports.

## How Drill Through Works

In this example, assume the Sample Basic cube in Essbase has Qtr1-Qtr4 as the lowest levels of the time dimension.

Year <4>
 Qtr1 (+)
 Qtr2 (+)
 Qtr3 (+)
 Qtr4 (+)

There are no months in the outline hierarchy, but the monthly data is available in the external source system, in a table column named DIMENSION\_YEAR:

| DIMENSION_YEAR |  |
|----------------|--|
| Aug            |  |
| Sep            |  |
| Oct            |  |
| Nov            |  |
| Dec            |  |
| Jan            |  |
| Feb            |  |
| Mar            |  |
| J. ~           |  |

When a Smart View user drills through on a cell intersection of a Sales value for Qtr1:

|   | Α    | В      | С        | D      | E              | F      | G         | Н           | 1        |
|---|------|--------|----------|--------|----------------|--------|-----------|-------------|----------|
| 1 |      | Actual | New York | Cola   |                |        |           |             |          |
| 2 |      | Sales  | COGS     | Margin | Total Expenses | Profit | Inventory | Ratios      | Measures |
| 3 | Qtr1 | 1998   | 799      | 1199   | 433            | 766    | 2101      | 60.01001001 | 766      |
| 4 | Qtr2 | 2358   | 942      | 1416   | 488            | 928    | 2108      | 60.05089059 | 928      |
| 5 | Qtr3 | 2612   | 1044     | 1568   | 518            | 1050   | 2654      | 60.03062787 | 1050     |
| 6 | Qtr4 | 1972   | 788      | 1184   | 430            | 754    | 2548      | 60.04056795 | 754      |
| 7 | Year | 8940   | 3573     | 5367   | 1869           | 3498   | 9411      | 60.03355705 | 3498     |

The drill through report Essbase generates is

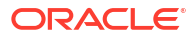

|   | A             | В             | С             | D             | Е     | F    | G           |
|---|---------------|---------------|---------------|---------------|-------|------|-------------|
| 1 | DIMENSION_PRO | DIMENSION_MAR | DIMENSION_YEA | DIMENSION_SCE | SALES | COGS | YEAR_PARENT |
| 2 | 100-10        | New York      | Jan           | Actual        | 678   | 271  | Qtr1        |
| 3 | 100-10        | New York      | Feb           | Actual        | 645   | 258  | Qtr1        |
| 4 | 100-10        | New York      | Mar           | Actual        | 675   | 270  | Qtr1        |

The drill through report shows additional information, from the source database, about Sales for Qtr1. Notice that the Jan, Feb, and Mar values add up to the value for Qtr1: 678+645+675=**1998**.

The query Essbase internally uses to build the above drill through report is:

```
SELECT
    "DIMENSION_PRODUCT", "DIMENSION_MARKET", "DIMENSION_YEAR",
"DIMENSION_SCENARIO",
    "SALES", "COGS", "YEAR_PARENT" FROM <Query defined in Datasource>
WHERE
    "YEAR_PARENT" = 'Qtr1' AND "DIMENSION_PRODUCT" = '100-10' AND
"DIMENSION_MARKET" =
    'New York' AND "DIMENSION SCENARIO" = 'Actual'
```

From the platform log, administrators can access the exact queries behind each drill through report.

## Drill Through Report Definition

A drill through report definition is the way, if you are a Database Manager or higher, to define the access your users should have to external information.

#### Note:

Do not rename drill through report definitions. Drill through report definitions that are renamed may not be editable and may not work as expected.

To enable the drill through report generated in How Drill Through Works, the database manager created a drill through report definition associated with Sample Basic. The drill through report references a predefined Datasource that uses a query to pull external data from SB\_DT (the hypothetical source system table mentioned in Introduction to Essbase Drill Through).

In the drill through report definition, the database manager specified the following column mapping:

| External column        | Include in report | Essbase dimension | Gen/Lev filter              |
|------------------------|-------------------|-------------------|-----------------------------|
| DIMENSION_PRODUC<br>T  | Y                 | Product           | Product SKU<br>[Generation] |
| DIMENSION_MARKET       | Y                 | Market            | State [Generation]          |
| DIMENSION_YEAR         | Y                 | Year              | None                        |
| DIMENSION_SCENARI<br>O | Y                 | Scenario          | Level0 [Level]              |
| SALES                  | Y                 | None              |                             |

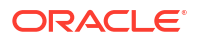

| External column | Include in report | Essbase dimension | Gen/Lev filter       |
|-----------------|-------------------|-------------------|----------------------|
| COGS            | Y                 | None              |                      |
| YEAR_PARENT     | Y                 | Year              | Quarter [Generation] |

The column mapping defines which external source columns should be included in the report, which Essbase dimensions those columns map to, and (optionally) a generation/level filter condition indicating how much depth of access to provide.

In the mapping template shown above, the database manager:

- Mapped the external DIMENSION\_PRODUCT column to the generation named Product SKU in the Essbase Product dimension. This type of column mapping is called generation mapping.
- Mapped the external DIMENSION\_MARKET column to the generation named State in the Essbase Market dimension (this is another example of generation mapping).
- Mapped the external DIMENSION\_YEAR column to the Year dimension, with no further filter. This type of column mapping is called dimension mapping.
- Mapped the external DIMENSION\_SCENARIO column to the lowest level (level 0) of the Essbase Scenario dimension. This type of column mapping is called level 0 mapping.
- Did not map the columns SALES and COGS to anything, but selected to include these columns in the report. It is not typically necessary to map columns to the Essbase accounts dimension.
- Mapped the external YEAR\_PARENT column to the generation named Quarter in the Year dimension.

#### **Column Mapping Options**

Because the query that Essbase generates to pull data from your Datasource is highly dependent on your defined column mapping, it is helpful to understand the different ways of mapping columns and in which cases each method is useful. The types of column mapping are:

- Dimension mapping
- Generation mapping
- Level 0 mapping

#### **Dimension Mapping**

With Dimension mapping, you map a source data column directly to a dimension name in the Essbase cube. This type of mapping is most useful when the source data column contains all the layers of data represented in the corresponding dimension of your cube.

For example, if a source data column MONTH contains a mixture of all the same generations/ levels that the dimension has, as shown,

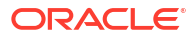

| MONTH | <b>⊿</b> ⊡ Year <4> |
|-------|---------------------|
|       | ✓ Otr1 <3> (+)      |
| Jan   | Jan (+)             |
| Qtr3  | Feb (+)             |
| Feb   | Mar (+)             |
| 0+-1  | ▲ Qtr2 <3> (+)      |
| QIT   | Apr (+)             |
| Year  | May (+)             |
| Qtr1  | Jun (+)             |
|       | ✓ Qtr3 <3> (+)      |
| Aug   | Jul (+)             |
|       | Aug (+)             |
|       |                     |

then it makes sense to map the MONTH column to the Essbase Year dimension, with no further filter:

| External column | Include in report | Essbase dimension | Gen/Lev filter |
|-----------------|-------------------|-------------------|----------------|
| MONTH           | Υ                 | Year              | None           |

When you use a Dimension mapping for MONTH as shown above, the filter condition (the WHERE clause of the SQL query) is *not* predefined for the MONTH column:

SELECT "MONTH"
FROM <Query defined in Datasource>
WHERE "MONTH" = '<Grid context>'

and the drill through result for MONTH will return the current Smart View cell intersection.

Learn more about how dimension mapping works in Drill Through Use Case Example.

#### **Generation Mapping**

With Generation mapping, you map a source data column to a named generation in an Essbase dimension. This type of mapping is useful when the source data column contains only the data layer represented in a specific generation of a dimension in the cube. For example, if the source data column MONTH contains only months, and the Year dimension has months at generation 3,

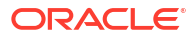

|       | ▲ (•) Year <4>     |
|-------|--------------------|
| MONTH |                    |
| lan   | ▲ Qtr1 <3> (+)     |
| 1011  | Jan (+)            |
| Feb   | Feb (+)            |
| Feb   | Mar (+)            |
|       | 1  Otr 2 < 3 > (+) |
| Mar   | = Quz ()> ()       |
|       | Apr (+)            |
| Mar   | May (+)            |
| Apr   | Jun (+)            |
|       | ✓ Otr3 <3> (+)     |
| May   |                    |
|       | Jui (+)            |
|       | Aug (+)            |
|       |                    |

then the best choice is to map the source column to generation 3 (Months) of the Year dimension:

| External column | Include in report | Essbase dimension | Gen/Lev filter      |
|-----------------|-------------------|-------------------|---------------------|
| MONTH           | Υ                 | Year              | Months [Generation] |

When you use a Generation mapping for MONTH as shown above, the query filter condition will be predefined for the MONTH column:

```
SELECT "MONTH"
FROM <Query defined in Datasource>
WHERE "MONTH" = '<Generation filter>'
```

and the drill through result for MONTH will return values down to the Months generation of the Year dimension. No data (if it exists) will be returned for any level lower than Months.

Generation mapping is not ideal for asymmetric (ragged) hierarchies. A generation mapping has no effect on the drill through query in a dimension with a ragged hierarchy unless the drill through is performed on a member in a direct ancestral line to the generation where the column mapping is defined. To avoid unexpected results, Oracle recommends using level 0 mapping rather than generation mapping for drilling through on asymmetric hierarchies.

Learn more about how generation mapping works in Drill Through Use Case Example.

#### Level 0 Mapping

With level 0 mapping, Essbase adds to the filter condition all leaf level members from the hierarchy below the cell intersection (whichever member is selected in the current Smart View grid context at runtime).

Level 0 mapping is useful when working with asymmetric (ragged) hierarchies. In a ragged hierarchy, same-level (L) members do not all share the same generational (G) depth in the outline.

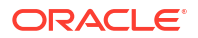

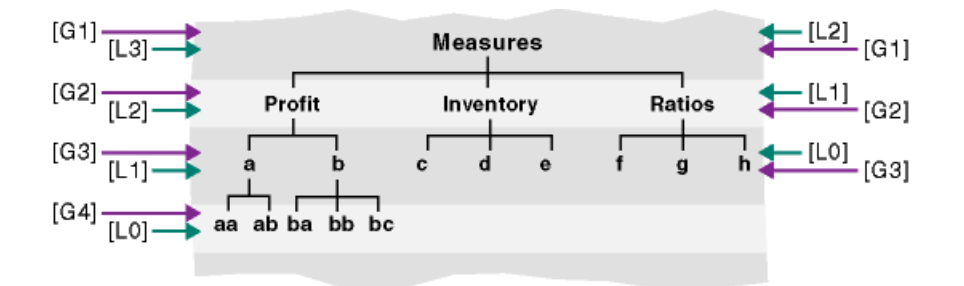

A common example of a ragged hierarchy is an employee organization structure.

The Product dimension of the Essbase cube outline for Sample Basic would be a ragged hierarchy if a few child products were added below 100-10 (Cola):

Product <5>
100 <3> (+)
100-10 <4> (+)
100-10-10 (+)
100-10-20 (+)
100-10-30 (+)
100-20 (+)
100-30 (+)

If the database manager maps the PRODUCT source column to level 0 of the Product dimension, as shown:

| External column | Include in report | Essbase dimension | Gen/Lev filter |
|-----------------|-------------------|-------------------|----------------|
| PRODUCT         | Y                 | Product           | Level0 [Level] |

then the query filter condition will be predefined for the PRODUCT column:

```
SELECT "PRODUCT"
FROM <Query defined in Datasource>
WHERE "PRODUCT" = <Level0> below <Grid context>
```

and the drill through result for PRODUCT will return all level 0 members below the Product member selected in the current Smart View cell intersection.

Learn more about how level 0 mapping works in Drill Through Use Case Example.

## Drill Through Use Case Example

For this example use case, we will examine the following factors that you need to consider when designing drill through report access for Smart View users:

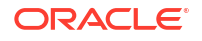

- An Essbase cube for analysis
- An external source system for drill through
- A drill through report definition with column mapping defined by the database manager
- Drill through report results from Smart View

#### **Essbase Cube**

In this example, the basis is a cube similar to the Essbase demo cube, Sample Basic, but with only quarterly level data for the time dimension present in the cube (months were removed). Assume the Year dimension has Qtr1-Qtr4 as its lowest (level 0) members:

Though months are lacking in this outline hierarchy, the monthly data is available externally by drilling through to the source system (assume it is Oracle Database), and accessing information from a column named DIMENSION\_YEAR:

| DIMENSION_YEAR |
|----------------|
| Aug            |
| Sep            |
| Oct            |
| Nov            |
| Dec            |
| Jan            |
| Feb            |
| Mar            |
| J- ~           |

For the remaining dimensions, assume they are the same as in the Essbase demo cube Sample Basic that is available in the gallery section of the Files catalog. A quick review of these is in order:

The Measures dimension tracks key performance indicators for accounts, using dynamic calculations with Essbase calc formulas.

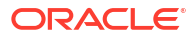

| Measures <3>             |            | Label only     |
|--------------------------|------------|----------------|
| ▲ Profit <2> (+)         | + (Add)    | Dynamic calcul |
| ▲ Margin <2> (+)         | + (Add)    | Dynamic calcul |
| Sales (+)                | + (Add)    | Store data     |
| COGS (-)                 | - (Subtra  | Store data     |
| ► Total Expenses <3> (-) | - (Subtra  | Dynamic calcul |
| Inventory <4> (~)        | ~ (Ignore) | Dynamic calcul |
| Ratios <3> (~)           | ~ (Ignore) | Label only     |

The Product dimension tracks the active inventory, descending two generations in depth, to generation 2 named Category (populated by 100 [alias Colas], 200, 300, 400, and Diet) and generation 3/level 0 named Product SKU (populated by 100-10 [alias Cola], 100-20, etc).

| 4. | Product <5> {Ca |
|----|-----------------|
|    | 100 <3> (+)     |
|    | 100-10 (+)      |
|    | 100-20 (+)      |
|    | 100-30 (+)      |
| ►  | 200 <4> (+)     |
| ►  | 300 <3> (+)     |
| ►  | 400 <3> (+)     |
| ►  | Diet <3> (~)    |

The Market dimension provides geographical separation with two additional generations below the dimension name. Generation 2 is Region (East, West, etc) and generation 3 is State.

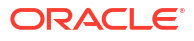

```
    Market <4> {Population}
    East <5> (+)

            New York (+)
            Massachusetts (+)
            Florida (+)
            Connecticut (+)
            New Hampshire (+)

    West <5> (+)
    South <4> (+)
```

Central <6> (+)

The Scenario dimension adds financial reporting analysis to the cube with its two stored and two Dynamic Calc members:

| 🔺 🎄 Scenario <4> |            | Label only     |
|------------------|------------|----------------|
| Actual (+)       | + (Add)    | Store data     |
| Budget (~)       | ~ (Ignore) | Store data     |
| Variance (~)     | ~ (Ignore) | Dynamic calcul |
| Variance % (~)   | ~ (Ignore) | Dynamic calcul |

#### **External Source System**

For the source system in this example, assume it is Oracle Database. The predefined Datasource in Essbase includes a SQL query that pulls information from a table in Oracle Database.

Our task as the database manager is to design a drill through report definition, based on this Datasource, that provides Smart View users the correct access to source system data pulled through the Datasource.

The query in the Datasource can be as simple as

SELECT \* FROM TABLENAME

or it can be refined to pull any aggregation or assortment of the external data that you want to use as a basis.

The selection from our hypothetical table in Oracle Database includes external columns like those illustrated in our introduction. We will map some of these external columns to Essbase dimensions when we design the drill through report definition.

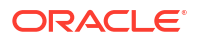

#### **Column Mapping Definition**

The column mapping in this example utilizes dimension mapping for Products, generation mapping for Year and Scenario, and level 0 mapping for Market.

| External column        | Include in report | Essbase dimension | Gen/Lev filter       |
|------------------------|-------------------|-------------------|----------------------|
| DIMENSION_PRODUC<br>T  | Y                 | Product           | None                 |
| DIMENSION_MARKET       | Y                 | Market            | Level0 [Level]       |
| YEAR_PARENT            | Y                 | Year              | Quarter [Generation] |
| DIMENSION_SCENARI<br>O | Y                 | Scenario          | Scen [Generation]    |
| SALES                  | Y                 | None              |                      |
| COGS                   | Y                 | None              |                      |
| MARKETING              | Y                 | None              |                      |
| PAYROLL                | Y                 | None              |                      |
| MISC                   | Y                 | None              |                      |

#### Drill Through Report Examples by Column Mapping Type

The following drill through report examples illustrate the query results for each column mapping type that the database manager specifies as part of the drill through report definition.

#### **Dimension Mapping Example 1**

Using dimension mapping for Product with no hierarchical filter,

| External column       | Include in report | Essbase dimension | Gen/Lev filter |
|-----------------------|-------------------|-------------------|----------------|
| DIMENSION_PRODUC<br>T | Y                 | Product           | None           |

drill through performed from a cell intersection will be unbound to any specific generation or level.

Therefore, drilling through from (Year, Sales, West, Actual, Cola):

|    | А                  | В      | С     | D      | E        |
|----|--------------------|--------|-------|--------|----------|
| 1  |                    | Year   | West  | Actual |          |
| 2  |                    | Sales  | COGS  | Margin | Measures |
| 3  | Cola               | 14862  | 6059  | 8803   | 4593     |
| 4  | Diet Cola          | 8923   | 5216  | 3707   | -534     |
| 5  | Caffeine Free Cola | 4521   | 2892  | 1629   | -510     |
| 6  | Colas              | 28306  | 14167 | 14139  | 3549     |
| 7  | Root Beer          | 34200  | 15144 | 19056  | 9727     |
| 8  | Cream Soda         | 35391  | 15442 | 19949  | 10731    |
| 9  | Fruit Soda         | 35034  | 18152 | 16882  | 5854     |
| 10 | Diet Drinks        | 36423  | 17031 | 19392  | 8087     |
| 11 | Product            | 132931 | 62905 | 70026  | 29861    |

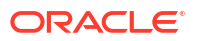

returns a drill through report filtered by the current grid context for Product, which happens to be 100-10 (100-10 is the Product SKU associated with the alias name Cola). All values pulled from the DIMENSION\_PRODUCT column in the source system will be records where DIMENSION\_PRODUCT = 100-10.

|    | А              | В             | С          | D              | E           | F    | G       | Н       | 1    |
|----|----------------|---------------|------------|----------------|-------------|------|---------|---------|------|
| 1  | DIMENSION_PROD | DIMENSION_MAR | YEAR_PAREN | DIMENSION_SCEN | SALES       | COGS | MARKETI | PAYROLL | MISC |
| 2  | 100-10         | Utah          | Qtr1       | Actual         | 384         | 163  | 53      | 81      | 1    |
| 3  | 100-10         | Utah          | Qtr3       | Actual         | 311         | 133  | 42      | 81      | 2    |
| 4  | 100-10         | California    | Qtr1       | Actual         | 1998        | 799  | 278     | 153     | 2    |
| 5  | 100-10         | California    | Qtr3       | Actual         | 2612        | 1044 | 364     | 153     | 0    |
| 6  | 100-10         | Oregon        | Qtr4       | Actual         | 370         | 154  | 49      | 129     | 2    |
| 7  | 100-10         | Washington    | Qtr3       | Actual         | 589         | 240  | 75      | 66      | 1    |
| 8  | 100-10         | Nevada        | Qtr3       | Actual         | 259         | 114  | 42      | 99      | 2    |
| 9  | 100-10         | California    | Qtr4       | Actual         | 1972        | 788  | 275     | 153     | 3    |
| 10 | 100-10         | Oregon        | Qtr1       | Actual         | 464         | 194  | 63      | 129     | 1    |
| 11 | 100-10         | Nevada        | Qtr1       | Actual         | 225         | 100  | 36      | 99      | 2    |
| 12 | 100-10         | Nevada        | Qtr4       | Actual         | 239         | 106  | 38      | 99      | 1    |
| 13 | 100-10         | Oregon        | Qtr2       | Actual         | 347         | 144  | 46      | 135     | 2    |
| 14 | 100-10         | Washington    | Qtr1       | Actual         | 422         | 172  | 53      | 66      | 1    |
| 15 | 100-10         | Utah          | Qtr2       | Actual         | 340         | 145  | 46      | 81      | 2    |
| 16 | 100-10         | California    | Qtr2       | Actual         | 2358        | 942  | 328     | 159     | 1    |
| 17 | 100-10         | Oregon        | Qtr3       | Actual         | 345         | 143  | 45      | 129     | 2    |
| 18 | 100-10         | Washington    | Qtr2       | Actual         | 537         | 219  | 69      | 69      | 2    |
| 19 | 100-10         | Washington    | Qtr4       | Actual         | 499         | 203  | 64      | 66      | 2    |
| 20 | 100-10         | Utah          | Qtr4       | Actual         | 349         | 149  | 48      | 81      | 1    |
| 21 | 100-10         | Nevada        | Qtr2       | Actual         | 242         | 107  | 39      | 99      | 0    |
| 22 |                |               |            |                | Sum - 1/862 |      |         |         |      |
| 23 |                |               |            |                | 30          |      | 14002   |         |      |

To validate drill through reports as you test them, check that the sum for the measure in the report matches the cell intersection upon which drill through was performed. In the example above, the drill through report is validated, because the cell drilled upon matches the value (14862) of the sum of the mapped column in the drill through report.

The query Essbase uses to build the above drill through report is:

```
SELECT "DIMENSION PRODUCT", "DIMENSION MARKET", "YEAR PARENT",
"DIMENSION SCENARIO", "SALES", "COGS", "MARKETING", "PAYROLL", "MISC"
FROM <Query defined in Datasource>
WHERE (
"YEAR PARENT" = 'Qtr3' OR
"YEAR PARENT" = 'Qtr4' OR
"YEAR PARENT" = 'Qtr1' OR
"YEAR PARENT" = 'Qtr2')
AND
"DIMENSION PRODUCT" = '100-10'
AND (
"DIMENSION MARKET" = 'Oregon' OR
"DIMENSION MARKET" = 'California' OR
"DIMENSION MARKET" = 'Washington' OR
"DIMENSION MARKET" = 'Utah' OR
"DIMENSION MARKET" = 'Nevada')
AND
"DIMENSION SCENARIO" = 'Actual'
```

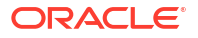
#### **Dimension Mapping Example 2**

Continuing from the previous example, let's explore what happens when drilling through on Product at a higher level.

|    | А                  | В      | С     | D      | E        |
|----|--------------------|--------|-------|--------|----------|
| 1  |                    | Year   | West  | Actual |          |
| 2  |                    | Sales  | COGS  | Margin | Measures |
| 3  | Cola               | 14862  | 6059  | 8803   | 4593     |
| 4  | Diet Cola          | 8923   | 5216  | 3707   | -534     |
| 5  | Caffeine Free Cola | 4521   | 2892  | 1629   | -510     |
| 6  | Colas              | 28306  | 14167 | 14139  | 3549     |
| 7  | Root Beer          | 34200  | 15144 | 19056  | 9727     |
| 8  | Cream Soda         | 35391  | 15442 | 19949  | 10731    |
| 9  | Fruit Soda         | 35034  | 18152 | 16882  | 5854     |
| 10 | Diet Drinks        | 36423  | 17031 | 19392  | 8087     |
| 11 | Product            | 132931 | 62905 | 70026  | 29861    |

Drilling through from (Year, Sales, West, Actual, Colas):

returns a drill through report filtered by the current grid context for Product, which now happens to be 100 (100 is the Product category associated with the alias name Colas). All values pulled from the DIMENSION\_PRODUCT column in the source system will be records where DIMENSION\_PRODUCT = 100.

|    | А             | В             | С         | D              | E        | F        | G         | Н       | 1    |
|----|---------------|---------------|-----------|----------------|----------|----------|-----------|---------|------|
| 1  | DIMENSION_PRO | DIMENSION_MAR | YEAR_PARE | DIMENSION_SCEN | SALES    | COGS     | MARKETING | PAYROLL | MISC |
| 2  | 100           | Utah          | Qtr1      | Actual         | 1454     | 646      | 218       | 243     | 5    |
| 3  | 100           | Utah          | Qtr3      | Actual         | 1168     | 520      | 174       | 243     | 7    |
| 4  | 100           | California    | Qtr1      | Actual         | 2767     | 1553     | 520       | 348     | 5    |
| 5  | 100           | California    | Qtr3      | Actual         | 3401     | 2070     | 696       | 348     | 1    |
| 6  | 100           | Oregon        | Qtr4      | Actual         | 1051     | 434      | 224       | 282     | 5    |
| 7  | 100           | Washington    | Qtr3      | Actual         | 1426     | 590      | 391       | 153     | 4    |
| 8  | 100           | Nevada        | Qtr3      | Actual         | 496      | 222      | 74        | 162     | 4    |
| 9  | 100           | California    | Qtr4      | Actual         | 2767     | 1701     | 570       | 348     | 6    |
| 10 | 100           | Oregon        | Qtr1      | Actual         | 1257     | 521      | 265       | 282     | 4    |
| 11 | 100           | Nevada        | Qtr1      | Actual         | 413      | 184      | 60        | 162     | 3    |
| 12 | 100           | Nevada        | Qtr4      | Actual         | 440      | 197      | 64        | 162     | 2    |
| 13 | 100           | Oregon        | Qtr2      | Actual         | 1010     | 416      | 219       | 291     | 2    |
| 14 | 100           | Washington    | Qtr1      | Actual         | 1059     | 438      | 294       | 153     | 4    |
| 15 | 100           | Utah          | Qtr2      | Actual         | 1317     | 587      | 197       | 243     | 3    |
| 16 | 100           | California    | Qtr2      | Actual         | 3161     | 1919     | 645       | 363     | 4    |
| 17 | 100           | Oregon        | Qtr3      | Actual         | 932      | 382      | 194       | 282     | 7    |
| 18 | 100           | Washington    | Qtr2      | Actual         | 1249     | 516      | 338       | 156     | 4    |
| 19 | 100           | Washington    | Qtr4      | Actual         | 1203     | 498      | 331       | 153     | 4    |
| 20 | 100           | Utah          | Qtr4      | Actual         | 1294     | 575      | 194       | 243     | 3    |
| 21 | 100           | Nevada        | Qtr2      | Actual         | 441      | 198      | 65        | 162     | 1    |
| 22 |               |               |           |                | <b>c</b> | - 12     | 906       |         |      |
| 23 |               |               |           |                | Su       | II = 230 | 000       |         |      |

The drill through report is validated, because the cell drilled upon matches the value (23806) of the sum of the mapped column in the drill through report.

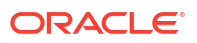

The query Essbase uses to build the above drill through report is:

```
SELECT "DIMENSION PRODUCT", "DIMENSION MARKET", "YEAR PARENT",
"DIMENSION SCENARIO", "SALES", "COGS", "MARKETING", "PAYROLL", "MISC"
FROM <Query defined in Datasource>
WHERE (
"YEAR PARENT" = 'Qtr3' OR
"YEAR PARENT" = 'Qtr4' OR
"YEAR PARENT" = 'Qtr1' OR
"YEAR PARENT" = 'Qtr2')
AND
"DIMENSION PRODUCT" = '100'
AND (
"DIMENSION MARKET" = 'Oregon' OR
"DIMENSION MARKET" = 'California' OR
"DIMENSION MARKET" = 'Washington' OR
"DIMENSION MARKET" = 'Utah' OR
"DIMENSION MARKET" = 'Nevada')
AND
"DIMENSION SCENARIO" = 'Actual'
```

#### **Generation Mapping Example 1**

Using the generation mapping for Year with a filter on the generation named Quarter,

| External column | Include in report | Essbase dimension | Gen/Lev filter       |
|-----------------|-------------------|-------------------|----------------------|
| YEAR_PARENT     | Y                 | Year              | Quarter [Generation] |

drill through performed from a cell intersection will be bound to the specified generation of Year.

|    | А                  | В      | C      | D      | E        |
|----|--------------------|--------|--------|--------|----------|
| 1  |                    | Qtr2   | Market | Actual |          |
| 2  |                    | Sales  | COGS   | Margin | Measures |
| 3  | Cola               | 16048  | 6136   | 9912   | 5892     |
| 4  | Diet Cola          | 7957   | 3871   | 4086   | 1534     |
| 5  | Caffeine Free Cola | 3182   | 1606   | 1576   | 446      |
| 6  | Colas              | 27187  | 11613  | 15574  | 7872     |
| 7  | Root Beer          | 27401  | 12194  | 15207  | 7030     |
| 8  | Cream Soda         | 25736  | 11649  | 14087  | 6769     |
| 9  | Fruit Soda         | 21355  | 9906   | 11449  | 5436     |
| 10 | Diet Drinks        | 26787  | 11967  | 14820  | 7336     |
| 11 | Product            | 101679 | 45362  | 56317  | 27107    |

Drilling through from (Qtr2, Sales, Market, Actual, Cola):

returns a drill through report filtered by the mapped generation context for Year, which is Quarters. Because Qtr2 is in the selected grid context, all values pulled from the YEAR\_PARENT column in the source system will be records where YEAR\_PARENT = Qtr2.

|    | А             | В             | С         | D             | E     | F      | G         | Н       | 1    |
|----|---------------|---------------|-----------|---------------|-------|--------|-----------|---------|------|
| 1  | DIMENSION_PRO | DIMENSION_MAR | YEAR_PARE | DIMENSION_SCE | SALES | COGS   | MARKETING | PAYROLL | MISC |
| 2  | 100-10        | Iowa          | Qtr2      | Actual        | 199   | 91     | 26        | 63      | 1    |
| 3  | 100-10        | Ohio          | Qtr2      | Actual        | 303   | 123    | 38        | 69      | 3    |
| 4  | 100-10        | Connecticut   | Qtr2      | Actual        | 799   | 318    | 104       | 93      | 0    |
| 5  | 100-10        | Oregon        | Qtr2      | Actual        | 347   | 144    | 46        | 135     | 2    |
| 6  | 100-10        | Texas         | Qtr2      | Actual        | 1500  | 688    | 211       | 63      | 2    |
| 7  | 100-10        | Missouri      | Qtr2      | Actual        | 520   | 233    | 87        | 99      | 2    |
| 8  | 100-10        | New Mexico    | Qtr2      | Actual        | 413   | 164    | 53        | 93      | 2    |
| 9  | 100-10        | New Hampshire | Qtr2      | Actual        | 413   | 164    | 53        | 93      | 3    |
| 10 | 100-10        | Colorado      | Qtr2      | Actual        | 558   | 244    | 79        | 36      | 0    |
| 11 | 100-10        | New York      | Qtr2      | Actual        | 2358  | 942    | 328       | 159     | 1    |
| 12 | 100-10        | Louisiana     | Qtr2      | Actual        | 292   | 118    | 32        | 33      | 3    |
| 13 | 100-10        | Washington    | Qtr2      | Actual        | 537   | 219    | 69        | 69      | 2    |
| 14 | 100-10        | Wisconsin     | Qtr2      | Actual        | 712   | 297    | 269       | 87      | 1    |
| 15 | 100-10        | Massachusetts | Qtr2      | Actual        | 1719  | 186    | 60        | 93      | 2    |
| 16 | 100-10        | Nevada        | Qtr2      | Actual        | 242   | 107    | 39        | 99      | 0    |
| 17 | 100-10        | California    | Qtr2      | Actual        | 2358  | 942    | 328       | 159     | 1    |
| 18 | 100-10        | Illinois      | Qtr2      | Actual        | 1399  | 586    | 193       | 135     | 1    |
| 19 | 100-10        | Florida       | Qtr2      | Actual        | 735   | 293    | 96        | 93      | 3    |
| 20 | 100-10        | Utah          | Qtr2      | Actual        | 340   | 145    | 46        | 81      | 2    |
| 21 | 100-10        | Oklahoma      | Qtr2      | Actual        | 304   | 132    | 43        | 36      | 1    |
| 22 |               |               |           |               | S     | um – 1 | 6048      |         |      |
| 23 |               |               |           |               | 30    | – T    | 0040      |         |      |

The drill through report is validated, because the cell drilled upon matches the value (16048) of the sum of the mapped column in the drill through report.

The query Essbase uses to build the above drill through report is:

```
SELECT "DIMENSION PRODUCT", "DIMENSION MARKET", "YEAR PARENT",
"DIMENSION SCENARIO", "SALES", "COGS", "MARKETING", "PAYROLL", "MISC"
FROM <Query defined in Datasource>
WHERE
"YEAR PARENT" = 'Qtr2'
AND
"DIMENSION PRODUCT" = '100-10'
AND (
"DIMENSION MARKET" = 'Oregon' OR
"DIMENSION MARKET" = 'New York' OR
"DIMENSION MARKET" = 'Oklahoma' OR
"DIMENSION MARKET" = 'California' OR
"DIMENSION MARKET" = 'Florida' OR
"DIMENSION MARKET" = 'Washington' OR
"DIMENSION MARKET" = 'Utah' OR
"DIMENSION MARKET" = 'Iowa' OR
"DIMENSION MARKET" = 'New Mexico' OR
"DIMENSION MARKET" = 'Massachusetts' OR
"DIMENSION MARKET" = 'Texas' OR
"DIMENSION MARKET" = 'Illinois' OR
"DIMENSION MARKET" = 'Colorado' OR
"DIMENSION MARKET" = 'Connecticut' OR
"DIMENSION MARKET" = 'New Hampshire' OR
"DIMENSION MARKET" = 'Missouri' OR
"DIMENSION MARKET" = 'Louisiana' OR
"DIMENSION MARKET" = 'Ohio' OR
```

```
"DIMENSION_MARKET" = 'Wisconsin' OR
"DIMENSION_MARKET" = 'Nevada')
AND
"DIMENSION_SCENARIO" = 'Actual'
```

#### **Generation Mapping Example 2**

Continuing from the previous example, let's explore what happens when drilling through on Year dimension at a higher level.

Drilling through from (Year, Sales, Market, Actual, Cola):

|    | А                  | В      | С      | D      | E        |  |
|----|--------------------|--------|--------|--------|----------|--|
| 1  |                    | Year   | Market | Actual |          |  |
| 2  |                    | Sales  | COGS   | Margin | Measures |  |
| 3  | Cola               | 62824  | 24198  | 38626  | 22777    |  |
| 4  | Diet Cola          | 30469  | 14784  | 15685  | 5708     |  |
| 5  | Caffeine Free Cola | 12841  | 6366   | 6475   | 1983     |  |
| 6  | Colas              | 106134 | 45348  | 60786  | 30468    |  |
| 7  | Root Beer          | 109086 | 48500  | 60586  | 27954    |  |
| 8  | Cream Soda         | 101405 | 46405  | 55000  | 25799    |  |
| 9  | Fruit Soda         | 84230  | 39083  | 45147  | 21301    |  |
| 10 | Diet Drinks        | 105678 | 47136  | 58542  | 28826    |  |
| 11 | Product            | 400855 | 179336 | 221519 | 105522   |  |

returns a drill through report filtered by the mapped Quarters generation of Year. Values pulled from the YEAR\_PARENT column in the source system will be Qtr1, Qtr2, Qtr3, and Qtr4.

|    | Α             | В             | С         | D             | E     | F     | G         | Н       | 1    |
|----|---------------|---------------|-----------|---------------|-------|-------|-----------|---------|------|
| 1  | DIMENSION_PRO | DIMENSION_MAR | YEAR_PARE | DIMENSION_SCE | SALES | COGS  | MARKETING | PAYROLL | MISC |
| 2  | 100-10        | Utah          | Qtr1      | Actual        | 384   | 163   | 53        | 81      | 1    |
| 3  | 100-10        | Utah          | Qtr3      | Actual        | 311   | 133   | 42        | 81      | 2    |
| 4  | 100-10        | Iowa          | Qtr1      | Actual        | 188   | 84    | 24        | 63      | 0    |
| 5  | 100-10        | Colorado      | Qtr2      | Actual        | 558   | 244   | 79        | 36      | 0    |
| 6  | 100-10        | Ohio          | Qtr3      | Actual        | 277   | 111   | 33        | 66      | 1    |
| 7  | 100-10        | Ohio          | Qtr4      | Actual        | 322   | 130   | 40        | 66      | 2    |
| 8  | 100-10        | New York      | Qtr1      | Actual        | 1998  | 799   | 278       | 153     | 2    |
| 9  | 100-10        | Massachusetts | Qtr3      | Actual        | 1905  | 164   | 53        | 93      | 3    |
| 10 | 100-10        | Florida       | Qtr3      | Actual        | 821   | 327   | 106       | 93      | 1    |
| 11 | 100-10        | Connecticut   | Qtr2      | Actual        | 799   | 318   | 104       | 93      | 0    |
| 12 | 100-10        | Connecticut   | Qtr3      | Actual        | 708   | 283   | 91        | 93      | 0    |
| 13 | 100-10        | Connecticut   | Qtr4      | Actual        | 927   | 370   | 120       | 93      | 2    |
| 14 | 100-10        | Missouri      | Qtr4      | Actual        | 514   | 229   | 86        | 99      | 1    |
| 15 | 100-10        | Iowa          | Qtr2      | Actual        | 199   | 91    | 26        | 63      | 1    |
| 16 | 100-10        | Iowa          | Qtr4      | Actual        | 201   | 91    | 26        | 63      | 1    |
| 17 | 100-10        | California    | Qtr1      | Actual        | 1998  | 799   | 278       | 153     | 2    |
| 18 | 100-10        | Massachusetts | Qtr2      | Actual        | 1719  | 186   | 60        | 93      | 2    |
| 19 | 100-10        | Louisiana     | Qtr2      | Actual        | 292   | 118   | 32        | 33      | 3    |
| 20 | 100-10        | Louisiana     | Qtr3      | Actual        | 336   | 136   | 37        | 33      | 2    |
| 21 | 100-10        | California    | Qtr3      | Actual        | 2612  | 1044  | 364       | 153     | 0    |
| 22 | 100-10        | Oregon        | Qtr4      | Actual        | 370   | 154   | 49        | 129     | 2    |
| 23 | 100-10        | Washington    | Qtr3      | Actual        | 589   | 240   | 75        | 66      | 1    |
| 24 | 100-10        | Texas         | Qtr1      | Actual        | 1384  | 634   | 196       | 63      | 2    |
| 25 | 100-10        | Colorado      | Qtr4      | Actual        | 281   | 122   | 39        | 36      | 1    |
| 26 | 100-10        | New Hampshire | Qtr2      | Actual        | 413   | 164   | 53        | 93      | 3    |
| 27 | 100-10        | Illinois      | Qtr3      | Actual        | 1421  | 596   | 195       | 129     | 1    |
| 28 | 100-10        | Illinois      | Qtr4      | Actual        | 1313  | - FE4 | 100       | 129     | 0    |
| 29 | 100-10        | Ohio          | Qtr1      | Actual        | 389   | Sum   | = 62824   | 66      | 1    |
| 20 | 100.10        | Now York      | O++2      | Actual        | 2612  | 1011  | 264       | 150     | 1    |

The drill through report is validated, because the cell drilled upon matches the value (62824) of the sum of the mapped column in the drill through report.

The query Essbase uses to build the above drill through report is:

```
SELECT "DIMENSION PRODUCT", "DIMENSION MARKET", "YEAR PARENT",
"DIMENSION SCENARIO", "SALES", "COGS", "MARKETING", "PAYROLL", "MISC"
FROM <Query defined in Datasource>
WHERE (
"YEAR PARENT" = 'Qtr3' OR
"YEAR PARENT" = 'Qtr4' OR
"YEAR PARENT" = 'Qtrl' OR
"YEAR PARENT" = 'Qtr2')
AND
"DIMENSION PRODUCT" = '100-10'
AND (
"DIMENSION MARKET" = 'Oregon' OR
"DIMENSION MARKET" = 'New York' OR
"DIMENSION MARKET" = 'Oklahoma' OR
"DIMENSION MARKET" = 'California' OR
"DIMENSION MARKET" = 'Florida' OR
"DIMENSION MARKET" = 'Washington' OR
"DIMENSION MARKET" = 'Utah' OR
"DIMENSION MARKET" = 'Iowa' OR
"DIMENSION MARKET" = 'New Mexico' OR
```

| "DIMENSION_MARKET"  | =  | 'Massachusetts' OR |
|---------------------|----|--------------------|
| "DIMENSION_MARKET"  | =  | 'Texas' OR         |
| "DIMENSION_MARKET"  | =  | 'Illinois' OR      |
| "DIMENSION_MARKET"  | =  | 'Colorado' OR      |
| "DIMENSION_MARKET"  | =  | 'Connecticut' OR   |
| "DIMENSION_MARKET"  | =  | 'New Hampshire' OR |
| "DIMENSION_MARKET"  | =  | 'Missouri' OR      |
| "DIMENSION_MARKET"  | =  | 'Louisiana' OR     |
| "DIMENSION_MARKET"  | =  | 'Ohio' OR          |
| "DIMENSION_MARKET"  | =  | 'Wisconsin' OR     |
| "DIMENSION_MARKET"  | =  | 'Nevada')          |
| AND                 |    |                    |
| "DIMENSION SCENARIO | )" | = 'Actual'         |

#### Level 0 Mapping Example

Using the level 0 mapping for Market with a filter on all level 0 (leaf) members,

| External column  | Include in report | Essbase dimension | Gen/Lev filter |
|------------------|-------------------|-------------------|----------------|
| DIMENSION_MARKET | Y                 | Market            | Level0 [Level] |

drill through performed from a cell intersection will return all the lowest members for Market.

Drilling through from (Year, Sales, Market, Actual, Cola):

|    | A                  | В      | С      | D      | E        |
|----|--------------------|--------|--------|--------|----------|
| 1  |                    | Year   | Market | Actual |          |
| 2  |                    | Sales  | COGS   | Margin | Measures |
| 3  | Cola               | 62824  | 24198  | 38626  | 22777    |
| 4  | Diet Cola          | 30469  | 14784  | 15685  | 5708     |
| 5  | Caffeine Free Cola | 12841  | 6366   | 6475   | 1983     |
| 6  | Colas              | 106134 | 45348  | 60786  | 30468    |
| 7  | Root Beer          | 109086 | 48500  | 60586  | 27954    |
| 8  | Cream Soda         | 101405 | 46405  | 55000  | 25799    |
| 9  | Fruit Soda         | 84230  | 39083  | 45147  | 21301    |
| 10 | Diet Drinks        | 105678 | 47136  | 58542  | 28826    |
| 11 | Product            | 400855 | 179336 | 221519 | 105522   |

returns a drill through report that includes the lowest level members of Market dimension, which happen to be States. All values pulled from the DIMENSION\_MARKET column in the source system will be records containing States.

|    | А             | В                | С         | D        | E     | F    | G              | Н       | 1    |
|----|---------------|------------------|-----------|----------|-------|------|----------------|---------|------|
| 1  | DIMENSION_PRO | DIMENSION_MARKET | YEAR_PARE | DIMENSIC | SALES | COGS | MARKETING      | PAYROLL | MISC |
| 2  | 100-10        | Utah             | Qtr1      | Actual   | 384   | 163  | 53             | 81      | 1    |
| 3  | 100-10        | Utah             | Qtr3      | Actual   | 311   | 133  | 42             | 81      | 2    |
| 4  | 100-10        | Iowa             | Qtr1      | Actual   | 188   | 84   | 24             | 63      | 0    |
| 5  | 100-10        | Colorado         | Qtr2      | Actual   | 558   | 244  | 79             | 36      | 0    |
| 6  | 100-10        | Ohio             | Qtr3      | Actual   | 277   | 111  | 33             | 66      | 1    |
| 7  | 100-10        | Ohio             | Qtr4      | Actual   | 322   | 130  | 40             | 66      | 2    |
| 8  | 100-10        | New York         | Qtr1      | Actual   | 1998  | 799  | 278            | 153     | 2    |
| 9  | 100-10        | Massachusetts    | Qtr3      | Actual   | 1905  | 164  | 53             | 93      | 3    |
| 10 | 100-10        | Florida          | Qtr3      | Actual   | 821   | 327  | 106            | 93      | 1    |
| 11 | 100-10        | Connecticut      | Qtr2      | Actual   | 799   | 318  | 104            | 93      | 0    |
| 12 | 100-10        | Connecticut      | Qtr3      | Actual   | 708   | 283  | 91             | 93      | 0    |
| 13 | 100-10        | Connecticut      | Qtr4      | Actual   | 927   | 370  | 120            | 93      | 2    |
| 14 | 100-10        | Missouri         | Qtr4      | Actual   | 514   | 229  | 86             | 99      | 1    |
| 15 | 100-10        | lowa             | Qtr2      | Actual   | 199   | 91   | 26             | 63      | 1    |
| 16 | 100-10        | lowa             | Qtr4      | Actual   | 201   | 91   | 26             | 63      | 1    |
| 17 | 100-10        | California       | Qtr1      | Actual   | 1998  | 799  | 278            | 153     | 2    |
| 18 | 100-10        | Massachusetts    | Qtr2      | Actual   | 1719  | 186  | 60             | 93      | 2    |
| 19 | 100-10        | Louisiana        | Qtr2      | Actual   | 292   | 118  | 32             | 33      | 3    |
| 20 | 100-10        | Louisiana        | Qtr3      | Actual   | 336   | 136  | 37             | 33      | 2    |
| 21 | 100-10        | California       | Qtr3      | Actual   | 2612  | 1044 | 364            | 153     | 0    |
| 22 | 100-10        | Oregon           | Qtr4      | Actual   | 370   | 154  | 49             | 129     | 2    |
| 23 | 100-10        | Washington       | Qtr3      | Actual   | 589   | 240  | 75             | 66      | 1    |
| 24 | 100-10        | Texas            | Qtr1      | Actual   | 1384  | 634  | 196            | 63      | 2    |
| 25 | 100-10        | Colorado         | Qtr4      | Actual   | 281   | 122  | 39             | 36      | 1    |
| 26 | 100-10        | New Hampshire    | Qtr2      | Actual   | 413   | 164  | 53             | 93      | 3    |
| 27 | 100-10        | Illinois         | Qtr3      | Actual   | 1421  | 596  | 195            | 129     | 1    |
| 28 | 100-10        | Illinois         | Qtr4      | Actual   | 1313  | 661  | 190            | 129     | 0    |
| 29 | 100-10        | Ohio             | Qtr1      | Actual   | 389   | Sum  | <b>= 62824</b> | 66      | 1    |
| 30 | 100-10        | New York         | Otr3      | Actual   | 2612  | 1044 | 364            | 152     | 1    |

The drill through report is validated, because the cell drilled upon matches the value (62824) of the sum of the mapped column in the drill through report.

The query Essbase uses to build the above drill through report is:

```
SELECT "DIMENSION PRODUCT", "DIMENSION MARKET", "YEAR PARENT",
"DIMENSION SCENARIO", "SALES", "COGS", "MARKETING", "PAYROLL", "MISC"
FROM <Query defined in Datasource>
WHERE (
"YEAR PARENT" = 'Qtr3' OR
"YEAR PARENT" = 'Qtr4' OR
"YEAR PARENT" = 'Qtr1' OR
"YEAR PARENT" = 'Qtr2')
AND
"DIMENSION PRODUCT" = '100-10'
AND (
"DIMENSION MARKET" = 'Oregon' OR
"DIMENSION MARKET" = 'New York' OR
"DIMENSION MARKET" = 'Oklahoma' OR
"DIMENSION MARKET" = 'California' OR
"DIMENSION MARKET" = 'Florida' OR
"DIMENSION MARKET" = 'Washington' OR
"DIMENSION MARKET" = 'Utah' OR
```

| "DIMENSION MARKET" - 'Towa' OR          |
|-----------------------------------------|
| DIMENSION_MARKET = 10Wa OK              |
| "DIMENSION_MARKET" = 'New Mexico' OR    |
| "DIMENSION_MARKET" = 'Massachusetts' OR |
| "DIMENSION_MARKET" = 'Texas' OR         |
| "DIMENSION_MARKET" = 'Illinois' OR      |
| "DIMENSION_MARKET" = 'Colorado' OR      |
| "DIMENSION_MARKET" = 'Connecticut' OR   |
| "DIMENSION_MARKET" = 'New Hampshire' OR |
| "DIMENSION_MARKET" = 'Missouri' OR      |
| "DIMENSION_MARKET" = 'Louisiana' OR     |
| "DIMENSION_MARKET" = 'Ohio' OR          |
| "DIMENSION_MARKET" = 'Wisconsin' OR     |
| "DIMENSION_MARKET" = 'Nevada')          |
| AND                                     |
| "DIMENSION SCENARIO" = 'Actual'         |

# Access to Drill Through Reports

How you work with drill through reports depends on your level of access.

A user role of Database Manager is required to create drill through report definitions on a cube. If the drill through report definition is based on one or more Datasources defined at the application level, a prerequisite assumption is that a connection and Datasource were already defined at the application level, by at least an Application Manager.

The Application Manager who creates the connection and Datasource must additionally have appropriate credentials to access the external source system; for example, if the external source data is a SQL source, the Application Manager must have credentials to log in to the SQL source, in order to create the connection.

Power User is the minimum permission to create the application and cube in the first place. A Power User has implicit Application Manager permission for the applications he or she created, but not for all applications.

Any user with Database Access can access the drill through report, as long as the user's filter does not restrict access to the cells within the drillable region defined for the drill through report. A drillable region is a specification that indicates the cell intersections from which the drill through report is accessible from Smart View.

# **Design Drill Through Reports**

Database managers can create a drill through report definitions by creating the column mappings and then defining one or more drillable regions.

- General Considerations for Designing Drill Through Reports
- Define Column Mappings for Drill Through Reports
- Define Drillable Regions for Drill Through Reports
- Implement Parameters for Drill Through Reports

### General Considerations for Designing Drill Through Reports

The drill through report you create is associated with a cube in the Scripts section of the database inspector.

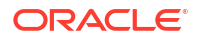

Every drill through report definition must include a column mapping and a drillable region. Optionally, you can define a mapping for runtime parameters, if there is a parameterized query in the Datasource that supplies external source data connectivity for your drill through reports.

To create a drill through report definition, you must be a Database Manager or higher.

You can create drill through reports that pull data from an external source system (RDBMS) or from a file.

#### Note:

If the Datasource for the drill through report is connected to Oracle Database, you can check the **Use Temporary Tables** option to improve performance for queries that have a large number of values in the SQL "IN" clause.

You can also design drill through reports to access Web URLs.

### Define Column Mappings for Drill Through Reports

The column mapping defines which external source columns should be included in the report, which Essbase dimensions those columns map to, and (optionally) a generation/level filter condition indicating how much depth of access to provide.

To understand column mappings in depth, see Drill Through Report Definition.

Define column mappings:

- 1. On the Applications page, expand the application.
- 2. From the Actions menu, to the right of the cube name, click Inspect.
- 3. In the application inspector, select the Scripts tab.
- 4. Select Drill Through Reports.
- 5. Click Create and select Datasource from the drop down menu.
- 6. In the Name field, add a name for the report.
- In the Datasource field, select the Datasource you want to use.
- 8. Create column mappings:
  - a. Select the columns from the external Datasource that you want to include in the report.
  - b. Select the dimension to which you want to map each column.
  - **c.** Select a filter conditions for the mappings; for example, Level 0, Generation, or None (for dimension mapping).

| Column             | Report Columns | Dimension/Generation (Filt | ter Co | ondition)                |   |
|--------------------|----------------|----------------------------|--------|--------------------------|---|
| DIMENSION_PRODUCT  |                | Product                    | •      | Product SKU [Generation] | • |
| DIMENSION_MARKET   |                | Market                     | •      | State [Generation]       | • |
| YEAR_PARENT        |                | Year                       | •      | None                     | • |
| DIMENSION_SCENARIO |                | Scenario                   | •      | Level0 [Level]           | • |
| SALES              |                | None                       | •      |                          |   |
| COGS               |                | None                       | •      |                          |   |
| MARKETING          |                | None                       | •      |                          |   |
| PAYROLL            |                | None                       | •      |                          |   |
| MISC               |                | None                       | •      |                          |   |

9. When you are finished, click **Drillable Regions**. You cannot save the drill through report definition without defining a region, as described in Define Drillable Regions for Drill Through Reports.

### Define Drillable Regions for Drill Through Reports

Define one or more drillable regions in the Essbase cube from which you can access ("drill through to") the external source of data.

- 1. After you complete the column mappings, click Drillable Regions.
- 2. Click the plus sign and choose one of the following methods:
  - Double click in the empty row and define the region using calculation syntax: member names and member set functions.
  - Click the pencil icon to open the **Drillable Region Selector**, select the member you want to add, right click, and choose from the menu options to define the region.

| ▶ 🕒        | Year     |                                |
|------------|----------|--------------------------------|
| ▶ #        | Measure  | S                              |
| ⊿.≜        | Product  |                                |
| ►          | 100      |                                |
| ►          | 200      |                                |
| ►          | 300      | Add                            |
| ►          | 400      | Add all children               |
| ►          | Diet     |                                |
| <b>4</b> 歳 | Mar      | Add all children and member    |
| ►          | East     | Add all descendants            |
| ►          | Wes      | Add all descendants and member |
| ►          | Sou      | Add generation name            |
| ►          | Cen      | Add level name                 |
| ▶.☆.       | Scenario |                                |

3. Click **Save**. A message is displayed indicating if the drill through report was updated successfully.

| $f(\mathbf{x})$ Drillthrough Report |              |            | 5                     | Save and Cl | ose Save      | Close        |
|-------------------------------------|--------------|------------|-----------------------|-------------|---------------|--------------|
| OrillThrough Report is created      | successfully |            |                       |             |               | ×            |
| * Name                              | DT_SB        | Datasource | SAMPLE.DrillThroug    | gh 🔻        | Use Tempo     | orary Tables |
| Column Mapping                      |              |            |                       |             |               | +            |
| Drillable Regions                   |              | Drilla     | ble Region            |             |               |              |
| 1                                   |              | Mark       | et,Year,Scenario,Sale | es,@LEVMB   | RS(Product,1) | ×            |

#### **Drillable Region Examples**

The following examples show drillable regions in Smart View, highlighted in blue.

#### Example 1

To define a drillable region at the top of the Market, Year, and Scenario dimensions, the member Sales, and all level 1 members of the product dimension, use:

Market, Year, Scenario, Sales, @LEVMBRS(Product, 1)

|                |      | Market | Scenario |
|----------------|------|--------|----------|
|                |      | Sales  | COGS     |
| Colas          | Year | 106134 | 45348    |
| Old Fashioned  | Year | 41537  | 18995    |
| Diet Root Beer | Year | 38240  | 16659    |
| Sasparilla     | Year | 17559  | 7647     |
| Birch Beer     | Year | 11750  | 5199     |
| Root Beer      | Year | 109086 | 48500    |
| Dark Cream     | Year | 46956  | 20747    |
| Vanilla Cream  | Year | 17480  | 9965     |
| Diet Cream     | Year | 36969  | 15693    |
| Dark Cream     | Year | 46956  | 20747    |
| Vanilla Cream  | Year | 17480  | 9965     |
| Diet Cream     | Year | 36969  | 15693    |
| Cream Soda     | Year | 101405 | 46405    |
| Grape          | Year | 35799  | 15267    |
| Orange         | Year | 32670  | 14277    |
| Strawberry     | Year | 15761  | 9539     |
| Fruit Soda     | Year | 84230  | 39083    |

When you drill into a Smart View sheet, the resulting grid looks like this:

#### Example 2

To define a drillable region for the descendants of Market, use:

@DESCENDANTS(Market)

When you drill into a Smart View sheet, the resulting grid looks like this:

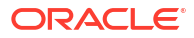

|            |         |      | Scenario |
|------------|---------|------|----------|
|            |         |      | Measures |
| Colas      | East    | Year | 12656    |
| Colas      | West    | Year | 3549     |
| Colas      | South   | Year | 4773     |
| Colas      | Central | Year | 9490     |
| Colas      | Market  | Year | 30468    |
| Root Beer  | East    | Year | 2534     |
| Root Beer  | West    | Year | 9727     |
| Root Beer  | South   | Year | 6115     |
| Root Beer  | Central | Year | 9578     |
| Root Beer  | Market  | Year | 27954    |
| Cream Soda | East    | Year | 2627     |
| Cream Soda | West    | Year | 10731    |
| Cream Soda | South   | Year | 2350     |
| Cream Soda | Central | Year | 10091    |
| Cream Soda | Market  | Year | 25799    |
| Fruit Soda | East    | Year | 6344     |
| Fruit Soda | West    | Year | 5854     |
| Fruit Soda | South   | Year | #Missing |
| Fruit Soda | Central | Year | 9103     |
| Fruit Soda | Market  | Year | 21301    |

#### Example 3

To define a drillable region for the members of generation 3 in the Product dimension, at the top of the Market, Year, Scenario dimensions and the member, Sales, use:

Market, Year, Scenario, Sales, @GENMBRS(Product, 3)

When you drill into a Smart View sheet, the resulting grid looks like this:

|                    |      | Market | Scenario |
|--------------------|------|--------|----------|
|                    |      | Sales  | COGS     |
| Cola               | Year | 62824  | 24198    |
| Diet Cola          | Year | 30469  | 14784    |
| Caffeine Free Cola | Year | 12841  | 6366     |
| Colas              | Year | 106134 | 45348    |
| Old Fashioned      | Year | 41537  | 18995    |
| Diet Root Beer     | Year | 38240  | 16659    |
| Sasparilla         | Year | 17559  | 7647     |
| Birch Beer         | Year | 11750  | 5199     |
| Root Beer          | Year | 109086 | 48500    |
| Dark Cream         | Year | 46956  | 20747    |
| Vanilla Cream      | Year | 17480  | 9965     |
| Diet Cream         | Year | 36969  | 15693    |
| Cream Soda         | Year | 101405 | 46405    |
| Grape              | Year | 35799  | 15267    |
| Orange             | Year | 32670  | 14277    |
| Strawberry         | Year | 15761  | 9539     |
| Fruit Soda         | Year | 84230  | 39083    |
| Shared Diet Cola   | Year | 30469  | 14784    |
| Diet Root Beer     | Year | 38240  | 16659    |
| Diet Cream         | Year | 36969  | 15693    |

### Implement Parameters for Drill Through Reports

To make drill through reports even more flexible, you can design drill through to implement parameters.

If you are a database manager or higher, you can implement parameterized Datasource queries in drill through reports.

Prerequisite: an application manager or higher has provided you access to a Datasource that uses a fixed (default) value, a substitution variable, or an external user-defined function as a parameter.

Essbase discerns the value of parameters at runtime, inserting their current value into the query that Essbase generates when a drill through is performed.

In the drill through report definition, you can optionally add dimension, generation, and level mapping for runtime parameters. This enables you to further customize the results of drill through reports based on the current variable context.

If you want Essbase to dynamically build drill through reports based on variables, follow this workflow:

- 1. Implement Parameters for Datasources in the underlying Datasource query. This must be done by an application manager or higher.
- 2. Create a Drill Through Report Definition associated with the Datasource.
- **3.** Optionally, provide runtime customizations to parameter use, within the drill through report definition. An example is provided below.

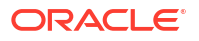

 Test and validate expected behavior by running drill through reports and Debug Drill Through using Essbase Server Platform Log.

#### **Runtime Parameters and User Defined Functions**

The following example use cases are based on prerequisite assumptions:

- A user defined function, **getMonths**, is defined in the external source system. The function returns a comma-separated list of months.
- The Datasource used for the drill through report definition is defined using a query that calls the **getMonths** function, as follows:

select \* from SampleBasic where month in (getMonths(?))

#### Level 0 (Recursive) Mapping of Runtime Parameter

In the drill through report definition, when the runtime parameter is bound to Year at Level 0,

| Column Mapping     | Parameter | Variable | Value       | Dimension/Generation Bindi | ing |                |   |
|--------------------|-----------|----------|-------------|----------------------------|-----|----------------|---|
| Drillable Regions  | Param1    |          | Sample.mnth | Year                       | •   | Level0 [Level] | • |
| Runtime Parameters |           |          |             |                            |     |                |   |

then if a Smart View user drills through on Qtr1 of the Year dimension, the drill through report will include Jan, Feb, Mar. If a Smart View user drills through on Year, the drill through report will include Jan, Feb, Mar, Apr, May, Jun, Jul, Aug, Sep, Oct, Nov, Dec.

#### **Generation Mapping of Runtime Parameter**

In the drill through report definition, when the runtime parameter is bound to Year at the Quarter generation,

| Column Mapping     | Parameter | Variable | Value       | Dimension/Generation Bindi | ng   |                     |
|--------------------|-----------|----------|-------------|----------------------------|------|---------------------|
| Drillable Regions  | Param1    |          | Sample.mnth | Year                       | 🔻 Qı | uarter [Generation] |
| Runtime Parameters |           |          |             |                            |      |                     |

then if a Smart View user drills through on Year dimension member, the drill through report will include Qtr1, Qtr2, Qtr3, Qtr4.

#### Note:

It is invalid to set a runtime parameter's Dimension/Generation Binding that overlaps with a column mapping. The generated query in this case is always a null set.

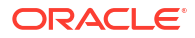

# **Test Drill Through Reports**

To test drill through reports, prepare Smart View, perform drill through operations, check the output, and check the platform log if you do not get the results you expect.

#### **Prepare Smart View**

- 1. Install the latest Smart View version.
- 2. Connect to the cube.

Options

- 3. Enable cell styles to show drillable regions in the Smart View sheet.
  - a. On the Smart View ribbon, click **Options**.
  - **b.** Under **Formatting**, ensure that **Use Cell Styles** is selected.
  - c. Expand Essbase, then Member Cells. Check Member Drill-through, then right click it and choose a style (for example, a blue background).
  - d. Expand Data Cells. Check Drill-through, then right click it and choose the same style.

| Member Options<br>Data Options | Style precedence is in descending order       |
|--------------------------------|-----------------------------------------------|
| Advanced<br>Formatting         | Expand Collapse Properties V Default Styles V |
| Cell Styles                    | ▶ 🖉 🎽 PCM                                     |
| Extensions                     | 🖌 🖉 🚰 Essbase                                 |
|                                | 4 🖉 👺 Member cells                            |
|                                | Attribute                                     |
|                                | Dynamic Calculations                          |
|                                | Contains Formula                              |
|                                | Shared                                        |
|                                | Child                                         |
|                                | Parent                                        |
|                                | Duplicate Member                              |
|                                | Member Drill-through                          |
|                                | 🖌 🖉 🍃 Data cells                              |
|                                | Drill-through                                 |
|                                | Read-only                                     |
|                                | Writable (lowest priority is recommended)     |
|                                | Linked Objects                                |

#### Drill Through to an External Source of Data

Drill through from one or more drillable cells to your external source of data.

1. Connect to your cube in Smart View.

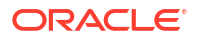

- 2. Drill down into the drillable regions you specified in your drill through report definition. Drillable cells are highlighted using the cell style you selected when preparing Smart View.
- Select one or more cells and click Drill-through on the Essbase ribbon. The image shows drill through from a single cell. You can also drill through from multiple cells. The cells can include a range or multiple ranges. They can be contiguous or noncontiguous, and can include different generations in the hierarchy.

| 🔍 Zo<br>🔍 Zo<br>💷 Pi | oom In → 📮 Keep Only<br>oom Out 🚍 Remove Only<br>vot → 👫 Member Selec | vē C<br>📑 P<br>tion 📲 C | Cell Inform<br>Preserve Fo<br>Change Al | nation 📄<br>ormat 🐓<br>ias 🧊 | Data Perspect<br>Smart Slice<br>Cascade • | tive 📲 Ir<br>🔍 Ir<br>🖳 Ir | nsert Attribute<br>nsert Member<br>nsert Propertie | es<br>Formula<br>es | Refresh | POV | Viev | l Member<br>v Comments<br><b>:ulate</b> | → Visualiz<br>→ Drill-th<br>→ Linked | ze *<br>rough<br>Objects |
|----------------------|-----------------------------------------------------------------------|-------------------------|-----------------------------------------|------------------------------|-------------------------------------------|---------------------------|----------------------------------------------------|---------------------|---------|-----|------|-----------------------------------------|--------------------------------------|--------------------------|
|                      |                                                                       |                         | A                                       | nalysis                      |                                           |                           |                                                    |                     |         |     |      | C                                       | Data                                 |                          |
| <b>B</b> 3           | • : X                                                                 | √ _ f:                  | ž 628                                   | 324                          |                                           |                           |                                                    |                     |         |     |      |                                         |                                      |                          |
|                      | А                                                                     | В                       | с                                       | D                            | E                                         | F                         | G                                                  | н                   | 1       |     | J    | к                                       | L                                    | м                        |
| 1                    |                                                                       | Year                    | Market                                  | Actual                       |                                           |                           |                                                    |                     |         |     |      |                                         |                                      |                          |
| 2                    |                                                                       | Sales                   | COGS                                    | Margin                       | Measures                                  |                           |                                                    |                     |         |     |      |                                         |                                      |                          |
| 3                    | Cola                                                                  | 62824                   | 24198                                   | 38626                        | 22777                                     |                           |                                                    |                     |         |     |      |                                         |                                      |                          |
| 4                    | Diet Cola                                                             | 30469                   | 14784                                   | 15685                        | 5708                                      |                           |                                                    |                     |         |     |      |                                         |                                      |                          |
| 5                    | Caffeine Free Cola                                                    | 12841                   | 6366                                    | 6475                         | 1983                                      |                           |                                                    | 1.6                 |         |     |      |                                         |                                      |                          |
| 6                    | Colas                                                                 | 106134                  | 45348                                   | 60786                        | 30468                                     |                           | Drill thre                                         | ougn froi           | n       |     |      |                                         |                                      |                          |
| 7                    | Old Fashioned                                                         | 41537                   | 18995                                   | 22542                        | 7201                                      |                           | Cola                                               |                     |         |     |      |                                         |                                      |                          |
| 8                    | Diet Root Beer                                                        | 38240                   | 16659                                   | 21581                        | 12025                                     |                           |                                                    |                     |         |     |      |                                         |                                      |                          |

4. View the results.

When you drill through, a new sheet is opened showing the results of the drill through operation. Results depend upon the context of the cell or cells from which you drill through. See How Drill Through Works.

| DIMENSION_PRODUCT | DIMENSION_MARKET | YEAR_PARENT | DIMENSION_SCENARIO | SALES | COGS | MARKETING | PAYROLL | MISC |
|-------------------|------------------|-------------|--------------------|-------|------|-----------|---------|------|
| 100-10            | Utah             | Qtr1        | Actual             | 384   | 163  | 53        | 81      | 1    |
| 100-10            | Utah             | Qtr3        | Actual             | 311   | 133  | 42        | 81      | 2    |
| 100-10            | lowa             | Qtr1        | Actual             | 188   | 84   | 24        | 63      | 0    |
| 100-10            | Colorado         | Qtr2        | Actual             | 558   | 244  | 79        | 36      | 0    |
| 100-10            | Ohio             | Qtr3        | Actual             | 277   | 111  | 33        | 66      | 1    |
| 100-10            | Ohio             | Qtr4        | Actual             | 322   | 130  | 40        | 66      | 2    |
| 100-10            | New York         | Qtr1        | Actual             | 1998  | 799  | 278       | 153     | 2    |
| 100-10            | Massachusetts    | Qtr3        | Actual             | 1905  | 164  | 53        | 93      | 3    |
| 100-10            | Florida          | Qtr3        | Actual             | 821   | 327  | 106       | 93      | 1    |
| 100-10            | Connecticut      | Qtr2        | Actual             | 799   | 318  | 104       | 93      | 0    |
| 100-10            | Connecticut      | Qtr3        | Actual             | 708   | 283  | 91        | 93      | 0    |
| 100-10            | Connecticut      | Qtr4        | Actual             | 927   | 370  | 120       | 93      | 2    |

#### Check the Drill Through Report Outputs and the Platform Log

Check drill through report outputs by performing drill through operations and analyzing the results.

If you are not seeing the results you expect, check the Debug Drill Through using Essbase Server Platform Log to debug your reports.

#### Note:

If a drill through report fails and you find an error, 'ERROR: relation <member name> does not exist' in the platform log, see Expand Limit for SQL IN Clauses in Drill Through Reports.

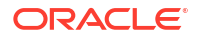

### Drill Through to a URL

You can drill through to a URL directly from a cell in Smart View.

#### Note:

You can only drill through to a URL from a single cell. Drilling through to a URL from multiple cells is not supported.

Drill through target URLs can be static or dynamic. An example of a static target URL is https:// docs.oracle.com.

Dynamic target URLs use variables. All dynamic target URLs have the following variable structure in common:

```
$$<dimension-name>-VALUE$$
```

When a user drills through from a cell, Essbase makes the substitutions necessary to generate the target URL in the context of the selected drill-through intersection.

For example, if the drillable region includes a member from the market dimension, the variable for the value from Market will look like this:

\$\$Market-VALUE\$\$

When you select the drill-through cell from an intersection containing a member from the Market dimension, Essbase substitutes the appropriate Market value into the URL syntax; for example:

East

In the following example, the variable for the value from the Product dimension will look like this:

\$\$Product-VALUE\$\$

When you select the drill-through cell from an intersection containing a member from the Product dimension, Essbase substitutes the appropriate Product value in the URL syntax; for example:

Cola

#### Create a Drill Through Report to a URL

First, define a new drill through report on Sample Basic.

- **1.** On the Applications page, expand the application.
- 2. From the Actions menu, to the right of the cube name, click Inspect.
- 3. On the cube inspector, select the **Scripts** tab and then select **Drill Through Reports**.
- 4. Click Create, and then select URL from the drop down menu.
- 5. Give the drill through report a name, such as URL\_dt.

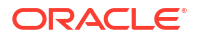

6. In the URL field, add the following URL:

```
https://docs.oracle.com/search/?q=$$Product-VALUE$$+$$Market-
VALUE$$&category=database&product=en/database/other-databases/Essbase
```

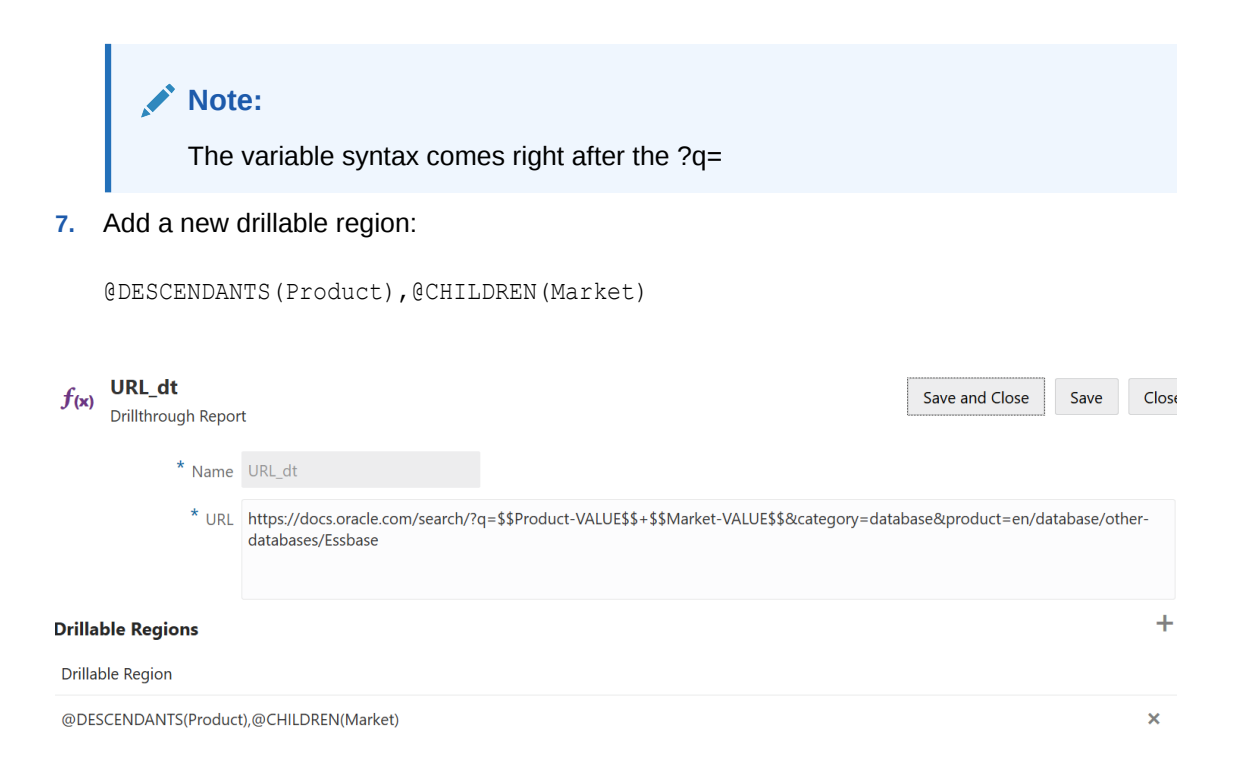

With this drill through report, when you drill through from a cell intersection for any Product generation member in any child of Market dimension, a browser is launched, and Essbase documentation is searched for the parameter represented by VALUE.

Log into the cube from Smart View.

In this example, we've selected a blue background for the drillable regions. Drill through on Actual, Colas, East, Qtr1.

|   | А      | В     | С    | D    | E        |
|---|--------|-------|------|------|----------|
| 1 |        |       |      |      | Measures |
| 2 | Actual | Colas | East | Qtr1 | 2747     |
| 3 | Actual | Colas | East | Qtr2 | 3352     |
| 4 | Actual | Colas | East | Qtr3 | 3740     |
| 5 | Actual | Colas | East | Qtr4 | 2817     |

The browser is launched and the Essbase documentation is searched using the parameter values **100** and **East** (recall that Colas is the alias for Product category 100).

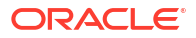

|   | ♥ A https://docs.oracle.com/search/?q=100+East&category=c                                                                                                 | database&product=en/database/other-data 🚥 🖻 😭                                                                      |
|---|----------------------------------------------------------------------------------------------------|----------------------------------------------------------------------------------------------------|
| = | Help Center 🛛 Q 🖽 Essbase 🗙 100 East                                                                                                    |                                                                                                    |
|   | 〒 Filter your results ►                                                                                                    |                                                                                                    |
|   | Help Center / Database / Essbase Release 21<br>Calculation and Query Reference for Oracle Essba                                                           | se 21                                                                                                    |
|   | April 20, 2021                                                                                                    |                                                                                                    |
|   | Item<br>Product members:Copy{ ([East],[100]),([East],[200]),([East],[300]),<br>([East],[400]),([East],[Diet]), ([West],[100]),([West],[200]),([West],[300 | @MDANCESTVAL<br>100-10 300 60 100-20 200 40 100 500 100 Boston 100-10 100 20<br>100-20 400 80 100 500 100 East     |
|   | SET MSG<br>Message: Executing Block - [100], [East] [Thu Mar 30 16:27:26 1995]<br>local/Sample/Basic/Qatest/Info(1012669) Calculator Information          | @MDPARENTVAL<br>New York 100-10 300 N/A 100-20 200 N/A 100 500 N/A Boston<br>100-10 100 N/A 100-20 400 N/A 100 500 |

Drill through on a different cell to see how the parameter passed to the drill through URL changes depending on cell intersection context in Smart View.

Drill through on Actual, Cream Soda, West, Qtr4:

|   | А      | В          | С    | D    | E        |
|---|--------|------------|------|------|----------|
| 1 |        |            |      |      | Measures |
| 2 | Actual | Cream Soda | West | Qtr1 | 2363     |
| 3 | Actual | Cream Soda | West | Qtr2 | 2739     |
| 4 | Actual | Cream Soda | West | Qtr3 | 2937     |
| 5 | Actual | Cream Soda | West | Qtr4 | 2692     |
| 6 | Actual | Cream Soda | West | Year | 10731    |

The Essbase documentation is now searched for 300 and West:

| ☑ ▲ https://docs.oracle.com/search/?q=300+West&category                                                                                                    | =database&product=en/database/other-data 🚥 叉 🟠                                                                                                    |
|----------------------------------------------------------------------------------------------------|----------------------------------------------------------------------------------------------------|
| = Help Center Q 🖽 Essbase 🗙 300 West                                                                                                    |                                                                                                    |
|                                                                                                    |                                                                                                    |
| Help Center / Database / Essbase Release 21<br>Calculation and Query Reference for Oracle Essba                                                                                                    | ase 21                                                                                                    |
| April 20, 2021<br>Item<br>([East],[200]),([East],[ <b>300</b> ]),([East],[400]),([East],[Diet]), ([ <b>West</b> ],[100]),<br>([ <b>West</b> ],[200]),([ <b>West</b> ],[ <b>300</b> ]),([ <b>West</b> ],[400]),([ <b>West</b> ],[Diet]), ([South], | Filter<br>300-10 12195 300-20 2511                                                                                                    |
| SET CREATEBLOCKONEQ<br>West = 350 Yes Non-constant West = California                                                                                                    | Children<br>expressionCopy([ <b>West</b> ].children)returns the set:Copy{ [California],<br>[Oregon], [Washington], [Utah], [Nevada] }And the following |

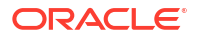

# Drill Through from Multiple Cells

You can drill through from multiple cells and the resulting drill through report will reflect the context of all the cells from which you drilled through.

You can drill through from non-contiguous cells, from a contiguous range of cells, from separate ranges, or from a range of cells covering different generations in the hierarchy.

The following examples show query sheets for several different drill through scenarios and the resulting output.

#### Note:

Only the drill through reports that are common to all of the ranges will be available.

#### Example 1: drill through from more than one non-contiguous cells

Drilling through from Colas and Cream Soda returns a drill through report filtered by the grid context for product, with products 100 and 300 (100 and 300 are the product SKUs associated with Colas and Cream Soda).

|   | А           | В    | С                  | D | E     | F              | G |  |
|---|-------------|------|--------------------|---|-------|----------------|---|--|
| 1 |             |      | Sales              |   |       |                |   |  |
| 2 |             |      | East               |   |       |                |   |  |
| 3 |             |      | Actual             |   |       |                |   |  |
| 4 | Colas       | Qtr1 | 6292 Drill through |   | h on  |                |   |  |
| 5 | Root Beer   | Qtr1 | 5726               |   | Colas | s + Cream Soda |   |  |
| 6 | Cream Soda  | Qtr1 | 4868               |   |       |                |   |  |
| 7 | Fruit Soda  | Qtr1 | 3735               |   |       |                |   |  |
| 8 | Diet Drinks | Qtr1 | 1884               |   |       |                |   |  |
| 9 | Product     | Qtr1 | 20621              |   |       |                |   |  |

|    | A                 |  | В                | С           | D                  | E     |
|----|-------------------|--|------------------|-------------|--------------------|-------|
| 1  | DIMENSION_PRODUCT |  | DIMENSION_MARKET | YEAR_PARENT | DIMENSION_SCENARIO | SALES |
| 2  | 300               |  | Connecticut      | Qtr1        | Actual             | 1070  |
| 3  | 300               |  | New Hampshire    | Qtr1        | Actual             | 225   |
| 4  | 300               |  | New York         | Qtr1        | Actual             | 2033  |
| 5  | 300               |  | Massachusetts    | Qtr1        | Actual             | 391   |
| 6  | 300               |  | Florida          | Qtr1        | Actual             | 1149  |
| 7  | 100               |  | Connecticut      | Qtr1        | Actual             | 944   |
| 8  | 100               |  | New Hampshire    | Qtr1        | Actual             | 654   |
| 9  | 100               |  | New York         | Qtr1        | Actual             | 1998  |
| 10 | 100               |  | Massachusetts    | Qtr1        | Actual             | 1456  |
| 11 | 100               |  | Florida          | Qtr1        | Actual             | 1240  |

Example 2: drill through from a contiguous range of cells

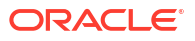

Drilling through from Colas, Root Beer, Cream Soda, and Fruit Soda returns a drill through report filtered by the grid context for product, with products 100, 200, 300, and 400 (these are the product SKUs associated with the alias names Colas, Root Beer, Cream Soda, and Fruit Soda).

|   | А           | В    | С      | D | Е          | F      | G         | Н     |  |
|---|-------------|------|--------|---|------------|--------|-----------|-------|--|
| 1 |             |      | Sales  |   |            |        |           |       |  |
| 2 |             |      | East   |   |            |        |           |       |  |
| 3 |             |      | Actual |   |            |        |           |       |  |
| 4 | Colas       | Qtr1 | 6292   |   |            |        |           |       |  |
| 5 | Root Beer   | Qtr1 | 5726   |   | Drill      | throug | h on Cola | as +  |  |
| 6 | Cream Soda  | Qtr1 | 4868   |   | Root       | Beer + | Cream     | oda + |  |
| 7 | Fruit Soda  | Qtr1 | 3735   |   | Fruit Soda |        |           |       |  |
| 8 | Diet Drinks | Qtr1 | 1884   |   |            |        |           |       |  |
| 9 | Product     | Qtr1 | 20621  |   |            |        |           |       |  |

|    | А                 | В                | С           | D                  | E     |
|----|-------------------|------------------|-------------|--------------------|-------|
| 1  | DIMENSION_PRODUCT | DIMENSION_MARKET | YEAR_PARENT | DIMENSION_SCENARIO | SALES |
| 2  | 200               | New York         | Qtr1        | Actual             | 1778  |
| 3  | 200               | Massachusetts    | Qtr1        | Actual             | 1385  |
| 4  | 300               | Massachusetts    | Qtr1        | Actual             | 391   |
| 5  | 300               | New Hampshire    | Qtr1        | Actual             | 225   |
| 6  | 400               | Florida          | Qtr1        | Actual             | 558   |
| 7  | 400               | New Hampshire    | Qtr1        | Actual             | 264   |
| 8  | 100               | New Hampshire    | Qtr1        | Actual             | 654   |
| 9  | 400               | Massachusetts    | Qtr1        | Actual             | 428   |
| 10 | 200               | Florida          | Qtr1        | Actual             | 1185  |
| 11 | 200               | Connecticut      | Qtr1        | Actual             | 869   |
| 12 | 100               | New York         | Qtr1        | Actual             | 1998  |
| 13 | 300               | New York         | Qtr1        | Actual             | 2033  |
| 14 | 100               | Florida          | Qtr1        | Actual             | 1240  |
| 15 | 100               | Connecticut      | Qtr1        | Actual             | 944   |
| 16 | 300               | Florida          | Qtr1        | Actual             | 1149  |
| 17 | 400               | New York         | Qtr1        | Actual             | 1896  |
| 18 | 400               | Connecticut      | Qtr1        | Actual             | 589   |
| 19 | 200               | New Hampshire    | Qtr1        | Actual             | 509   |
| 20 | 100               | Massachusetts    | Qtr1        | Actual             | 1456  |
| 21 | 300               | Connecticut      | Qtr1        | Actual             | 1070  |

#### Example 3: drill through from separate ranges of cells

Drilling through from the children of Colas and the children of Cream Soda returns a drill through report filtered by the grid context for product, with products 100-10, 100-20, 100-30, 300-10, 300-20 and 300-30 (these are the product SKUs associated with the alias names for the children of Colas and the children of Cream Soda).

|    | А                  | В    | С      | D | Е                                        | F      | G       |   |
|----|--------------------|------|--------|---|------------------------------------------|--------|---------|---|
| 1  |                    |      | Sales  |   |                                          |        |         |   |
| 2  |                    |      | East   |   |                                          |        |         |   |
| 3  |                    |      | Actual |   |                                          |        |         |   |
| 4  | Cola               | Qtr1 | 5371   |   |                                          |        |         | 4 |
| 5  | Diet Cola          | Qtr1 | 620    |   | Drill                                    | throug | h on    |   |
| 6  | Caffeine Free Cola | Qtr1 | 301    |   | children of Colas -<br>Children of Cream |        | Colas + |   |
| 7  | Colas              | Qtr1 | 6292   |   |                                          |        | Cream   |   |
| 8  | Root Beer          | Qtr1 | 5726   |   | Soda                                     |        |         |   |
| 9  | Dark Cream         | Qtr1 | 3037   |   |                                          |        |         |   |
| 10 | Vanilla Cream      | Qtr1 | 1499   |   |                                          |        |         |   |
| 11 | Diet Cream         | Qtr1 | 332    |   |                                          |        |         |   |
| 12 | Cream Soda         | Qtr1 | 4868   |   |                                          |        |         |   |
| 13 | Fruit Soda         | Qtr1 | 3735   |   |                                          |        |         |   |
| 14 | Diet Drinks        | Qtr1 | 1884   |   |                                          |        |         |   |
| 15 | Product            | Qtr1 | 20621  |   |                                          |        |         |   |

|    | A      |              | В                | С    |        | D         |          | E     |
|----|--------|--------------|------------------|------|--------|-----------|----------|-------|
| 1  | DIMEN  | SION_PRODUCT | DIMENSION_MARKET | YEAR | PARENT | DIMENSION | SCENARIO | SALES |
| 2  | 300-30 |              | Florida          | Qtr1 |        | Actual    |          | 332   |
| 3  | 300-20 |              | Connecticut      | Qtr1 |        | Actual    |          | 498   |
| 4  | 300-20 |              | New York         | Qtr1 |        | Actual    |          | 542   |
| 5  | 300-20 |              | Florida          | Qtr1 |        | Actual    |          | 459   |
| 6  | 300-10 |              | Connecticut      | Qtr1 |        | Actual    |          | 572   |
| 7  | 300-10 |              | New Hampshire    | Qtr1 |        | Actual    |          | 225   |
| 8  | 300-10 |              | New York         | Qtr1 |        | Actual    |          | 1491  |
| 9  | 300-10 |              | Massachusetts    | Qtr1 |        | Actual    |          | 391   |
| 10 | 300-10 |              | Florida          | Qtr1 |        | Actual    |          | 358   |
| 11 | 100-30 |              | New Hampshire    | Qtr1 |        | Actual    |          | 301   |
| 12 | 100-20 |              | Florida          | Qtr1 |        | Actual    |          | 620   |
| 13 | 100-10 |              | Connecticut      | Qtr1 |        | Actual    |          | 944   |
| 14 | 100-10 |              | New Hampshire    | Qtr1 |        | Actual    |          | 353   |
| 15 | 100-10 |              | New York         | Qtr1 |        | Actual    |          | 1998  |
| 16 | 100-10 |              | Massachusetts    | Qtr1 |        | Actual    |          | 1456  |
| 17 | 100-10 |              | Florida          | Qtr1 |        | Actual    |          | 620   |

# Example 4: drill through from a range of cells covering different generations in a hierarchy

Drilling through from Root Beer, and Cream Soda, and the children of Colas returns a drill through report filtered by the grid context for product, with products 100-10, 100-20, 100-30, 200 and 300 (these are the product SKUs associated with the alias names for the children of Colas, Root Beer, and Cream Soda).

|    | А                  | В    | С      | D | Е                   | F                 | G |  |
|----|--------------------|------|--------|---|---------------------|-------------------|---|--|
| 1  |                    |      | Sales  |   |                     |                   |   |  |
| 2  |                    |      | East   |   |                     |                   |   |  |
| 3  |                    |      | Actual |   |                     |                   |   |  |
| 4  | Cola               | Qtr1 | 5371   |   |                     |                   |   |  |
| 5  | Diet Cola          | Qtr1 | 620    |   | Children of Colas + |                   |   |  |
| 6  | Caffeine Free Cola | Qtr1 | 301    |   | Root                | Root Beer + Cream |   |  |
| 7  | Colas              | Qtr1 | 6292   |   | Soda                |                   |   |  |
| 8  | Root Beer          | Qtr1 | 5726   |   |                     |                   |   |  |
| 9  | Cream Soda         | Qtr1 | 4868   |   |                     |                   |   |  |
| 10 | Fruit Soda         | Qtr1 | 3735   |   |                     |                   |   |  |
| 11 | Diet Drinks        | Qtr1 | 1884   |   |                     |                   |   |  |
| 12 | Product            | Qtr1 | 20621  |   |                     |                   |   |  |

|    |                   | А | В                | С           | D                  | Е     |
|----|-------------------|---|------------------|-------------|--------------------|-------|
| 1  | DIMENSION_PRODUCT |   | DIMENSION_MARKET | YEAR_PARENT | DIMENSION_SCENARIO | SALES |
| 2  | 300               |   | Connecticut      | Qtr1        | Actual             | 1070  |
| 3  | 300               |   | New Hampshire    | Qtr1        | Actual             | 225   |
| 4  | 300               |   | New York         | Qtr1        | Actual             | 2033  |
| 5  | 300               |   | Massachusetts    | Qtr1        | Actual             | 391   |
| 6  | 300               |   | Florida          | Qtr1        | Actual             | 1149  |
| 7  | 200               |   | Connecticut      | Qtr1        | Actual             | 869   |
| 8  | 200               |   | New Hampshire    | Qtr1        | Actual             | 509   |
| 9  | 200               |   | New York         | Qtr1        | Actual             | 1778  |
| 10 | 200               |   | Massachusetts    | Qtr1        | Actual             | 1385  |
| 11 | 200               |   | Florida          | Qtr1        | Actual             | 1185  |
| 12 | 100-30            |   | New Hampshire    | Qtr1        | Actual             | 301   |
| 13 | 100-20            |   | Florida          | Qtr1        | Actual             | 620   |
| 14 | 100-10            |   | Connecticut      | Qtr1        | Actual             | 944   |
| 15 | 100-10            |   | New Hampshire    | Qtr1        | Actual             | 353   |
| 16 | 100-10            |   | New York         | Qtr1        | Actual             | 1998  |
| 17 | 100-10            |   | Massachusetts    | Qtr1        | Actual             | 1456  |
| 18 | 100-10            |   | Florida          | Qtr1        | Actual             | 620   |

# Debug Drill Through using Essbase Server Platform Log

When Smart View users run drill through reports, the query that Essbase executes is written to the Essbase server platform log:

<Domain Root>/<Domain Name>/servers/essbase server1/logs/essbase/platform.log

You can use this log to examine the queries in case you are not seeing the expected drill through results. It is recommended to use this log to test your drill through report definitions,

during the design phase. To find the relevant and most recent log entries written right after you have executed a drill through, use the following command (for Linux bash shell):

tail -f platform.log

For each drill through operation, the user name and timestamp are logged, and Essbase records the generated query as shown in the following example:

```
Query executed on the database: SELECT "PRODUCT", "MONTH", "CITY"[[
FROM (select * from SAMPLEBASIC) DatasourceName
WHERE ("MONTH" = 'Feb' OR "MONTH" = 'Jan' OR "MONTH" = 'Mar')
AND ("PRODUCT" = '100-10-30' OR "PRODUCT" = '100-10-40' OR "PRODUCT" =
'100-30' OR "PRODUCT" = '100-20' OR "PRODUCT" = '100-10-10' OR "PRODUCT" =
'100-10-20') AND "CITY" = 'New York']]
```

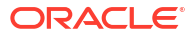

# Use Logs to Monitor Performance

You can download and view logs at the applications level. You can also use Performance Analyzer, which analyzes Essbase logs and provides usage and performance statistics.

- Download Application Logs
- About Performance Analyzer

## **Download Application Logs**

As an Application Manager, you can download applications logs. You can download the latest log, as well as rolled over logs. You can also view logs without downloading them.

- **1.** On the Applications page, select the application.
- 2. Navigate to the Logs tab:
  - In the Redwood Interface, on the General page, click the Logs tab in the upper righthand corner.
  - In the Classic Web Interface, to the right of the application name, click the Actions menu, select Inspect, and click the Logs tab.
- 3. On the Logs tab, click the Download 举 icon under Latest, the View 오 icon under

Latest, or the Download 📥 icon under All.

4. If you're downloading, save the file locally.

## About Performance Analyzer

The Performance Analyzer, available in the Console of the Essbase web interface, helps you monitor usage and performance statistics of your Essbase service.

Performance Analyzer reads log files behind the scenes, scanning them at intervals that you specify. From the log files it creates .csv files of Essbase activity data. The data comes from the application ODL log, agent log, and WebLogic logs.

After a Performance Analyzer file grows to 10 MB, a new file is created. By default, Essbase keeps a total of 112 files, at which point Essbase deletes the oldest file first. The most recent file is called EssbaseHpa\_Data.csv. The older files are named numerically; for example, EssbaseHpa\_n\_Data.csv.

A template in the Essbase web interface, in **Files** gallery > System Performance > Health and Performance Analyzer, can help you learn more about Performance Analyzer. To use the gallery template, you copy and paste CSV data into the template.

Because each .csv file contains time-stamped information from your logs in chronological order, you can use a database or reporting utility of your choice to:

- combine .csv files or file portions to create performance analysis for precise time intervals.
- build charts or other visualizations of the data.

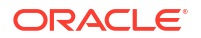

### Enable Performance Analyzer and Choose Settings

If you are a service administrator, you can enable the Performance Analyzer in the Console of the web interface to capture information from log files about usage and performance.

You can also set the interval at which Essbase captures the CSV data, and indicate the maximum number of files you want Essbase to retain.

- 1. In the web interface, click **Console**.
- 2. Click Performance Analyzer.
- 3. Click Settings.
- 4. In the Settings dialog box, use the toggle switch to enable Performance Analyzer.
- 5. In the **Interval** field, choose the interval at which you want new .csv files to be created. The value can be between 2 and 100 minutes.
- 6. In the **Max files count** field, choose the maximum number of .csv files you want Essbase to retain. The value can be between 1 and 1000 files.

### Understand and Work With Performance Analyzer Data

Performance Analyzer generates CSV data based on logs and organizes it into columns. First, you gather the CSV data and open the .csv files in Excel, and then you can examine and work with the data using Excel filtering tools.

To gather the CSV data:

- **1.** Locate the .csv files you want to analyze.
  - a. In the Essbase web interface, click Console.
  - b. Select Performance Analyzer.
  - c. Find the .csv file or files matching the time period you are interested in.
- 2. Download the files:
  - a. Select the download icon under Actions to download each file.
  - b. Repeat for additional files you want to download.

Open the files in Excel and examine the columns at the top of the files. Most of the columns are self-explanatory. They contain data helpful for filtering performance analysis, such as application and cube name, time stamp, and date.

Columns N and O need further discussion, as they contain key information. Column N contains information such as configuration settings, database settings, and user logins. Column O contains specific entries within those categories. In Excel, you can filter on column N and choose a category, and then filter on column O to choose specific entries within those categories.

Column N (Operation.OperationType) describes the type of the log message:

- UserLogin shows how long the user was active, and when the user logged out.
- **UserOperation** shows all user operations, such as data loads, calculations, and restructures. It also shows errors and exceptions.
- SystemOperation shows CPU, memory, disk, and I/O usage.
- DBSettings shows database statistics.

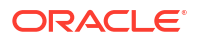

- ConfigurationSetting shows configuration settings.
- Notification identifies when there is a severe error.

If you filter on column N and then choose the specific category you are interested in, you can then view events within that category by filtering on column O.

Example view of a filter on column N:

(Select All)
 ConfigSettings
 DbSettings
 Notification
 SystemOperations
 UserLogin
 UserOperations

Example view of a filter on column O:

- (Select All)
- Bytes Read
- Bytes Written
- Cpu usage in %
- Disk Usage in KB
- Memory Free in MB
- Memory usage in %
- Memory Used in MB
- Process Size in bytes
- RSS Size
- Swap Free in MB

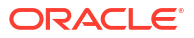

# A Application Workbooks Reference

Oracle recommends that you download a sample application workbook and examine the worksheets to familiarize yourself on how to design your own application and cube.

- Understand the Essbase.Cube Worksheet
- Understand the Cube.Settings Worksheet
- Understand the Cube.Generations Worksheet
- Understand the Cube.FederatedPartition Worksheet
- Understand the Cube.TypedMeasures Worksheet
- Understand Dimension Worksheets
- Understand Data Worksheets
- Understand Calculation Worksheets
- Understand MDX Worksheets

Also see Download a Sample Application Workbook.

# Understand the Essbase.Cube Worksheet

The Essbase.Cube worksheet defines the application and cube name and dimension information, such as dimension names, types, storage (dense or sparse) and outline order.

The following image shows the Essbase.Cube worksheet in a sample application workbook.

| Application Name | Sample |  |  |
|------------------|--------|--|--|
| Database Name    | Basic  |  |  |
| Version          | 1.0    |  |  |
|                  |        |  |  |

#### **Dimension Definitions**

|             | Dimension Type    | Storage Type | Outline Order | Base Dimension |
|-------------|-------------------|--------------|---------------|----------------|
| Year        | Time              | Dense        | 1             |                |
| Measures    | Accounts          | Dense        | 2             |                |
| Product     | Regular           | Sparse       | 3             |                |
| Market      | Regular           | Sparse       | 4             |                |
| Scenario    | Regular           | Sparse       | 5             |                |
| Caffeinated | Attribute-Boolean |              | 6             | Product        |
| Ounces      | Attribute-Numeric |              | 7             | Product        |
| Pkg Type    | Attribute-Text    |              | 8             | Product        |
| Population  | Attribute-Numeric |              | 9             | Market         |
| Intro Date  | Attribute-Date    |              | 10            | Product        |

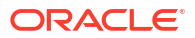

| Property or Field | Valid Values                                                                                                    | Description                                                                                                    |
|-------------------|----------------------------------------------------------------------------------------------------|----------------------------------------------------------------------------------------------------|
| Application Name  | <ul> <li>The application name must not exceed 30 characters.</li> <li>Do not use spaces.</li> <li>Application names are not case-sensitive.</li> <li>The following special characters are not allowed: % \$ - { } ( ) ! ~ ` # &amp; @ ^</li> </ul> | Enter the name of the application.                                                                                                    |
| Database Name     | <ul> <li>The cube name must not exceed 30 characters.</li> <li>Do not use spaces.</li> <li>Cube names are not casesensitive.</li> <li>The following special characters are not allowed: % \$ - { } ( ) ! ~ ` # &amp; @ ^</li> </ul>                | Enter the name of the cube.                                                                                                    |
| Version           | This must be a positive integer.                                                                                                    | This is the application workbook version.                                                                                                    |
| Dimension Name    | Dimension names cannot be the same as the cube name.                                                                                                    | Enter the name of each<br>dimension. There must be at<br>least two dimensions in a cube.<br>For block storage, one dimension<br>must be a dense dimension.<br>Use no more than 1024<br>characters when naming<br>dimensions, members, or aliases.<br>The following special characters<br>are not allowed: $@, ., ., .!, {, }, {, [, ], ./,  *.}$ |
| Dimension Type    | <ul> <li>Time</li> <li>Accounts</li> <li>Regular</li> <li>Attribute-Boolean</li> <li>Attribute-Numeric</li> <li>Attribute-Text</li> <li>Attribute-Date</li> </ul>                                                                                  | Describes the type of dimension.<br>Regular is the Default. Per cube,<br>you can only use one Time and<br>one Accounts dimension type.                                                                                                    |
| Dimension Storage | <ul><li>Dense</li><li>Sparse</li></ul>                                                                                                    | Sparse is the default.<br>There must be at least one dense<br>dimension.                                                                                                    |
| Outline Order     | This must be a positive integer.                                                                                                    | This is the order of the dimension in the outline.                                                                                                    |
|                   |                                                                                                    | Attribute dimensions must be ordered after base dimensions.                                                                                                    |
| Base Dimension    | This must be an existing dimension name.                                                                                                    | This is the dimension pairing for the attribute dimension.                                                                                                    |

#### Table A-1 Essbase.Cube Worksheet Fields and Values

You can modify the Essbase.Cube worksheet in the Designer Panel. See Work with the Essbase.Cube Worksheet in Cube Designer.

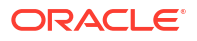

# Understand the Cube.Settings Worksheet

The Cube.Settings worksheet defines the application type (aggregate storage or block storage) and many cube and outline properties such as dynamic time series members and substitution variables.

Each of the five sections in the Cube.Settings worksheet has information about its fields and values, and how to modify those fields and values by using the Designer Panel.

- Understand the Cube.Settings Worksheet: Alias Tables
- Understand the Cube.Settings Worksheet: Properties
- Understand the Cube.Settings Worksheet: Dynamic Time Series
- Understand the Cube.Settings Worksheet: Attribute Settings
- Understand the Cube.Settings Worksheet: Substitution Variables

### Understand the Cube.Settings Worksheet: Alias Tables

This section of the Cube Settings worksheet lists alias tables that need to be created for the cube.

It must contain at least the Default row.

| Property or Field                                                                                             | Valid Values                                                                                                    | Description                                                                                                    |
|----------------------------------------------------------------------------------------------------|----------------------------------------------------------------------------------------------------|----------------------------------------------------------------------------------------------------|
| Default                                                                                                    | Default                                                                                                    | Every cube has a table named<br>Default. You can create additional<br>alias tables in the rows following<br>the Default row. |
| Rows following the default row.<br>These new rows can be created<br>manually, or using the Designer<br>Panel. | Naming conventions for member<br>names apply. See Naming<br>Conventions for Dimensions,<br>Members, and Aliases. | You can set multiple aliases for a member using multiple alias tables.                                                       |

To define alias tables, add their names on the Cube.Settings worksheet, in the Alias Tables (Alternate Member Names) section. For example, in the workbook for Sample Basic, six alias tables are defined.

| 8  | Alias 1       | Tables (Alte | rnate Memb    | er Names)       |  |
|----|---------------|--------------|---------------|-----------------|--|
| 9  |               |              |               |                 |  |
| 10 | Default       |              |               |                 |  |
| 11 | Long Names    |              |               |                 |  |
| 12 | ChineseNames  |              |               |                 |  |
| 13 | JapaneseNames |              |               |                 |  |
| 14 | RussianNames  |              |               |                 |  |
| 15 | German        | lames        |               |                 |  |
| 4  | •             | Essbase.Cube | Cube.Settings | Cube.Generation |  |

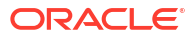

An alias table applies to all members in the outline, although you don't have to provide an alias name for every member unless you need it. You may use up to 56 alias tables if you require more than one name for any members in the outline.

When you create a new alias table, it is empty. To make a new set of aliases available to users, you need to populate the alias table with aliases for some of the members.

To define the contents of the alias tables, you must do it per dimension, by adding columns of aliases to the Members section of the dimension worksheets.

| ſS         | 1       |          |                    |                    | 1                   | -                   | -     |
|------------|---------|----------|--------------------|--------------------|---------------------|---------------------|-------|
| PARENT     | CHILD   | STOC     | ALIAS.Default      | ALIAS.ChineseNames | ALIAS.JapaneseNames | ALIAS.RussianNames  | ALIA  |
|            | Product |          |                    | 商品                 | 商品                  | Товары              | Proc  |
| Product    | 100     |          | Colas              | 可樂類                | コーラ類                | Колы                | Cola  |
| 100        | 100-10  |          | Cola               | 可樂                 | コーラ                 | Кола                | Cola  |
| 100        | 100-20  |          | Diet Cola          | 健怡可樂(低熱量可樂         | ダイエットコーラ            | Диетическая кола    | Cola  |
| 100        | 100-30  |          | Caffeine Free Cola | 無咖啡因可樂             | コーラ カフェイン           | Кола без коффеина   | Koff  |
| Product    | 200     |          | Root Beer          | 麥根沙士               | ルートビール              | Корнеплодные напит  | Koh   |
| 200        | 200-10  |          | Old Fashioned      | 傳統的                | オールドファッショ           | Старинный напиток   | Ora   |
| 200        | 200-20  |          | Diet Root Beer     | 健怡(低熱量)麥根沙士        | ダイエットルールビ           | Диет. корнеплодный  | Zitro |
| 200        | 200-30  |          | Sasparilla         | 黒松沙士               | サスパリラ               | Саспарилла          | Min   |
| 200        | 200-40  |          | Birch Beer         | Birch Beer         | バーチビール              | Березовый напиток   | Min   |
| Product    | 300     |          | Cream Soda         | 奶精汽水               | クリームソーダ             | Крем-сода           | Mil   |
| 300        | 300-10  |          | Dark Cream         | Dark Cream         | ダーククリーム             | Темная крем-сода    | Sch   |
| 300        | 300-20  |          | Vanilla Cream      | 香草奶精               | バニラクリーム             | Ванильная крем-сода | Van   |
| 300        | 300-30  |          | Diet Cream         | 健怡奶精               | ダイエットクリーム           | Диетическая крем-со | Ligh  |
| Product    | 400     |          | Fruit Soda         | 水果汽水               | フルーツソーダ             | Фруктовые газирован | Fru   |
| 400        | 400-10  |          | Grape              | 葡萄                 | ぶどう                 | Виноградный напито  | Gra   |
| 400        | 400-20  |          | Orange             | 橘子                 | オレンジ                | Апельсиновый напит  | Ora   |
| 400        | 400-30  |          | Strawberry         | 草莓                 | いちご                 | Клубничный напиток  | Erd   |
| sbase.Cube | Cube.S  | Settings | Cube.Generati      | ions Dim.Year Di   | m.Measures Dim.P    | roduct Dim.Market   |       |

The columns must be named in the format ALIAS.<AliasTableName>.

Notice that there is no ALIAS.Long Names column. Though the Cube.Settings worksheet indicates that an alias table named Long Names will be built, this alias table will be empty if no aliases are defined for it on any dimension worksheets.

See also Setting Aliases.

### Understand the Cube.Settings Worksheet: Properties

The following table shows the fields, values and descriptions for the Properties section on the Cube.Settings worksheet:

| Table A-2 | Properties | Section of the | e Cube.Settings | Worksheet |
|-----------|------------|----------------|-----------------|-----------|
|-----------|------------|----------------|-----------------|-----------|

| Property or Field | Valid Values | Description                                                                                               |
|-------------------|--------------|----------------------------------------------------------------------------------------------------|
| Application Type  | ASO          | This is an application property.                                                                          |
|                   | • BSO        | Defines whether the cubes in the<br>application use aggregate<br>storage (ASO) or block storage<br>(BSO). |

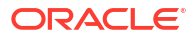

| Property or Field                        | Valid Values                                               | Description                                                                                                    |
|------------------------------------------|------------------------------------------------------------|----------------------------------------------------------------------------------------------------|
| Outline Type<br>Aggregate missing values | <ul> <li>Unique</li> <li>Duplicate</li> <li>Yes</li> </ul> | <ul> <li>This is a database property.</li> <li>Unique: member names in the outline must be unique.</li> <li>Duplicate: Duplicate member names are permitted in the outline.</li> <li>This is a database property.</li> </ul>                                                                                                    |
|                                          | • No                                                       | Defines whether missing<br>(#MISSING) values are<br>aggregated during a cube<br>calculation.                                                                                                    |
| Create blocks on equations               | <ul> <li>Yes</li> <li>No</li> </ul>                        | This is a database property.<br>If you enter Yes, then when you<br>assign a nonconstant value to a<br>member combination for which no<br>data block exists, a data block is<br>created. Entering Yes can<br>produce a very large cube.<br>Sometimes, new blocks are not<br>desired; for example, when they<br>contain no other values. In large<br>databases, creation and<br>processing of unneeded blocks<br>can increase processing time and<br>storage requirements.<br>For more specific control, you can<br>use the SET<br>CREATEBLOCKONEQ<br>calculation command within a<br>calculation script to control<br>creation of blocks at the time the<br>command is encountered in the<br>script. See the SET<br>CREATEBLOCKONEQ |
| Two-Pass calculation                     | • Yes<br>• No                                              | calculation command.<br>This is a database property.<br>If you enter Yes, then after a<br>default calculation, members that<br>are tagged as two-pass are<br>recalculated, overwriting the<br>aggregation results from the first<br>calculation pass. The two-pass<br>tag is effective on members of the<br>dimension tagged as Accounts<br>and on Dynamic Calc and<br>Dynamic Calc and Store                                                                                                    |

#### Table A-2 (Cont.) Properties Section of the Cube.Settings Worksheet

ORACLE

members of any dimension.

| Property or Field  | Valid Values                                                                                                    | Description                                                                                                    |
|--------------------|----------------------------------------------------------------------------------------------------|----------------------------------------------------------------------------------------------------|
| Date Format        | The following date formats are<br>supported in application<br>workbooks:<br>month dd yyyy<br>mm/dd/yy<br>yyyy-mm-dd<br>mon dd yyyy<br>yy.mm.dd<br>dd.mm.yy<br>mm-dd-yy<br>mm/dd/yyyy<br>dd/mm/yy<br>dd/mm/yy<br>dd-mm-yy<br>dd Month yy<br>mon dd, yy<br>mon dd, yy<br>dd mon yyyy<br>yy/mm/dd<br>dd-mon-yy | This is a database property.<br>Date measures enable cell values<br>in the form of a formatted date.<br>The date values are stored<br>internally as numeric values,<br>although you load them into<br>Essbase as formatted date<br>strings. When queried, date<br>measures are displayed<br>according to the selected date<br>format. |
| Implied Share      | <ul><li>dd mon yy</li><li>Force On</li><li>Force Off</li></ul>                                                                                                    | If you select Force On, the parent<br>is treated as an implied share<br>when it has only one child or<br>when it has only one child that<br>consolidates to the parent.<br>If you select Force Off, Essbase<br>never uses Implied Share. This is<br>the default behavior.                                                             |
| Scenario Sandboxes | <ul> <li>0</li> <li>A positive integer less than 1000.</li> </ul>                                                                                                    | This value defines whether the<br>cube contains a sandbox<br>dimension for creating scenarios<br>of the data, and the number of<br>sandbox members within the<br>sandbox dimension. A value of 0<br>indicates no sandbox dimension.                                                                                                   |

You can modify the Properties section on the Cube.Settings worksheet in the Designer Panel. See Work with the Cube.Settings Worksheet: Properties in Cube Designer.

### Understand the Cube.Settings Worksheet: Dynamic Time Series

| Table A-3 | Dynamic Time | e Series Section | of the Cube | Settings W | /orksheet |
|-----------|--------------|------------------|-------------|------------|-----------|
|-----------|--------------|------------------|-------------|------------|-----------|

| Property or Field | Valid Values                                     | Description     |
|-------------------|--------------------------------------------------|-----------------|
| H-T-D             | Integer value representing the generation number | History to date |

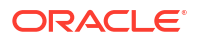

| Property or Field | Valid Values                                     | Description     |
|-------------------|--------------------------------------------------|-----------------|
| Y-T-D             | Integer value representing the generation number | Year to date    |
| S-T-D             | Integer value representing the generation number | Season to date  |
| P-T-D             | Integer value representing the generation number | Period to date  |
| Q-T-D             | Integer value representing the generation number | Quarter to date |
| M-T-D             | Integer value representing the generation number | Month to date   |
| W-T-D             | Integer value representing the generation number | Week to date    |
| D-T-D             | Integer value representing the generation number | Day to date     |

Table A-3 (Cont.) Dynamic Time Series Section of the Cube.Settings Worksheet

You can modify the Dynamic Time Series section on the Cube.Settings worksheet in the Designer Panel. See Work with the Cube.Settings Worksheet: Dynamic Time Series in Cube Designer.

See Using Dynamic Time Series Members.

### Understand the Cube.Settings Worksheet: Attribute Settings

The following table shows the fields, values and descriptions for the Attribute Settings section on the Cube.Setting worksheet:

| Property or Field | Valid Values                    | Description                                                                                                    |
|-------------------|---------------------------------|----------------------------------------------------------------------------------------------------|
| Dimension Name    | Default: Attributes Calculation | To avoid duplicating names in an<br>outline, you can change the<br>names of members of the<br>attribute calculations dimension.<br>Regardless of the name that you<br>use for a member, the function of<br>the member remains the same.<br>For example, the Sum member<br>always calculates a sum, no<br>matter what you name it. |
|                   |                                 | See Changing the Member<br>Names of the Attribute<br>Calculations Dimension.                                                                                                    |
| Sum Member        | Default: Sum                    | This is a member of the attribute calculations dimension. The name to use when requesting sum data.                                                                                                    |

Table A-4 Attribute Settings

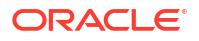

| Property or Field        | Valid Values                                                                                        | Description                                                                                                    |
|--------------------------|----------------------------------------------------------------------------------------------------|----------------------------------------------------------------------------------------------------|
| Count Member             | Default: Count                                                                                      | This is a member of the attribute calculations dimension. The name to use when requesting count data.                                                      |
| Minimum Member           | Default: Min                                                                                        | This is a member of the attribute<br>calculations dimension. The<br>name to use when requesting<br>minimum data.                                           |
| Maximum Member           | Default: Max                                                                                        | This is a member of the attribute<br>calculations dimension. The<br>name to use when requesting<br>maximum data.                                           |
| Average Member           | Default: Avg                                                                                        | This is a member of the attribute<br>calculations dimension. The<br>name to use when requesting<br>average data.                                           |
| False Member             | Default: False                                                                                      | The initial Boolean member<br>names in a cube are set as True<br>and False.                                                                                |
|                          |                                                                                                    | See Setting Boolean Attribute<br>Member Names.                                                                                                    |
| True Member              | Default: True                                                                                       | The initial Boolean member<br>names in a cube are set as True<br>and False.                                                                                |
|                          |                                                                                                    | See Setting Boolean Attribute<br>Member Names.                                                                                                    |
| Prefix/Suffix Value      | <ul> <li>None</li> <li>Dimension</li> <li>Parent</li> <li>Grandparent</li> <li>Ancestors</li> </ul> | See Setting Prefix and Suffix<br>Formats for Member Names of<br>Attribute Dimensions.                                                                      |
| Prefix/Suffix Format     | <ul><li>Prefix</li><li>Suffix</li></ul>                                                             | You can define unique names by<br>attaching a prefix or suffix to<br>member names in Boolean, date,<br>and numeric attribute dimensions<br>in the outline. |
|                          |                                                                                                    | See Setting Prefix and Suffix<br>Formats for Member Names of<br>Attribute Dimensions.                                                                      |
| Prefix/Suffix Separator  | <ul> <li>_ Underscore</li> <li>  Pipe</li> <li>^ Carat</li> </ul>                                   | You can define unique names by<br>attaching a prefix or suffix to<br>member names in Boolean, date,<br>and numeric attribute dimensions<br>in the outline. |
|                          |                                                                                                    | Select a separator (to place<br>between the prefix or suffix and<br>the original name): underscore<br>( _ ), pipe (   ) , or caret.( ^ ).                  |
| Attribute Numeric Ranges | <ul><li>Tops of ranges</li><li>Bottoms of ranges</li></ul>                                          | See Setting Up Member Names<br>Representing Ranges of Values.                                                                                              |

#### Table A-4 (Cont.) Attribute Settings

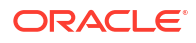
| Property or Field | Valid Values                                                                 | Description                                                                                                    |
|-------------------|------------------------------------------------------------------------------|----------------------------------------------------------------------------------------------------|
| Date Member       | <ul> <li>Month First (mm-dd-yyyy)</li> <li>Day First (dd-mm-yyyy)</li> </ul> | You can change the format of<br>members of date attribute<br>dimensions. See Changing the<br>Member Names in Date Attribute<br>Dimensions. |

| Table A-4 | (Cont.) | Attribute | Settings |
|-----------|---------|-----------|----------|
|-----------|---------|-----------|----------|

You can modify the Attribute Settings section on the Cube.Settings worksheet in the Designer Panel. See Work with the Cube.Settings Worksheet: Attribute Settings in Cube Designer.

## Understand the Cube.Settings Worksheet: Substitution Variables

Substitution variables act as global placeholders for information that changes regularly. You create the variable and a corresponding string value, and the value can then be changed at any time.

A substitution variable can be used in a query or calculation script to represent a member in the outline. By default, there are no substitution variables defined for a cube.

There is not an option to add substitution variables in the Designer Panel, however you can add them directly in the application workbook.

- 1. On the Cube.Settings worksheet, in the Substitution Variables section, create a new row.
- Enter the variable name in column A and its value in column B, enclosing the value in quotation marks if it represents a member name. Example:

CurrMonth "Jan"

See Using Substitution Variables.

# Understand the Cube.Generations Worksheet

#### **Cube.Generations Worksheets**

The Cube.Generations worksheet is used for naming generations in an outline.

The term "generation" indicates the distance of a member from the root of the dimension. Using a generation number, you can determine the location of members within the database tree. All members in a database that are the same number of branches from their root have the same generation number. The dimension is generation 1, its children are generation 2, and so on.

You can create names for generations in an outline, such as a word or phrase that describes the generation. For example, you might create a generation name called Cities for all cities in the outline.

You can also use generation names in calculation scripts wherever you need to specify a list of generation numbers. For example, you could limit a calculation in a calculation script to all members in a specific generation.

You can specify only one name per generation. The specified name must be unique; that is, it cannot duplicate a generation, level, or member name or an alias or conventional alias.

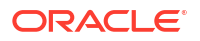

If you build a cube using an application workbook that has names reserved for Dynamic Time Series on the Cube.Generations sheet for the time dimension, Essbase automatically creates and enables the corresponding Dynamic Time Series member.

#### Note:

The Dimension section of the Cube.Generations worksheet changes if you change the dimension worksheet (Dim.*dimname*) by adding or deleting members in such a way that the number of generations in the dimension is changed. If you make changes to the dimension worksheet by adding or deleting members, you should always press the **Update Generation Worksheet** button on the **Dimensions** tab of the Designer Panel as part of the editing process.

#### **Cube.Generations Worksheet Format**

The following image shows a Cube.Generations worksheet in a sample application workbook.

## **Generation Properties**

## **Dimension Name Year**

| Generation Number | Generation Name | Unique |
|-------------------|-----------------|--------|
| 1                 | History         | Yes    |
| 2                 | Quarter         | Yes    |
| 3                 |                 | Yes    |
|                   |                 |        |
|                   |                 |        |

## **Dimension Name Product**

| 2 Category Yes<br>3 Line No | Generation Number | Generation Name | Unique |
|-----------------------------|-------------------|-----------------|--------|
| 3 Line No                   | 2                 | Category        | Yes    |
|                             | 3                 | Line            | No     |
|                             |                   |                 |        |

## **Dimension Name Market**

| Generation Number | Generation Name | Unique |
|-------------------|-----------------|--------|
| 1                 | Market1         | Yes    |
| 2                 | m2              | No     |
| 3                 | m3              | No     |

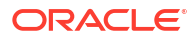

| Property or Field | Valid Values                                                                                                    | Description                                                                                                    |
|-------------------|----------------------------------------------------------------------------------------------------|----------------------------------------------------------------------------------------------------|
| Dimension Name    | For dimension naming<br>restrictions, see Naming<br>Conventions for Dimensions,<br>Members, and Aliasesfor naming<br>restrictions.                                                                       | The dimension name.                                                                                                    |
| Generation Number | A generation number, 1 or greater.                                                                                                    | A root branch of the tree is<br>generation 1. Generation<br>numbers increase as you count<br>from the root toward the leaf<br>member.                                                                                                    |
| Generation Name   | You can define only one name for<br>each generation. When you name<br>generations, follow the same<br>naming rules as for members.<br>See Naming Conventions for<br>Dimensions, Members, and<br>Aliases. | The generation name.<br>You can use this field to create or<br>change generation names. Enter<br>the generation name and then<br>build or update the cube using<br>the application workbook. See<br>Update Cubes Incrementally in<br>Cube Designer. |
| Unique            | <ul><li>Yes</li><li>No</li></ul>                                                                                                    | For duplicate member name<br>outlines, enter Yes to require<br>unique member names within the<br>associated generation.                                                                                                    |

#### Table A-5 Fields and Valid Values in Generation Worksheets

# Understand the Cube.FederatedPartition Worksheet

The Cube.FederatedPartition worksheet defines a federated partition, including the connection name, fact table name, pivot dimension name, and storage management type. It also includes mappings for dimensions and the pivot dimension.

| Connection Name                                                                            | multicube                                                                                    |                                                                                                    |
|--------------------------------------------------------------------------------------------|----------------------------------------------------------------------------------------------|----------------------------------------------------------------------------------------------------|
| Fact Table                                                                                 | SHAREDFACT                                                                                   |                                                                                                    |
| Pivot Dimension                                                                            | Year                                                                                         |                                                                                                    |
| Storage Management                                                                         | User                                                                                         |                                                                                                    |
|                                                                                            |                                                                                              |                                                                                                    |
| Dimension Map                                                                              |                                                                                              |                                                                                                    |
| •                                                                                          |                                                                                              |                                                                                                    |
| Dimension                                                                                  | Fact Column                                                                                  |                                                                                                    |
| Measures                                                                                   | Accounts                                                                                     |                                                                                                    |
| Product                                                                                    | Product                                                                                      |                                                                                                    |
| Market                                                                                     | Market                                                                                       |                                                                                                    |
| Scenario                                                                                   | Scenario                                                                                     |                                                                                                    |
|                                                                                            |                                                                                              |                                                                                                    |
| <b>Divot Dimonsion Man</b>                                                                 |                                                                                              |                                                                                                    |
| FIVOL DIMENSION Map                                                                        |                                                                                              |                                                                                                    |
| Fivor Dimension wap                                                                        |                                                                                              |                                                                                                    |
| Member                                                                                     | Generation Number                                                                            | Fact Column                                                                                            |
| Member<br>Jan                                                                              | Generation Number                                                                            | Fact Column<br>Jan                                                                                     |
| Member<br>Jan<br>Feb                                                                       | Generation Number<br>3<br>3                                                                  | <mark>Fact Column</mark><br>Jan<br>Feb                                                                 |
| Member<br>Jan<br>Feb<br>Mar                                                                | Generation Number<br>3<br>3<br>3                                                             | Fact Column<br>Jan<br>Feb<br>Mar                                                                       |
| Member<br>Jan<br>Feb<br>Mar<br>Apr                                                         | Generation Number<br>3<br>3<br>3<br>3<br>3                                                   | Fact Column<br>Jan<br>Feb<br>Mar<br>Apr                                                                |
| Member<br>Jan<br>Feb<br>Mar<br>Apr<br>May                                                  | Generation Number<br>3<br>3<br>3<br>3<br>3<br>3<br>3<br>3<br>3                               | Fact Column<br>Jan<br>Feb<br>Mar<br>Apr<br>May                                                         |
| Member<br>Jan<br>Feb<br>Mar<br>Apr<br>May<br>Jun                                           | Generation Number<br>3<br>3<br>3<br>3<br>3<br>3<br>3<br>3<br>3<br>3                          | Fact Column<br>Jan<br>Feb<br>Mar<br>Apr<br>May<br>Jun                                                  |
| Member<br>Jan<br>Feb<br>Mar<br>Apr<br>May<br>Jun<br>Jul                                    | Generation Number<br>3<br>3<br>3<br>3<br>3<br>3<br>3<br>3<br>3<br>3<br>3<br>3                | Fact Column<br>Jan<br>Feb<br>Mar<br>Apr<br>May<br>Jun<br>Jul                                           |
| Member<br>Jan<br>Feb<br>Mar<br>Apr<br>May<br>Jun<br>Jul<br>Aug                             | Generation Number<br>3<br>3<br>3<br>3<br>3<br>3<br>3<br>3<br>3<br>3<br>3<br>3<br>3<br>3<br>3 | Fact Column<br>Jan<br>Feb<br>Mar<br>Apr<br>May<br>Jun<br>Jul<br>Aug                                    |
| Member<br>Jan<br>Feb<br>Mar<br>Apr<br>May<br>Jun<br>Jul<br>Aug<br>Sep                      | Generation Number                                                                            | Fact Column<br>Jan<br>Feb<br>Mar<br>Apr<br>May<br>Jun<br>Jun<br>Jul<br>Aug<br>Sep                      |
| Member<br>Jan<br>Feb<br>Mar<br>Apr<br>May<br>Jun<br>Jul<br>Aug<br>Sep<br>Oct               | Generation Number                                                                            | Fact Column<br>Jan<br>Feb<br>Mar<br>Apr<br>Jun<br>Jun<br>Jun<br>Jun<br>Jul<br>Aug<br>Sep<br>Oct        |
| Member<br>Jan<br>Feb<br>Mar<br>Apr<br>May<br>Jun<br>Jun<br>Jul<br>Aug<br>Sep<br>Oct<br>Nov | Generation Number                                                                            | Fact Column<br>Jan<br>Feb<br>Mar<br>Apr<br>May<br>Jun<br>Jun<br>Jun<br>Jul<br>Aug<br>Sep<br>Oct<br>Nov |

## Properties table fields and valid values

| Property or Field  | Valid Values                           | Description                                                                                                    |
|--------------------|----------------------------------------|----------------------------------------------------------------------------------------------------|
| Connection Name    | The name of the connection             | The global level connection to<br>Autonomous Data Warehouse<br>that was previously created by an<br>administrator as shown in Create<br>a Connection for Federated<br>Partitions.            |
| Fact Table         | The name of the fact table             | The name of the fact table in<br>Autonomous Data Warehouse<br>that stores numeric values and<br>keys.                                                                                        |
| Pivot Dimension    | The name of the pivot dimension        | The name of the pivot dimension<br>you decided to use from the<br>Essbase outline, during the<br>Identify the Pivot Dimension<br>process.                                                    |
| Storage Management | <ul><li>User</li><li>Essbase</li></ul> | With User managed, you create<br>and manage the fact table. With<br>Essbase managed, you let<br>Essbase create and manage the<br>fact table. Essbase managed is in<br>preview mode for 21.6. |

Dimension Map table fields and valid values

| Dimension Dimension names | Essbase dimension member<br>names that map to fact table<br>column names. |
|---------------------------|---------------------------------------------------------------------------|

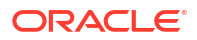

| Property or Field | Valid Values            | Description                                                                |
|-------------------|-------------------------|----------------------------------------------------------------------------|
| Fact Column       | Fact table column names | Fact table column names that are mapped to Essbase dimension member names. |

Pivot Dimension Map table fields and valid values

| Property or Field | Valid Values                            | Description                                                                            |
|-------------------|-----------------------------------------|----------------------------------------------------------------------------------------|
| Member            | Member names from the pivot dimension   | Names of Essbase members in the pivot dimension.                                       |
| Generation Number | Numerals matching the generation number | The generation number.                                                                 |
| Fact Column       | Fact table column names.                | The fact table column names that are mapped to Essbase members in the pivot dimension. |

#### Note:

For the pivot dimension, a one-to-one relationship between the fact table column and Essbase member names is enforced.

You can create federated partition worksheets in the Designer Panel. See Create a Federated Partition in Cube Designer.

To learn more about federated partitions, see Integrate Essbase with Autonomous Database Using Federated Partitions.

## Understand the Cube.TypedMeasures Worksheet

In application workbooks, the Cube.TypedMeasures worksheet defines date measures and text lists, which extend the analytical capabilities of Essbase beyond numerical data to text-based content.

- Date measures are tagged as "date" in the Accounts dimension. Date measures enable cell values in the form of a formatted date. The ability to process dates in the measures dimension can be useful for types of analysis that are difficult to represent using the Time dimension.
- Text lists are used to work with text measures, which are tagged as "text" in the Accounts dimension. They enable cell values to contain one of an enumerated list of text labels. These labels are defined, at the outline level, using a mapping artifact called a text list. Storage and analysis of textual content can be useful when a cell needs to have one of a finite list of textual values; for example, a product may be sold in 5 different colors. The color is a text measure whose value must be one of the 5 colors. The colors are a set of text strings mapped to corresponding numeric IDs.

Date measures and text list mappings are contained in tables in the Cube.TypedMeasures worksheet.

The following image shows the Cube.TypedMeasures worksheet in a sample application workbook.

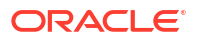

## **Date Measures**

| Associated Members | [replace with member name] | [replace with another member name] |
|--------------------|----------------------------|------------------------------------|
|                    |                            |                                    |
|                    |                            |                                    |

## **Text List Properties**

| List Name                    | List                        |                                    |
|------------------------------|-----------------------------|------------------------------------|
| Associated Members           | [replace with member name]  | [replace with another member name] |
|                              |                             |                                    |
| ID                           | Text                        |                                    |
| #Missing                     | Blank                       |                                    |
| #OutOfRange                  | N/A                         |                                    |
| [replace with integer value] | [replace with string value] |                                    |
| [replace with integer value] | [replace with string value] |                                    |

#### Date Measures table fields and values:

| Property or Field  | Valid Values                                     | Description                                                                   |  |  |
|--------------------|--------------------------------------------------|-------------------------------------------------------------------------------|--|--|
| Associated Members | Members from the dimension tagged as "Accounts." | The Associated Members row contains member names from the Accounts dimension. |  |  |

Text List Properties table fields and values:

|                      |                                                                                                    | Beeenpalen                                                                                                    |
|----------------------|----------------------------------------------------------------------------------------------------|----------------------------------------------------------------------------------------------------|
| List Name N          | Must not exceed 80 characters.                                                                                                    | A text list must start with a list<br>name followed by its value in the<br>adjacent cell.                                                                                                    |
| Associated Members E | Existing member names.                                                                                                    | Member names added in<br>adjacent cells. Multiple members<br>can be added in adjacent cells to<br>the right.                                                                                                    |
| ID T                 | The first two values under ID are<br>#Missing and #OutOfRange.<br>These two values must exist in<br>every text list table. The other IDs<br>must be integers. | Each ID, including the #Missing,<br>#OUTOFRANGE and numeric<br>values, must map to a text value.<br>The first two IDs, #Missing and<br>#OUTOFRANGE, are for<br>handling cases where the textual<br>data is invalid or empty. For<br>example, if you try to load an<br>unmapped value such as<br>"Average" to a text measure, the<br>cell value would not be updated,<br>and would display as #Missing in<br>a subsequent query. If you load a<br>numeric cell value that is |

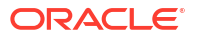

| Property or Field | Valid Values         | Description                                                                                                    |
|-------------------|----------------------|----------------------------------------------------------------------------------------------------|
| Text              | Up to 80 characters. | The text column contains the text values for each text measure.                                                                                                    |
|                   |                      | Each text value must map to an<br>integer in the ID column. Any text<br>value that does not map to an<br>integer in the text list is<br>considered by Essbase to be<br>invalid. |

#### See:

- Working with Typed Measures
- Work with Typed Measures Worksheets in Cube Designer
- Performing Database Operations on Text and Date Measures

## **Understand Dimension Worksheets**

Application workbooks contain one dimension worksheet for each of the dimensions listed in the Essbase.Cube worksheet. The name of each dimension worksheet is Dim.*dimname*; for example, the Year dimension worksheet is called Dim.Year. Dimension names can contain up to 1024 characters, but long dimension names (longer than 31 characters, including "Dim.") are truncated in the dimension sheet name.

Dimension worksheets use load rule syntax. For example, an X in the Storage column means that the data value is not stored.

The following image shows a dimension worksheet in a sample application workbook.

| Dimension Name   | Year         |       |                     |                    |        |                     |
|------------------|--------------|-------|---------------------|--------------------|--------|---------------------|
| Definitions      |              |       |                     |                    |        |                     |
| Definitions      |              |       |                     |                    |        |                     |
| File Name        | Dim_Year     |       | Delimiter           | ,                  |        |                     |
| Rule Name        | Year         |       | Header Rows to Skip | 0                  |        |                     |
| Build Method     | PARENT-CHILD |       | Allow Moves         | No                 |        |                     |
| Incremental Mode | Merge        |       |                     |                    |        |                     |
| Members          |              |       |                     |                    |        |                     |
| Columns          | PARENT       | CHILD | STORAGE             | ALIAS.ChineseNames | IGNORE | ALIAS.JapaneseNames |
|                  |              | Year  | х                   | 年                  | 1      | 年                   |
|                  | Year         | Qtr1  | х                   | 第一季                | 2      | 第一四半期               |
|                  | Qtr1         | Jan   |                     | 一月                 | 3      | 1月                  |
|                  | Qtr1         | Feb   |                     | 二月                 | 4      | 2月                  |
|                  | Qtr1         | Mar   |                     | 三月                 | 5      | 3月                  |
|                  | Year         | Qtr2  | х                   | 第二季                | 6      | 第二四半期               |
|                  | Qtr2         | Apr   |                     | 四月                 | 7      | 4月                  |
|                  | Qtr2         | May   |                     | 五月                 | 8      | 5月                  |
|                  | Qtr2         | Jun   |                     | 六月                 | 9      | 6月                  |
|                  | Year         | Qtr3  | х                   | 第三季                | 10     | 第三四半期               |
|                  | Qtr3         | Jul   |                     | 七月                 | 11     | 7月                  |
|                  | Qtr3         | Aug   |                     | 八月                 | 12     | 8月                  |
|                  | Qtr3         | Sep   |                     | 九月                 | 13     | 9月                  |

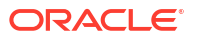

| Property or Field | Valid Values                                                                                                    | Description                                                                                                    |
|-------------------|----------------------------------------------------------------------------------------------------|----------------------------------------------------------------------------------------------------|
| Dimension Name    | The name of the dimension.<br>Do not change the dimension<br>name in this field.                                      | Any dimension or attribute<br>dimension in the outline.<br>Defined on the Essbase.Cube<br>worksheet.                                                                                                    |
|                   |                                                                                                    | Use no more than 1024<br>characters when naming<br>dimensions, members, or aliases.<br>The following special characters<br>are not allowed: @, ., ,, !, {, },<br>[, ]. /,  *.                                                                              |
| File Name         | A valid string.<br>The file name cannot be longer<br>than thirty characters.                                          | The build process creates a data<br>file with a .txt extension in<br>Essbase for every data worksheet<br>in the application workbook. You<br>can give them meaningful names<br>so that they are easily<br>recognizable if they need to be<br>used again.   |
| Rule Name         | A valid string. See Name and<br>Related Artifact Limits.<br>The rule name cannot be longer<br>than thirty characters. | The build process creates a rule<br>file with a .rul extension in<br>Essbase for every dimension<br>worksheet in the workbook. You<br>can give them meaningful names<br>so that they are easily<br>recognizable if they need to be<br>used again.          |
| Build Method      | <ul><li>PARENT-CHILD</li><li>GENERATION</li></ul>                                                                     | In Designer Panel, you can build<br>a cube with either build method,<br>but you cannot edit a cube built<br>using the Generation build<br>method using the panel, and you<br>cannot view hierarchies using<br>Cube Designer Dimension<br>Hierarchy viewer. |
| Incremental Mode  | <ul><li>Merge</li><li>Remove Unspecified</li><li>Reset Dimension</li></ul>                                            | Incremental dimension builds<br>enable you to update existing<br>dimensions with new members.<br>Merge is the default. This option<br>adds the new members to the<br>dimension while retaining the<br>existing members.                                    |
|                   |                                                                                                    | Remove Unspecified removes<br>members that are not specified in<br>the source file.                                                                                                    |
|                   |                                                                                                    | Reset Dimension clears the<br>members from the dimension and<br>then rebuilds them, retaining the<br>data. See Reset a Dimension in                                                                                                    |

#### Table A-6 Fields and Valid Values in Dimension Worksheets

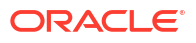

Cube Designer.

| Property or Field   | Valid Values                                                                                                    | Description                                                                                                    |
|---------------------|----------------------------------------------------------------------------------------------------|----------------------------------------------------------------------------------------------------|
| Delimiter           | The values can be a tab, a space,<br>or any single character except ".                                               | This value must be updated<br>directly in the Excel sheet. It<br>cannot be updated using the<br>Cube Designer interface.                                                                                                    |
| Header Rows to Skip | A positive number or zero.<br>Zero is the default.                                                                   | The number of header rows to<br>skip when performing a data load<br>or dimension build.                                                                                                    |
|                     |                                                                                                    | This value must be updated<br>directly in the Excel sheet. It<br>cannot be updated using the<br>Cube Designer interface.                                                                                                    |
| Allow Moves         | <ul><li>Yes</li><li>No</li></ul>                                                                                     | Within a dimension, moves<br>members and their children to<br>new parents; recognizes primary<br>members and matches them with<br>the data source; not available for<br>duplicate member outlines.                                   |
|                     |                                                                                                    | This value must be updated<br>directly in the Excel sheet. It<br>cannot be updated using the<br>Cube Designer interface.                                                                                                    |
| Data Source         | A valid Data Source name.                                                                                            | This value is used to retrieve data<br>from the source defined in the<br>data source definition. This value<br>must be updated directly in the<br>application workbook. It can't be<br>updated using the Cube Designer<br>interface. |
| Member ID           | Any unique key                                                                                                    | Used to uniquely identify a member in an outline.                                                                                                    |
| Prototype           | <ul> <li>Member ID of the prototype<br/>member</li> <li>Qualified member name of<br/>the prototype member</li> </ul> | Indicates the prototype member<br>(member ID or qualified member<br>name) for shared members.                                                                                                    |
| Storage Type        | <ul> <li>N<br/>Never allow data sharing.</li> <li>O<br/>Tag as label only (store no<br/>data).</li> </ul>            | Uses load rules member property<br>codes. See Using the Data<br>Source to Work with Member<br>Properties.                                                                                                    |
|                     | <ul> <li>S</li> <li>Set member as stored (non dynamic calc and not label only).</li> </ul>                           |                                                                                                    |
|                     | X Create as dynamic calc.                                                                                            |                                                                                                    |

## Table A-6 (Cont.) Fields and Valid Values in Dimension Worksheets

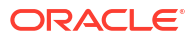

| Property or Field      | Valid Values                                                                                                    | Description                                                                                                    |
|------------------------|----------------------------------------------------------------------------------------------------|----------------------------------------------------------------------------------------------------|
| Consolidation Operator | +<br>-<br>*<br>/<br>%                                                                                                    | <ul> <li>+ (add)</li> <li>- (subtract)</li> <li>* (multiply)</li> <li>/ (divide)</li> <li>% (percent)</li> <li>~ (no operation)</li> <li>^ (never consolidate)</li> </ul>                                                                                                    |
| IGNORE                 | Ignore                                                                                                    | Data in a column with the<br>heading, IGNORE is ignored<br>during data loads and dimension<br>builds.<br>This value must be updated<br>directly in the Excel sheet. It<br>cannot be updated using the<br>Cube Designer interface.                                                                                                    |
| Two-Pass Calculation   | <ul><li>Yes</li><li>No</li></ul>                                                                                                    | If you enter Yes, after a default<br>calculation, then members that<br>are tagged as two-pass are<br>recalculated. The two-pass tag is<br>effective on members of the<br>dimension tagged as Accounts<br>and on Dynamic Calc and<br>Dynamic Calc and Store<br>members of any dimension.<br>Two-pass calculation applies only                                                                                                    |
| Solve Order            | Any number, 0 to 127                                                                                                    | to block storage outlines.<br>You can set solve order for<br>dimensions or members, or you<br>can use the default solve order.<br>The minimum solve order you can<br>set is 0, and the maximum is 127.<br>A higher solve order means the<br>member is calculated later; for<br>example, a member with a solve<br>order of 1 is solved before a<br>member with a solve order of 2.<br>Members that are not assigned a<br>solve order are assigned the<br>solve order of their dimension. |
| Time Balance           | <ul> <li>A<br/>Treat as an average time<br/>balance item (Applies to<br/>accounts dimensions only).</li> <li>F<br/>Treat as the first time<br/>balance item (Applies to<br/>accounts dimensions only).</li> <li>L<br/>Treat as the last time balance<br/>item (Applies to accounts<br/>dimensions only).</li> </ul> | Uses load rules member property<br>codes. See Using the Data<br>Source to Work with Member<br>Properties.<br>Time balance properties provide<br>instructions about how to<br>calculate data in the Accounts<br>dimension. See Setting Time<br>Balance Properties.                                                                                                    |

### Table A-6 (Cont.) Fields and Valid Values in Dimension Worksheets

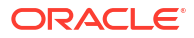

| Property or Field      | Valid Values                                                                                                    | Description                                                                                                    |  |
|------------------------|----------------------------------------------------------------------------------------------------|----------------------------------------------------------------------------------------------------|--|
| Skip Value             | <ul> <li>B<br/>Exclude data values of zero<br/>or #MISSING in the time<br/>balance (applies to accounts<br/>dimensions only).</li> <li>M<br/>Exclude data values of<br/>#MISSING from the time<br/>balance (applies to accounts<br/>dimensions only).</li> <li>Z<br/>Exclude data values of zero<br/>from the time balance<br/>(applies to accounts<br/>dimensions only).</li> </ul> | Uses load rules member property<br>codes. See Using the Data<br>Source to Work with Member<br>Properties.<br>If you set the time balance as<br>first, last, or average, then set the<br>Skip property to indicate what to<br>do when missing values or values<br>of 0 are encountered. See Setting<br>Skip Properties.                                                                                                    |  |
| Expense Reporting      | E                                                                                                    | Treat as an expense item (applies to accounts dimensions only)                                                                                                    |  |
| Comment                | Any string                                                                                                    | Enter a comment.                                                                                                    |  |
| Formula                | Valid formula syntax.                                                                                                    | Enter a member formula.                                                                                                    |  |
| User Defined Attribute | Attribute names, such as specific colors or sizes                                                                                                    | Defined attribute names used to<br>aid in the analysis of the data.<br>When making changes to user-<br>defined attributes (UDAs) while<br>updating a cube incrementally<br>using Cube Designer and an<br>application workbook, you must<br>specify all the UDAs in the<br>dimension sheet, both new ones<br>you are adding and existing<br>UDAs in the outline. If you specify<br>some UDAs (such as those you<br>are adding), but not all of them,<br>those that are not specified are<br>deleted. |  |
| Number of UDAs         | A numeral                                                                                                    | The number of UDAs for this member.                                                                                                    |  |
| Available Alias Tables | Naming conventions for member<br>names apply. See Naming<br>Conventions for Dimensions,<br>Members, and Aliases.                                                                                                    | ALIAS. <i>table_name</i><br>After the column heading with<br>ALIAS. <i>table_name</i> , the column is<br>populated with the aliases for the<br>cube                                                                                                    |  |

| Table A-6 | (Cont.) Fields and Valid Values in Dimension Worksheets |
|-----------|---------------------------------------------------------|
|-----------|---------------------------------------------------------|

You can modify dimension worksheets in the Designer Panel. See Work with Dimension Worksheets in Cube Designer.

See Working with Rules Files.

# **Understand Data Worksheets**

#### **Data Worksheets**

You can include one or more data worksheets in an application workbook. The name of each data worksheet is Data.*name*. For example, for values for the eastern region, the data worksheet might be called Data.East. The *name* can be anything you choose. You can choose meaningful names so that you can recognize them if you need to use them again.

#### Note:

Multiple data worksheets are allowed in an application workbook, but they must share the exact same column layout.

#### **Data Worksheet Format**

When loading data, a member from every dimension must be defined before a data value. Therefore, the data worksheet places all but one dimension under the column headings titled, Dimension.*dimension\_name*. One dimension is selected as the Measures dimension and members from that dimension must be added manually under the remaining column headings titled Measure.*member\_name*. Only place members that will contain data in the columns titled Measure.*member\_name*.

When scenarios are enabled, cubes have a hidden dimension called sandbox. The sandbox dimension, named Dimension.*sandbox*, is the first column in the data worksheet. It contains a member called base that you must define when loading data.

The following image shows a data worksheet in a sample application workbook.

| Definitions         |                   |                  |                   |                    |        |               |              |
|---------------------|-------------------|------------------|-------------------|--------------------|--------|---------------|--------------|
| File Name           | Cube_Basic        |                  | Sign Flip Dimensi | Measures           |        |               |              |
| Rule Name           | Basic             |                  | Sign Flip UDA     | Flip               |        |               |              |
| Data Load Option    | Replace           |                  |                   |                    |        |               |              |
| Delimiter           | ,                 |                  |                   |                    |        |               |              |
| Header Rows to Skip | 0                 |                  |                   |                    |        |               |              |
|                     |                   |                  |                   |                    |        |               |              |
| Data                |                   |                  |                   |                    |        |               |              |
| Columns             | Dimension.Product | Dimension.Market | Dimension.Year    | Dimension.Scenario | IGNORE | Measure.Sales | Measure.COGS |
|                     | 100-10            | New York         | Jan               | Actual             | 1      | 678           | 271          |
|                     | 100-10            | New York         | Feb               | Actual             | 2      | 645           | 258          |
|                     | 100-10            | New York         | Mar               | Actual             | 3      | 675           | 270          |
|                     | 100-10            | New York         | Apr               | Actual             | 4      | 712           | 284          |
|                     | 100-10            | New York         | May               | Actual             | 5      | 756           | 302          |
|                     | 100-10            | New York         | Jun               | Actual             | 6      | 890           | 356          |
|                     | 100-10            | New York         | Jul               | Actual             | 7      | 912           | 364          |
|                     | 100-10            | New York         | Aug               | Actual             | 8      | 910           | 364          |
|                     | 100-10            | New York         | Sep               | Actual             | 9      | 790           | 316          |
|                     | 100-10            | New York         | Oct               | Actual             | 10     | 650           | 260          |
|                     | 100-10            | New York         | Nov               | Actual             | 11     | 623           | 249          |
|                     | 100-10            | New York         | Dec               | Actual             | 12     | 699           | 279          |
|                     | 100-10            | New York         | Jan               | Budget             | 13     | 640           | 260          |

The following table describes the settings on the data.*name* worksheets in application workbooks.

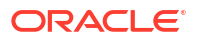

| Property or Field   | Valid Values                                                                                                    | Description                                                                                                    |
|---------------------|----------------------------------------------------------------------------------------------------|----------------------------------------------------------------------------------------------------|
| File Name           | A valid string. See Name and Related Artifact Limits.                                                                                                    | The build process creates a data<br>file with a .txt extension in the<br>Essbase web interface for every<br>data worksheet in the application<br>workbook. You can give them<br>meaningful names so that they<br>are easily recognizable if they<br>need to be used again. |
| Rule Name           | A valid string. See Name and Related Artifact Limits.                                                                                                    | The build process creates a rule<br>file with a .rul extension in the<br>Essbase web interface for every<br>dimension worksheet in the<br>workbook. You can give them<br>meaningful names so that they<br>are easily recognizable if they<br>need to be used again.        |
| Data Load Option    | <ul><li>Add</li><li>Subtract</li><li>Replace</li></ul>                                                                                                    | If you enter Replace, then the<br>existing values of the database<br>are overwritten with the values of<br>the data source.                                                                                                    |
|                     |                                                                                                    | You can also use incoming data<br>values to add to or subtract from<br>existing database values. For<br>example, if you load weekly<br>values, then you can add them to<br>create monthly values in the<br>database.                                                       |
| Delimiter           | <ul> <li>The values can be a tab, a space or any single character except ".</li> <li>Tab</li> <li>Space</li> <li>Any single character except '</li> </ul> | This value must be updated<br>directly in the Excel sheet. It<br>cannot be updated using the<br>Cube Designer interface.                                                                                                    |
| Header Rows to Skip | A positive number or zero.                                                                                                    | The number of header rows to<br>skip when performing a data load<br>or dimension build.                                                                                                    |
|                     |                                                                                                    | This value must be updated<br>directly in the Excel sheet. It<br>cannot be updated using the<br>Cube Designer interface.                                                                                                    |
| Sign Flip Dimension | Dimension name                                                                                                    | Reverses the values of data fields by flipping their signs.                                                                                                    |
|                     |                                                                                                    | Enter the name of the dimension<br>in the Sign Flip Dimension field,<br>and enter the selected UDA<br>within the specified dimension in<br>the Sign Flip UDA field.                                                                                                    |
|                     |                                                                                                    | This value must be updated<br>directly in the Excel sheet. It<br>cannot be updated using the<br>Cube Designer interface.                                                                                                    |

| Property or Field    | Valid Values                         | Description                                                                                                    |
|----------------------|--------------------------------------|----------------------------------------------------------------------------------------------------|
| Sign Flip UDA        | <ul><li>Flip</li><li>Blank</li></ul> | Reverses the values of data fields by flipping their signs.                                                                                                    |
|                      |                                      | Enter the name of the dimension<br>in the Sign Flip Dimension field,<br>and enter the selected UDA<br>within the specified dimension in<br>the Sign Flip UDA field.                                                                  |
|                      |                                      | This value must be updated<br>directly in the Excel sheet. It<br>cannot be updated using the<br>Cube Designer interface.                                                                                                    |
| Ignore column header | Ignore                               | Data in a column with the<br>heading, IGNORE is ignored<br>during data loads and dimension<br>builds.                                                                                                    |
|                      |                                      | This value must be updated<br>directly in the Excel sheet. It<br>cannot be updated using the<br>Cube Designer interface.                                                                                                    |
| Data Source          | A valid Data Source name.            | This value is used to retrieve data<br>from the source defined in the<br>Data Source definition. This value<br>must be updated directly in the<br>application workbook. It can'y be<br>updated using the Cube Designer<br>interface. |

#### **Data Operations**

When you load data, values can replace, add to, or subtract from existing data values in the cube. You indicate which of these options to use in the **Data Load Option** field on the data worksheet.

- **Replace**: Overwrites cube values with the data source values. Replace is the default.
- Add: Adds data source values to the cube values. For example, if you load weekly data values, you can add them to create cumulative data values in the cube.
- Subtract: Subtracts data source values from the database values. For example, to track available budget by week, you can subtract weekly data expenditures from the previous week's budget values.

#### **Rule Files**

When you build a cube, data files and data load rule files are created in the Essbase web interface. Those files can then be used later if you want to load data to a cube. Data files are named with the file name specified in the definitions area of the data sheet and a .txt extension. For example, cube\_basic.txt. Rule files are named with the file name specified in the definitions area of the data sheet and a .txt.

You can modify data worksheets in the Designer Panel. See Work with Data Worksheets in Cube Designer.

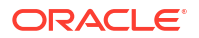

# **Understand Calculation Worksheets**

You can have one or more calculation worksheets in an application workbook.

The following image shows a calculation worksheet in a sample application workbook.

| Definitions  |         |                     |
|--------------|---------|---------------------|
| File Name    | CalcAll |                     |
| Execute Calc | Yes     |                     |
|              |         |                     |
| Script       |         |                     |
|              |         | SET UPDATECALC OFF; |
|              |         | SET CACHE HIGH;     |
|              |         |                     |

SET MSG SUMMARY;

CALC ALL;

Within the calculation worksheet, the calculation script begins in cell C6.

The name of each calculation worksheet is Calc.*scriptname*, for example, for the sample CalcAll calculation script, the calculation worksheet is called Calc.calcall.

The contents of the calculation worksheet are used to create a calculation script in Essbase. The calculation script uses the file name specified in the definitions area of the calculation sheet and a has a .csc extension. For example, *filename.csc*.

You can execute the calculation script when you build the cube in Cube Designer, if you select **Run Calculation Sheets Contained within Workbook** in the Build Cube dialog box. If you do not want to execute the calculation, do not select this option.

The calculation scripts are executed in the order they appear in the application workbook.

| Property or Field | Valid Values                                        | Description<br>The File Name defines the<br>calculation script name. The<br>calculation script created in<br>Essbase when the cube is<br>created is the File Name with<br>a .csc extension.                                                                                                    |  |  |
|-------------------|-----------------------------------------------------|----------------------------------------------------------------------------------------------------|--|--|
| File Name         | A valid calculation script file name. filename.csc. |                                                                                                    |  |  |
| Execute Calc      | • Yes<br>• No                                       | If you enter Yes, then the calculation is executed at the time you build the cube. If you enter No, then the calculation is not executed right away. In either case, each calculation worksheet creates a calculation script in Essbase, using the specified file name with a .csc extension. That way, any of the calculations can be executed at a later time. |  |  |

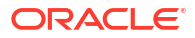

You can modify calculation worksheets in the Designer Panel. See Work with Calculation Worksheets in Cube Designer.

## Understand MDX Worksheets

You can have one or more MDX Insert worksheets in an application workbook. With these worksheets, you can create corresponding MDX files in the cube, and you can optionally execute the MDX at the time you build the cube.

- To execute the MDX when you build the cube, indicate **Yes** in the **Execute MDX** field on the MDX worksheet in the application workbook.
- To execute te MDX after the cube is created, run the MDX script from the Essbase web interface, from **Jobs**.

The following image shows an MDX Insert worksheet in a sample application workbook.

|    | А           | В        | C                                                              |
|----|-------------|----------|----------------------------------------------------------------|
| 1  | Definitions |          |                                                                |
| 2  | File Name   | mdxTest1 |                                                                |
| 3  | Execute MDX | Yes      |                                                                |
| 4  |             |          |                                                                |
| 5  | Script      |          |                                                                |
| 6  |             |          | EXPORT INTO FILE "sample3"                                     |
| 7  |             |          | SELECT {[Mar],[Apr]} ON COLUMNS,                               |
| 8  |             |          | Non Empty Crossjoin({&States} , crossjoin({[Actual],[Budget]}, |
| 9  |             |          | <pre>{[Opening Inventory],[Ending Inventory]})) ON ROWS</pre>  |
| 10 |             |          | FROM [Sample].[Basic]                                          |

The name of each MDX worksheet is MDX.*scriptname*, for example, for the mdxTest1 MDX script, the MDX worksheet is called MDX.mdxTest1.

The contents of the MDX worksheet are used to create an MDX Insert script in the cube. The MDX script uses the file name specified in the definitions area of the MDX sheet and has an .mdx extension. For example, *filename*.mdx.

| Property or Field | Valid Values                  | Description                                                                                                    |
|-------------------|-------------------------------|----------------------------------------------------------------------------------------------------|
| File Name         | A valid MDX script file name. | The <b>File Name</b> field defines the MDX script name. The MDX script is created in Essbase when the cube is created. The script name in Essbase is the file name with an .mdx extension. |

| Property or Field | Valid Values  | Description                                                                                                    |
|-------------------|---------------|----------------------------------------------------------------------------------------------------|
| Execute MDX       | • Yes<br>• No | If you enter <b>Yes</b> , then the MDX<br>script is executed at the time you<br>build the cube. If you enter <b>No</b> ,<br>then the MDX script is not<br>executed right away. In either<br>case, each MDX worksheet<br>creates an MDX script in<br>Essbase, using the specified file<br>name with a .mdx extension.<br>That way, any of the MDX scripts<br>can be executed at a later time. |

You can create and delete MDX worksheets in the Designer Panel. See Work with MDX Worksheets in Cube Designer.

To learn more about MDX Insert, see Insert and Export Data with MDX and MDX Insert Specification.

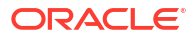

You might find it easier to work with application workbooks in Excel using the Cube Designer extension for Smart View.

- · Workflow to Set up Cube Designer
- Download and Run the Smart View Installer
- Connect to Essbase
- Install the Smart View Cube Designer Extension
- Update the Smart View Cube Designer Extension
- Delete Smart View Connection URLs

## Workflow to Set up Cube Designer

This is the workflow for setting the Smart View Cube Designer extension:

- **1.** Install Smart View.
- 2. Set up a data source connection to Essbase.
- 3. Install Cube Designer Smart View extension.
- 4. Update Cube Designer Smart View extension.

## Download and Run the Smart View Installer

#### **Smart View Prerequisites**

- For Smart View version support and supported versions of Windows operating system, .NET, and Microsoft Office, see the Smart View readme, at Oracle Applications Enterprise Performance Management
- On the Oracle Technical Resources Downloads page, the latest release for Smart View is always certified.

#### Installing Smart View

- **1.** Log into Essbase.
- 2. Click Console.
- 3. Navigate to the Smart View download page:
  - In the Redwood Interface, select Desktop Tools, expand Smart View, and click the Browse icon on the Smart View for Essbase tile.
  - In the Classic Web Interface, on the Desktop Tools tab, click the Browse icon to the right of Smart View for Essbase.
- 4. Click Download Smart View for Office.
- 5. Click Download Now.

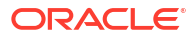

- 6. From the **Platforms** drop-down menu, select your platform.
- 7. Check the box, I reviewed and accept the Oracle License Agreement, and then click Download.

If the Oracle sign-in page is displayed, then sign in with your Oracle user name (usually your email address) and password.

- Follow the steps for your browser to download the .zip file, and save it to a folder on your computer.
- 9. Go to the folder that you used in Step 8, and then double click the .exe file to start the installation wizard.
- 10. Select a destination folder for Smart View, and then click **OK**. For new installations, Smart View is installed by default in: C:\Oracle\smartview.

If you are upgrading an installation of Smart View, then the installer defaults to the folder where you previously installed Smart View.

11. When the installation is complete, click OK.

Continue the setup process with Connect to Essbase.

## Connect to Essbase

After you install Smart View, you can create connections to Essbase.

Connections require information about the server and port. Your Essbase administrator should provide you with the information you need to create the connection.

See Connect to a Cube in Smart View.

Continue the setup process with Install the Smart View Cube Designer Extension.

## Install the Smart View Cube Designer Extension

Before you perform this procedure, you must complete the steps in Connect to Essbase.

You can install cube designer either from Smart View or from Essbase.

Install Cube Designer from Smart View

- 1. On the Smart View ribbon, select **Options**, and then **Extensions**.
- 2. Click the Check for updates link.

Smart View checks for all extensions that your administrator has made available to you.

- 3. Locate the extension named Oracle Cube Designer and click Install to start the installer.
- 4. Follow the prompts to install the extension.

#### Install Cube Designer from Essbase

- 1. In the Essbase web interface, click Console.
- 2. Navigate to the Cube Designer download option:
  - In the Redwood Interface, select **Desktop Tools**, expand **Smart View**, and click the Download icon on the **Cube Designer Extension** tile.
  - In the Classic Web Interface, on the Desktop Tools tab, to the right of Cube Designer Extension, click Download.

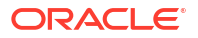

- 3. Follow the steps for your browser to download the Cube Designer installer, and save it to a folder on your computer.
- 4. Close all Microsoft Office applications and make sure Microsoft Office applications are not running in the background.
- 5. Double click the installation file.
- 6. Restart Microsoft Office applications.

#### Connect to Essbase from Cube Designer

- Create a private connection to the Essbase Server from Smart View. After you do this, the private connection will be available in the Connections dialog box.
- 2. On the Cube Designer ribbon, click **Connections**
- 3. In the **Connections** dialog box, select your Essbase URL and click **Save**. This saves the Essbase URL as your default Essbase connection. To switch to a different Essbase instance, repeat the steps, using the new URL.

## Update the Smart View Cube Designer Extension

If an extension is available for you to update, you can update it from Smart View Excel, on the **Extensions** tab of the Options dialog box.

To check for Cube Designer Smart View extension updates and install them:

- 1. From the Smart View ribbon, select Options and then Extensions.
- 2. Click the Check for Updates, New Installs, and Uninstalls link to check for updates.

You are prompted to log in.

If an update is available, the **Update Available** icon is displayed in the **Cube Designer** row.

#### Note:

This process uses a server locations list, which was created by previous Smart View connections . If there are connection definitions that are no longer valid, you receive errors when the process tries to connect to those servers. See Delete Smart View Connection URLs.

- 3. Click **Remove** to uninstall the extension.
- Close Excel.
- Restart Excel.
- 6. From the Smart View ribbon, select **Options** and then **Extensions**.
- 7. Click Check for Updates, New Installs, and Uninstalls.

You are prompted to log in.

- In the Cube Designer row, click Install. <sup>1</sup>/<sub>2</sub> Install.
- 9. Close Excel.
- 10. Open Excel.

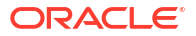

**11.** Ensure that the Cube Designer ribbon is displayed in Excel.

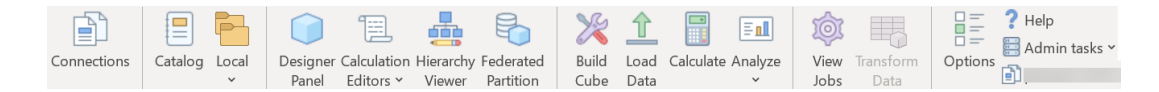

## **Delete Smart View Connection URLs**

When you connect to Essbase from Cube Designer, the list of server locations that are used to connecting is created by previous Smart View connections. If there are connection definitions that are no longer valid, you receive errors.

You can reset the list of connection definitions to remove those that you are unwanted, or are invalid.

To reset the list of server locations:

1. Click the down arrow next to the **Private Connection** drop down list and select **Delete Connection URLs**.

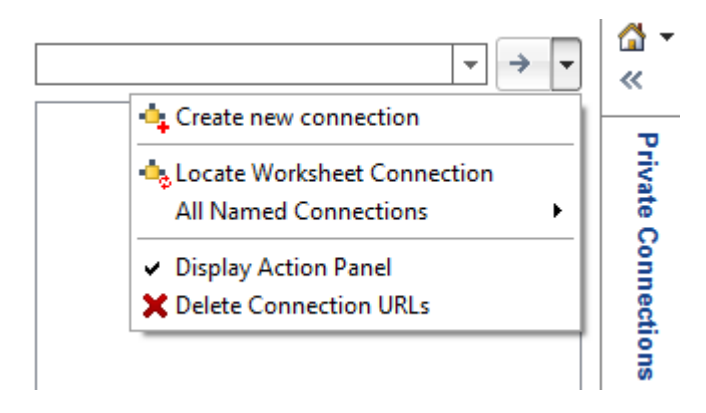

- In the Delete Connection URLs dialog box, select Extension Update URLs from the drop down menu.
- 3. Select all of the URLs except the one you want to use, and click Delete.

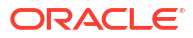

# С

# Centralized Smart View URL, and Read-Only Clusters

You can set up access to multiple Essbase Server nodes from the Smart View connection panel using one centralized URL. To provide high-availability and load balancing for cubes that are heavily used for query and reporting, you can create active-active (read-only) clusters of identical Essbase cubes.

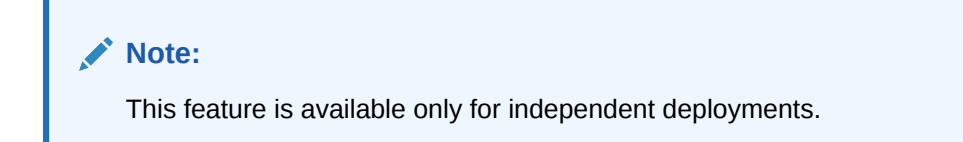

By default, only a single Essbase server node, usually named EssbaseCluster, is accessible from Smart View. To enable centralized URL access to more than one server node, you must perform some configuration steps.

In the following Smart View image,

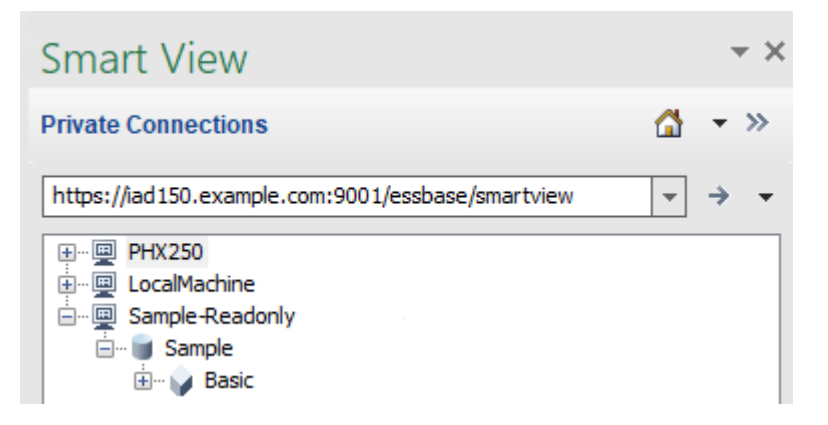

- The centralized Smart View URL for this private connection is https:// iad150.example.com:9001/essbase/smartview.
- Two Essbase servers, with aliases PHX250 and LocalMachine, are running on separate instances that an administrator configured to be accessible under a centralized Smart View URL.
- The node named Sample-Readonly is an active-active (read-only) cluster. A read-only cluster is not required for centralized Smart View URL access, but is an option available if you want to set up a cube that offers high availability without writeback.

To enable single URL access to multiple Essbase instances from Smart View, select a workflow, depending on your deployment type.

 If Essbase is configured with EPM Shared Services, see Access Multiple Essbase Servers in EPM Shared Services.

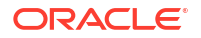

 If Essbase is configured in the default WebLogic mode, see Access Multiple Essbase Servers Using a Centralized Smart View URL.

The workflows are mutually exclusive. If Essbase is configured with EPM Shared Services, only Essbase instances that are registered with EPM will be displayed in the centralized Smart View URL.

# Access Multiple Essbase Servers Using a Centralized Smart View URL

You can configure a single point of end-user access from Smart View to multiple Essbase Server instances.

For independently deployed Essbase instances *not* registered with EPM Shared Services, you can use Provider Services to configure all the Essbase Servers to be accessible as nodes under one centralized Smart View URL.

After you do so, Smart View users will be able to access all the Essbase Servers using just one URL in their connection panel.

To set up the centralized URL access,

- L. On your current Essbase Server machine, navigate to the location of the clone scripts.
  - Linux

<Essbase Product Home>/modules/oracle.essbase.sysman/scripts/ copyclusterkey

Windows

<Essbase Product
Home>\modules\oracle.essbase.sysman\scripts\copyclusterkey

If you do not know where *<Essbase Product Home>* is in your environment, refer to Environment Locations in the Essbase Platform for an explanation.

 Copy the cloneTokenManagerKeys (.sh or .cmd) script and the updatedClusterId.py file into the bin directory of <Domain Home> on your current Essbase Server machine. If you do not know where <Domain Home> is in your environment, refer to Environment Locations in the Essbase Platform for an explanation.

For Linux,

a. Copy cloneTokenManagerKeys.sh and updatedClusterId.py into \$DOMAIN HOME/bin. For example:

```
/scratch/<home dir>/Oracle/Middleware/Oracle_Home/user_projects/domains/
essbase domain/bin
```

b. Open a command prompt in the \$DOMAIN\_HOME/bin directory, and grant execute permission to cloneTokenManagerKeys.sh. For example,

chmod +x cloneTokenManagerKeys.sh

c. Run the script, providing a secondary Admin Server URL to synchronize it (for single sign-on using Provider Services) with the current server.

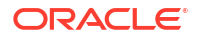

The syntax is:

./cloneTokenManagerKeys.sh t3://<ADMIN-SERVER-NAME>:<ADMIN-PORT>

For example:

./cloneTokenManagerKeys.sh t3://AdminServer2:7001

If there are multiple environments to synchronize, enter the Admin Server URLs for each environment, delimited by spaces. For example:

./cloneTokenManagerKeys.sh t3://AdminServer2:7001 t3://AdminServer3:7001

If TLS (SSL) is enabled, use the t3s protocol to specify the URL. For example:

./cloneTokenManagerKeys.sh t3s://AdminServer2:7002

#### For Windows,

a. Copy cloneTokenManagerKeys.cmd and updatedClusterId.py into %DOMAIN HOME%\bin. For example:

```
C:\Oracle\Middleware\Oracle_Home\user_projects\domains\essbase_domain\bi n
```

- **b.** Open a command prompt in the *SDOMAIN HOME* \bin directory.
- c. Run the script, providing a secondary Admin Server URL to synchronize it (for single sign-on) with the current server using Provider Services.

The syntax is:

.\cloneTokenManagerKeys.cmd t3://<ADMIN-SERVER-NAME>:<ADMIN-PORT>

#### For example:

.\cloneTokenManagerKeys.cmd t3://AdminServer2:7001

If there are multiple environments to synchronize, enter the Admin Server URLs for each environment, delimited by spaces. For example:

```
.\cloneTokenManagerKeys.cmd t3://AdminServer2:7001 t3://
AdminServer3:7001
```

If TLS (SSL) is enabled, use the t3s protocol to specify the URL. For example:

.\cloneTokenManagerKeys.cmd t3s://AdminServer2:7002

- **3.** After you are finished with the synchronizing process, restart all Essbase Servers that you synchronized with the current Essbase Server. Refer to Start, Stop, and Check Servers.
- Configure your Essbase Servers by adding them to Provider Services management using the Essbase web interface.

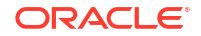

- a. In the Essbase web interface, navigate to the **Console** and click **Configuration**.
- **b.** Go to the **Centralized URL** tab and click **Add**.
- c. In the Add Host dialog, enter information about one of the Essbase Servers. Provide an Alias and an Agent URL.

| Add Host      |                                               |
|---------------|-----------------------------------------------|
| * Alias       | PHX250                                        |
| * Essbase URL | https://phx250.example.com:9001/essbase/agent |
|               | Submit Cancel                                 |

d. Click **Submit**, and click **Add** again to add more Essbase Servers that you want to make accessible from a single Smart View URL.

| Applications           | < Back Configuration |                     |                      |                            |
|------------------------|----------------------|---------------------|----------------------|----------------------------|
| Ap Jobs                |                      | Provider Services 4 | Centralized URL 2    | ReadOnly Clusters          |
| 면 <mark>B</mark> Files |                      |                     |                      | Refresh                    |
| B Scenarios            | Alias 🗘              |                     | Essbase URL          |                            |
| Security               | LocalMachine         |                     | https://iad150.examp | ole.com:9001/essbase/agent |
| Ge Sources             | PHX250               |                     | https://phx250.exam  | ple.com:9001/essbase/agent |
| Console                |                      |                     |                      |                            |

e. From Smart View, log in to the Essbase Server you just configured. You should be able to connect to all instances that you configured for centralized URL.

| Smart View                                        |   |
|---------------------------------------------------|---|
| Private Connections                               | 4 |
| https://iad150.example.com:9001/essbase/smartview | - |
| ⊕…                                                |   |

f. If you additionally want to set up high availability (failover) access to an application hosted on one or more of the Essbase Servers you configured using a centralized URL, proceed to Configure and Manage Active-Active (Read-Only) Essbase Clusters.

# Configure and Manage Active-Active (Read-Only) Essbase Clusters

To provide high-availability and load balancing for cubes that are heavily used for query and reporting, you can create active-active (read-only) clusters of identical Essbase cubes.

This configuration is available for independent deployments of Essbase. The applications and cubes in the cluster may be hosted on a single Essbase Server, or they maybe hosted on more than one Essbase Server.

Whether the cluster is on a single Essbase Server or spans multiple servers, Smart View users can access the cluster by connecting to just one centralized URL.

The benefit of an active-active (read-only) cluster is to provide high-availability and load balancing for cubes that are heavily used for query and reporting, but do not need to be updated frequently. A cluster enables client requests to be distributed amongst the cubes replicas in the cluster. Clusters support only read operations. You cannot update data or modify the outlines.

#### **Configure a Read-only Cluster**

To set up an active-active (read-only) cluster,

- If the cluster needs to include applications hosted on more than one Essbase Server, complete steps 1-3 in Access Multiple Essbase Servers Using a Centralized Smart View URL.
- 2. Configure your read-only cluster using the Essbase web interface.
  - a. Navigate to the Console and click Configuration.
  - b. Go to the ReadOnly Clusters tab and click Create.
  - c. Enter a cluster name; for example, **Sample-Readonly**.
  - d. Optionally enter a description; for example, **Read only cluster of Sample application**.
  - e. Under Essbase Server, select either LocalMachine or any other Essbase Server available in the list (for which you already configured centralized URL access).
  - f. Under **Application**, select the application containing the cube for which you are configuring this cluster.
  - g. Under Database, select the cube for which you are configuring this cluster.
  - **h.** Optional: Under **Actions**, click the check mark to add another cube to the cluster. Repeat steps e g.

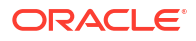

| Create | Read | Only | Cluster |
|--------|------|------|---------|
|--------|------|------|---------|

|                                | iiy v                                               | luster           |                                    |                     |     |             |
|--------------------------------|-----------------------------------------------------|------------------|------------------------------------|---------------------|-----|-------------|
| * Name                         | Sa                                                  | mple-Readonly    |                                    |                     |     |             |
| Description                    | Description Read only cluster of Sample application |                  |                                    |                     |     |             |
| Essbase Server                 | 0                                                   | Essbase URL 💲    | Application \$                     | Database 🗘          |     | Actions     |
| Essbase Server<br>LocalMachine | •                                                   |                  | Application <sup>*</sup><br>Sample | Database *<br>Basic | •   | ~ ×         |
| PHX250                         |                                                     | https://phx250.e | Sample                             | Basic               |     | ×           |
|                                |                                                     |                  |                                    |                     | Sub | omit Cancel |

i. Click **Submit** to finish the cluster definition.

#### Manage a Read-only Cluster

To manage an existing active-active (read-only) cluster,

- 1. In the Essbase web interface, navigate to the Console and click Configuration.
- 2. Go to the ReadOnly Clusters tab.
- 3. Under Actions, select Manage, Edit, or Delete.
  - Select **Manage** to view status of cubes in the cluster, or to toggle their availability state on or off.
  - Select **Delete** to remove a cluster definition.
  - Select Edit to update which cubes are included in the cluster definition.

## Access Multiple Essbase Servers in EPM Shared Services

Using EPM Shared Services, you can configure a single point of end-user access from Smart View to multiple Essbase Server instances.

For independently deployed Essbase instances which are registered with EPM Shared Services for user authentication and role assignments, you can make all the Essbase Servers accessible as nodes under one centralized Smart View URL.

After you do so, Smart View users will be able to access all the Essbase Servers using just one URL in their connection panel.

To set up the centralized URL access,

- 1. Register multiple Essbase servers with EPM Shared Services, and optionally with EAS Lite, using the instructions at: Manage Multiple Essbase 21c Servers in Shared Services and Administration Services
- 2. Connect to Smart View, as described in Analyze an Application in Smart View. All registered Essbase servers should be listed in the connections panel.
- 3. If you want to set up active-active/read-only clusters of one cube, see Configure and Manage Active-Active (Read-Only) Essbase Clusters.

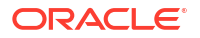